# **STONERIDGE OPTIMO**

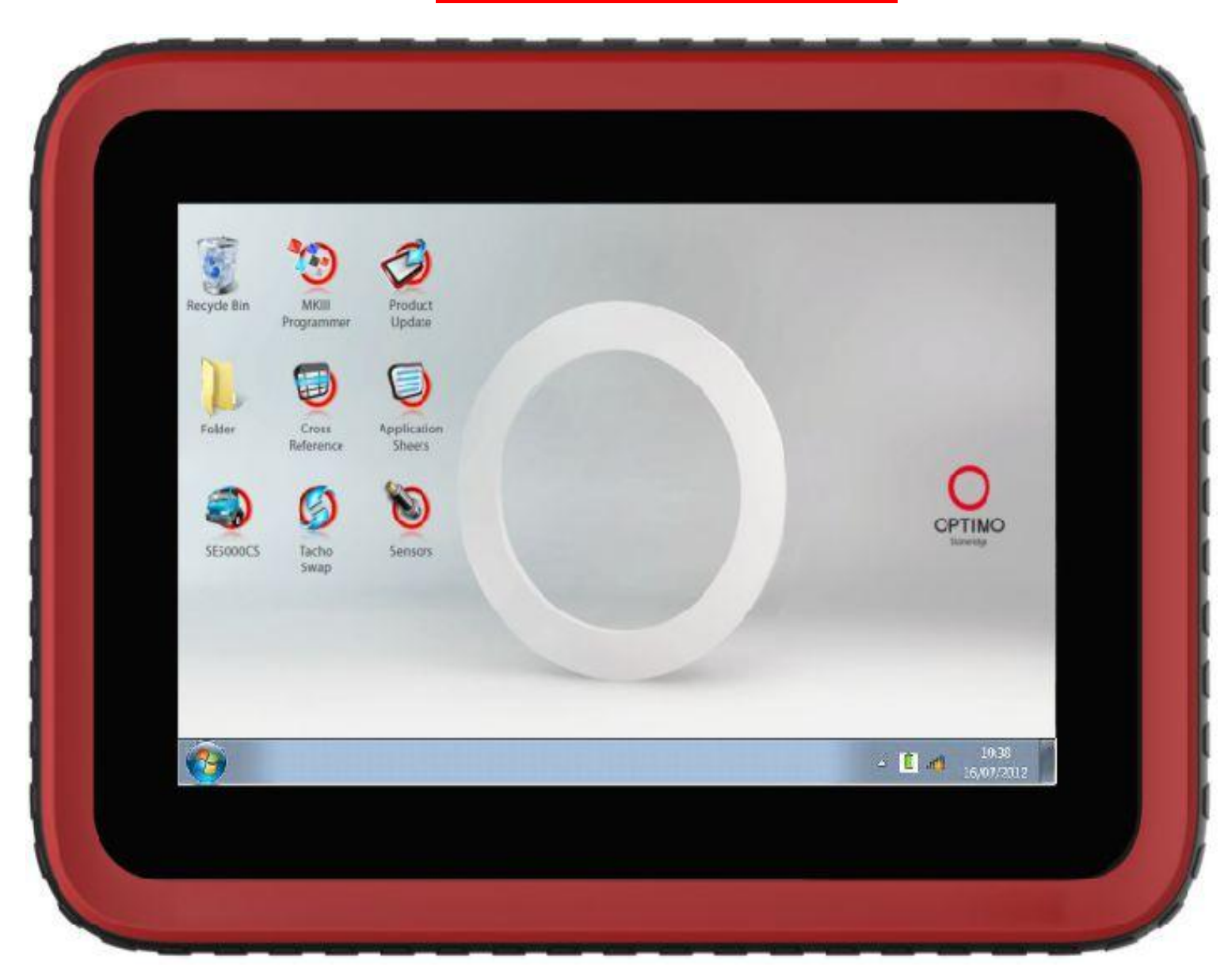

# <u>Obsah</u>

| 1  | Úvo  | d                            | 6 |
|----|------|------------------------------|---|
| 1. | .1   | K čemu Optimo slouží?        | 5 |
| 1. | .2 」 | Jak pracovat s tímto návodem | 7 |

| Spι  | ıštění                                                                                    | 8                                                                                                    |
|------|-------------------------------------------------------------------------------------------|----------------------------------------------------------------------------------------------------|
| 2.1  | Napájení                                                                                  | 8                                                                                                    |
| 2.2  | Konektory                                                                                 | 9                                                                                                    |
| 2.3  | Sady Optimo a náhradní díly                                                               | 10                                                                                                    |
| 2.4  | Spuštění                                                                                  | 11                                                                                                    |
| 2.5  | První zapnutí                                                                             | 12                                                                                                    |
| 2.6  | Výběr jazyka                                                                              | 12                                                                                                    |
| 2.7  | Stránka jazyků                                                                            |                                                                                                    |
| 2.8  | Další zapnutí                                                                             |                                                                                                    |
| 2.9  | Kalibrační obrazovka                                                                      | 15                                                                                                    |
| 2.10 | Lišta nástrojů                                                                            |                                                                                                    |
| 2.11 | Symbol nastavení                                                                          | 17                                                                                                    |
|      |                                                                                           |                                                                                                    |
|      | <b>Spu</b><br>2.1<br>2.2<br>2.3<br>2.4<br>2.5<br>2.6<br>2.7<br>2.8<br>2.9<br>2.10<br>2.11 | Spuštění2.1Napájení2.2Konektory2.3Sady Optimo a náhradní díly2.4Spuštění2.5První zapnutí2.6Výběr jazyka2.7Stránka jazyků2.8Další zapnutí2.9Kalibrační obrazovka2.10Lišta nástrojů2.11Symbol nastavení |

| 25 |
|----|
| ,  |

| 4 Pr | ogramování a kalibrace MKIII  |    |
|------|-------------------------------|----|
| 4.1  | Hlavní obrazovka programování | 27 |
| 4.2  | Funkce MKIII                  |    |

| 5 Ko                   | onfigurační stanice SE5000                                       | 30 |  |  |
|------------------------|------------------------------------------------------------------|----|--|--|
| 5.1                    | SE5000CS – Výběr výrobce                                         |    |  |  |
| 5.2                    | SE5000CS – Typ vozidla                                           | 33 |  |  |
| 5.3                    | Konfigurace tachografu                                           |    |  |  |
| 6 Lis                  | t aplikací                                                       | 36 |  |  |
| 6.1                    | Zvolte Výrobce                                                   | 37 |  |  |
| 6.2                    | Typy vozidel                                                     | 38 |  |  |
| 6.3                    | Datový list                                                      | 39 |  |  |
| 7 Ta                   | bulky křížových odkazů                                           | 40 |  |  |
| 7.1                    | Výsledky hledání                                                 | 41 |  |  |
| 8 Prohození tachografu |                                                                  |    |  |  |
|                        |                                                                  |    |  |  |
| 8.1                    | Čtení dat                                                        |    |  |  |
| 8.1<br>8.2             | Čtení dat<br>Odeslání dat                                        |    |  |  |
| 8.1<br>8.2<br>9 Te     | Čtení dat<br>Odeslání dat<br>stování snímače a verifikace kabelu |    |  |  |

9.2 Testování kabelu...... 50

## 10 Aktualizace produktu ......52

| <ul><li>11.1 Číst a upravit data</li><li>11.2 Informace o tachografu</li></ul> | 54<br>71<br>72 |
|--------------------------------------------------------------------------------|----------------|
| 11.2 Informace o tachografu                                                    | 71<br>72       |
|                                                                                | 72             |
| 11.3 Bench test                                                                |                |
| 11.4 Pevná vzdálenost 1                                                        | 73             |
| 11.5 Simulátor rychlosti                                                       | 79             |
| 11.6 Test C3 RPM                                                               | 81             |
| 11.7 DTC                                                                       | 83             |
| 11.8 Pevná vzdálenost 2                                                        | 85             |
| 11.9 Pohyblivý pás – výpočet                                                   | 91             |
| 11.10 Test hodin                                                               | 94             |
| 11.11 Pin                                                                      | 98             |
| 11.12 Test dat - sériových                                                     | 99             |
| 11.13 Test dat - CANbus)                                                       | . 100          |
| 11.14 1000m test                                                               | . 101          |
| 11.15 Test senzoru                                                             | . 104          |

| 12 Programování a testování VR 2400 |     | - |
|-------------------------------------|-----|---|
| 12.1 Číst a upravit data            | 110 |   |
| 12.2 Informace o tachografu         | 118 |   |
| 12.3 Bench test                     | 119 |   |
| 12.4 Pevná vzdálenost 1             | 123 |   |
| 12.5 Simulátor rychlosti            | 129 |   |
| 12.6 Test C3 RPM                    | 131 |   |
| 12.7 DTC                            | 134 |   |
| 12.8 Pevná vzdálenost 2             | 136 |   |
| 12.9 Pohyblivý pás – výpočet        | 142 |   |
| 12.10 Test hodin                    | 145 |   |
| 12.11 Test dat - sériových          | 149 |   |
| 12.12 Test dat - CANbus             | 150 |   |
|                                     |     |   |

| 12.13 | Test senzoru     | 151 |
|-------|------------------|-----|
| 12.14 | Reset tachografu | 154 |

| 13 | B Pro | gramování a testování VR8400         | 155 |
|----|-------|--------------------------------------|-----|
|    | 13.1  | Číst a upravit data                  | 156 |
|    | 13.2  | Bench test – volba měřítka rychlosti | 157 |
|    | 13.3  | Pevná vzdálenost 1                   | 163 |
|    | 13.4  | Simulátor rychlosti                  | 168 |
|    | 13.5  | Test C3 RPM                          | 170 |
|    | 13.6  | Test konstanty k                     | 172 |
|    | 13.7  | Výpočet DIL                          | 173 |
|    | 13.8  | Pevná vzdálenost 2                   | 175 |
|    | 13.9  | Pohyblivý pás – výpočet              | 180 |
|    | 13.10 | ) Test hodin                         | 182 |
|    | 13.11 | Test dat - sériových                 | 185 |
|    |       |                                      |     |

| 14 | l Pro | gramování a testování VR8300         | 186   |
|----|-------|--------------------------------------|-------|
|    | 14.1  | Bench test – volba měřítka rychlosti | . 187 |
|    | 14.2  | Pevná vzdálenost 1                   | . 193 |
|    | 14.3  | Simulátor rychlosti                  | . 198 |
|    | 14.4  | Test C3 RPM                          | . 200 |
|    | 14.5  | Výpočet DIL                          | . 202 |
|    | 14.6  | Pevná vzdálenost 2                   | . 204 |
|    | 14.7  | Pohyblivý pás – výpočet              | . 209 |
|    | 14.8  | Test hodin                           | . 211 |
|    | 14.9  | Test dat - sériových                 | . 214 |
|    | 14.10 | ) Test senzoru                       | . 215 |
|    |       |                                      |       |

| 15 | 5 Pro | gramování a testování M1N1 | 216 |
|----|-------|----------------------------|-----|
|    | 15.1  | Číst a upravit data        | 217 |
|    | 15.2  | Pevná vzdálenost 2         | 218 |
|    | 15.3  | Pohyblivý pás – výpočet    | 224 |

| 16 | 6 Pro | gramování a testování DTCO 1381 | 227 |
|----|-------|---------------------------------|-----|
|    | 16.1  | Číst a upravit data             | 228 |
|    | 16.2  | Informace o tachografu          | 238 |
|    | 16.3  | Bench test                      | 239 |
|    | 16.4  | Pevná vzdálenost 1              | 240 |
|    | 16.5  | Simulátor rychlosti             | 246 |
|    | 16.6  | DTC                             | 248 |
|    | 16.7  | Pevná vzdálenost 2              | 250 |
|    | 16.8  | Pohyblivý pás – výpočet         | 256 |
|    | 16.9  | Test hodin                      | 259 |
|    | 16.10 | ) Pin                           | 264 |
|    | 16.11 | Test dat - CANbus               | 265 |
|    | 16.12 | 2 1000m test                    | 266 |
|    | 16.13 | 3 Test senzoru                  | 269 |
|    |       |                                 |     |

| 17.9 T | est hodin         | 303 |
|--------|-------------------|-----|
| 17.10  | Test dat - CANbus | 308 |
| 17.11  | Test senzoru      | 309 |

## 18 Programování a testování Kienzle 1319......312

| 18.1 | Cist a upravit data                  |     |
|------|--------------------------------------|-----|
| 18.2 | Bench test – volba měřítka rychlosti | 315 |
| 18.3 | Pevná vzdálenost 1                   | 321 |
| 18.4 | Simulátor rychlosti                  | 327 |
| 18.5 | Pevná vzdálenost 2                   | 329 |
| 18.6 | Pohyblivý pás – výpočet              | 335 |
| 18.7 | Test hodin                           |     |

#### 19 Programování a testování Kienzle 1318......341

| 19.1 | Bench test – volba měřítka rychlosti | 342 |
|------|--------------------------------------|-----|
| 19.2 | Pevná vzdálenost 1                   | 348 |
| 19.3 | Simulátor rychlosti                  | 353 |
| 19.4 | Test C3 RPM                          | 355 |
| 19.5 | Test konstanty k                     | 357 |
| 19.6 | Výpočet DIL                          | 358 |
| 19.7 | Pevná vzdálenost 2                   | 360 |
| 19.8 | Pohyblivý pás – výpočet              | 365 |
| 19.9 | Test hodin                           | 367 |

| 20 Prc | ogramování a testování Kienzle 1314  | 370 |
|--------|--------------------------------------|-----|
| 20.1   | Bench test – volba měřítka rychlosti | 371 |
| 20.2   | Pevná vzdálenost 1                   | 377 |
| 20.3   | Simulátor rychlosti                  | 382 |
| 20.4   | Test konstanty k                     | 384 |
| 20.5   | Pevná vzdálenost 2                   | 385 |
| 20.6   | Pohyblivý pás – výpočet              | 390 |
| 20.7   | Test hodin                           | 392 |

| 21 | P | Pro | gra | imování a | a 1 | testování | Actia | Smartach | 395 |
|----|---|-----|-----|-----------|-----|-----------|-------|----------|-----|
| -  |   |     | ¥,  |           |     | -         |       |          |     |

| 21.1  | Cist a upravit data     | 396 |
|-------|-------------------------|-----|
| 21.2  | Informace o tachografu  | 402 |
| 21.3  | Bench test              | 403 |
| 21.4  | Pevná vzdálenost 1      | 404 |
| 21.5  | Simulátor rychlosti     | 410 |
| 21.6  | DTC                     | 412 |
| 21.7  | Pevná vzdálenost 2      | 414 |
| 21.8  | Pohyblivý pás – výpočet | 420 |
| 21.9  | Test hodin              | 423 |
| 21.10 | D Test dat - CANbus     | 427 |
| 21.11 | 1 1000m test            | 428 |
| 21.12 | 2 Test senzoru          | 431 |

| 22.1 | Číst a upravit data    | 435 |
|------|------------------------|-----|
| 22.2 | Informace o tachografu | 441 |
| 22.3 | Bench test             | 442 |
| 22.4 | Pevná vzdálenost 1     | 443 |
| 22.5 | Simulátor rychlosti    | 449 |
|      |                        |     |

| 22.6 DTC                     | 451 |
|------------------------------|-----|
| 22.7 Pevná vzdálenost 2      | 453 |
| 22.8 Pohyblivý pás – výpočet | 459 |
| 22.9 Test hodin              | 462 |
| 22.10 Test dat - CANbus      | 466 |
| 22.11 1000m test             | 467 |
| 22.12 Test senzoru           | 470 |

| 23 Pro | ogramování a testování EGK 100       | 473 |
|--------|--------------------------------------|-----|
| 23.1   | Číst a upravit data                  | 474 |
| 23.2   | Bench test – volba měřítka rychlosti | 475 |
| 23.3   | Pevná vzdálenost 1                   | 481 |
| 23.4   | Simulátor rychlosti                  | 487 |
| 23.5   | Test C3 RPM                          | 489 |
| 23.6   | Pevná vzdálenost 2                   | 492 |
| 23.7   | Pohyblivý pás – výpočet              | 498 |
| 23.8   | Test hodin                           | 501 |

| 24 | Příloha A – Tabulky křížových odkazů504       |
|----|-----------------------------------------------|
| 25 | Příloha B – DTC kódy pro SE5000507            |
| 26 | Příloha C – DTC kódy pro VR2400514            |
| 27 | Příloha D – DTC kódy pro DTCO 1381516         |
| 28 | Příloha E – DTC kódy pro Kienzle 1324536      |
| 29 | Příloha F – programovatelné parametry538      |
| 30 | Příloha G – Postup pro pevnou vzdálenost 1553 |
| 31 | Příloha H – Postup pro pevnou vzdálenost 2555 |
| 32 | Příloha J – Postup pro pohyblivý pás557       |
| 33 | Příloha K - Optimo Chybové kódy559            |
| 1. |                                               |

## 1 Úvod

Vítá Vás Optimo, výrobek firmy Stoneridge Electronics.

## 1.1 K čemu Optimo slouží?

Optimo je robustní Tablet PC s 8" kapacitním dotykovým displejem. Je vybaven procesorem Atom 1,6 GHz, 90GB SSD pamětí, vestavěným operačním systémem Windows 7 a funkcemi pro Internet a bezdrátové připojení. Zařízení je napájeno z baterie, ale je možné je zapojit i do střídavého síťového napájení 230 V nebo do napájecího konektoru v autě. Mezi aktuální funkce patří:-

- Programování a kalibrace následujících produktů, Stoneridge SE5000, VR2400/8400/8300/, Kienzle 1324/1319/1318/1314/Brazilian 1319, DTCO 1381, digitální tachograf Efkon, MotoMeter EGK-100 a Actia Smartach plus adaptér M1N1. Viz kapitoly 4 a 11 až 23.
- Konfigurační stanice SE5000 plná integrace veškerého softwaru a hardwaru. Viz kapitola 5.
- List aplikací uvádí podrobnosti o zařízení a o tom, jak použít tachografy u různých vozidel. Viz kapitola 6.
- **Tabulky křížových odkazů** uvádí křížové odkazy tachografů VDO s ekvivalenty Stoneridge. Viz kapitola 6.
- Prohození tachografů možnost vyjmout jeden typ tachografu a vložit jiný bez přerušení procesu. Při výměně stejného typu tachografu by se měly převést všechny parametry. Při výměně jednoho typu za jiný je třeba převést pouze kalibrační parametry. Viz kapitola 8.
- Testování snímače a verifikace kabelu automatické testování šifrovaných senzorů. Viz kapitola 9.
- Aktualizace produktu pokyny pro aktualizaci softwaru produktu. Viz kapitola 10.

#### 1.2 Jak pracovat s tímto návodem

Tento návod podrobně popisuje všechny funkce přístroje Optimo. Přístroj lze použít se všemi systémy elektronických tachografů, z nichž mnohé vyžadují různé postupy. Jednou z hlavních funkcí je aplikace programátoru MkIII, zařízení je však navrženo tak, aby umožňovalo všechny aspekty údržby tachografu.

Všechny funkce a postupy jsou popsány v logicky uspořádaných kapitolách, uvedených v obsahu.

Navigace v návodu se provádí buď rolováním, nebo výběrem čísla stránky v obsahu, čímž se dostanete přímo na danou stránku.

Výběrem znaku otazníku "?" na libovolné obrazovce se dostanete zpět na příslušnou stránku tohoto návodu, kde naleznete vysvětlení významu dané obrazovky.

## 2 Spuštění

Kapitola 2 se zabývá počátečním spuštěním a obsahem úvodních obrazovek.

#### 2.1 Napájení

Zařízení Optimo je napájeno ze zvláštní nabíjecí baterie Lithium Ion 14,4 V s výdrží 2 až 4 hodiny při normálním provozu. Lze ho napájet také ze střídavého zdroje 230 V nebo z napájecího konektoru v autě. Baterie je v zařízení zajištěna západkou a lze ji snadno vyjmout. Additionally it has a 'hot swap' feature where the battery can be removed when powered from a 230V ac supply or from a vehicle power connector. Doporučuje se plně nabít baterii před prvotním použitím, což obvykle trvá 1 hodiny.

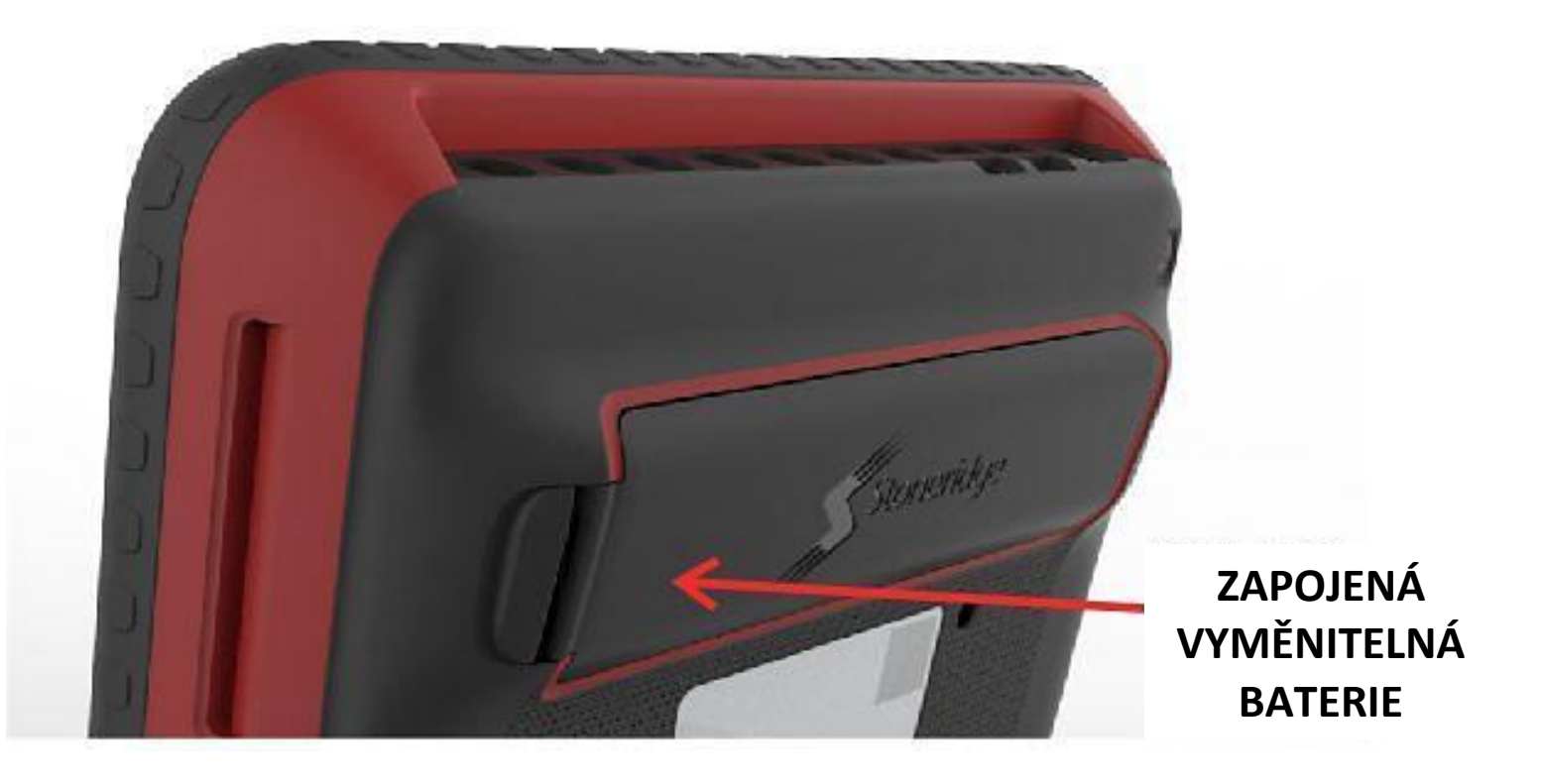

## 2.2 Konektory

Přístroj Optimo je vybaven následujícími připojeními :- 7 obecných vstupně/výstupních konektorů, 4 x USB 2.0, 1 x Ethernet, 1 x napájení a 1 x smartcard. Podporuje Wi-Fi standardy N, G a A.

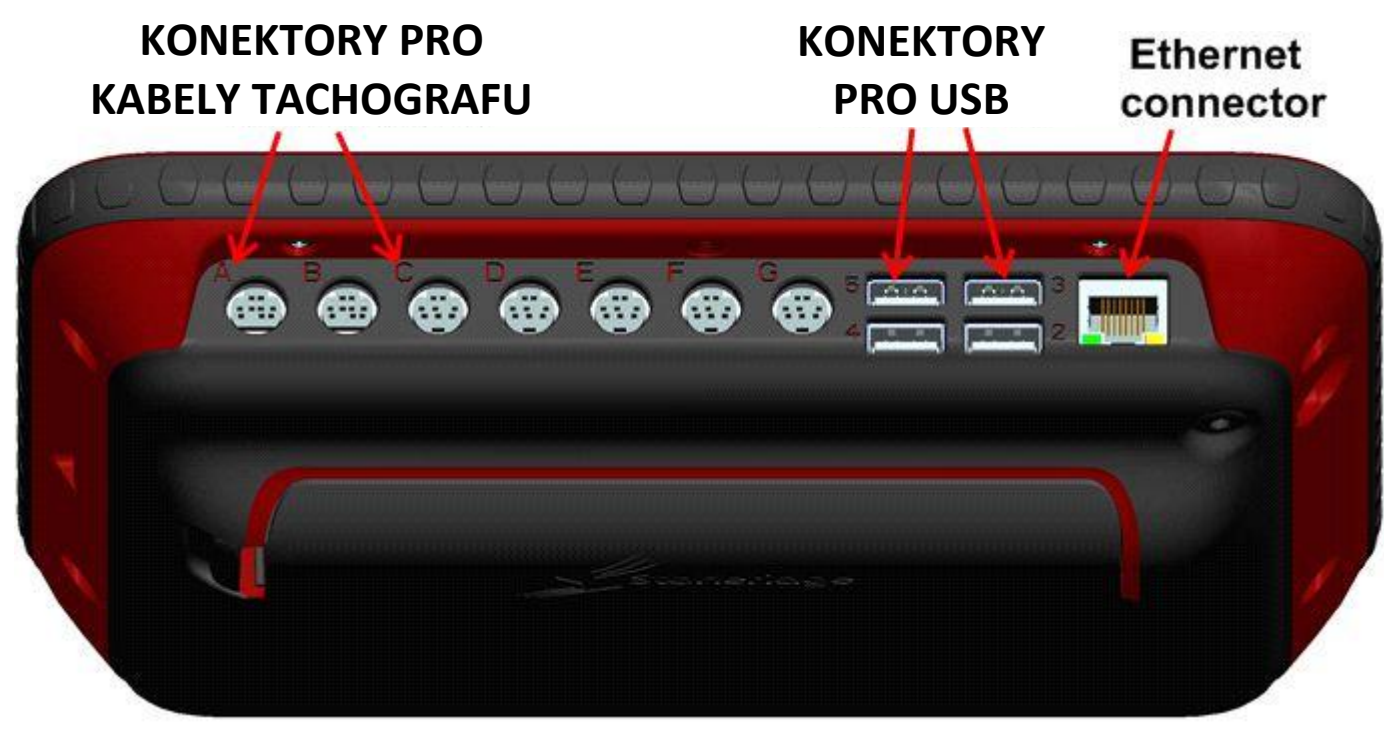

## 2.3 Sady Optimo a náhradní díly

Všechny součásti jako hardwarové klíče, jednotlivé kabely, kabelové redukce, chrániče displeje, baterie apod. jsou k dispozici jako náhradní díly.

Přístroj je určen k prodeji v rámci jediné sady, obsahující následující položky:-

- Co je v balení
  - Přístroj
  - Chránič displeje
  - Kabel nabíječky do vozidla
  - Nabíječku do sítě
  - Hardwarový klíč pro digitál
  - Hardwarový klíč pro 2400
  - Hardwarový klíč pro 1324
  - Kabely redukce 4 off
- Náhradní díly
  - Baterie a nabíječka
  - Připojovací kabely pro všechny tachografy pro přímé propojení s přístrojem bez použití kabelů s redukcemi

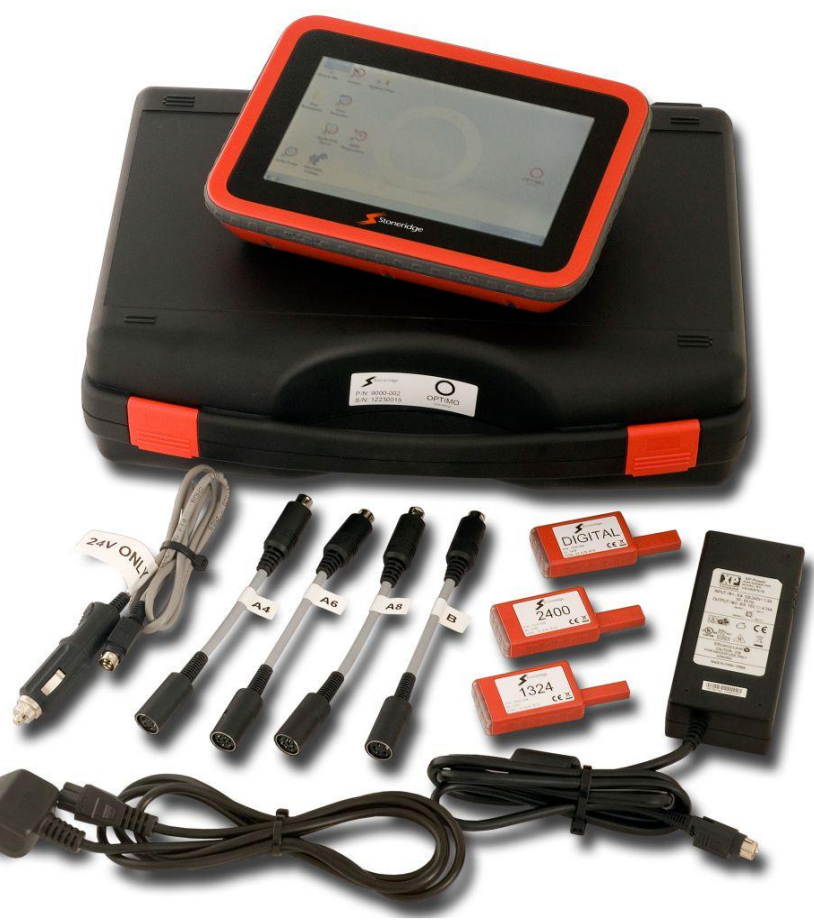

## 2.4 Spuštění

K zapnutí přístroje Optimo slouží jediné tlačítko napájení na zadní straně přístroje; všechny ostatní ovládací prvky přístroje jsou ve formě ikon na obrazovce ovládané pomocí menu. Přístroj nemá přístup k operačnímu systému Windows 7 a je určen pouze k provozování softwaru schváleného firmou Stoneridge.

Po stisku tlačítka napájení se počítač nabootuje.

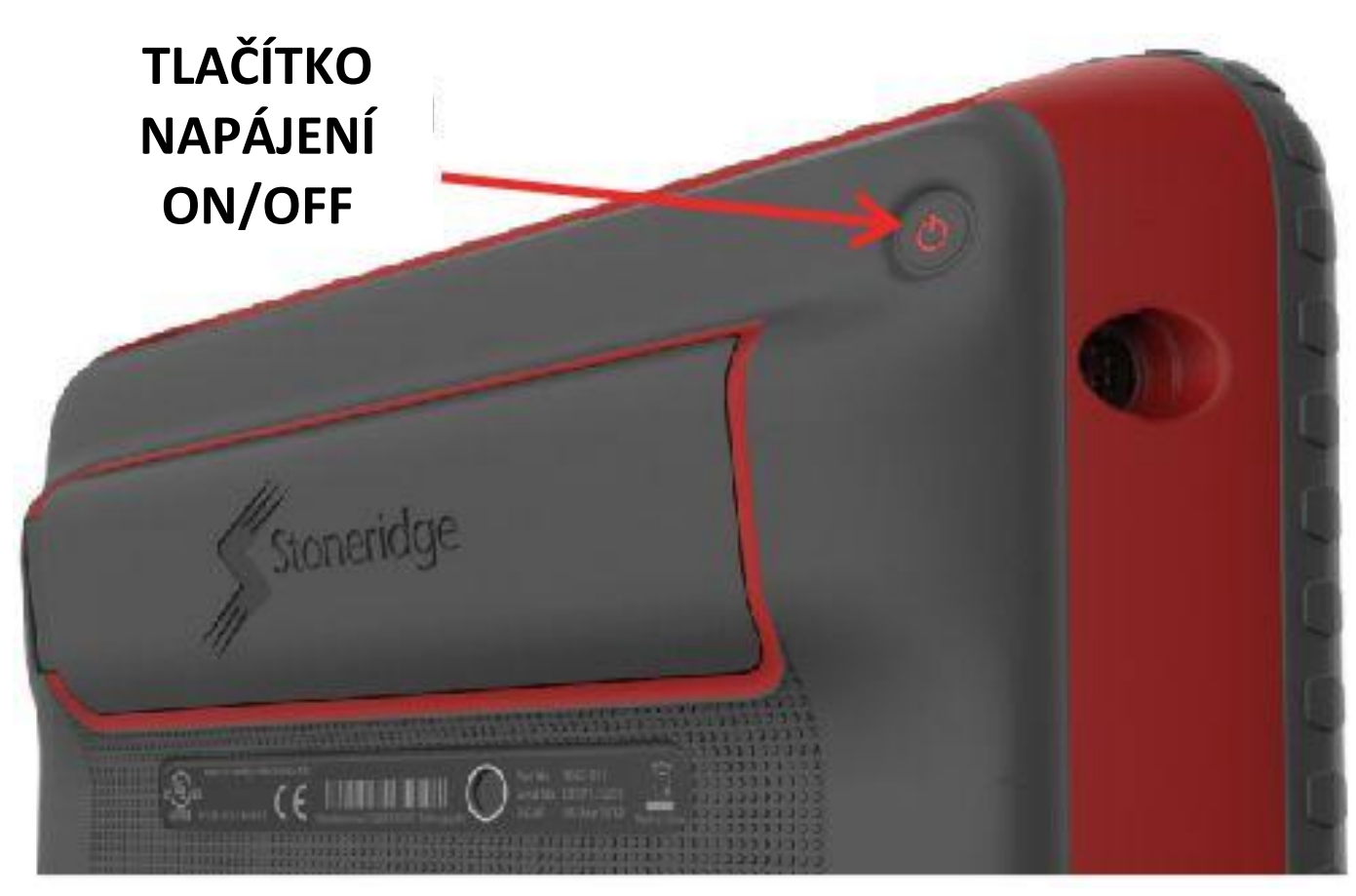

#### 2.5 První zapnutí

Při prvním spuštění aplikace bude od uživatele vyžadováno zadání určitých údajů v sekvenci nastavovacích obrazovek. Na těchto obrazovkách se nastavuje jazyk, země, podrobnosti o firmě a různá dílenská nastavení, přístup do následující obrazovky je vždy prostřednictvím šipky doprava na horní straně obrazovky. Další informace jsou uvedeny v kapitole **2.11**.

#### 2.6 Výběr jazyka

Po spuštění je provedena kontrola po prvním zapnutí a spustí se aplikace dílenských nastavení; na první zobrazené obrazovce se nastavuje požadovaný jazyk. Systém nabízí 13 jazyků; vyberte si jeden, který vám nejvíce vyhovuje, a klepněte na ikonu. Všechny obrazovky přístroje Optimo se změní na požadovaný jazyk. Podporovány jsou následující jazyky:-

Čeština, dánština, holandština, angličtina, finština, francouzština, němčina, italština, portugalština, ruština, španělština, švédština a turečtina.

## 2.7 Stránka jazyků

V této obrazovce se nacházejí ikony pro výběr různých jazyků. Klepnutím na libovolnou ikonu se všechny stránky v systému přístroje Optimo změní na příslušný jazyk.

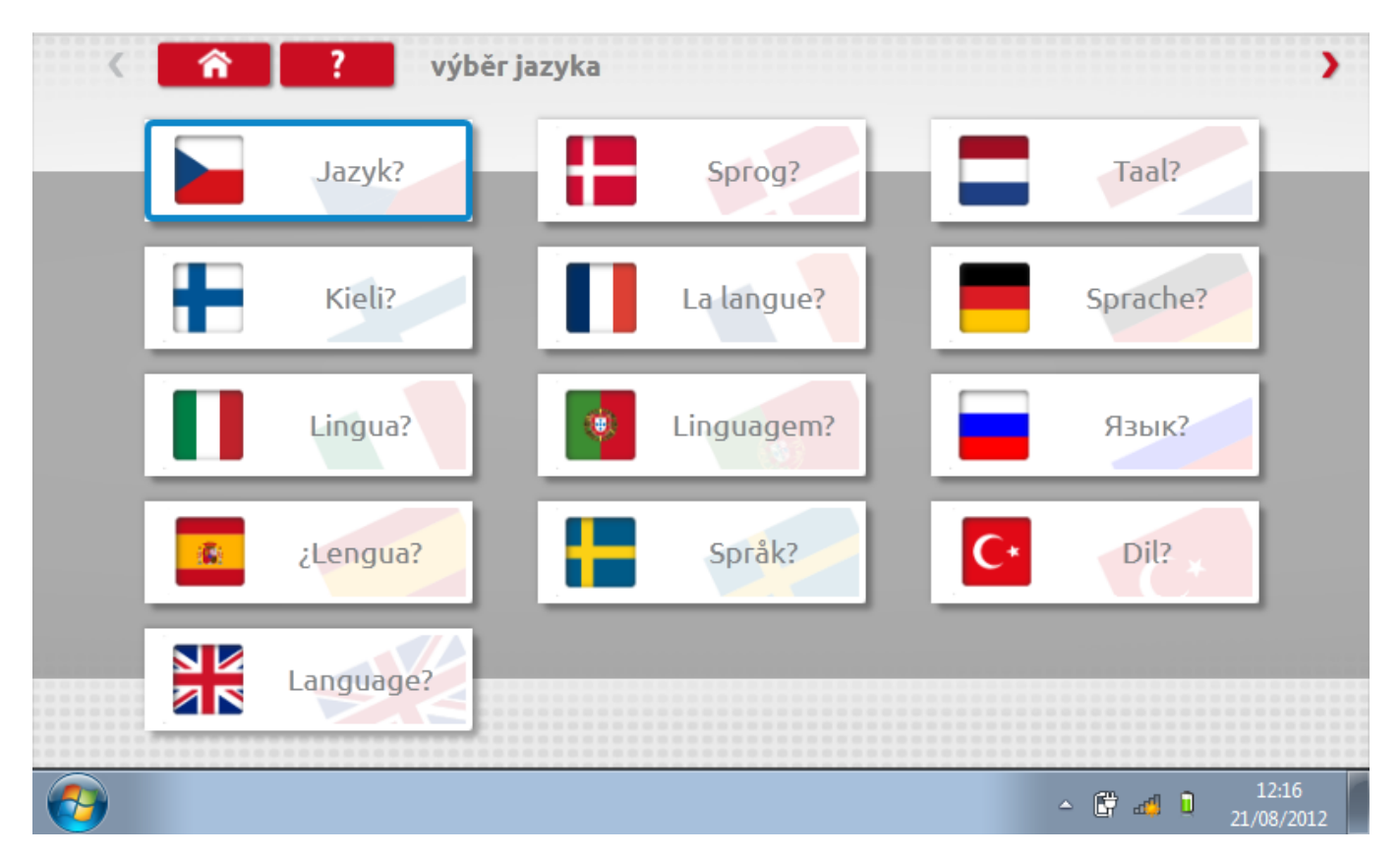

## 2.8 Další zapnutí

Při všech následujících zapnutích se po nabootování systému zobrazí pouze pracovní plocha Windows. Na této obrazovce se zobrazují všechny ikony potřebné pro provádění jednotlivých funkcí popsaných v kapitole 1.1

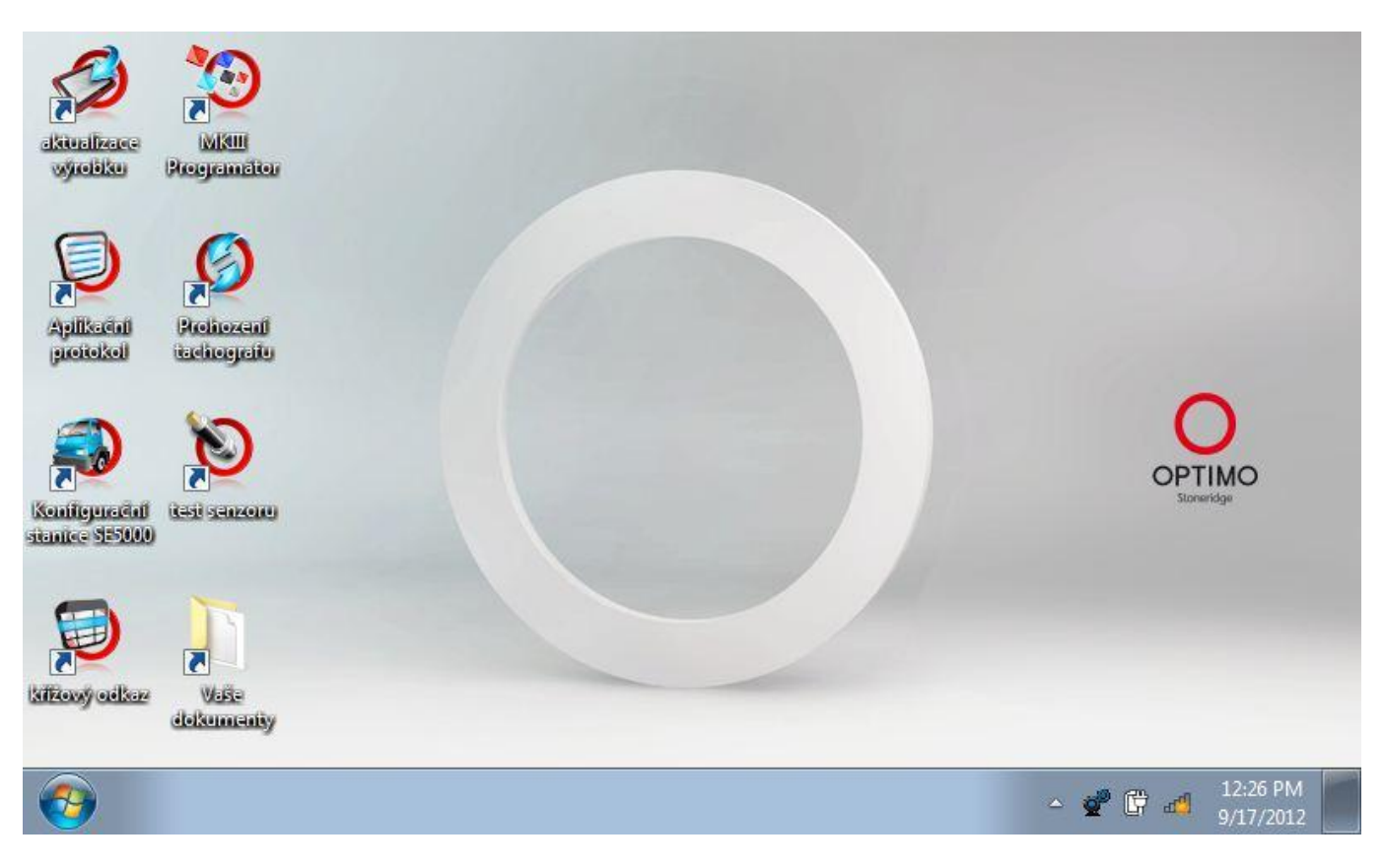

Nebude k dispozici přístup k operačnímu systému a tudíž ani nebude možné stahovat jiné programy než aktualizace a programy dodávané firmou Stoneridge.

Budete však mít plný přístup k Internetu a možnost vytvářet nové složky pro ukládání dokumentů a dalších souborů.

## 2.9 Kalibrační obrazovka

První obrazovka, s níž se setkáte po spuštění přístroje, je obrazovka platnosti kalibrace. Ta vás informuje o tom, že přístroj vyžaduje kalibraci k uvedenému datu, a před pokračováním je nutno tuto obrazovku potvrdit ("Acknowledge").

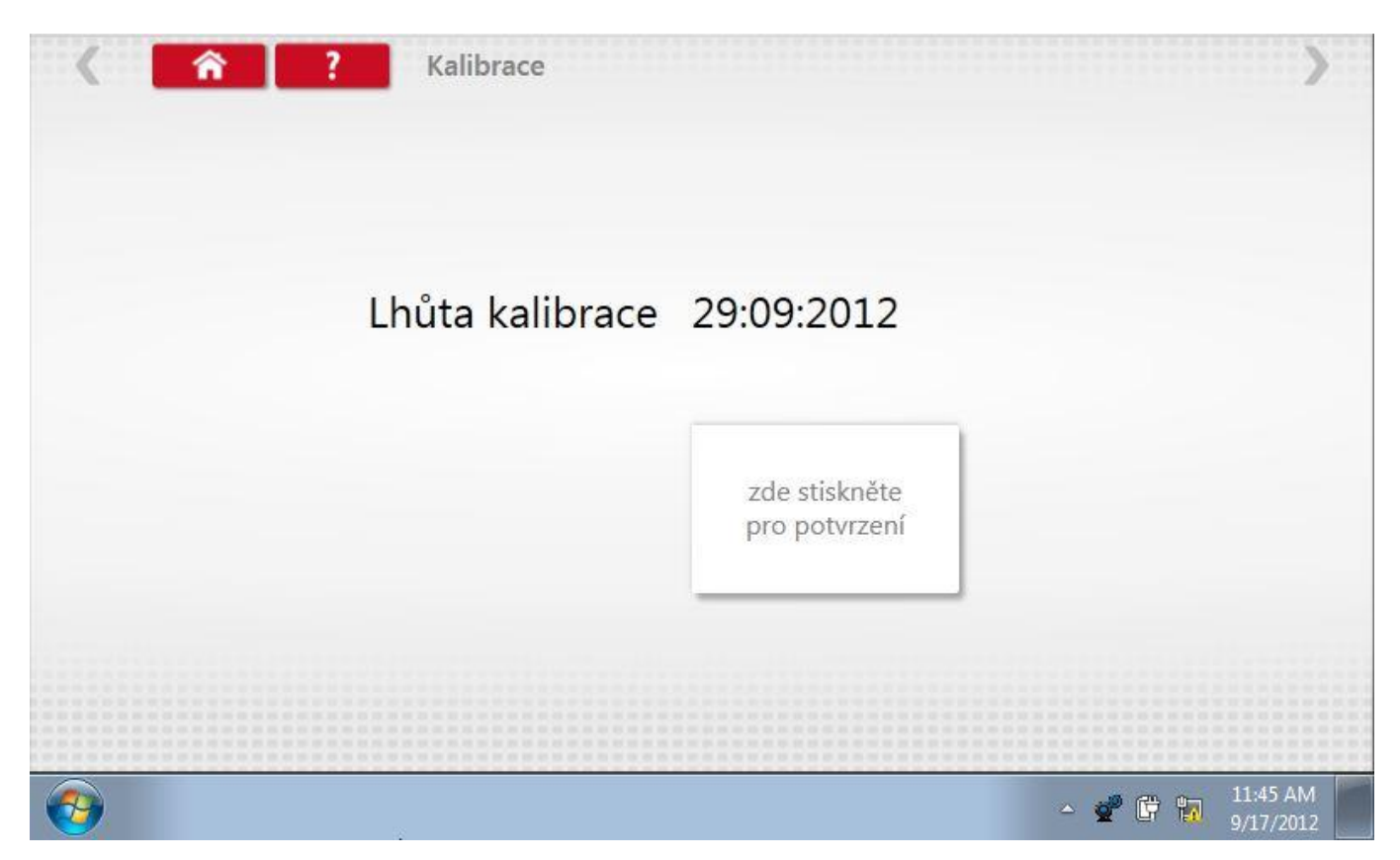

## 2.10 Lišta nástrojů

Lišta nástrojů je v tomto přístroji k dispozici na všech obrazovkách aplikací Stoneridge. Na většině obrazovek se nachází nahoře.

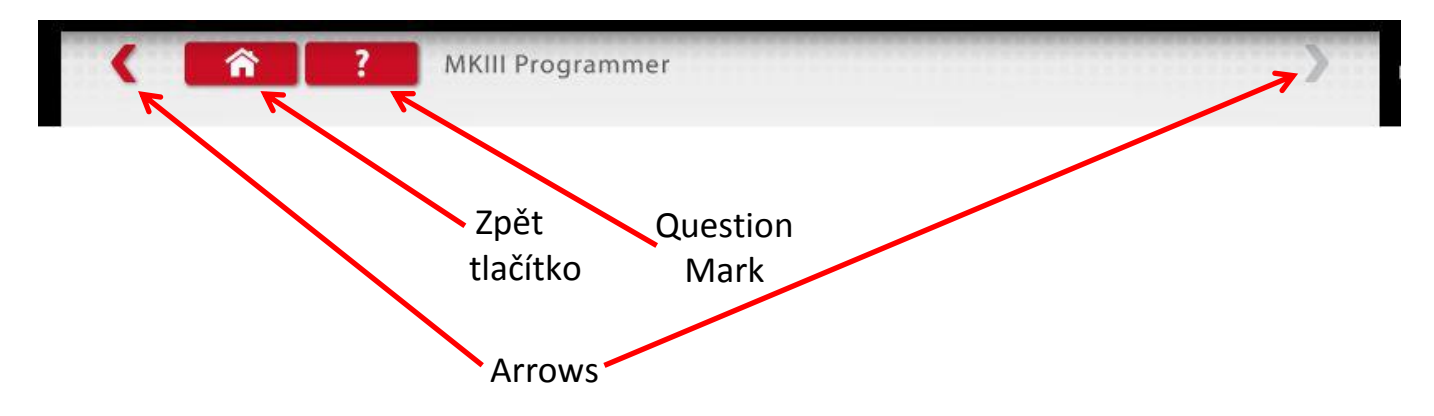

Na hlavní obrazovce každé aplikace se tlačítkem "Home" aplikace zavře a systém se vrátí do pracovní plochy Windows. Všechny následné obrazovky každé aplikace mají také tlačítko "Home", kterým se lze vrátit do hlavní obrazovky příslušné aplikace.

Šipkami, pokud jsou zvýrazněny, se lze pohybovat v jednotlivých aplikacích dopředu a dozadu.

Pomocí otazníku se dostanete na příslušnou stránku tohoto návodu a k vysvětlení funkce dané obrazovky.

#### 2.11 Symbol nastavení

Klepnutím na ikonu "Nastavení servisu" přejdete na stránky nastavení, kde můžete vybrat jazyk, zemi, zjistit informace o tom, na koho je zařízení registrováno, a podrobnosti o nastavení pro váš servis. Na následující obrazovky se dostanete stiskem šipky vpřed, je-li zvýrazněna. Jak je popsáno v kapitole 2.6, klepnutím na libovolnou ikonu se všechny stránky v systému Optimo změní na příslušný jazyk.

| <        | Â | ? výb     | er jazyka |            |    |          | >                   |
|----------|---|-----------|-----------|------------|----|----------|---------------------|
|          |   | Jazyk?    |           | Sprog?     |    | Taal?    |                     |
|          |   | Kieli?    |           | La langue? |    | Sprache? |                     |
|          |   | Lingua?   |           | Linguagem? |    | Язык?    |                     |
|          | 6 | ¿Lengua?  |           | Språk?     | C* | Dil?     |                     |
|          |   | Language? |           |            |    |          |                     |
| <b>(</b> |   |           |           |            |    | - 🛱 🎜 🕽  | 12:16<br>21/08/2012 |

#### 2.11.1 Země – str. 1

Na této obrazovce můžete vybrat, v které zemi pracujete, a ta se uloží do přístroje. Přístroj Optimo aktuálně podporuje 28 zemí. Stiskem šipky vpřed na horní straně stránky se dostanete na druhou stránku zemí.

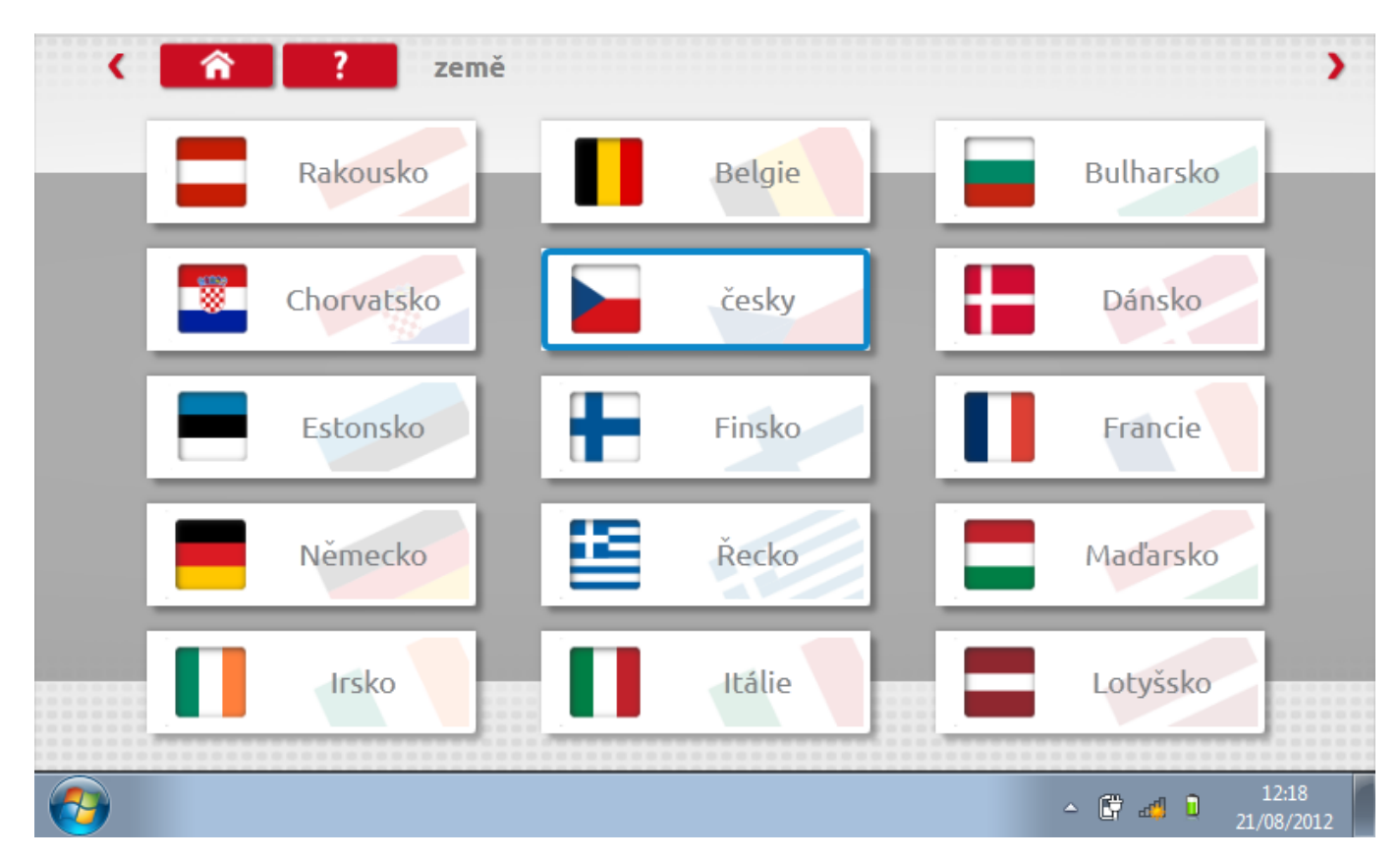

#### 2.11.2 Země – str. 2

Další země podporované přístrojem Optimo.

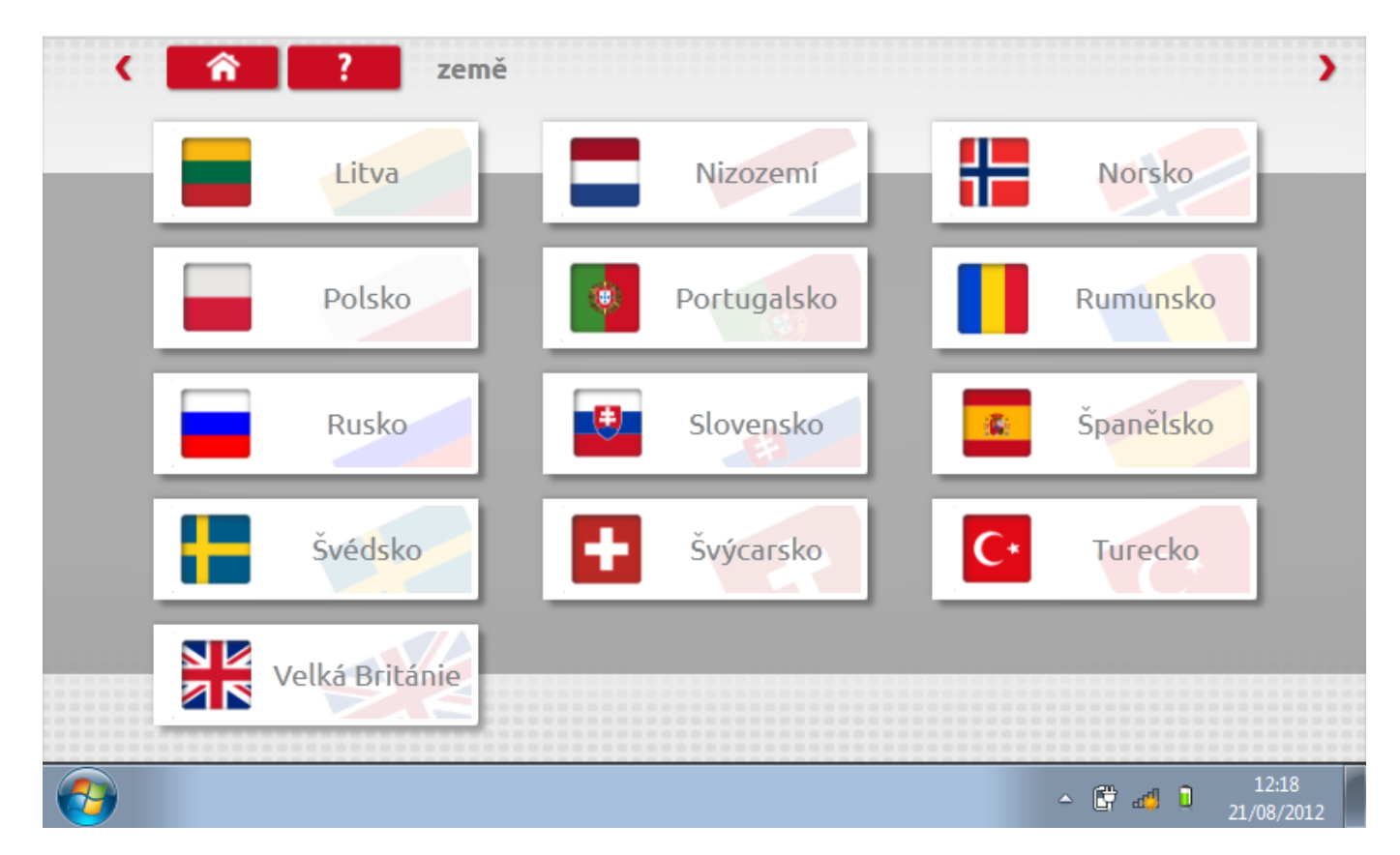

## 2.11.3 Nastavení servisu 1

Na této obrazovce se nachází název, adresa a kontaktní čísla vaší společnosti. Kompletní každé pole, jak je znázorněno.

| jméno firmy              | Stoneridge Electronics    |  |
|--------------------------|---------------------------|--|
| adresa                   | Charles Bowman Avenue     |  |
|                          | Claverhouse               |  |
|                          | Dundee                    |  |
|                          | Scotland                  |  |
| poštovní směrovací číslo | DD4 9UB                   |  |
|                          |                           |  |
| telefonní číslo          | 01382866400               |  |
| číslo faxu               | 01382866401               |  |
| Email                    | john.lynch@stoneridge.com |  |

## 2.11.4 Nastavení servisu 1

Na této obrazovce se nacházejí různé podrobnosti o vaší dílně, např. číslo dílny, datum schválení, číslo plomby, datum kalibrace atd. Kompletní každé pole, jak je znázorněno.

| íslo stanice                                      | SRE123            |    |
|---------------------------------------------------|-------------------|----|
| datum schválení                                   | 01.01.0001        |    |
| číslo plomby stanice                              | SRE123            |    |
| počet dní zbývajících do příští kalibrace         | 360               |    |
| pohyblivý pás typu RBK                            | SRE 9600          |    |
| kalibrační nastavení zkoušky pohyblivého pásu/brz | dy pohybliv ***** |    |
| Přidat opravný faktor pneu                        | Ano               | Ne |
| rychlost při ručním testu na pohyblivém pásu      | 50km/h            |    |

## 2.11.5 Nastavení servisu 3

Tato obrazovka poskytuje podrobnosti o "pevné vzdálenosti" a nastavení počtu běhů. Kompletní každé pole, jak je znázorněno.

| < <b>?</b> nastavení servisu |     |
|------------------------------|-----|
| pevná délka vzdálenosti      | 20m |
| pevná vzdálenost 1           | 4   |
| pevná vzdálenost 2           | 4   |
| pevná vzdálenost 2           | 4   |
|                              |     |
|                              |     |
|                              |     |
|                              |     |
|                              |     |
|                              |     |

## 2.11.6 Informace o zařízení 1

Tato obrazovka zobrazuje aktuální výběr jazyka a země. Kompletní každé pole, jak je znázorněno.

| jazyk               | Czech Czech Republic |
|---------------------|----------------------|
| země                | Czech Republic       |
| internetové spojení |                      |
|                     |                      |
|                     |                      |
|                     |                      |
|                     |                      |
|                     |                      |
|                     |                      |
|                     |                      |
|                     |                      |

## 2.11.7 Informace o zařízení 2

Tato obrazovka zobrazuje aktuální revize produktu a softwaru a rovněž identifikační čísla hardwarového klíče atd.

| /erze výrobku                                | REV 00.12 |
|----------------------------------------------|-----------|
| kontrolní součet softwaru                    | F1-28     |
| digitální Dongle ID                          | FAFF      |
| 2400 Dongle ID                               | BEEF      |
| 1324 Dongle ID                               | A25E      |
| rychlost při ručním testu na pohyblivém pásu | 50        |
| pevná vzdálenost 1                           | 4         |
| pevná vzdálenost 2                           | 4         |
|                                              |           |
|                                              |           |

#### 3 Základní funkce

Klepnutím na ikonu "Windows" v hlavním panelu zobrazíte normální informace systému Windows, jako aktuální programy a tlačítko 'Vypnout' pro korektní ukončení zařízení.

Klepnutím na ikonu "Vaše dokumenty" zobrazíte knihovny, jako je knihovna Dokumenty, které jsou poté přístupné.

Klepnutím na ikonu "Koš" zobrazíte odstraněné soubory.

Klepnutím na jednotlivé ikony zobrazíte soubory, které byly uloženy na plochu.

Klepnutím na ikonu "Nastavení Optimo" přejdete na kalibrační obrazovky, které jsou k dispozici pouze pro personál SRE.

Všechny hlavní aplikace tachografu jsou podrobně popsány v kapitolách 4 až 10, s programováním a testováním jednotlivých typů tachografů od kapitoly 11 dále.

## 4 Programování a kalibrace MKIII

Klepnutím na ikonu programátoru "MKIII" se zobrazí obrazovka výběru tachografu, pokud nelze určit typ tachografu. Programování a kalibrace se provádí klepnutím na příslušnou ikonu, ale pouze tehdy, je-li zapojen správný odpovídající hardwarový klíč nebo kabely.

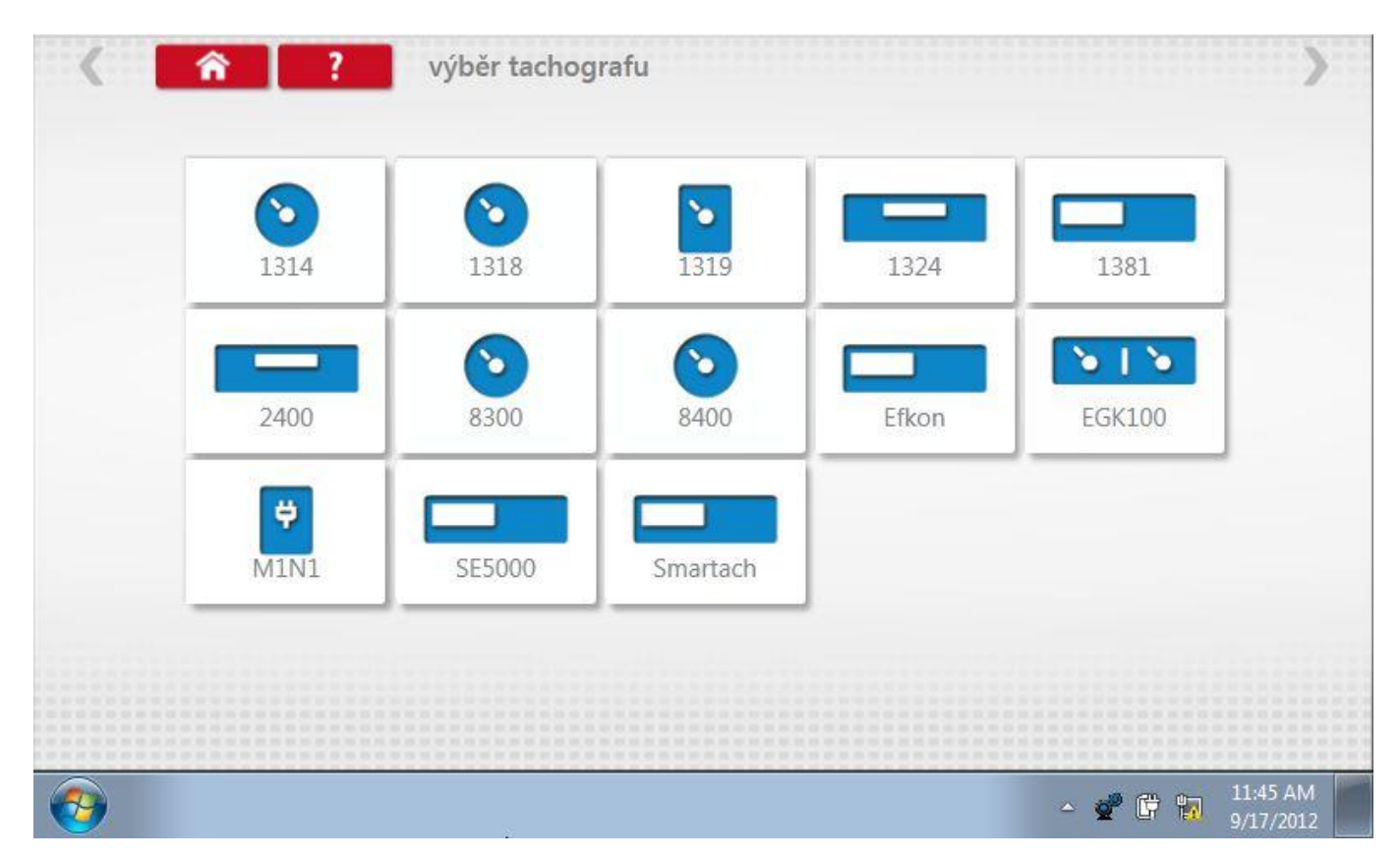

#### 4.1 Hlavní obrazovka programování

Je-li možno určit typ tachografu, nebo po výběru typu tachografu, zobrazí se následující hlavní obrazovka. Zde lze vybrat různé zvýrazněné ikony; tlumeně zobrazené ikony nelze vybrat. Stiskem ikony "Home" se vrátíte do obrazovky výběru tachografu. Viz str.**26.** 

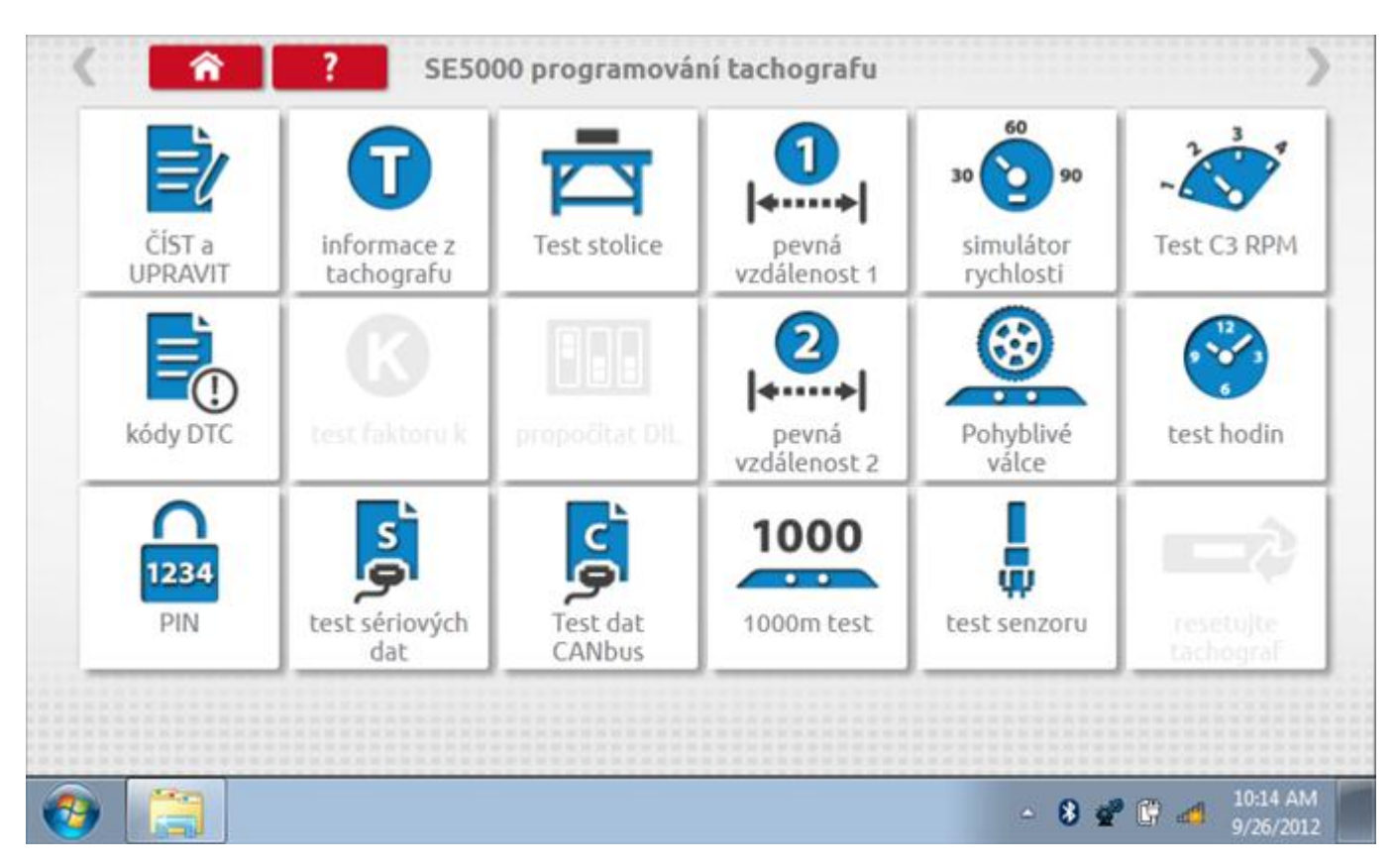

#### 4.2 Funkce MKIII

Po identifikaci správného tachografu se jeho typ zobrazí v horní části stránky menu a je možné vybírat příslušné funkce pro daný typ tachografu. To je označeno svítícími ikonami, zatímco ikony funkcí, které nelze vybírat, jsou zobrazeny tlumeně.

Níže je uveden seznam funkcí programátoru MKIII se stručným popisem. Podrobný popis jednotlivých funkcí a procedur pro jednotlivé typy tachografů je v kapitolách 11 až 23.

- Číst a upravit data tyto funkce se dotazují tachografu a umožňují seřizovači měnit různá nastavení tachografu a programovat všechna data nastavená v programátoru jedinou operací.
- Informace o tachografu Stoneridge VR2400/SE5000, Kienzle 1324/DTCO a Actia Smartach tato funkce se dotazuje tachografu a určuje dodavatele systému, datum výroby, sériové číslo, verzi hardwaru, číslo softwaru, verzi software a název systému.
- **Bench test** tato poloautomatická funkce pomáhá seřizovači provést Bench test tachografu prostřednictvím sekvence příkazů na displeji (úplný popis jednotlivých procedur Bench testu je v kapitolách 11 až 23).
- **Pevná vzdálenost 1** tato funkce nalezne konstantu w vozidla pomocí fyzikální metody 20m dráhy s pevným ukazovátkem.
- **Simulátor rychlosti** tato funkce vysílá do tachografu rychlostní impulzy pro kontrolu ukazovátka či displeje rychlosti, varování při překročení rychlosti nebo polohy hrotu v grafu.
- **Test C3 RPM** tato funkce slouží k určení počtu impulzů na otáčku, který lze potom odeslat do tachografu.
- **DTC** Stoneridge VR2400/SE5000, Kienzle 1324/DTCO a Actia Smartach umožňuje zobrazit v programátoru diagnostické kódy závad (Diagnostic Trouble Codes, "DTC") tachografu a v případě potřeby je smazat.

- **Zkouška konstanty k** Stoneridge VR8400 a Kienzle 1319, 1318, 1314 tato funkce měří konstantu k aktuálně nastavenou na tachografu.
- **Výpočet DIL** Stoneridge VR8400/8300/1400, Kienzle1318 tato funkce eliminuje nutnost vyhledávat kalibrační tabulky.
- **Pevná vzdálenost 2** tato funkce nalezne konstantu w vozidla pomocí fyzikální metody 20m dráhy s polohovým spínačem.
- **Pohyblivý pás** tato funkce nalezne konstantu w vozidla pomocí systému pohyblivého pásu.
- Zkouška hodin tato funkce zkontroluje přesnost hodin tachografu. Pro tachografy Stoneridge VR2400/SE5000, Kienzle 1324/DTCO, Actia Smartach a Motometer EGK100 je tato funkce automatická, pro ostatní typy tachografů je možno použít volitelný externí zkoušeč hodin. U některých tachografů lze rovněž nastavit místní časový posun.
- **Pin** tato funkce umožňuje zadat do programátoru identifikační číslo karty dílny a umožnit dílně přístup ke konkrétnímu tachografu jeho uvedením do kalibračního režimu.
- **Test dat sériový přenos** tato funkce umožňuje načíst z tachografu sériová data s různými parametry a nastaveními.
- **Test dat CANbus** tato funkce umožňuje načíst z tachografu data přenášená sběrnicí CANbus s různými parametry a nastaveními.
- **Test 1 000 m** tato funkce testuje a ověřuje rychlostní přesnost tachografu pro nastavenou rychlost a vzdálenost.
- **Test senzor** tato funkce ověřuje, že senzor, spárovaný s tachografem, byl vybrán správně.
- **Reset tachografu** tato funkce slouží k vyslání resetovacího impulzu z tachografu prostřednictvím sběrnice CANbus do ostatních řídicích jednotek a systémů na sběrnici, aby spolu mohly znovu komunikovat.

## 5 Konfigurační stanice SE5000

Konfigurační stanice SE5000 vám umožňuje nakonfigurovat tachograf na parametry mnoha různých typů vozidel, což servisům umožňuje splnit veškeré neočekávané potřeby, které vyvstanou při omezování skladového hospodářství. Po klepnutí na ikonu "SE5000CS" se jako první zobrazí obrazovka výběru tachografu, kde zařízení zjistí typ tachografu. Pro změnu konfigurace všech aktivovaných tachografů musí být vložena karta servisu a zadán kód PIN.

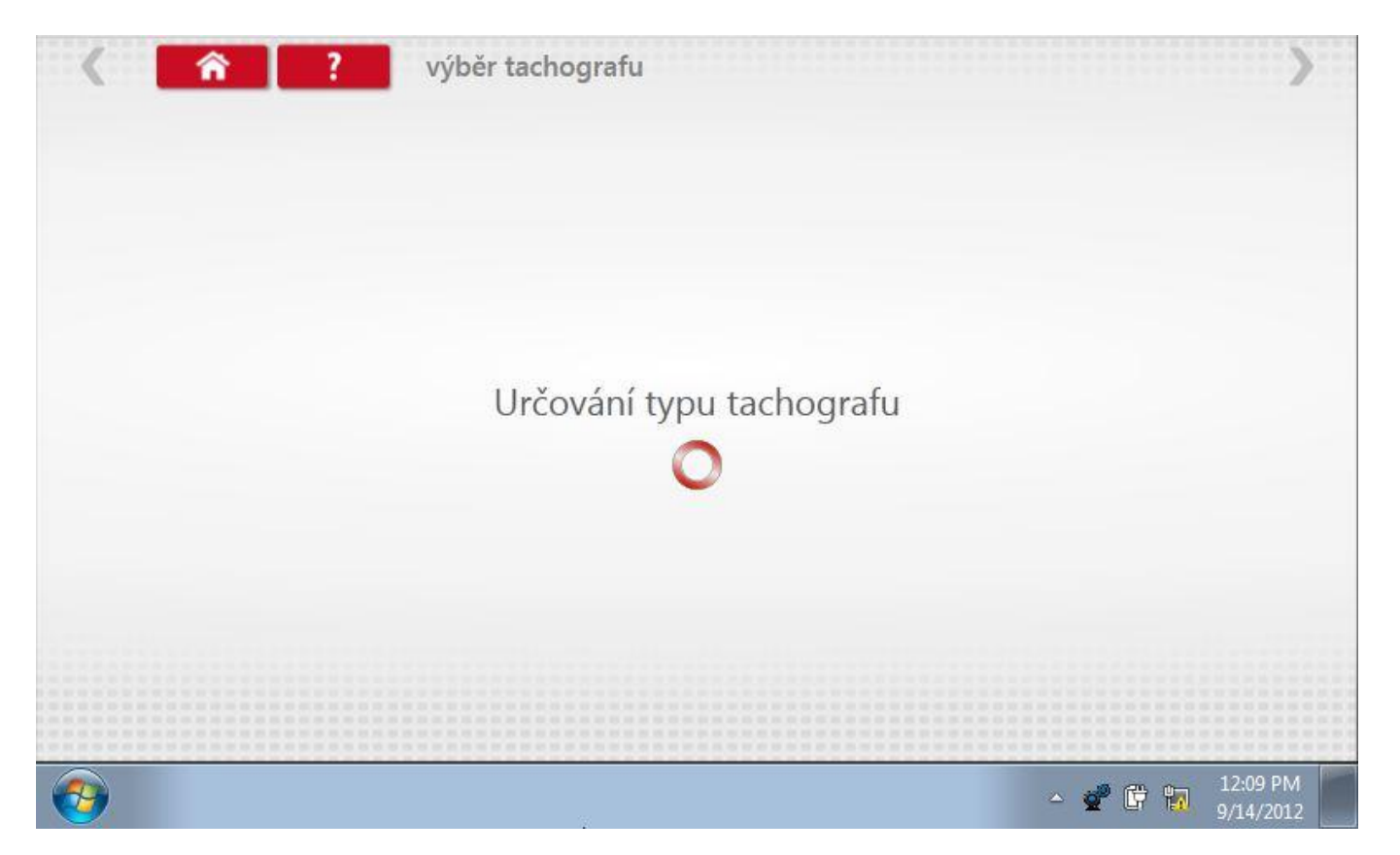

## 5.1 SE5000CS – Výběr výrobce

Po nálezu SE5000 se zobrazí další obrazovky se seznamem výrobců k výběru. Klepněte na příslušnou ikonu.

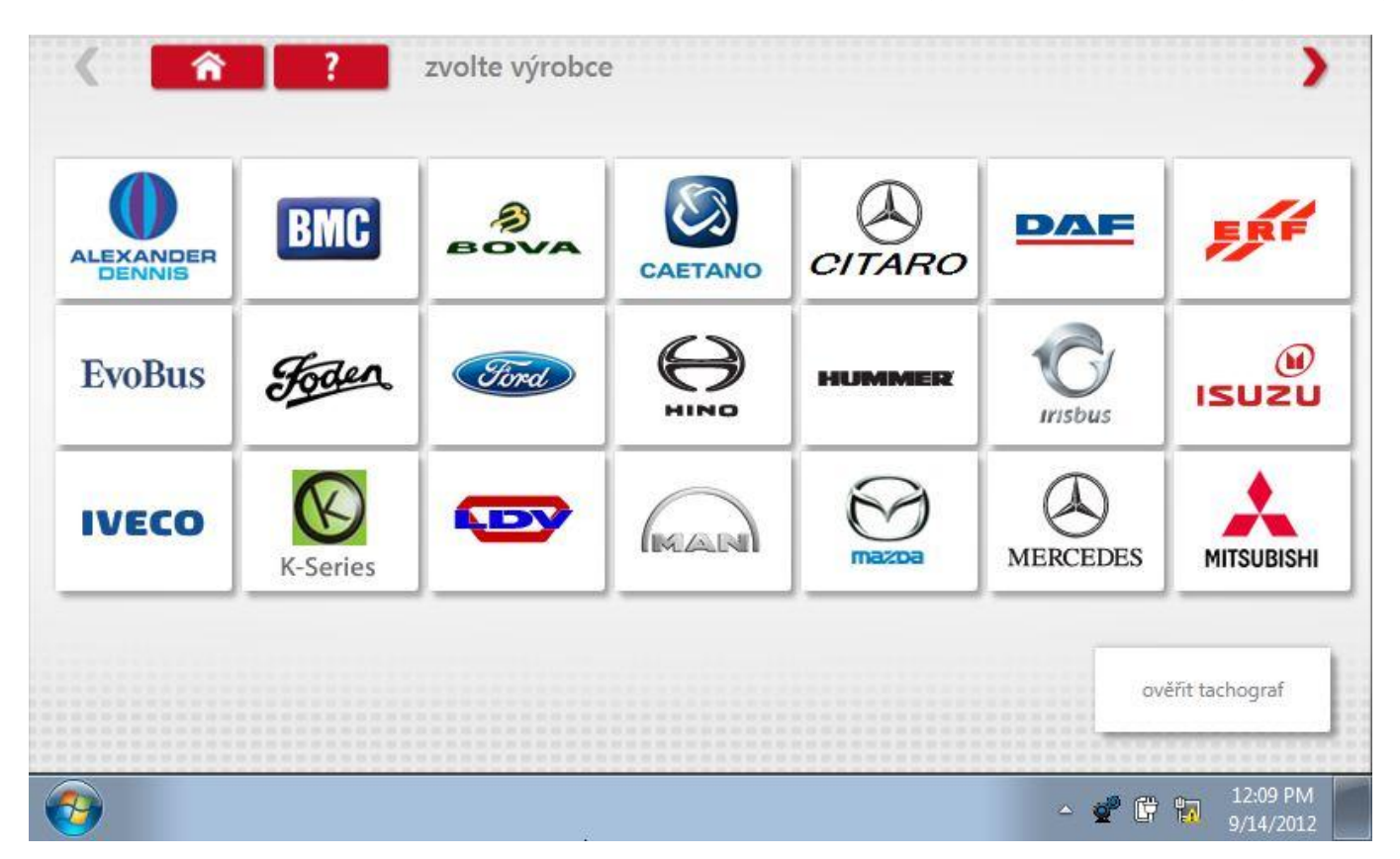

## 5.1.1 Ověření tachografu

Po klepnutí na tlačítko "Ověřit tachograf" se objeví obrazovka, která umožňuje zadat sériové číslo tachografu. Po klepnutí na tlačítko Návrat vás obrazovka informuje, zda bylo ověření úspěšné, a pokud ano, na jakou značku a model byl tachograf nakonfigurován.

|    | sériové ( | číslo |   |    | výrobce | ERF     |
|----|-----------|-------|---|----|---------|---------|
| [  | 281488    |       |   |    | model   | NON-ADR |
|    |           |       |   |    | Rok     | 2005-ON |
|    | 4         | 5     | 6 | t, |         |         |
| aA | 7         | 8     | 9 |    |         |         |

## 5.2 SE5000CS – Typ vozidla

Po klepnutí na ikonu výrobce se zobrazí seznam přidružených typů vozidel. Klepněte na ikonu pro příslušný model vozidla.

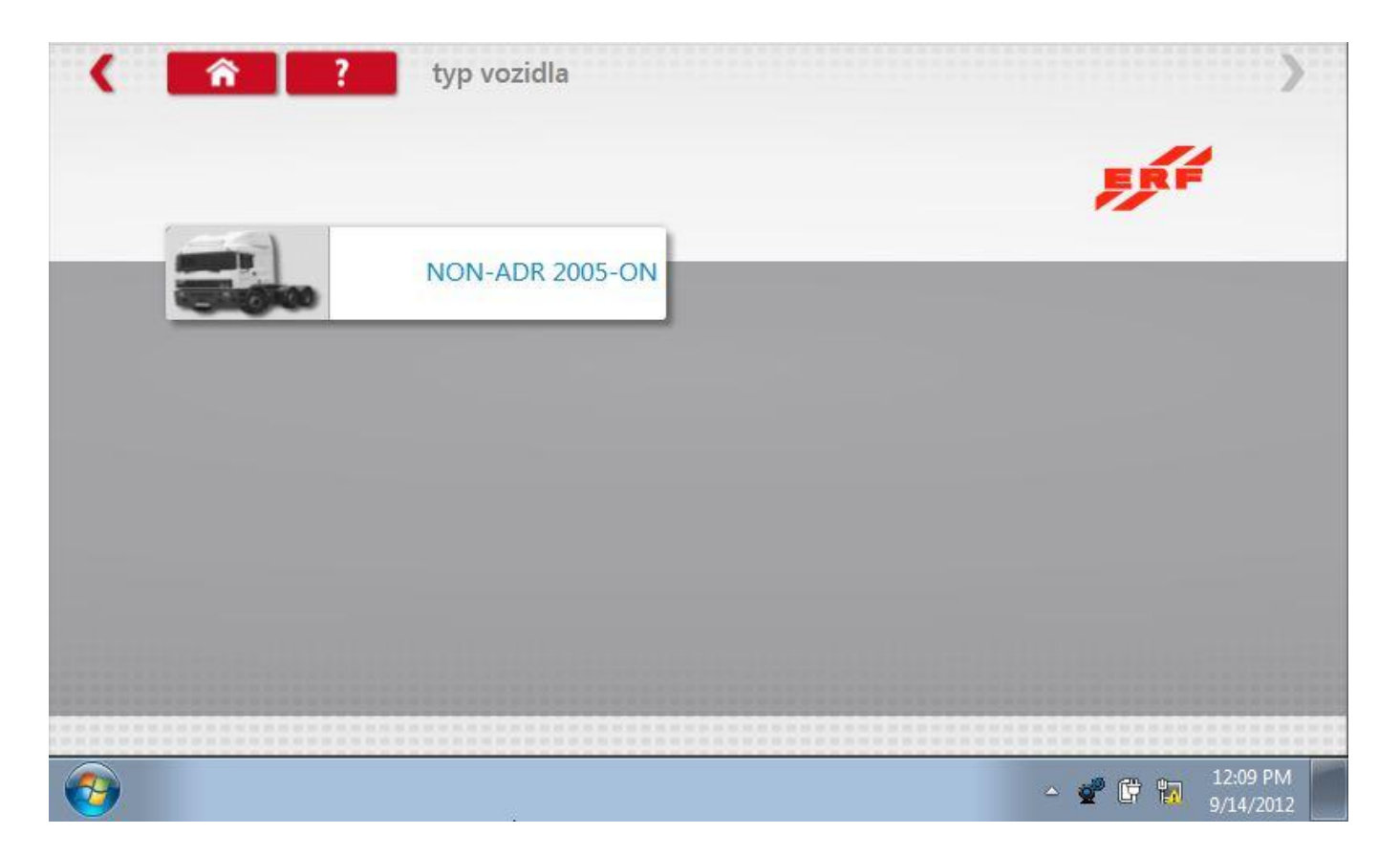

## 5.3 Konfigurace tachografu

Po výběru typu vozidla se na obrazovce zobrazí, že zařízení Optimo komunikuje s tachografem.

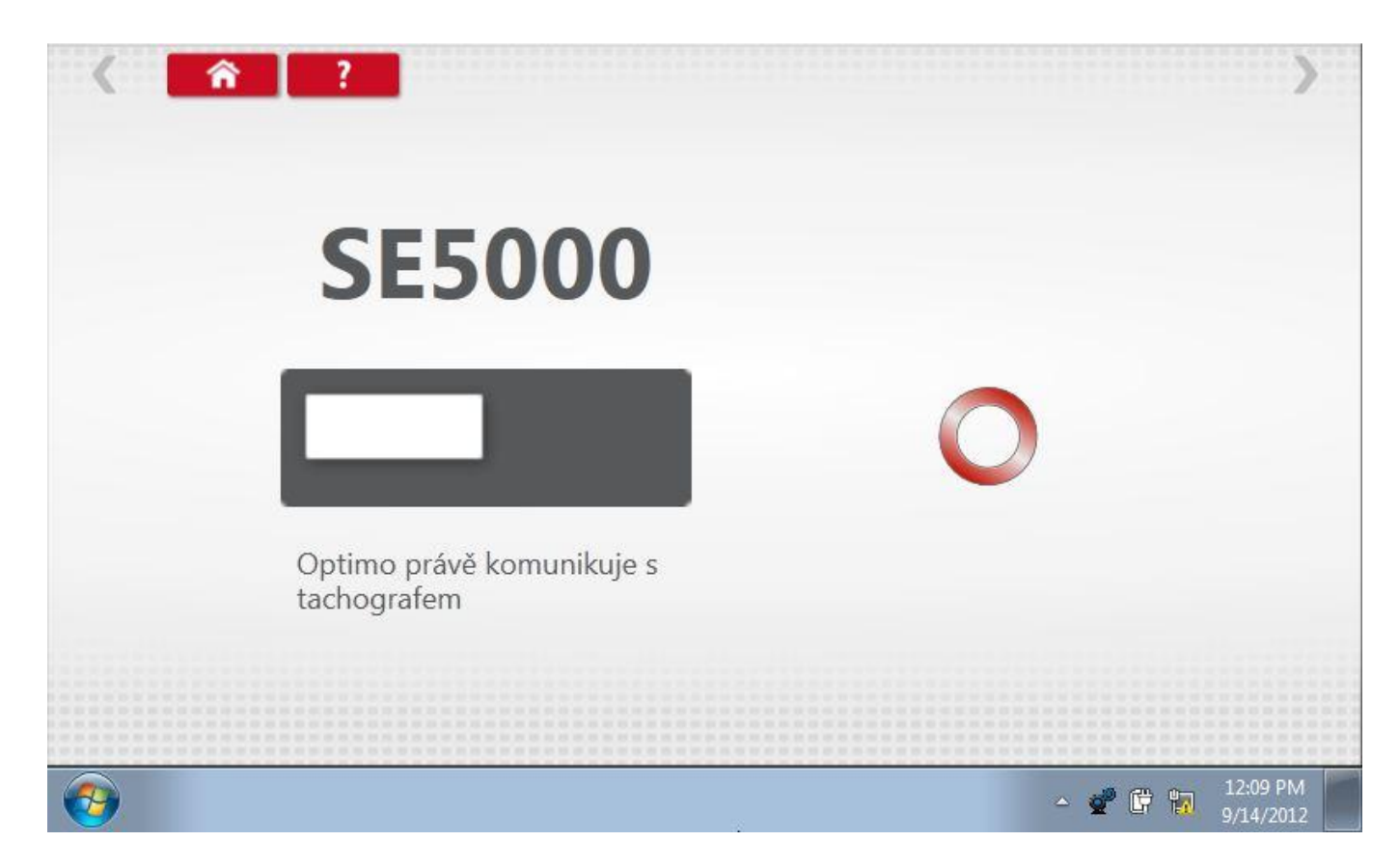

## 5.3.1 Výsledek konfigurace

Po krátké době se zobrazí buď výsledek "Konfigurace neúspěšná", nebo "Konfigurace dokončena".

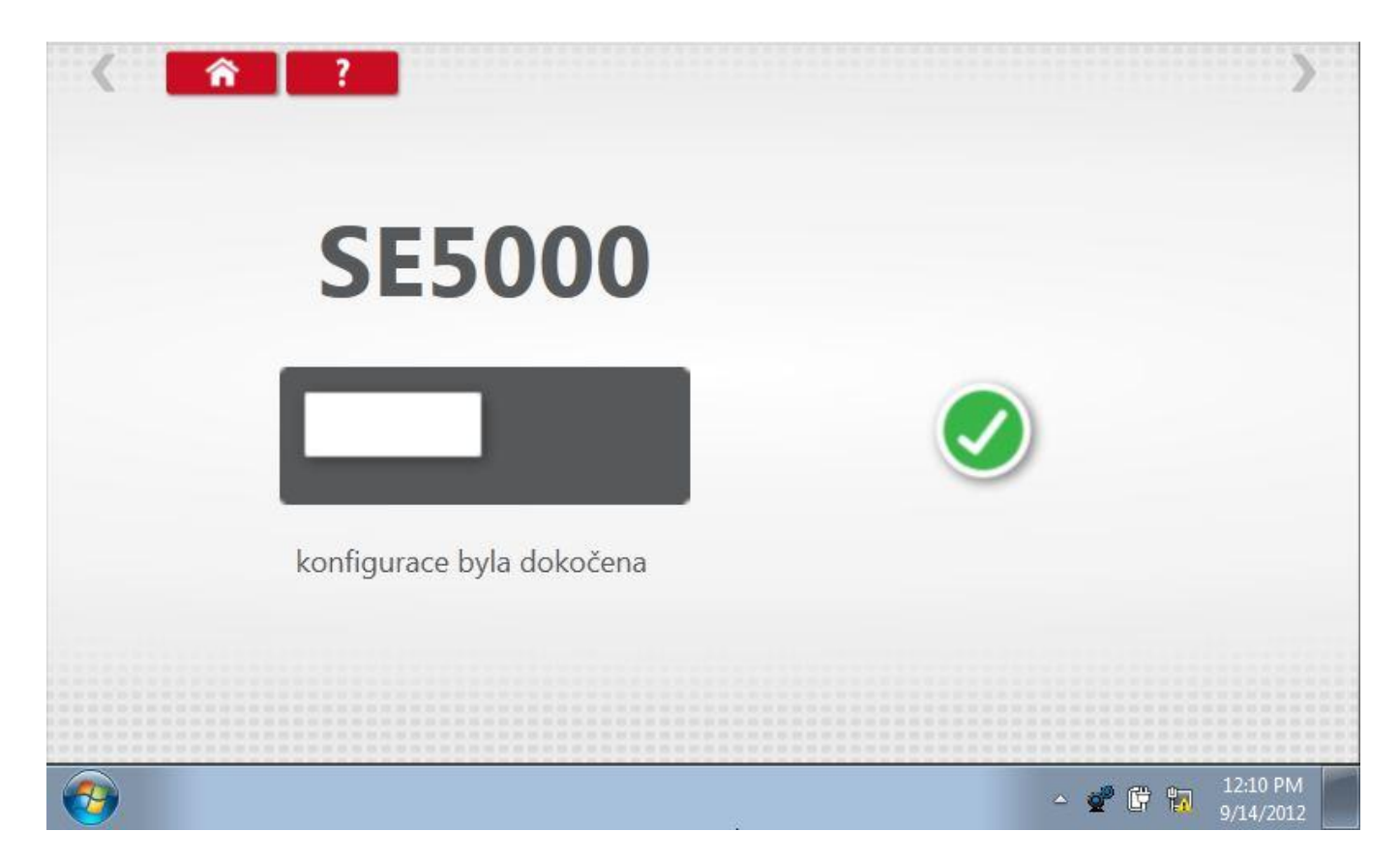

## 6 List aplikací

Vyberte typ aplikace list, který požadujete.

| < <b>^</b> ? | Typ aplikačního protokolu > |
|--------------|-----------------------------|
|              |                             |
|              | digitální Analogový         |
|              | ERSL                        |
|              |                             |
|              | ▲ C → 15:04                 |
#### 6.1 Zvolte Výrobce

Klepnutím na ikonu "Application Sheet" se zobrazí hlavní obrazovka se seznamem výrobců na výběr. Klikněte na příslušnou ikonu.

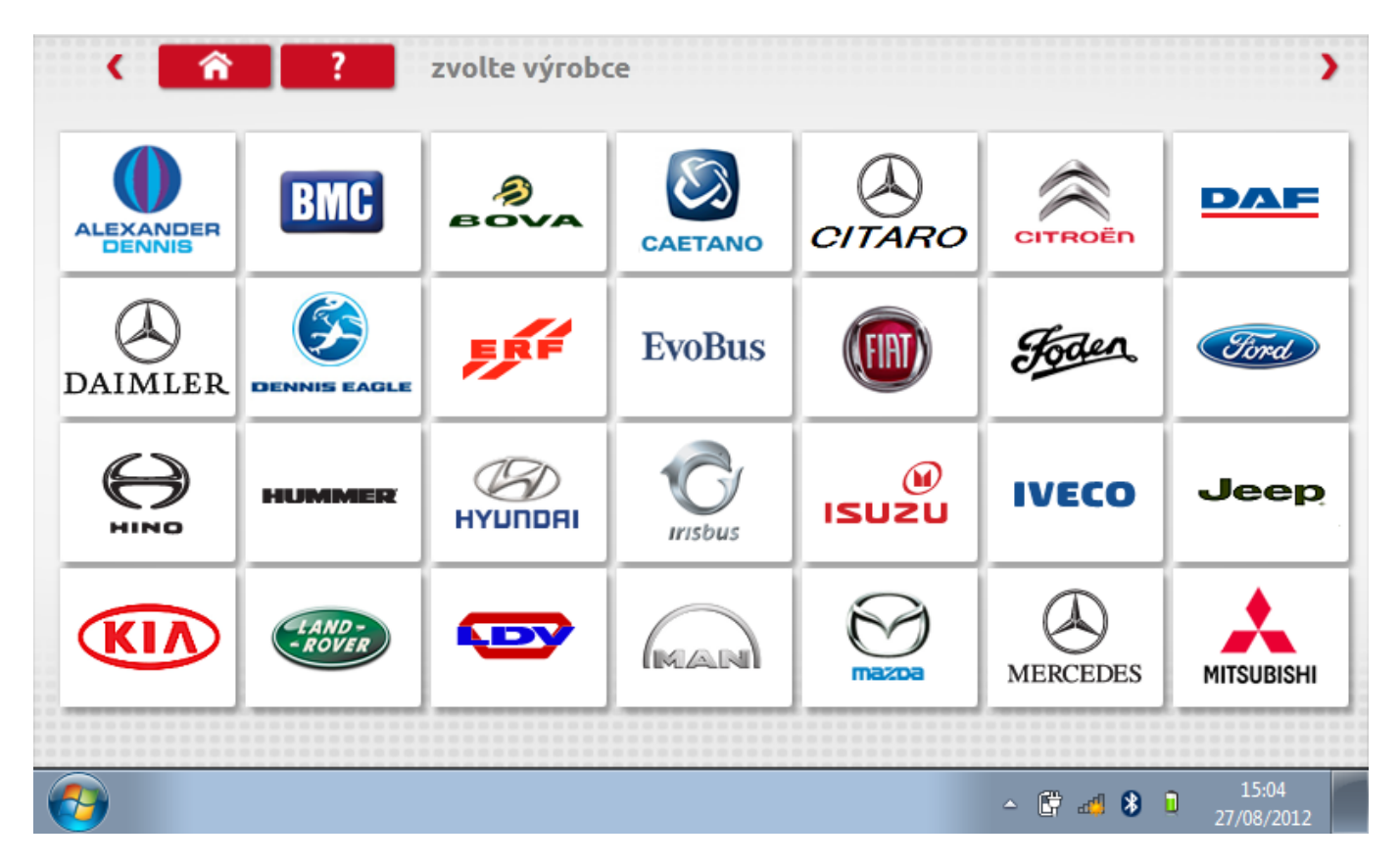

#### 6.2 Typy vozidel

Potom se zobrazí seznam typů vozidel daného výrobce. Klepněte na ikonu příslušného modelu vozidla.

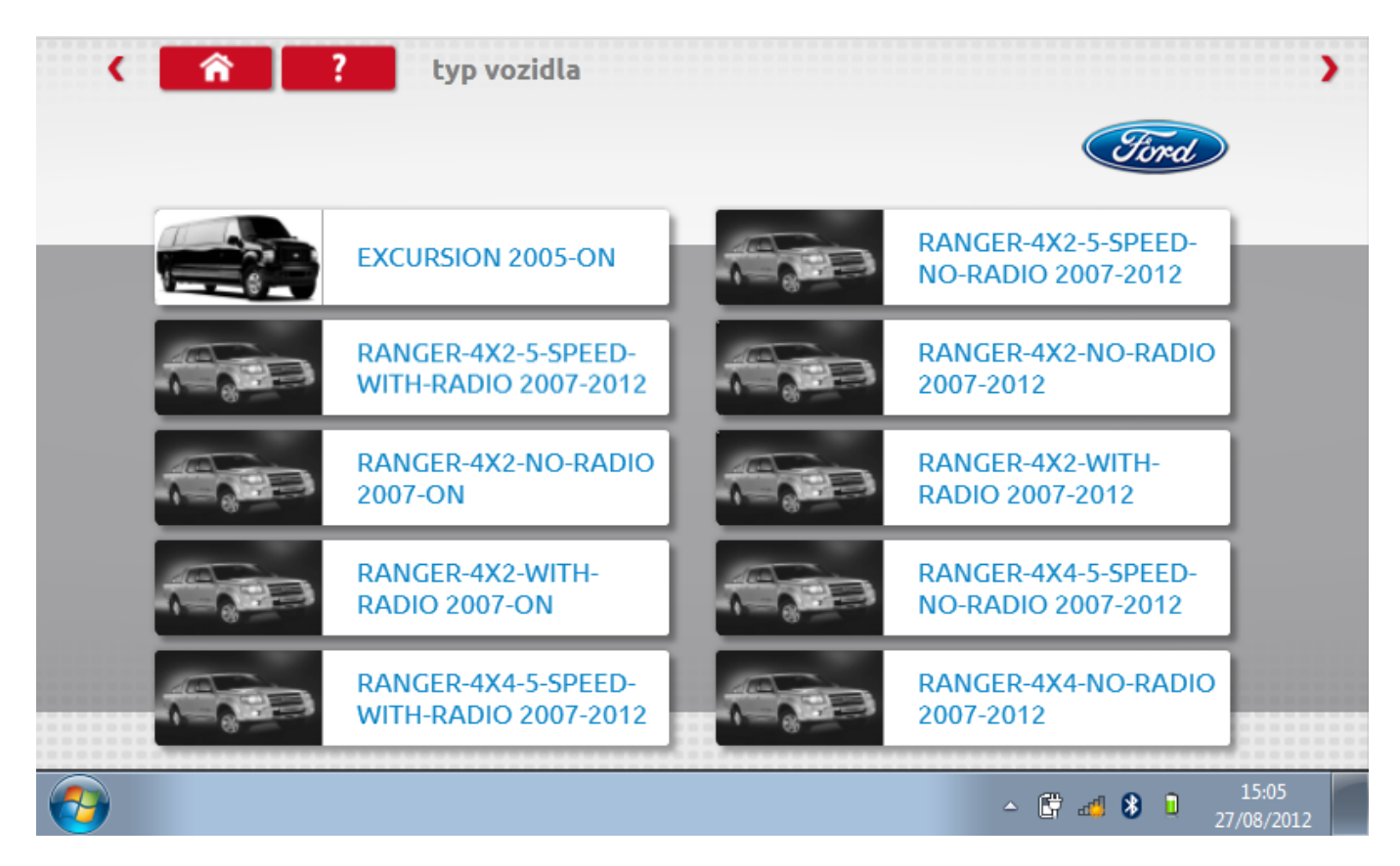

### 6.3 Datový list

Nyní se zobrazí datový list pro daný konkrétní model vozidla.

| Digital App           | plication Sr          | neet <i>Sind</i>    |
|-----------------------|-----------------------|---------------------|
| VEHICLE MANUFACTURER  | FORD                  |                     |
| MODEL                 | Ranger (No Radio Kit) |                     |
| YEAR OF MANUFACTURE   | 2007 on               | ALE ST              |
| ENGINE TYPE           | Duratorq              |                     |
| TRANSMISSION          | Mazda 4x2             |                     |
| VOLTAGE               | 12v                   |                     |
| STONERIDGE DIG        | ITAL KIT FOR THIS     | VEHICLE: 7800-081   |
| PARTS LIST            | QUANTITY              | STONERIDGE PART NO. |
| SE5000 TACHOGRAPH     | 1                     |                     |
| CD / TACHOGRAPH FACIA | 1                     |                     |
|                       |                       |                     |

### 7 Tabulky křížových odkazů

Klepnutím na ikonu "Cross Reference" se zobrazí hlavní obrazovka, v níž může uživatel k tachografu nebo senzoru VDO získat křížový odkaz na ekvivalent značky Stoneridge. Zadejte příslušný text nebo číslo pro vyhledávání.

| <        | Â    | ? | kříž | ový odka | az |   |   |          |       |          | >        |
|----------|------|---|------|----------|----|---|---|----------|-------|----------|----------|
| Hle      | dat: |   |      |          |    |   |   |          |       |          |          |
| 1301     |      |   |      |          |    |   |   |          |       |          |          |
| Ð        | +    | ě | Š    | č        | ř  | ž | ý | á        | í     | é        | -        |
|          | q    | w | e    | г        | t  | z | u | i        | 0     | Р        | <b>ح</b> |
| aA       | а    | s | d    | f        | g  | h | j | k        | ι     | @        |          |
| +        | У    | х | с    | V        | b  | п | m | 1        |       | /        |          |
| <b>@</b> |      |   |      |          |    |   |   | <b>^</b> | 🗑 🚙 🔇 | <b>)</b> | 15:02    |

### 7.1 Výsledky hledání

Zobrazí se seznam všech položek obsahujících hledaný text nebo číslo.

| Stoneridge součástka č. | Součástka konkurence č. | Výrobce vozidla  |
|-------------------------|-------------------------|------------------|
| 5002DCF                 | 1381.1051100003         | DAF              |
| 5002DCF                 | 1381.107000030          | TEMSA            |
| 5002FDA                 | 1381.0070300009         | FORD             |
| 5002FDA                 | 1381.0070300010         | FORD             |
| 5002GCA                 | 1381.1070000041         | MERCEDES         |
| 5002GCA                 | 1381.201000006          | AUTOSAN          |
| 5002GDL                 | 1381.0010000018         | MERCEDES         |
| 5002GDL                 | 1381.001000020          | MERCEDES         |
| 5002GDL                 | 1381.001000022          | MERCEDES         |
| 5002GDL                 | 1381.0121000006         | VOLKSWAGEN       |
| 5002GDL                 | 1381.0121000008         | VOLKSWAGEN       |
| 5002GDL                 | 1381.0121000011         | VOLKSWAGEN       |
| 5002GDL                 | 1381.0121200001         | VOLKSWAGEN       |
| 5002HCA                 | 1381.1070100024         | MITSUBISHI       |
| 5002KCA                 | 1381.0051000004         | ISUZU            |
| 5002KCA                 | 1381.1051000007         | ISUZU            |
| 5002KCA                 | 1381.1051000008         | ALEXANDER DENNIS |

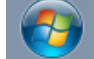

▲ 🛱 🛃 🚯 🗎 15:03 27/08/2012

### 8 Prohození tachografu

Po klepnutí na ikonu "Tacho Swap" se zobrazí hlavní obrazovka. Nyní může uživatel konfigurovat tachograf značky Stoneridge pomocí dat z jiného tachografu Stoneridge nebo z tachografu jiného výrobce. Na obrazovce se zobrazí příslušná zpráva, tj. připojeno k tachografu SE5000.

| 🕻 🏫 ? Prohození tachog                                    | rafu                                                                                                    |
|-----------------------------------------------------------|----------------------------------------------------------------------------------------------------|
| Jste připojeni k SE5000 tachografu, pře<br>odeslat data r | ejete si číst data z tohoto tachografu, nebo<br>na tento tachograf                                                                                                    |
|                                                           | číst                                                                                                    |
| P                                                         | poslat                                                                                                    |
|                                                           | <ul> <li>▲ ▲</li> <li>▲ ▲</li></ul> |

### 8.1 Čtení dat

Po klepnutí na tlačítko "Read" budete dotázáni, zda chcete zobrazit uložená data SE5000. Vyberte zvýrazněné tlačítko "SE5000".

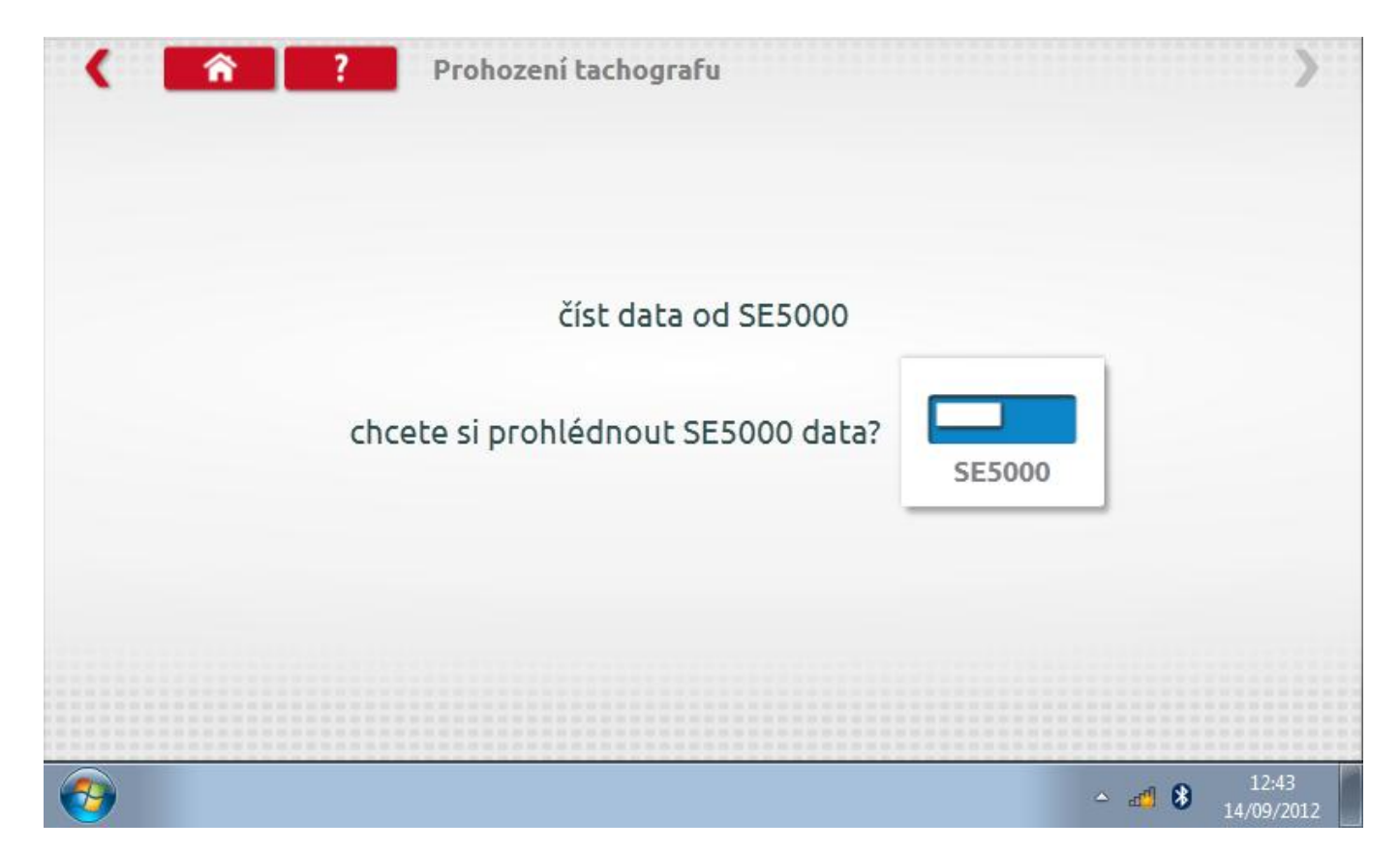

### 8.1.1 Informace o tachografu

Na obrazovce se pak zobrazí všechny informace o tachografu.

| C A Parametry přílohy                           | 1B >                    |
|-------------------------------------------------|-------------------------|
| konstanta W                                     | 7952                    |
| konstanta K                                     | 7952                    |
| celková vzdálenost vozidla ve vysokém rozlišení | 1137,965 km             |
| místní čas a datum tachografu                   | 11:42 14.09.2012 00:30  |
| konstanta L                                     | 3000                    |
| velikost pneumatik                              | 16inch                  |
| nejbližší datum kalibrace                       | 25.12.2012              |
| registrující členský stát                       | UK                      |
| Registrační značka vozidla                      | abc123                  |
| povolení rychlosti                              | 0                       |
|                                                 | ▲ 12:43<br>▲ 14/09/2012 |

### 8.2 Odeslání dat

Po klepnutí na tlačítko "Send" v hlavní obrazovce se na následující obrazovce objeví informace, ke kterému tachografu jste připojeni, a dotaz, data kterého tachografu chcete odeslat nebo přenášet.

| Yrohození tachografu                                                             | >     |
|----------------------------------------------------------------------------------|-------|
| jste připojeni k SE5000 tachografu<br>Která data z tachografů si přejete zaslat? |       |
| 2400 ACTIA 1381                                                                  |       |
|                                                                                  |       |
| 1324 EFKON SE5000                                                                |       |
|                                                                                  | 12:44 |

#### 8.2.1 Přenos dat

Po výběru příslušného tlačítka se na následující obrazovce objeví, z kterého tachografu se data odesílají do kterého, tj. SE5000 ->SE5000. Po dokončení se mezi dvěma tachografy objeví symbol zaškrtnutí indikující úspěšné odeslání.

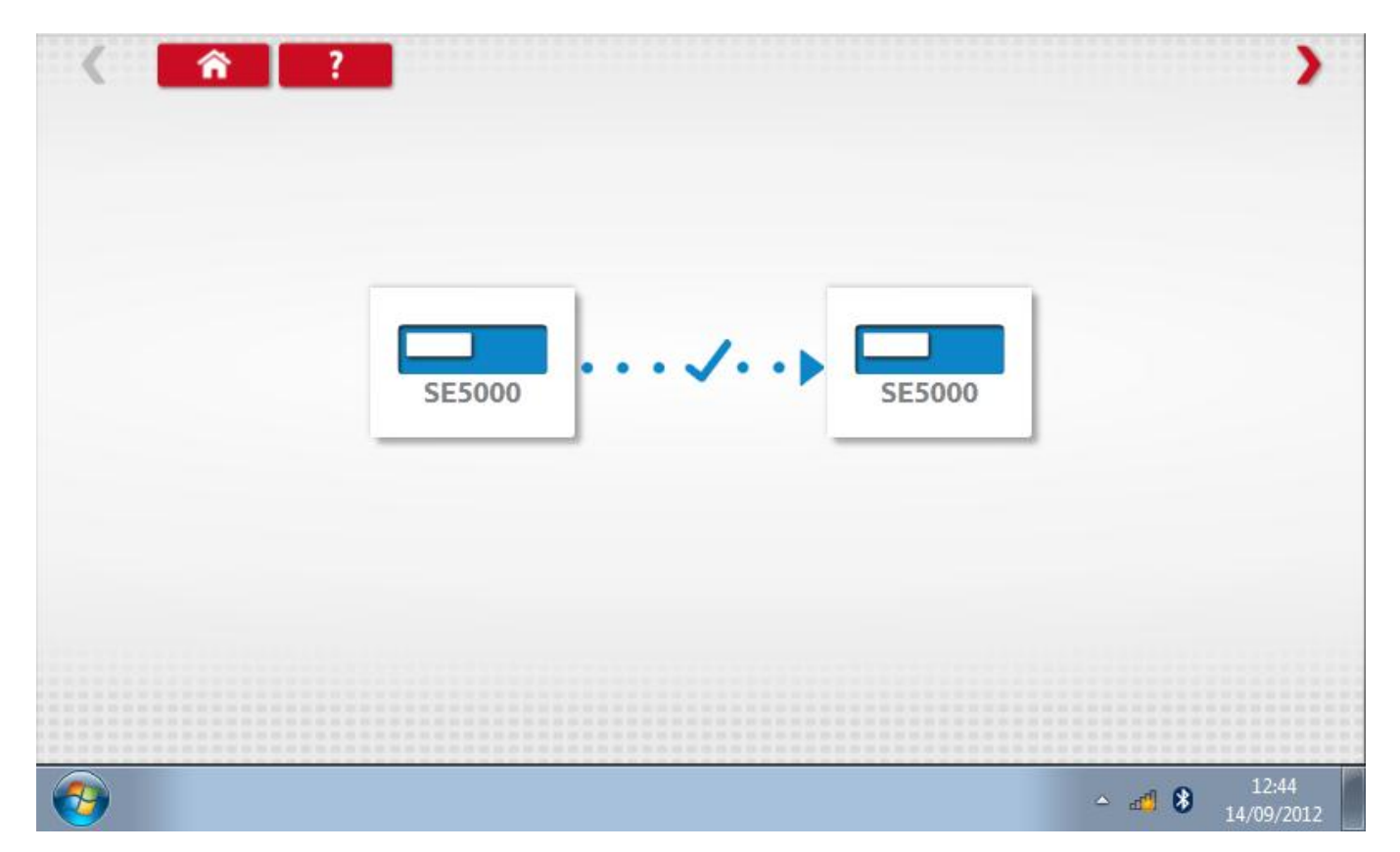

#### 9 Testování snímače a verifikace kabelu

Po klepnutí na ikonu "Senzory" ("Sensors"ú se zobrazí hlavní obrazovka. Zde je možno otestovat a ověřit šifrované senzory a kabely a nakonfigurovat tachograf podle nich.

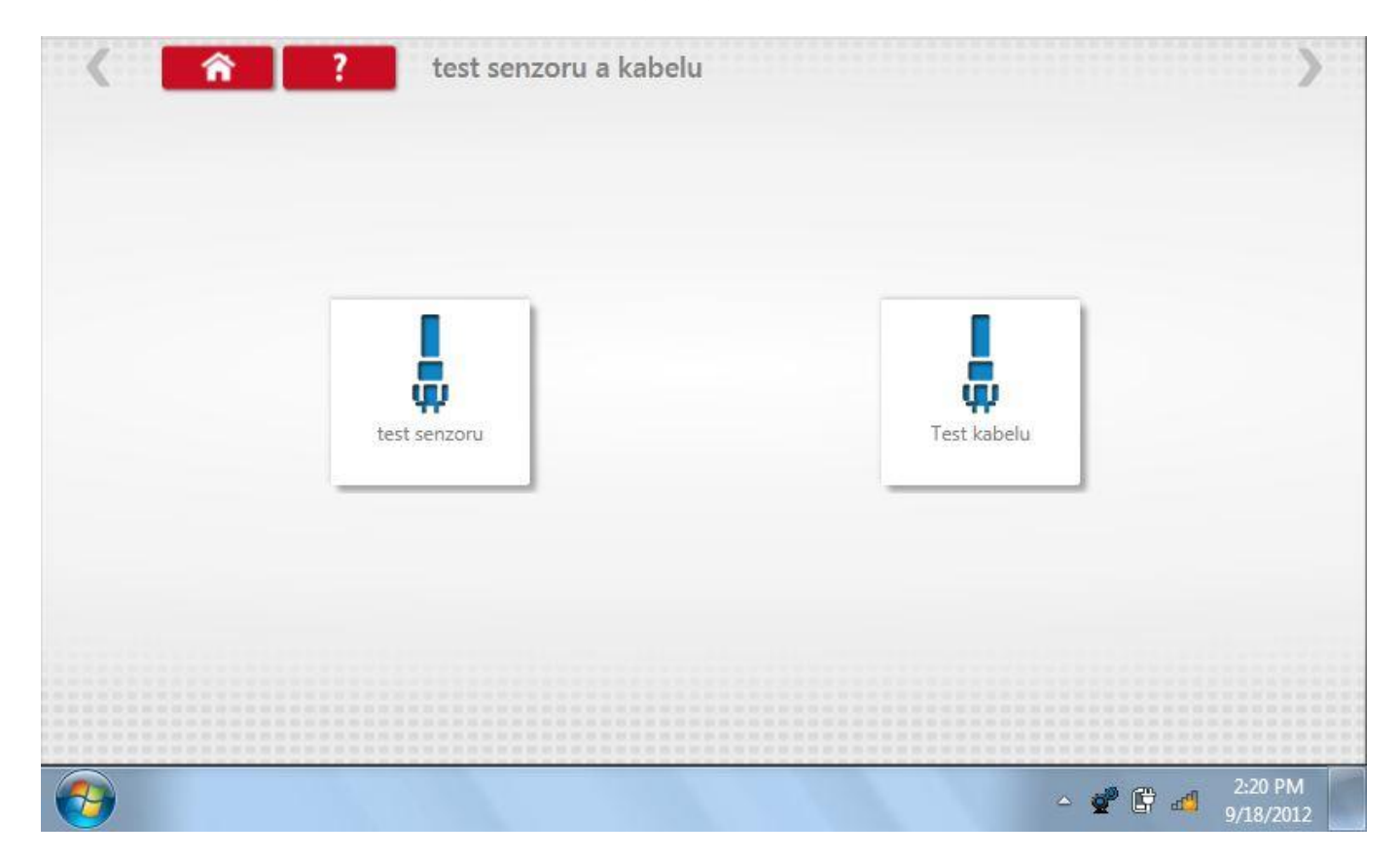

#### 9.1 Testování senzorů

Po klepnutí na tlačítko "Test snímače" se zobrazí pokyny ohledně použitého kabelu a připojení ke snímači. Po připojení držte snímač u prohlubně v levé dolní části zařízení a test bude zahájen. Snímač by měl citelně zavibrovat a objeví se obrazovka s výsledky.

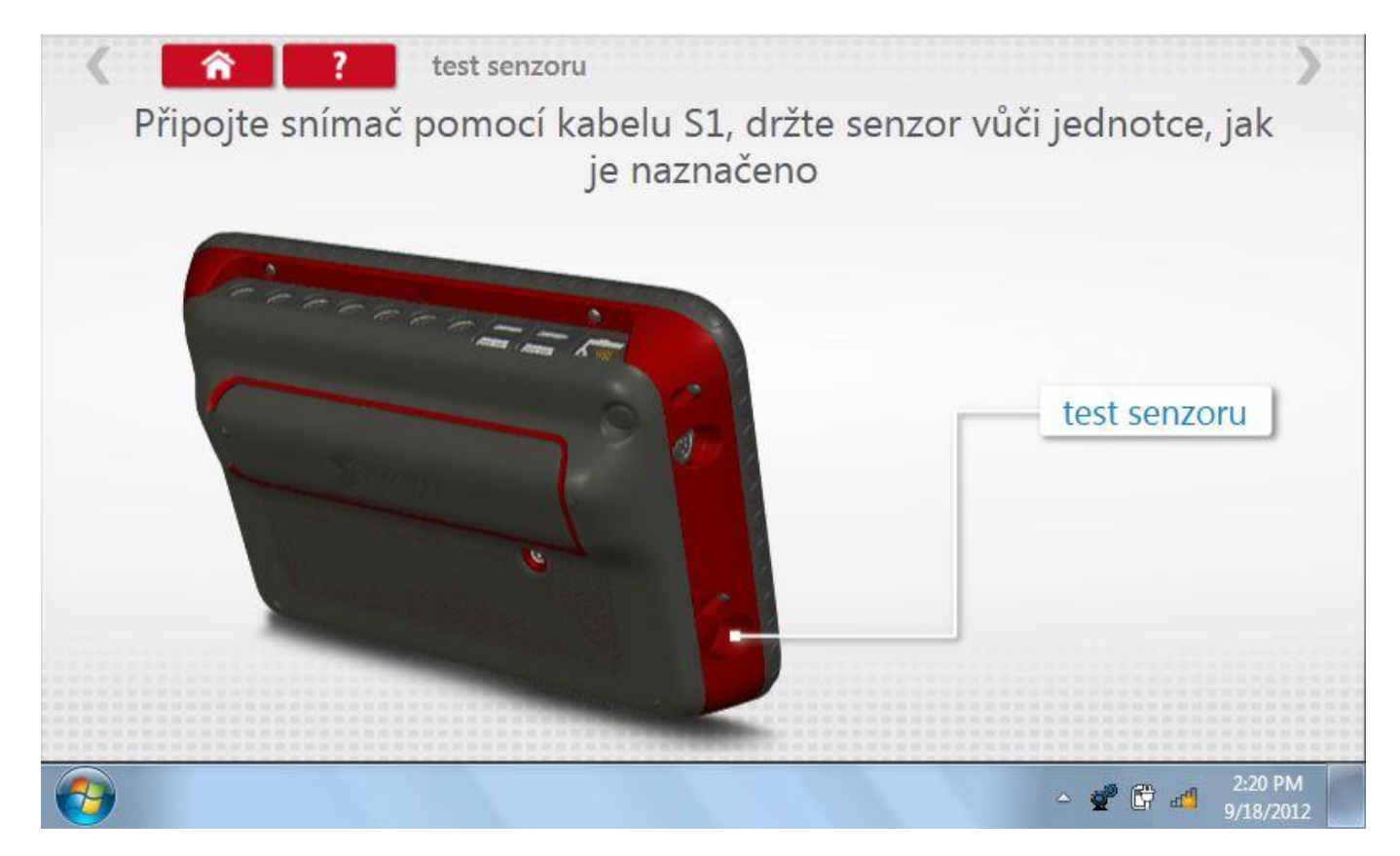

### 9.1.1 Výsledky testu senzoru

Nyní se zobrazí údaje "Rychlost do senzoru" a "Rychlost ze senzoru", které by měly odpovídat.

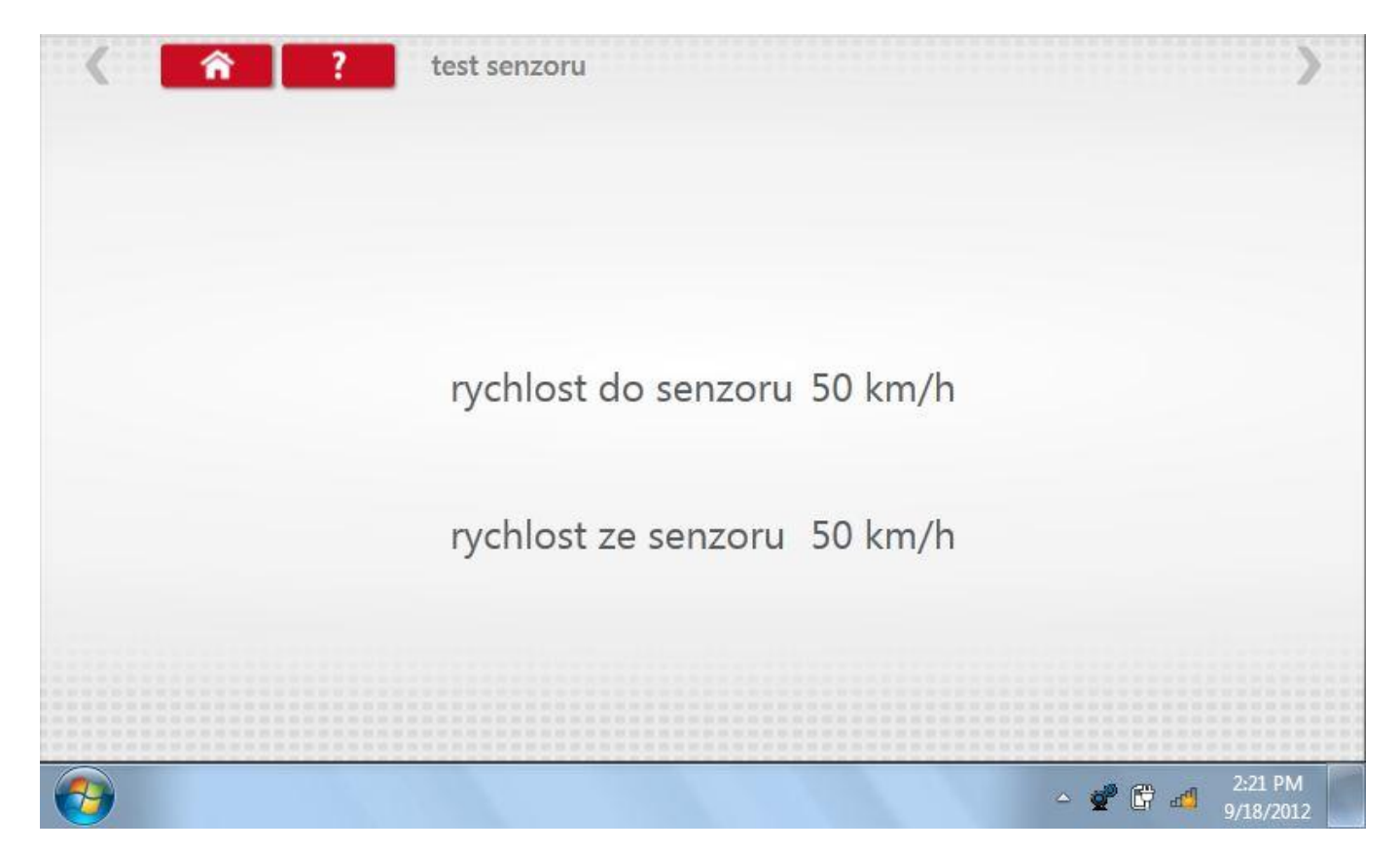

#### 9.2 Testování kabelu

Po klepnutí na tlačítko "Test kabelu" se zobrazí pokyny ohledně připojení ke kabelu a použitého adaptéru. Po připojení klepněte na červenou šipku vpravo nahoře pro přechod na stránku s výsledky.

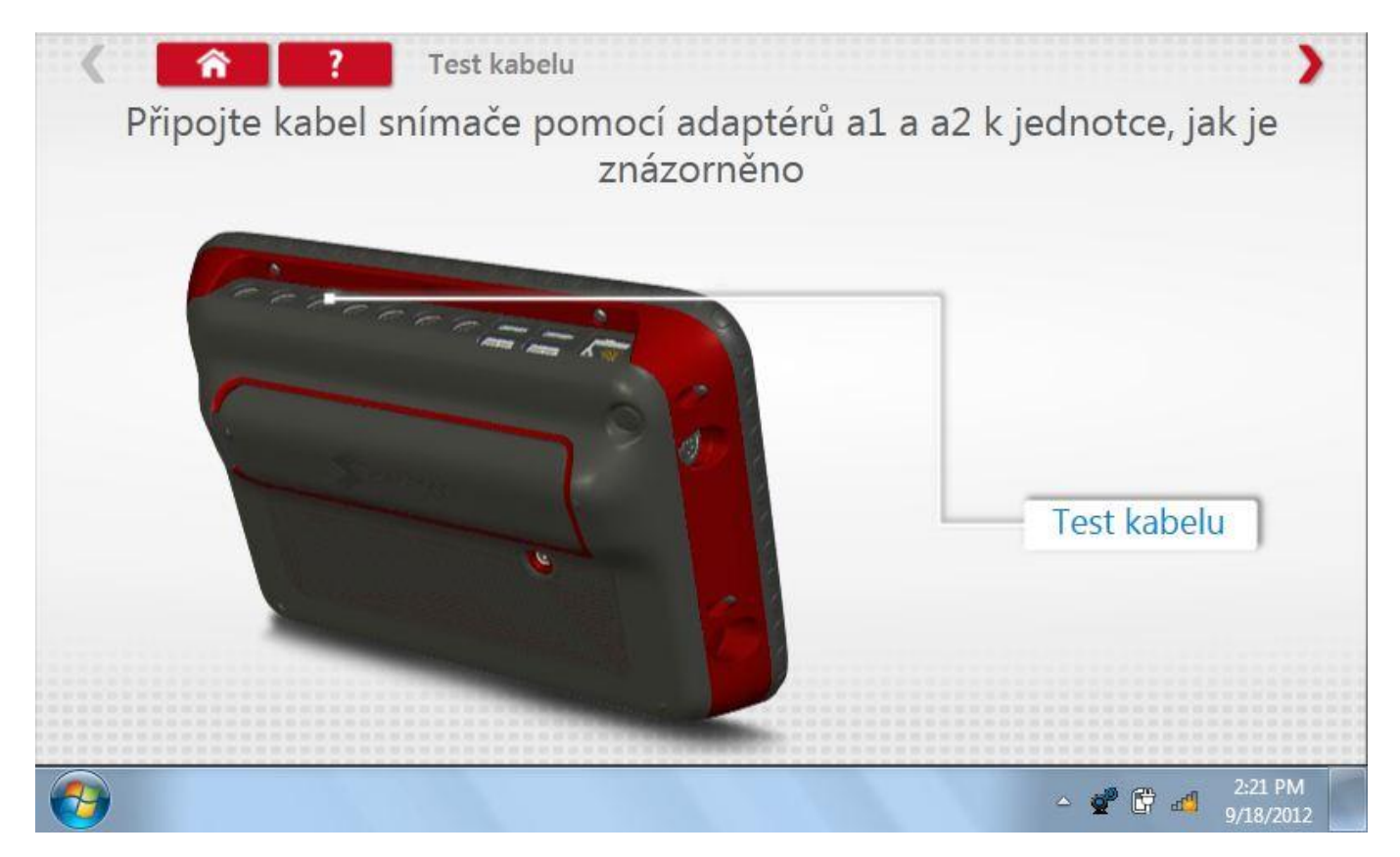

### 9.2.1 Výsledek testu kabelu

Na obrazovce se objeví výsledek, tj. buď 'Test úspěšný', nebo'Test neúspěšný'.

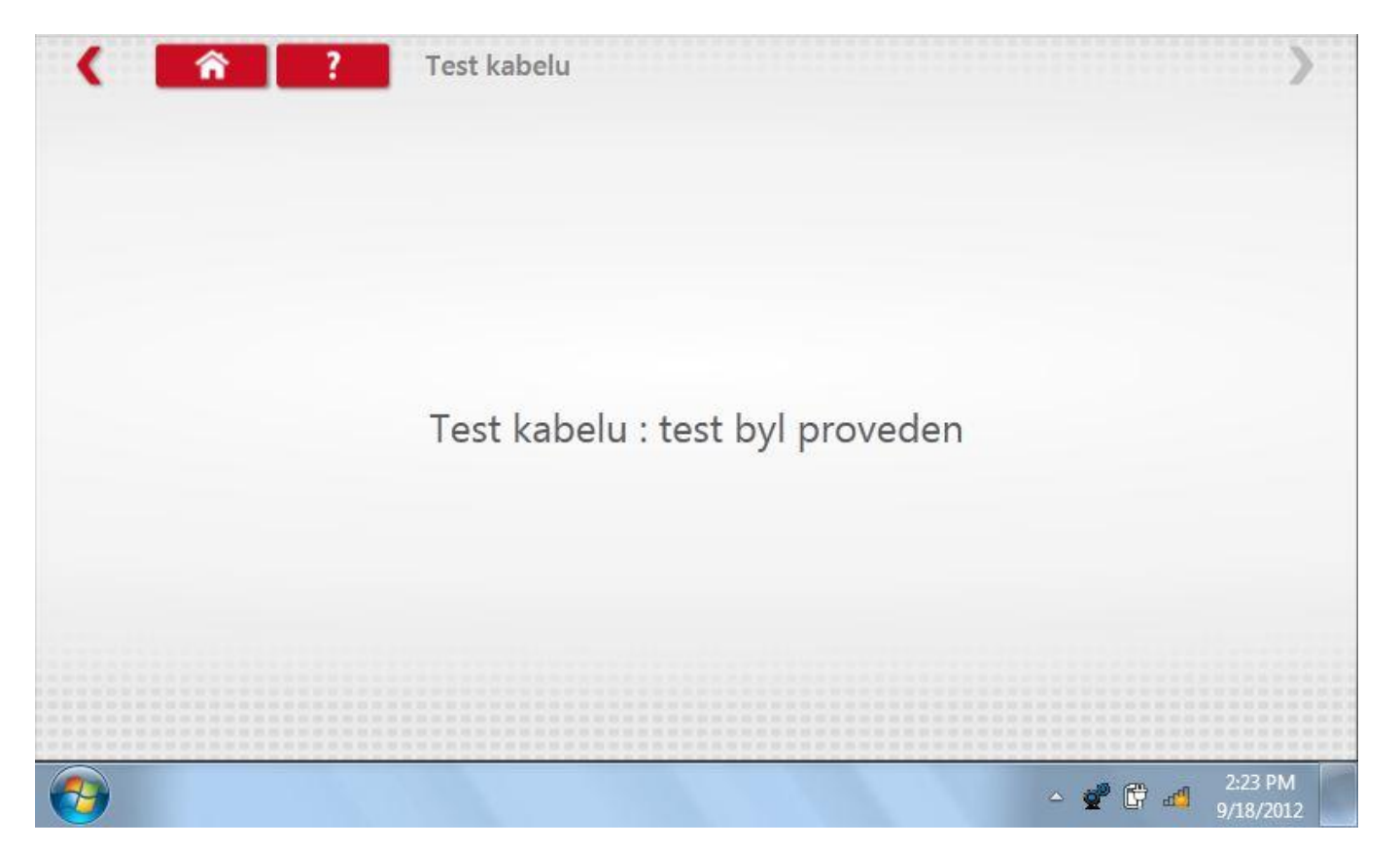

#### **10** Aktualizace produktu

Nejprve zapojte aktualizační USB klíč do externího portu. Po klepnutí na ikonu "Aktualizace produktu" ("Product Upgrade") aplikace vyhledá na USB klíči soubor setup.exe; pokud jej nenajde, zobrazí se chybová obrazovka, kterou musí uživatel zavřít.

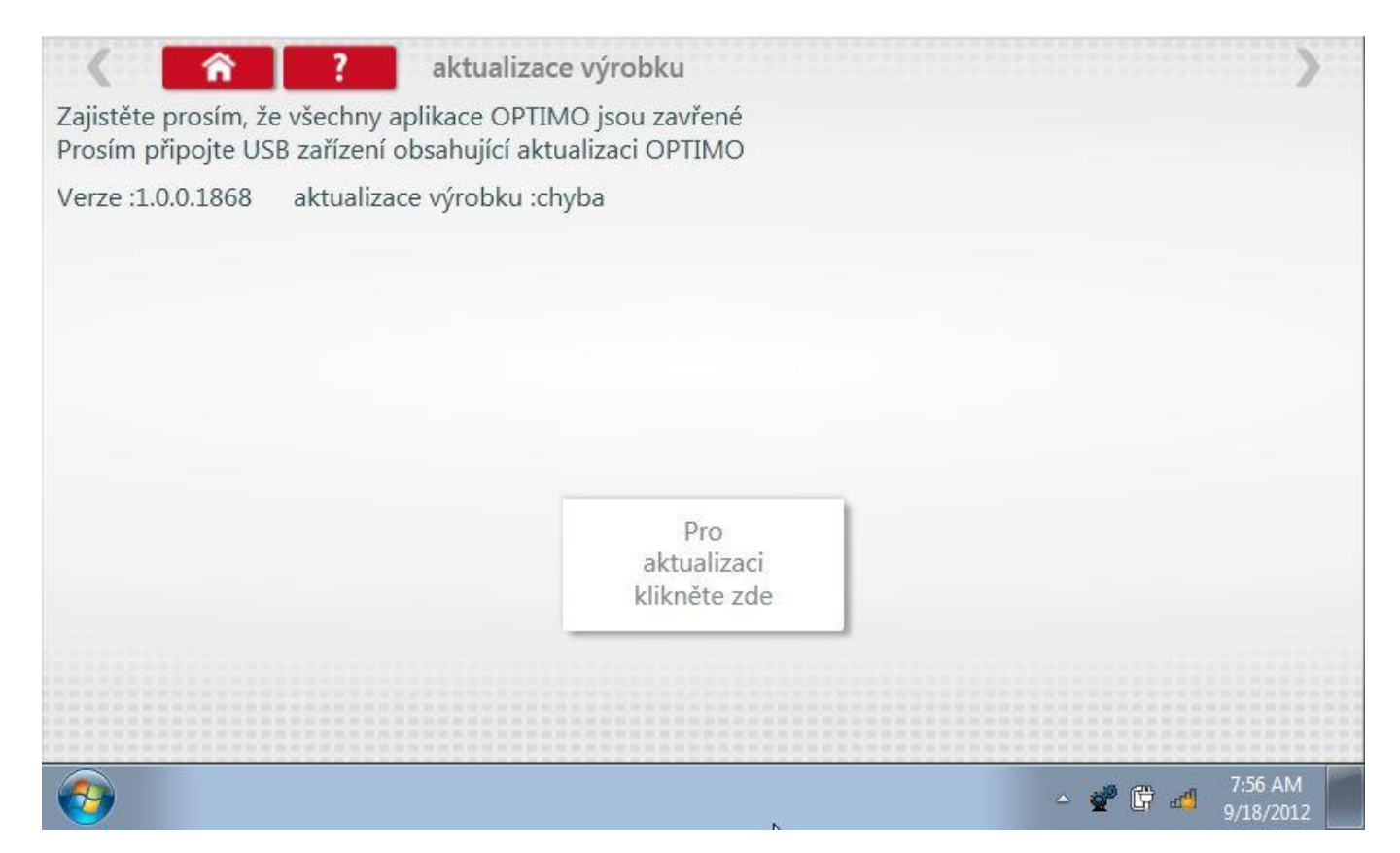

#### 11 Programování a testování SE5000

Klepnutím na ikonu programátoru "MKIII" se zobrazí následující obrazovka, pokud je typ tachografu automaticky určen. Alternativně můžete přejít do obrazovky výběru tachografu ("Tachograph Selection" - viz str.**26)**, odkud se klepnutím na ikonu "SE5000" rovněž dostanete na tuto obrazovku. Zde lze vybrat různé zvýrazněné ikony; tlumeně zobrazené ikony nelze vybrat.

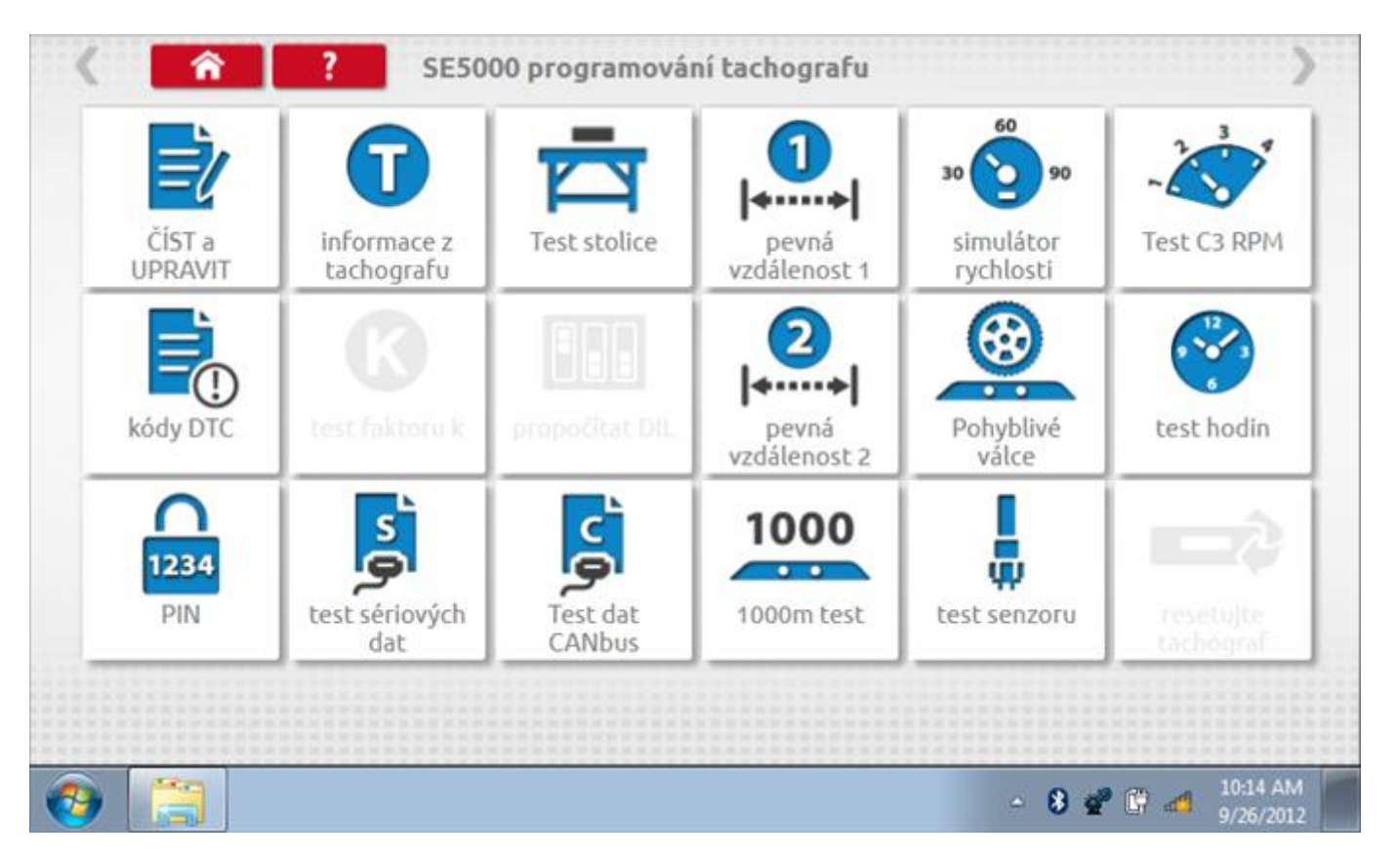

Všechny testy lze provádět pomocí dodaného hardwarového klíče nebo pomocí dodaných redukcí a stávajících kabelů Mkll; další informace viz **Příloha A – Tabulky křížových odkazů.** 

### 11.1 Číst a upravit data

Po klepnutí na ikonu "Číst a upravit data" je možné číst a upravovat různé předepsané parametry, např. konstanty w, k a l. Seznam všech programovatelných parametrů je v kapitole **Příloha F – programovatelné parametry**.

| parametr           | nastavení  | Parametry |
|--------------------|------------|-----------|
| čas                | 09:14      |           |
| datum              | 26.09.2012 |           |
| časový posun       | 01:00      |           |
| očítadlo kilometrů | 107033,8   |           |
| konstanta K        | 8000       |           |
| konstanta L        | 3000       |           |
| konstanta W        | 8000       |           |

### 11.1.1 Číst a upravit data, str. 2

Na druhé stránce se nacházejí další předepsané parametry, např. čísla VIN a VRN.

| parametr                                | nastavení     | Parametry |
|-----------------------------------------|---------------|-----------|
| velikost pneumatik                      | 29/80/R22.5   |           |
| nejbližší datum kalibrace               | 01.01.1986    |           |
| povolení rychlosti                      | 90            |           |
| stát, v němž je vozidlo<br>registrováno | UK            |           |
| Registrační značka<br>vozidla           | STONE505      |           |
| VIN                                     | 1234vin567890 |           |

## 11.1.2 Číst a upravit data, str. 3

| parametr                 | nastavení |         | Parametry |           |
|--------------------------|-----------|---------|-----------|-----------|
| aktor na výstupu hřídele | 10,000    |         |           |           |
| Typ CANbus               | 50ms      | 20ms    |           | 50ms      |
| obnovit puls             | odpojit   | odpojit |           | aktivovat |
| CANbus povoleno          | aktivovat | odpojit |           | aktivovat |
| CAN reset jízdy          | MAN       | MAN     | ISO       | DAF       |
| Zakončení CAN            | aktivovat | odpojit |           | aktivovat |

# 11.1.3 Číst a upravit data, str. 4

| parametr            | nastavení   |         | Parametry   |         |
|---------------------|-------------|---------|-------------|---------|
| vstup pro osvětlení | pouze A CAN | vypnuto | pouze A CAN | pouze A |
| Výběr podsvícení    | barva 2     | barva ' | 1           | barva 2 |
| krok osvětlení      | 3           |         |             |         |
| úroveň osvětlení    | 0           |         |             |         |

# 11.1.4 Číst a upravit data, str. 5

| parametr                                  | nastavení           |         | Para              | metry         |       |                       |
|-------------------------------------------|---------------------|---------|-------------------|---------------|-------|-----------------------|
| Funkce pinu C1                            | kce pinu C1 vypnuto |         | nuto              | zapnuto       |       | iuto                  |
| funkce pinu D4                            | události v systému  | odpojit | nízká<br>rychlost | DTC ak        | tivní | události v<br>systému |
| funkce pinu D5                            | odpojit             | odp     | pojit aktivo      |               | ovat  |                       |
| funkce pinu D6                            | rychloměr (50%)     | vypnuto | rych<br>(5        | loměr<br>0%)  | rych  | loměr (ISO)           |
| Pin D6                                    | ISO                 | 15      | 0                 | otevřený kole |       | kolektor              |
| funkce pinu D7                            | odpojit             | odpojit | Povoli            | t (Slave)     | Pov   | olit (Master)         |
| Filtr signálu snímače<br>otáček na pin B3 | aktivovat           | odp     | ojit              |               | aktiv | ovat                  |

# 11.1.5 Číst a upravit data, str. 6

| omezená nejnižší rychlost 5<br>otáčky na vstupu C3/CAN Povolit CAN na CAN A Povolit CAN na CAN A C3 povolen<br>faktor C3 RPM 12 | parametr                        | nastavení            |               | Param    | etry   |               |
|----------------------------------------------------------------------------------------------------|---------------------------------|----------------------|---------------|----------|--------|---------------|
| otáčky na vstupu C3/CAN       Povolit CAN na CAN A       Povolit CAN na CAN A       C3 povolen         faktor C3 RPM       12   | omezená nejnižší rychlost       | 5                    |               |          |        |               |
| faktor C3 RPM 12                                                                                                    | otáčky na vstupu C3/CAN         | Povolit CAN na CAN A | Povolit CAN n | a CAN A  | C      | 3 povolen     |
| unpoput cáriouá data aktivouat 2400 odpoiit aktivouat CDE aktivouat                                                             | faktor C3 RPM                   | 12                   |               |          |        |               |
| vyphoti senova data aktivovat 2400 odpojit aktivovat SKE aktivovat                                                              | vypnout sériová data            | aktivovat 2400       | odpojit       | aktivova | at SRE | aktivovat 240 |
| faktor pro výstup<br>rychloměru 8,000                                                                                           | faktor pro výstup<br>rychloměru | 8,000                |               |          |        |               |

# 11.1.6 Číst a upravit data, str. 7

| parametr                            | nastavení               |                                | Param    | etry  |                |
|-------------------------------------|-------------------------|--------------------------------|----------|-------|----------------|
| datum instalace                     | 00.00.0000              |                                |          |       |                |
| měna aktivity při ZAP/<br>VYP klíči | zapnuto                 |                                |          |       |                |
| S1 zapnuto                          | žádná změna             | Přestávka<br>nebo              | Dostupný | dílna | žádná<br>změna |
| S2 zapnuto                          | žádná změna             | Přestávka<br>nebo<br>odpočinek | Dostupný | dílna | žádná<br>změná |
| S1 vypnuto                          | vřestávka nebo odpočine | Přestávka<br>nebo<br>odpočinek | Dostupný | dílna | žádná<br>změn  |
| S2 vypnuto                          | vřestávka nebo odpočine | Přestávka<br>nebo<br>odpočínek | Dostupný | dílna | žádná<br>změn  |

# 11.1.7 Číst a upravit data, str. 8

| parametr                                            | nastavení | Parametry |
|-----------------------------------------------------|-----------|-----------|
| výchozí jazyk                                       | de        |           |
| atum předcházející<br>termínu kalibrace             | 0         |           |
| čas předběžného<br>varování překročení<br>rychlosti | 0         |           |
| zdržení služby                                      | -125      |           |
|                                                     |           |           |

# 11.1.8 Číst a upravit data, str. 9

| parametr                             | nastavení | Para    | metry     |
|--------------------------------------|-----------|---------|-----------|
| dálkové stahování<br>aktivační stav  | aktivovat |         |           |
| dálkové stažení<br>konfigurace C CAN | aktivovat | odpojit | aktivovat |
| álkové stahování zápis<br>na kartu   | aktivovat | odpojit | aktivovat |
| Zobrazit dálkové                     | Ne        | Ano     | Ne        |

# 11.1.9 Číst a upravit data, str. 10

| parametr                        | nastavení  | Parametry |
|---------------------------------|------------|-----------|
| maximální garanční lhůta        | 36         |           |
| počet zápisů do záruční<br>doby | 0          |           |
| čas aktivace                    | 04.04.2011 |           |
| garanční doba                   | 24         |           |
| doba platnosti garance          | 17.04.2013 |           |

## 11.1.10 Číst a upravit data, str. 11

| parametr                        | nastavení | Para    | metry     |
|---------------------------------|-----------|---------|-----------|
| Dodatečné nahrávání<br>událostí | aktivovat | odpojit | aktivovat |
| záznam rychlosti motoru         | aktivovat | odpojit | aktivovat |
| záznam rychlosti vozidla        | aktivovat | odpojit | aktivovat |
| VRESD Range 1                   | 600,000   |         |           |
| VRESD Range 2                   | 800,000   |         |           |
| VRESD Range 3                   | 1000,000  |         |           |
| VRESD Range 4                   | 1100.000  |         |           |

# 11.1.11 Číst a upravit data, str. 12

| parametr       | nastavení | Parametry |
|----------------|-----------|-----------|
| VRESD Range 5  | 1200,000  |           |
| VRESD Range 6  | 1300,000  |           |
| VRESD Range 7  | 1400,000  |           |
| VRESD Range 8  | 1500,000  |           |
| VRESD Range 9  | 1700,000  |           |
| VRESD Range 10 | 1900,000  |           |
| VRESD Range 11 | 2100,000  |           |

## 11.1.12 Číst a upravit data, str. 13

| parametr       | nastavení | Parametry |
|----------------|-----------|-----------|
| VRESD Range 12 | 2300,000  |           |
| VRESD Range 13 | 2500,000  |           |
| VRESD Range 14 | 2700,000  |           |
| VRESD Range 15 | 3000,000  |           |
| VRVSD Range 1  | 10        |           |
| VRVSD Range 2  | 20        |           |
| VRVSD Range 3  | 30        |           |

# 11.1.13 Číst a upravit data, str. 14

| parametr       | nastavení | Parametry |
|----------------|-----------|-----------|
| VRVSD Range 4  | 40        |           |
| VRVSD Range 5  | 50        |           |
| VRVSD Range 6  | 60        |           |
| VRVSD Range 7  | 70        |           |
| VRVSD Range 8  | 75        |           |
| VRVSD Range 9  | 80        |           |
| VRVSD Range 10 | 85        |           |

# 11.1.14 Číst a upravit data, str. 15

| VSD Range 11<br>VSD Range 12 | 90  |  |
|------------------------------|-----|--|
| VSD Range 12                 |     |  |
|                              | 100 |  |
| VSD Range 13                 | 110 |  |
| VSD Range 14                 | 120 |  |
| VSD Range 15                 | 150 |  |

### 11.1.15Z měna konstanty k

Parametry lze změnit prostřednictvím výběru příslušné položky. Poté se zobrazí nová obrazovka spolu s potřebnou klávesnicí. Příklad 1 – změna konstanty k.

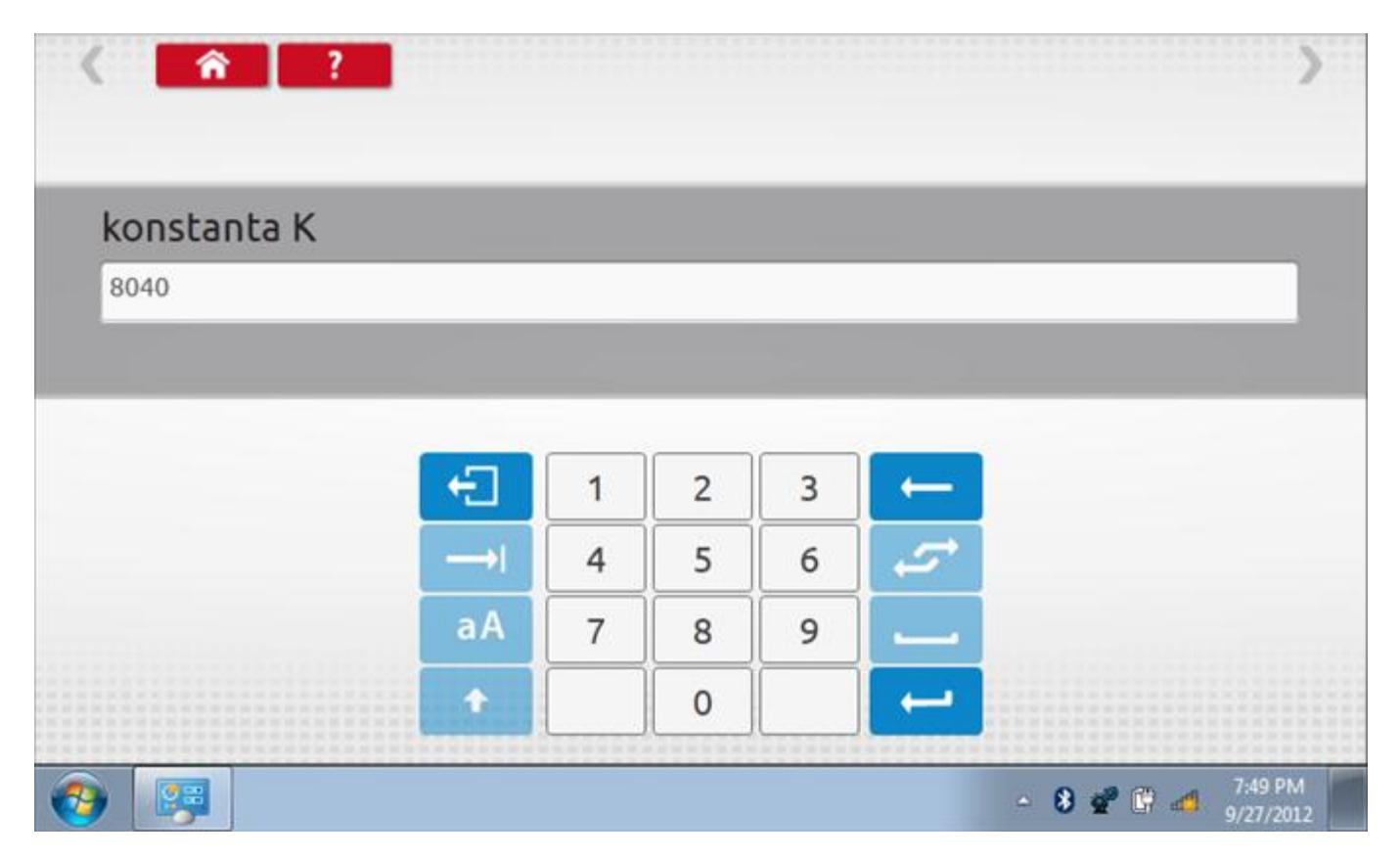

### 11.1.16 Změna čísla VIN

Příklad 2 – změna čísla VIN.

| VIN             |             |             |             |             |             |             |             |             |             |             |         |
|-----------------|-------------|-------------|-------------|-------------|-------------|-------------|-------------|-------------|-------------|-------------|---------|
| 1234            | vin5678     | 90          |             |             |             |             |             |             |             |             |         |
|                 |             |             |             |             |             |             |             |             |             |             |         |
|                 |             |             |             |             |             |             |             |             |             |             |         |
| Ð               | +           | ě           | š           | č           | ř           | ž           | ý           | á           | í           | é           | ←       |
| -⊡<br>→I        | +<br>q      | ě<br>w      | š<br>e      | Č<br>r      | ř<br>t      | ž<br>z      | ý<br>u      | á<br>i      | í<br>o      | é<br>P      | +<br>₽  |
| +⊡<br>→I<br>a A | +<br>q<br>a | ě<br>W<br>S | š<br>e<br>d | Č<br>r<br>f | ř<br>t<br>g | ž<br>z<br>h | ý<br>u<br>j | á<br>i<br>k | í<br>o<br>l | é<br>P<br>@ | ر<br>15 |

### 11.2 Informace o tachografu

Klepnutím na ikonu "Informace o tachografu" se otevře stránka, kde můžete získat informace o tachografu, mezi něž patří např. dodavatel, datum výroby, sériové číslo, čísla hardwaru a softwaru atd.

| dodavatel systému | Stoneridge      |
|-------------------|-----------------|
| datum výroby      | 04.02.2010      |
| sériové číslo     | 0000281488      |
| číslo hardwaru    | 00000900208R7.1 |
| verze hardwaru    | /24R03          |
| číslo softwaru    | P222            |
| verze softwaru    | SOL             |
| název systému     | SE5000          |

#### 11.3 Bench test

Protože je SE5000 digitální tachograf, po klepnutí na ikonu "Bench Test" se test provede plně automaticky. Hodiny v pravém dolním rohu obrazovky odpočítávají zbývající čas.

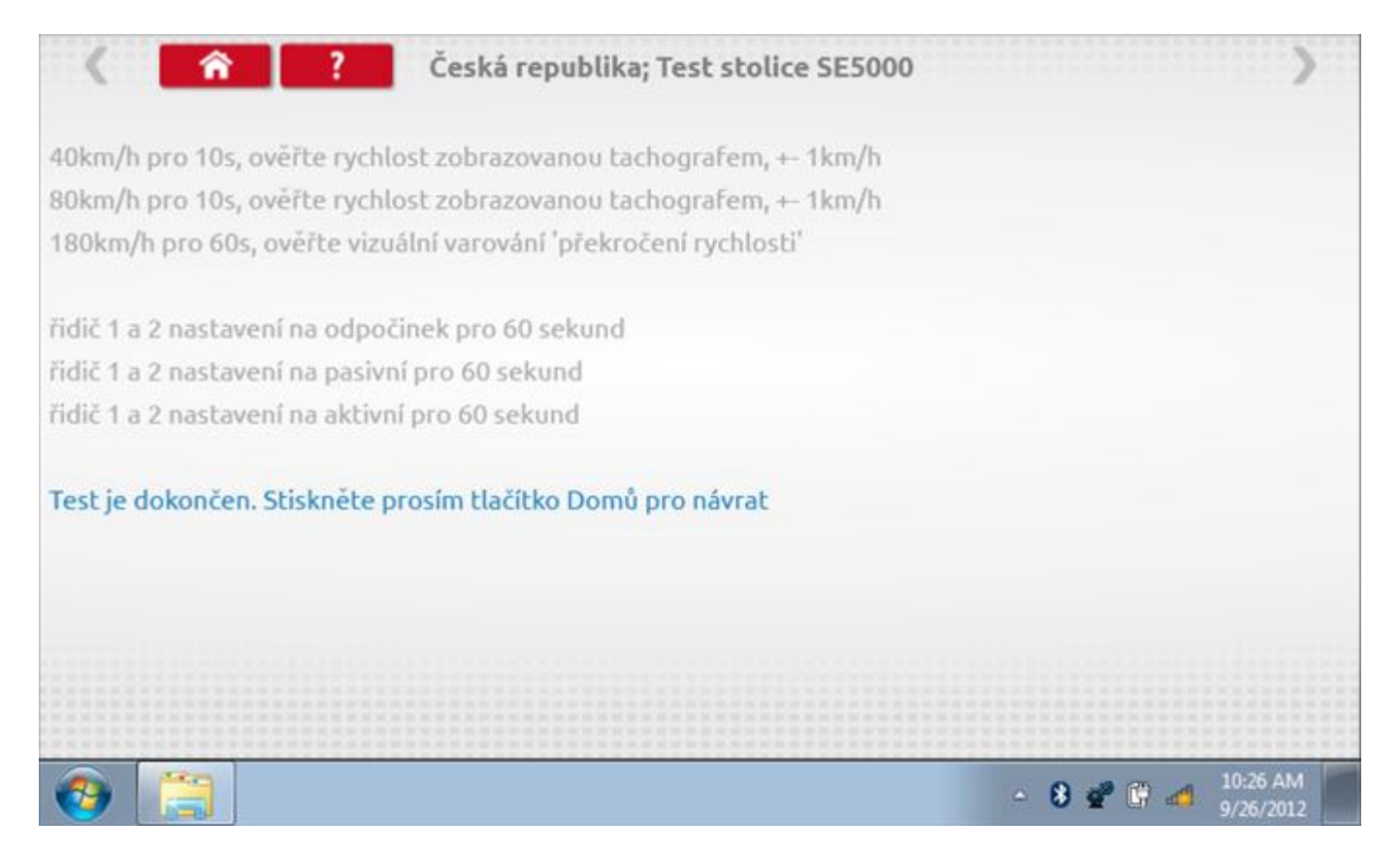
## 11.4 Pevná vzdálenost 1

Klepnutím na ikonu "Pevná vzdálenost 1" se aktivuje sekvence obrazovek s výzvami a tlačítky pro výběr po každé provedené akci. Tento test se provádí venku na rovné 20m dráze. Jsou provedeny 4 běhy, 2 v každém směru, a jejich průměr slouží k určení konstant w a k. Další informace viz **Příloha G – Postup pro pevnou vzdálenost 1**.

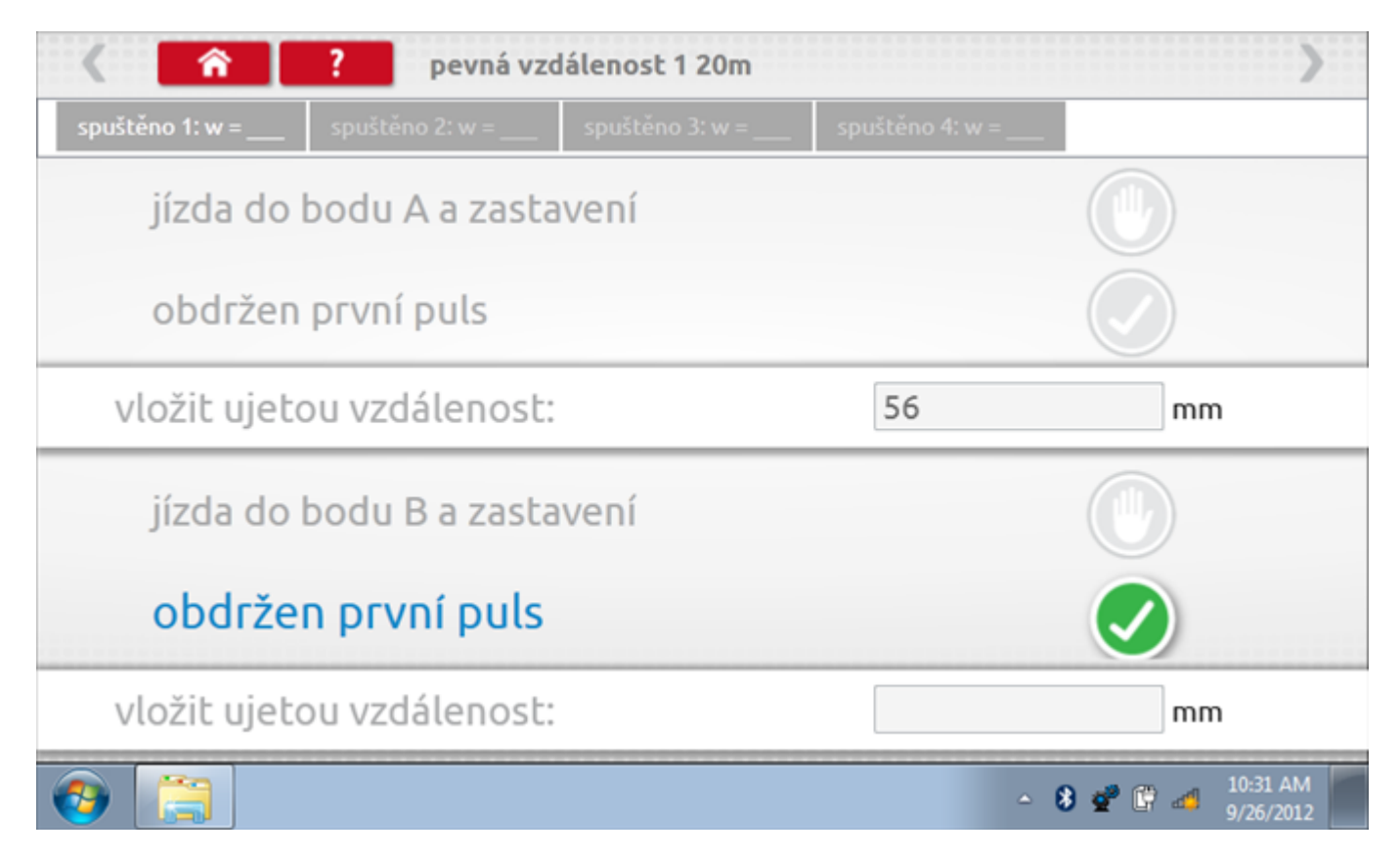

# 11.4.1 Pevná vzdálenost 1 - 2. běh

Po závěrečné akci 1. běhu se zobrazí výzvy a tlačítka pro 2. běh.

| < <b>^</b>                                      | ? pevná vz         |                 | >                 |                    |
|-------------------------------------------------|--------------------|-----------------|-------------------|--------------------|
| spuštěno 1: w = 280                             | spuštěno 2: w =    | spuštěno 3: w = | spuštěno 4: w = _ | _                  |
| jízda do                                        | bodu B a zast      |                 |                   |                    |
| obdržen                                         | první puls         |                 |                   |                    |
| vložit ujetou vzdálenost:                       |                    |                 | 48                | mm                 |
| <ul> <li>jízda do bodu A a zastavení</li> </ul> |                    |                 |                   | •                  |
| obdržen                                         | obdržen první puls |                 |                   |                    |
| vložit ujet                                     | ou vzdálenost      |                 |                   | mm                 |
| 📀 📜                                             |                    |                 |                   | - 🚯 💣 🛱 🍻 10:32 AM |

# 11.4.2 Pevná vzdálenost 1 - 3. běh

Po závěrečné akci 2. běhu se zobrazí výzvy a tlačítka pro 3. běh.

| < <b>^</b>                  | ? pevná vzd         | álenost 1 20m   |                 | >                             |
|-----------------------------|---------------------|-----------------|-----------------|-------------------------------|
| spuštěno 1: w = 280         | spuštěno 2: w = 390 | spuštěno 3: w = | spuštěno 4: w = |                               |
| jízda do                    | bodu A a zasta      |                 |                 |                               |
| obdržen                     | první puls          |                 |                 |                               |
| vložit ujetou vzdálenost:   |                     |                 | 53              | mm                            |
| jízda do bodu B a zastavení |                     |                 |                 |                               |
| obdrže                      | obdržen první puls  |                 |                 |                               |
| vložit ujeto                | ou vzdálenost:      |                 |                 | mm                            |
| (2)                         |                     |                 | <u>م</u>        | 8 💇 🛱 🛋 10:32 AM<br>9/26/2012 |

# 11.4.3 Pevná vzdálenost 1 - 4. běh

Po závěrečné akci 3. běhu se zobrazí výzvy a tlačítka pro 4. běh.

|                                | ? pevná vzd         |                     | >                 |                            |  |  |  |  |
|--------------------------------|---------------------|---------------------|-------------------|----------------------------|--|--|--|--|
| spuštěno 1: w = 280            | spuštěno 2: w = 390 | spuštěno 3: w = 431 | 1 spuštěno 4: w = |                            |  |  |  |  |
| jízda do                       | bodu B a zasta      |                     |                   |                            |  |  |  |  |
| obdržen                        | první puls          |                     |                   |                            |  |  |  |  |
| vložit ujetou vzdálenost:      |                     |                     | 38                | mm                         |  |  |  |  |
| jízda do bodu A a zastavení    |                     |                     |                   |                            |  |  |  |  |
| obdržen                        | obdržen první puls  |                     |                   |                            |  |  |  |  |
| <ul> <li>vložit uje</li> </ul> | tou vzdáleno        | ost:                |                   | mm                         |  |  |  |  |
| 📀 📋                            |                     |                     | ۵                 | 8 🔮 🛱 🐗 10:33 AM 9/26/2012 |  |  |  |  |

## 11.4.4 Pevná vzdálenost 1 - výsledek

Po závěrečné akci 4. běhu se zobrazí výsledky včetně průměrné konstanty w, získané v průběhu všech čtyř běhů. Potom budete dotázáni, zda chcete tato nastavení odeslat do tachografu.

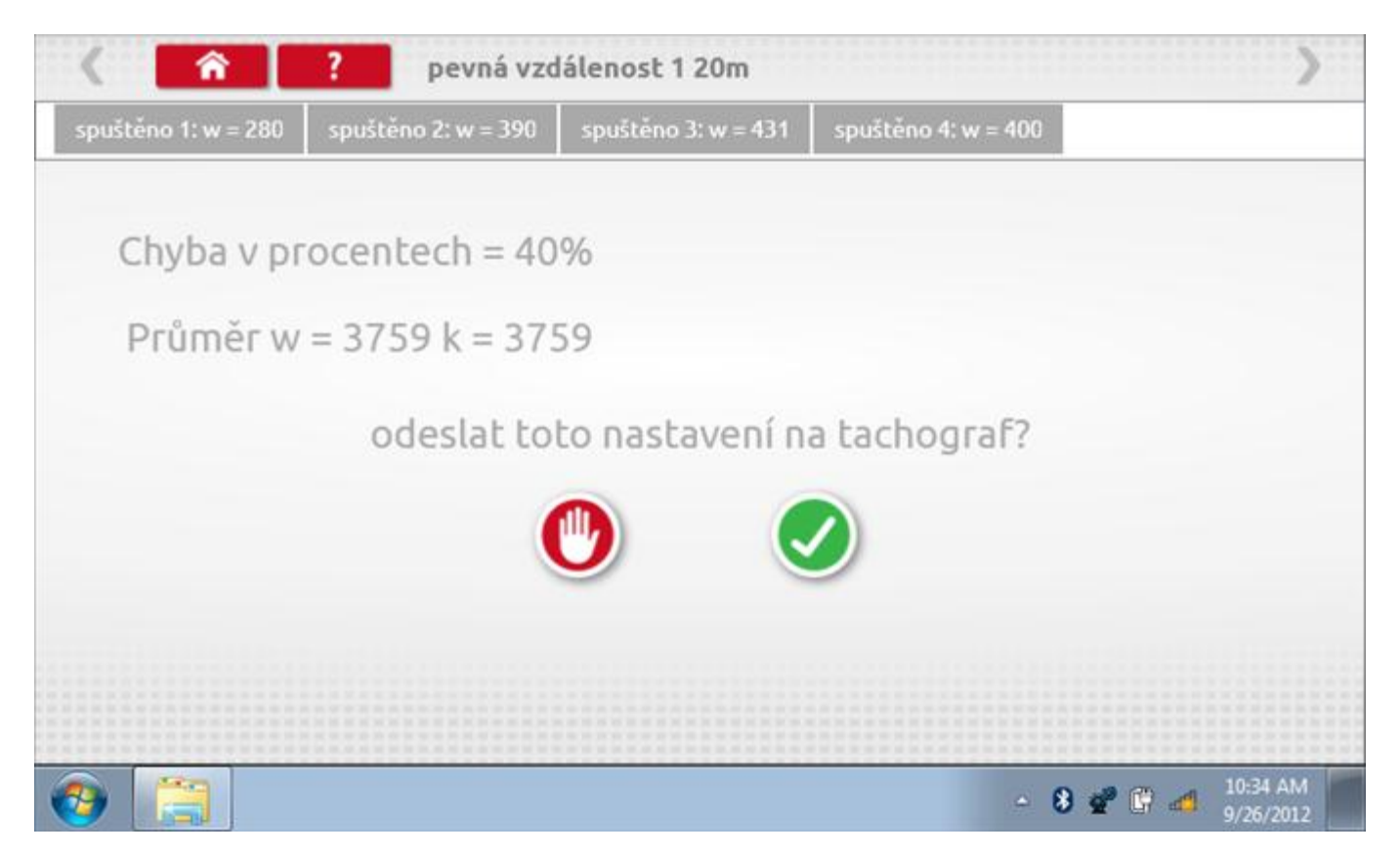

### 11.4.5 Pevná vzdálenost 1 – odeslání dat

Pokud se podaří, že jsou hodnoty správné, klepnutím na tlačítko "odškrtnutí" se konstanty w a k odešlou do tachografu a zobrazí se potvrzovací obrazovka.

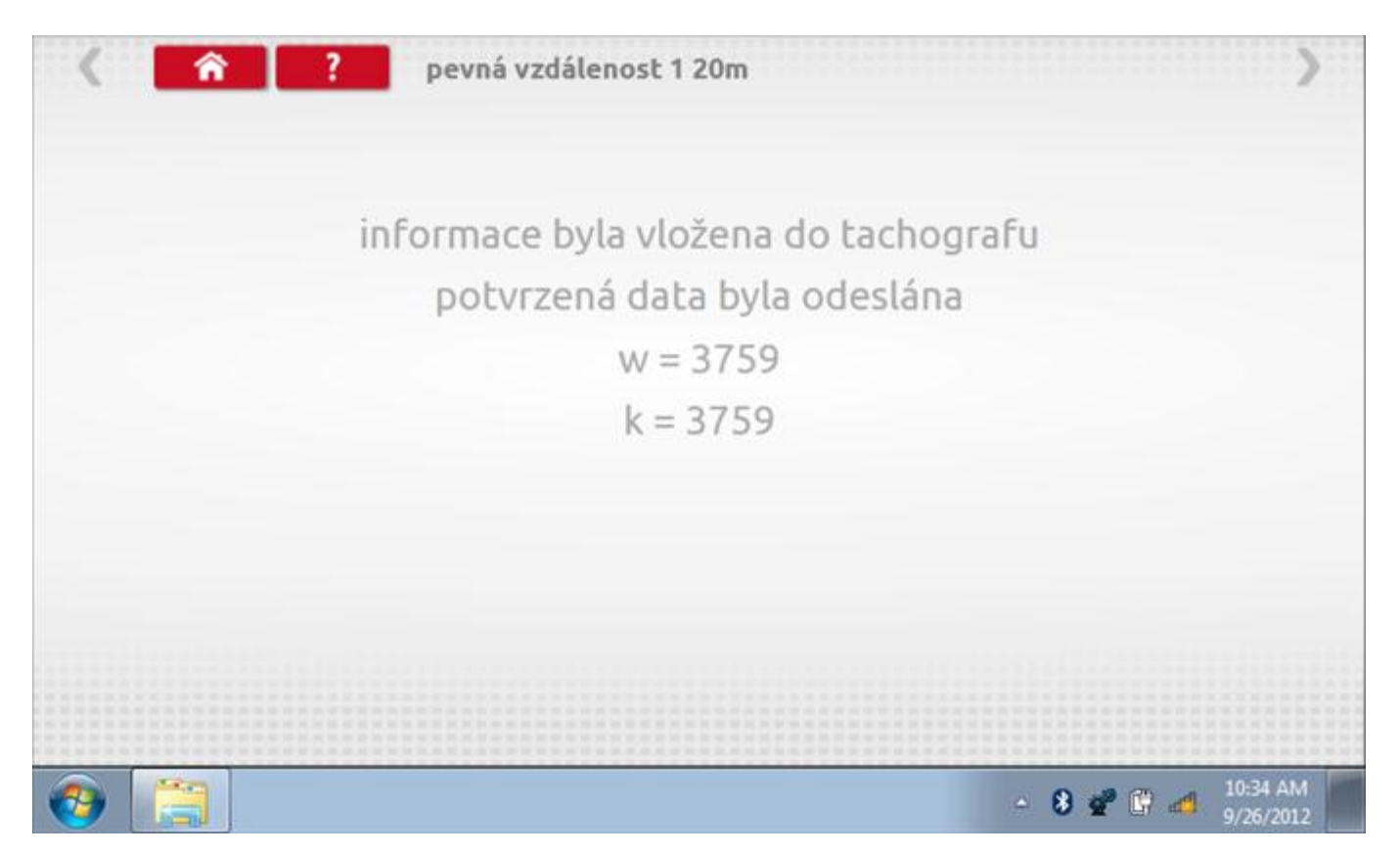

## 11.5 Simulátor rychlosti

Po klepnutí na ikonu "Simulátor rychlosti" můžete do tachografu vysílat rychlostní impulzy pro kontrolu rychlosti tachografu a varování před jejím překročením. Po klepnutí na příslušný rámeček můžete pomocí klávesnice zadat hodnoty konstanty k a rychlosti. Poté začněte klepnutím na tlačítko "zaškrtnutí". Rychlost lze také měnit pomocí modrých šipek nahoru a dolů na levé straně.

|   | konstanta           | 1 3759 | ) |   |   |              |  |
|---|---------------------|--------|---|---|---|--------------|--|
|   | rychlost            | 55     |   |   |   |              |  |
|   | Vzdálenos           | t 0 km |   |   |   |              |  |
|   |                     | ÷      | 1 | 2 | 3 | $\leftarrow$ |  |
|   |                     | →I     | 4 | 5 | 6 | 5            |  |
| 1 | 55km/h              | aA     | 7 | 8 | 9 |              |  |
| > | <b>O O KIII</b> /II | ÷      |   | 0 |   |              |  |

# 11.5.1 Ujetá vzdálenost na simulátoru rychlosti

Klepnutím na tlačítko "Stop" se simulace zastaví a ujetá vzdálenost se zobrazí uprostřed obrazovky.

|   | konstant            | a I 8000 | D    |   |   |              |            |
|---|---------------------|----------|------|---|---|--------------|------------|
|   | rychlost            | 55       |      |   |   |              |            |
|   | Vzdáleno            | ost 0.18 | 8 km |   |   |              |            |
|   |                     | ÷        | 1    | 2 | 3 | $\leftarrow$ | $\bigcirc$ |
|   |                     | >I       | 4    | 5 | 6 | 5            |            |
|   | 55km/h              | aA       | 7    | 8 | 9 | -            |            |
| > | <b>O O KIII</b> /II | ÷        |      | 0 |   | 4            |            |

## 11.6 Test C3 RPM

Po klepnutí na ikonu "C3 RPM Test" je možno zjistit hodnotu pulzů za otáčku (PPR, "Pulses Per Revolution") v převodové skříni. Nejprve odpojte červenou zástrčku od tachografu a připojte příslušný kabel, poté nechte motor běžet při 1000 ot./min a klepněte na tlačítko "zaškrtnutí".

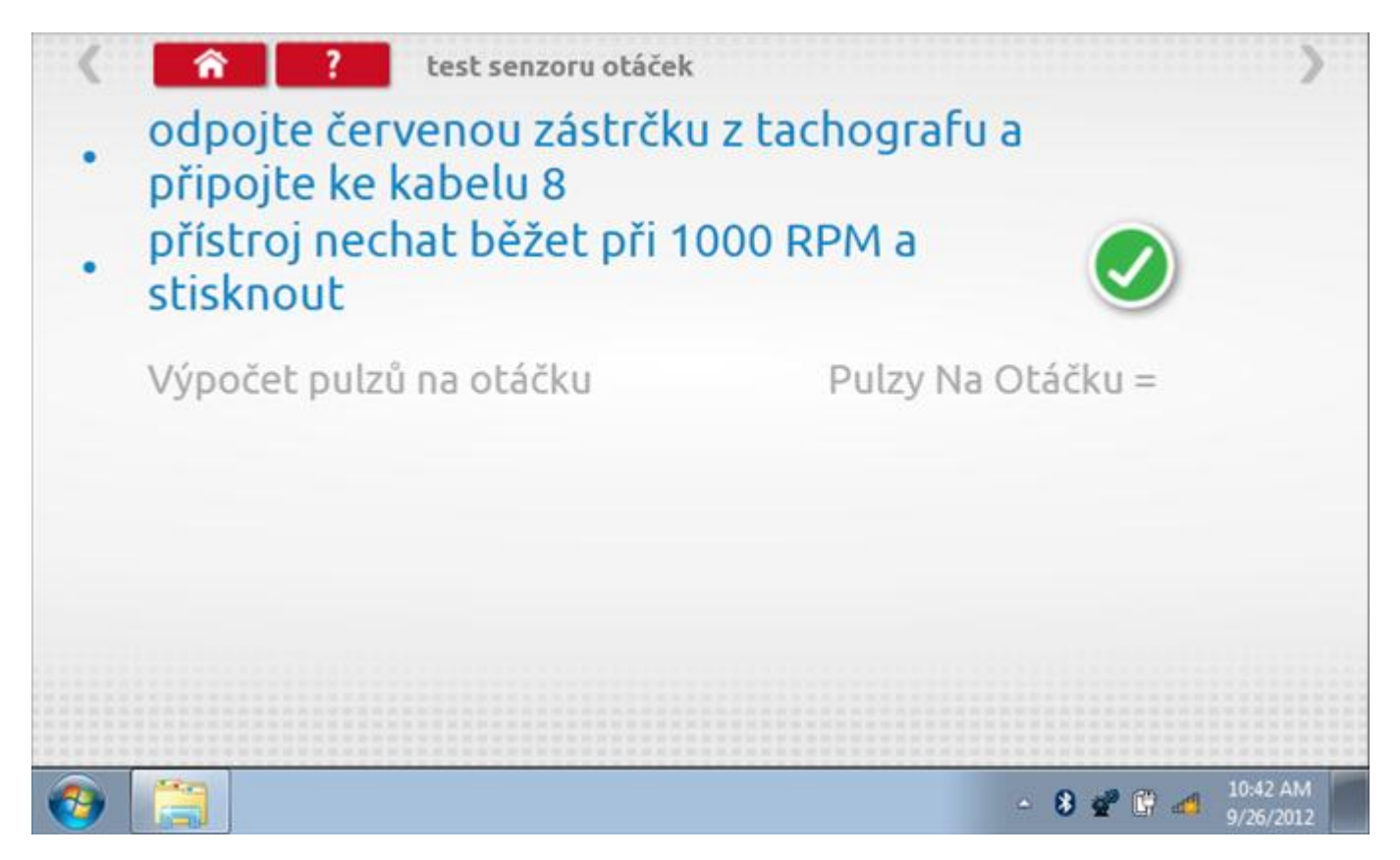

## 11.6.1 Výpočet PPR

Přístroj nyní vypočítá PPR a zobrazí výsledek.

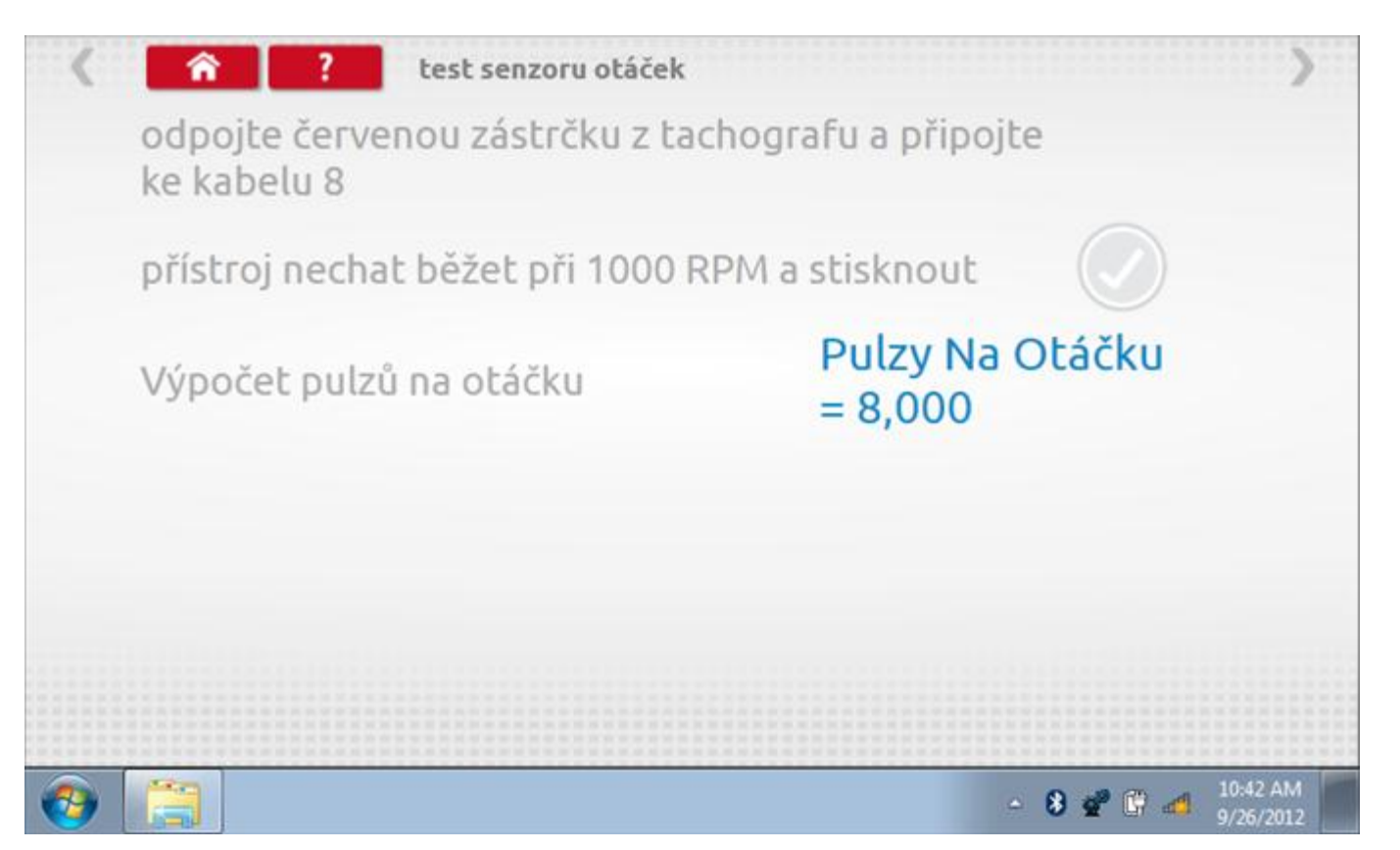

# 11.7 DTC

Klepnutím na ikonu "DTC" (Diagnostické kódy problémů) zobrazíte číslo DTC, popis kódu, počet výskytů a datum posledního výskytu. Další informace lze získat pomocí tlačítka nápovědy, tj. "?". Kódy DTC lze vymazat klepnutím na červené tlačítko stop.

| < <b>^</b>                           | PTC - Diagnostické kódy                                                             | >                       |
|--------------------------------------|-------------------------------------------------------------------------------------|-------------------------|
| DTC - Diagnosticl                    | popis kódu                                                                          | události                |
| 002452                               | Chyba autorizace snímače                                                            | 2<br>26.9.2012 9:08:33  |
| 000004                               | Přerušení napájení tachografu                                                       | 2<br>25.9.2012 12:17:38 |
| 002004                               | Přerušení napájecího zdroje (MS)                                                    | 3<br>26.9.2012 9:07:50  |
| Pro více informa<br>chcete-li vymaza | ací ohledně DTC kódů stiskněte tlačítko Pomoc<br>at všechny kódy DTC, stiskněte zde |                         |
| 📀 [                                  |                                                                                     | ▲ 🚯 💇 🔐 👍 10:44 AM      |

Kompletní seznam DTC kódů SE5000 a navržených opatření viz **Příloha B – DTC kódy pro SE5000**.

# 11.7.1 DTC vymazány

Po vymazání se zobrazí obrazovka s nápisem "Žádné uložené DTC".

| 🔇 🕋 ? DTC - Diagnostické kó   | ódy                |
|-------------------------------|--------------------|
| DTC - Diagnostick popis kódu  | události           |
|                               |                    |
|                               |                    |
|                               |                    |
|                               |                    |
| žádné kódy DCT nebyly uloženy |                    |
|                               |                    |
|                               |                    |
| 🛞 []                          | - 🚷 😴 🕼 🐗 10:44 AM |

## 11.8 Pevná vzdálenost 2

Klepnutím na ikonu "Pevná vzdálenost 2" se aktivuje sekvence obrazovek s výzvami a tlačítky pro výběr po každé akci. V tomto testu se používá pohybový spínač, připevněný k vozidlu, který na konci každé rovné 20m dráhy kontaktuje značkovač. Provedou se 4 běhy, 2 v každém směru. Další informace viz **Příloha H – Postup pro pevnou vzdálenost 2**.

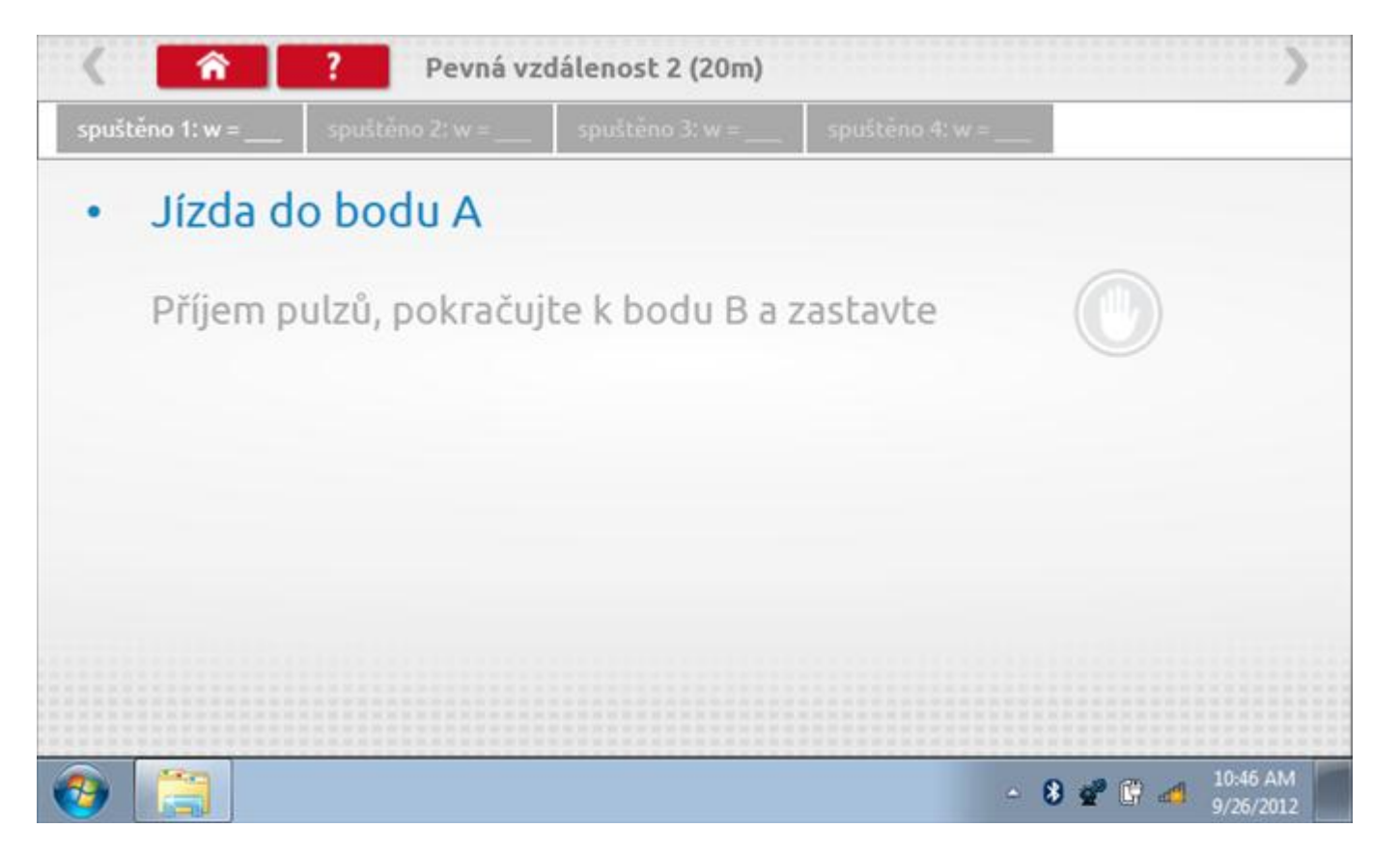

#### 11.8.1 Pevná vzdálenost 2 - 2. běh

Po závěrečné akci 1. běhu se zobrazí výzvy a tlačítka pro 2. běh.

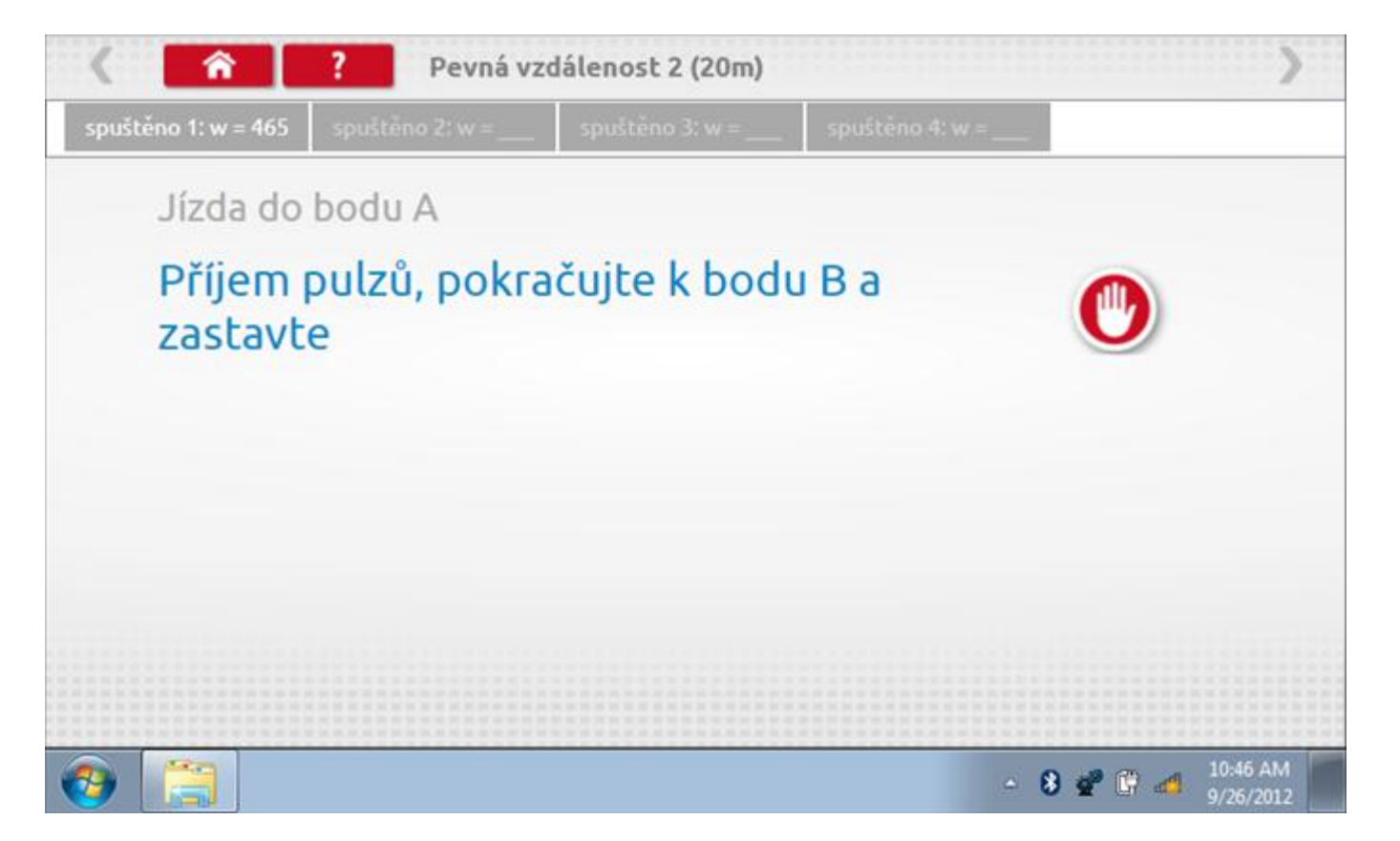

#### 11.8.2 Pevná vzdálenost 2 - 3. běh

Po závěrečné akci 2. běhu se zobrazí výzvy a tlačítka pro 3. běh.

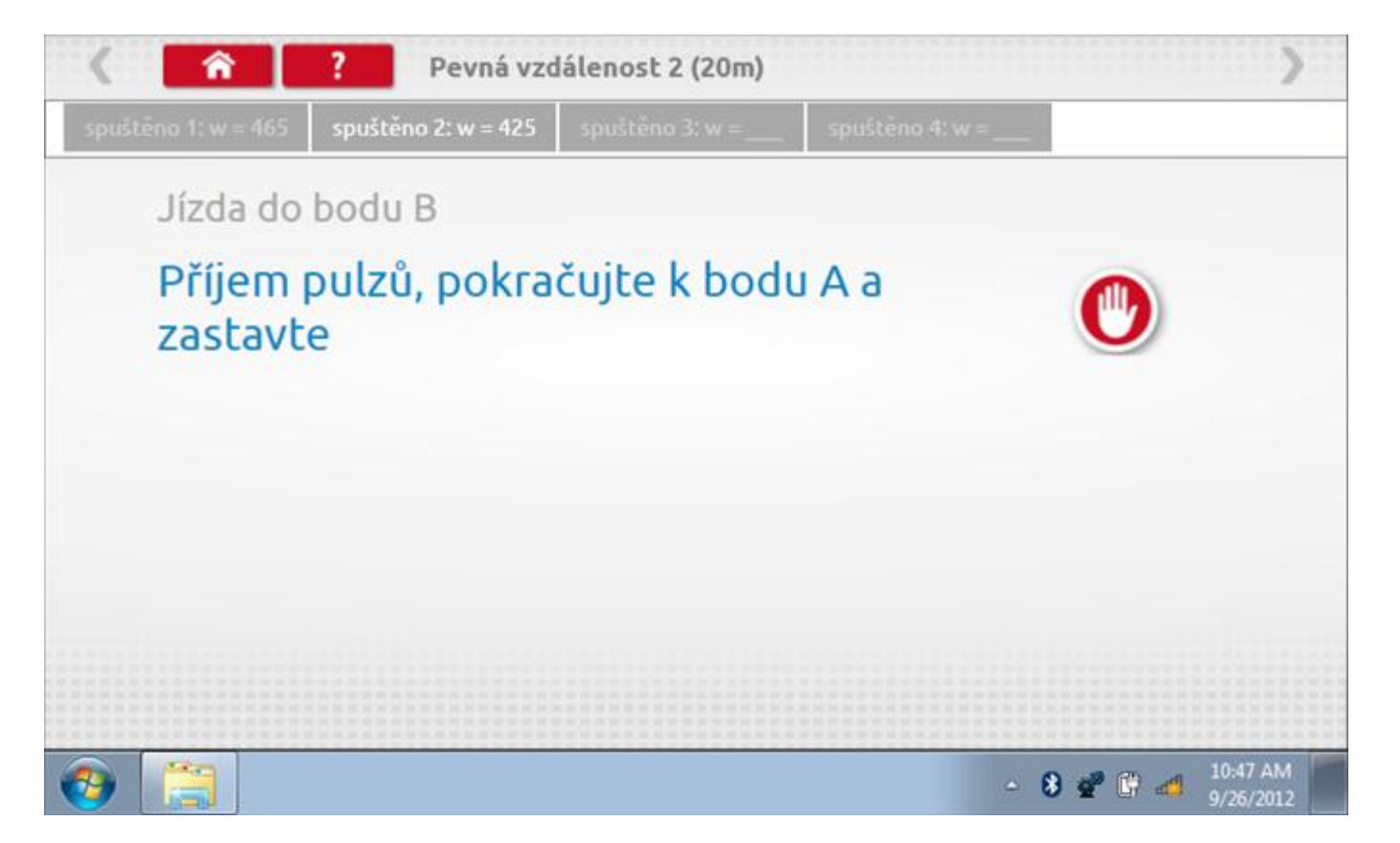

#### 11.8.3 Pevná vzdálenost 2 - 4. běh

Po závěrečné akci 3. běhu se zobrazí výzvy a tlačítka pro 4. běh.

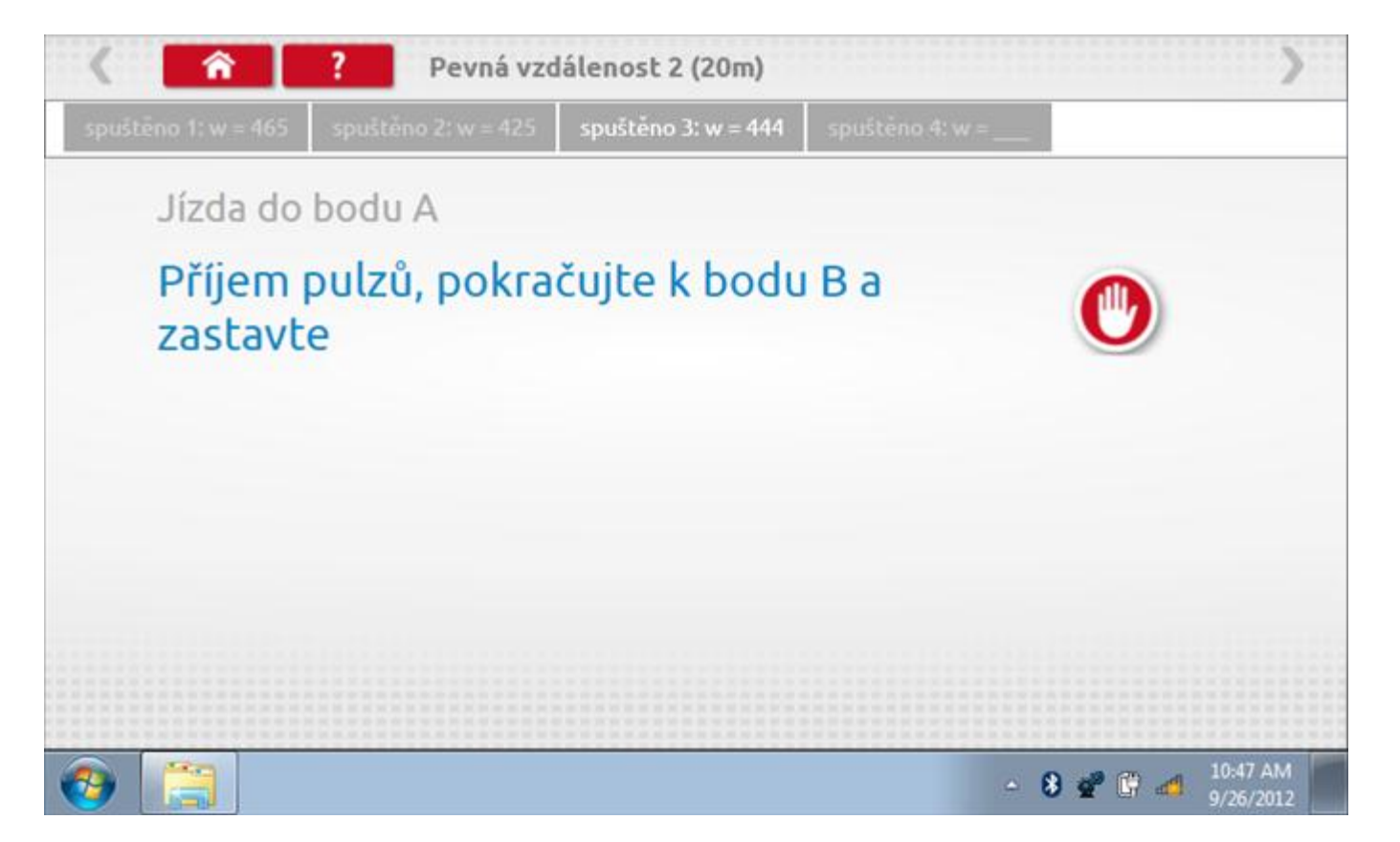

### 11.8.4 Pevná vzdálenost 2 - výsledek

Po závěrečné akci 4. běhu se zobrazí výsledky včetně průměrné konstanty w, získané v průběhu všech čtyř běhů. Potom budete dotázáni, zda chcete tato nastavení odeslat do tachografu.

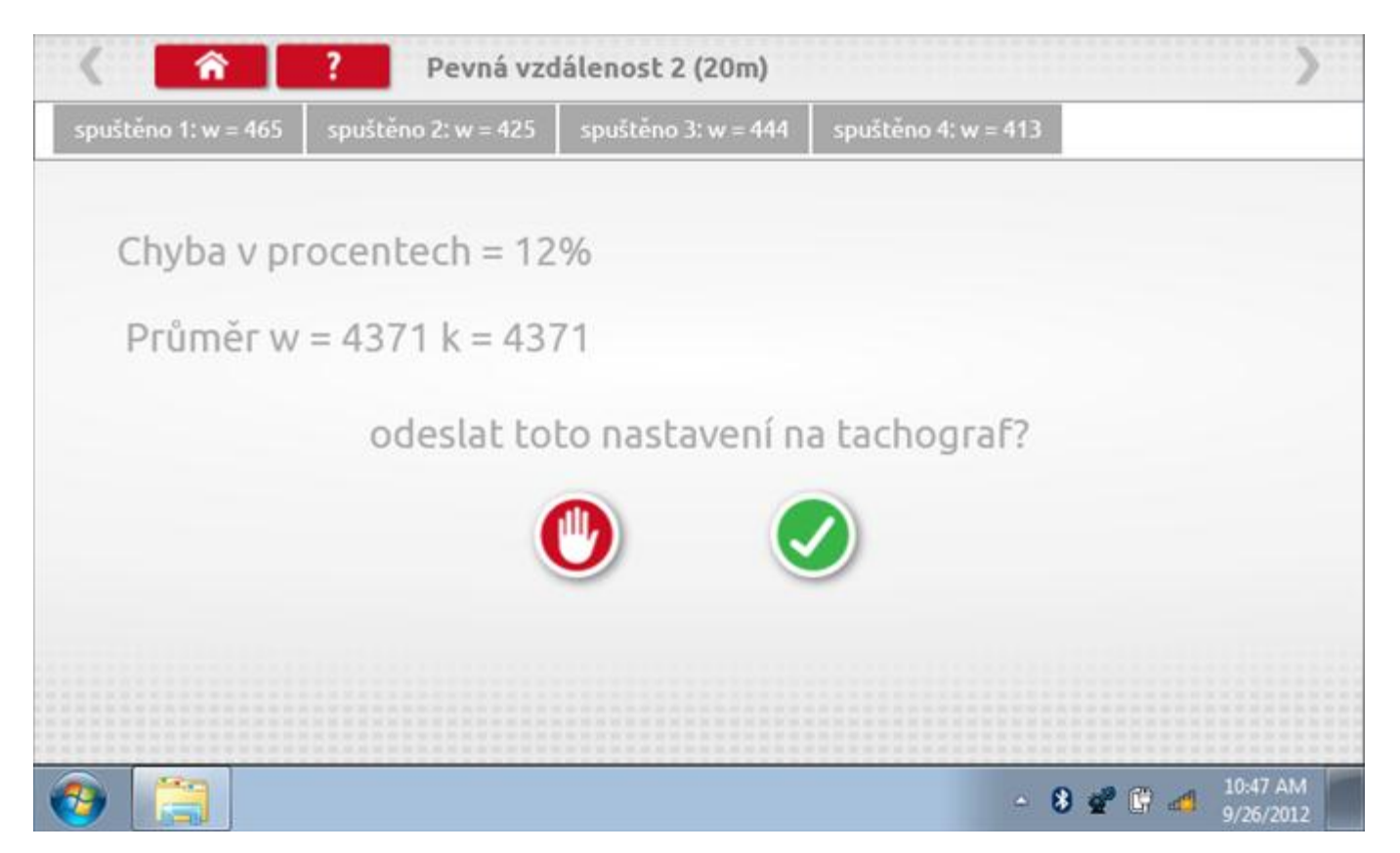

#### 11.8.5 Pevná vzdálenost 2 – odeslání dat

Pokud se podaří, že jsou hodnoty správné, klepnutím na tlačítko "odškrtnutí" se konstanty w a k odešlou do tachografu a zobrazí se potvrzovací obrazovka.

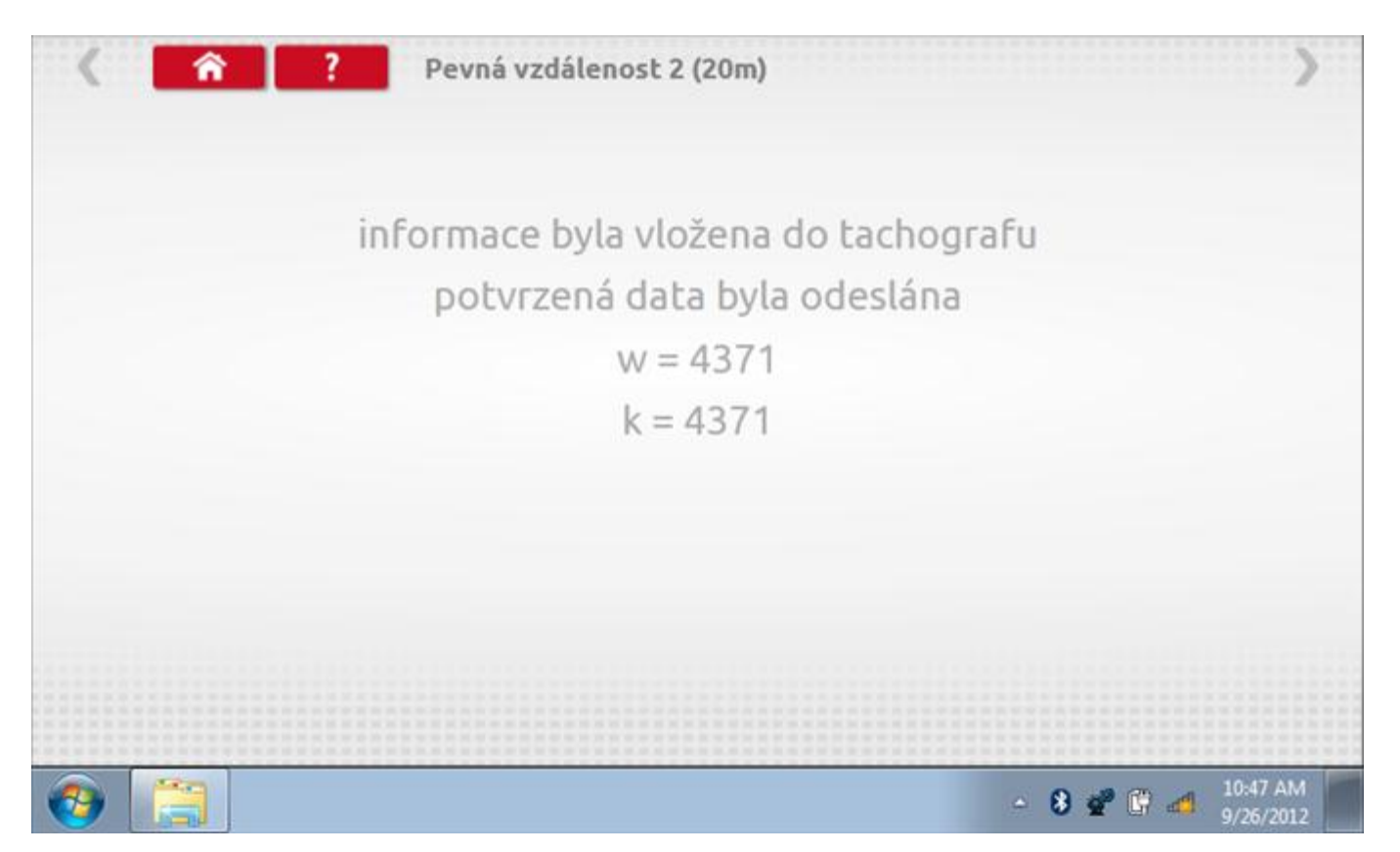

## 11.9 Pohyblivý pás – výpočet

Klepnutím na ikonu "Pohyblivý pás" se otevře sekvence obrazovek pro zjištění konstant w a l pomocí systému pohyblivého pásu Stoneridge. Další informace viz **Příloha J – Postup pro pohyblivý pás**. Držte vozidla stabilní na 50,0kmh a l faktor a potom faktor w se vypočítá během několika sekund.

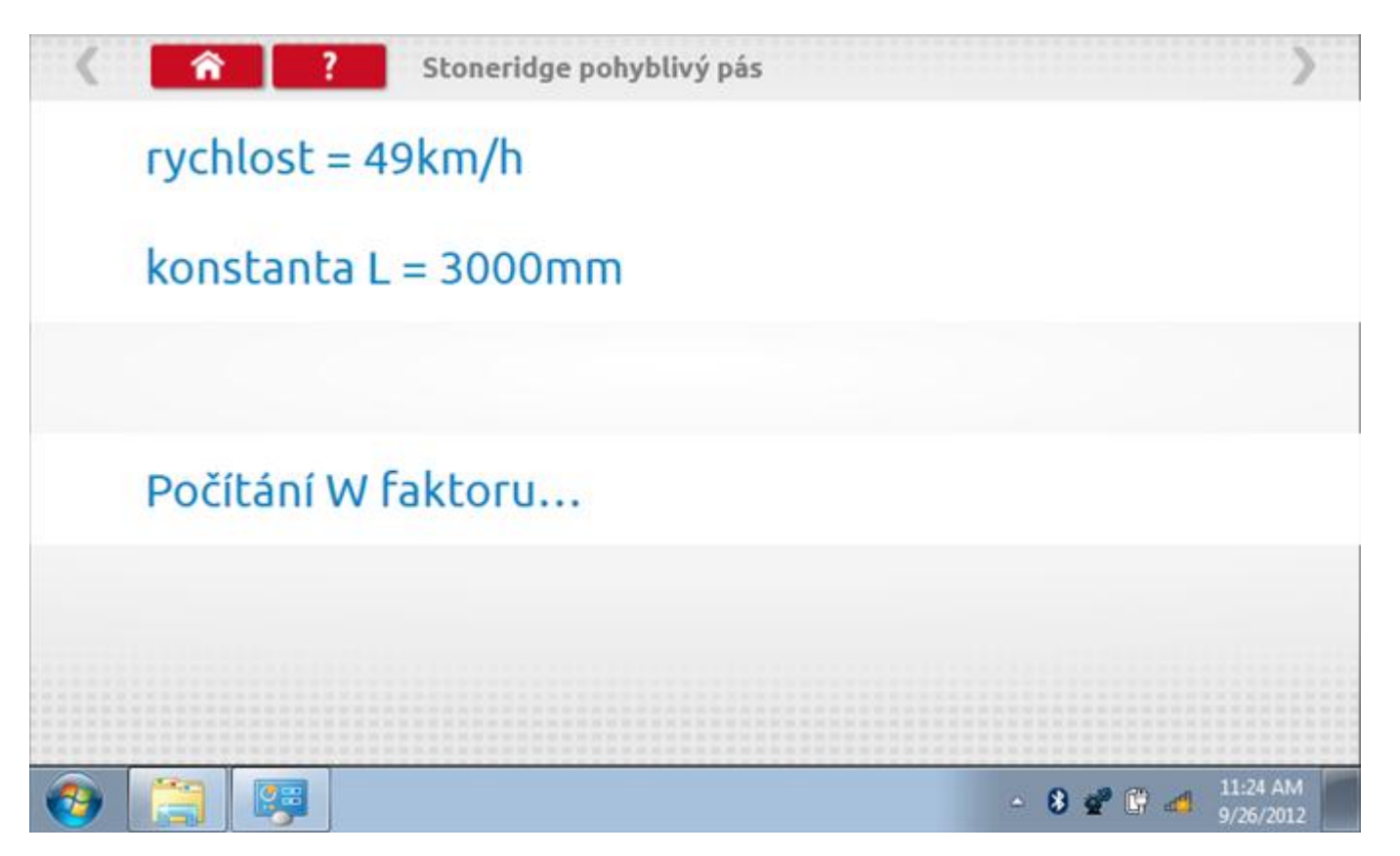

#### 11.9.1 Pohyblivý pás – výsledek

Po několika sekundách se zobrazí obrazovka s výsledky spolu se zprávou, že nastavení bude odesláno do tachografu hned po zastavení vozidla.

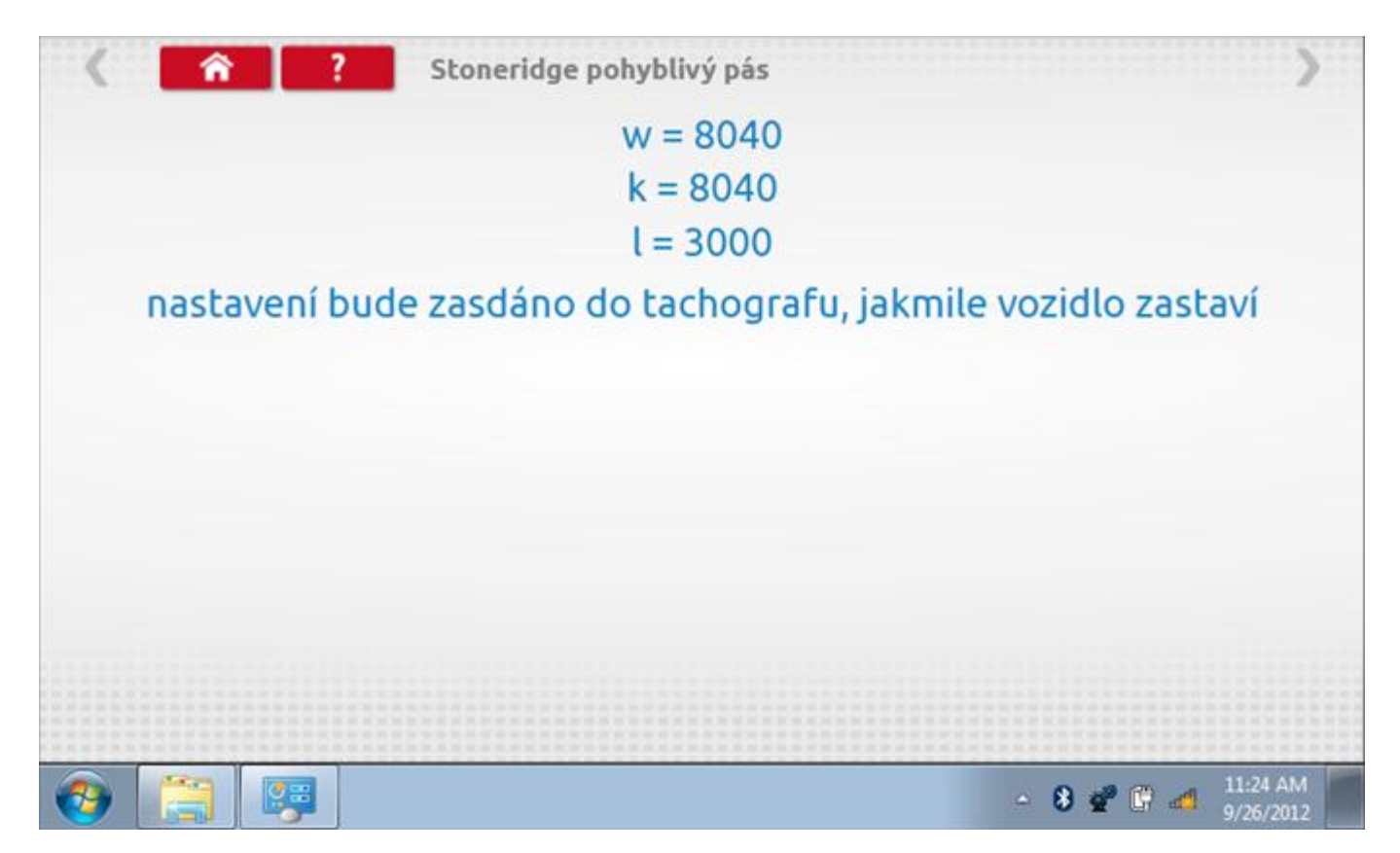

# 11.9.2 Pohyblivý pás – odeslání dat

Po zastavení vozidla se data odešlou a zobrazí se potvrzovací obrazovka.

| < <u>^</u> | ?  | Stoneridge pohyblivý pás                                                                                |
|------------|----|----------------------------------------------------------------------------------------------------|
|            | in | iformace byla vložena do tachografu<br>potvrzená data byla odeslána<br>w = 8040<br>k = 8040<br>l = 3000 |
|            |    |                                                                                                    |
| (2)        |    | - 😵 💇 🔐 📶 11:25 AM                                                                                      |

## 11.10 Test hodin

Po klepnutí na ikonu "Test hodin" je možno zkontrolovat přesnost vnitřních hodin tachografu a v případě potřeby je seřídit. Tato funkce rovněž umožňuje nastavit místní časový posun v krocích po 30 minutách nahoru nebo dolů.

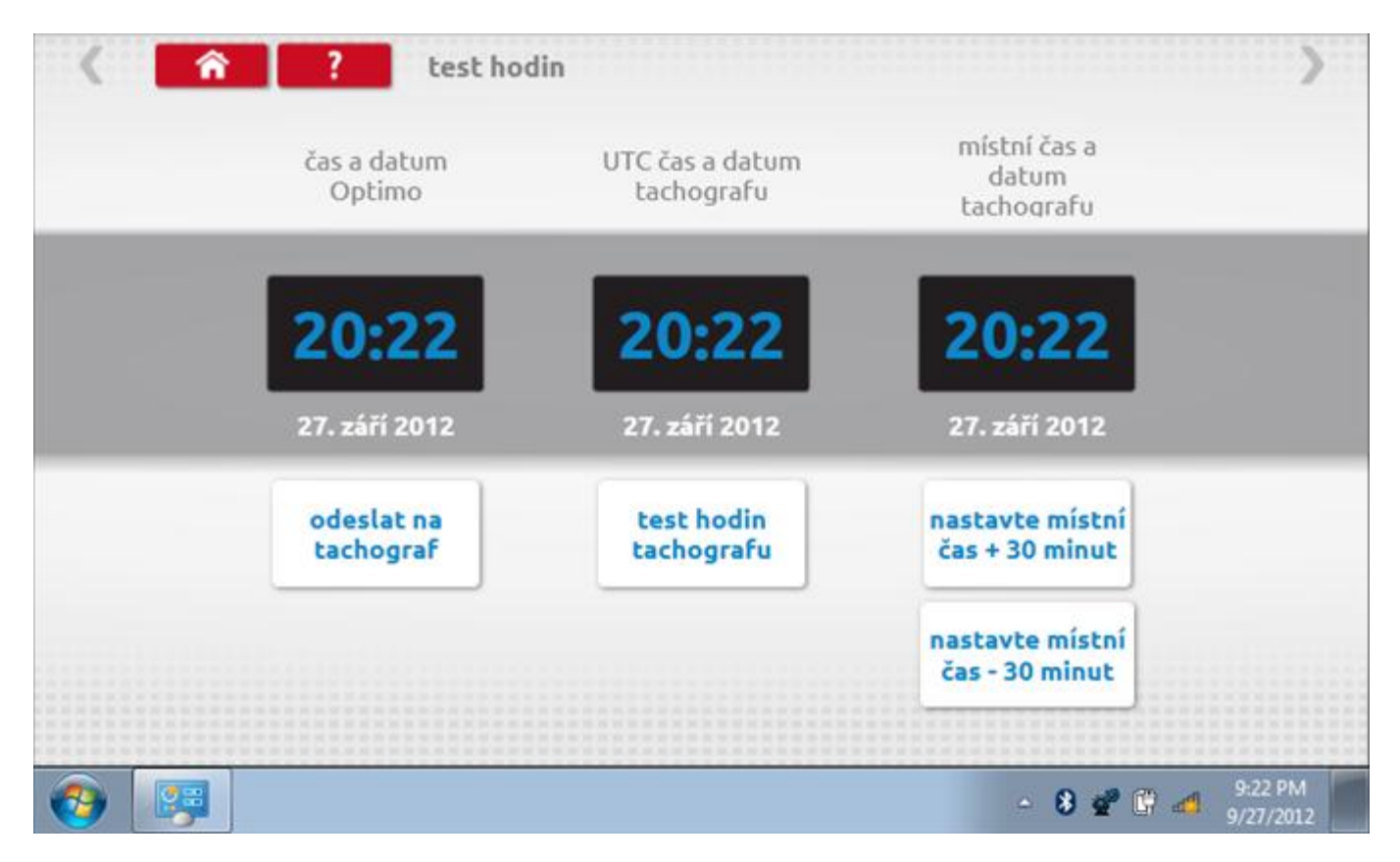

# 11.10.1 Místní časový posun

Klepnutím na žluté tlačítko "Nastavit místní čas - 30 minut" se zobrazený místní čas upraví o mínus 30 minut, tlačítkem nad ním pak o plus 30 minut.

| < 🏫      | test ho                 | din                           | >                                   |
|----------|-------------------------|-------------------------------|-------------------------------------|
|          | čas a datum<br>Optimo   | UTC čas a datum<br>tachografu | místní čas a<br>datum<br>tachografu |
|          | 20:22                   | 20:22                         | 19:52                               |
|          | 27. září 2012           | 27. září 2012                 | 27. září 2012                       |
|          | odeslat na<br>tachograf | test hodin<br>tachografu      | nastavte místní<br>čas + 30 minut   |
|          |                         |                               | nastavte místní<br>čas - 30 minut   |
| <b>a</b> |                         |                               | - 😽 😴 🚰 9:22 PM                     |

### 11.10.2 Test hodin

Po klepnutí na zelené tlačítko "Test hodin tachografu" tachograf provede vnitřní test hodin a zobrazí výslednou přesnost.

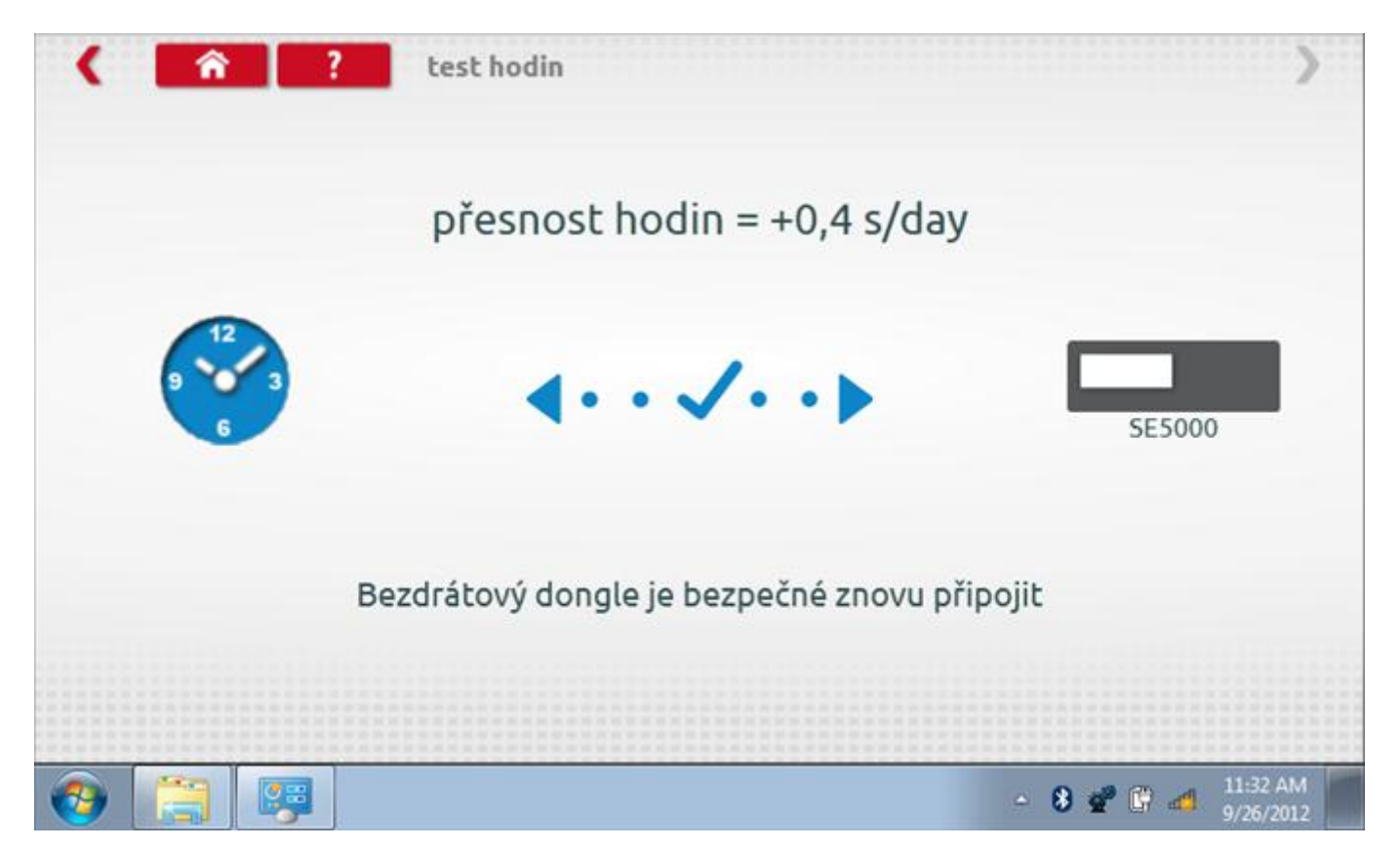

#### 11.10.3 Odeslání aktualizovaného času

Klepnutím na modré tlačítko "Odeslat na tachograf" se aktualizuje vnitřní UTC čas a zobrazí se potvrzující zpráva "Čas tachografu aktualizován".

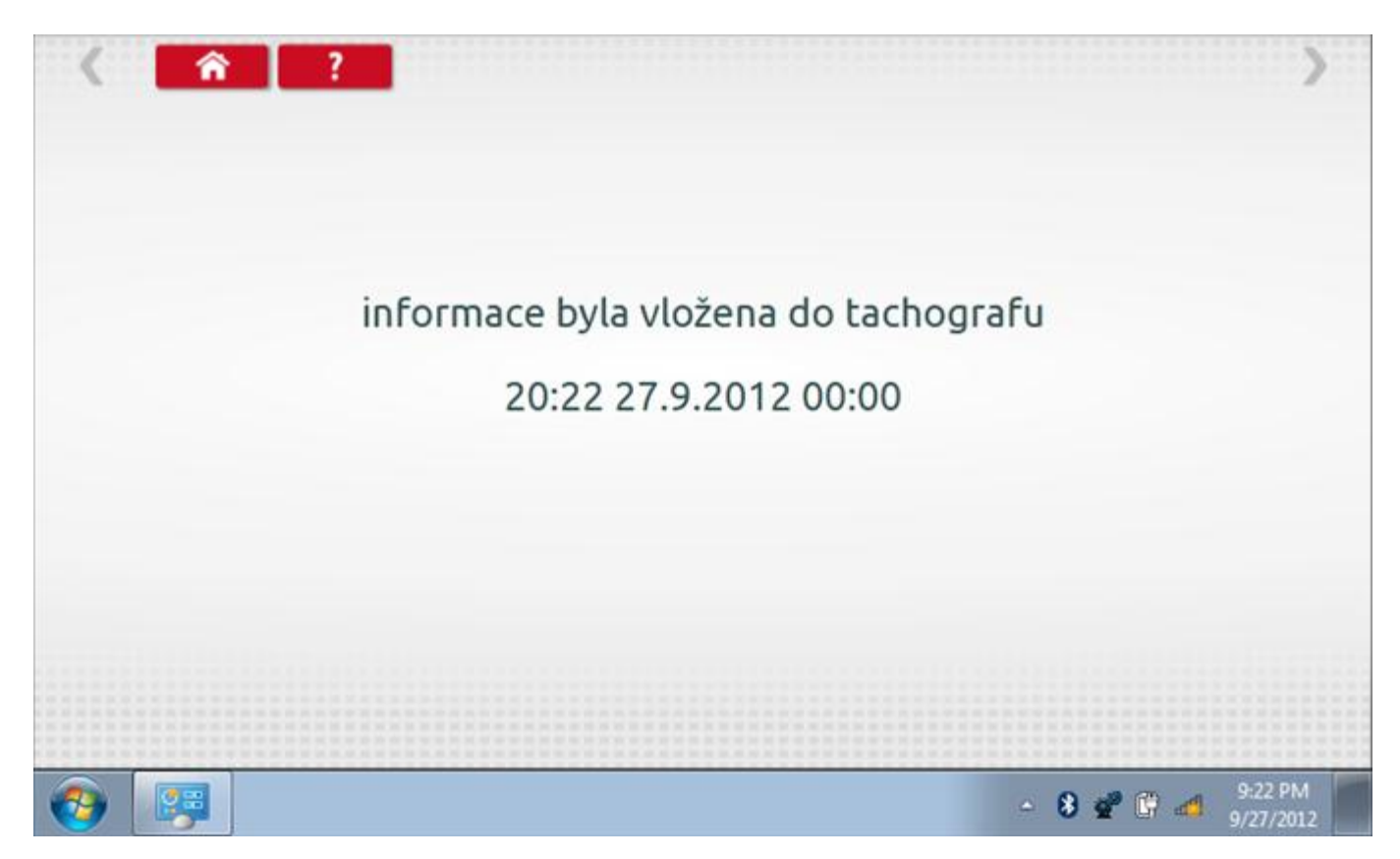

## 11.11 Pin

Klepnutím na ikonu "Pin" se zobrazí klávesnice, umožňující zadat PIN karty dílny, což je alternativa k zadání PIN prostřednictvím předních tlačítek tachografu.

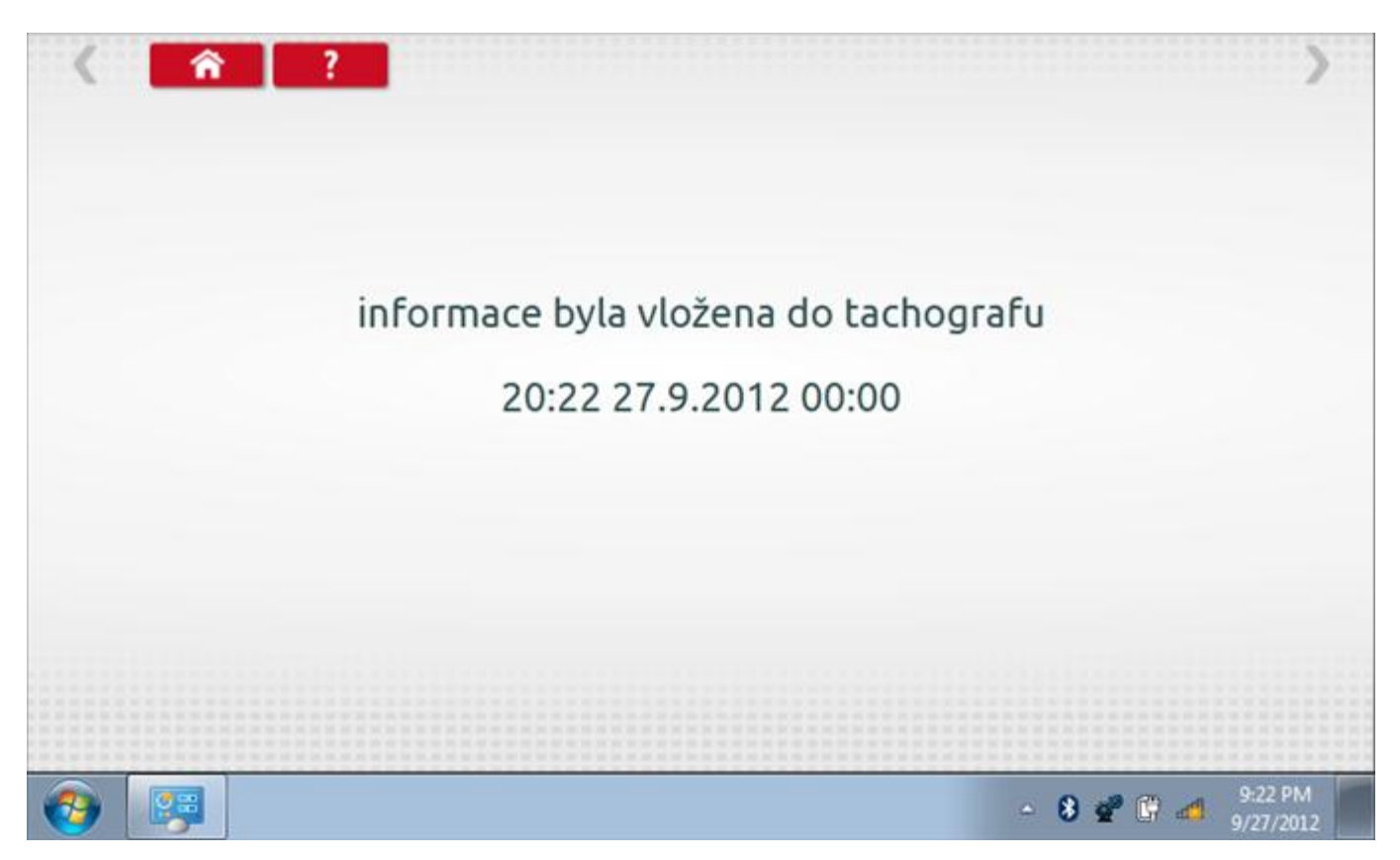

# 11.12 Test dat - sériových

Po klepnutí na ikonu "Test dat - sériových" můžete číst z tachografu sériová data, zobrazující různé parametry a nastavení.

| < <a> </a> S                         | E5000 test sériový                    | ch dat                     | >                   |
|--------------------------------------|---------------------------------------|----------------------------|---------------------|
| parametr                             | hodnota                               | parametr                   | hodnota             |
| Dodatečné informace                  | 11010101                              | konstanta K                | 8040 pulzy/km       |
| datum                                | 27.9.2012                             | status tachografu          | 11000001            |
| identifikace řidiče 1                | <u>ÿÿÿÿÿÿÿÿÿÿÿÿÿÿÿÿÿÿÿÿÿÿÿÿÿÿÿÿÿÿ</u> | rychlost                   | 255,0 km/h          |
| čas                                  | 20:38                                 | VIN                        | 1234vin567890 *     |
| identifikace řidiče 2                | <u> </u>                              | překročená rychlost        | 90 km/h             |
| počítadlo kilometrů                  | 107055,9 km                           | Registrační značka vozidla | STONE505            |
| Stav řidiče 1                        | 0000000                               | rychlost motoru            | 8191,875 otáčky/mir |
| počitadlo aktuálně ujetých kilometrů | 500,9 km                              | statut dilny               | 00001001            |
| Stav řidiče 2                        | 0000000                               | RMS                        | UK                  |
|                                      |                                       |                            | 0.20 PM             |
|                                      |                                       | - 8                        | 9/27/2012           |

#### 11.13 Test dat - CANbus

Po klepnutí na ikonu "Test dat - CANbus" můžete číst z tachografu data prostřednictvím sběrnice CANbus, zobrazující různé parametry a nastavení.

| Door Doo ho     |                                                                                                    |                                                                                                    |
|-----------------|----------------------------------------------------------------------------------------------------|----------------------------------------------------------------------------------------------------|
| nochota         | parametr                                                                                                    | hodnota                                                                                                    |
| 26.09.2012      | pracovní doba řidiče                                                                                                    | odpočinek                                                                                                    |
| 18:42           | pracovní doba osádky                                                                                                    | Dostupný                                                                                                    |
| +00:+30         | jízda1 karta                                                                                                    | Ven                                                                                                    |
| 107055,9 km     | jízda1 čas                                                                                                    | 0000                                                                                                    |
| 500,9 km        | jízda2 karta                                                                                                    | Ven                                                                                                    |
| 0,0 km/h        | jízda2 čas                                                                                                    | 0000                                                                                                    |
| 0,00 otáčky/min |                                                                                                    |                                                                                                    |
| vypnuto         |                                                                                                    |                                                                                                    |
| vypnuto         |                                                                                                    |                                                                                                    |
|                 | <ul> <li>26.09.2012</li> <li>18:42</li> <li>+00:+30</li> <li>107055,9 km</li> <li>500,9 km</li> <li>0,0 km/h</li> <li>0,00 otáčky/min</li> <li>vypnuto</li> <li>vypnuto</li> </ul> | 26.09.2012pracovní doba řidiče18:42pracovní doba osádky+00:+30jízda1 karta107055,9 kmjízda1 čas500,9 kmjízda2 karta0,0 km/hjízda2 čas0,00 otáčky/minvypnutovypnuto |

## 11.14 1000m test

Klepnutím na ikonu "Test 1000m" otestujete a ověříte přesnost rychlosti tachografu pro nastavenou rychlost a vzdálenost. Zobrazí se faktor k a první naměřená hodnota počítadla ujetých kilometrů. Klepnutím na tlačítko "zaškrtnutí" napravo od textu "Spustit test" spustíte test.

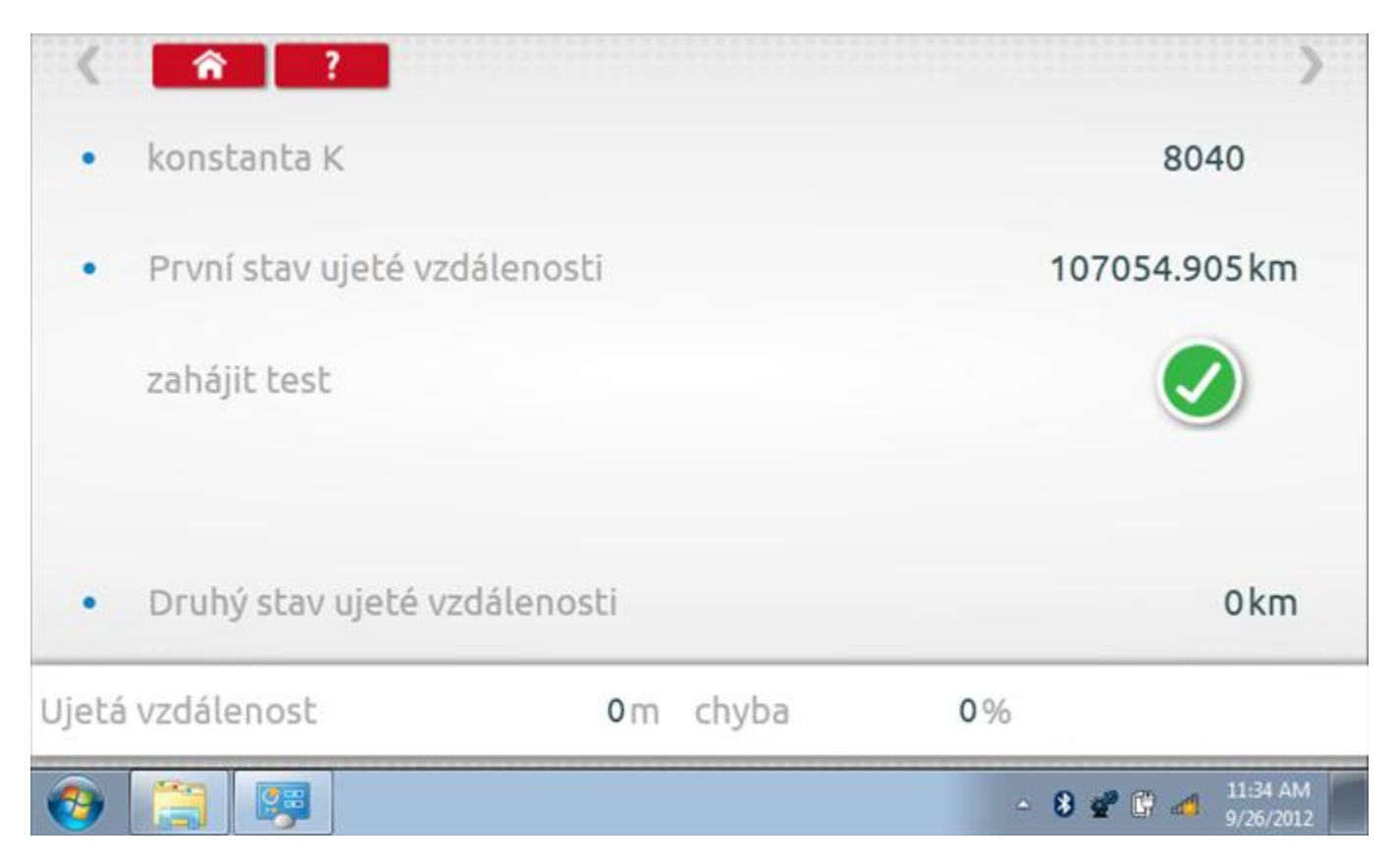

#### 11.14.1 1000m test - str. 2

Do tachografu je na 72 sekund nastavena rychlost 50 km/h a po pravé straně se odpočítává čas. Klepnutím na tlačítko Stop zastavíte test a zobrazíte vzdálenost ujetou do daného okamžiku.

| <b>1</b> |                            |                                     |                |                        |                   | - 8 💣                  | 6 4    | 11:34 AM<br>9/26/2012 |  |
|----------|----------------------------|-------------------------------------|----------------|------------------------|-------------------|------------------------|--------|-----------------------|--|
| Ujetá    | vzdálenost                 |                                     | <b>0</b> m     | chyba                  |                   | 0%                     |        |                       |  |
| •        | Druhý stav                 | ujeté vzdálenos                     | sti            |                        |                   |                        |        | 0 km                  |  |
|          | Test zaháje<br>rychlost na | n, rychlost 50 k<br>tachografu je 5 | m/h p<br>0 km/ | o dobu 7<br>′h +- 1 kп | '2 s. Ověi<br>n/h | <sup>ř</sup> te jestli | 0      | ,                     |  |
|          | zahájit test               |                                     |                |                        |                   |                        |        |                       |  |
| •        | První stav u               | ujeté vzdálenosl                    | tî             |                        |                   | 1070                   | 054.90 | )5 km                 |  |
| •        | konstanta k                | K                                   |                |                        |                   |                        | 804    | 10                    |  |
| <        | î                          | ?                                   |                |                        |                   |                        |        | >                     |  |

# 11.14.2 1000m test – výsledek

Po dokončení testu se zobrazí stránky s výsledky, na níž je uvedena ujetá vzdálenost a přesnost.

| <b>1</b> |                               |                                                 |                               | 4         | 8 📽 🕼 🛋 11:35 AM<br>9/26/2012 |
|----------|-------------------------------|-------------------------------------------------|-------------------------------|-----------|-------------------------------|
| Ujetá    | vzdálenost                    | 1005.000 m                                      | chyba                         | -0.50%    | test byl<br>proveden          |
| •        | Druhý stav u                  | ujeté vzdálenosti                               |                               |           | 107055.91 km                  |
|          | Test zahájer<br>rychlost na l | n, rychlost 50 km/h po<br>tachografu je 50 km/l | o dobu 72 s. C<br>h +- 1 km/h | )věřte je | stli                          |
|          | zahájit test                  |                                                 |                               |           |                               |
| •        | První stav uj                 | jeté vzdálenosti                                |                               |           | 107054.905 km                 |
| •        | konstanta K                   |                                                 |                               |           | 8040                          |
| <        | <b>î</b> ?                    |                                                 |                               |           | >                             |

#### 11.15 Test senzoru

Tapping the "Sensor Test" icon allows you to select a sensor type, if not automatically detected, and then force pair the sensor to the tachograph. If the tachograph is not a "2nd source of motion" model, the following screen will be displayed.

| parametr      | nactavení | Darametry   |  |  |  |
|---------------|-----------|-------------|--|--|--|
| parameti      | hastaveni | rataniecty  |  |  |  |
| párový snímač |           | pár         |  |  |  |
| typ senzoru   |           | zašifrováno |  |  |  |
|               |           |             |  |  |  |
|               |           |             |  |  |  |
|               |           |             |  |  |  |
|               |           |             |  |  |  |
|               |           |             |  |  |  |

#### 11.15.1Test senzoru – str. 2

If the tachograph is a "2nd source of motion" model then this screen will be displayed. Here you can select 2nd source from A CAN only, C CAN only, from both A CAN and C CAN or from C3. You can also select whether the vehicle is "Heavy" or "Light".

| senzor nastavení                  |                  |               |                |                |                  |            |  |
|-----------------------------------|------------------|---------------|----------------|----------------|------------------|------------|--|
| parametr                          | nastavení        | Parametry     |                |                |                  |            |  |
| párový snímač                     |                  | pár           |                |                |                  |            |  |
| typ senzoru                       |                  |               |                | zašifrováno    |                  |            |  |
| druhý zdroj pohybu                | A CAN a C<br>CAN | odpojeno      | pouze A<br>CAN | pouze C<br>CAN | A CAN a C<br>CAN | C3 povolen |  |
| druhý zdroj pohybu,<br>zpráva CAN | Lehké vozidlo    | Těžké vozidlo |                |                | Lehké vozidlo    |            |  |
| Faktor rychlosti C3               | 0                | odpojeno      |                |                |                  |            |  |
| ● 🖉 🛱 🗐 12/09/2012                |                  |               |                |                |                  |            |  |

#### 11.15.2Test senzoru – str. 3

If the C3 input is enabled then you will also have to set the "C3 speed factor" on the bottom line. There is a file in the "My Documents" folder called **'Calibration procedure for tachographs activated after 1<sup>st</sup> October 2012.'** explaining how to get this value.

| senzor nastavení                  |               |                  |                |                |                  |            |  |
|-----------------------------------|---------------|------------------|----------------|----------------|------------------|------------|--|
| parametr                          | nastavení     | Parametry        |                |                |                  |            |  |
| párový snímač                     | pár           |                  |                |                |                  |            |  |
| typ senzoru                       |               | zašifrováno      |                |                |                  |            |  |
| druhý zdroj pohybu                | C3 povolen    | odpojeno         | pouze A<br>CAN | pouze C<br>CAN | A CAN a C<br>CAN | C3 povolen |  |
| druhý zdroj pohybu,<br>zpráva CAN | Lehké vozidlo | Těžké vozidlo    |                |                | Lehké vozidlo    |            |  |
| Faktor rychlosti C3               | 255           | Set Speed Factor |                |                |                  |            |  |
|                                   |               |                  |                |                |                  |            |  |

#### 11.15.3Test senzoru – str. 4

Klepnutím na tlačítko "Spárovat" (druhý řádek dole) vynutíte spárování tachografu se snímačem.

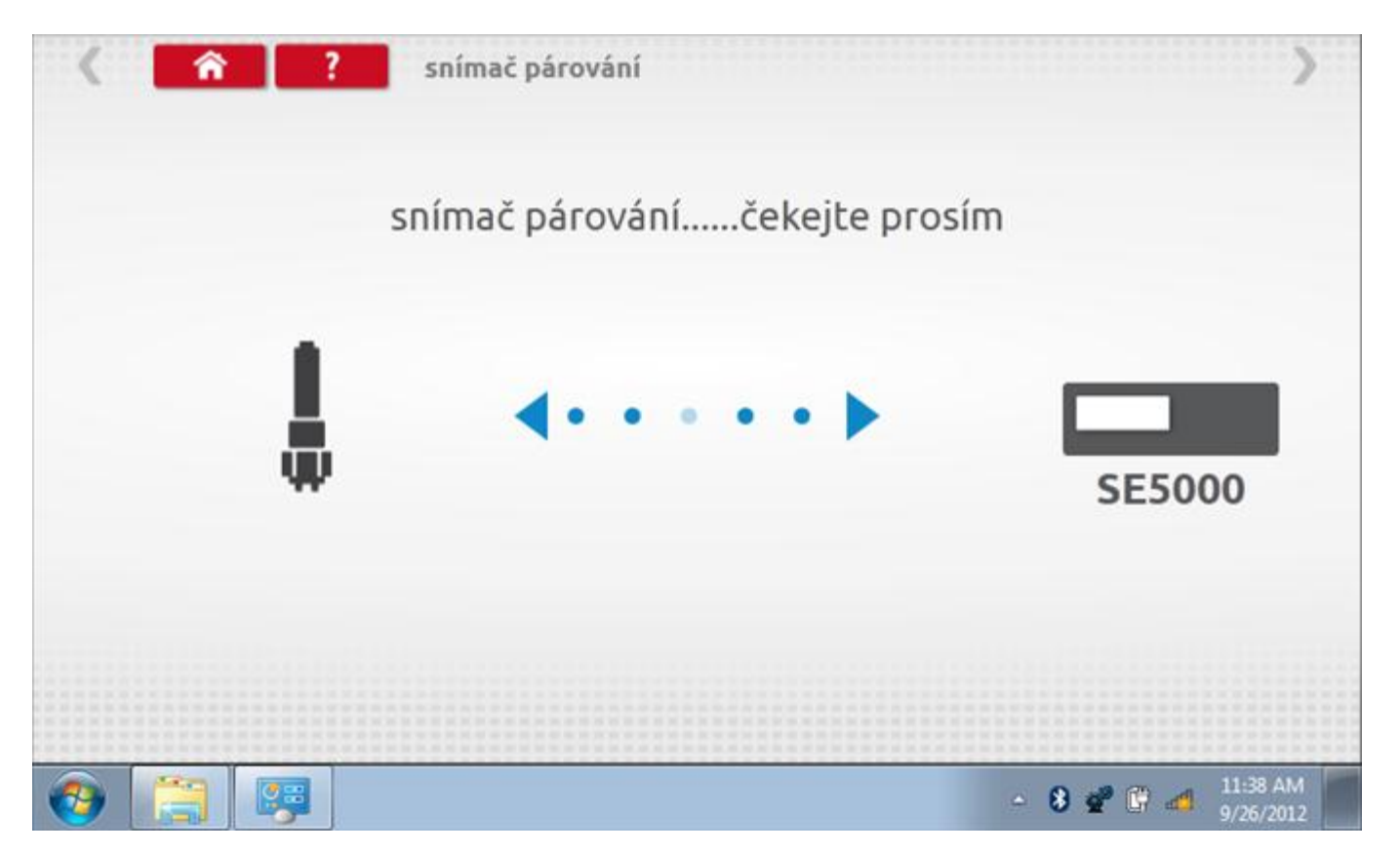

# 11.15.4 Test senzoru – párování

Po dokončení se v případě úspěšného spárování zobrazí symbol zaškrtnutí. Klepněte na tlačítko 'ok' a vrátíte se na hlavní obrazovku programování.

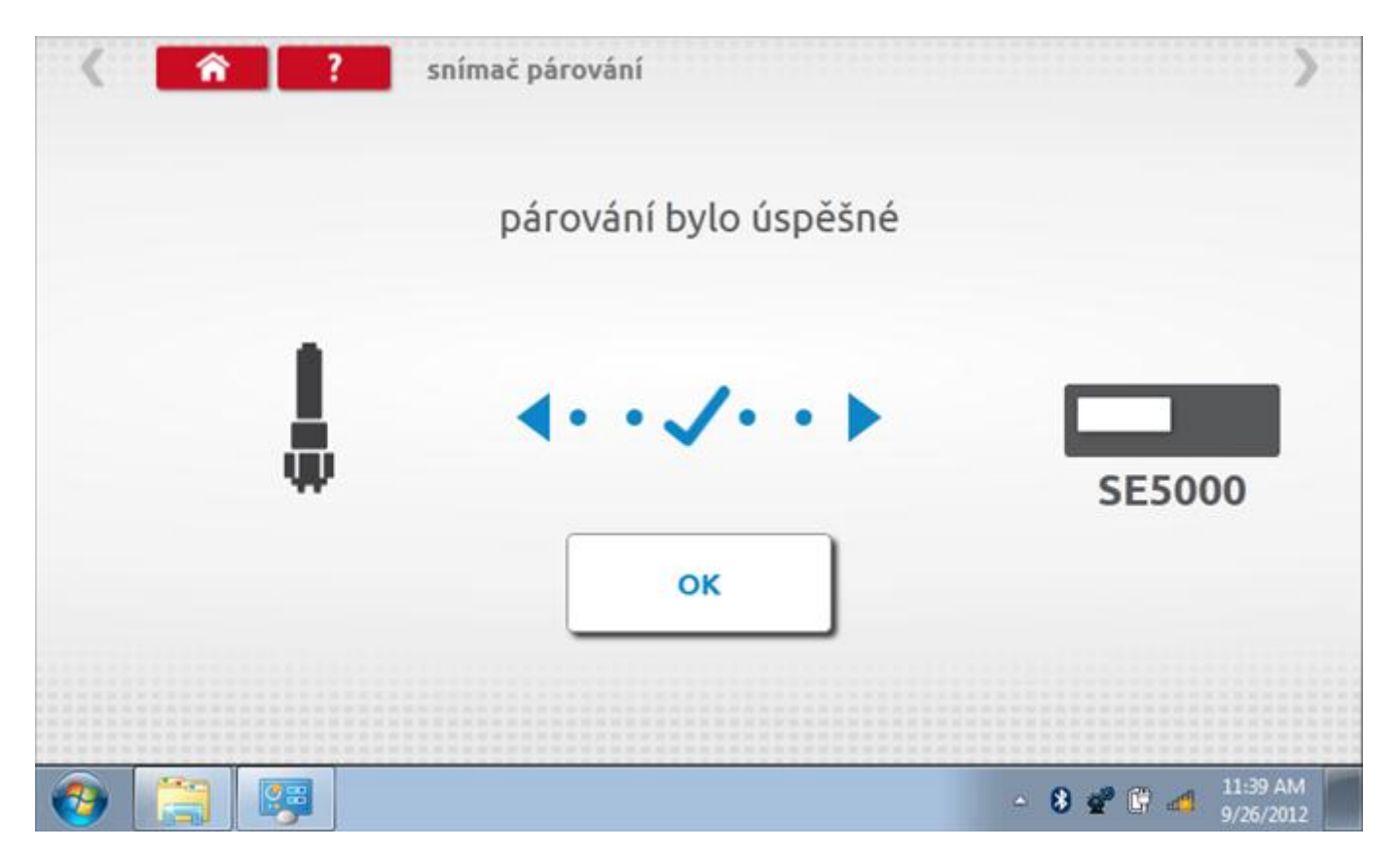
#### 12 Programování a testování VR 2400

Klepnutím na ikonu programátoru "MKIII" se zobrazí následující obrazovka, pokud je typ tachografu automaticky určen. Alternativně můžete přejít do obrazovky výběru tachografu ("Tachograph Selection" - viz str.**26**), odkud se klepnutím na ikonu "2400" rovněž dostanete na tuto obrazovku. Zde lze vybrat různé zvýrazněné ikony; tlumeně zobrazené ikony nelze vybrat.

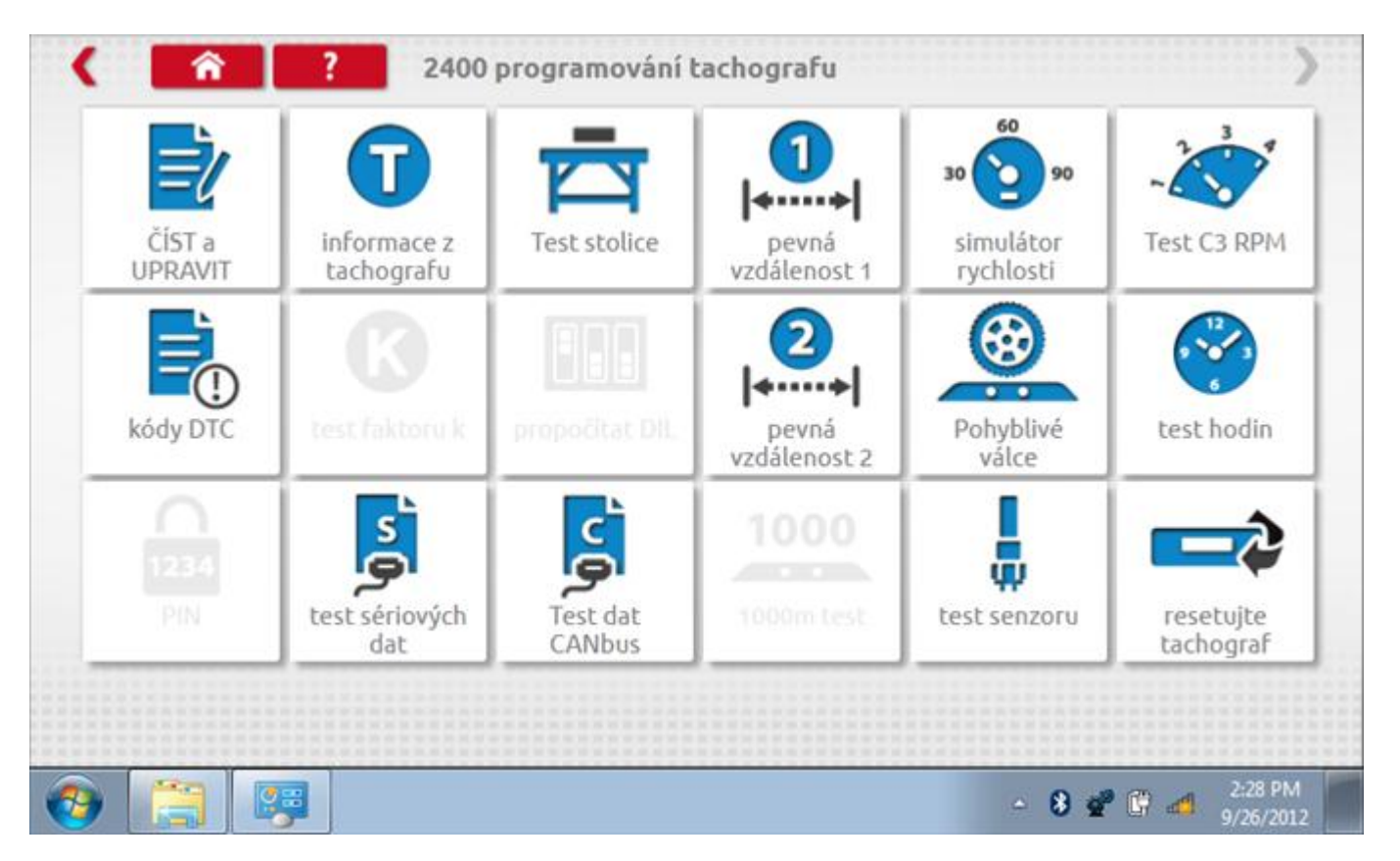

Všechny testy lze provádět pomocí dodaného hardwarového klíče nebo pomocí dodaných redukcí a stávajících kabelů Mkll; další informace viz **Příloha A – Tabulky křížových odkazů.** 

## 12.1 Číst a upravit data

Po klepnutí na ikonu "Číst a upravit data" je možné číst a upravovat různé předepsané parametry, např. konstanty w, k a l. Seznam všech programovatelných parametrů je v kapitole **Příloha F – programovatelné parametry**.

| parametr           | nastavení  | Parametry |
|--------------------|------------|-----------|
| konstanta W        | 9600       |           |
| konstanta K        | 9600       |           |
| očítadlo kilometrů | 37052,9    |           |
| datum              | 26.09.2012 |           |
| čas                | 12:42      |           |
| časový posun       | -00:30     |           |
| konstanta L        | 0          |           |

## 12.1.1 Číst a upravit data, str. 2

Na druhé stránce se nacházejí další předepsané parametry, např. čísla VIN a VRN.

| parametr           | nastavení       | Parametry |
|--------------------|-----------------|-----------|
| povolení rychlosti | 90              |           |
| VIN                | 355678891233344 |           |
|                    |                 |           |
|                    |                 |           |
|                    |                 |           |
|                    |                 |           |
|                    |                 |           |
|                    |                 |           |

# 12.1.2 Číst a upravit data, str. 3

|                          |          |                 | Parametry |           |
|--------------------------|----------|-----------------|-----------|-----------|
| aktor na výstupu hřídele | 0,256    |                 |           |           |
| obnovit puls             | odpojit  | odpojil         | £         | aktivovat |
| CANbus povoleno          | normálně | rychle normálně |           |           |

# 12.1.3 Číst a upravit data, str. 4

# 12.1.4 Číst a upravit data, str. 5

| parametr                            | nastavení  |         | Paramet | гу        |   |
|-------------------------------------|------------|---------|---------|-----------|---|
| datum instalace                     | 16.10.2007 |         |         |           |   |
| olikání při překročení<br>rychlosti | aktivovat  | odpojit |         | aktivovat |   |
| povinnosti osádky                   | odpojit    | odpojit |         | aktivovat |   |
| zobrazení RPM                       | odpojit    | odpojit |         | aktivovat |   |
| typ zákazníka                       | MAN        | FORD    | DAF     | DC        | r |
| zdržení služby                      | 91         |         |         |           |   |

# 12.1.5 Číst a upravit data, str. 6

| parametr                                       | nastavení |         | Parametry |            |
|------------------------------------------------|-----------|---------|-----------|------------|
| limity pásma otáček -<br>pásmo nízkého výkonu  | 700       |         |           |            |
| limity pásma otáček -<br>jásmo špatné ekonomie | 1100      |         |           |            |
| limity pásma otáček -<br>ekonomické pásmo      | 900       |         |           |            |
| DTC aktivovány                                 | odpojit   | odpojit |           | aktivovat  |
| záznam o zapalování                            | aktivovat | odpojit |           | aktivovat  |
| Sledování 4tého grafu                          | události  | vypnuto | události  | otáčky/min |

## 12.1.6 Změna konstanty k

Parametry lze změnit prostřednictvím výběru příslušné položky. Poté se zobrazí nová obrazovka spolu s potřebnou klávesnicí. Příklad 1 – změna konstanty k.

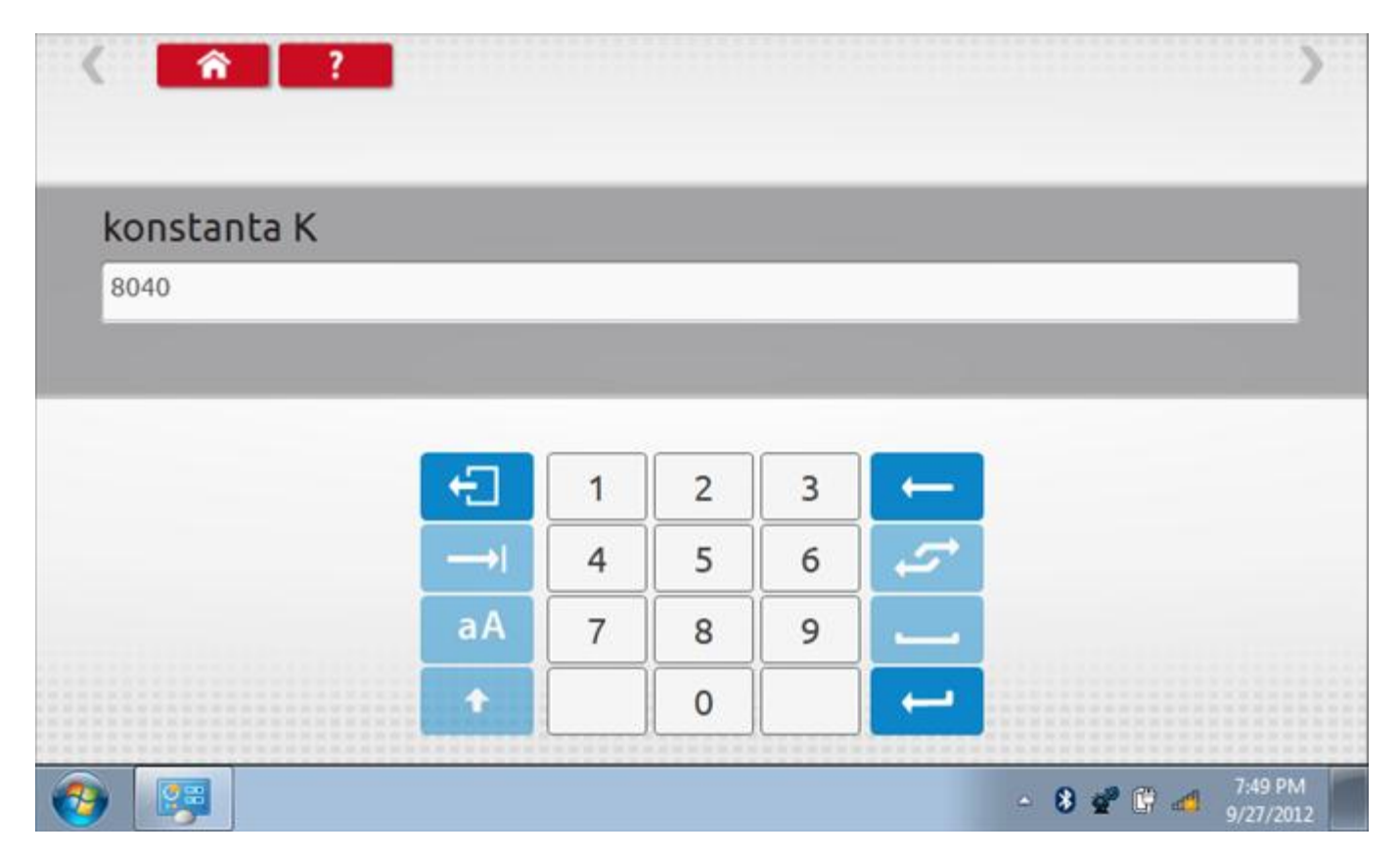

## 12.1.7 Změna čísla VIN

Příklad 2 – změna čísla VIN.

| VIN           |             |             |             |             |             |             |             |             |             |             |             |
|---------------|-------------|-------------|-------------|-------------|-------------|-------------|-------------|-------------|-------------|-------------|-------------|
| 1234          | vin5678     | 90          |             |             |             |             |             |             |             |             |             |
|               |             |             |             |             |             |             |             |             |             |             |             |
|               |             |             |             |             |             |             |             |             |             |             |             |
| Ð             | +           | ě           | š           | č           | ř           | ž           | ý           | á           | í           | é           | ( ←         |
| Ð<br>→I       | +<br>q      | ě<br>w      | š<br>e      | Č<br>r      | ř           | ž<br>z      | ý<br>u      | á<br>i      | í<br>o      | é<br>P      | +<br>€      |
| Ð<br>→I<br>aA | +<br>q<br>a | ě<br>w<br>s | š<br>e<br>d | Č<br>r<br>f | ř<br>t<br>g | ž<br>z<br>h | ý<br>u<br>j | á<br>i<br>k | í<br>o<br>l | é<br>P<br>@ | -<br>₽<br>- |

## 12.2 Informace o tachografu

Klepnutím na ikonu "Informace o tachografu" se otevře stránka, kde můžete získat informace o tachografu, mezi něž patří např. dodavatel, datum výroby, sériové číslo, čísla hardwaru a softwaru atd.

| <b>î</b> ?        | informace z tachografu |  |  |  |  |
|-------------------|------------------------|--|--|--|--|
| dodavatel systému | STONERIDGE ELC         |  |  |  |  |
| datum výroby      | 25.09.2007             |  |  |  |  |
| sériové číslo     | 24732735               |  |  |  |  |
| číslo hardwaru    | 2416MAC                |  |  |  |  |
| verze hardwaru    |                        |  |  |  |  |
| číslo softwaru    | 2400                   |  |  |  |  |
| verze softwaru    | rM1.1 06               |  |  |  |  |
| název systému     |                        |  |  |  |  |
|                   | 1:45 Pi                |  |  |  |  |

#### 12.3 Bench test

Klepnutím na ikonu "Bench test" se poloautomaticky provede test. Pozn.: Kvůli kalibraci je třeba provést i test hodin, buď před bench testem, nebo po něm. Viz kapitola **12.10.2.** Hodiny v pravém dolním rohu obrazovky odpočítávají zbývající čas. Pozn.: měřítko automaticky detekováno.

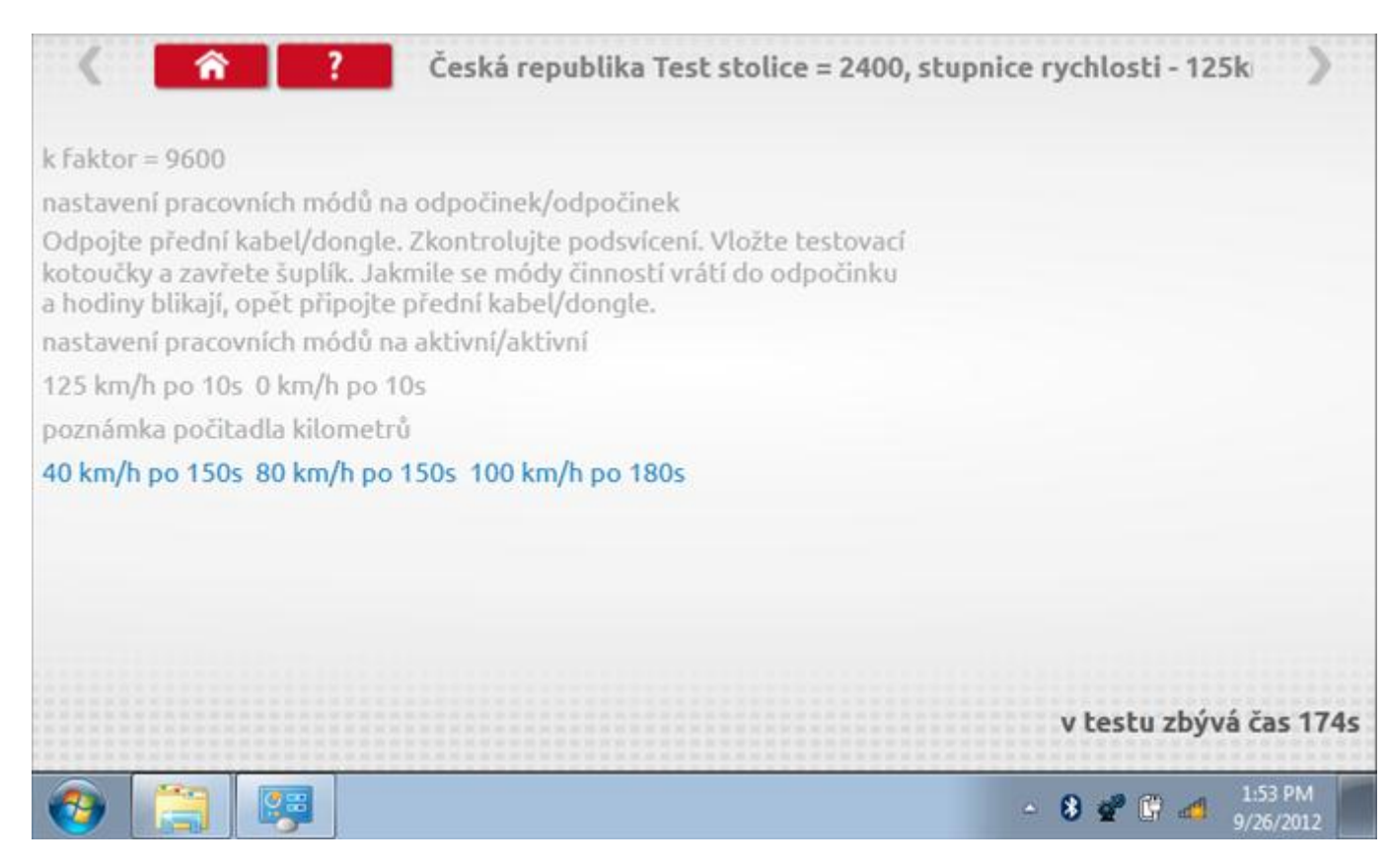

#### 12.3.1 Bench test – strana 2

Na 2. straně se zobrazí ukončení testu a výzva k porovnání grafu.

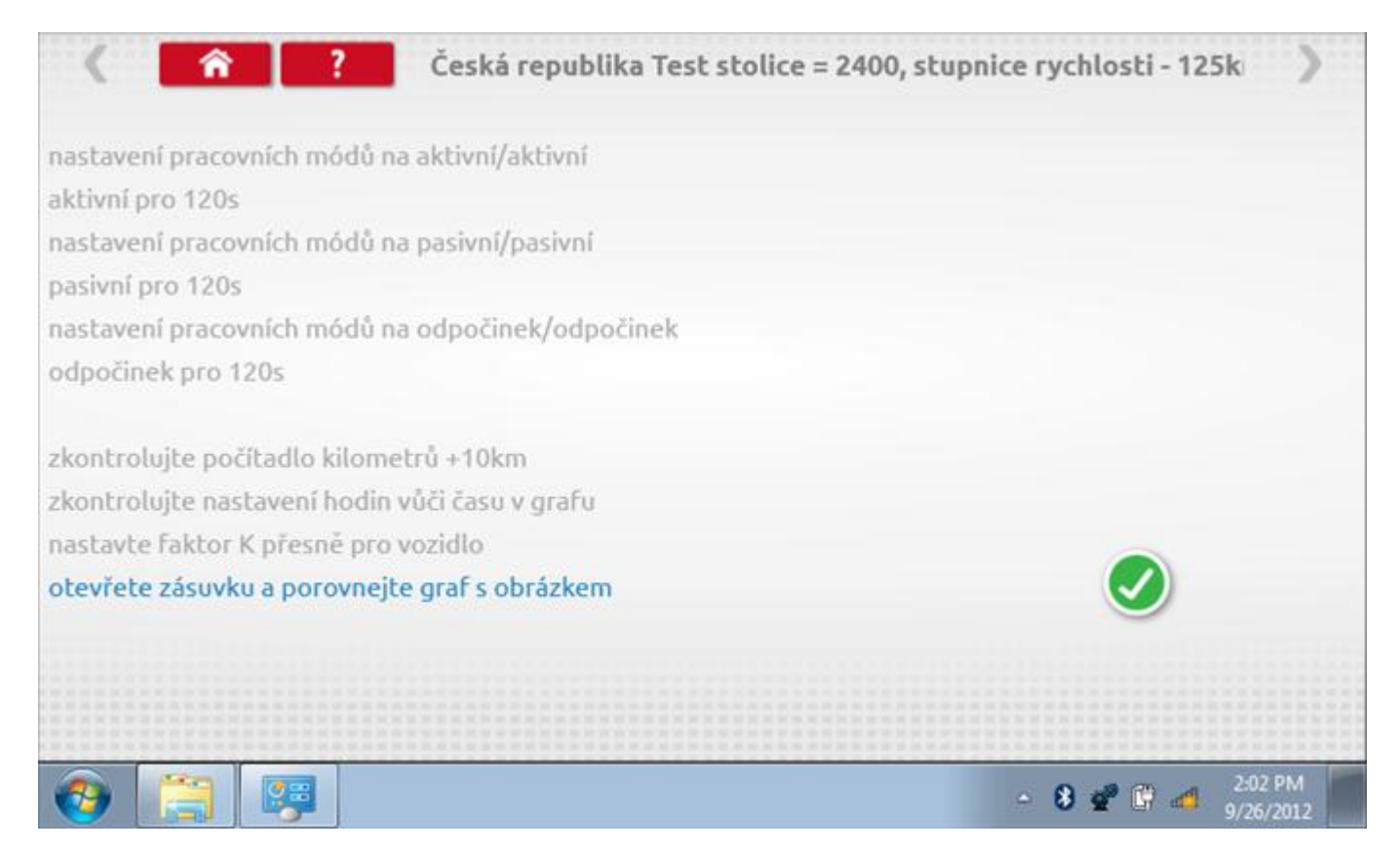

## 12.3.2 Bench test – porovnání grafů

Po dokončení testu klepněte na tlačítko "Zaškrtnutí" a zobrazí se tato obrazovka pro porovnání s grafy řidičů.

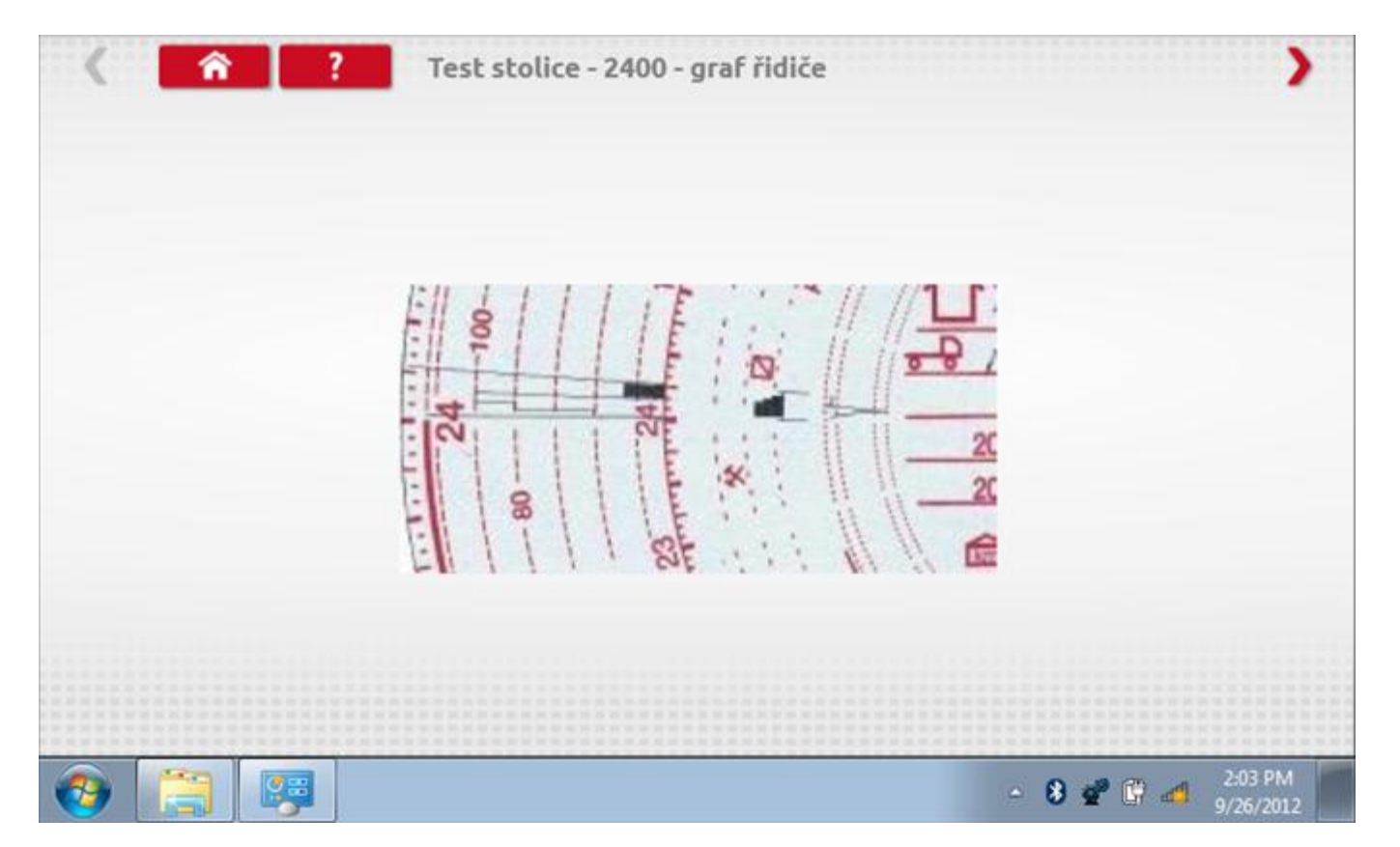

## 12.3.3 Bench test – porovnání grafů

| <b>( </b> î ? | Test stolice - 2400 - graf osádky                                                |  |
|---------------|----------------------------------------------------------------------------------|--|
|               | FILL I I THE AND A MARKEN                                                        |  |
|               |                                                                                  |  |
|               | 20<br>88<br>88<br>81<br>81<br>81<br>81<br>81<br>81<br>81<br>81<br>81<br>81<br>81 |  |
|               |                                                                                  |  |
| 📀 📋 📖         | - 😵 💇 🕼 🚽 2:03 PM<br>9/26/2012                                                   |  |

#### 12.4 Pevná vzdálenost 1

Klepnutím na ikonu "Pevná vzdálenost 1" se aktivuje sekvence obrazovek s výzvami a tlačítky pro výběr po každé provedené akci. Tento test se provádí venku na rovné 20m dráze. Jsou provedeny 4 běhy, 2 v každém směru, a jejich průměr slouží k určení konstant w a k. Další informace viz **Příloha G – Postup pro pevnou vzdálenost 1**.

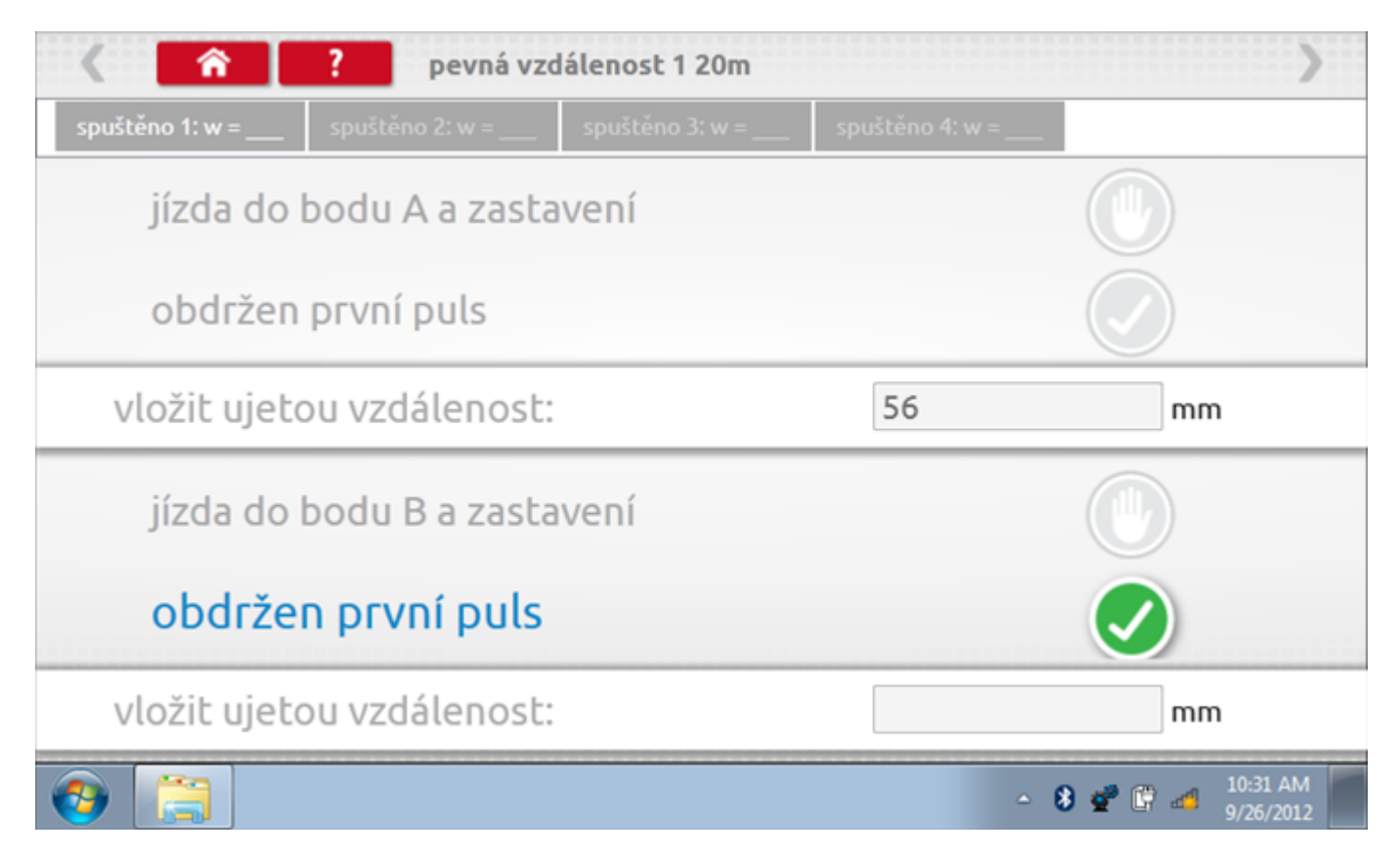

## 12.4.1 Pevná vzdálenost 1 - 2. běh

Po závěrečné akci 1. běhu se zobrazí výzvy a tlačítka pro 2. běh.

| < <b>^</b>          | ? pevná vz      |                 | >               |                                 |
|---------------------|-----------------|-----------------|-----------------|---------------------------------|
| spuštěno 1: w = 280 | spuštěno 2: w = | spuštěno 3: w = | spuštěno 4: w = |                                 |
| jízda do            | bodu B a zast   |                 |                 |                                 |
| obdržen             | první puls      |                 |                 |                                 |
| vložit ujet         | ou vzdálenost   | 48              | mm              |                                 |
| • jízda do          | o bodu A a z    |                 | 0               |                                 |
| obdržen             | první puls      |                 |                 |                                 |
| vložit ujet         | ou vzdálenost   |                 |                 | mm                              |
| 📀 📜                 |                 |                 |                 | ▲ 8 💇 🛱 📶 10:32 AM<br>9/26/2012 |

## 12.4.2 Pevná vzdálenost 1 - 3. běh

Po závěrečné akci 2. běhu se zobrazí výzvy a tlačítka pro 3. běh.

| < <b>^</b>          | ? pevná vzd         |                 | >               |                               |
|---------------------|---------------------|-----------------|-----------------|-------------------------------|
| spuštěno 1: w = 280 | spuštěno 2: w = 390 | spuštěno 3: w = | spuštěno 4: w = |                               |
| jízda do            | bodu A a zasta      |                 |                 |                               |
| obdržen             | první puls          |                 |                 |                               |
| vložit ujeto        | ou vzdálenost:      | 53              | mm              |                               |
| jízda do            | bodu B a zasta      |                 |                 |                               |
| obdrže              | n první puls        |                 |                 |                               |
| vložit ujeto        | ou vzdálenost:      |                 |                 | mm                            |
| (2)                 |                     |                 | <u>م</u>        | 8 💇 🛱 🛋 10:32 AM<br>9/26/2012 |

## 12.4.3 Pevná vzdálenost 1 - 4. běh

Po závěrečné akci 3. běhu se zobrazí výzvy a tlačítka pro 4. běh.

|                                | ? pevná vzd         |                     | >               |                            |
|--------------------------------|---------------------|---------------------|-----------------|----------------------------|
| spuštěno 1: w = 280            | spuštěno 2: w = 390 | spuštěno 3: w = 431 | spuštěno 4: w = |                            |
| jízda do                       | bodu B a zasta      |                     |                 |                            |
| obdržen                        | první puls          |                     |                 |                            |
| vložit ujeto                   | ou vzdálenost:      | 38                  | mm              |                            |
| jízda do                       | bodu A a zasta      | vení                |                 |                            |
| obdržen                        | první puls          |                     |                 |                            |
| <ul> <li>vložit uje</li> </ul> | tou vzdáleno        | ost:                |                 | mm                         |
| 📀 📋                            |                     |                     | ۵               | 8 🔮 🛱 🐗 10:33 AM 9/26/2012 |

#### 12.4.4 Pevná vzdálenost 1 - výsledek

Po závěrečné akci 4. běhu se zobrazí výsledky včetně průměrné konstanty w, získané v průběhu všech čtyř běhů. Potom budete dotázáni, zda chcete tato nastavení odeslat do tachografu.

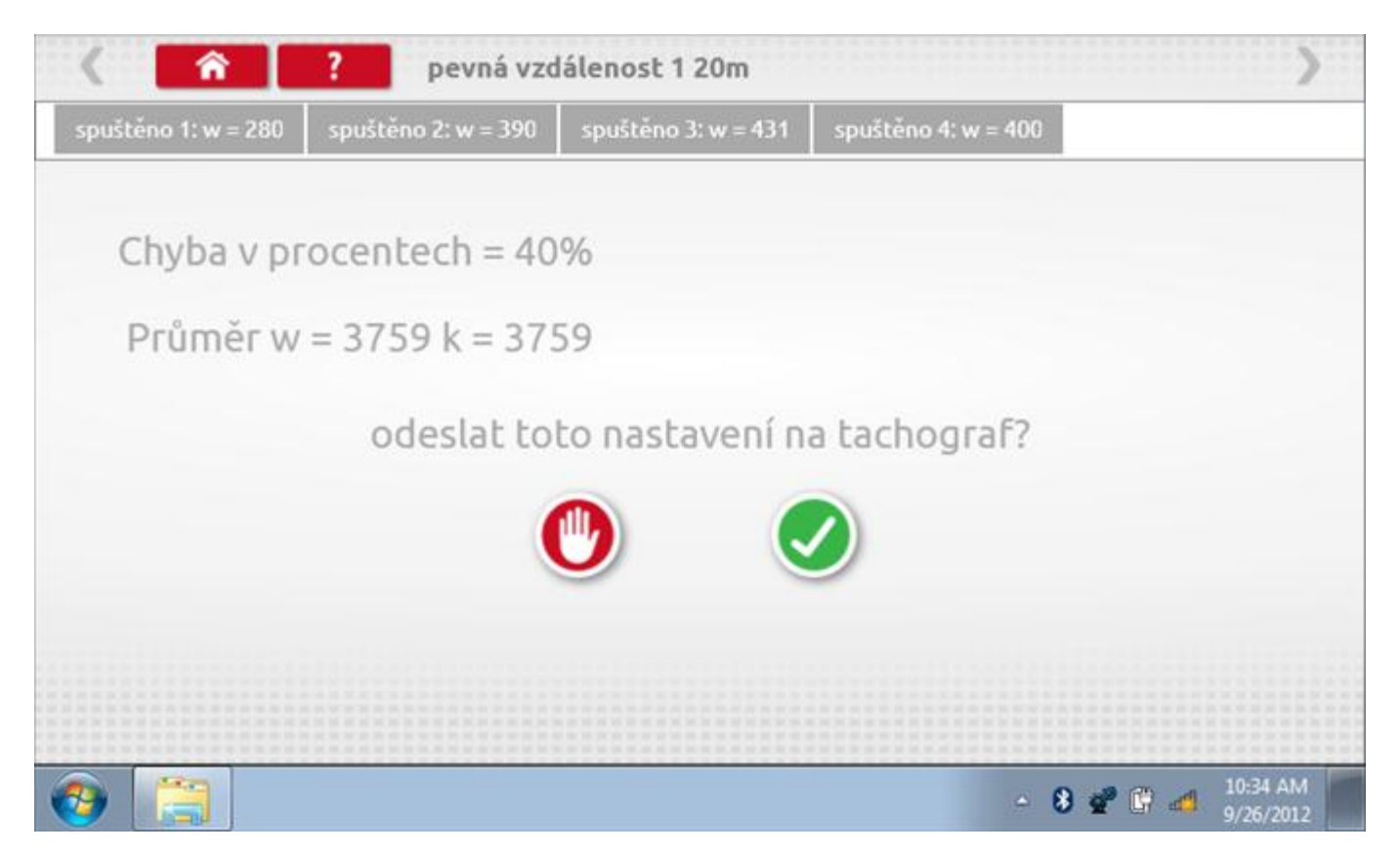

#### 12.4.5 Pevná vzdálenost 1 – odeslání dat

Pokud se podaří, že jsou hodnoty správné, klepnutím na tlačítko "odškrtnutí" se konstanty w a k odešlou do tachografu a zobrazí se potvrzovací obrazovka.

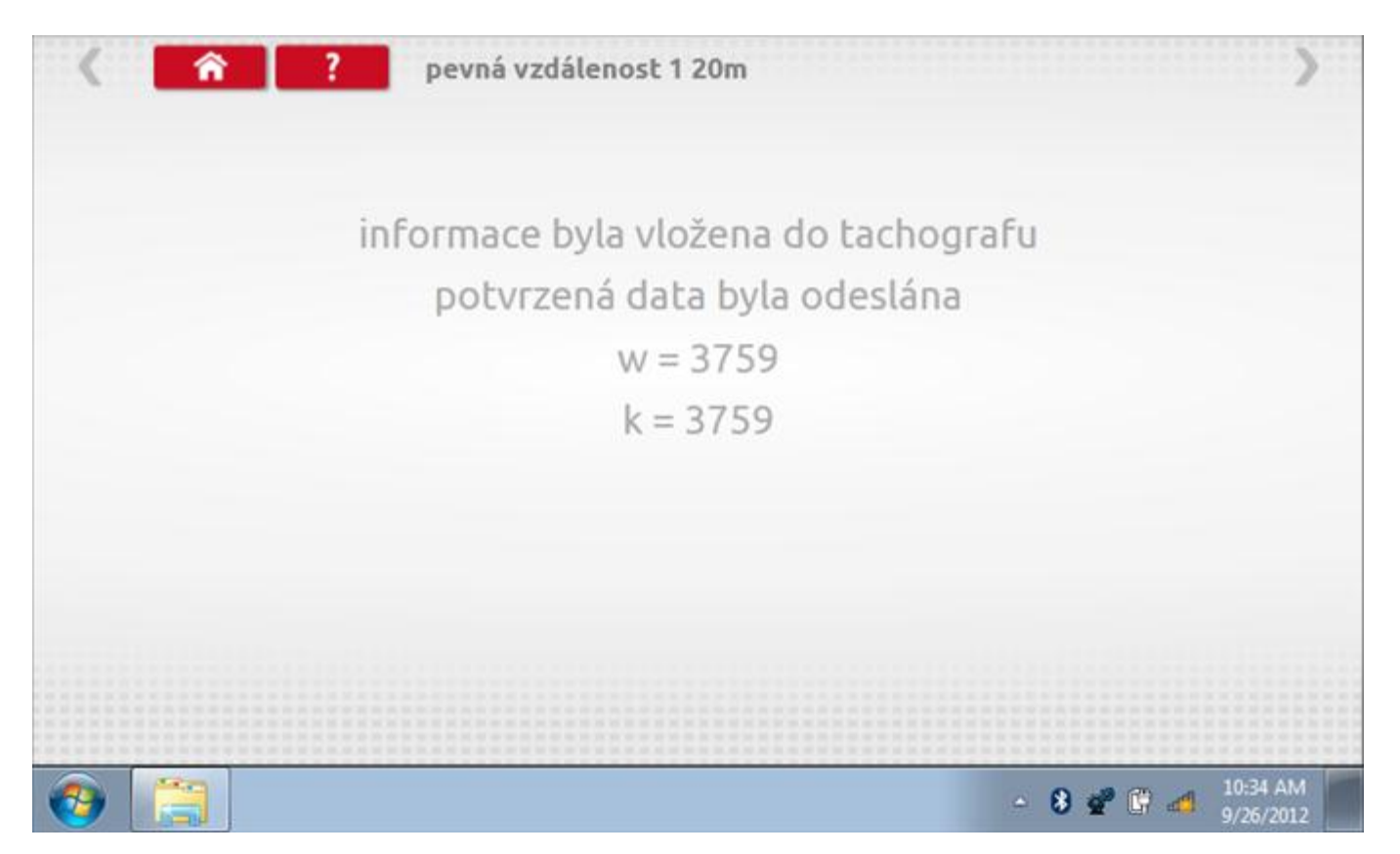

#### 12.5 Simulátor rychlosti

Po klepnutí na ikonu "Simulátor rychlosti" můžete do tachografu vysílat rychlostní impulzy pro kontrolu rychlosti tachografu a varování před jejím překročením. Po klepnutí na příslušný rámeček můžete pomocí klávesnice zadat hodnoty konstanty k a rychlosti. Poté začněte klepnutím na tlačítko "zaškrtnutí". Rychlost lze také měnit pomocí modrých šipek nahoru a dolů na levé straně.

|              | konstanta          | 1 3759     | ) |   |   |   |  |
|--------------|--------------------|------------|---|---|---|---|--|
|              | rychlost           | 55         |   |   |   |   |  |
|              | Vzdáleno:          | st 0 km    |   |   |   |   |  |
|              |                    | ÷          | 1 | 2 | 3 | ← |  |
|              |                    | <b>→</b> ! | 4 | 5 | 6 | 5 |  |
|              | 55km/b             | aA         | 7 | 8 | 9 |   |  |
| $\checkmark$ | <b>O O</b> Killyll | t          |   | 0 |   |   |  |

## 12.5.1 Ujetá vzdálenost na simulátoru rychlosti

Klepnutím na tlačítko "Stop" se simulace zastaví a ujetá vzdálenost se zobrazí uprostřed obrazovky.

|              | konstanl | a I 8000 | D    |   |   |              |            |
|--------------|----------|----------|------|---|---|--------------|------------|
|              | rychlost | 55       |      |   |   |              |            |
|              | Vzdálen  | ost 0.18 | 8 km |   |   |              |            |
|              |          | ÷        | 1    | 2 | 3 | $\leftarrow$ | $\bigcirc$ |
|              |          | >I       | 4    | 5 | 6 | 5            |            |
|              | 55km/h   | aA       | 7    | 8 | 9 | -            |            |
| $\checkmark$ |          | ÷        |      | 0 |   |              |            |

### 12.6 Test C3 RPM

Po klepnutí na ikonu "C3 RPM Test" je možno zjistit hodnotu pulzů za otáčku (PPR, "Pulses Per Revolution") v převodové skříni. Nejprve odpojte červenou zástrčku od tachografu a připojte příslušný kabel, poté nechte motor běžet při 1000 ot./min a klepněte na tlačítko "zaškrtnutí".

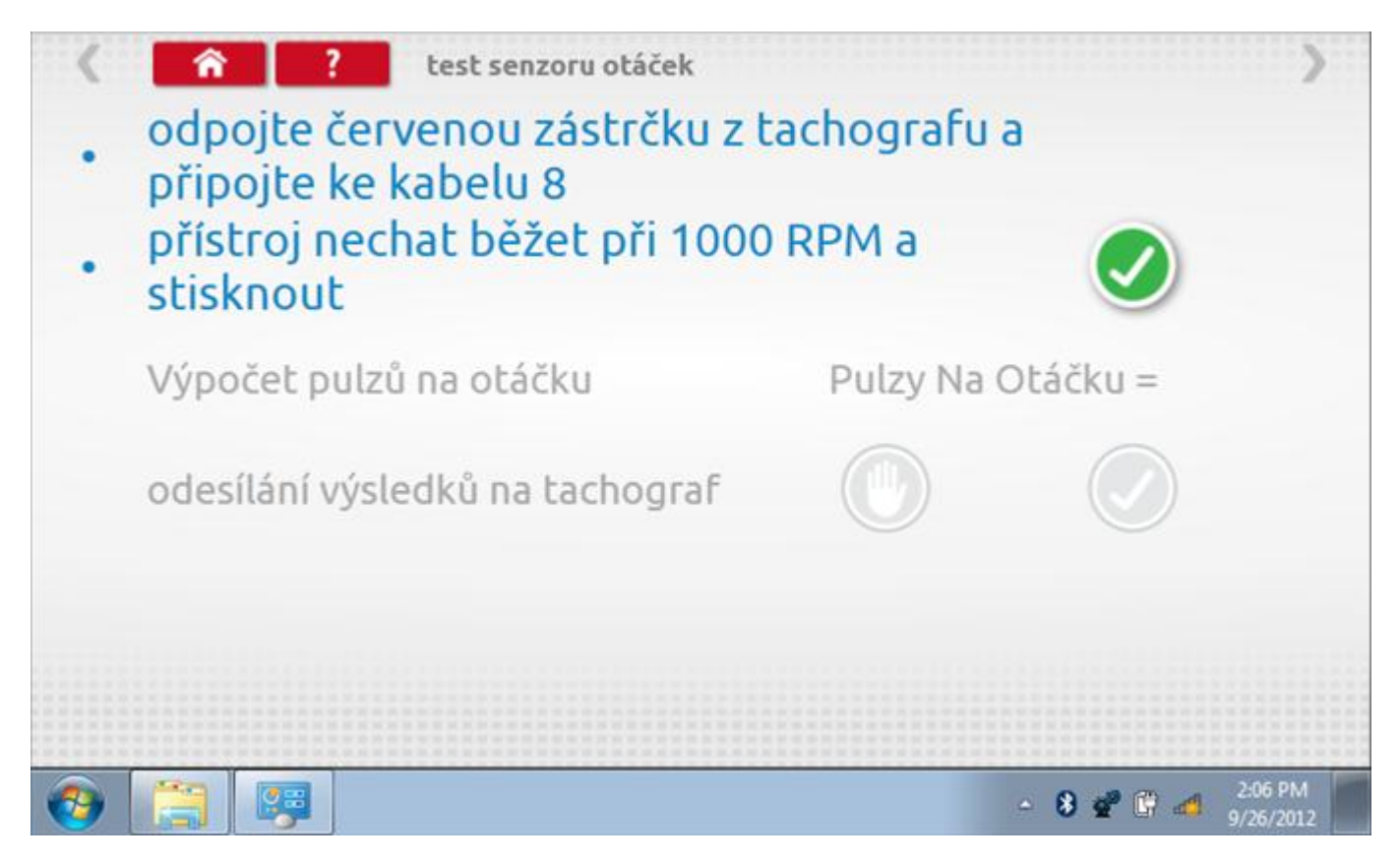

### 12.6.1 Výpočet PPR

Přístroj nyní vypočítá PPR a zobrazí výsledek. Potom budete dotázáni, zda chcete tento výsledek odeslat do tachografu.

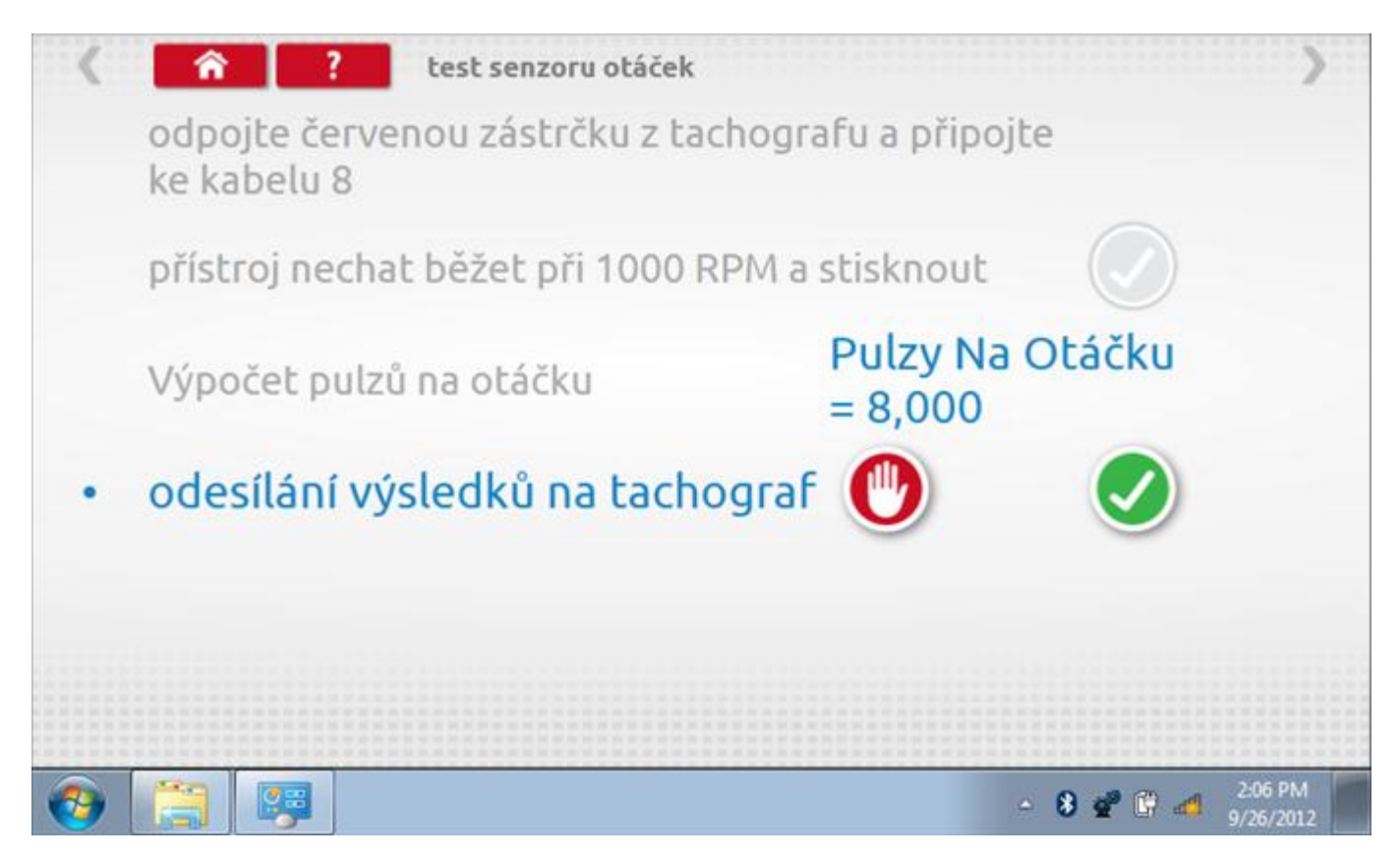

## 12.6.2 Odeslání výsledku PPR

Klepnutím na tlačítko "odškrtnutí" se data odešlou do tachografu a zobrazí se potvrzovací obrazovka.

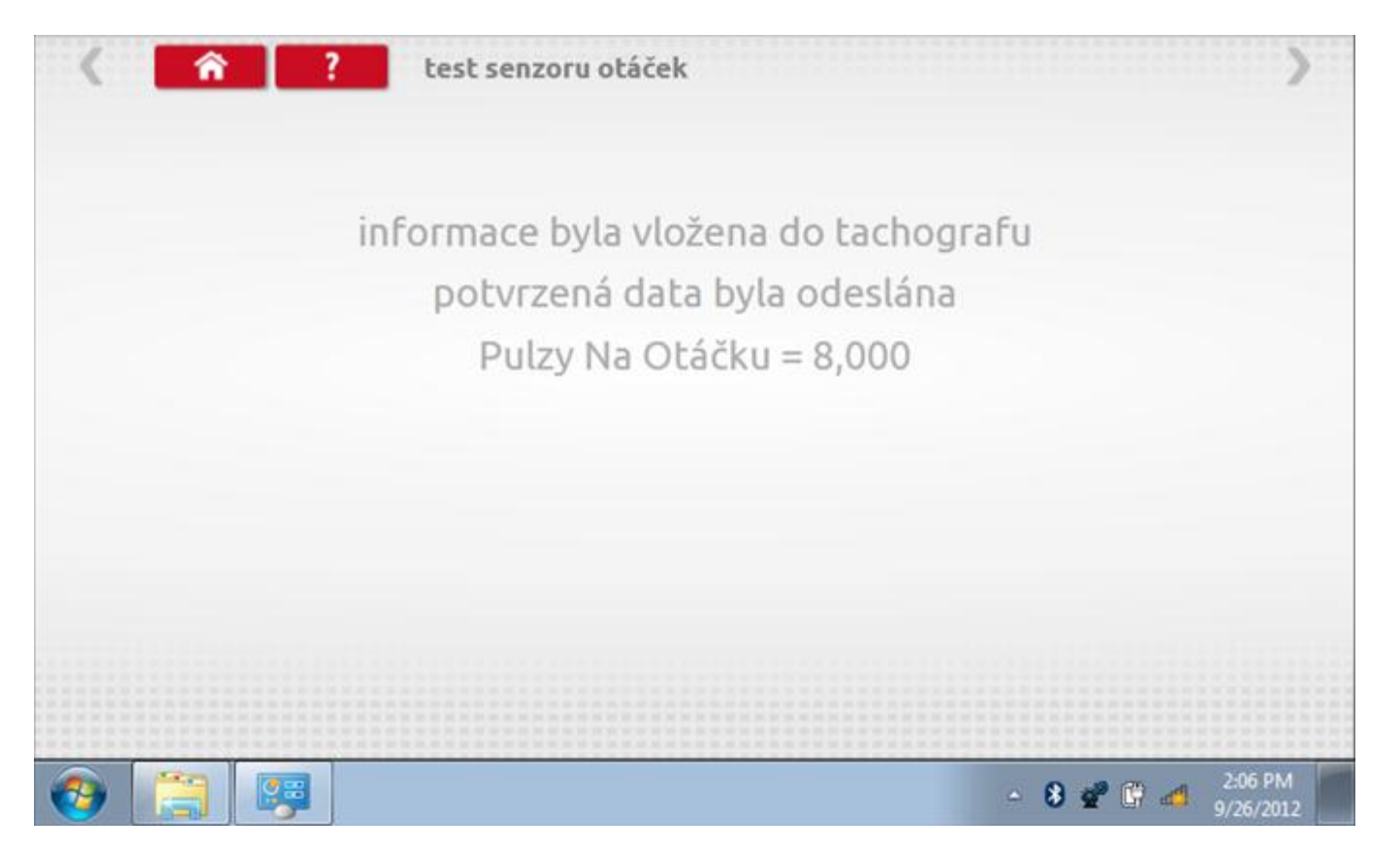

## 12.7 DTC

Klepnutím na ikonu "DTC" (Diagnostické kódy problémů) zobrazíte číslo DTC, popis kódu, počet výskytů a datum posledního výskytu. Další informace lze získat pomocí tlačítka nápovědy, tj. "?". Kódy DTC lze vymazat klepnutím na červené tlačítko stop.

| < <u> </u>                         | ? DTC - Diagnostické kódy                                                            | >                       |
|------------------------------------|--------------------------------------------------------------------------------------|-------------------------|
| DTC - Diagnostic                   | popis kódu                                                                           | události                |
| A400                               | Napěťový zdroj                                                                       | 6<br>26.9.2012 10:45:59 |
| A822                               | Chyby šifrovaných dat                                                                | 1<br>21.9.2012 11:31:14 |
| A423                               | Odpojen snímač                                                                       | 2<br>21.9.2012 11:38:22 |
| Pro více inform<br>chcete-li vymaz | ací ohledně DTC kódů stiskněte tlačítko Pomoc<br>zat všechny kódy DTC, stiskněte zde |                         |
| <b>()</b>                          | <b>7</b>                                                                             | ▲ 8 208 PM<br>9/26/2012 |

Kompletní seznam DTC kódů VR2400 a navržených opatření viz **Příloha C – DTC kódy pro VR2400.** 

# 12.7.1 DTC vymazány

Po vymazání se zobrazí obrazovka s nápisem "Žádné uložené DTC".

| 🔇 🕋 ? DTC - Diagnostické kó   | ody             |
|-------------------------------|-----------------|
| DTC - Diagnostick popis kódu  | události        |
|                               |                 |
|                               |                 |
|                               |                 |
|                               |                 |
|                               |                 |
| žádné kódy DCT nebyly uloženy |                 |
|                               |                 |
|                               |                 |
|                               | 2:08 PM         |
|                               | - 😣 📽 🗳 💋 200 P |

#### 12.8 Pevná vzdálenost 2

Klepnutím na ikonu "Pevná vzdálenost 2" se aktivuje sekvence obrazovek s výzvami a tlačítky pro výběr po každé akci. V tomto testu se používá pohybový spínač, připevněný k vozidlu, který na konci každé rovné 20m dráhy kontaktuje značkovač. Provedou se 4 běhy, 2 v každém směru. Další informace viz **Příloha H – Postup pro pevnou vzdálenost 2**.

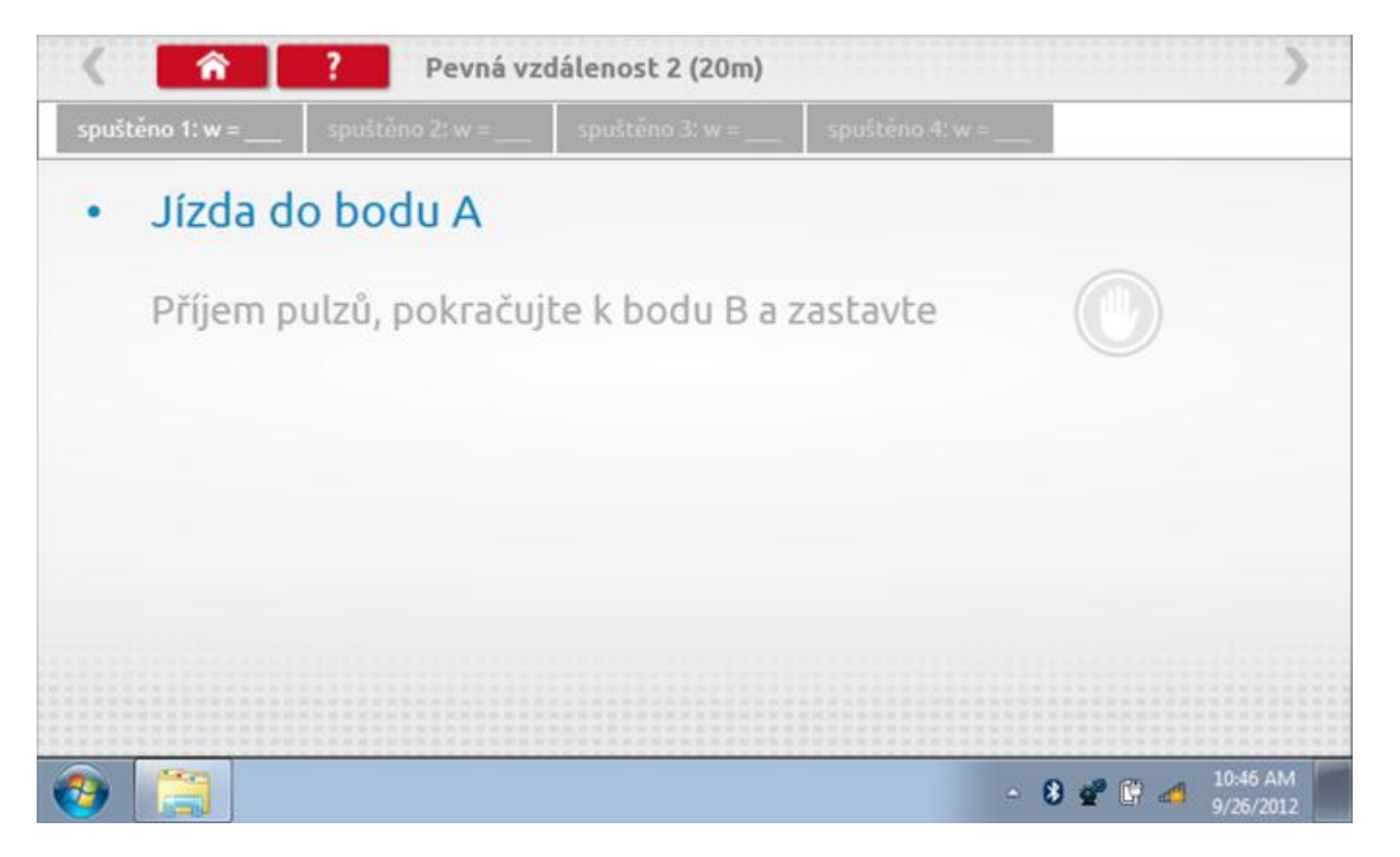

#### 12.8.1 Pevná vzdálenost 2 - 2. běh

Po závěrečné akci 1. běhu se zobrazí výzvy a tlačítka pro 2. běh.

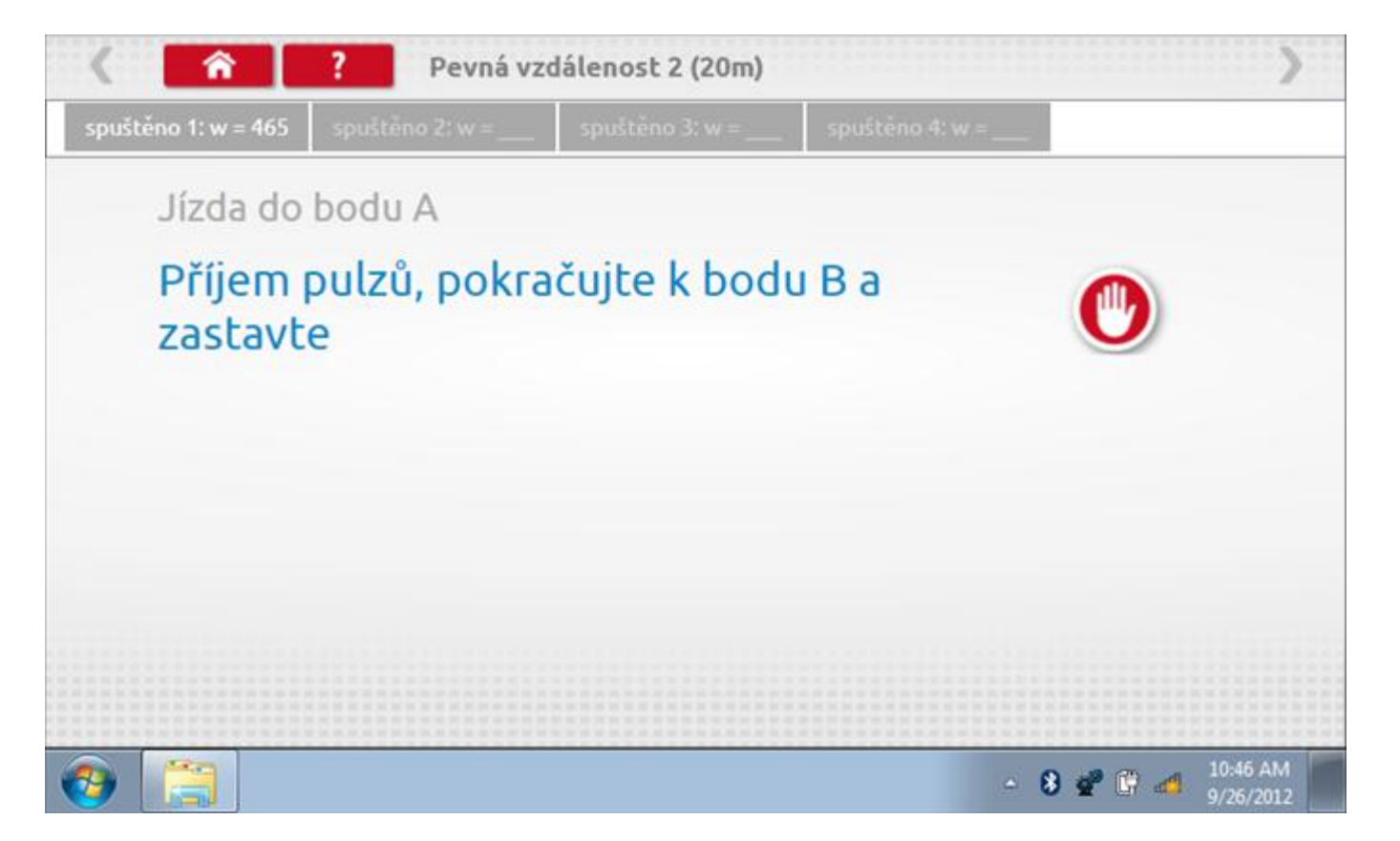

#### 12.8.2 Pevná vzdálenost 2 - 3. běh

Po závěrečné akci 2. běhu se zobrazí výzvy a tlačítka pro 3. běh.

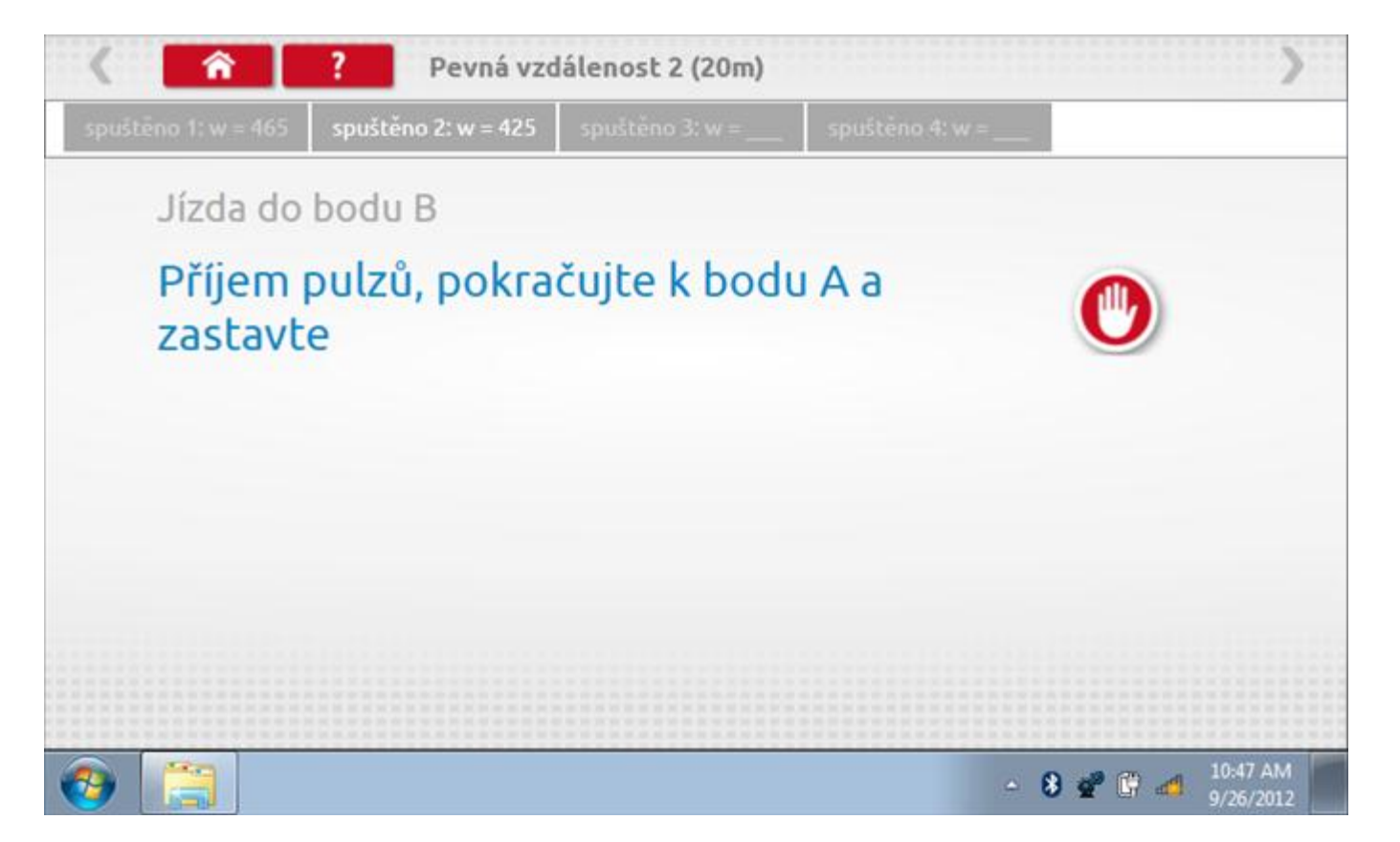

#### 12.8.3 Pevná vzdálenost 2 - 4. běh

Po závěrečné akci 3. běhu se zobrazí výzvy a tlačítka pro 4. běh.

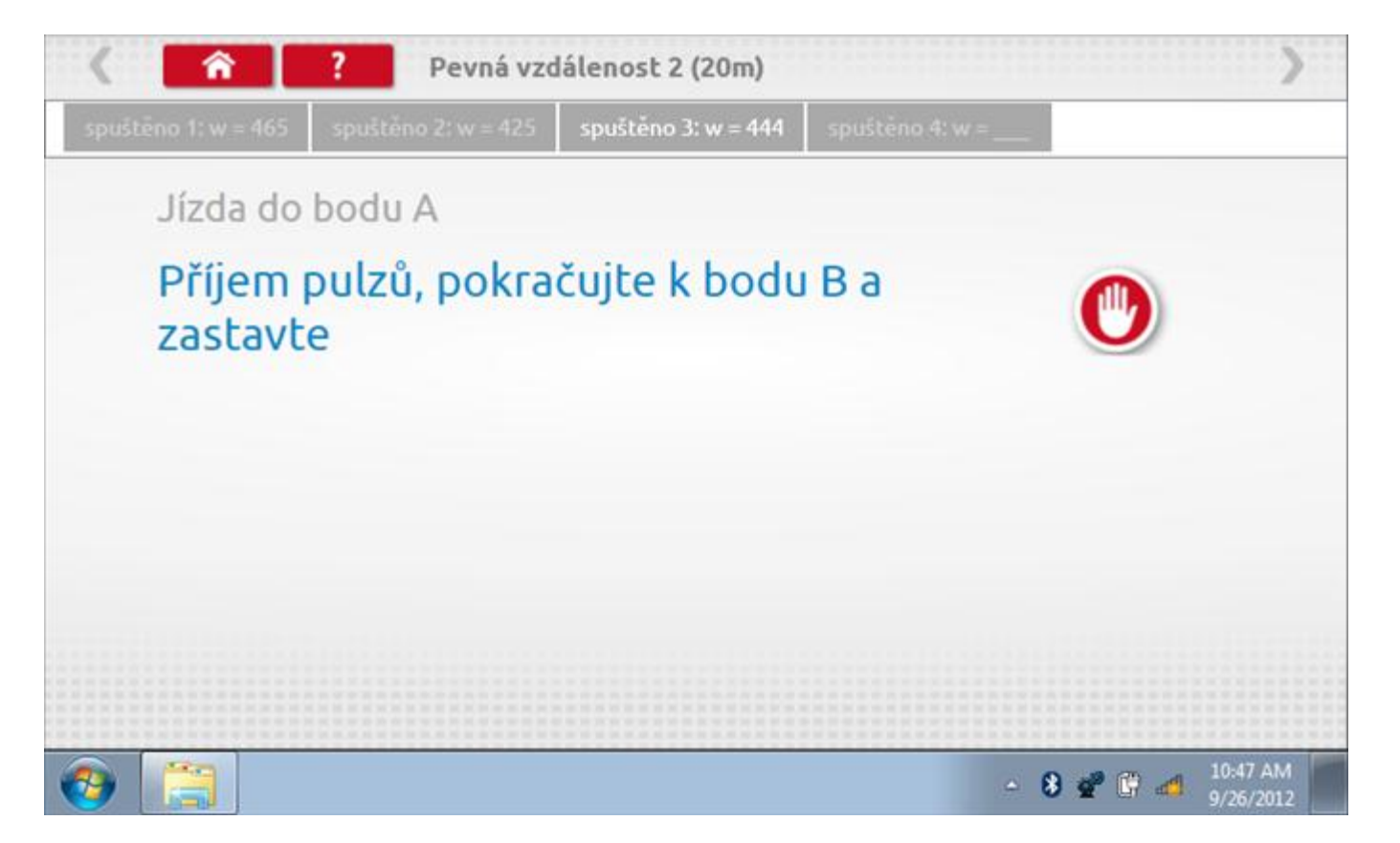

#### 12.8.4 Pevná vzdálenost 2 - výsledek

Po závěrečné akci 4. běhu se zobrazí výsledky včetně průměrné konstanty w, získané v průběhu všech čtyř běhů. Potom budete dotázáni, zda chcete tato nastavení odeslat do tachografu.

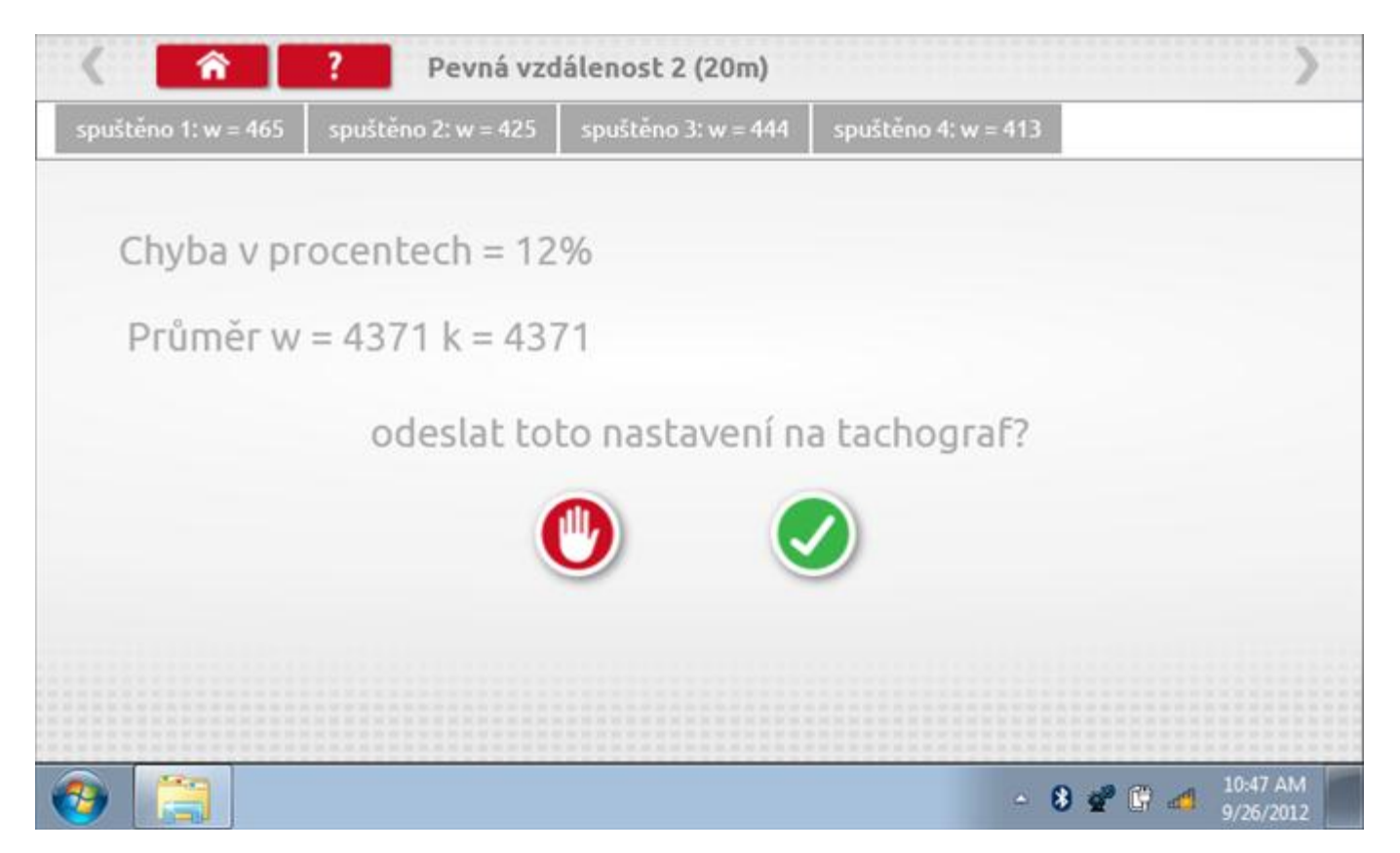

#### 12.8.5 Pevná vzdálenost 2 – odeslání dat

Pokud se podaří, že jsou hodnoty správné, klepnutím na tlačítko "odškrtnutí" se konstanty w a k odešlou do tachografu a zobrazí se potvrzovací obrazovka.

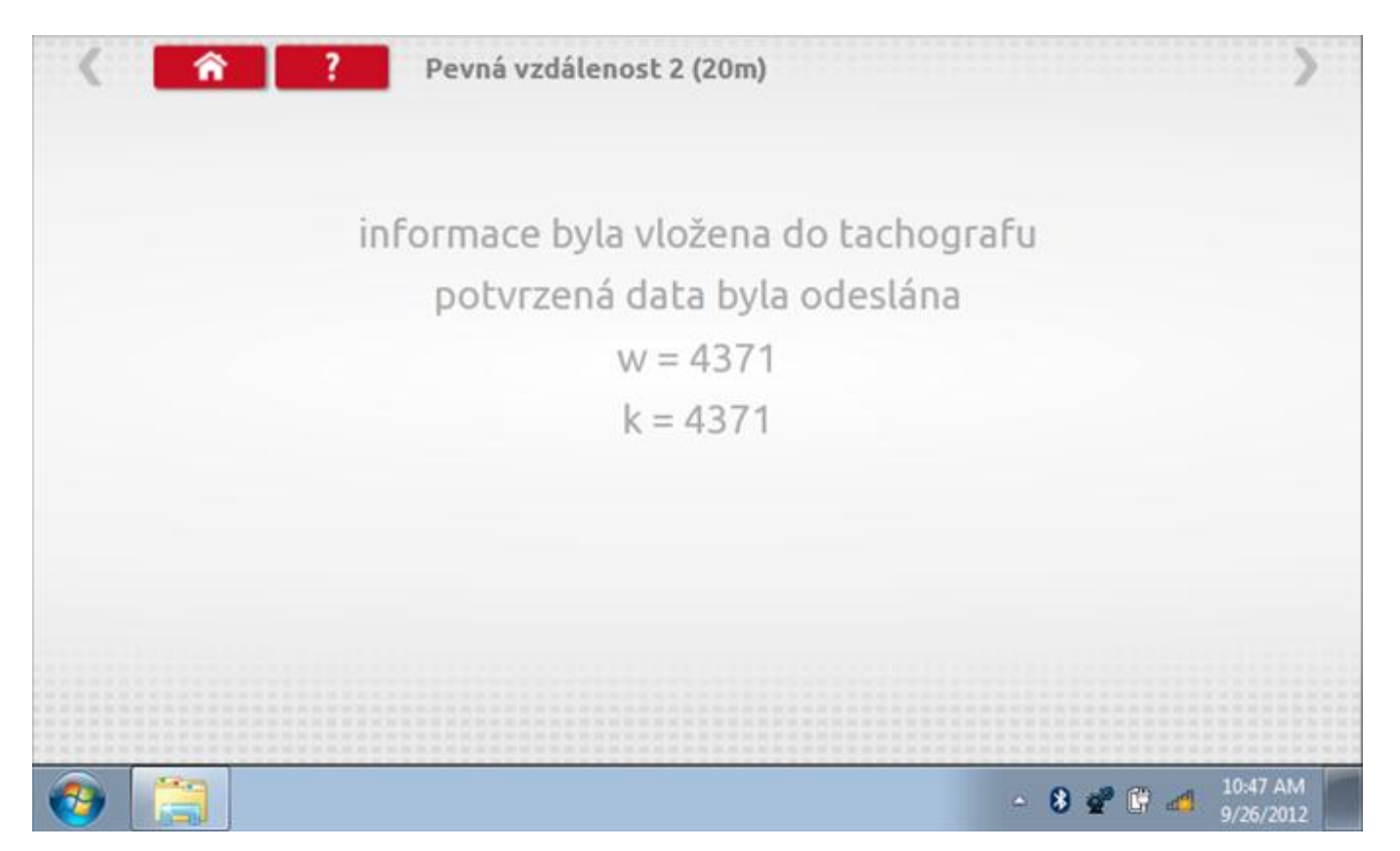

#### 12.9 Pohyblivý pás – výpočet

Klepnutím na ikonu "Pohyblivý pás" se otevře sekvence obrazovek pro zjištění konstant w a l pomocí systému pohyblivého pásu Stoneridge. Další informace viz **Příloha J – Postup pro pohyblivý pás**. Držte vozidla stabilní na 50,0kmh a l faktor a potom faktor w se vypočítá během několika sekund.

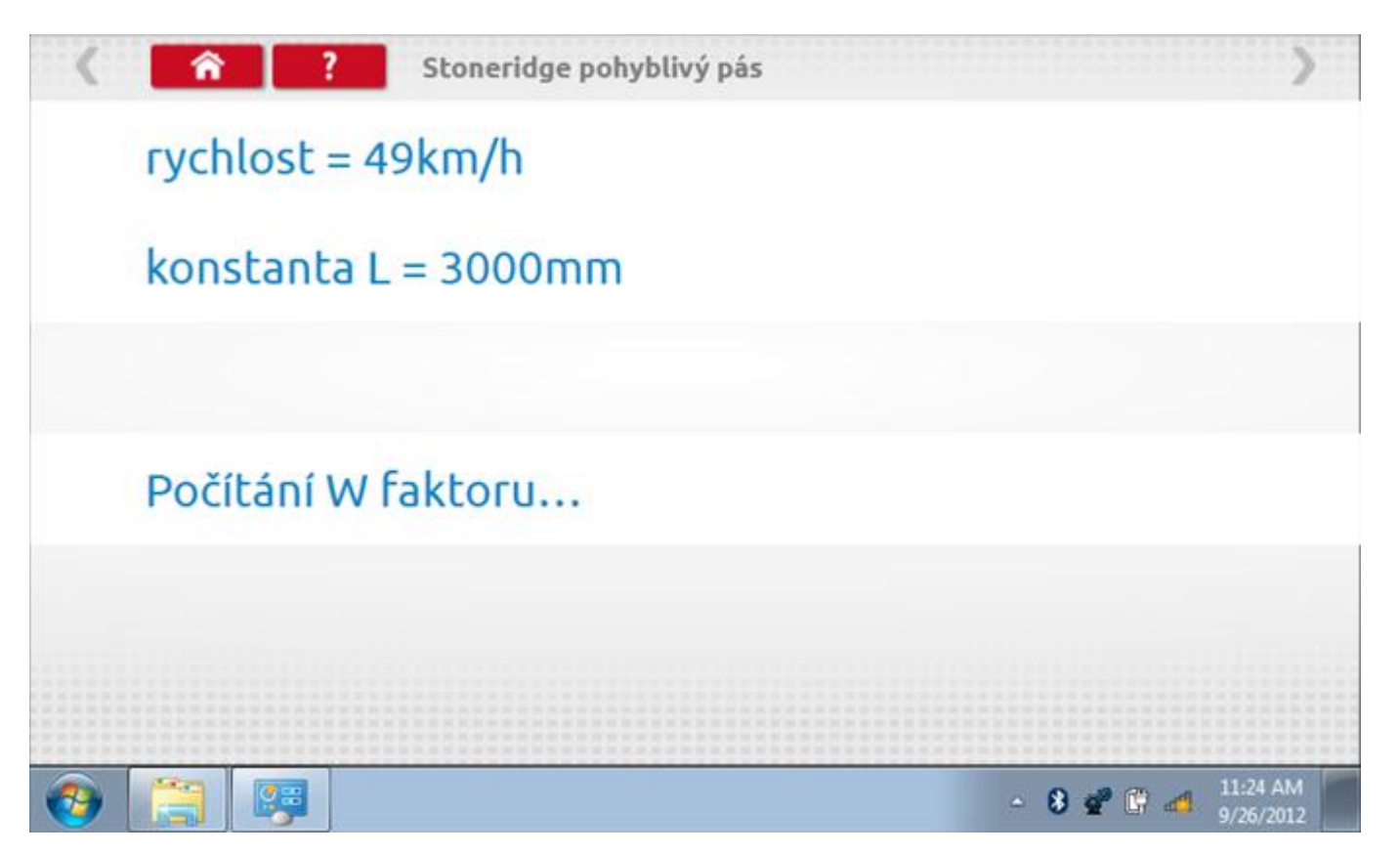

#### 12.9.1 Pohyblivý pás – výsledek

Po několika sekundách se zobrazí obrazovka s výsledky spolu se zprávou, že nastavení bude odesláno do tachografu hned po zastavení vozidla.

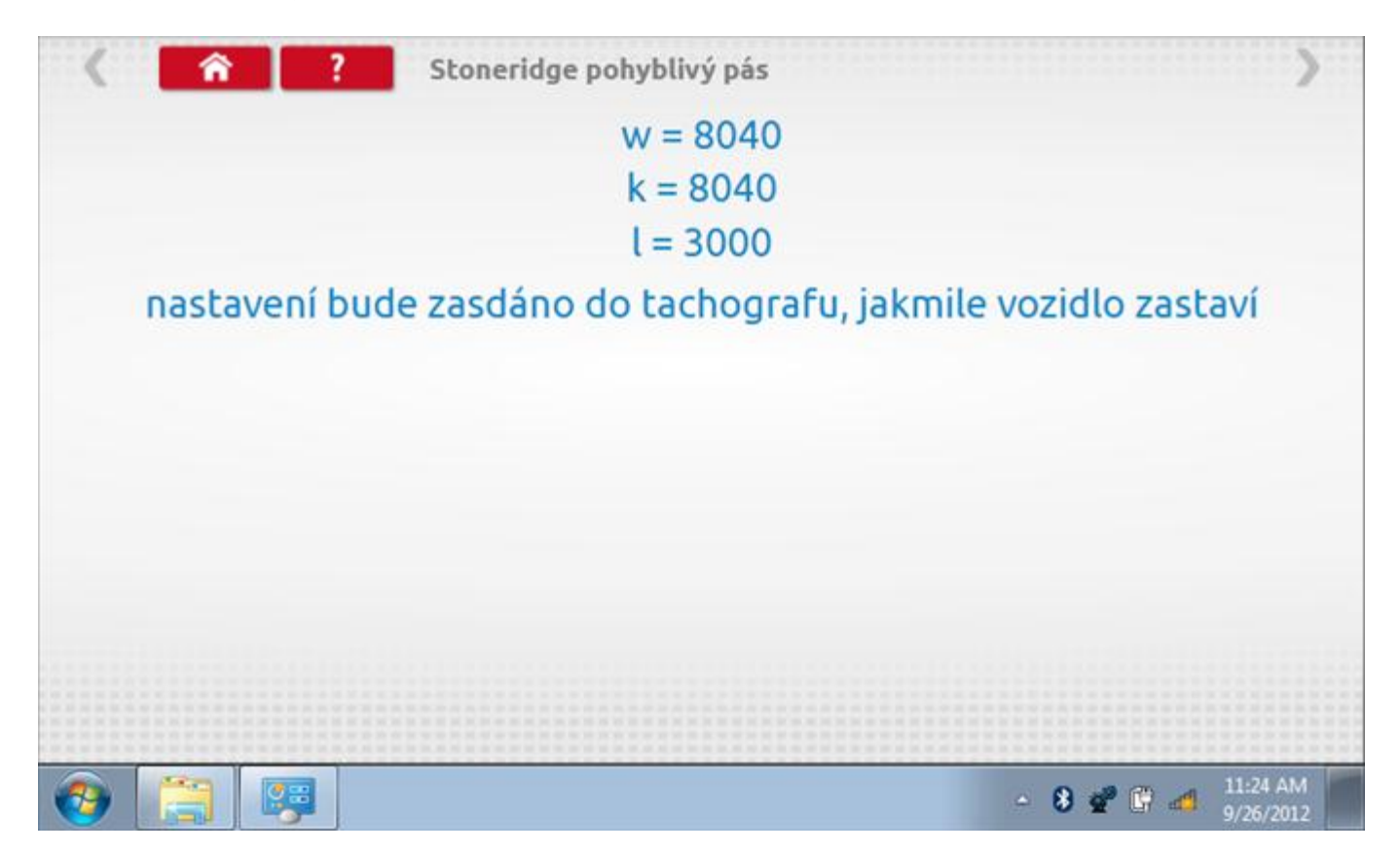

## 12.9.2 Pohyblivý pás – odeslání dat

Po zastavení vozidla se data odešlou a zobrazí se potvrzovací obrazovka.

| < ^       | ?   | Stoneridge pohyblivý pás                                                                               | >        |
|-----------|-----|----------------------------------------------------------------------------------------------------|----------|
|           | ini | formace byla vložena do tachografu<br>potvrzená data byla odeslána<br>w = 8040<br>k = 8040<br>l = 3000 |          |
|           |     |                                                                                                    |          |
| <b>69</b> |     | - 8 💞 😭 🚽                                                                                              | 11:25 AM |
### 12.10 Test hodin

Po klepnutí na ikonu "Test hodin" je možno zkontrolovat přesnost vnitřních hodin tachografu a v případě potřeby je seřídit. Tato funkce rovněž umožňuje nastavit místní časový posun v krocích po 30 minutách nahoru nebo dolů.

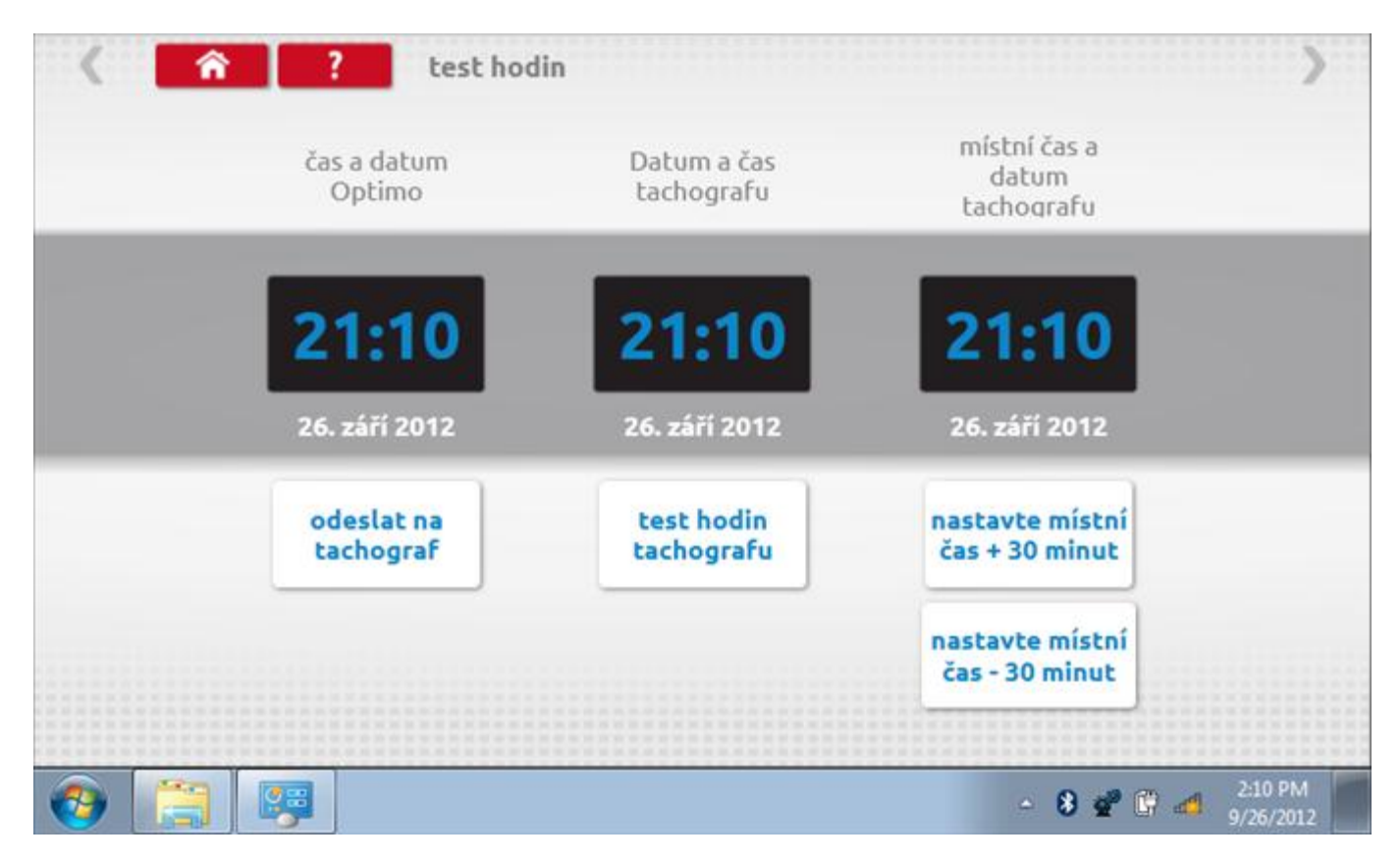

#### 12.10.1 Místní časový posun

Klepnutím na žluté tlačítko "Nastavit místní čas - 30 minut" se zobrazený místní čas upraví o mínus 30 minut, tlačítkem nad ním pak o plus 30 minut.

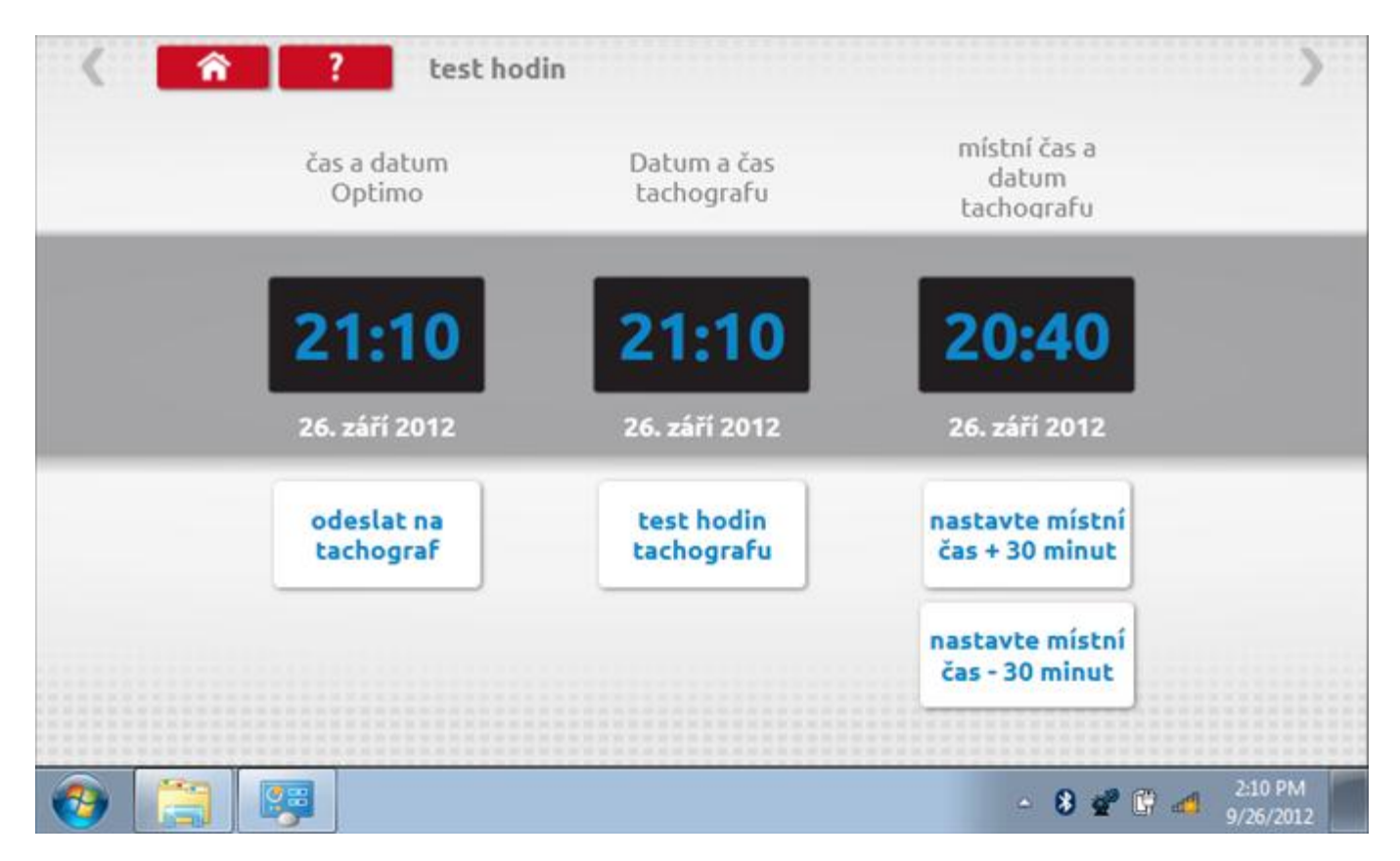

### 12.10.2 Test hodin

Po klepnutí na zelené tlačítko "Test hodin tachografu" tachograf provede vnitřní test hodin a zobrazí výslednou přesnost.

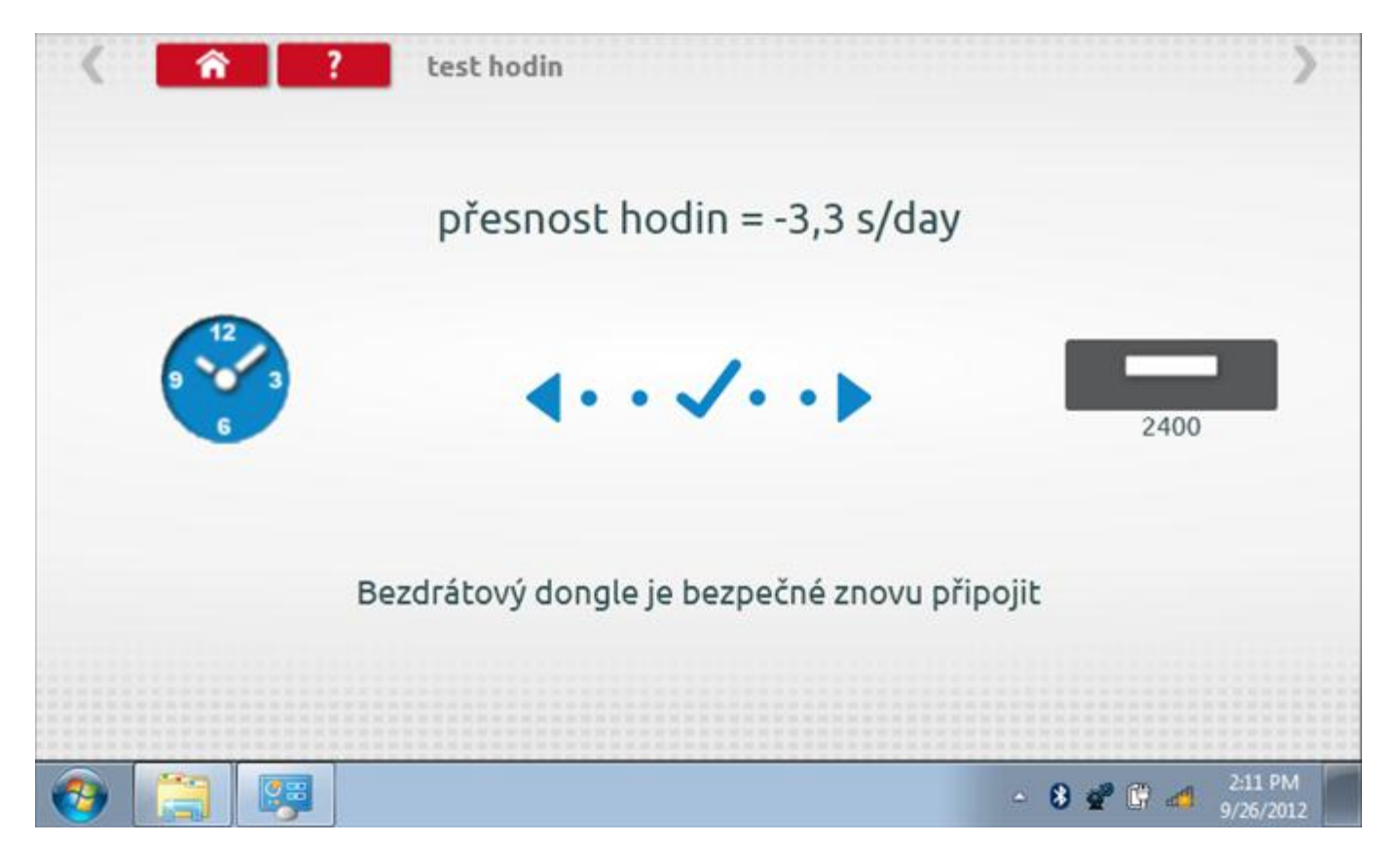

#### 12.10.3 Odeslání aktualizovaného času

Klepnutím na modré tlačítko "Odeslat na tachograf" se aktualizuje vnitřní UTC čas a zobrazí se potvrzující zpráva "Čas tachografu aktualizován".

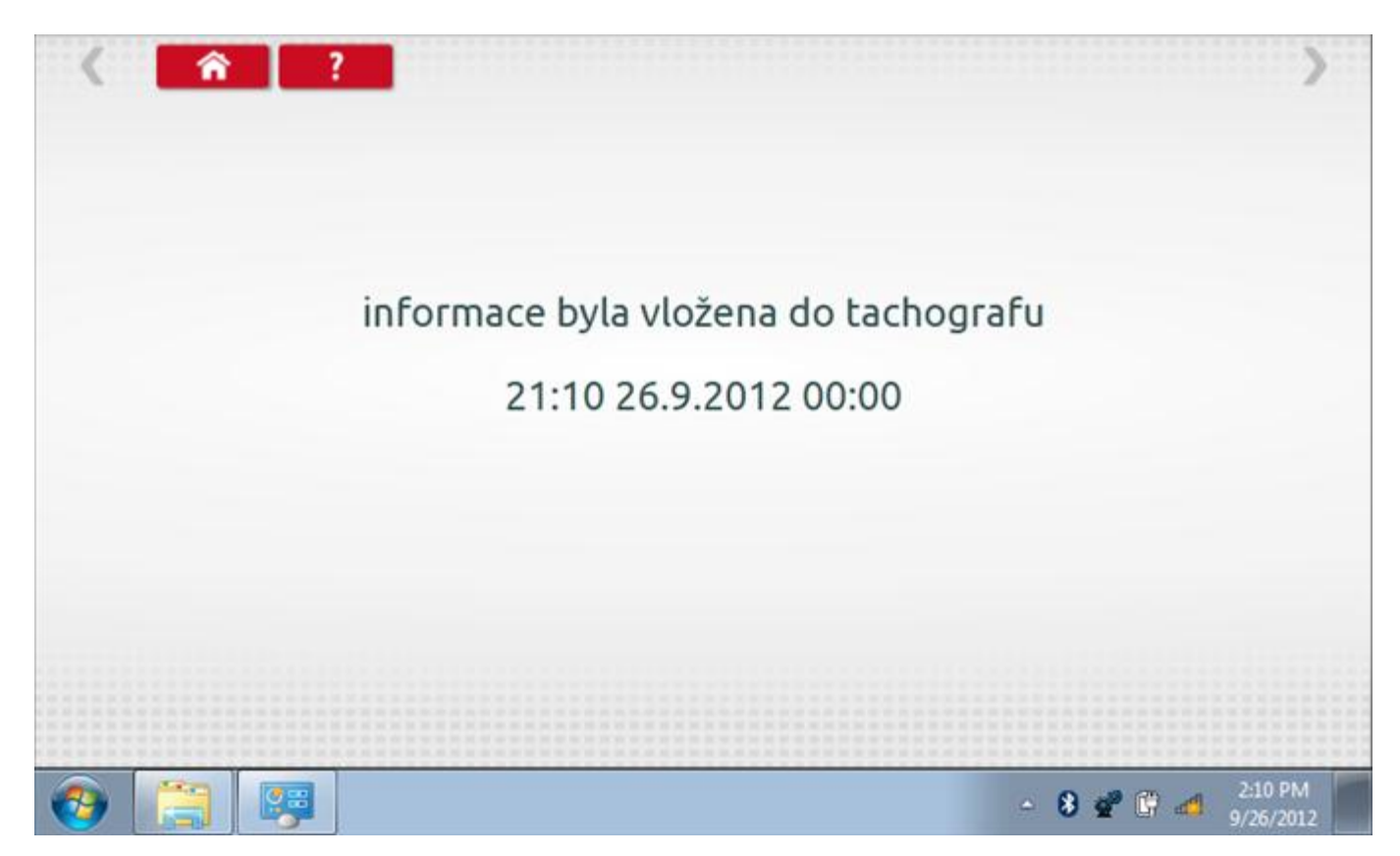

# 12.11 Test dat - sériových

Po klepnutí na ikonu "Test dat - sériových" můžete číst z tachografu sériová data, zobrazující různé parametry a nastavení.

| parametr   Počítadlo ujeté vzdálenosti   Pulzy na otáčku motoru   Typ měřítka   počítadlo kilometrů | hodnota<br>0,00 km<br>8<br>125 km/h<br>37062,9 km |
|----------------------------------------------------------------------------------------------------|---------------------------------------------------|
| Počítadlo ujeté vzdálenosti<br>Pulzy na otáčku motoru<br>Typ měřítka<br>počítadlo kilometrů         | 0,00 km<br>8<br>125 km/h<br>37062,9 km            |
| Pulzy na otáčku motoru<br>Typ měřítka<br>počítadlo kilometrů                                        | 8<br>125 km/h<br>37062,9 km                       |
| Typ měřítka<br>počítadlo kilometrů                                                                  | 125 km/h<br>37062,9 km                            |
| počítadlo kilometrů                                                                                 | 37062,9 km                                        |
|                                                                                                    |                                                   |
| místní čas a datum tachografu                                                                       | 2012-09-26 20:44                                  |
|                                                                                                    |                                                   |
|                                                                                                    |                                                   |
|                                                                                                    |                                                   |
|                                                                                                    |                                                   |
|                                                                                                    |                                                   |

#### 12.12 Test dat - CANbus

Po klepnutí na ikonu "Test dat - CANbus" můžete číst z tachografu data prostřednictvím sběrnice CANbus, zobrazující různé parametry a nastavení.

| 400 Test dat CAN | bus                                                                                                    | >                                                                                                    |
|------------------|----------------------------------------------------------------------------------------------------|----------------------------------------------------------------------------------------------------|
| hodnota          | parametr                                                                                                 | hodnota                                                                                                    |
| 26.09.2012       | pracovní doba řidiče                                                                                     | odpočinek                                                                                                    |
| 21:16            | pracovní doba osádky                                                                                     | odpočinek                                                                                                    |
| +00:-30          | graf řidiče                                                                                              | Ven                                                                                                    |
| 37062,9 km       | jízda1 čas                                                                                               | 1111                                                                                                    |
| 0,0 km           | graf osádky                                                                                              | Ven                                                                                                    |
| 0,0 km/h         | jízda2 čas                                                                                               | 1111                                                                                                    |
| 0,00 otáčky/min  |                                                                                                    |                                                                                                    |
| vypnuto          |                                                                                                    |                                                                                                    |
| vypnuto          |                                                                                                    |                                                                                                    |
|                  |                                                                                                    | 3 17 01 4                                                                                                    |
|                  | Hodnota     26.09.2012     21:16     +00:-30     37062,9 km     0,0 km/h     0,00 otáčky/min     vypnuto | hodnota parametr   26.09.2012 a   21:16 pracovní doba ridiče   +00:-30 a   37062,9 km a   0,0 km graf osádky   0,0 km jízda1 čas   0,00 otáčky/min a   vypnuto a |

#### 12.13 Test senzoru

Po klepnutí na ikonu "Test senzoru" můžete vybrat typ senzoru, pokud není automaticky detekován, a potom nuceně spárovat senzor s tachografem.

| párový snímač pár<br>typ senzoru zašifrováno 4 dráty 3 dráty blízkost zašifro |
|-------------------------------------------------------------------------------|
| typ senzoru zašifrováno 4 dráty 3 dráty blízkost zašifro                      |
|                                                                               |
|                                                                               |
|                                                                               |

#### 12.13.1Test senzoru – str. 2

Pokud je vybrán šifrovaný snímač, klepnutím na tlačítko "Spárovat" (druhý řádek dole) vynutíte spárování tachografu se snímačem.

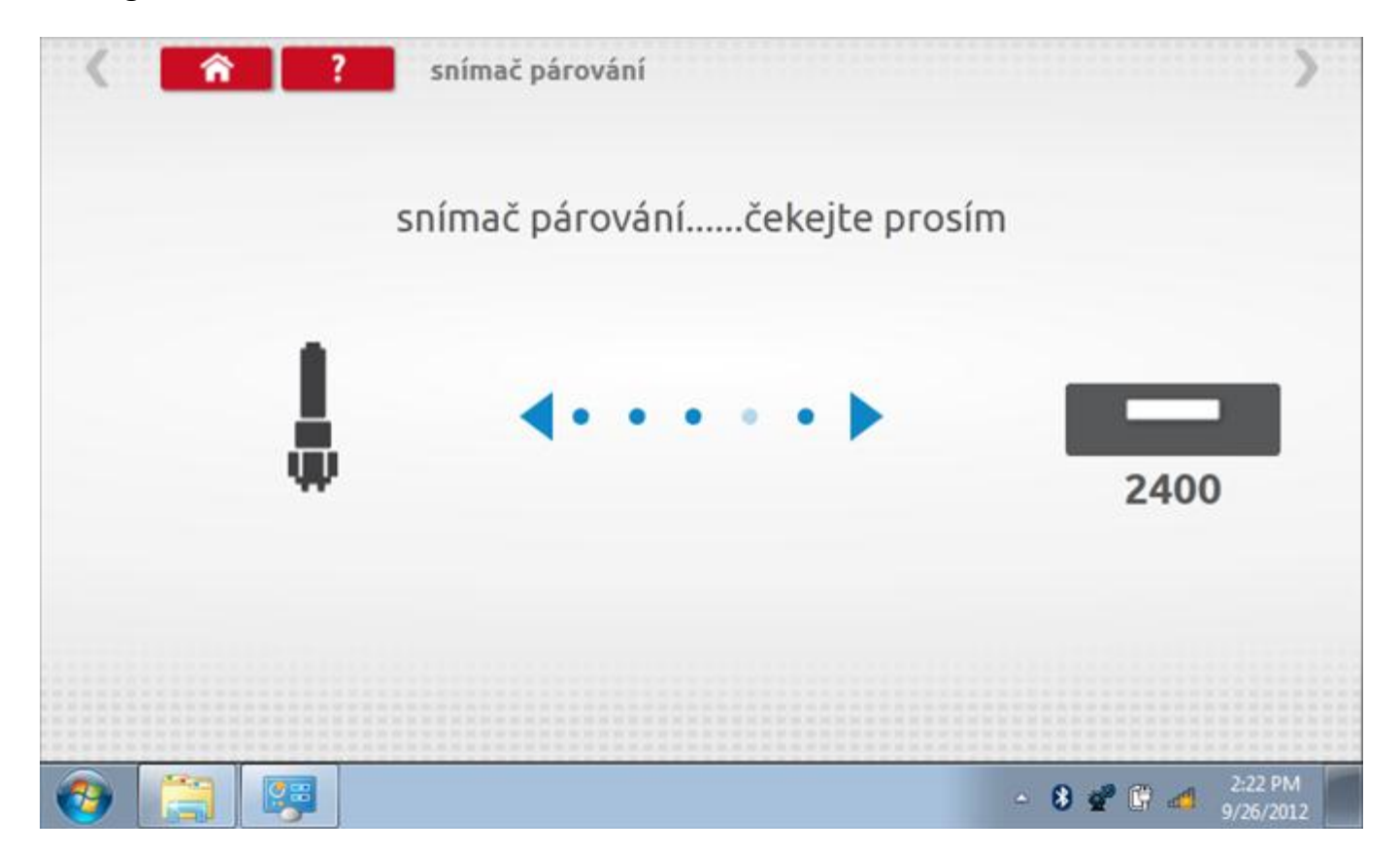

# 12.13.2Test senzoru – párování

Po dokončení se v případě úspěšného spárování zobrazí symbol zaškrtnutí. Klepněte na tlačítko 'ok' a vrátíte se na hlavní obrazovku programování.

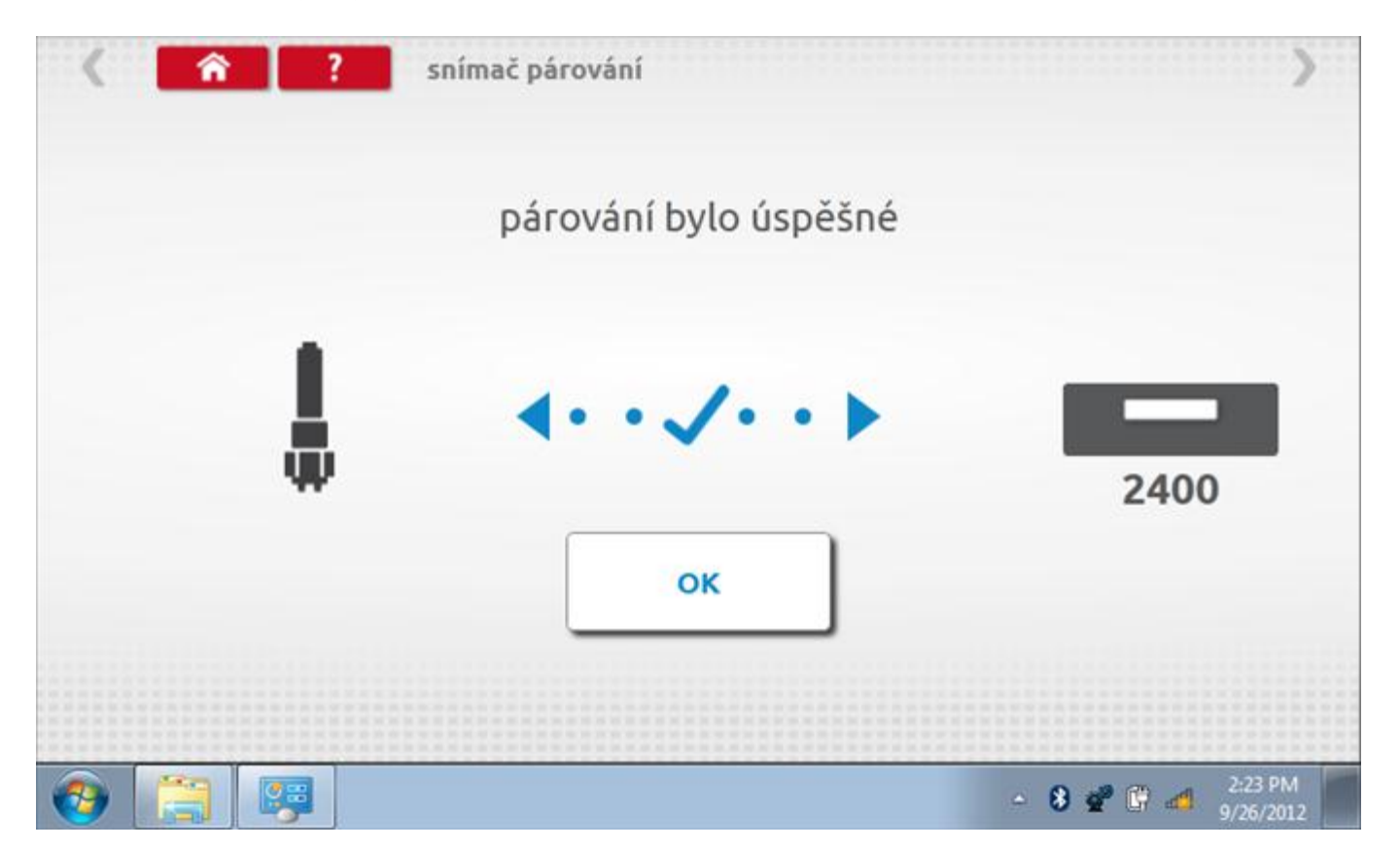

#### 12.14 Reset tachografu

Někdy se stane, že tachograf není synchronizován s ostatními systémy ve vozidle, zejména, je-li použita sběrnice CANbus. Klepnutím na ikonu "Reset tachografu" se odešle resetovací impulz skrz tachograf a CANbus do dalších systémů, který jim umožní spolu opět vzájemně komunikovat. Na přístroji se nic nezobrazí, přerušení digitálního načítání si však všimnete na tachografu.

### 13 Programování a testování VR8400

Klepnutím na ikonu programátoru "MKIII" a potom, klepnutím na ikonu "8400" se dostanete na tuto obrazovku. se zobrazí následující obrazovka, pokud je typ tachografu automaticky určen. Zde lze vybrat různé zvýrazněné ikony; tlumeně zobrazené ikony nelze vybrat.

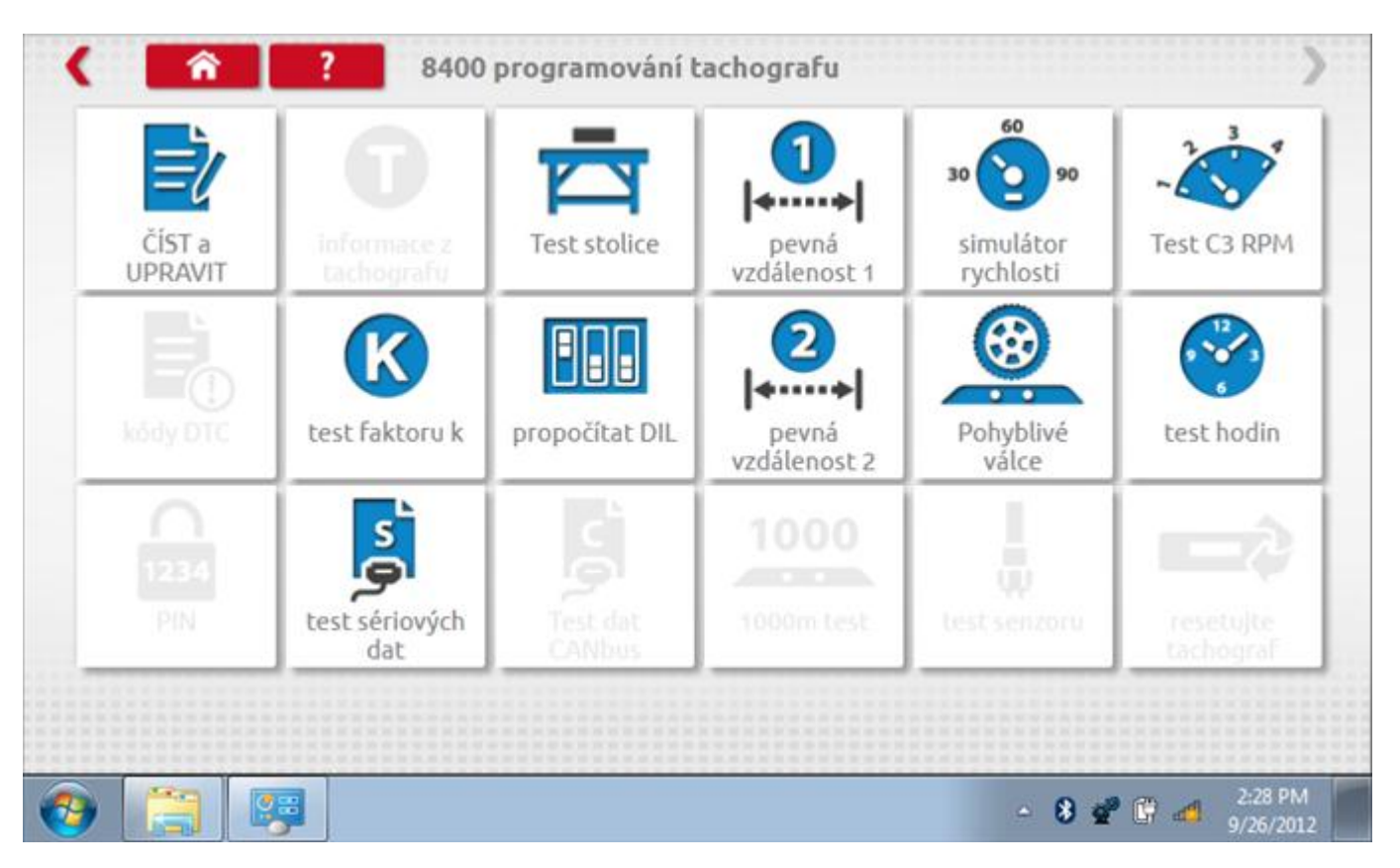

Všechny testy lze provádět pomocí dodaných redukcí a stávajících kabelů Mkll; další informace viz **Příloha A – Tabulky křížových odkazů.** 

# 13.1 Číst a upravit data

Klepnutí na ikonu "Načíst a upravit údaje" vám umožní načíst a měnit různé parametry. Na zařízení 8400 jsou tyto údaje omezeny na překročení rychlosti, záznam o zapalování, pulzy/otáčky a pásma rychlosti motoru.

| parametr             | nastavení | Para                 | metry                 |
|----------------------|-----------|----------------------|-----------------------|
| pulzy/otáčku         | 8         |                      |                       |
| Typ měřítka          | 125 km/h  | 125 km/h 140 km/h 80 | mph 160 km/h 180 km/h |
| překročená rychlost  | 60        |                      |                       |
| záznam o zapalování  | vypnuto   | zapnuto              | vypnuto               |
| pásmo nízkého výkonu | 700       |                      |                       |
| úsporné pásmo        | 900       |                      |                       |
| Mizerná ekonomie     | 1100      |                      |                       |

Parameters can be changed by pressing the setting when no parameter choice is given.

### 13.2 Bench test – volba měřítka rychlosti

Klepnutím na ikonu "Bench Test" se zobrazí obrazovka, v níž můžete zvolit příslušné měřítko rychlosti. To se provede kontrolou čísla typového schválení EU, které je vyznačeno na štítku uvnitř tachografu a mělo by odpovídat stejnému číslu schválení na zadní straně vkládaných grafů.

| < <b>î</b> ?             | Česká republika; Test stolice 8400 | >                   |
|--------------------------|------------------------------------|---------------------|
| zvolte měřítko rychlosti |                                    |                     |
| 100 km/h                 |                                    |                     |
| 125 km/h                 |                                    |                     |
| 140 km/h                 |                                    |                     |
| 160 km/h                 |                                    |                     |
| 180 km/h                 |                                    |                     |
|                          |                                    |                     |
|                          |                                    | 2-30 DM             |
|                          |                                    | - 👌 💇 🗳 🐗 9/26/2012 |

# 13.2.1 Bench test - Zadejte k. faktor

Zadejte k. faktor

| Stoneridge.WP.Common.Controls.Keyboa | rdControl.P | L.ViewMode | els.Keyboard | ShellViewM | odel |         |                      |
|--------------------------------------|-------------|------------|--------------|------------|------|---------|----------------------|
|                                      |             |            |              |            |      |         |                      |
| konstanta K                          |             |            |              |            |      |         |                      |
| 8000                                 |             |            |              |            |      |         |                      |
|                                      |             |            |              |            |      |         |                      |
|                                      |             |            |              |            |      |         |                      |
|                                      | ÷           | 1          | 2            | 3          | ←    |         |                      |
|                                      | →I          | 4          | 5            | 6          | 5    |         |                      |
|                                      | aA          | 7          | 8            | 9          | _    |         |                      |
|                                      | ÷           |            | 0            |            |      |         |                      |
|                                      |             |            |              |            |      |         |                      |
| 9 🤗 🐺 🍋                              |             |            |              |            |      | - 8 📽 🕄 | 2:30 PM<br>9/26/2012 |

#### 13.2.2 Bench test - sekvence

Klepnutím na příslušné tlačítko měřítka rychlosti se dostanete na obrazovku s různými výzvami a tlačítky, která je třeba stisknout po každé akci. Pozn.: Kvůli kalibraci je třeba provést i test hodin, buď před bench testem, nebo po něm. Viz kapitola **13.10.** Hodiny v pravém dolním rohu obrazovky odpočítávají zbývající čas.

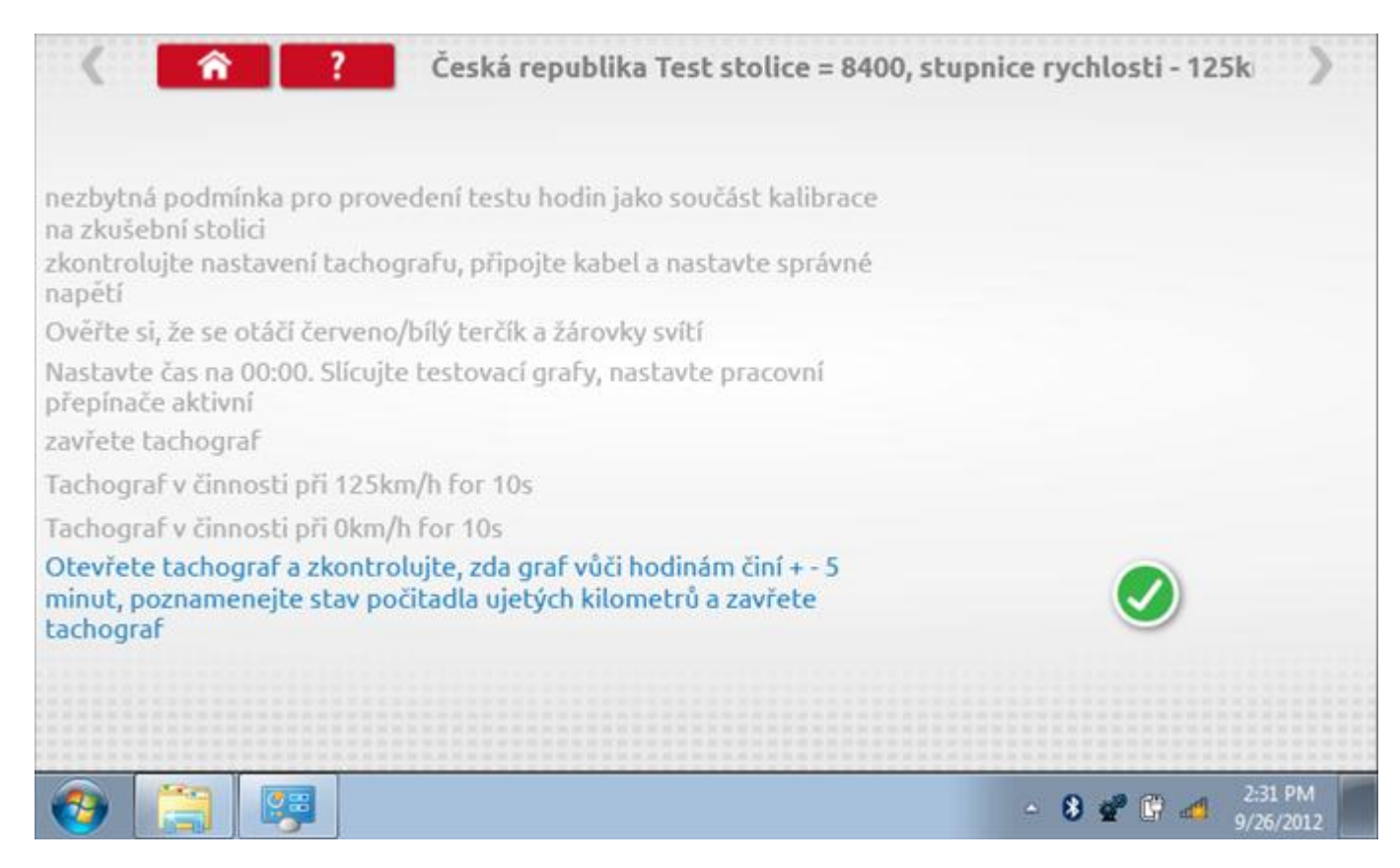

#### 13.2.3 Bench test – strana 2

Na 2. straně se zobrazí ukončení testu a výzva k porovnání grafu.

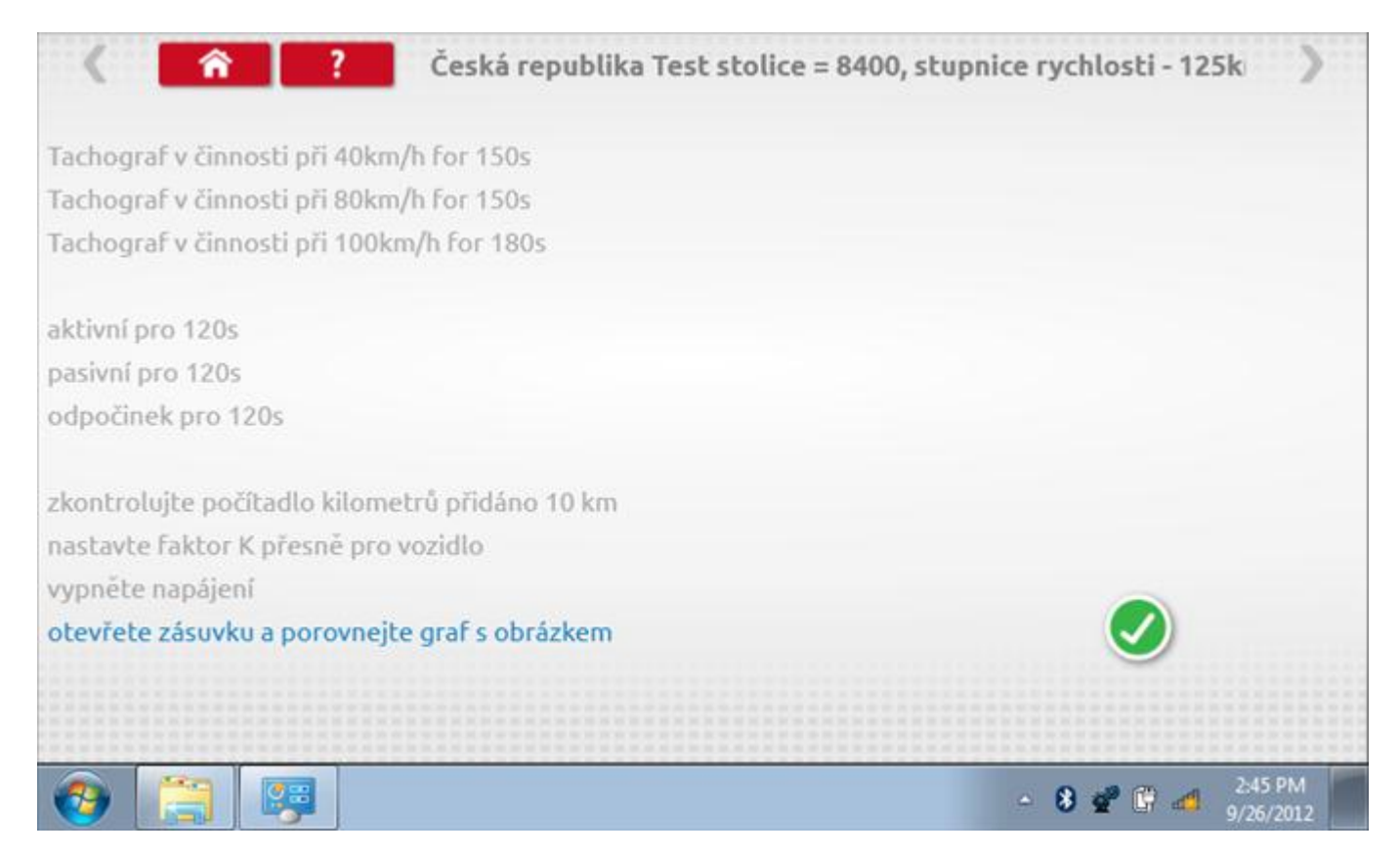

# 13.2.4 Bench test – porovnání grafů

Po dokončení testu klepněte na tlačítko "Zaškrtnutí" a zobrazí se tato obrazovka pro porovnání s grafy řidičů.

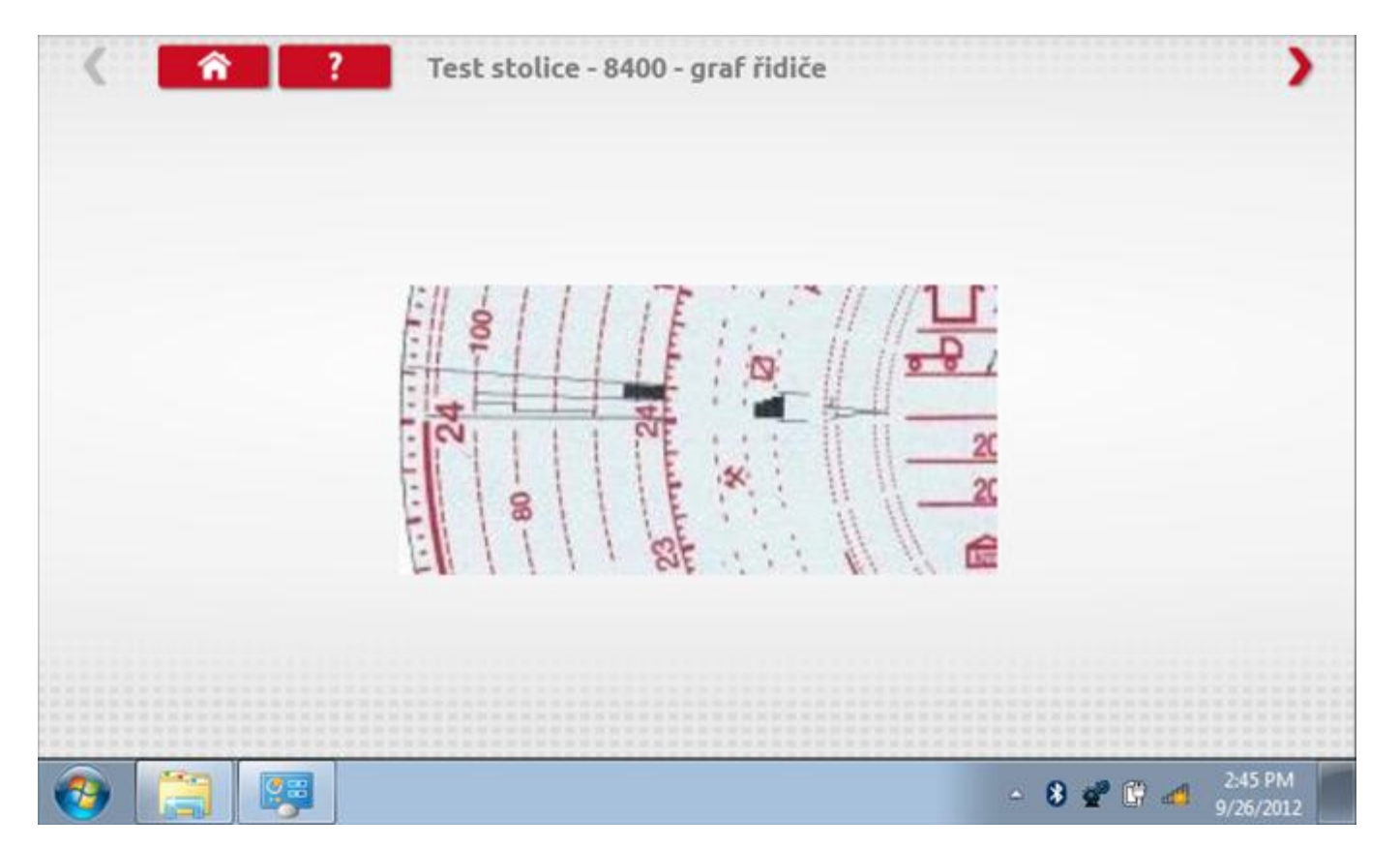

# 13.2.5 Bench test – porovnání grafů

| <b>( </b> î ? | Test stolice - 8400 - graf osádky |
|---------------|-----------------------------------|
|               | FILLITESSAULT                     |
|               |                                   |
|               | 20<br>20<br>20<br>20              |
|               |                                   |
| 📀 📜 📖         | ▲ 8 2:45 PM<br>9/26/2012          |

### 13.3 Pevná vzdálenost 1

Klepnutím na ikonu "Pevná vzdálenost 1" se aktivuje sekvence obrazovek s výzvami a tlačítky pro výběr po každé provedené akci. Tento test se provádí venku na rovné 20m dráze. Jsou provedeny 4 běhy, 2 v každém směru, a jejich průměr slouží k určení konstant w a k. Další informace viz **Příloha G – Postup pro pevnou vzdálenost 1**.

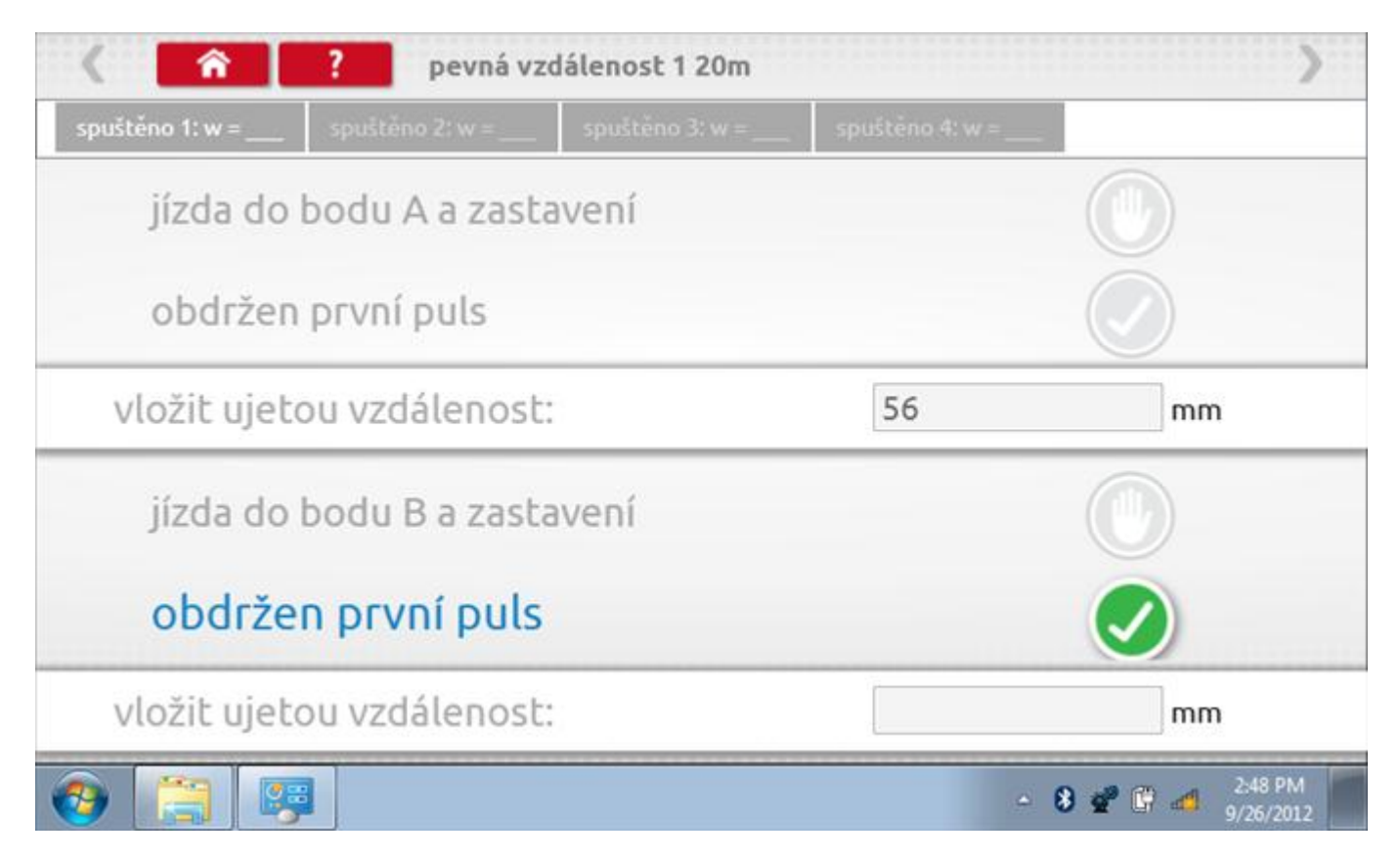

# 13.3.1 Pevná vzdálenost 1 - 2. běh

Po závěrečné akci 1. běhu se zobrazí výzvy a tlačítka pro 2. běh.

| < <u> </u>          | ? pevná v       | zdálenost 1 20m   |               | >                              |
|---------------------|-----------------|-------------------|---------------|--------------------------------|
| spuštēno 1: w = 295 | spuštěno 2: w = | . spuštěno 3: w = | spuštěno 4: w | =                              |
| jízda do            | bodu B a zasl   | avení             |               |                                |
| obdržen             | první puls      |                   |               |                                |
| vložit ujeto        | ou vzdálenos    | t:                | 48            | mm                             |
| • jízda do          | o bodu A a z    | astavení          |               | •                              |
| obdržen             | první puls      |                   |               |                                |
| vložit ujeto        | ou vzdálenos    | t:                |               | mm                             |
| ) 📋 📴               |                 |                   |               | - 8 2 1 1 2:49 PM<br>9/26/2012 |

# 13.3.2 Pevná vzdálenost 1 - 3. běh

Po závěrečné akci 2. běhu se zobrazí výzvy a tlačítka pro 3. běh.

| < <u> </u>          | ? pevná vzd         | lálenost 1 20m  |                 | )                        |
|---------------------|---------------------|-----------------|-----------------|--------------------------|
| spuštēno 1: w = 295 | spuštěno 2: w = 365 | spuštěno 3: w = | spuštěno 4: w = |                          |
| jízda do            | bodu A a zasta      | vení            |                 |                          |
| obdržen             | první puls          |                 |                 |                          |
| vložit ujeto        | ou vzdálenost:      |                 | 53              | mm                       |
| jízda do            | bodu B a zasta      | vení            |                 |                          |
| obdrže              | n první puls        |                 |                 |                          |
| vložit ujeto        | ou vzdálenost:      |                 |                 | mm                       |
| 🧿 📋 🛤               |                     |                 |                 | ▲ 8 2/49 PM<br>9/26/2012 |

# 13.3.3 Pevná vzdálenost 1 - 4. běh

Po závěrečné akci 3. běhu se zobrazí výzvy a tlačítka pro 4. běh.

| < <u>î</u>          | ? pevná vzd         | álenost 1 20m       |                 | )                        |
|---------------------|---------------------|---------------------|-----------------|--------------------------|
| spuštēno 1: w = 295 | spuštěno 2: w = 365 | spuštěno 3: w = 366 | spuštěno 4: w = |                          |
| jízda do            | bodu B a zasta      | vení                |                 |                          |
| obdržen             | první puls          |                     |                 |                          |
| vložit ujeto        | ou vzdálenost:      |                     | 38              | mm                       |
| jízda do            | bodu A a zasta      | vení                |                 |                          |
| obdrže              | n první puls        |                     |                 |                          |
| vložit ujeto        | ou vzdálenost:      |                     |                 | mm                       |
| 9 📋 🛤               |                     |                     |                 | ▲ 8 2:50 PM<br>9/26/2012 |

# 13.3.4 Pevná vzdálenost 1 - výsledek

Po finální akci z "4. běhu" se zobrazí výsledky včetně průměrného faktoru w zjištěného v průběhu 4 běhů. Rovněž budou k dispozici nastavení přepínačů DIL pro nastavení v tachografu.

| < <u> </u>          | ? pevná vzd         | lálenost 1 20m      | >                   |
|---------------------|---------------------|---------------------|---------------------|
| spuštěno 1: w = 295 | spuštěno 2: w = 365 | spuštěno 3: w = 366 | spuštěno 4: w = 365 |
| Chyba v pr          | ocentech = 20       | %                   |                     |
| Průměr w            | = 3484 k = 348      | 32                  |                     |
| na                  | stavení přepín      | ačů DIL _ 2         | _ 4 5 _ 7 10        |
|                     |                     |                     |                     |
|                     |                     |                     |                     |
|                     |                     |                     |                     |
| s 📺 👳               |                     |                     | - 😵 😴 🚰 2:50 PM     |

### 13.4 Simulátor rychlosti

Po klepnutí na ikonu "Simulátor rychlosti" můžete do tachografu vysílat rychlostní impulzy pro kontrolu rychlosti tachografu a varování před jejím překročením. Po klepnutí na příslušný rámeček můžete pomocí klávesnice zadat hodnoty konstanty k a rychlosti. Poté začněte klepnutím na tlačítko "zaškrtnutí". Rychlost lze také měnit pomocí modrých šipek nahoru a dolů na levé straně.

|   | konstanta  | 1 3759 | ) |   |   |              |  |
|---|------------|--------|---|---|---|--------------|--|
|   | rychlost   | 55     |   |   |   |              |  |
|   | Vzdálenos  | t 0 km |   |   |   |              |  |
|   |            | ÷      | 1 | 2 | 3 | $\leftarrow$ |  |
|   |            | →I     | 4 | 5 | 6 | 5            |  |
|   | 55km/h     | aA     | 7 | 8 | 9 |              |  |
| > | <b>NIN</b> | t      |   | 0 |   |              |  |

# 13.4.1 Ujetá vzdálenost na simulátoru rychlosti

Klepnutím na tlačítko "Stop" se simulace zastaví a ujetá vzdálenost se zobrazí uprostřed obrazovky.

|              | konstanl | a   8000 | D    |   |   |              |            |
|--------------|----------|----------|------|---|---|--------------|------------|
|              | rychlost | 55       |      |   |   |              |            |
|              | Vzdálen  | ost 0.18 | 8 km |   |   |              |            |
|              |          | ÷        | 1    | 2 | 3 | $\leftarrow$ | $\bigcirc$ |
|              |          | >I       | 4    | 5 | 6 | 5            |            |
|              | 55km/h   | aA       | 7    | 8 | 9 | -            |            |
| $\checkmark$ |          | ÷        |      | 0 |   |              |            |

### 13.5 Test C3 RPM

Po klepnutí na ikonu "C3 RPM Test" je možno zjistit hodnotu pulzů za otáčku (PPR, "Pulses Per Revolution") v převodové skříni. Nejprve odpojte červenou zástrčku od tachografu a připojte příslušný kabel, poté nechte motor běžet při 1000 ot./min a klepněte na tlačítko "zaškrtnutí".

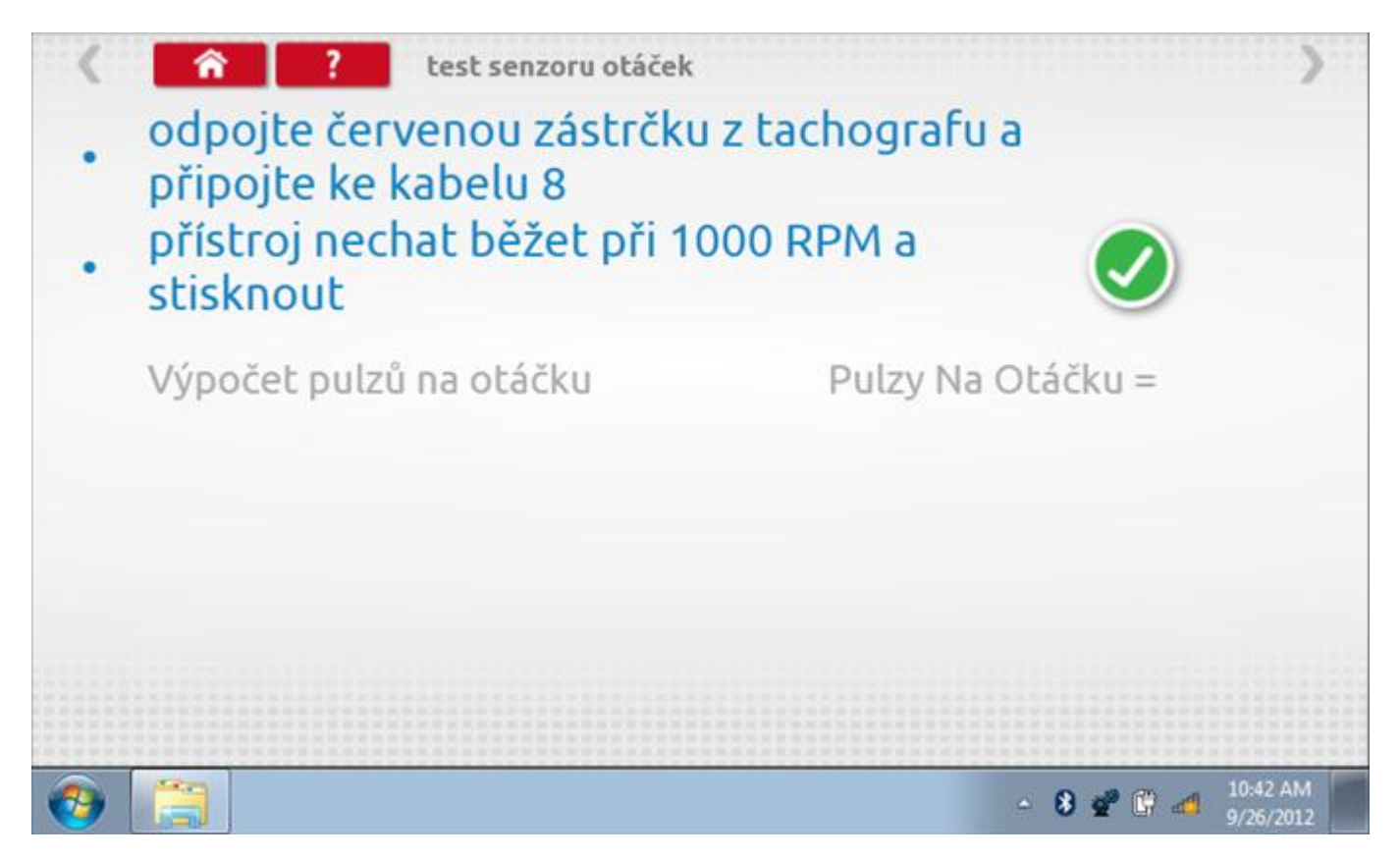

### 13.5.1 Výpočet PPR

Přístroj nyní vypočítá PPR a zobrazí výsledek. Potom budete dotázáni, zda chcete tento výsledek odeslat do tachografu.

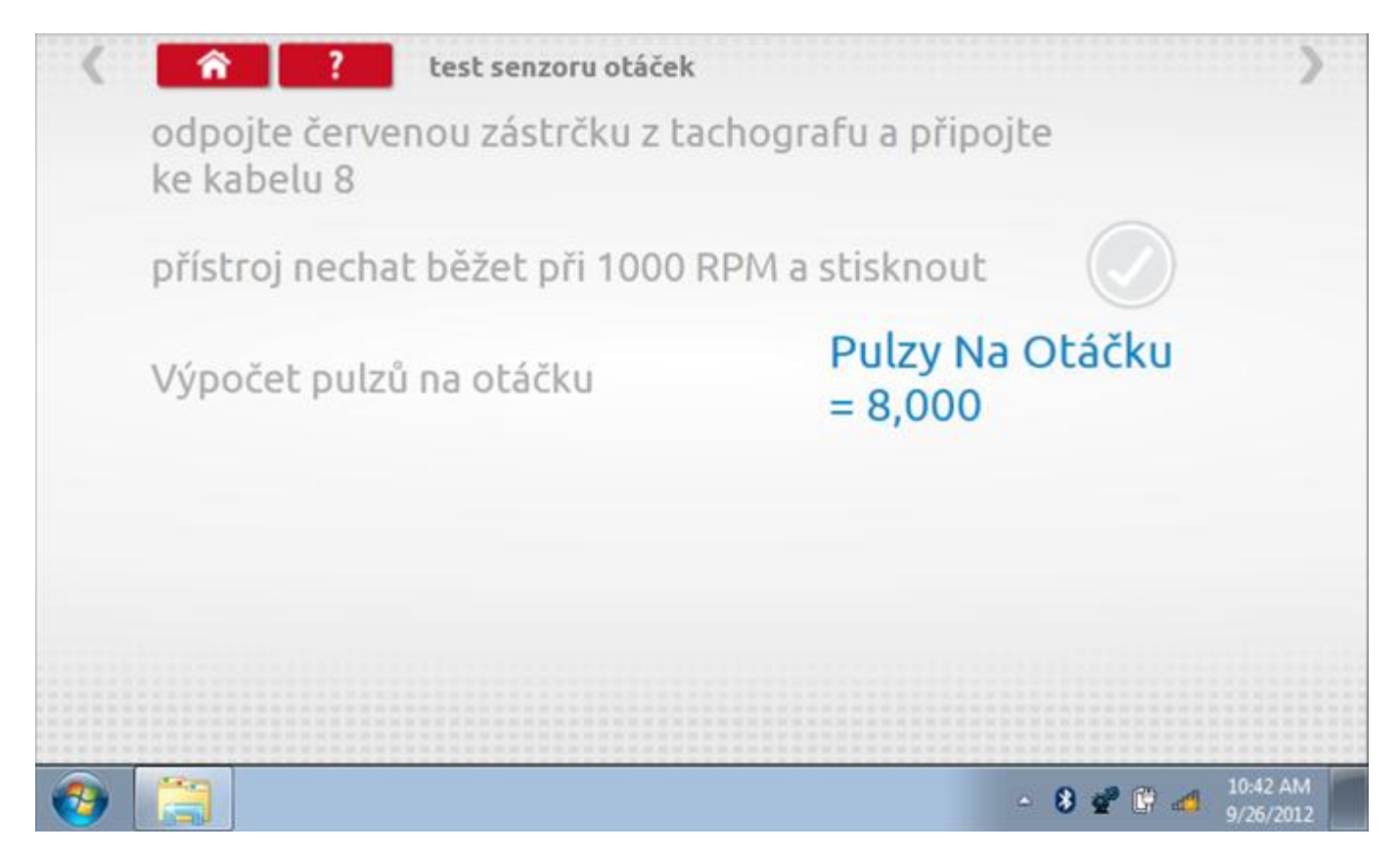

# 13.6 Test konstanty k

Klepnutím na ikonu "Test konstanty k" se do tachografu odešlou pulzy a je zobrazena hodnota aktuálního nastavení konstanty k v tachografu.

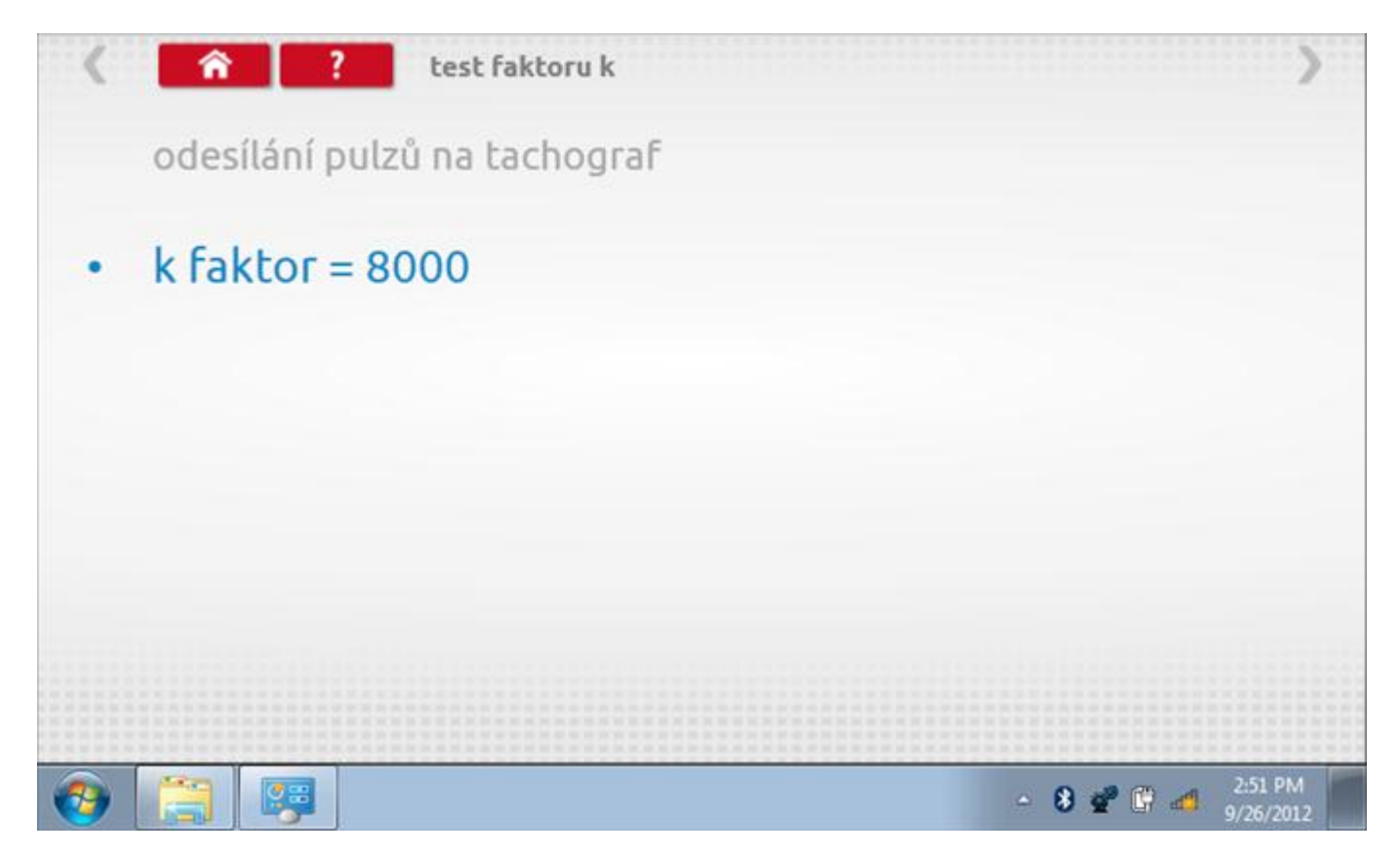

# 13.7 Výpočet DIL

Klepnutím na ikonu "Výpočet DIL" se zobrazí obrazovka umožňující zadat konstantu w, kterou přístroj použije k výpočtu nejbližší konstanty k a příslušných přepínačů DIL, které se nastaví v tachografu.

| vložit faktor w | 7569 |            |   |   |   |             |
|-----------------|------|------------|---|---|---|-------------|
|                 |      |            |   |   |   |             |
|                 |      | Ð          | 1 | 2 | 3 | -           |
| konstanta W     |      | <b>→</b> 1 | 4 | 5 | 6 | <i>-</i> 2- |
| konstanta K     |      | aA         | 7 | 8 | 9 |             |
| přepínače DIL   |      | •          |   | 0 |   |             |

# 13.7.1 Výpočet DIL – nové nastavení

Pomocí tlačítka zadejte nový faktor w a poté klepněte na tlačítko Návrat. Nyní se zobrazí nový faktor k a nastavení přepínačů DIL.

| vložit faktor w |         | 0 |     |   |   |   |   |
|-----------------|---------|---|-----|---|---|---|---|
|                 |         |   |     |   |   |   |   |
|                 |         | _ | ÷   | 1 | 2 | 3 | ← |
| konstanta W     | 7569    |   | ->I | 4 | 5 | 6 | 5 |
| konstanta K     | 7567    |   | aA  | 7 | 8 | 9 |   |
| přepínače DIL   | 1_3_59_ |   |     |   |   |   |   |

### 13.8 Pevná vzdálenost 2

Klepnutím na ikonu "Pevná vzdálenost 2" se aktivuje sekvence obrazovek s výzvami a tlačítky pro výběr po každé akci. V tomto testu se používá pohybový spínač, připevněný k vozidlu, který na konci každé rovné 20m dráhy kontaktuje značkovač. Provedou se 4 běhy, 2 v každém směru. Další informace viz **Příloha H – Postup pro pevnou vzdálenost 2**.

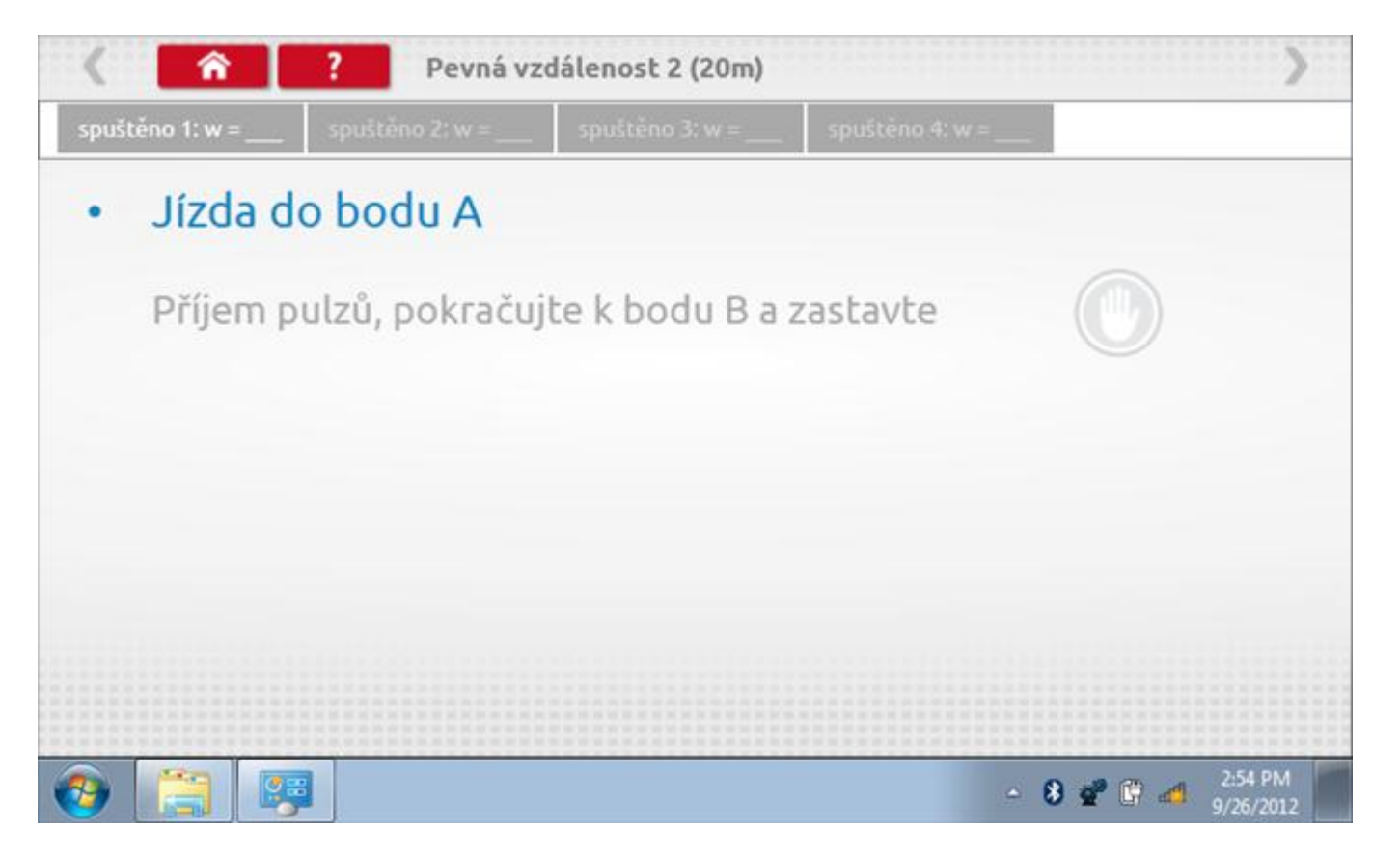

#### 13.8.1 Pevná vzdálenost 2 - 2. běh

Po závěrečné akci 1. běhu se zobrazí výzvy a tlačítka pro 2. běh.

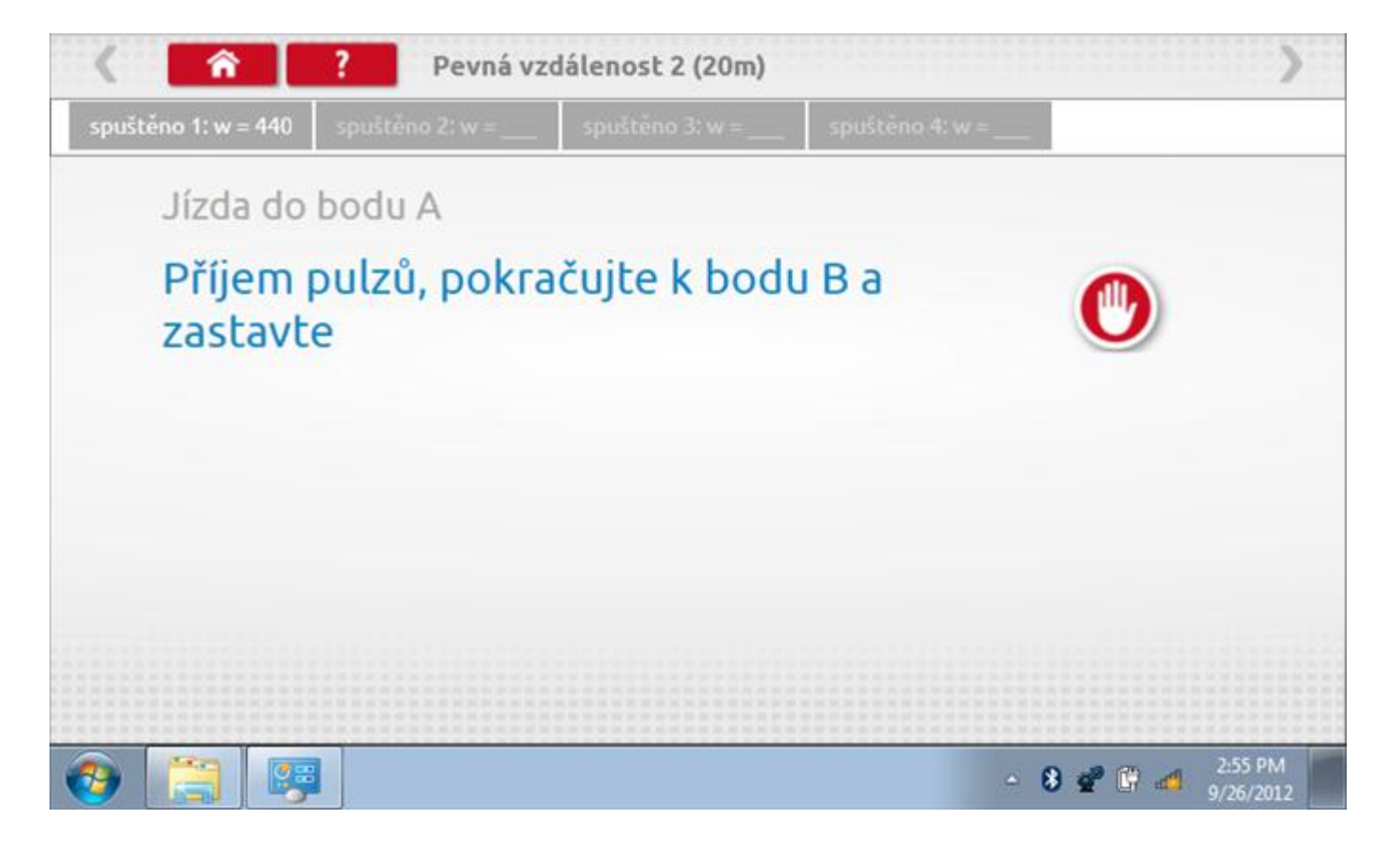

#### 13.8.2 Pevná vzdálenost 2 - 3. běh

Po závěrečné akci 2. běhu se zobrazí výzvy a tlačítka pro 3. běh.

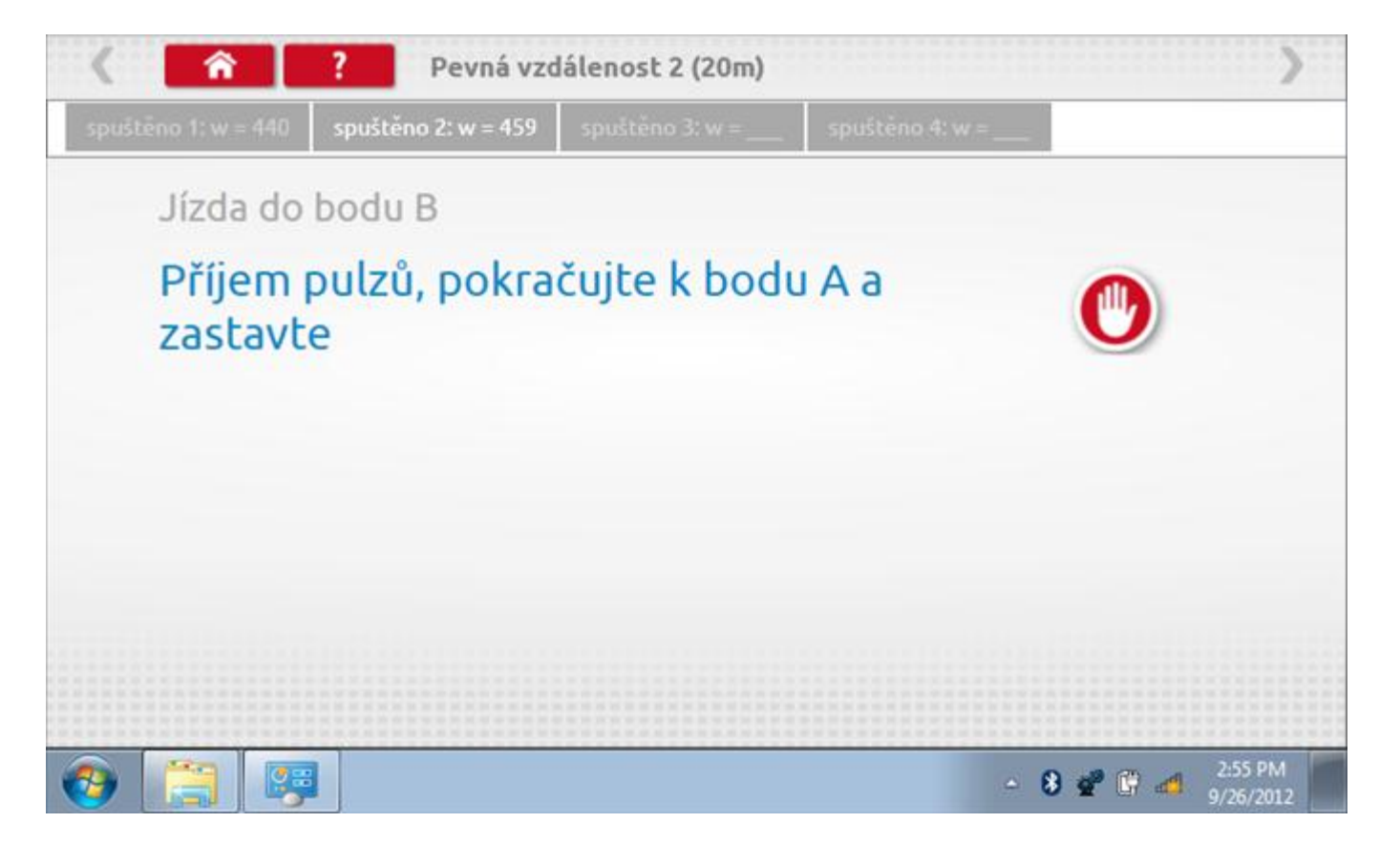

#### 13.8.3 Pevná vzdálenost 2 - 4. běh

Po závěrečné akci 3. běhu se zobrazí výzvy a tlačítka pro 4. běh.

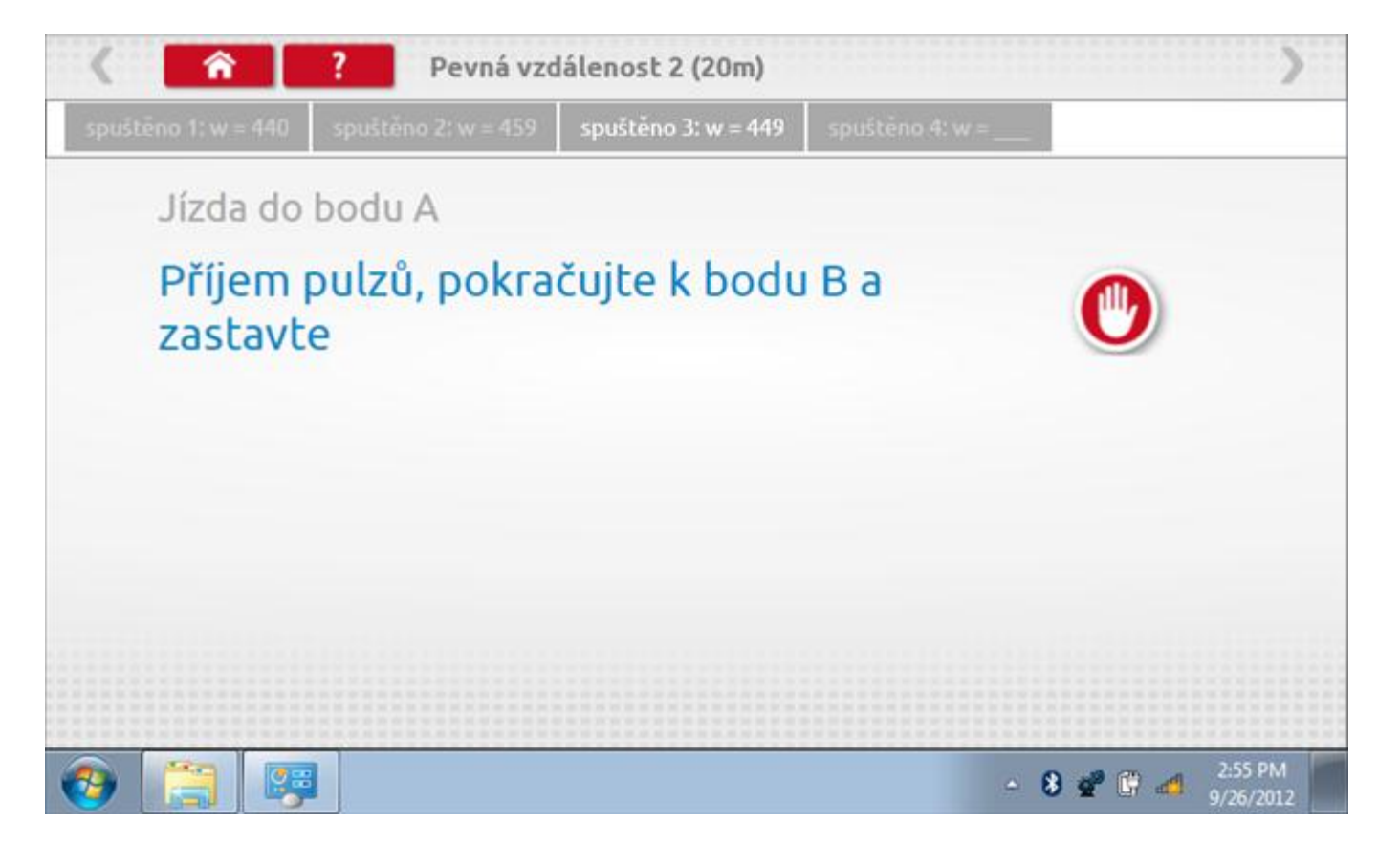

### 13.8.4 Pevná vzdálenost 2 - výsledek

Po finální akci z "4. běhu" se zobrazí výsledky včetně průměrného faktoru w zjištěného v průběhu 4 běhů. Rovněž budou k dispozici nastavení přepínačů DIL pro nastavení v tachografu.

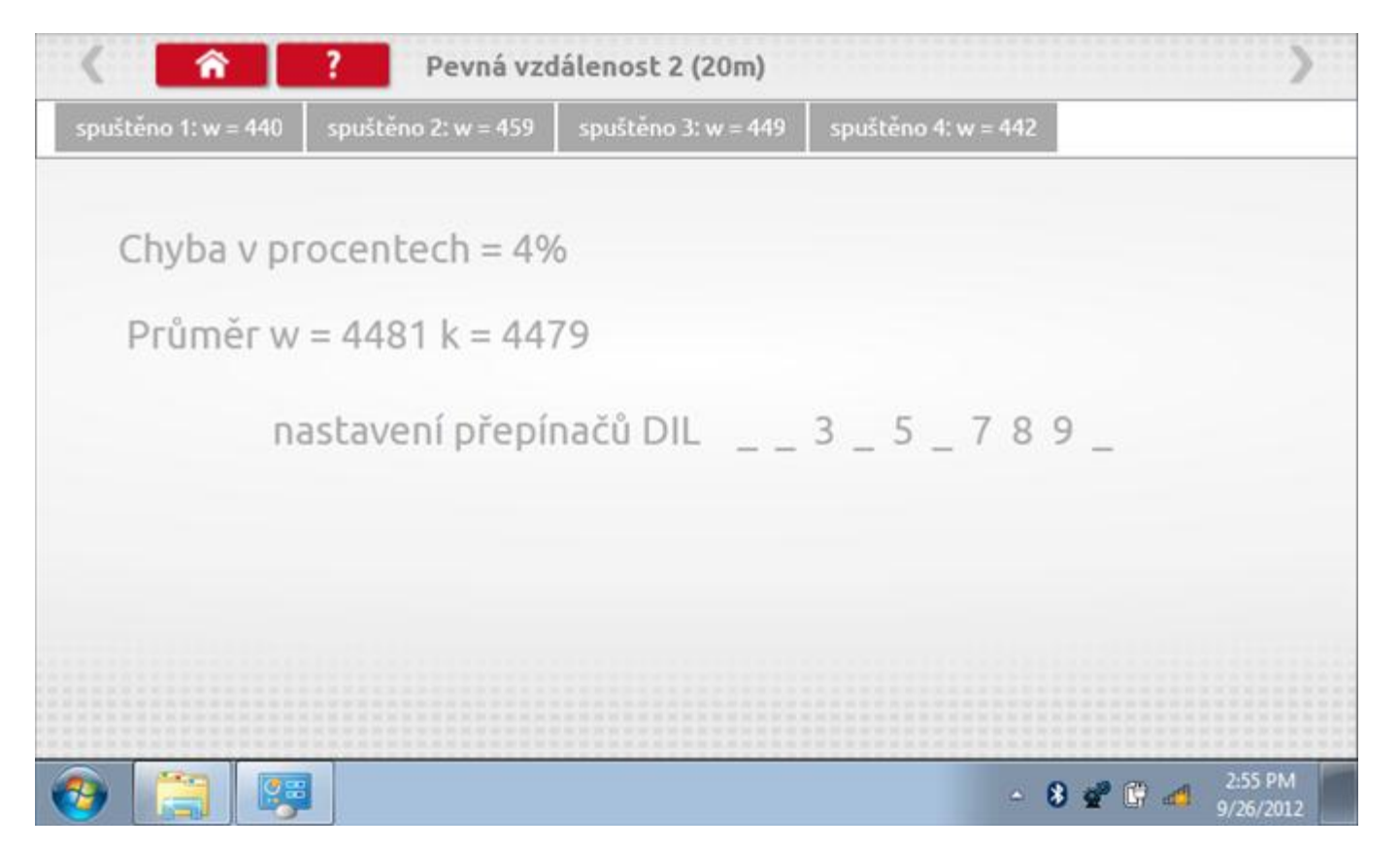

### 13.9 Pohyblivý pás – výpočet

Klepnutím na ikonu "Pohyblivý pás" se otevře sekvence obrazovek pro zjištění konstant w a l pomocí systému pohyblivého pásu Stoneridge. Další informace viz **Příloha J – Postup pro pohyblivý pás**. Držte vozidla stabilní na 50,0kmh a l faktor a potom faktor w se vypočítá během několika sekund.

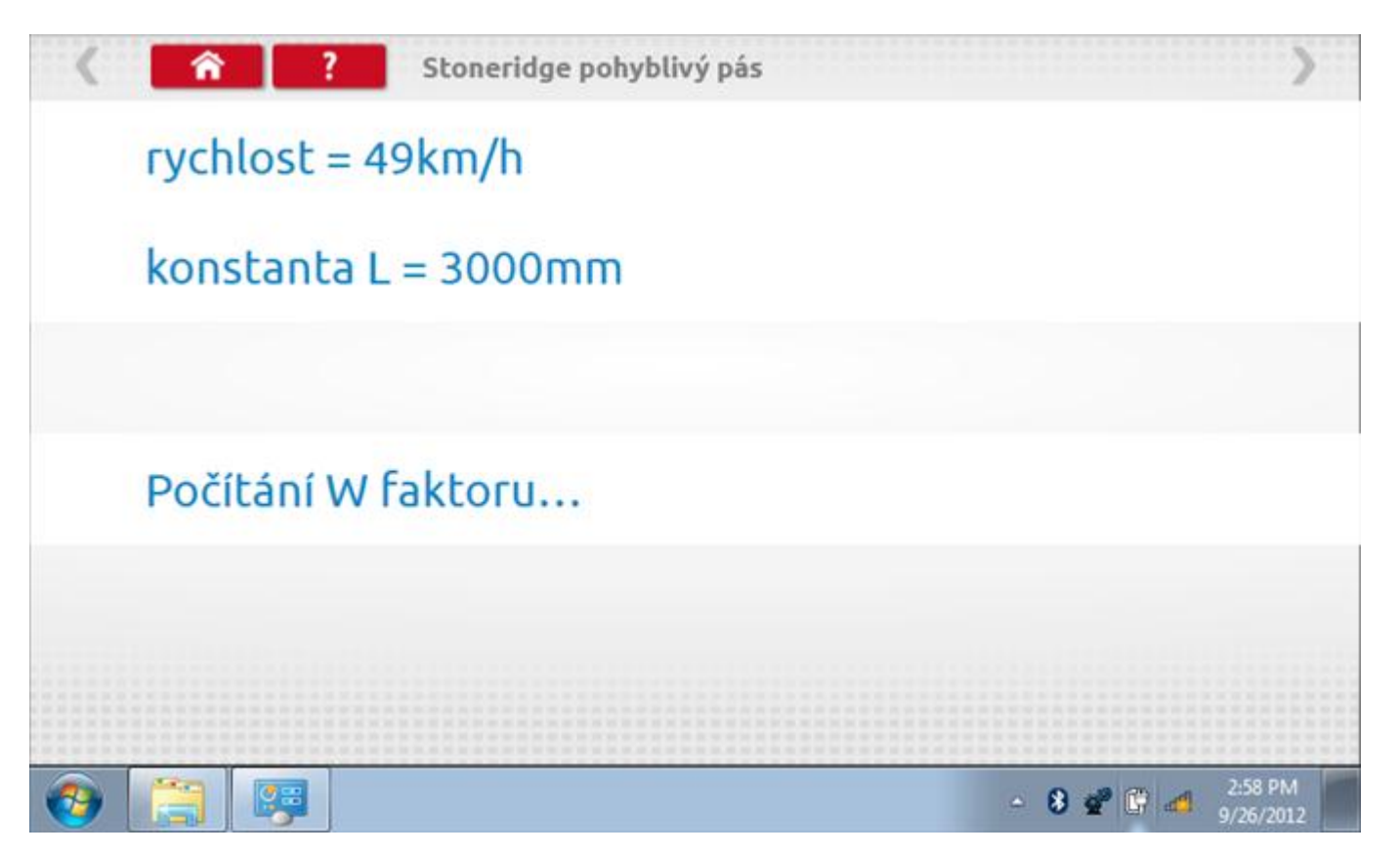
### 13.9.1 Pohyblivý pás – výsledek

Po několika sekundách se zobrazí obrazovka s výsledky spolu se zprávou, rovněž budou k dispozici nastavení přepínačů DIL pro nastavení v tachografu.

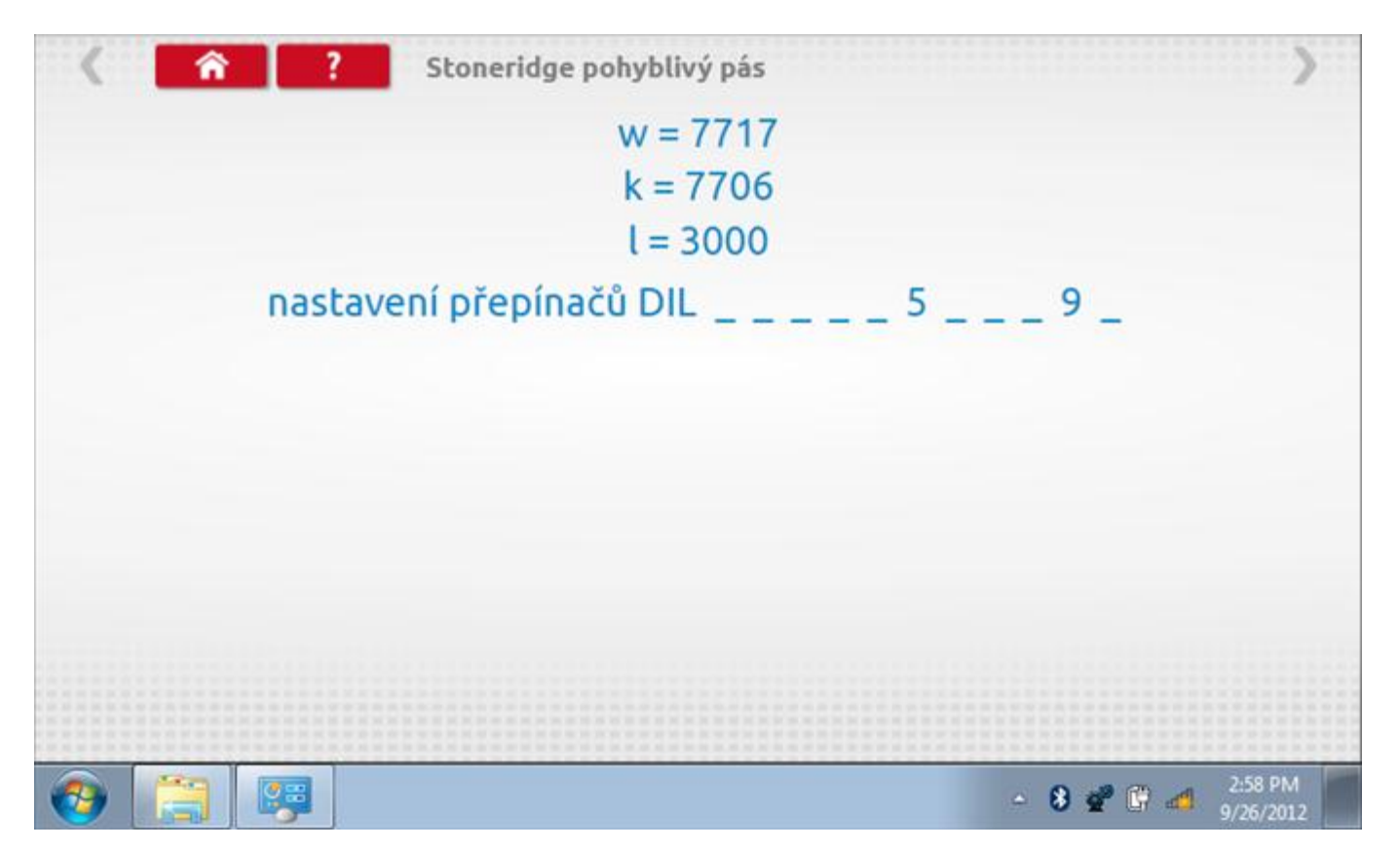

### 13.10 Test hodin

Po klepnutí na ikonu "Test hodin" se zobrazí obrazovka s testovacími hodinami; při přijímání impulzů během testu bude přístroj pípat. Pozn.: Před zahájením testu je třeba připojit k přístroji testovací modul hodin.

| č | čas a datum             |                           |                                     |  |
|---|-------------------------|---------------------------|-------------------------------------|--|
|   | Optimo                  | Datum a čas<br>tachografu | mistni čas a<br>datum<br>tachografu |  |
|   | 22:00                   |                           |                                     |  |
| 2 | září 2012               |                           |                                     |  |
|   | odestat na<br>tachograf | test hodin<br>tachografu  | nastavto místní<br>čas v 30 minut   |  |
|   |                         |                           | nästavte mistni<br>čas - 30 minut   |  |
|   |                         |                           |                                     |  |

# 13.10.1 Test hodin – výsledek

| ( ? | test hodin       | >       |
|-----|------------------|---------|
|     | testovací hodiny |         |
|     | <b></b>          | 8400    |
|     | 0                |         |
|     |                  | 3:00 PM |

# 13.10.2 Test hodin – výsledek

Po dokončení se na obrazovce zobrazí výsledek jako "Přesnost hodin".

| ( 🔒 ?                                   | test hodin                  | >                 |
|-----------------------------------------|-----------------------------|-------------------|
|                                         | přesnost hodin = +0,4 s/day |                   |
| 9 6 3                                   | <b>∢···√··</b> ▶            | 8400              |
|                                         |                             |                   |
| (2) (2) (2) (2) (2) (2) (2) (2) (2) (2) |                             | - 🖇 📽 😭 🚽 3:01 PM |

# 13.11 Test dat - sériových

Po klepnutí na ikonu "Test dat - sériových" můžete číst z tachografu sériová data, zobrazující různé parametry a nastavení.

| < <a> </a>              | 8400 test sériový | ch dat                      | >        |
|-------------------------|-------------------|-----------------------------|----------|
| parametr                | hodnota           | parametr                    | hodnota  |
| rychlost                | 50,0 km/h         | Počítadlo ujeté vzdálenosti | 2,48 km  |
| Kalibrační data otáček  | 0000000           | Pulzy na otáčku motoru      | 11       |
| Otáčky                  | 0 otáčky/min      | Typ měřítka                 | 125 km/h |
| Události rozsahu otáček | 00000010          |                             |          |
| Vlastní test činností   | 10100000          |                             |          |
| RSL DIL přepínače       | 0000000           |                             | -        |
| příznaky                | 00110000          |                             |          |
| RSL rychlost            | 56                |                             |          |
| přepínače DIL           | 0100000110        |                             |          |
| 📀 🚞 📖                   |                   | - 8                         | 3:03 PM  |

### 14 Programování a testování VR8300

Klepnutím na ikonu programátoru "MKIII" a potom, klepnutím na ikonu "8300" se dostanete na tuto obrazovku. se zobrazí následující obrazovka, pokud je typ tachografu automaticky určen. Zde lze vybrat různé zvýrazněné ikony; tlumeně zobrazené ikony nelze vybrat.

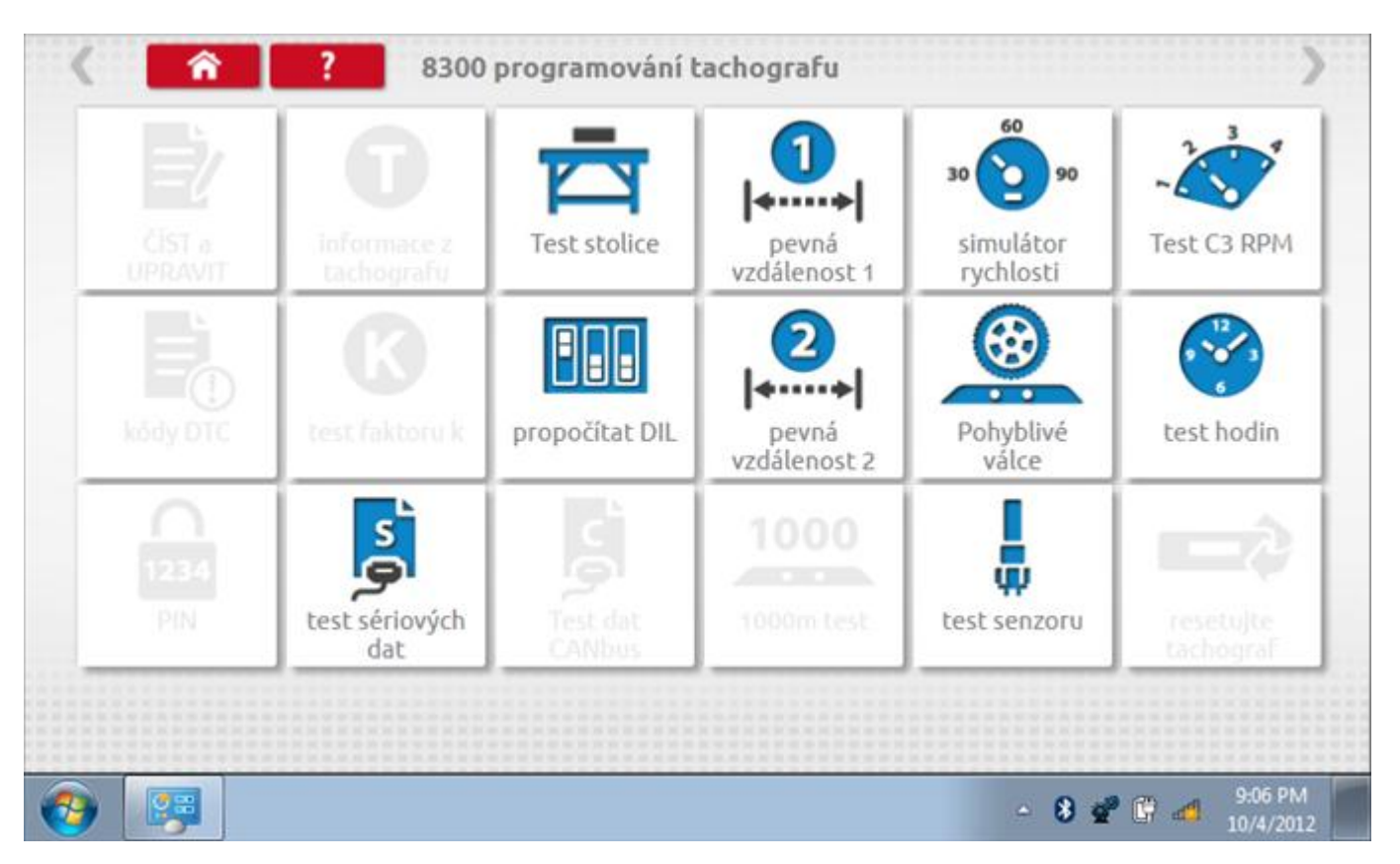

Všechny testy lze provádět pomocí dodaných redukcí a stávajících kabelů Mkll; další informace viz **Příloha A – Tabulky křížových odkazů**.

### 14.1 Bench test – volba měřítka rychlosti

Klepnutím na ikonu "Bench Test" se zobrazí obrazovka, v níž můžete zvolit příslušné měřítko rychlosti. To se provede kontrolou čísla typového schválení EU, které je vyznačeno na štítku uvnitř tachografu a mělo by odpovídat stejnému číslu schválení na zadní straně vkládaných grafů.

| 🔇 🕋 ? Česká republika; Tes | t stolice 8300  |
|----------------------------|-----------------|
| zvolte měřítko rychlosti   |                 |
| 100 km/h                   |                 |
| 125 km/h                   |                 |
| 140 km/h                   |                 |
| 160 km/h                   |                 |
| 180 km/h                   |                 |
|                            |                 |
|                            | - 😵 😴 😷 2:30 PM |

# 14.1.1 Bench test - Zadejte k. faktor

Zadejte k. faktor

| Stoneridge.WP.C | ommon.Controls.Key | boardControl.P | L.ViewMode | els.Keyboard | ShellViewM | odel         |         |         |
|-----------------|--------------------|----------------|------------|--------------|------------|--------------|---------|---------|
|                 |                    |                |            |              |            |              |         |         |
| konsta          | nta K              |                |            |              |            |              |         |         |
| 8000            |                    |                |            |              |            |              |         |         |
|                 |                    |                |            |              |            |              |         |         |
|                 |                    |                |            |              |            |              |         |         |
|                 |                    | ÷              | 1          | 2            | 3          | $\leftarrow$ |         |         |
|                 |                    | →I             | 4          | 5            | 6          | L, C         |         |         |
|                 |                    | aA             | 7          | 8            | 9          | _            |         |         |
|                 |                    | ÷              |            | 0            |            | $\leftarrow$ |         |         |
|                 |                    |                |            |              | C          |              |         |         |
|                 | 📖 🧐                | 0              |            |              |            |              | - 8 📽 🕄 | 2:30 PM |

#### 14.1.2 Bench test - sekvence

Klepnutím na příslušné tlačítko měřítka rychlosti se dostanete na obrazovku s různými výzvami a tlačítky, která je třeba stisknout po každé akci. Pozn.: Kvůli kalibraci je třeba provést i test hodin, buď před bench testem, nebo po něm. Viz kapitola **14.8.** Hodiny v pravém dolním rohu obrazovky odpočítávají zbývající čas.

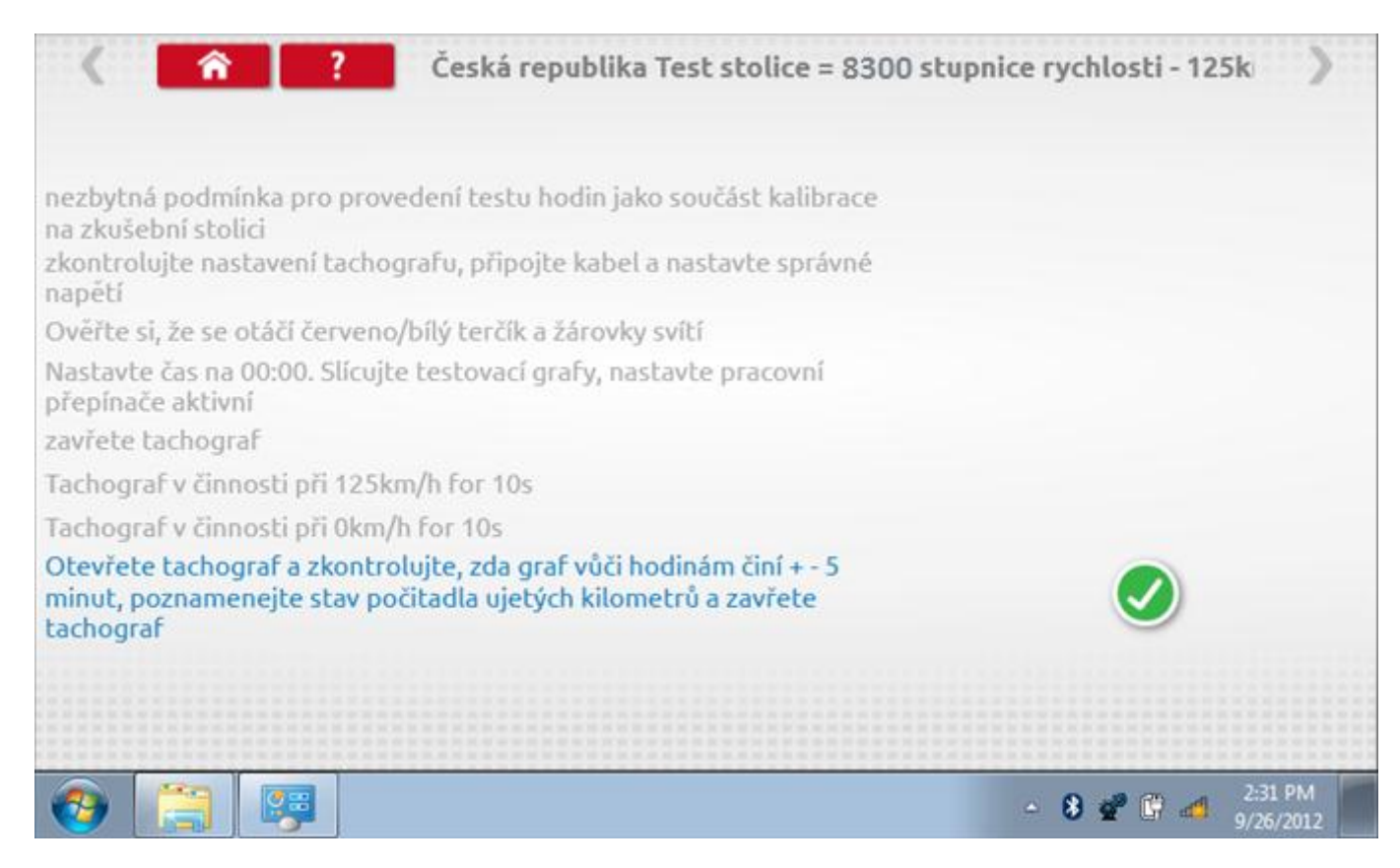

#### 14.1.3 Bench test – strana 2

Na 2. straně se zobrazí ukončení testu a výzva k porovnání grafu.

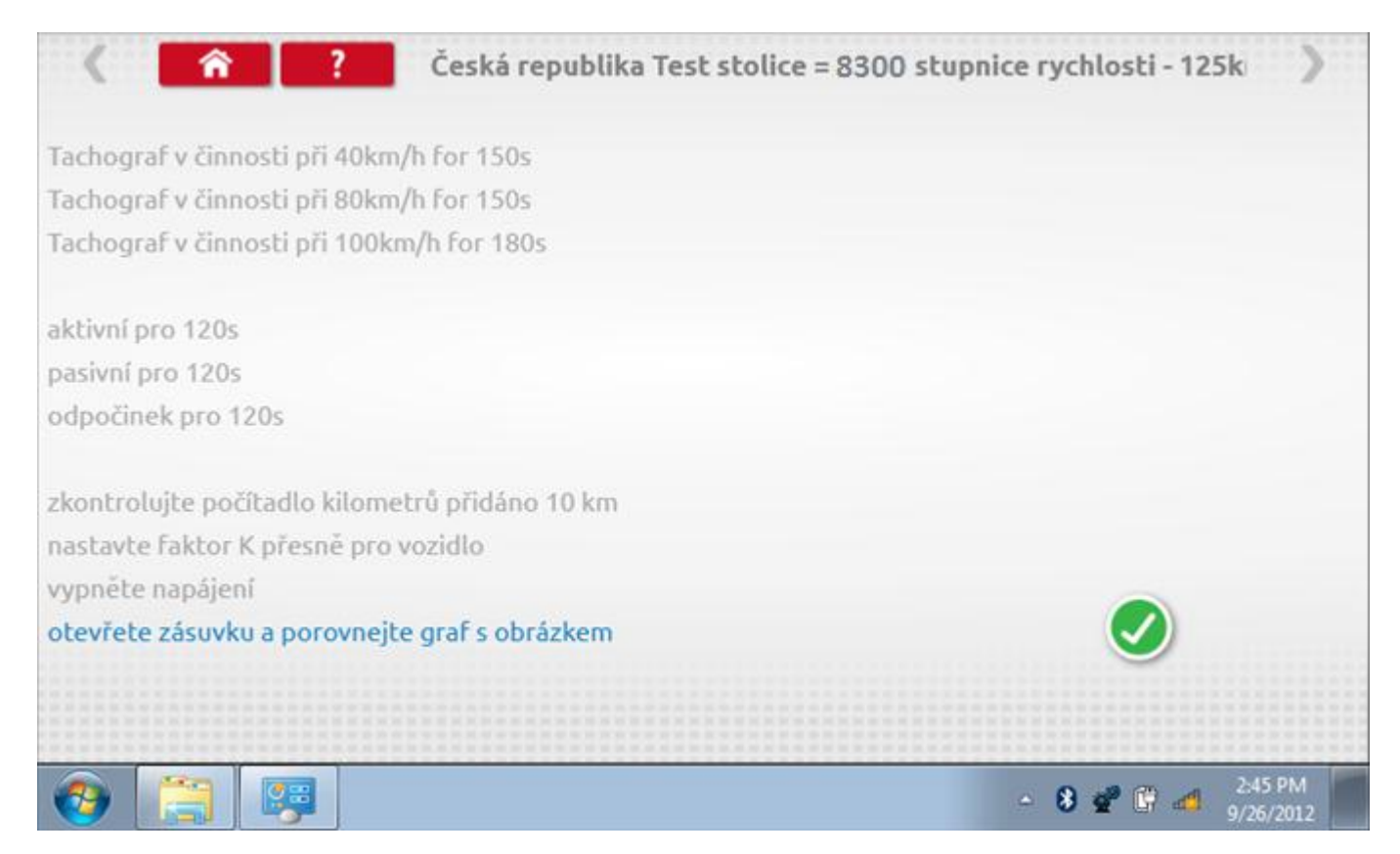

# 14.1.4 Bench test – porovnání grafů

Po dokončení testu klepněte na tlačítko "Zaškrtnutí" a zobrazí se tato obrazovka pro porovnání s grafy řidičů.

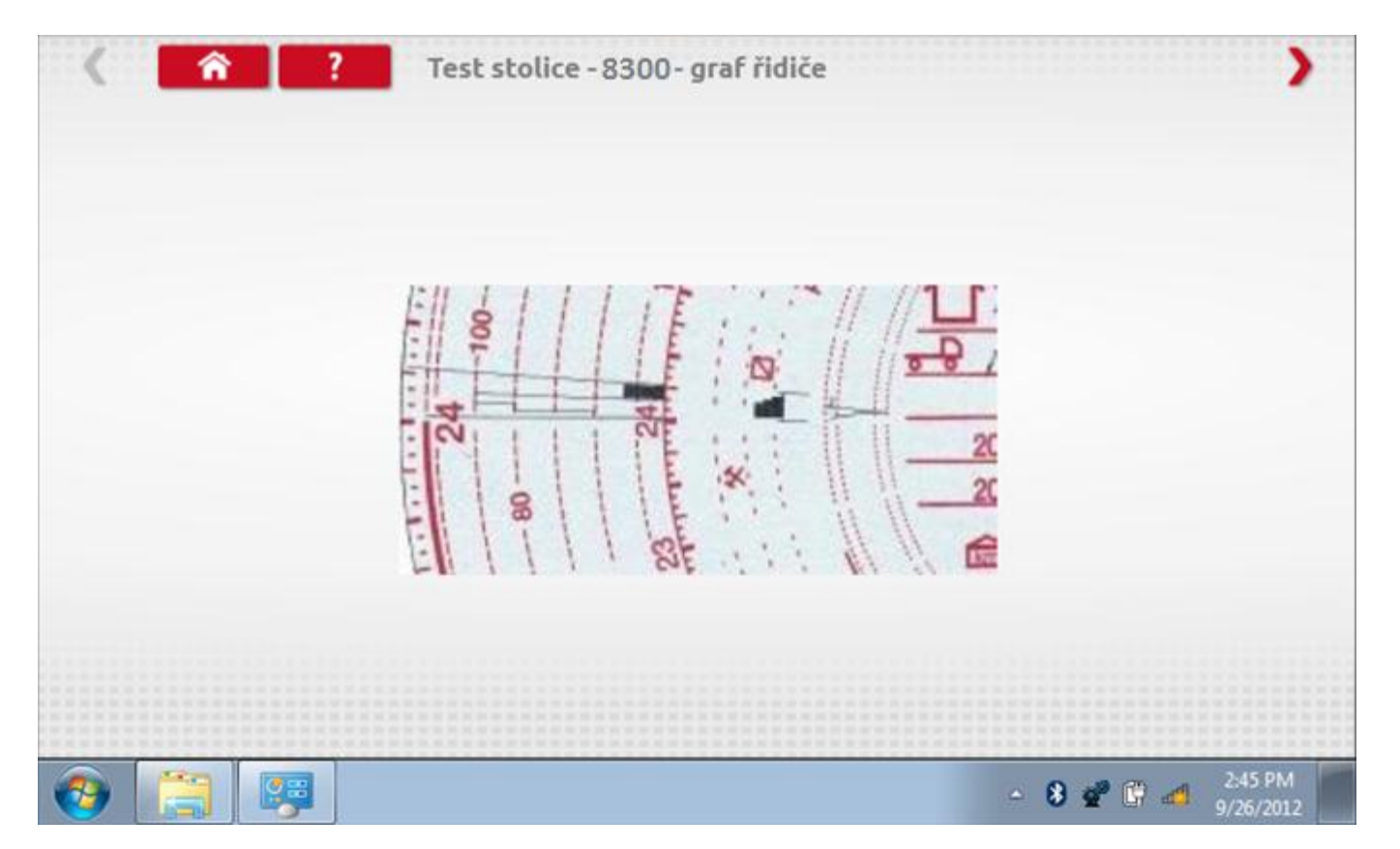

# 14.1.5 Bench test – porovnání grafů

| < <u> </u> | Test stolice - 8300 - graf osádky |
|------------|-----------------------------------|
|            | Ell I I I TE MARKEN               |
|            |                                   |
|            | 88 20<br>88 Ste                   |
|            |                                   |
| 📀 [ 🔤      | - 😵 💇 📴 - 2:45 PM<br>9/26/2012    |

### 14.2 Pevná vzdálenost 1

Klepnutím na ikonu "Pevná vzdálenost 1" se aktivuje sekvence obrazovek s výzvami a tlačítky pro výběr po každé provedené akci. Tento test se provádí venku na rovné 20m dráze. Jsou provedeny 4 běhy, 2 v každém směru, a jejich průměr slouží k určení konstant w a k. Další informace viz **Příloha G – Postup pro pevnou vzdálenost 1**.

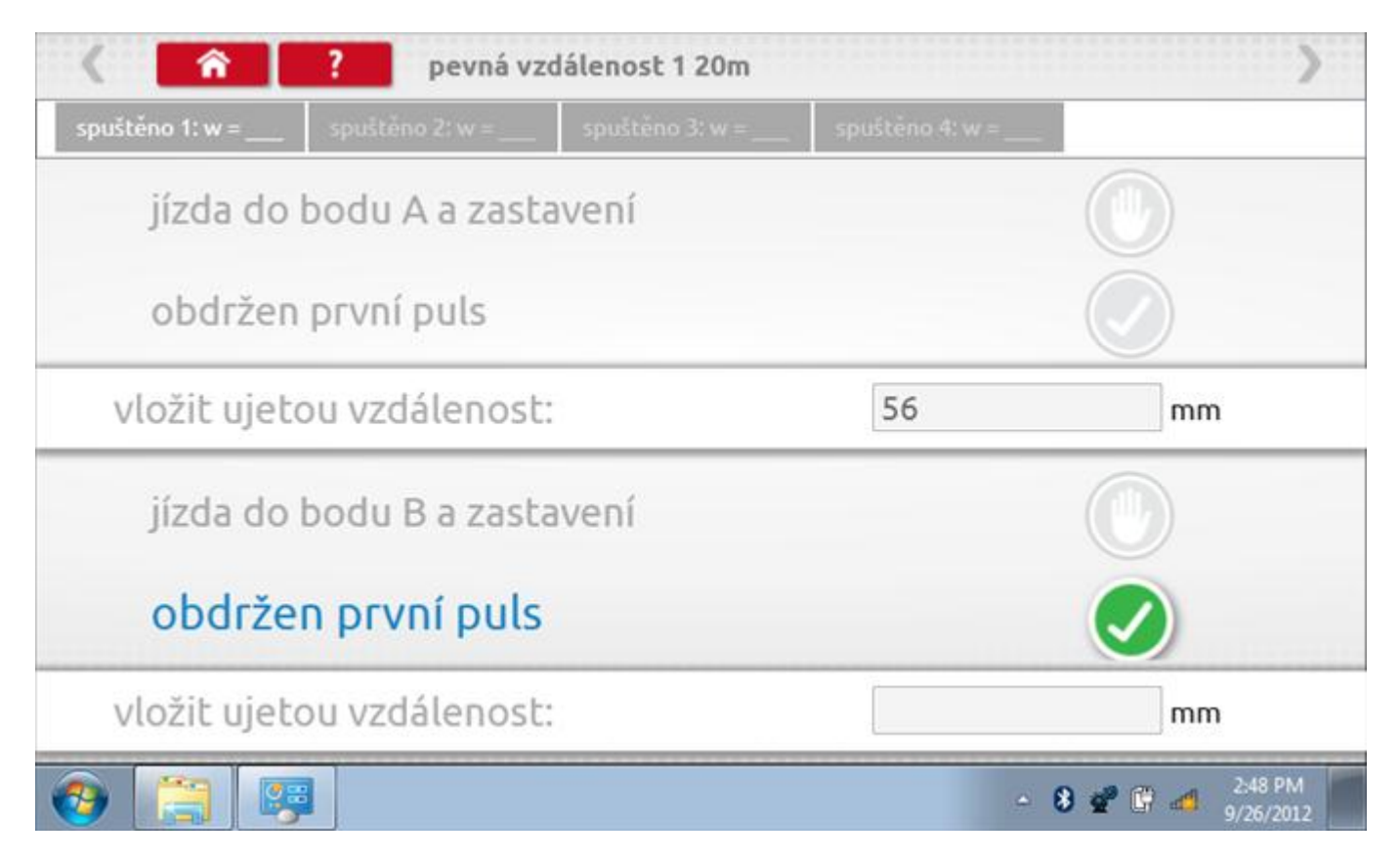

### 14.2.1 Pevná vzdálenost 1 - 2. běh

Po závěrečné akci 1. běhu se zobrazí výzvy a tlačítka pro 2. běh.

| < <u> </u>          | ? pevná v       | zdálenost 1 20m |               | >                        |
|---------------------|-----------------|-----------------|---------------|--------------------------|
| spuštēno 1: w = 295 | spuštěno 2: w = | spuštěno 3: w = | spuštėno 4: w | •                        |
| jízda do            | bodu B a zast   | avení           |               |                          |
| obdržen             | první puls      |                 |               |                          |
| vložit ujeto        | ou vzdálenos    |                 | 48            | mm                       |
| • jízda do          | o bodu A a z    | astavení        |               | •                        |
| obdržen             | první puls      |                 |               |                          |
| vložit ujeto        | ou vzdálenos    | t:              |               | mm                       |
| 9 📋 B               |                 |                 |               | ▲ 8 2:49 PM<br>9/26/2012 |

### 14.2.2 Pevná vzdálenost 1 - 3. běh

Po závěrečné akci 2. běhu se zobrazí výzvy a tlačítka pro 3. běh.

| < <u> </u>          | ? pevná vzd         | lálenost 1 20m  |                 | )                        |
|---------------------|---------------------|-----------------|-----------------|--------------------------|
| spuštēno 1: w = 295 | spuštěno 2: w = 365 | spuštěno 3: w = | spuštěno 4: w = |                          |
| jízda do            | bodu A a zasta      | vení            |                 |                          |
| obdržen             | první puls          |                 |                 |                          |
| vložit ujeto        | ou vzdálenost:      |                 | 53              | mm                       |
| jízda do            | bodu B a zasta      | vení            |                 |                          |
| obdrže              | n první puls        |                 |                 |                          |
| vložit ujeto        | ou vzdálenost:      |                 |                 | mm                       |
| 🧿 📋 🛤               |                     |                 |                 | ▲ 8 2/49 PM<br>9/26/2012 |

### 14.2.3 Pevná vzdálenost 1 - 4. běh

Po závěrečné akci 3. běhu se zobrazí výzvy a tlačítka pro 4. běh.

| < <u>î</u>          | ? pevná vzd         | lálenost 1 20m      |                   | )                        |
|---------------------|---------------------|---------------------|-------------------|--------------------------|
| spuštēno 1: w = 295 | spuštěno 2: w = 365 | spuštěno 3: w = 366 | spuštěno 4: w = _ |                          |
| jízda do            | bodu B a zasta      | vení                |                   |                          |
| obdržen             | první puls          |                     |                   |                          |
| vložit ujeto        | ou vzdálenost:      |                     | 38                | mm                       |
| jízda do            | bodu A a zasta      | vení                |                   |                          |
| obdrže              | n první puls        |                     |                   |                          |
| vložit ujeto        | ou vzdálenost:      |                     |                   | mm                       |
| 9 📋 🖷               |                     |                     |                   | ▲ 8 2:50 PM<br>9/26/2012 |

### 14.2.1 Pevná vzdálenost 1 - výsledek

Po finální akci z "4. běhu" se zobrazí výsledky včetně průměrného faktoru w zjištěného v průběhu 4 běhů. Rovněž budou k dispozici nastavení přepínačů DIL pro nastavení v tachografu.

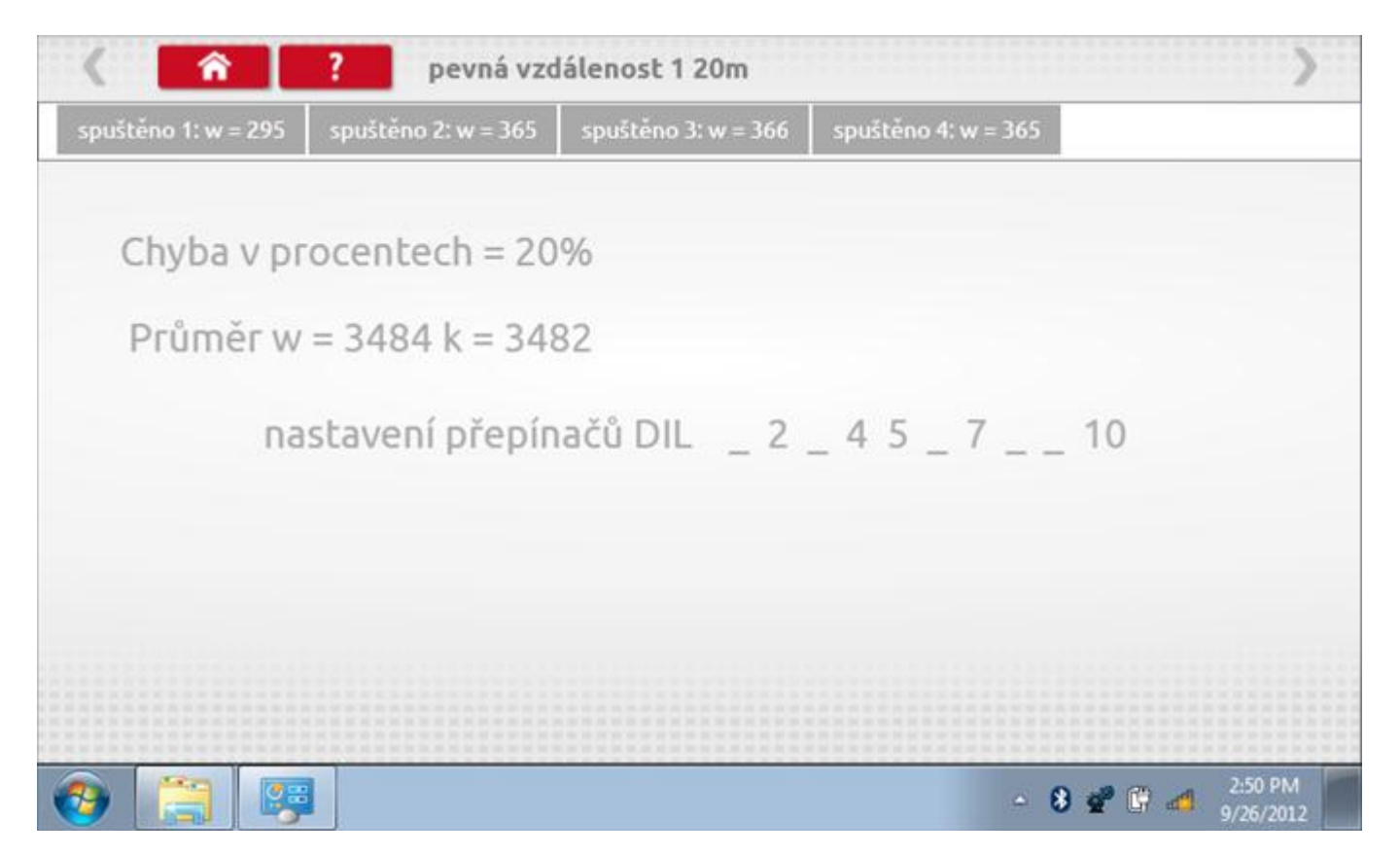

### 14.3 Simulátor rychlosti

Po klepnutí na ikonu "Simulátor rychlosti" můžete do tachografu vysílat rychlostní impulzy pro kontrolu rychlosti tachografu a varování před jejím překročením. Po klepnutí na příslušný rámeček můžete pomocí klávesnice zadat hodnoty konstanty k a rychlosti. Poté začněte klepnutím na tlačítko "zaškrtnutí". Rychlost lze také měnit pomocí modrých šipek nahoru a dolů na levé straně.

|   | konstanta         | a   3759 | Ð |   |   |   |  |
|---|-------------------|----------|---|---|---|---|--|
|   | rychlost          | 55       |   |   |   |   |  |
|   | Vzdáleno          | st 0 km  |   |   |   |   |  |
|   |                   | ÷        | 1 | 2 | 3 | ← |  |
|   |                   | →I       | 4 | 5 | 6 | 5 |  |
|   | 55km/h            | aA       | 7 | 8 | 9 |   |  |
| > | <b>U</b> U Kinyin | ÷        |   | 0 |   |   |  |

# 14.3.1 Ujetá vzdálenost na simulátoru rychlosti

Klepnutím na tlačítko "Stop" se simulace zastaví a ujetá vzdálenost se zobrazí uprostřed obrazovky.

|   | konstant            | a I 8000 | D    |   |   |              |            |
|---|---------------------|----------|------|---|---|--------------|------------|
|   | rychlost            | 55       |      |   |   |              |            |
|   | Vzdáleno            | ost 0.18 | 8 km |   |   |              |            |
|   |                     | ÷        | 1    | 2 | 3 | $\leftarrow$ | $\bigcirc$ |
|   |                     | >I       | 4    | 5 | 6 | 5            |            |
|   | 55km/h              | aA       | 7    | 8 | 9 | -            |            |
| > | <b>O O KIII</b> /II | ÷        |      | 0 |   | 4            |            |

### 14.4 Test C3 RPM

Po klepnutí na ikonu "C3 RPM Test" je možno zjistit hodnotu pulzů za otáčku (PPR, "Pulses Per Revolution") v převodové skříni. Nejprve odpojte červenou zástrčku od tachografu a připojte příslušný kabel, poté nechte motor běžet při 1000 ot./min a klepněte na tlačítko "zaškrtnutí".

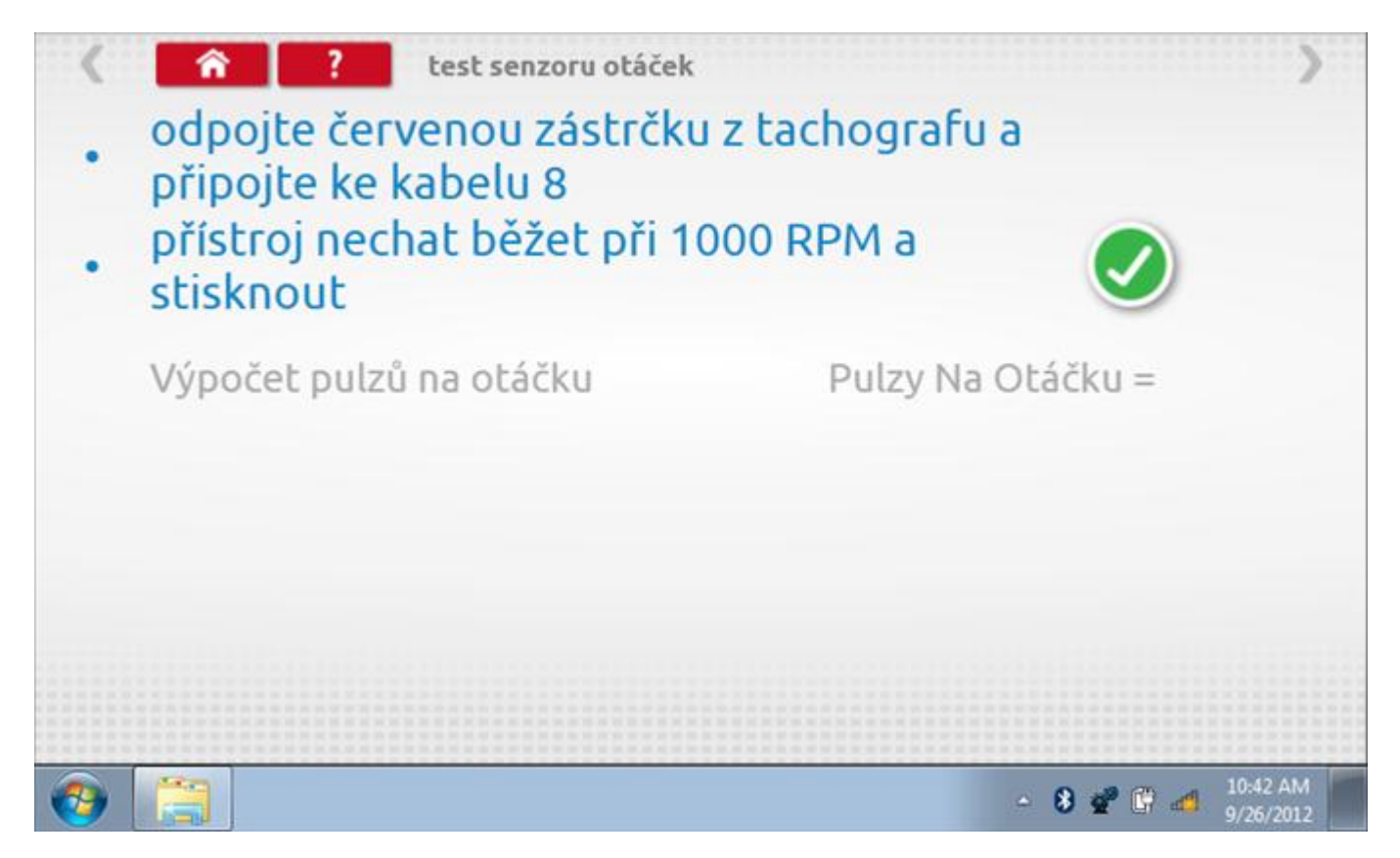

### 14.4.1 Výpočet PPR

Zařízení nyní vypočítá počet pulzů na otáčku a vrátí výsledek. Protože zařízení 8300 není programovatelné a tuto informaci není kam uložit, po výzvě stiskněte červené tlačítko Stop pro odeslání výsledku do tachografu. Poté se vrátíte do nabídky programování zařízení 8300.

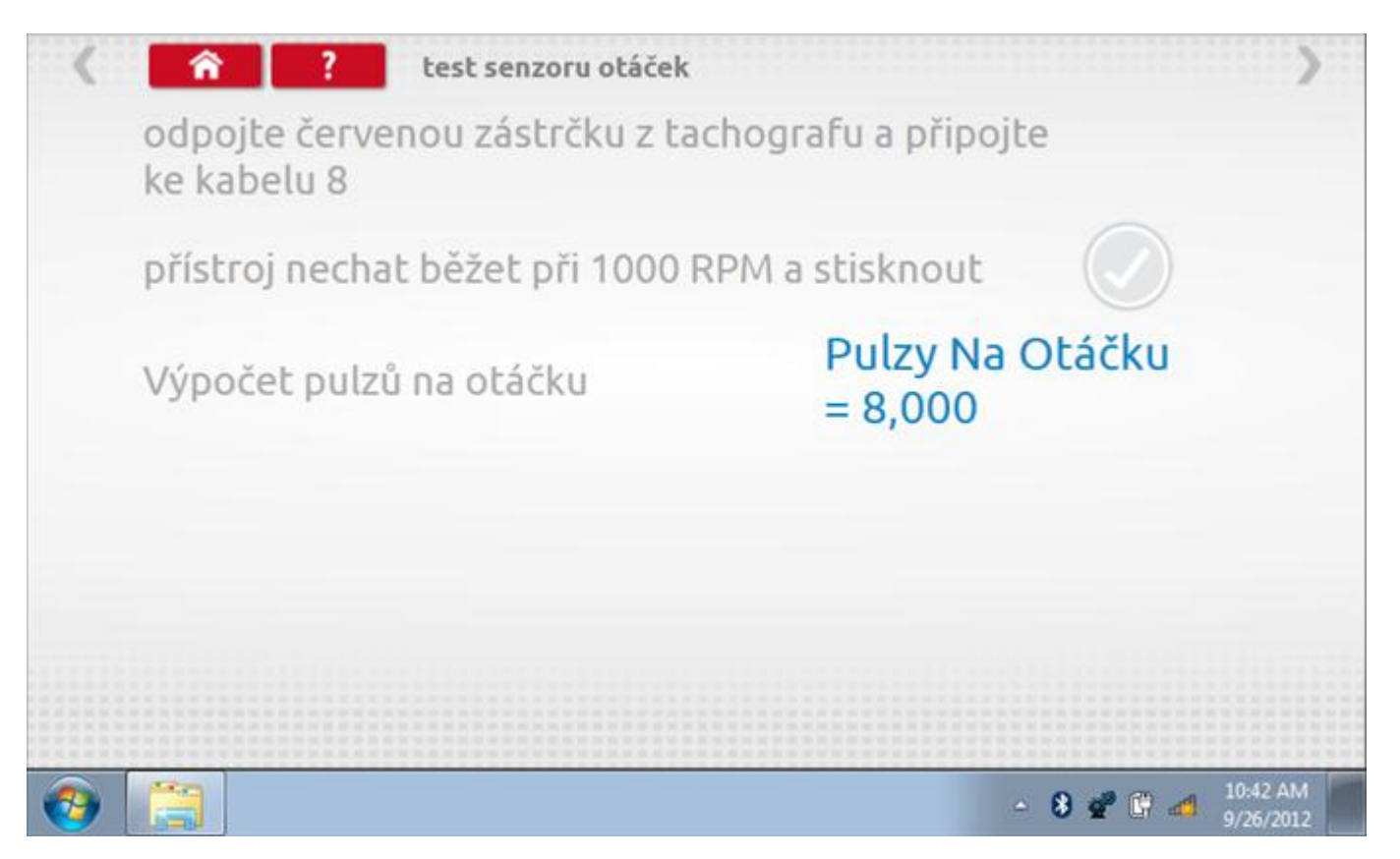

# 14.5 Výpočet DIL

Klepnutím na ikonu "Výpočet DIL" se zobrazí obrazovka umožňující zadat konstantu w, kterou přístroj použije k výpočtu nejbližší konstanty k a příslušných přepínačů DIL, které se nastaví v tachografu.

| vložit faktor w | 7569 |            |   |   |   |             |
|-----------------|------|------------|---|---|---|-------------|
|                 |      |            |   |   |   |             |
|                 |      | Ð          | 1 | 2 | 3 | -           |
| konstanta W     |      | <b>→</b> 1 | 4 | 5 | 6 | <i>-</i> 2- |
| konstanta K     |      | aA         | 7 | 8 | 9 |             |
| přepínače DIL   |      | •          |   | 0 |   |             |

### 14.5.1 Výpočet DIL – nové nastavení

Pomocí tlačítka zadejte nový faktor w a poté klepněte na tlačítko Návrat. Nyní se zobrazí nový faktor k a nastavení přepínačů DIL.

| vlo           | žit faktor w | 0 |    |   |   |   |              |
|---------------|--------------|---|----|---|---|---|--------------|
|               |              |   |    |   |   |   |              |
|               |              |   | Ð  | 1 | 2 | 3 | $\leftarrow$ |
| konstanta W   | 7569         |   | →I | 4 | 5 | 6 | 5            |
| konstanta K   | 7567         |   | aA | 7 | 8 | 9 | _            |
| přepínače DIL | 1_3_59_      |   | +  |   |   |   |              |

#### 14.6 Pevná vzdálenost 2

Klepnutím na ikonu "Pevná vzdálenost 2" se aktivuje sekvence obrazovek s výzvami a tlačítky pro výběr po každé akci. V tomto testu se používá pohybový spínač, připevněný k vozidlu, který na konci každé rovné 20m dráhy kontaktuje značkovač. Provedou se 4 běhy, 2 v každém směru. Další informace viz **Příloha H – Postup pro pevnou vzdálenost 2**.

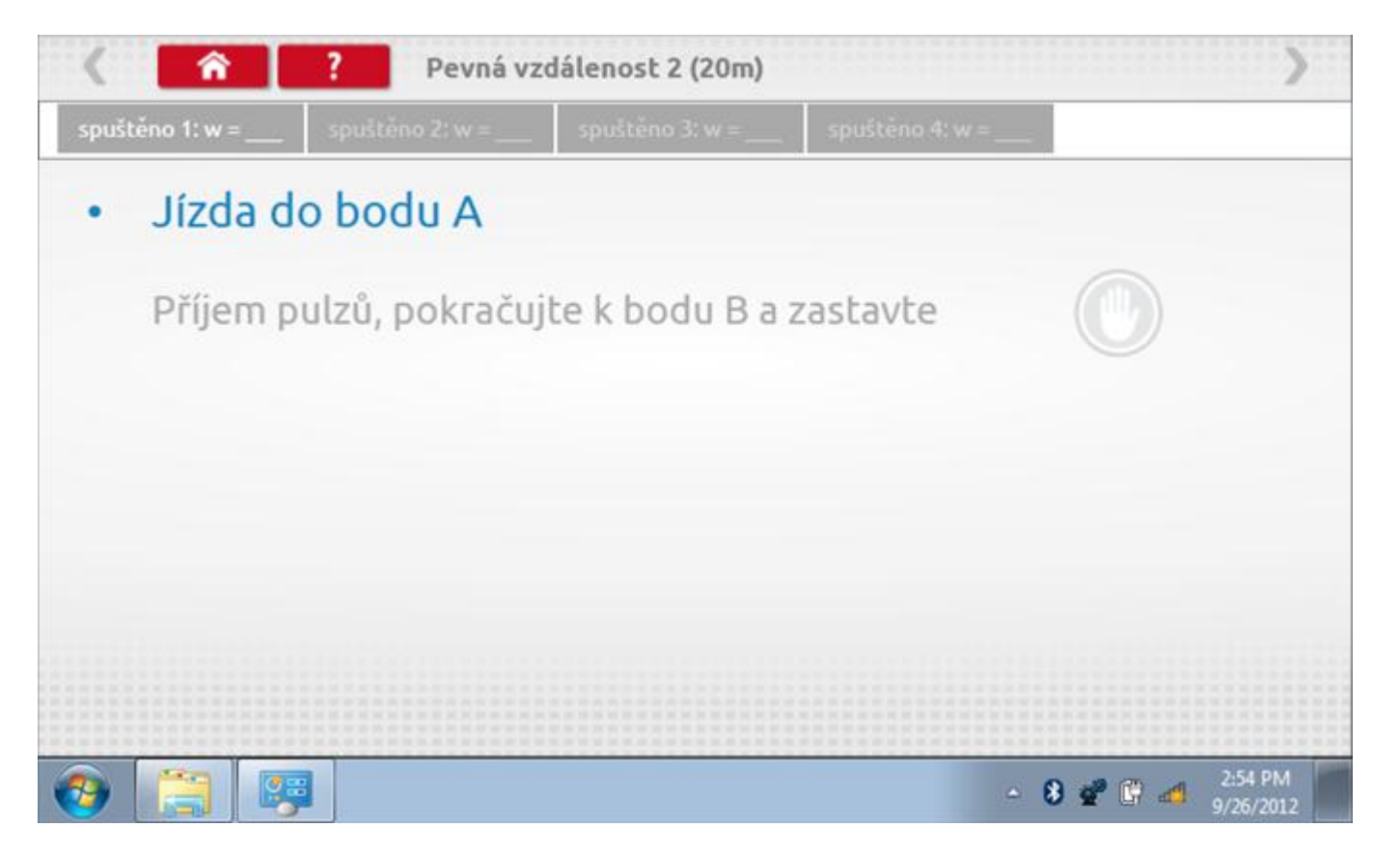

#### 14.6.1 Pevná vzdálenost 2 - 2. běh

Po závěrečné akci 1. běhu se zobrazí výzvy a tlačítka pro 2. běh.

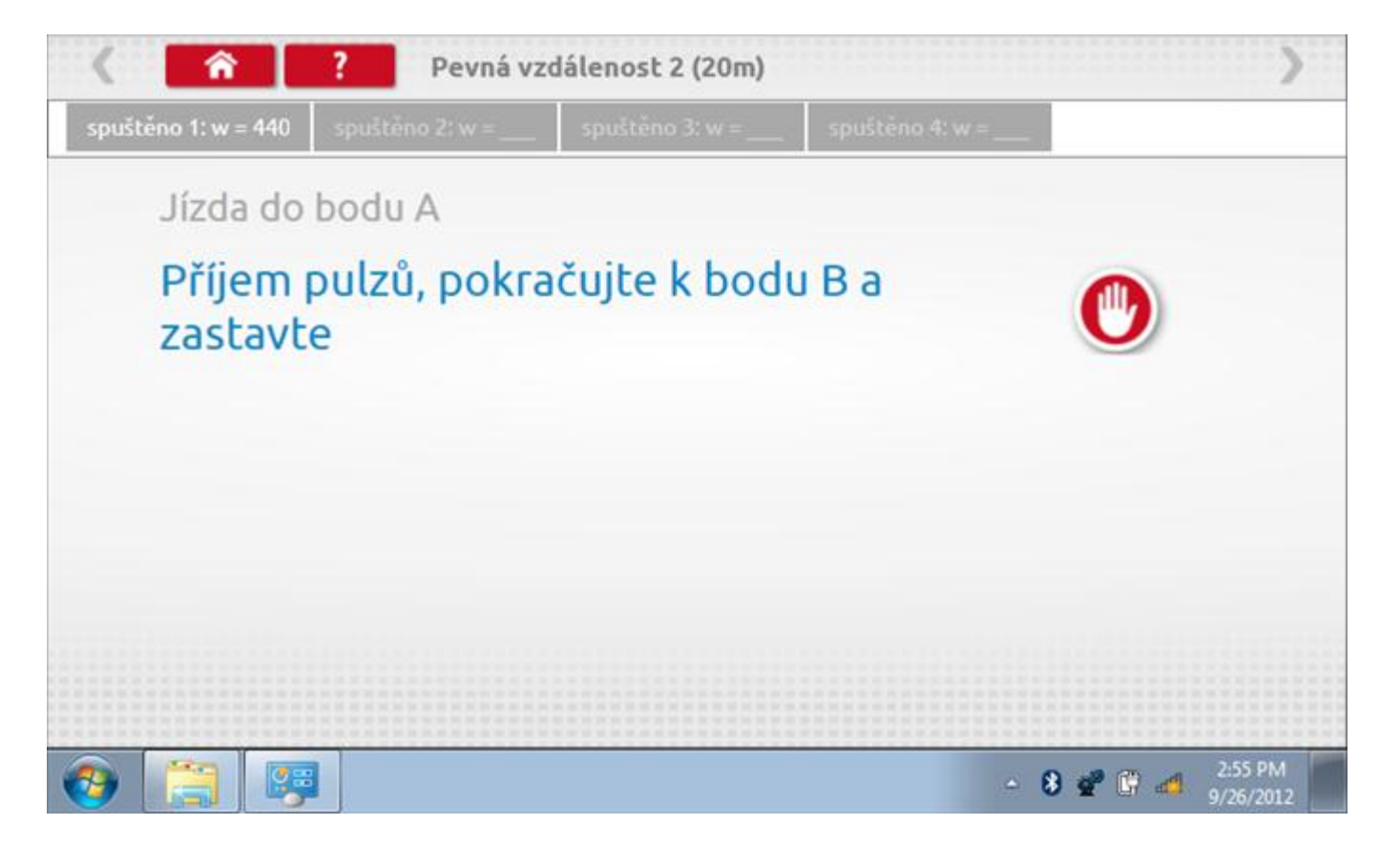

#### 14.6.2 Pevná vzdálenost 2 - 3. běh

Po závěrečné akci 2. běhu se zobrazí výzvy a tlačítka pro 3. běh.

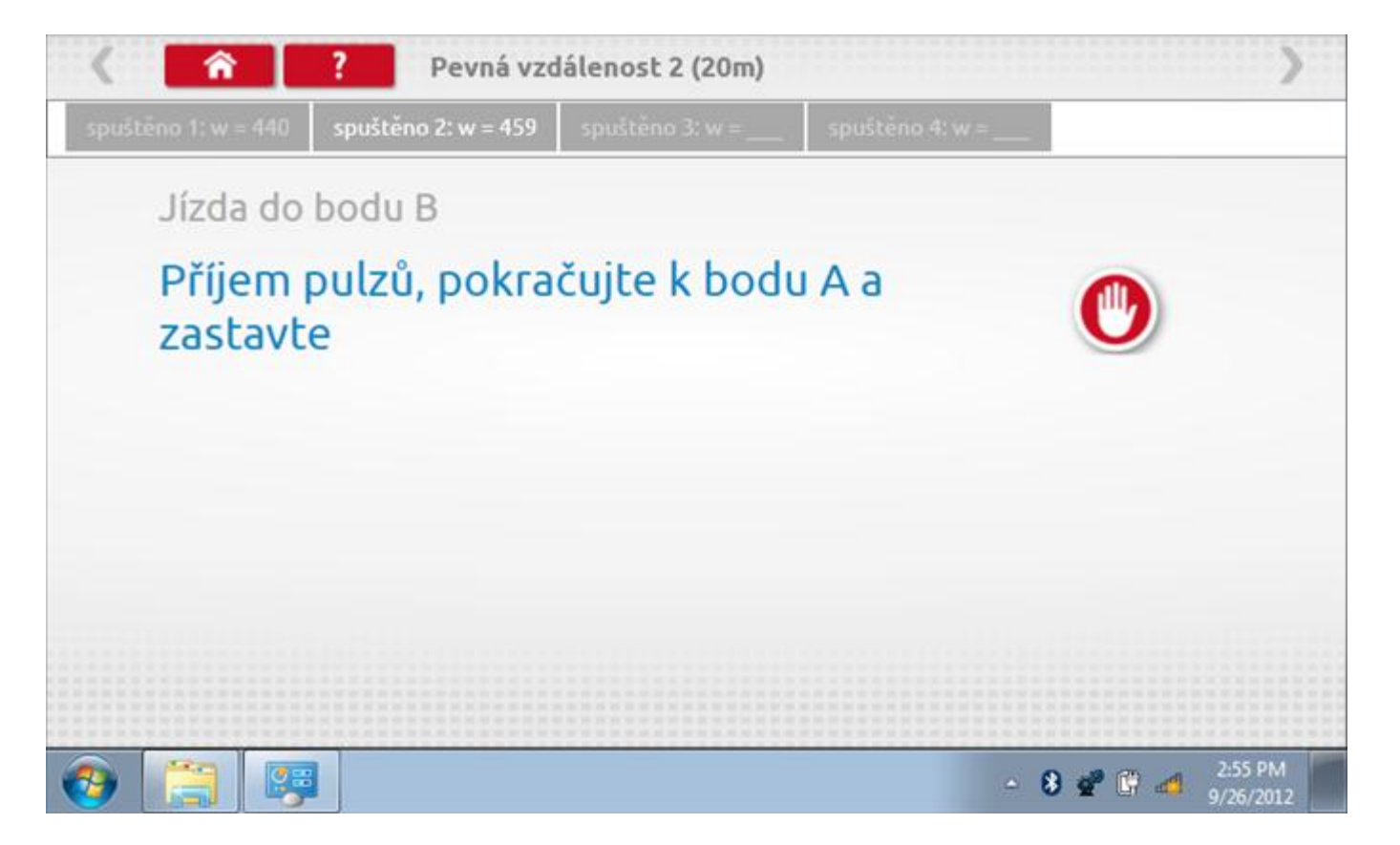

#### 14.6.3 Pevná vzdálenost 2 - 4. běh

Po závěrečné akci 3. běhu se zobrazí výzvy a tlačítka pro 4. běh.

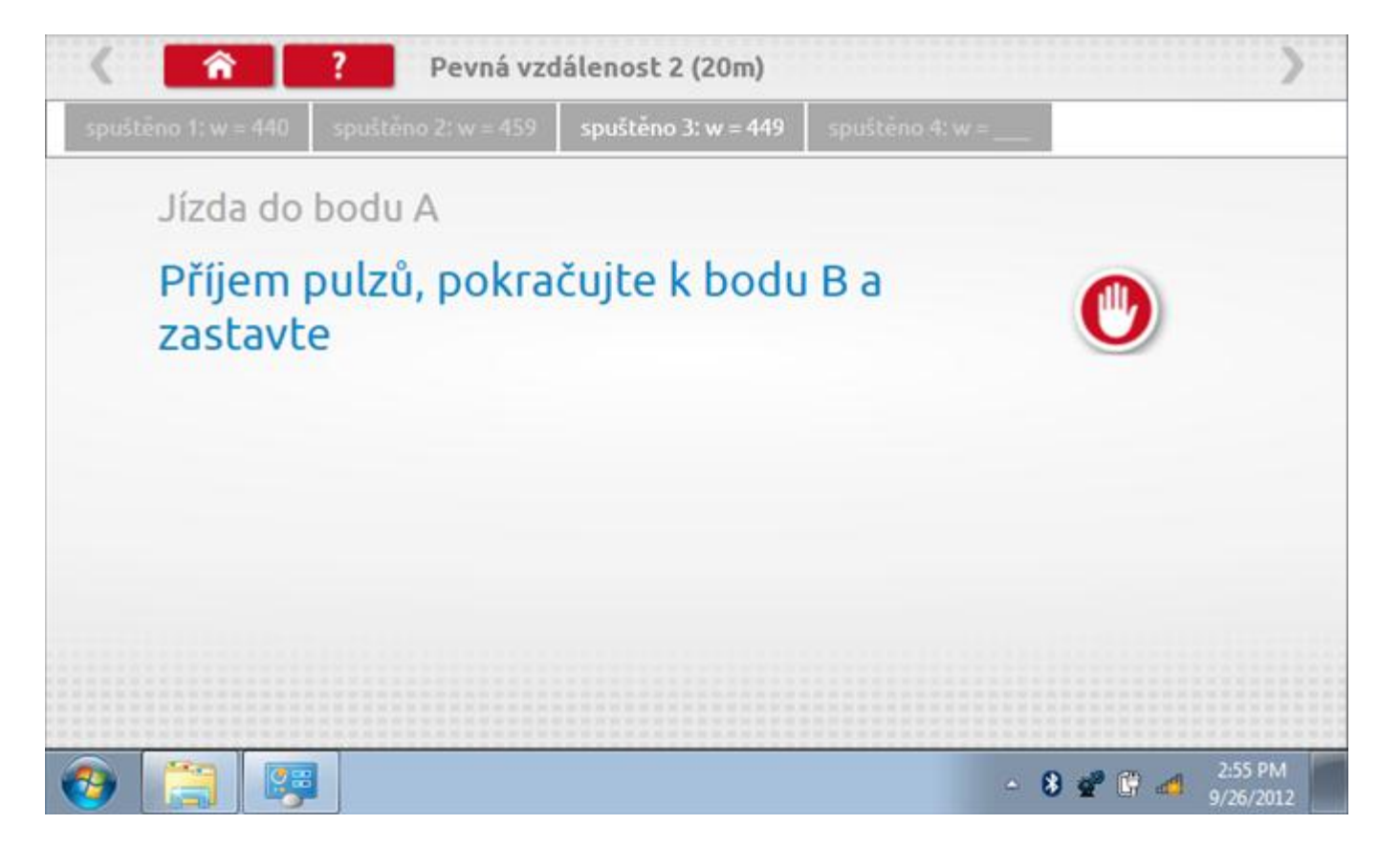

#### 14.6.1 Pevná vzdálenost 2 - výsledek

Po finální akci z "4. běhu" se zobrazí výsledky včetně průměrného faktoru w zjištěného v průběhu 4 běhů. Rovněž budou k dispozici nastavení přepínačů DIL pro nastavení v tachografu.

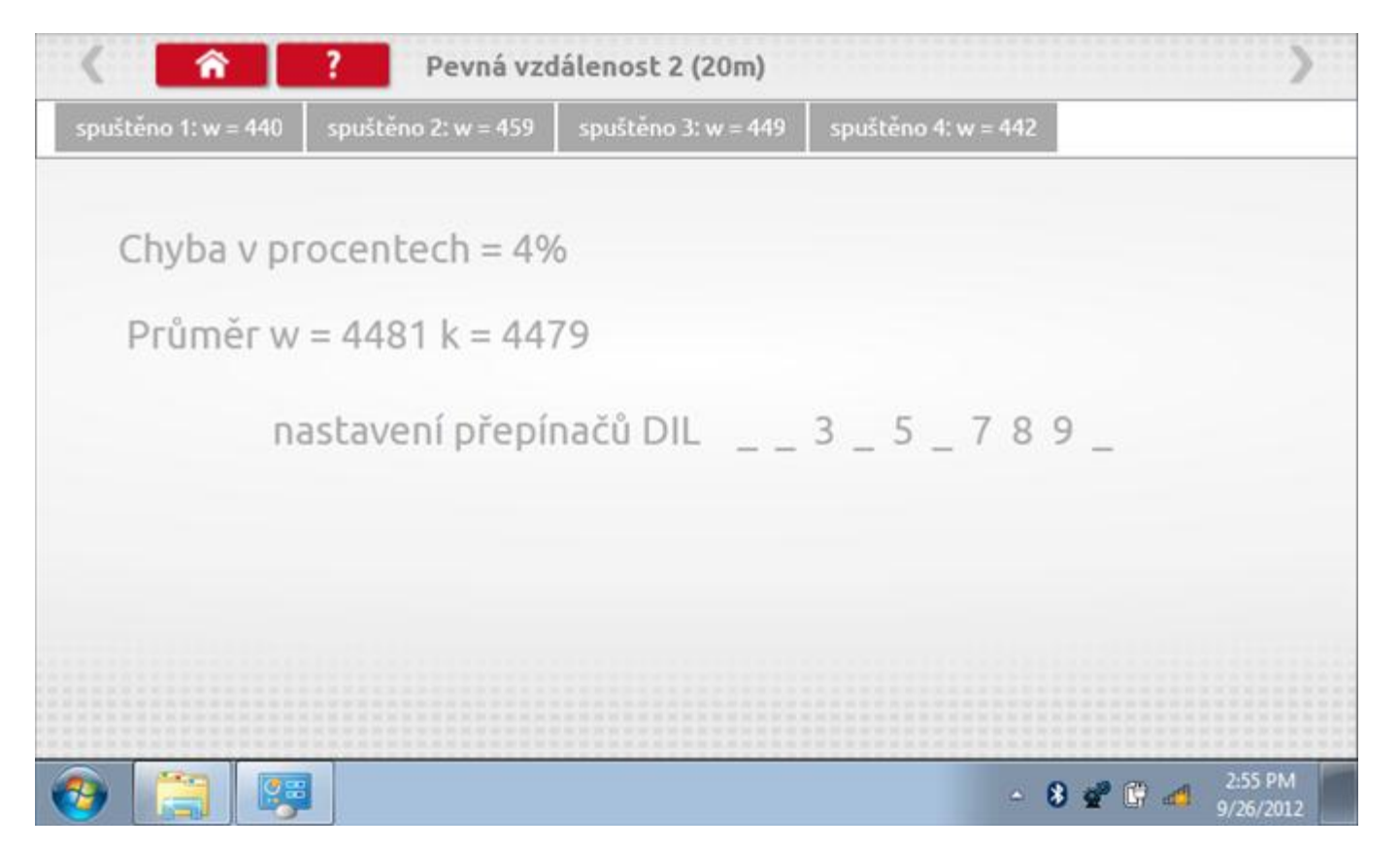

### 14.7 Pohyblivý pás – výpočet

Klepnutím na ikonu "Pohyblivý pás" se otevře sekvence obrazovek pro zjištění konstant w a l pomocí systému pohyblivého pásu Stoneridge. Další informace viz **Příloha J – Postup pro pohyblivý pás**. Držte vozidla stabilní na 50,0kmh a l faktor a potom faktor w se vypočítá během několika sekund.

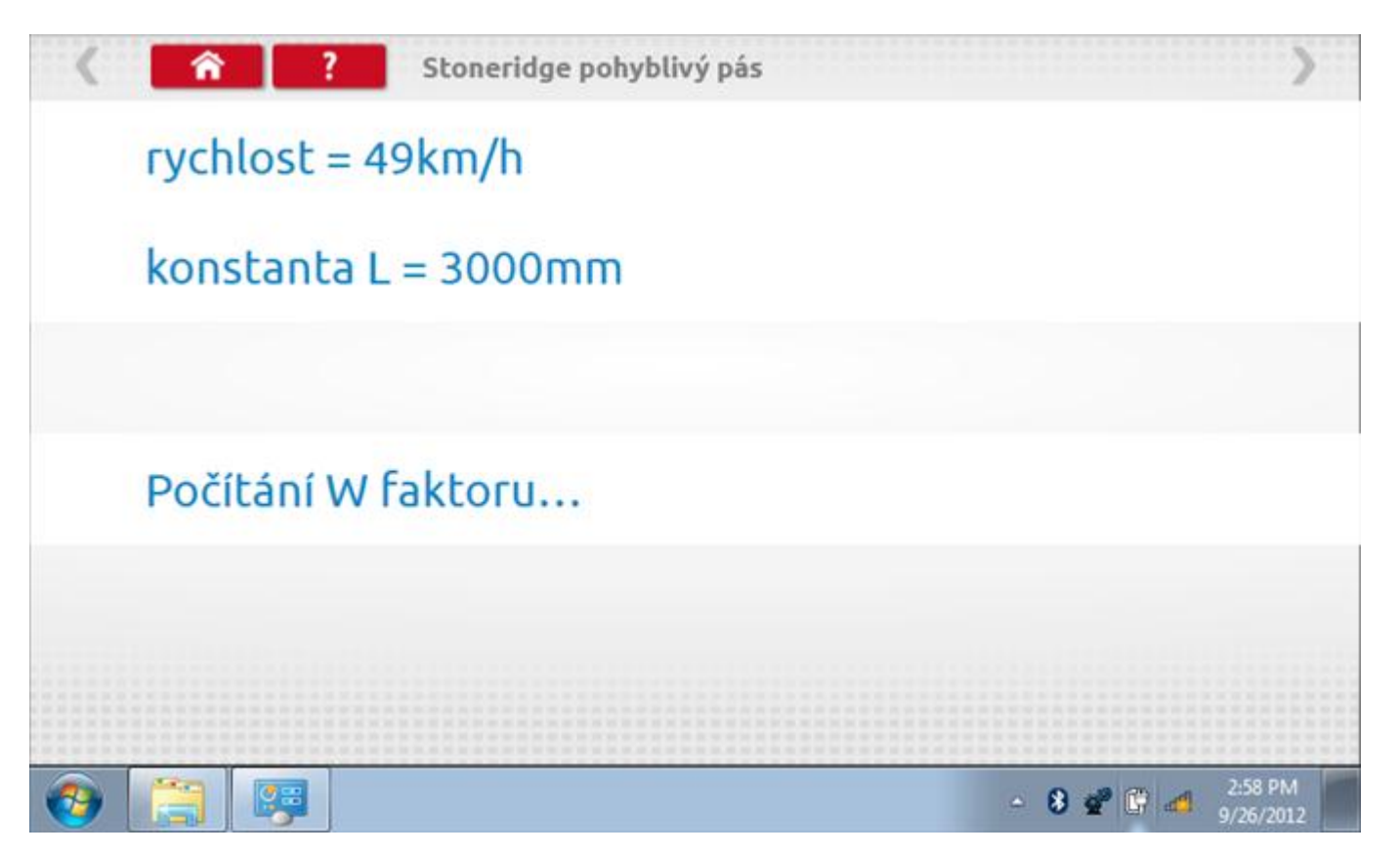

### 14.7.1 Pohyblivý pás – výsledek

Po několika sekundách se zobrazí obrazovka s výsledky spolu se zprávou, rovněž budou k dispozici nastavení přepínačů DIL pro nastavení v tachografu.

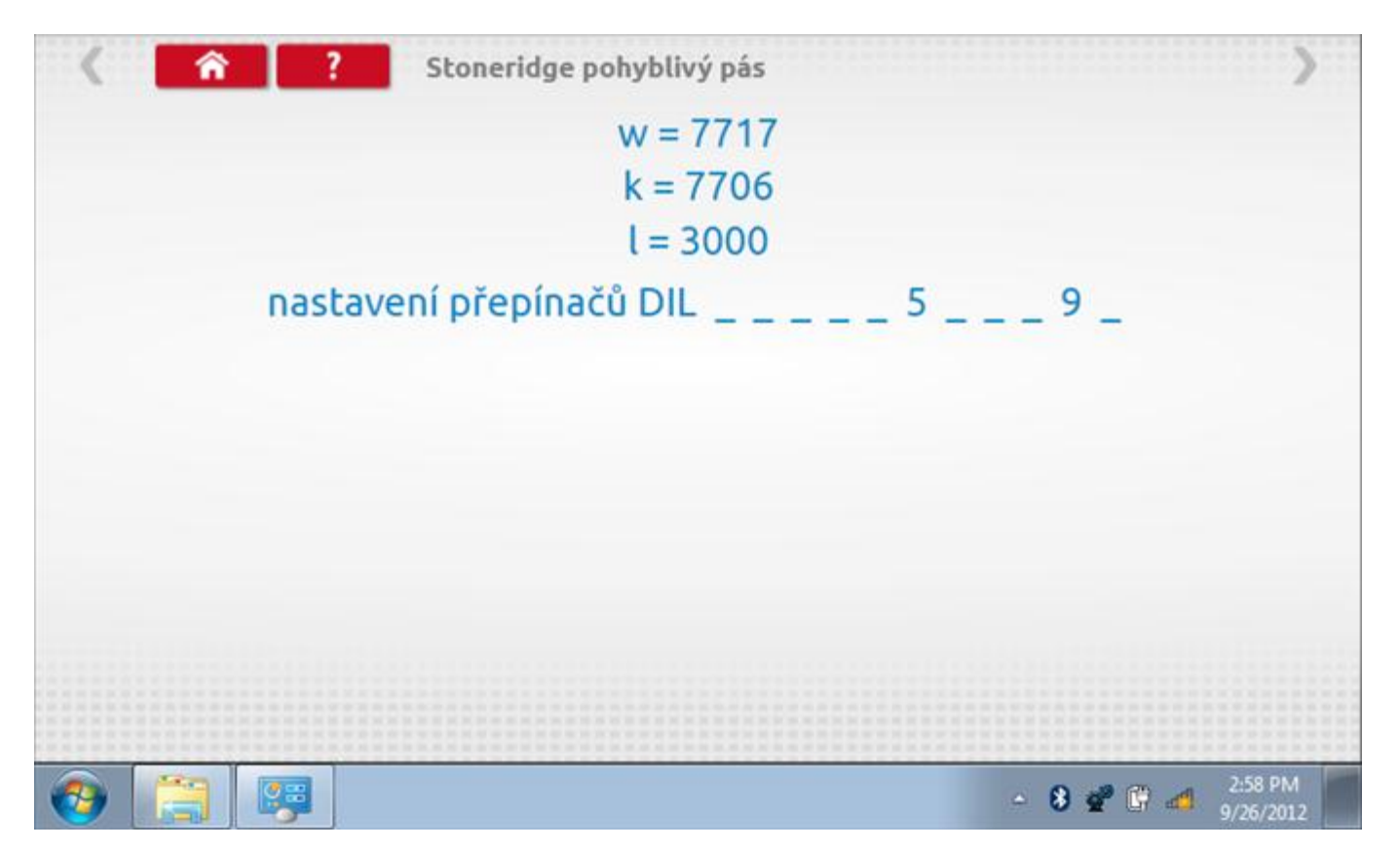

### 14.8 Test hodin

Po klepnutí na ikonu "Test hodin" se zobrazí obrazovka s testovacími hodinami; při přijímání impulzů během testu bude přístroj pípat. Pozn.: Před zahájením testu je třeba připojit k přístroji testovací modul hodin.

| < ^       | ? test hoo              | lin                       |                                     | >                   |
|-----------|-------------------------|---------------------------|-------------------------------------|---------------------|
|           | čas a datum<br>Optimo   | Datum a čas<br>tachografu | místní čas a<br>datum<br>tachografu |                     |
|           | 22:14                   |                           |                                     |                     |
|           | 26. září 2012           |                           |                                     |                     |
|           | odestat na<br>tachograf | test hodin<br>tachografu  | nastavto mistni<br>"čas + 30 minut  |                     |
|           |                         |                           | nustavte mistní<br>čas - 30 minut   |                     |
|           |                         |                           |                                     |                     |
| <b>()</b> |                         |                           | - 8 📽 🕅 🖽 ,                         | 3:14 PM<br>/26/2012 |

# 14.8.1 Test hodin – výsledek

| < <u> </u> | test hodin       | >    |
|------------|------------------|------|
|            | testovací hodiny |      |
| 9 6 3      | <b></b>          | 8300 |
|            | 0                |      |
|            |                  |      |

# 14.8.2 Test hodin – výsledek

Po dokončení se na obrazovce zobrazí výsledek jako "Přesnost hodin".

| < <b>î</b> ? | test hodin                  | >                            |
|--------------|-----------------------------|------------------------------|
|              | přesnost hodin = +0,9 s/day |                              |
| 9 6 3        | <b>4</b>                    | 8300                         |
|              |                             |                              |
| <u>a</u> 🛅 📰 |                             | ▲ 🗿 💣 🖗 🦽 <sup>3:16 PM</sup> |

# 14.9 Test dat - sériových

Po klepnutí na ikonu "Test dat - sériových" můžete číst z tachografu sériová data, zobrazující různé parametry a nastavení.

| ( 🔒 ?                   | 8300 test sériový | ch dat   | >                 |
|-------------------------|-------------------|----------|-------------------|
| parametr                | hodnota           | parametr | hodnota           |
| rychlost                | 0,0 km/h          |          |                   |
| Kalibrační data otáček  | 00000010          |          |                   |
| Otáčky                  | 0 otáčky/min      |          |                   |
| Události rozsahu otáček | 00000000          |          |                   |
| Vlastní test činností   | 00001101          |          |                   |
| RSL DIL přepínače       | 00001100          |          |                   |
| příznaky                | 00000101          |          |                   |
| RSL rychlost            | 105               |          |                   |
| přepínače DIL           | 0100000110        |          |                   |
| (a) [a] [a]             |                   |          | - 8 📽 🛱 📶 3:18 PM |

### 14.10 Test senzoru

Klepnutím na "test senzoru" ikonu umožňuje vybrat typ senzoru.

|            | nastaveni          | Para           | metry          |
|------------|--------------------|----------------|----------------|
| yp senzoru | 8 pulzy/<br>otáčku | 2 pulzy/otáčku | 8 pulzy/otáčku |
|            |                    |                |                |
|            |                    |                |                |
|            |                    |                |                |
|            |                    |                |                |

### 15 Programování a testování M1N1

Klepnutím na ikonu programátoru "MKIII" a potom, klepnutím na ikonu "M1N1" se dostanete na tuto obrazovku. se zobrazí následující obrazovka, pokud je typ tachografu automaticky určen. Zde lze vybrat různé zvýrazněné ikony; tlumeně zobrazené ikony nelze vybrat.

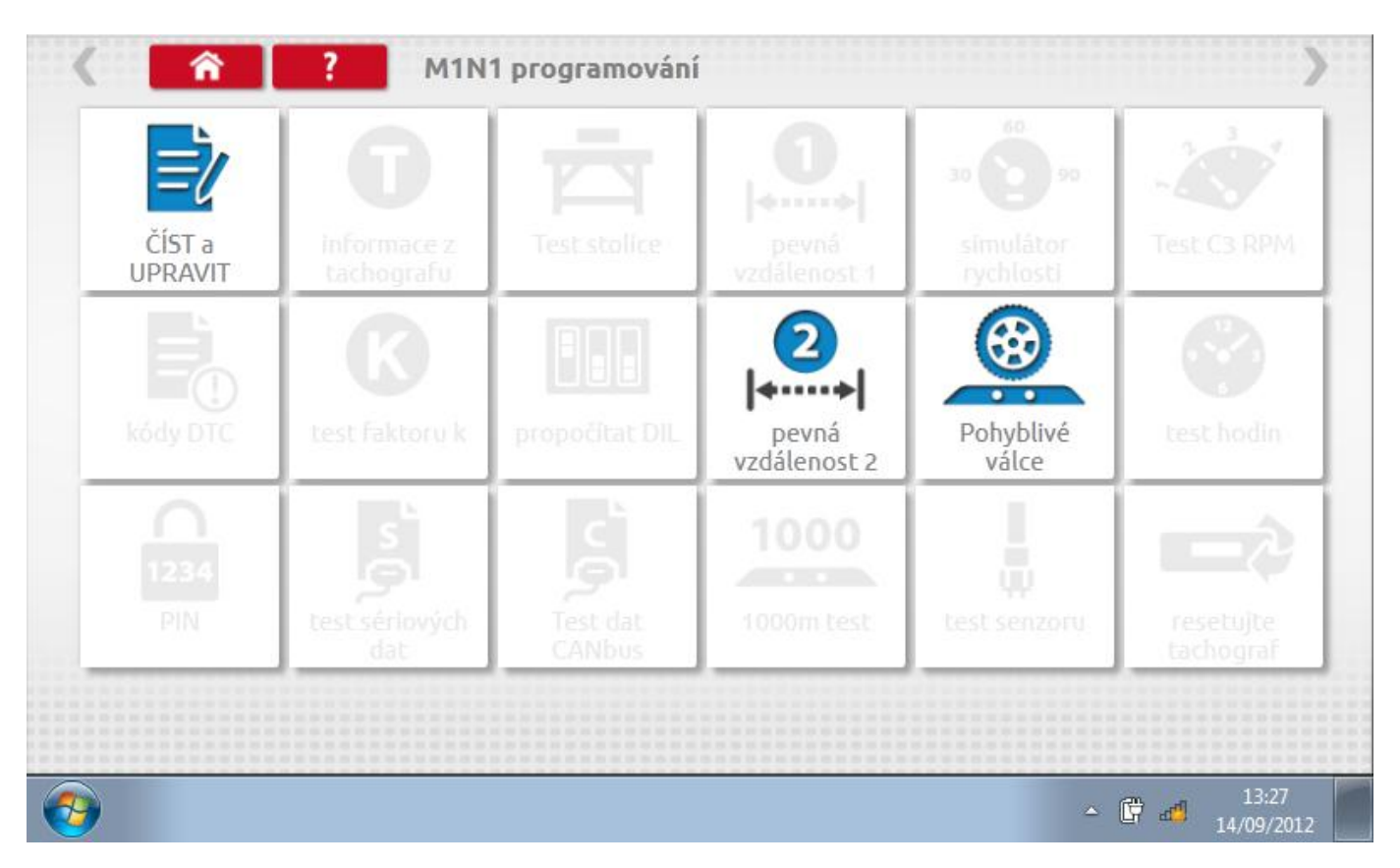

Všechny testy lze provádět pomocí dodaného hardwarového klíče nebo pomocí dodaných redukcí a stávajících kabelů Mkll; další informace viz **Příloha A – Tabulky křížových odkazů**.
## 15.1 Číst a upravit data

Tapping the "Read & Modify Data" icon will allow you to view various Read-Only Parameters, as listed below.

| parametr                                | nastavení        | Parametry    |
|-----------------------------------------|------------------|--------------|
| poměr rozdělení                         | /2               | Vlastní test |
| Identifikace<br>programovacího zařízení | 0000000000SNTEST |              |
| PCB sérïové číslo (po<br>M1N1)          | Pcb ser. not set |              |
| M1N1 sériové číslo                      | Unit ser not set |              |
| ID programu číslo                       | 7040-011 Rev C   |              |

#### 15.2 Pevná vzdálenost 2

Klepnutím na ikonu "Pevná vzdálenost 2" se aktivuje sekvence obrazovek s výzvami a tlačítky pro výběr po každé akci. V tomto testu se používá pohybový spínač, připevněný k vozidlu, který na konci každé rovné 20m dráhy kontaktuje značkovač. Provedou se 4 běhy, 2 v každém směru. Další informace viz **Příloha H – Postup pro pevnou vzdálenost 2**.

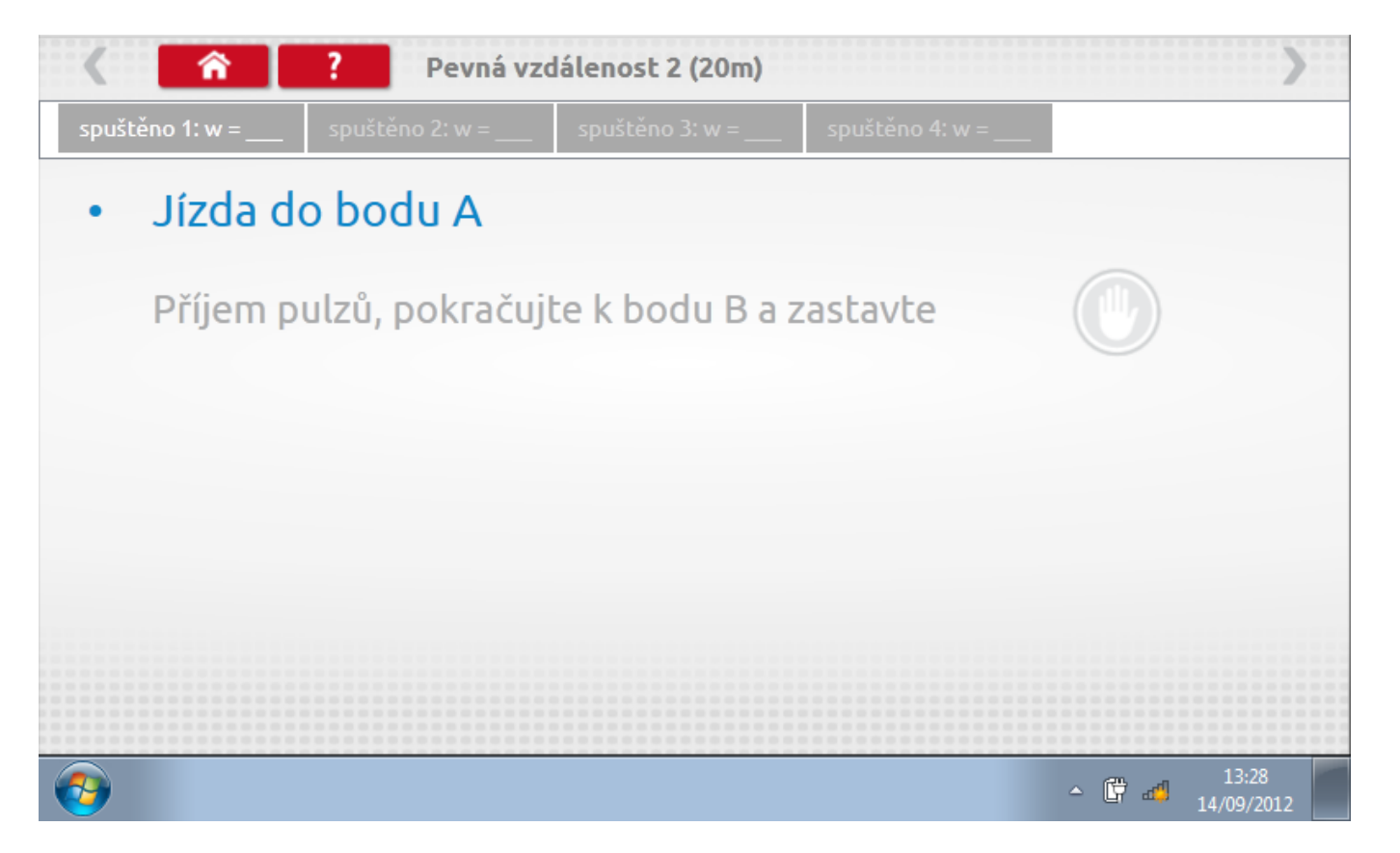

#### 15.2.1 Pevná vzdálenost 2 - 2. běh

Po závěrečné akci 1. běhu se zobrazí výzvy a tlačítka pro 2. běh.

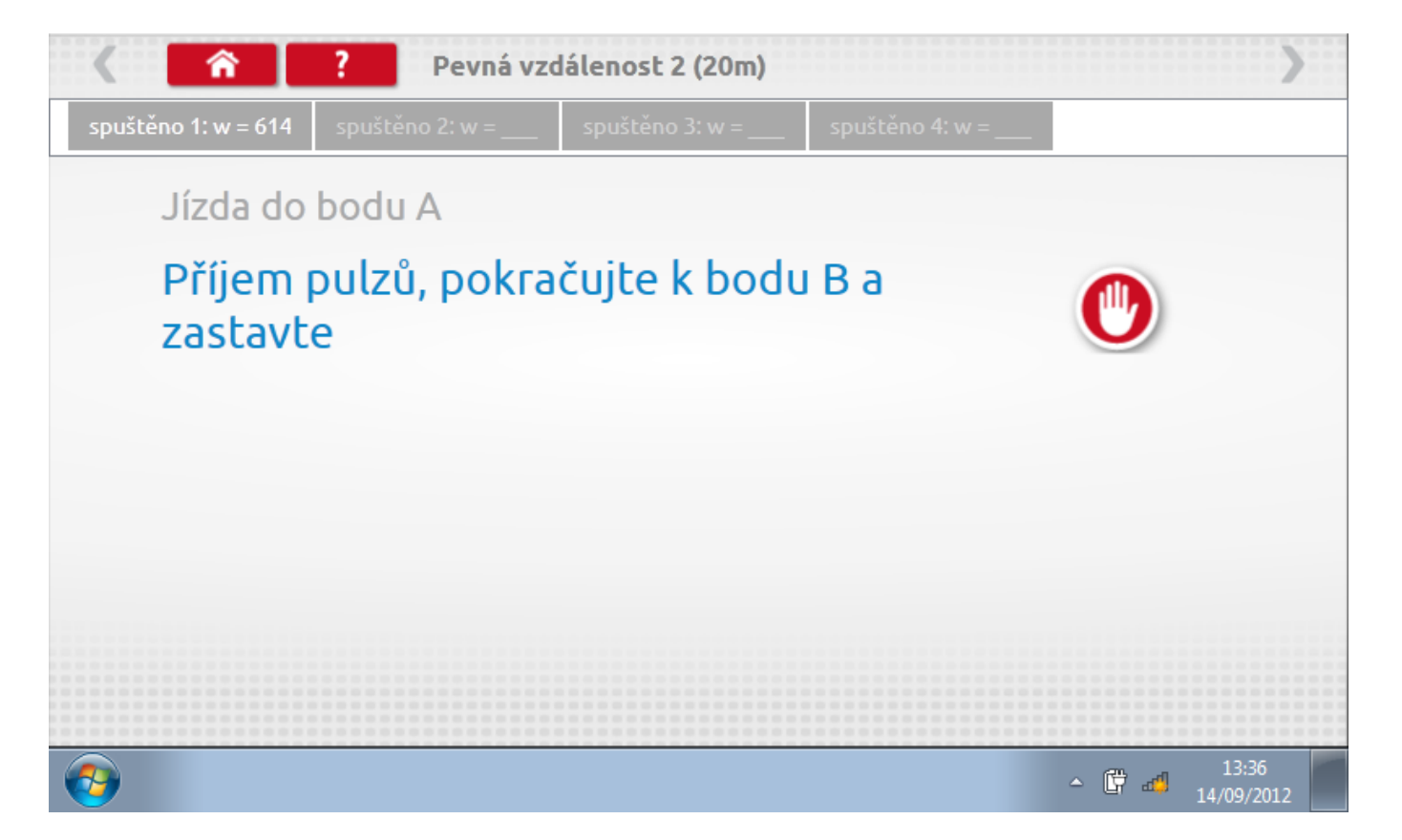

#### 15.2.2 Pevná vzdálenost 2 - 3. běh

Po závěrečné akci 2. běhu se zobrazí výzvy a tlačítka pro 3. běh.

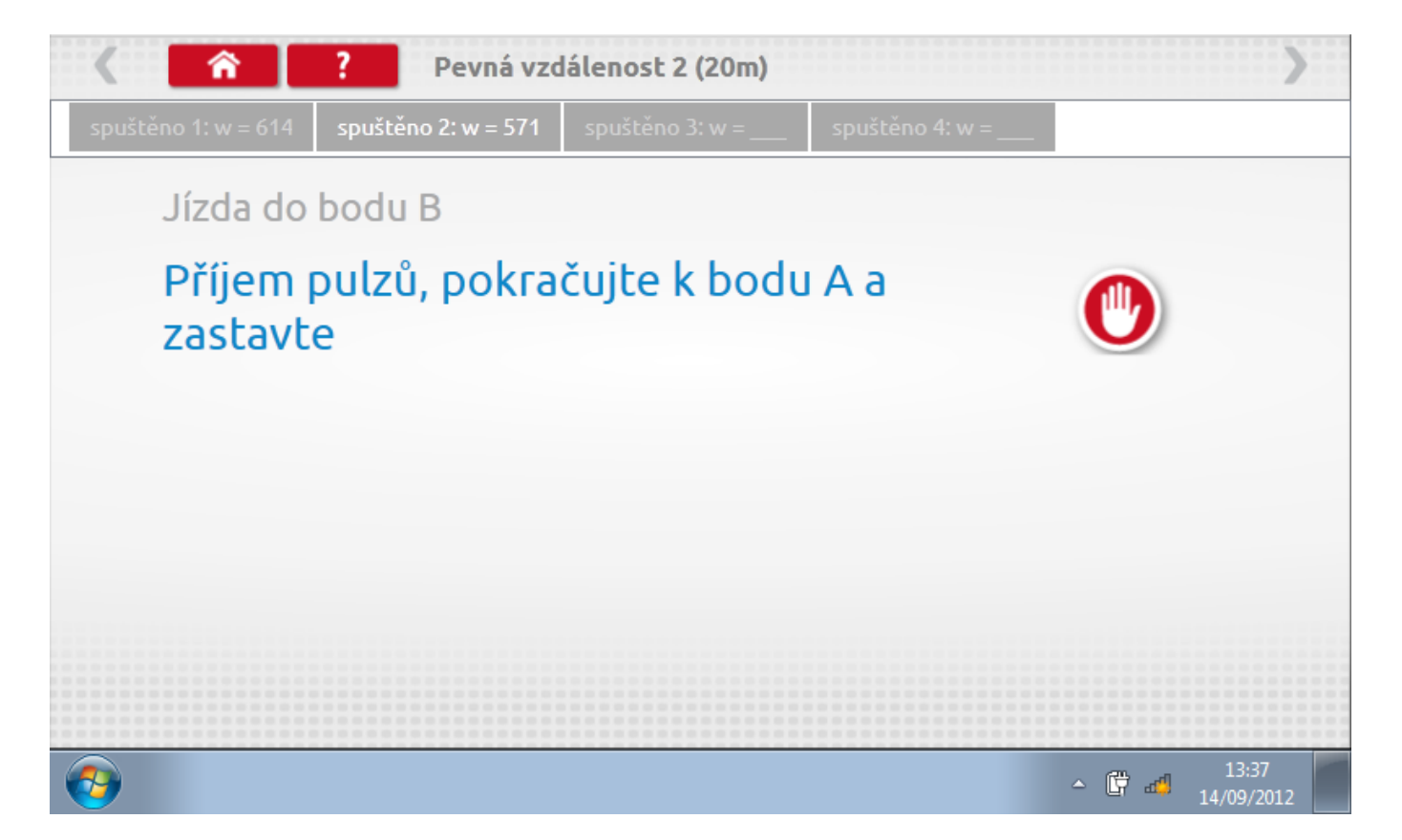

#### 15.2.3 Pevná vzdálenost 2 - 4. běh

Po závěrečné akci 3. běhu se zobrazí výzvy a tlačítka pro 4. běh.

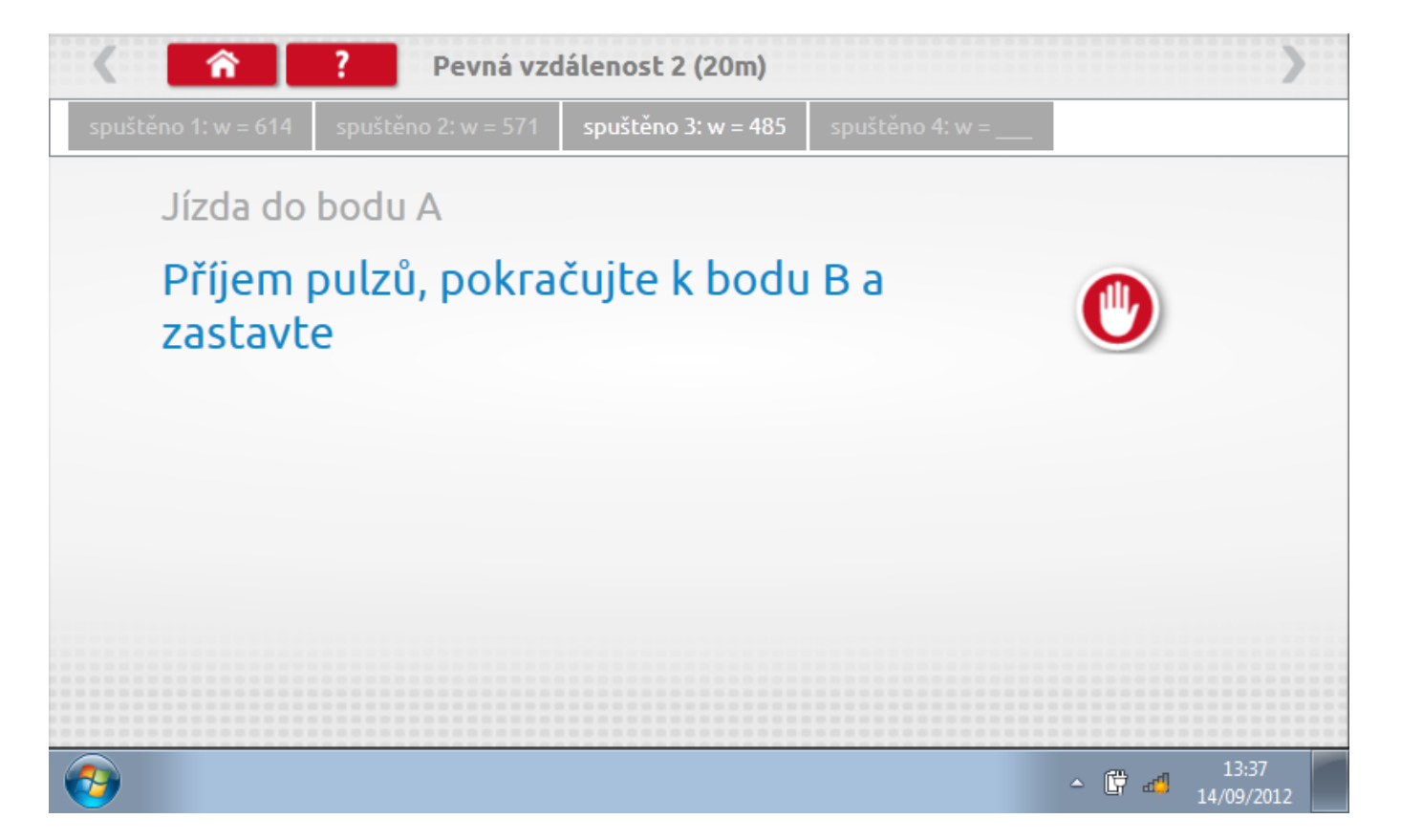

#### 15.2.4 Pevná vzdálenost 2 - výsledek

Po závěrečné akci 4. běhu se zobrazí výsledky včetně průměrné konstanty w, získané v průběhu všech čtyř běhů. Potom budete dotázáni, zda chcete tato nastavení odeslat do tachografu.

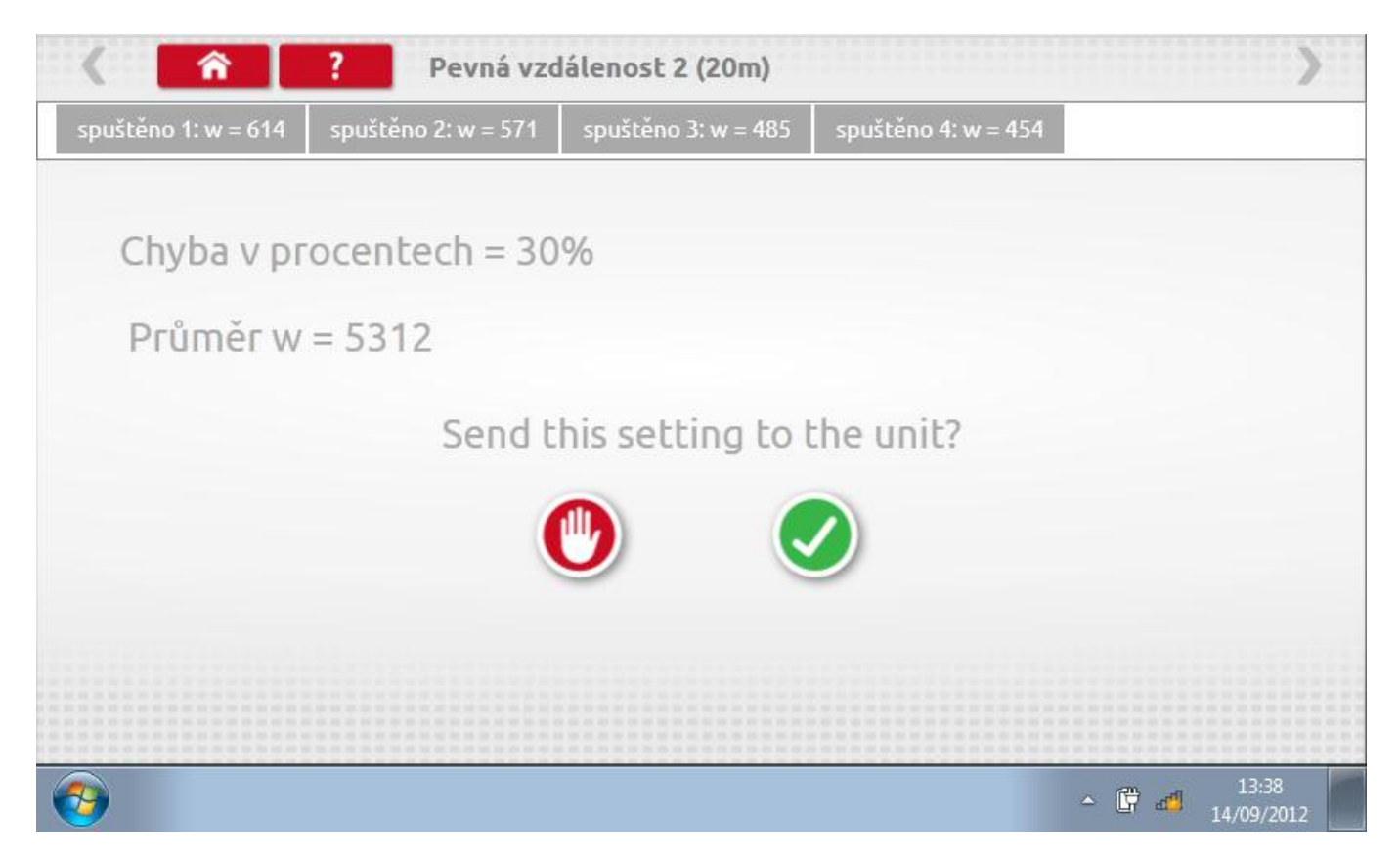

#### 15.2.5 Pevná vzdálenost 2 – odeslání dat

Pokud se podaří, že jsou hodnoty správné, klepnutím na tlačítko "odškrtnutí" se konstanty w a k odešlou do tachografu a zobrazí se potvrzovací obrazovka.

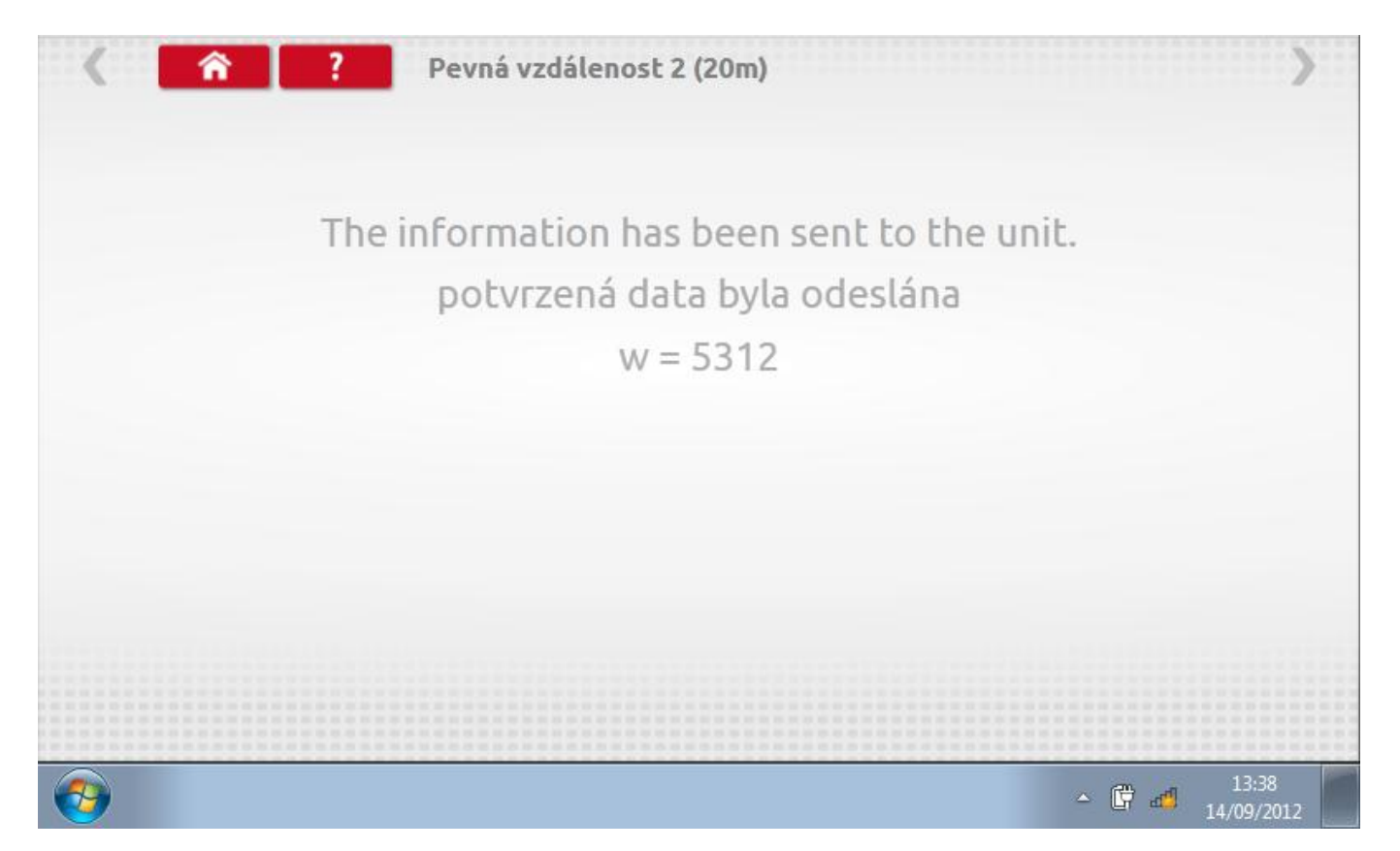

#### 15.3 Pohyblivý pás – výpočet

Klepnutím na ikonu "Pohyblivý pás" se otevře sekvence obrazovek pro zjištění konstant w a l pomocí systému pohyblivého pásu Stoneridge. Další informace viz **Příloha J – Postup pro pohyblivý pás.** Držte vozidla stabilní na 50,0kmh a l faktor a potom faktor w se vypočítá během několika sekund.

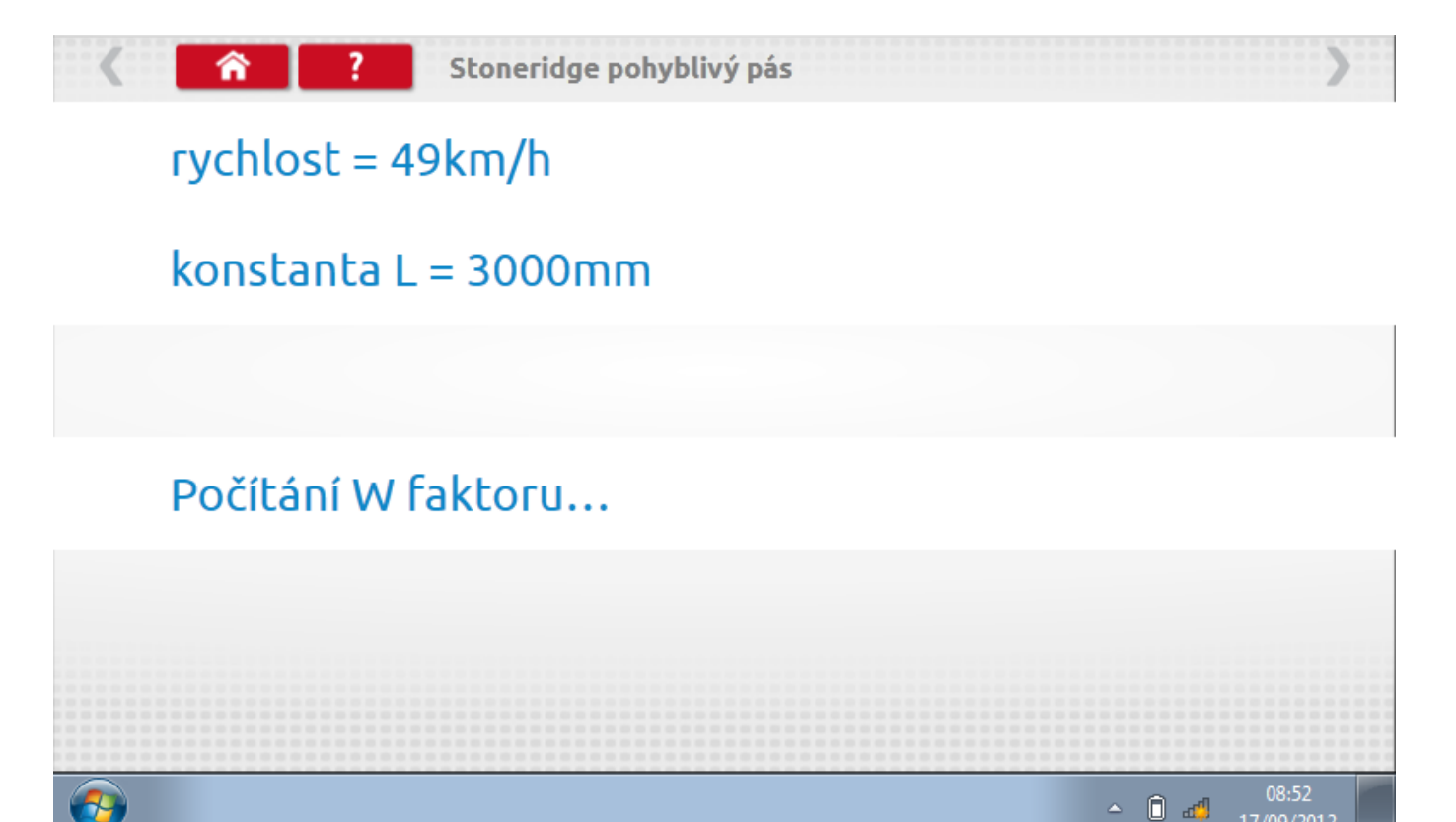

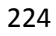

## 15.3.1 Pohyblivý pás – výsledek

Po několika sekundách se zobrazí obrazovka s výsledky spolu se zprávou.

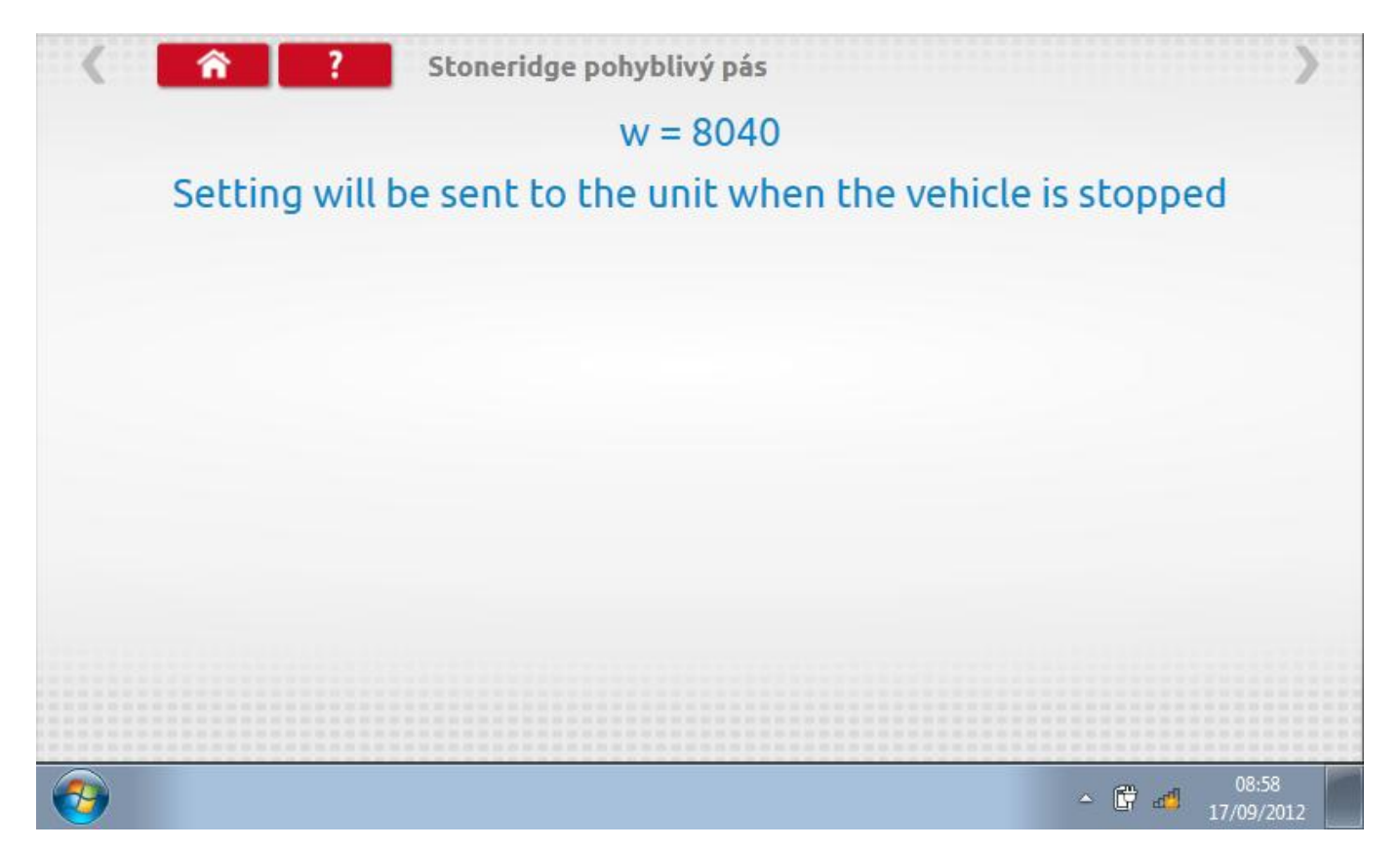

## 15.3.2 Pohyblivý pás – odeslání dat

Po zastavení vozidla se data odešlou a zobrazí se potvrzovací obrazovka.

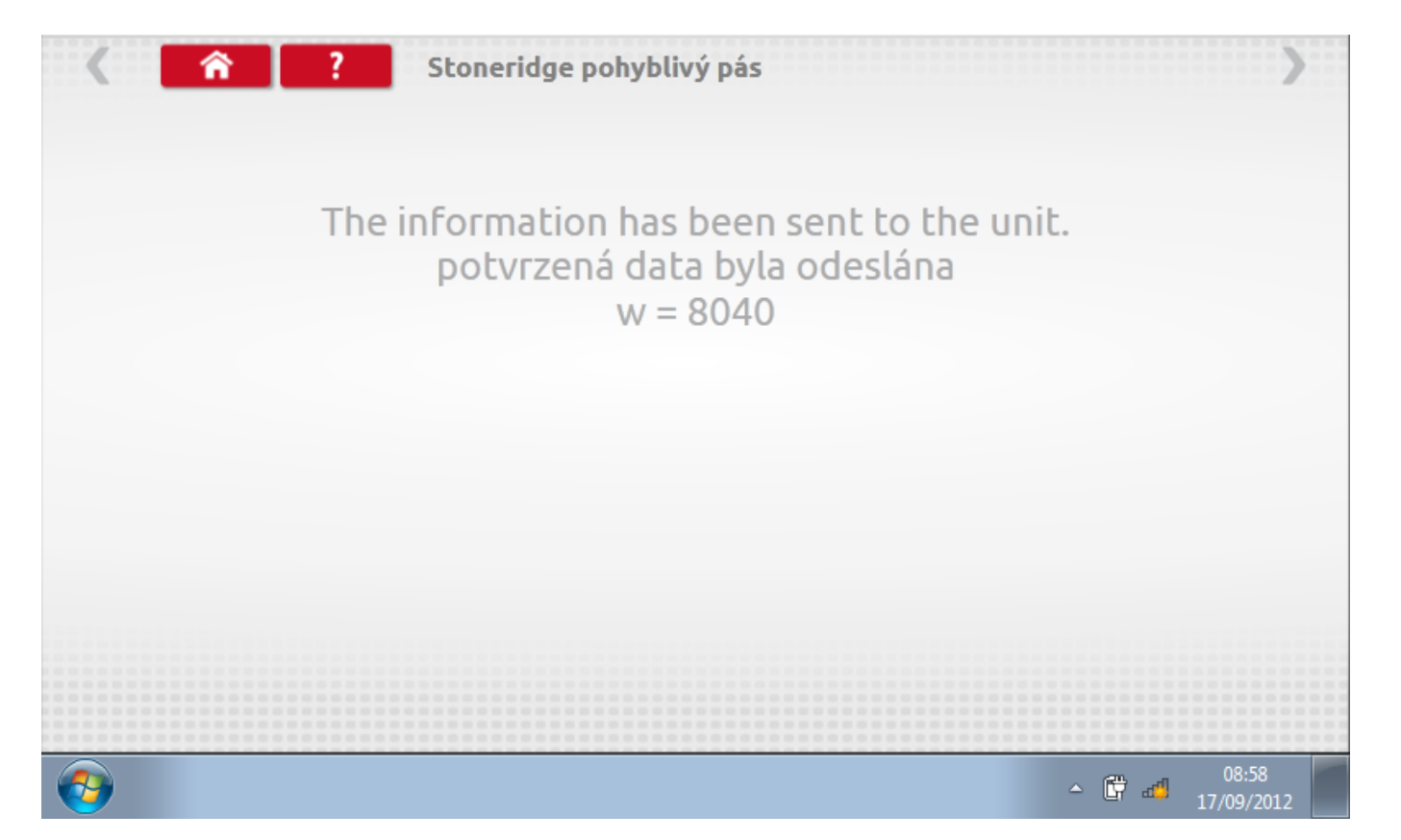

### 16 Programování a testování DTCO 1381

Klepnutím na ikonu programátoru "MKIII" se zobrazí následující obrazovka, pokud je typ tachografu automaticky určen. Alternativně můžete přejít do obrazovky výběru tachografu ("Tachograph Selection" - viz str.**26**), odkud se klepnutím na ikonu "1381" rovněž dostanete na tuto obrazovku. Zde lze vybrat různé zvýrazněné ikony; tlumeně zobrazené ikony nelze vybrat.

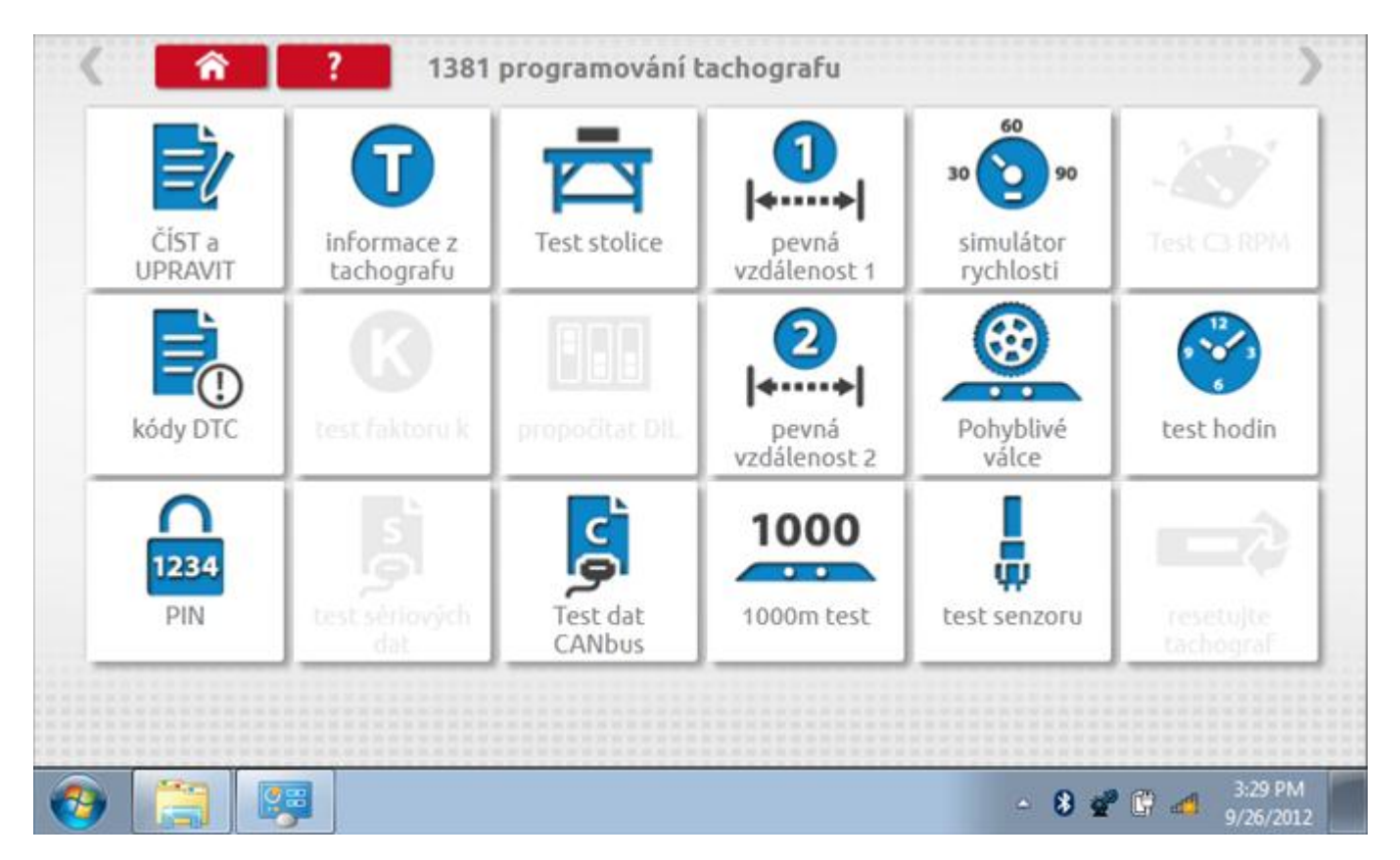

Všechny testy lze provádět pomocí dodaného hardwarového klíče nebo pomocí dodaných redukcí a stávajících kabelů Mkll; další informace viz **Příloha A – Tabulky křížových odkazů**.

## 16.1 Číst a upravit data

Po klepnutí na ikonu "Číst a upravit data" je možné číst a upravovat různé předepsané parametry, např. konstanty w, k a l. Seznam všech programovatelných parametrů je v kapitole **Příloha F – programovatelné parametry**.

| parametr           | nastavení  | Parametry |
|--------------------|------------|-----------|
| čas                | 14:30      |           |
| datum              | 26.09.2012 |           |
| časový posun       | 00:00      |           |
| očítadlo kilometrů | 758,9      |           |
| konstanta K        | 8000       |           |
| konstanta L        | 3000       |           |
| konstanta W        | 8000       |           |

## 16.1.1 Číst a upravit data, str. 2

Na druhé stránce se nacházejí další předepsané parametry, např. čísla VIN a VRN.

| parametr                                | nastavení         | Parametry |
|-----------------------------------------|-------------------|-----------|
| velikost pneumatik                      | 295-80R22.5       |           |
| nejbližší datum kalibrace               | 01.11.2012        |           |
| povolení rychlosti                      | 90                |           |
| stát, v němž je vozidlo<br>registrováno | UK                |           |
| Registrační značka<br>vozidla           | BRZ9312           |           |
| VIN                                     | YV2AG20C6BB572113 |           |

# 16.1.2 Číst a upravit data, str. 3

|                                |      | incery |
|--------------------------------|------|--------|
| aktor na výstupu hřídele 1,000 |      |        |
| Typ CANbus 50ms                | 20ms | 50ms   |
| abaavit aula aktivavat         |      |        |

# 16.1.3 Číst a upravit data, str. 4

| parametr                | nastavení  | Parar       | netry        |
|-------------------------|------------|-------------|--------------|
| Vypnout světlo          | 0          |             |              |
| Zapnout světlo          | 0          |             |              |
| režim stmívání          | pouze A2   | pouze A CAN | pouze A2     |
| ežim předvolby stmívání | vypnuto    | vypnuto     | zapnuto      |
| Mód stmívání CAN        | standardní | standardní  | Alternativní |

# 16.1.4 Číst a upravit data, str. 5

| <b>î</b> ?    | Výstupní parametry |           |
|---------------|--------------------|-----------|
| parametr      | nastavení          | Parametry |
| faktor C3 RPM | 64,000             |           |
|               | 3                  |           |
|               |                    |           |
|               |                    |           |
|               |                    |           |
|               |                    |           |
|               |                    |           |
|               |                    |           |
|               |                    |           |

# 16.1.5 Číst a upravit data, str. 6

| Nastaveni a servis | ni parametry                                                                                                   |                                                                                                    |                                                                                                    |                                                                                                    |
|--------------------|----------------------------------------------------------------------------------------------------|----------------------------------------------------------------------------------------------------|----------------------------------------------------------------------------------------------------|----------------------------------------------------------------------------------------------------|
| nastavení          |                                                                                                    | Param                                                                                                    | etry                                                                                                    |                                                                                                    |
| 01.11.2010         |                                                                                                    |                                                                                                    |                                                                                                    |                                                                                                    |
|                    | vypr                                                                                                    | nuto                                                                                                    | zapi                                                                                                    | nuto                                                                                                    |
| 0                  |                                                                                                    |                                                                                                    |                                                                                                    |                                                                                                    |
| žádná změna        | Přestávka<br>nebo                                                                                              | Dostupný                                                                                                    | dílna                                                                                                    | žádn<br>změr                                                                                                    |
| žádná změna        | Přestávka<br>nebo<br>odpočinek                                                                                 | Dostupný                                                                                                    | dílna                                                                                                    | žádn<br>změr                                                                                                    |
| žádná změna        | Přestávka<br>nebo<br>odpočinek                                                                                 | Dostupný                                                                                                    | dílna                                                                                                    | žádn<br>změr                                                                                                    |
| žádoá změpa        | Přestávka                                                                                                    | Dostuppý                                                                                                    | díloa                                                                                                    | žádn                                                                                                    |
|                    | Nastavení a servis<br>nastavení<br>01.11.2010<br>0<br>žádná změna<br>žádná změna<br>žádná změna<br>žádná změna | Nastavení a servisní parametrynastavení01.11.20100010222322323232333333333333333344555555555555555555555555555555555555555555555555555555555555555555555< | Nastavení a servisní parametrynastaveníParam01.11.2010vypnuto0vypnuto0Přestávka<br>nebo<br>odpočinek<br>Přestávka<br>nebo<br>odpočinek<br>Přestávka<br>nebo<br>odpočinek<br>Přestávka<br>nebo<br>odpočinek<br>Přestávka<br>nebo<br>odpočinek<br>Přestávka<br>nebo<br>odpočinek<br>Přestávka<br>nebo<br>odpočinek<br>Přestávka<br>nebo<br>odpočinek<br>Přestávka<br>nebo<br>odpočinek<br>Přestávka<br>nebo<br>odpočinek<br>Přestávka<br>nebo<br>nebo<br>odpočinek<br>Přestávka<br>nebo<br>nebo<br>nebo<br>nebo<br>nebo<br>nebo<br>nebo<br>nebo<br>nebo<br>nebo<br>nebo<br> | Nastavení a servisní parametrynastaveníParametry01.11.2010vypnutozapí0vypnutozapí0Přestávka<br>nebo<br>odpočinek<br>Přestávka<br>neboDostupnýdílnažádná změnaPřestávka<br>nebo<br>odpočinek<br>Přestávka<br>nebo<br>odpočinek<br>Přestávka<br>nebo<br>odpočinek<br>Přestávka<br>nebo<br>odpočinek<br>Přestávka<br>nebo<br>odpočinek<br>Přestávka<br>nebo<br>odpočinek<br>Přestávka<br>nebo<br>přestávka<br>nebo<br>postupnýdílna |

# 16.1.6 Číst a upravit data, str. 7

| parametr                                           | nastavení  | Parametry |
|----------------------------------------------------|------------|-----------|
| Čas změny                                          | 03.09.2010 |           |
| zdržení služby                                     | 5          |           |
| varování o vypršení<br>platnosti - ověření         | 14         |           |
| varování o vypršení<br>platnosti - karta řidiče    | 28         |           |
| varování o vypršení<br>platnosti - karta servisu   | 14         |           |
| varování o vypršení<br>platnosti - karta podniku   | 28         |           |
| varování o vypršení<br>platnosti - kontrolní karta | 28         |           |

# 16.1.7 Číst a upravit data, str. 8

| parametr                | nastavení | Para    | metry    |
|-------------------------|-----------|---------|----------|
| CAN2 ZAP/VYP            | zapnuto   | vypnuto | zapnuto  |
| CAN2 TC01 ZAP/VYP       | vypnuto   | vypnuto | zapnuto  |
| Probuzení CAN2 přes D3  | vypnuto   | vypnuto | zapnuto  |
| CAN2 Vzdálené stahování | zapputo   | wonuto  | zapoulto |

## 16.1.8 Změna konstanty k

Parametry lze změnit prostřednictvím výběru příslušné položky. Poté se zobrazí nová obrazovka spolu s potřebnou klávesnicí. Příklad 1 – změna konstanty k.

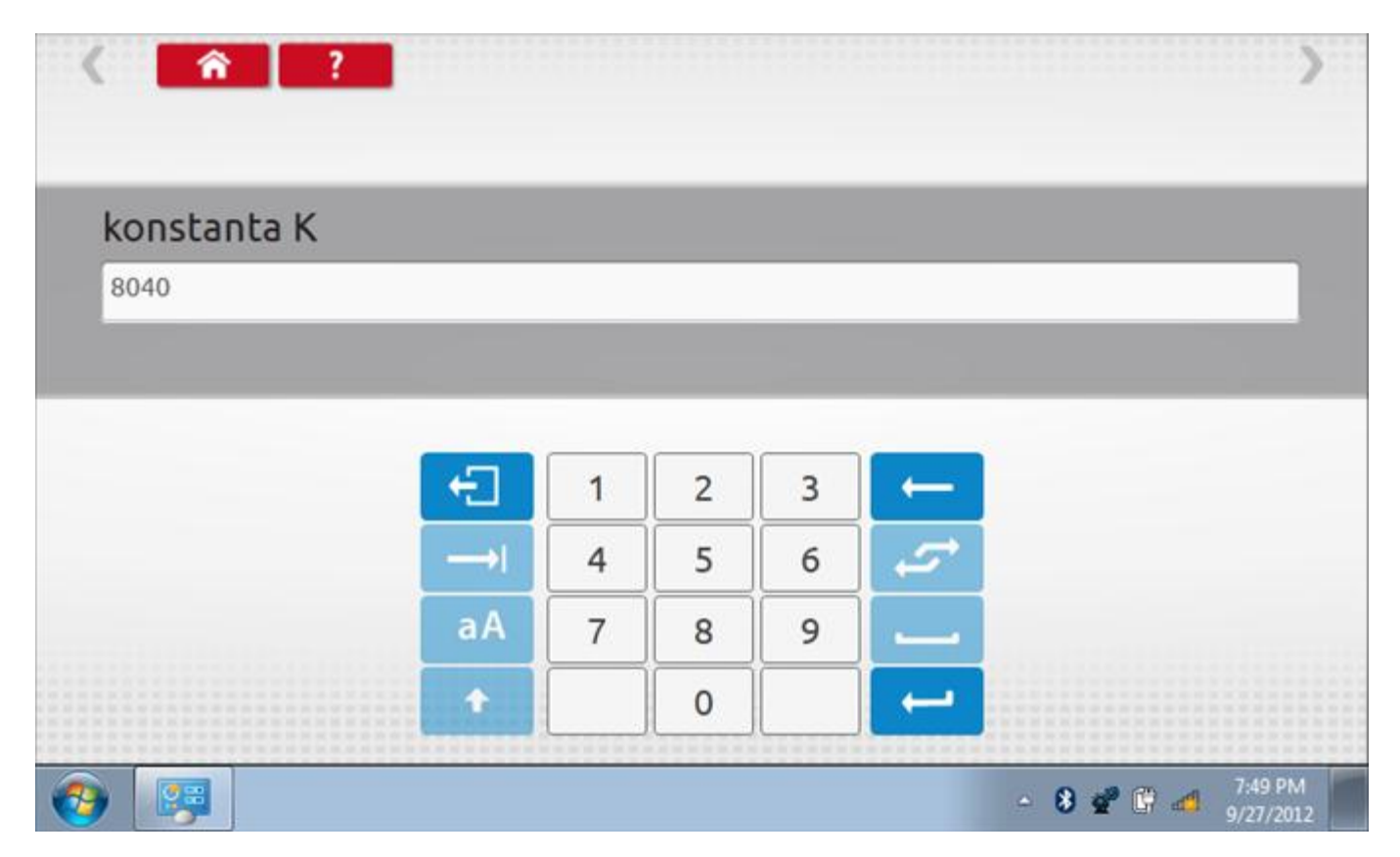

## 16.1.9 Změna čísla VIN

Příklad 2 – změna čísla VIN.

| VIN     |             |             |             |             |             |             |             |             |             |             |        |
|---------|-------------|-------------|-------------|-------------|-------------|-------------|-------------|-------------|-------------|-------------|--------|
| 1234    | vin5678     | 90          |             |             |             |             |             |             |             |             |        |
|         |             |             |             |             |             |             |             |             |             |             |        |
|         |             |             |             |             |             |             |             |             |             |             |        |
| -1      | +           | ě           | š           | č           | ř           | ž           | ý           | á           | í           | é           | ←      |
| Ð<br>→I | +<br>q      | ě<br>w      | š<br>e      | Č<br>r      | ř           | ž<br>z      | ý<br>u      | á           | í<br>o      | é<br>P      | +<br>₽ |
|         | +<br>q<br>a | ě<br>W<br>s | š<br>e<br>d | Č<br>r<br>f | ř<br>t<br>g | ž<br>z<br>h | ý<br>u<br>j | á<br>i<br>k | í<br>o<br>l | é<br>P<br>@ | ا<br>1 |

## 16.2 Informace o tachografu

Klepnutím na ikonu "Informace o tachografu" se otevře stránka, kde můžete získat informace o tachografu, mezi něž patří např. dodavatel, datum výroby, sériové číslo, čísla hardwaru a softwaru atd.

| dodavatel systému | Continental Automotive GmbH HHertz-Str.45 78052 VS-<br>Villingen Germany |
|-------------------|--------------------------------------------------------------------------|
| datum výroby      | 03.09.2010                                                               |
| sériové číslo     | 000000001882882                                                          |
| číslo hardwaru    | 1381.1012000011                                                          |
| verze hardwaru    | 00138280000302431/A2C53358470                                            |
| číslo softwaru    | 013                                                                      |
| verze softwaru    | 043                                                                      |
| název systému     | DTCO 1381                                                                |

### 16.3 Bench test

Protože je DTCO 1381 digitální tachograf, po klepnutí na ikonu "Bench Test" se test provede plně automaticky. Hodiny v pravém dolním rohu obrazovky odpočítávají zbývající čas.

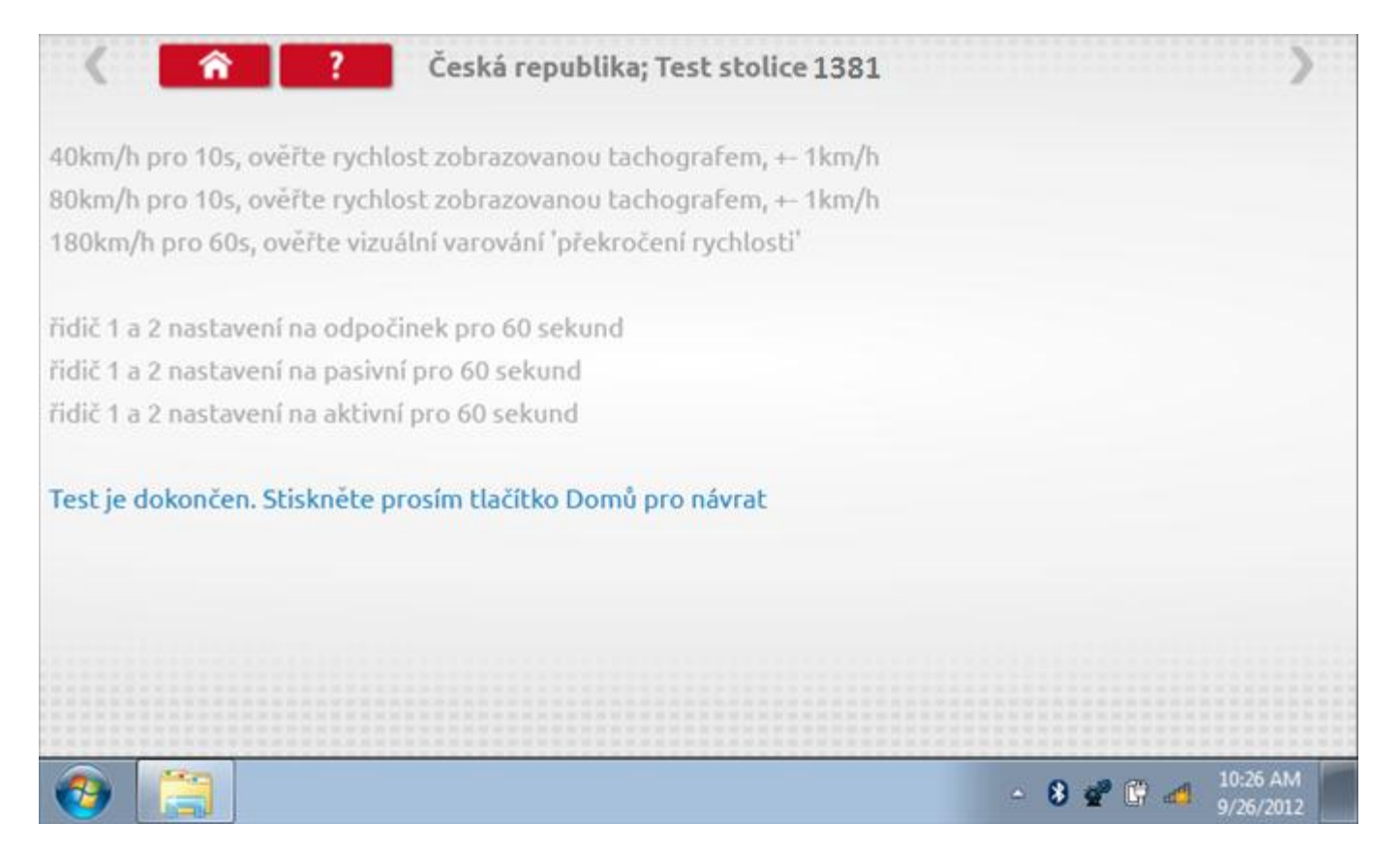

### 16.4 Pevná vzdálenost 1

Klepnutím na ikonu "Pevná vzdálenost 1" se aktivuje sekvence obrazovek s výzvami a tlačítky pro výběr po každé provedené akci. Tento test se provádí venku na rovné 20m dráze. Jsou provedeny 4 běhy, 2 v každém směru, a jejich průměr slouží k určení konstant w a k. Další informace viz **Příloha G – Postup pro pevnou vzdálenost 1**.

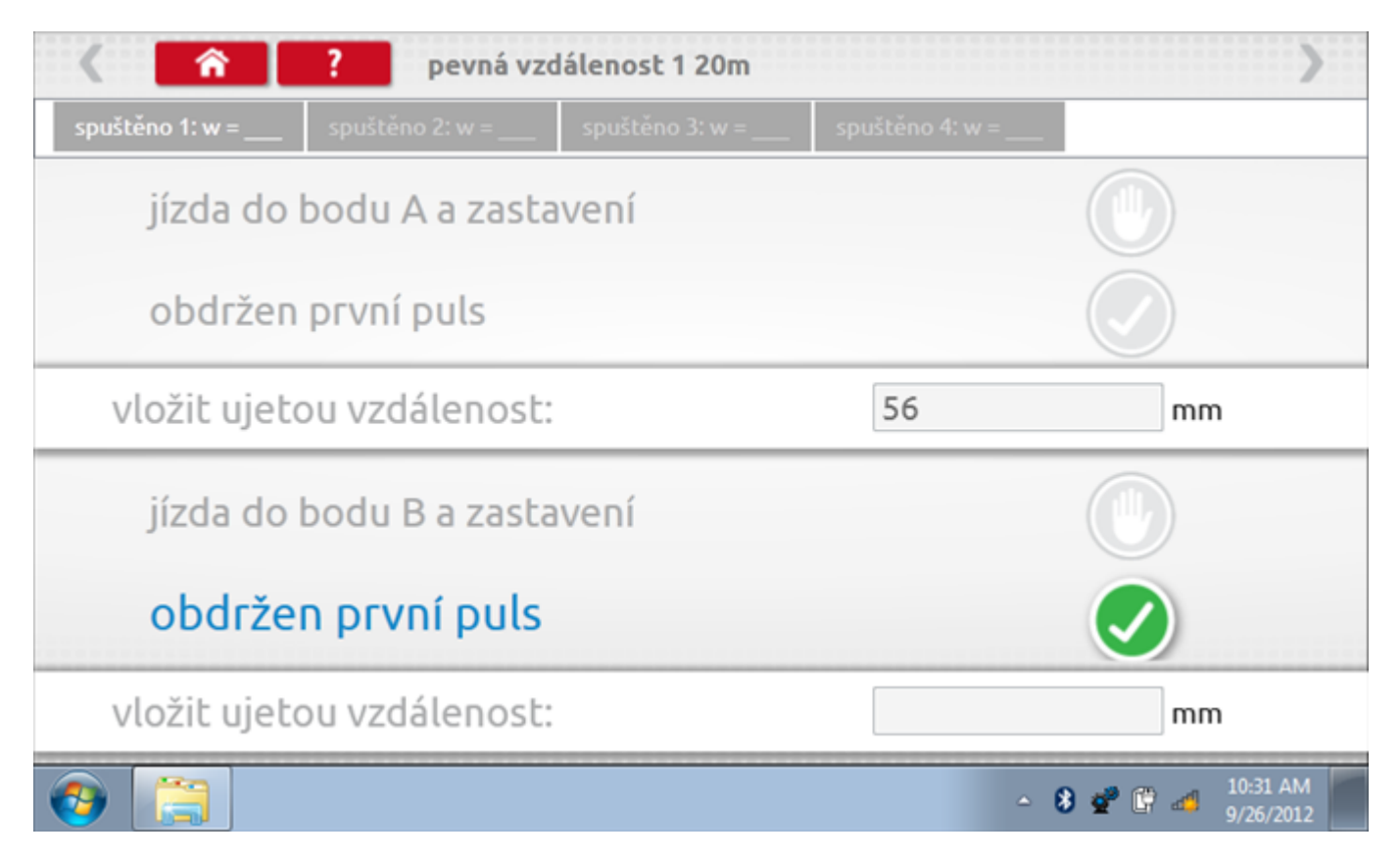

## 16.4.1 Pevná vzdálenost 1 - 2. běh

Po závěrečné akci 1. běhu se zobrazí výzvy a tlačítka pro 2. běh.

| < <b>^</b>          | ? pevná vz      | dálenost 1 20m  |                   | >                           |
|---------------------|-----------------|-----------------|-------------------|-----------------------------|
| spuštěno 1: w = 280 | spuštěno 2: w = | spuštěno 3: w = | spuštěno 4: w = _ | _                           |
| jízda do            | bodu B a zast   | avení           |                   |                             |
| obdržen             | první puls      |                 |                   |                             |
| vložit ujet         | ou vzdálenost   | •               | 48                | mm                          |
| • jízda do          | o bodu A a z    | astavení        |                   | 0                           |
| obdržen             | první puls      |                 |                   |                             |
| vložit ujet         | ou vzdálenost   |                 |                   | mm                          |
| 📀 📜                 |                 |                 |                   | ▲ 8 2 10:32 AM<br>9/26/2012 |

## 16.4.2 Pevná vzdálenost 1 - 3. běh

Po závěrečné akci 2. běhu se zobrazí výzvy a tlačítka pro 3. běh.

| 🔇 🏫 🥐 pevná vzdálenost 1 20m |                           |                 |                               |    |  |
|------------------------------|---------------------------|-----------------|-------------------------------|----|--|
| spuštěno 1: w = 280          | spuštěno 2: w = 390       | spuštěno 3: w = | spuštěno 4: w =               |    |  |
| jízda do                     | bodu A a zasta            |                 |                               |    |  |
| obdržen                      | první puls                |                 |                               |    |  |
| vložit ujet                  | ou vzdálenost:            | 53              | 53 mm                         |    |  |
| jízda do                     | bodu B a zasta            |                 |                               |    |  |
| obdrže                       | n první puls              |                 |                               |    |  |
| vložit ujeto                 | vložit ujetou vzdálenost: |                 |                               | mm |  |
| (a)                          |                           | <u>م</u>        | 8 💇 🛱 🐗 10:32 AM<br>9/26/2012 |    |  |

## 16.4.3 Pevná vzdálenost 1 - 4. běh

Po závěrečné akci 3. běhu se zobrazí výzvy a tlačítka pro 4. běh.

| 🖌 🏫 🥐 pevná vzdálenost 1 20m                  |                     |                     |                 |                            |  |  |
|-----------------------------------------------|---------------------|---------------------|-----------------|----------------------------|--|--|
| spuštěno 1: w = 280                           | spuštěno 2: w = 390 | spuštěno 3: w = 431 | spuštěno 4: w = |                            |  |  |
| jízda do                                      | bodu B a zasta      |                     |                 |                            |  |  |
| obdržen                                       | první puls          |                     |                 |                            |  |  |
| vložit ujeto                                  | ou vzdálenost:      | 38                  | mm              |                            |  |  |
| jízda do bodu A a zastavení                   |                     |                     |                 |                            |  |  |
| obdržen                                       | první puls          |                     |                 |                            |  |  |
| <ul> <li>vložit ujetou vzdálenost:</li> </ul> |                     |                     |                 | mm                         |  |  |
| 3 3 3 3 3 3 3 3 3 3 3 3 3 3 3 3 3 3 3         |                     |                     | ۵               | 8 🔮 🛱 🐗 10:33 AM 9/26/2012 |  |  |

#### 16.4.4 Pevná vzdálenost 1 - výsledek

Po závěrečné akci 4. běhu se zobrazí výsledky včetně průměrné konstanty w, získané v průběhu všech čtyř běhů. Potom budete dotázáni, zda chcete tato nastavení odeslat do tachografu.

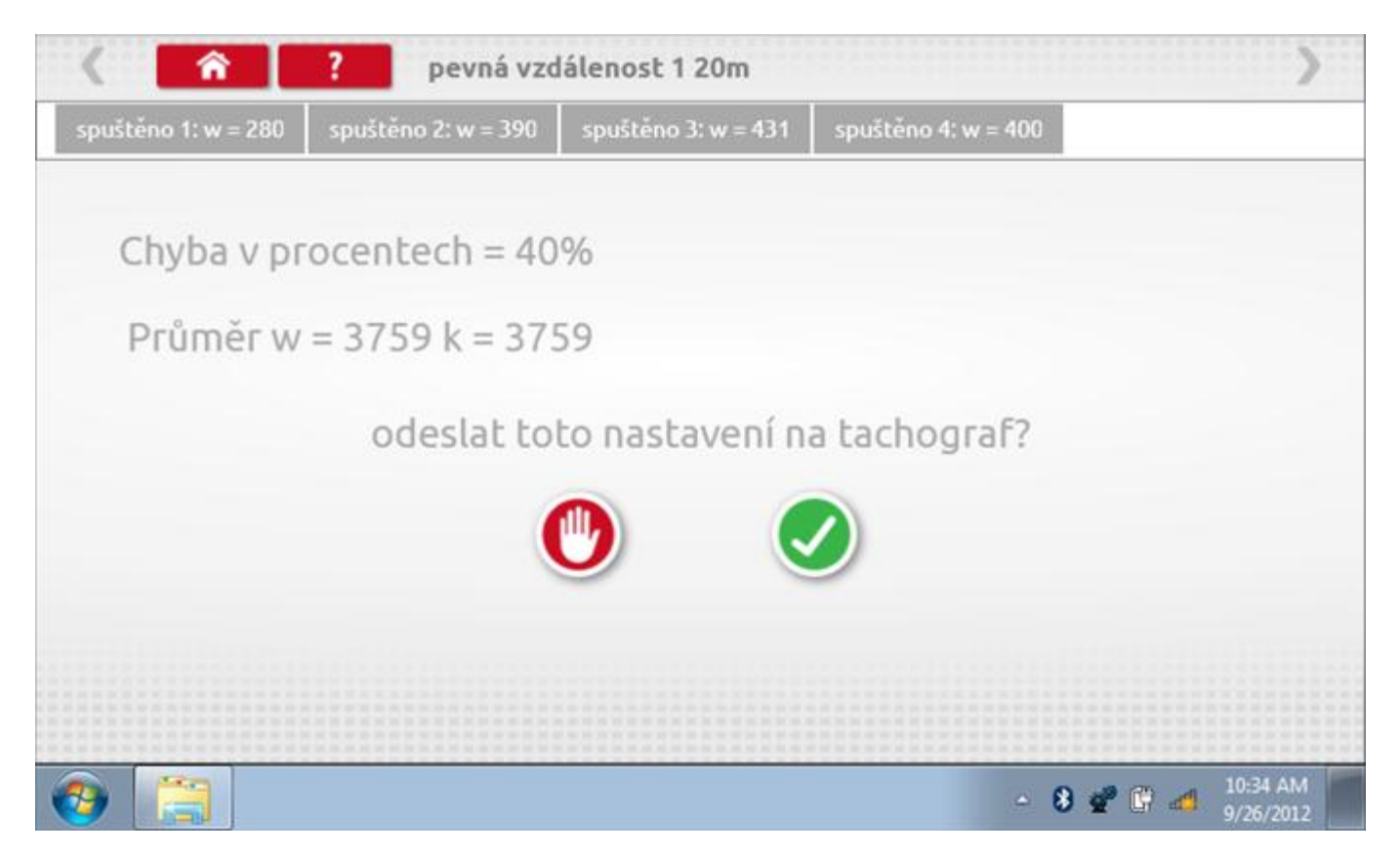

#### 16.4.5 Pevná vzdálenost 1 – odeslání dat

Pokud se podaří, že jsou hodnoty správné, klepnutím na tlačítko "odškrtnutí" se konstanty w a k odešlou do tachografu a zobrazí se potvrzovací obrazovka.

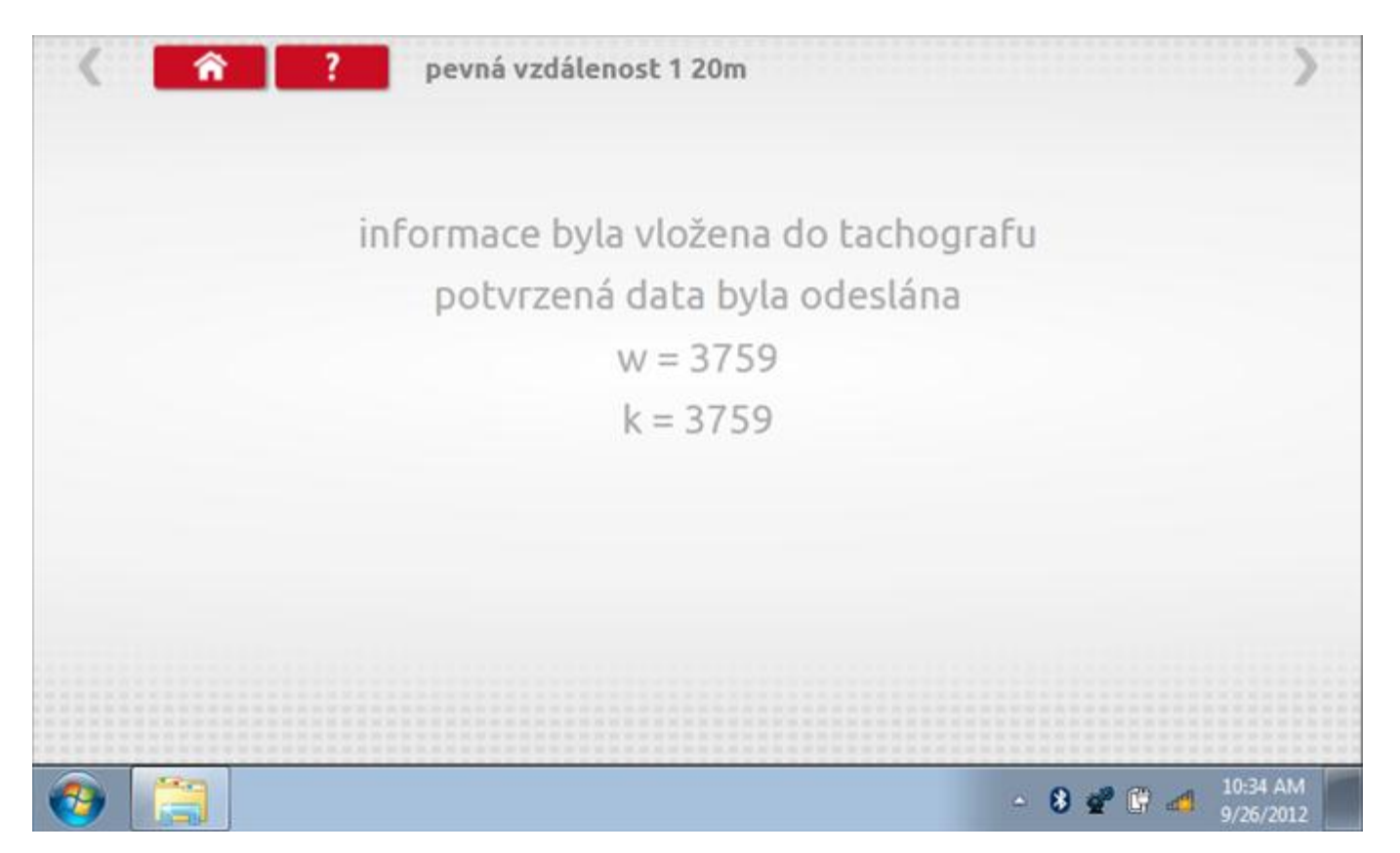

#### 16.5 Simulátor rychlosti

Po klepnutí na ikonu "Simulátor rychlosti" můžete do tachografu vysílat rychlostní impulzy pro kontrolu rychlosti tachografu a varování před jejím překročením. Po klepnutí na příslušný rámeček můžete pomocí klávesnice zadat hodnoty konstanty k a rychlosti. Poté začněte klepnutím na tlačítko "zaškrtnutí". Rychlost lze také měnit pomocí modrých šipek nahoru a dolů na levé straně.

|   | konstanta  | 1 3759 | ) |   |   |              |  |
|---|------------|--------|---|---|---|--------------|--|
|   | rychlost   | 55     |   |   |   |              |  |
|   | Vzdálenos  | t 0 km |   |   |   |              |  |
|   |            | ÷      | 1 | 2 | 3 | $\leftarrow$ |  |
|   |            | →I     | 4 | 5 | 6 | 5            |  |
|   | 55km/h     | aA     | 7 | 8 | 9 |              |  |
| > | <b>NIN</b> | ÷      |   | 0 |   |              |  |

## 16.5.1 Ujetá vzdálenost na simulátoru rychlosti

Klepnutím na tlačítko "Stop" se simulace zastaví a ujetá vzdálenost se zobrazí uprostřed obrazovky.

| ( ^          | ? simuláto         | r rychlosti |      |   |   |              | >          |
|--------------|--------------------|-------------|------|---|---|--------------|------------|
|              | konstanl           | ta I 8000   | 0    |   |   |              |            |
|              | rychlost           | 55          |      |   |   |              |            |
|              | Vzdálen            | ost 0.18    | 8 km |   |   |              |            |
|              |                    | ÷           | 1    | 2 | 3 | $\leftarrow$ | $\bigcirc$ |
|              | _                  | -→I         | 4    | 5 | 6 | 5            |            |
| N 4          | 55km/h             | aA          | 7    | 8 | 9 | -            |            |
| $\mathbf{i}$ | <b>S</b> S Killyli | t           |      | 0 |   |              |            |
|              |                    |             |      |   |   |              |            |
| 🗿 📋          |                    |             |      |   |   | - 8 📽 🛙      | 10:36 AM   |

## 16.6 DTC

Klepnutím na ikonu "DTC" (Diagnostické kódy problémů) zobrazíte číslo DTC, popis kódu, počet výskytů a datum posledního výskytu. Další informace lze získat pomocí tlačítka nápovědy, tj. "?". Kódy DTC lze vymazat klepnutím na červené tlačítko stop.

| < <u> </u>                           | ? DTC - Diagnostické kódy                                                           | >                              |
|--------------------------------------|-------------------------------------------------------------------------------------|--------------------------------|
| DTC - Diagnosticl                    | popis kódu                                                                          | události                       |
| 001177                               | Informace není dostupná                                                             | 36<br>28.10.1972 21:05:20      |
| 002380                               | Chyba snímače (bez odezvy)                                                          | 36<br>26.3.1971 8:03:50        |
| 0005B1                               | Informace není dostupná                                                             | 0<br>1.1.1970 0:00:00          |
| Pro více informa<br>chcete-li vymaza | ací ohledně DTC kódů stiskněte tlačítko Pomoc<br>at všechny kódy DTC, stiskněte zde |                                |
| 📀 📜 🛙                                |                                                                                     | - 🚯 💣 🛱 🍻 3:41 PM<br>9/26/2012 |

Kompletní seznam DTC kódů DTCO 1381 a navržených opatření viz **Příloha D – DTC kódy pro DTCO 1381**.

## 16.6.1 DTC vymazány

Po vymazání se zobrazí obrazovka s nápisem "Žádné uložené DTC".

| Contraction Contraction Contra | )              |
|----------------------------------------------------------------------------------------------------|----------------|
| TC - Diagnosticł popis kódu                                                                                                    | události       |
|                                                                                                    |                |
|                                                                                                    |                |
|                                                                                                    |                |
|                                                                                                    |                |
| žádná kódy DCT nebyly uloženy.                                                                                                    |                |
| zadne kody DCT nebyty dtozeny                                                                                                    |                |
|                                                                                                    |                |
|                                                                                                    |                |
|                                                                                                    | ▲ 8 2 10 41 PM |

#### 16.7 Pevná vzdálenost 2

Klepnutím na ikonu "Pevná vzdálenost 2" se aktivuje sekvence obrazovek s výzvami a tlačítky pro výběr po každé akci. V tomto testu se používá pohybový spínač, připevněný k vozidlu, který na konci každé rovné 20m dráhy kontaktuje značkovač. Provedou se 4 běhy, 2 v každém směru. Další informace viz **Příloha H – Postup pro pevnou vzdálenost 2**.

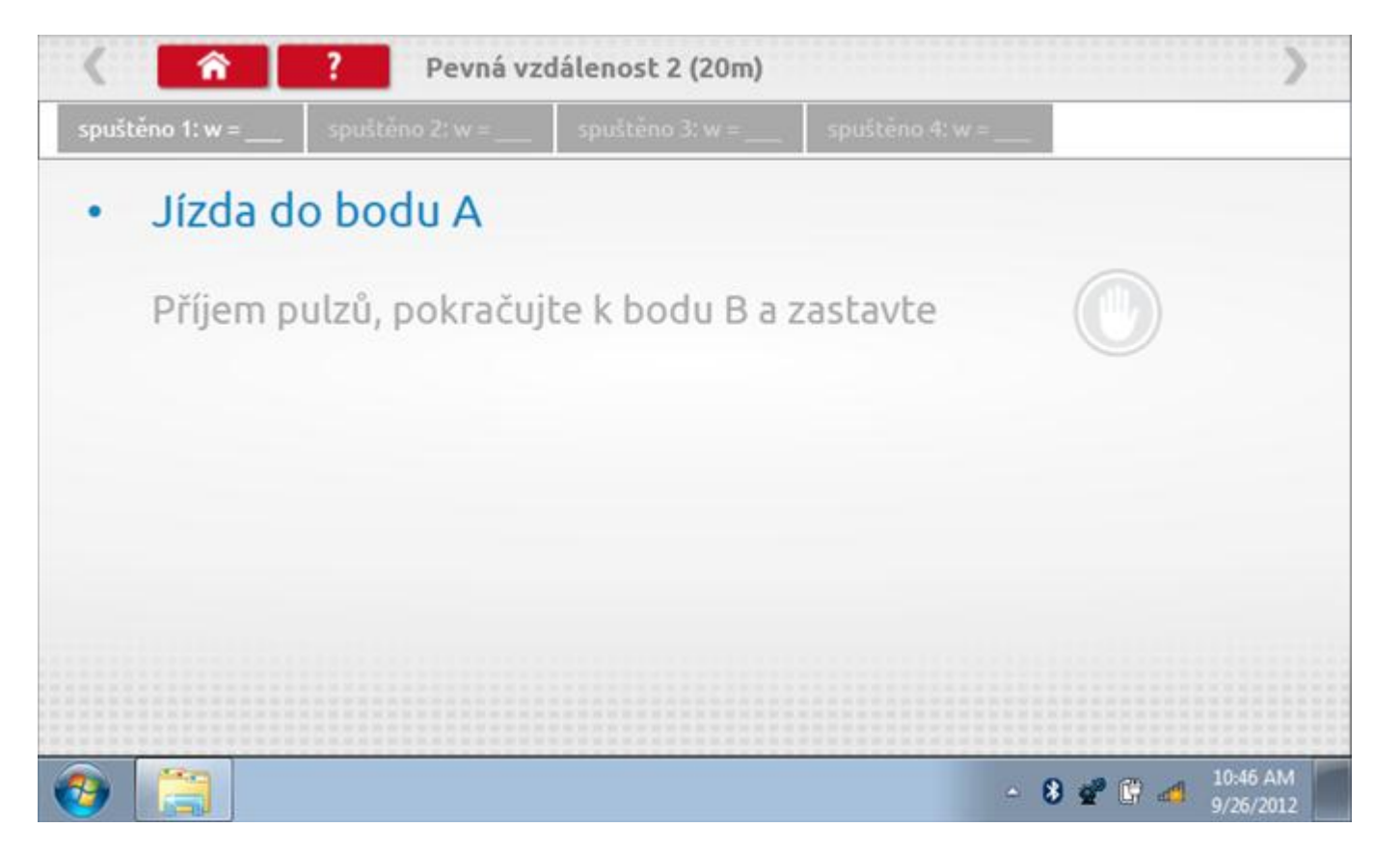

#### 16.7.1 Pevná vzdálenost 2 - 2. běh

Po závěrečné akci 1. běhu se zobrazí výzvy a tlačítka pro 2. běh.

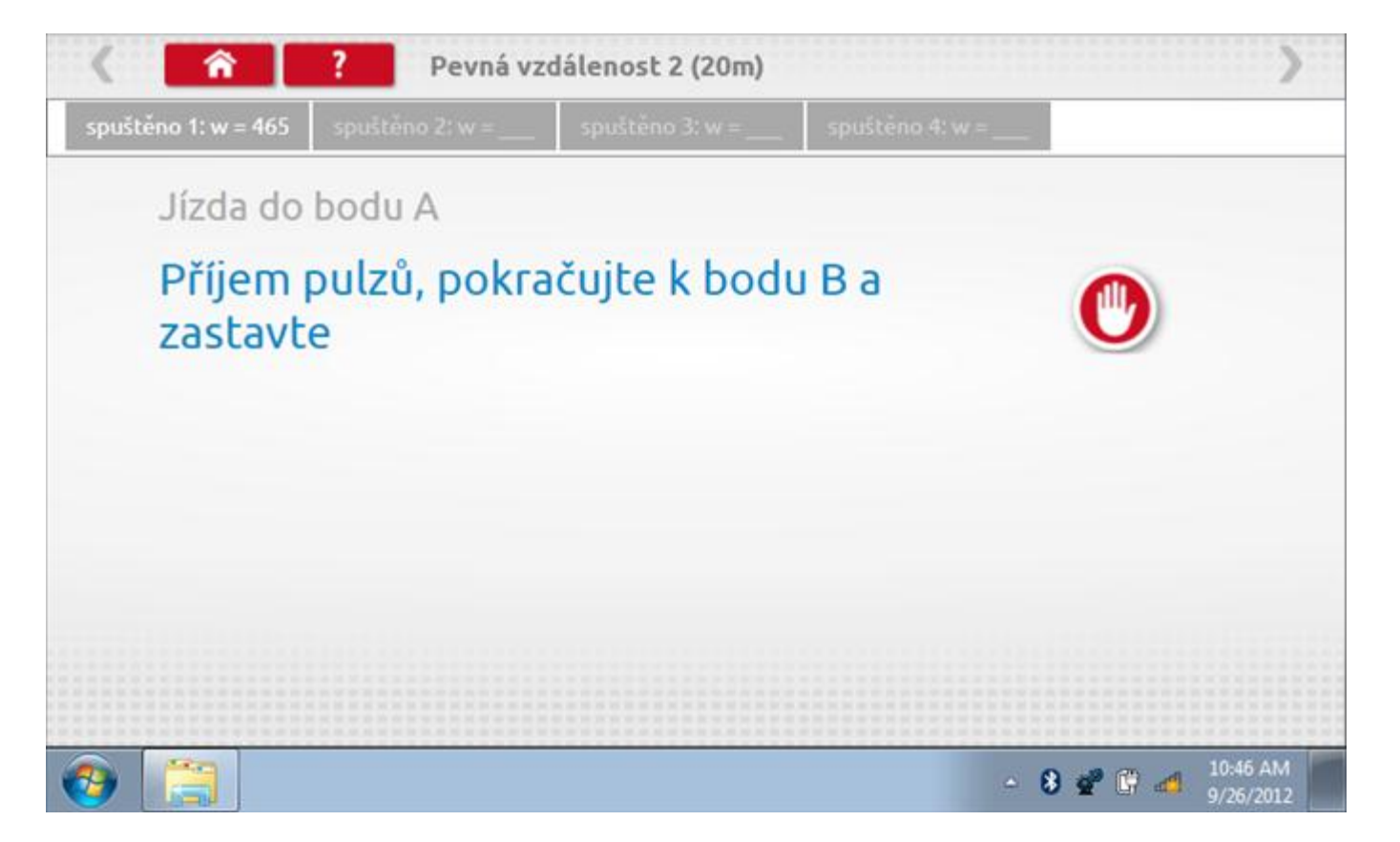

#### 16.7.2 Pevná vzdálenost 2 - 3. běh

Po závěrečné akci 2. běhu se zobrazí výzvy a tlačítka pro 3. běh.

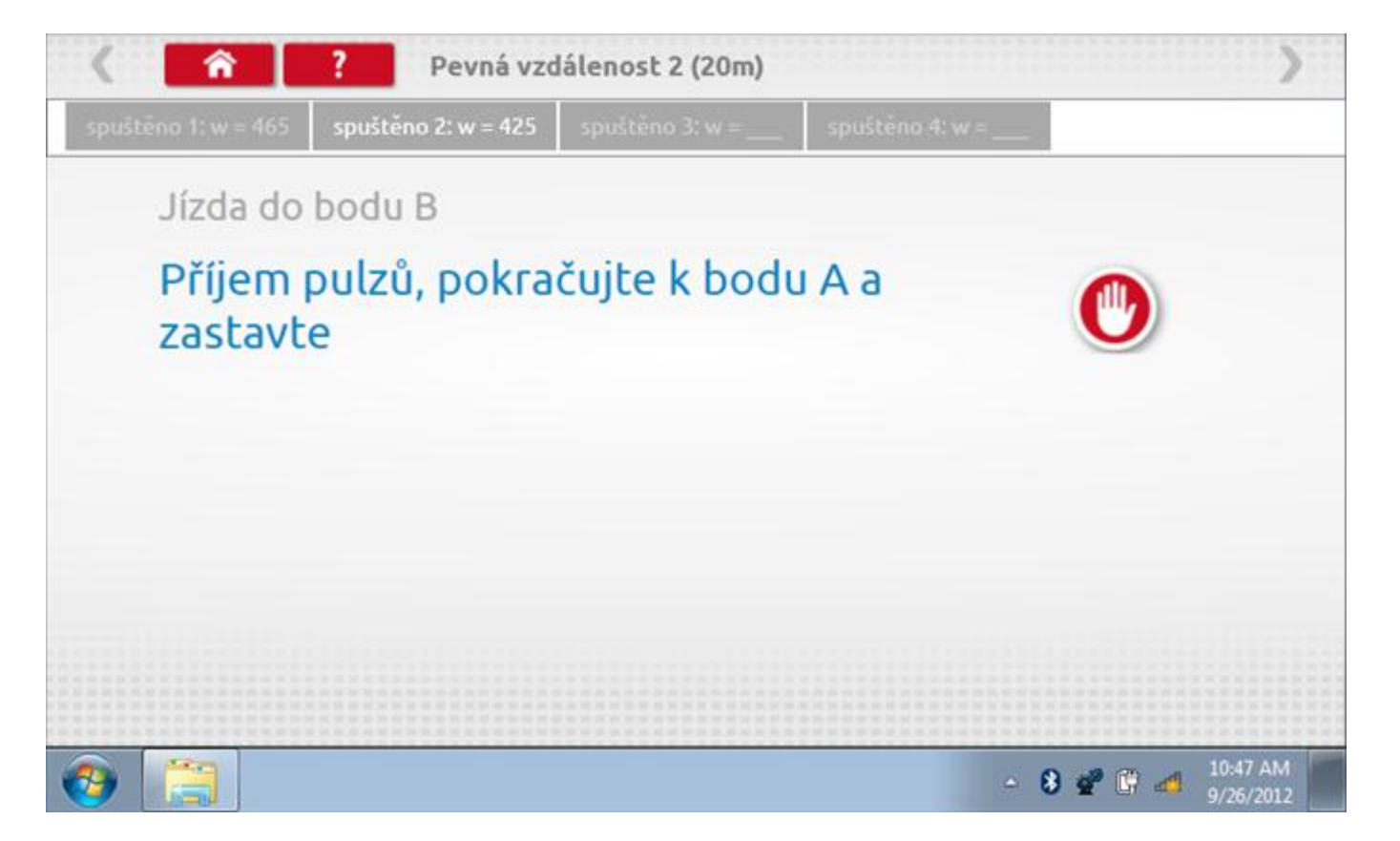
#### 16.7.3 Pevná vzdálenost 2 - 4. běh

Po závěrečné akci 3. běhu se zobrazí výzvy a tlačítka pro 4. běh.

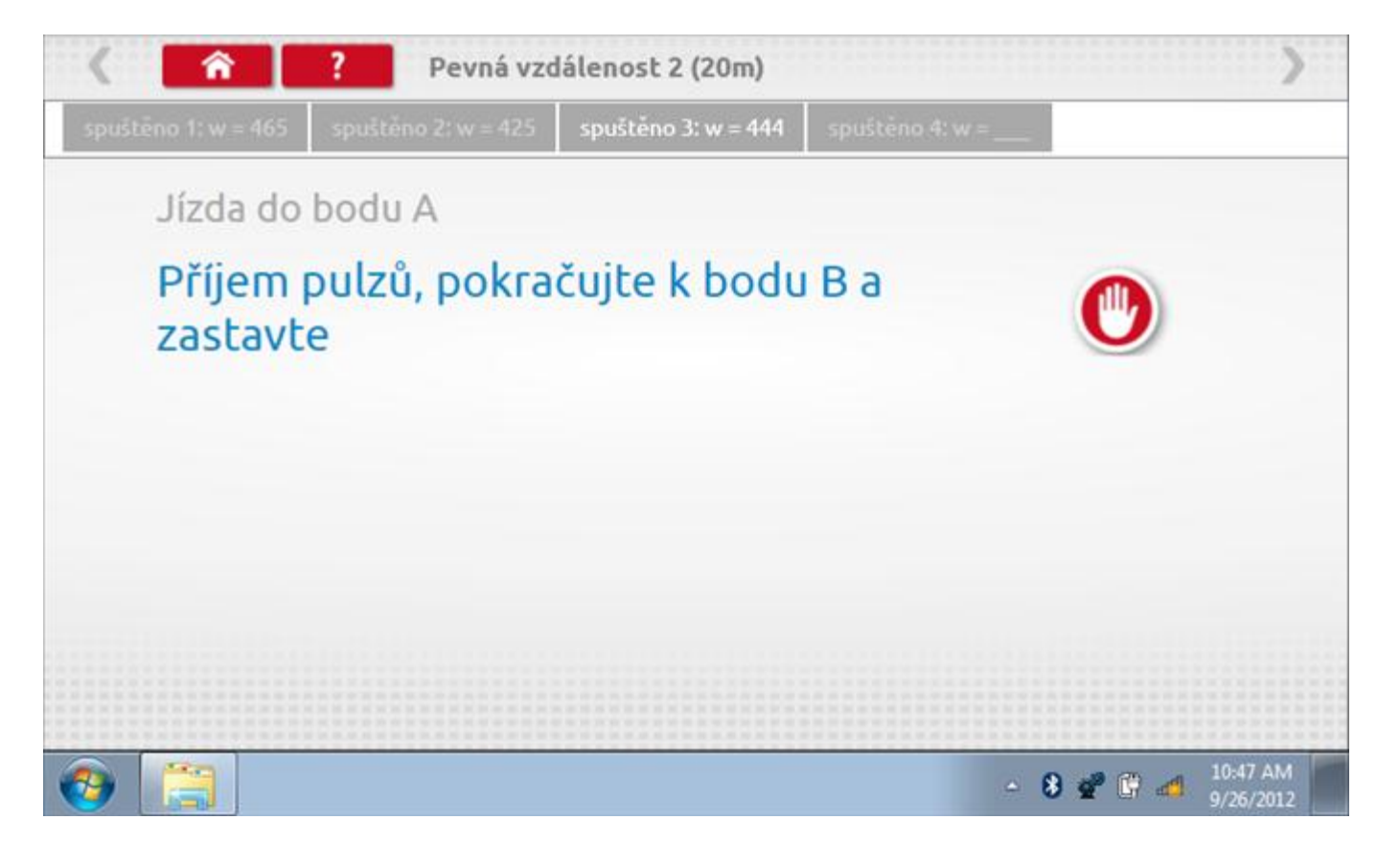

### 16.7.4 Pevná vzdálenost 2 - výsledek

Po závěrečné akci 4. běhu se zobrazí výsledky včetně průměrné konstanty w, získané v průběhu všech čtyř běhů. Potom budete dotázáni, zda chcete tato nastavení odeslat do tachografu.

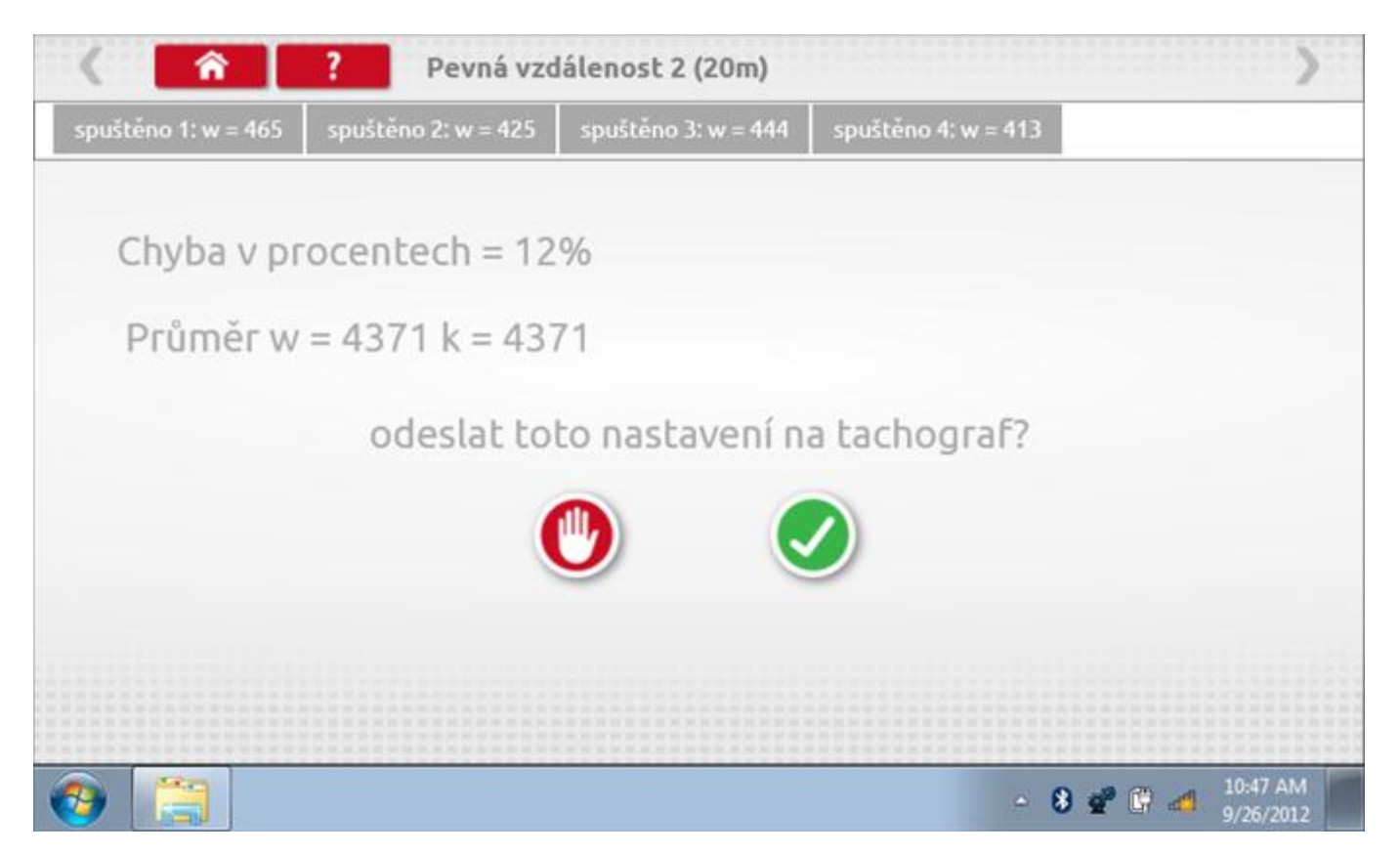

### 16.7.5 Pevná vzdálenost 2 – odeslání dat

Pokud se podaří, že jsou hodnoty správné, klepnutím na tlačítko "odškrtnutí" se konstanty w a k odešlou do tachografu a zobrazí se potvrzovací obrazovka.

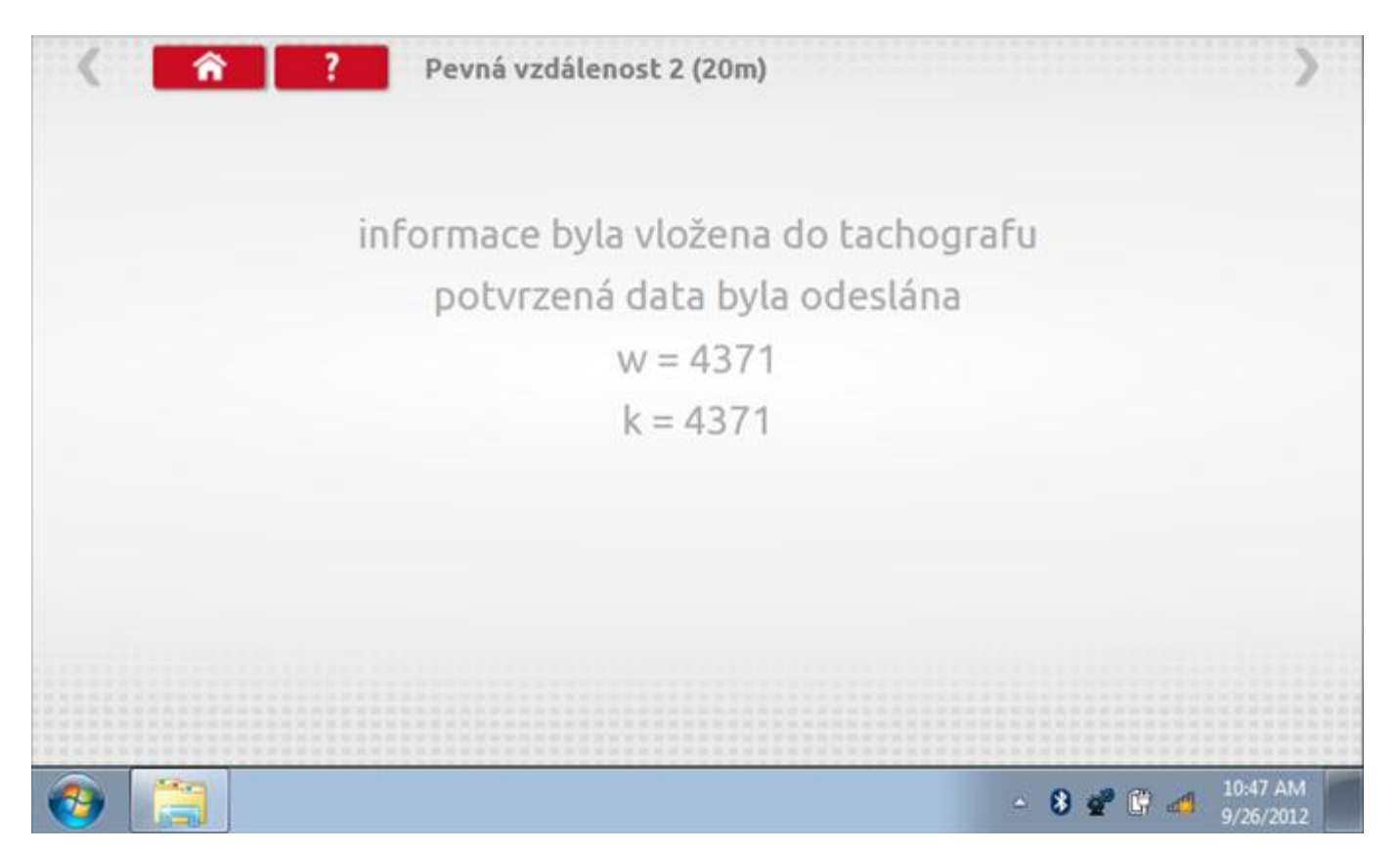

### 16.8 Pohyblivý pás – výpočet

Klepnutím na ikonu "Pohyblivý pás" se otevře sekvence obrazovek pro zjištění konstant w a l pomocí systému pohyblivého pásu Stoneridge. Další informace viz **Příloha J – Postup pro pohyblivý pás**. Držte vozidla stabilní na 50,0kmh a l faktor a potom faktor w se vypočítá během několika sekund.

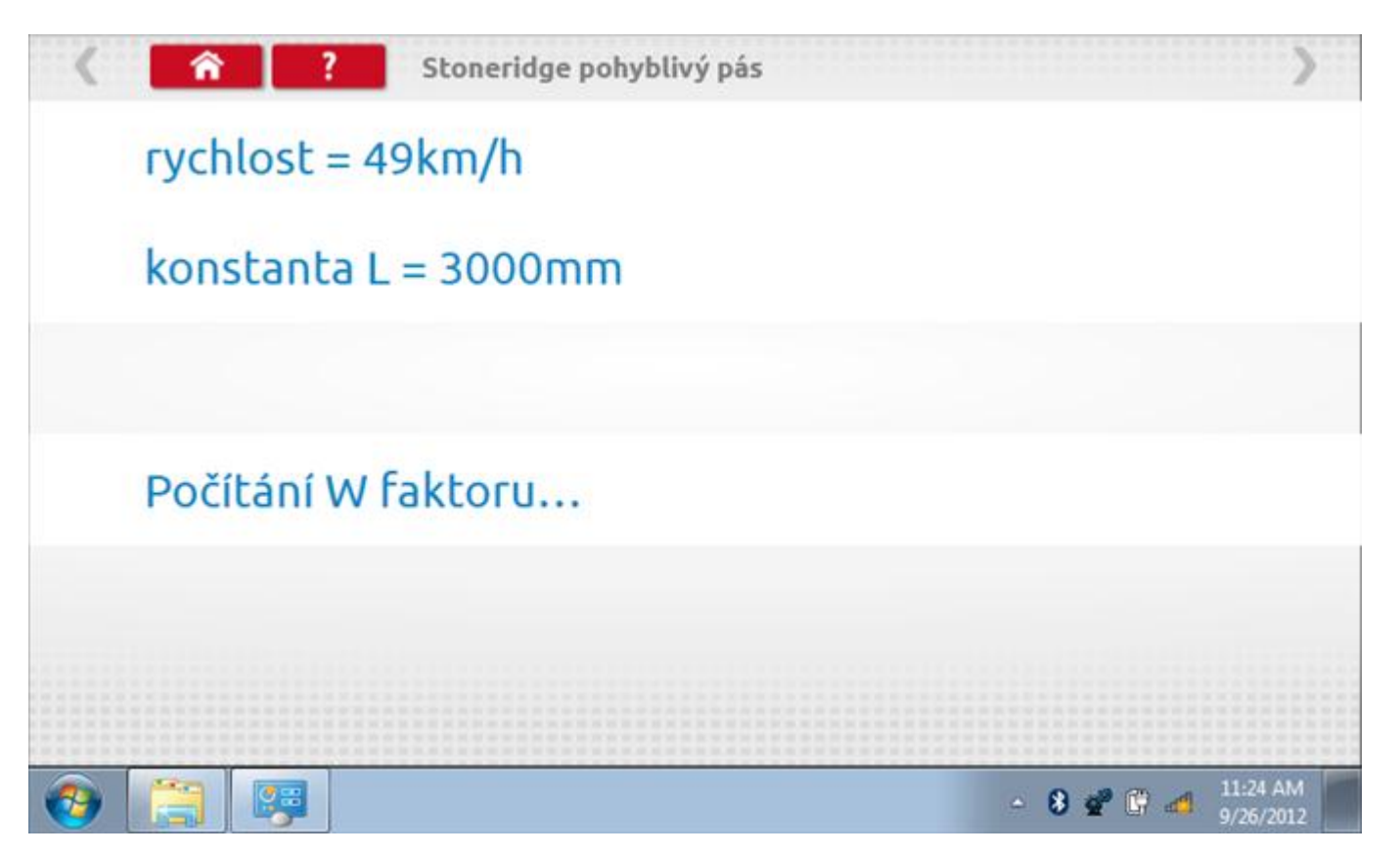

### 16.8.1 Pohyblivý pás – výsledek

Po několika sekundách se zobrazí obrazovka s výsledky spolu se zprávou, že nastavení bude odesláno do tachografu hned po zastavení vozidla.

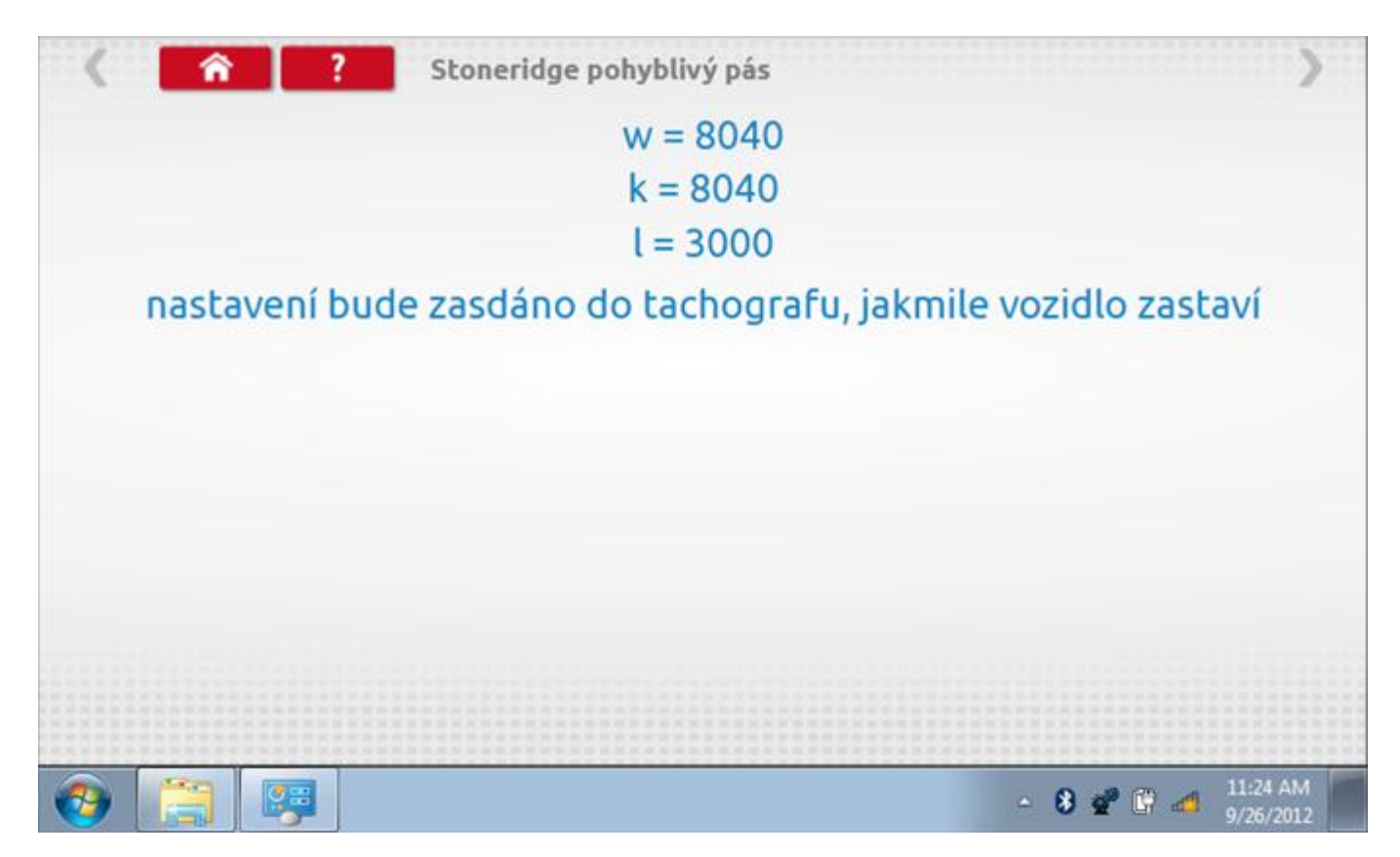

## 16.8.2 Pohyblivý pás – odeslání dat

Po zastavení vozidla se data odešlou a zobrazí se potvrzovací obrazovka.

| <        | ñ | ?   | Stoneridge           | e pohyblivý                                            | pás                                       |                  |       |          | >                     |
|----------|---|-----|----------------------|--------------------------------------------------------|-------------------------------------------|------------------|-------|----------|-----------------------|
|          |   | inf | formace b<br>potvrze | oyla vlože<br>ená data l<br>w = 80<br>k = 80<br>l = 30 | ena do ta<br>byla ode<br>040<br>040<br>00 | ichogra<br>slána | fu    |          |                       |
|          |   |     |                      |                                                        |                                           |                  |       |          |                       |
| <b>@</b> |   | 1   |                      |                                                        |                                           |                  | - 8 📽 | ()<br>() | 11:25 AM<br>9/26/2012 |

### 16.9 Test hodin

Po klepnutí na ikonu "Test hodin" je možno zkontrolovat přesnost vnitřních hodin tachografu a v případě potřeby je seřídit. Tato funkce rovněž umožňuje nastavit místní časový posun v krocích po 30 minutách nahoru nebo dolů.

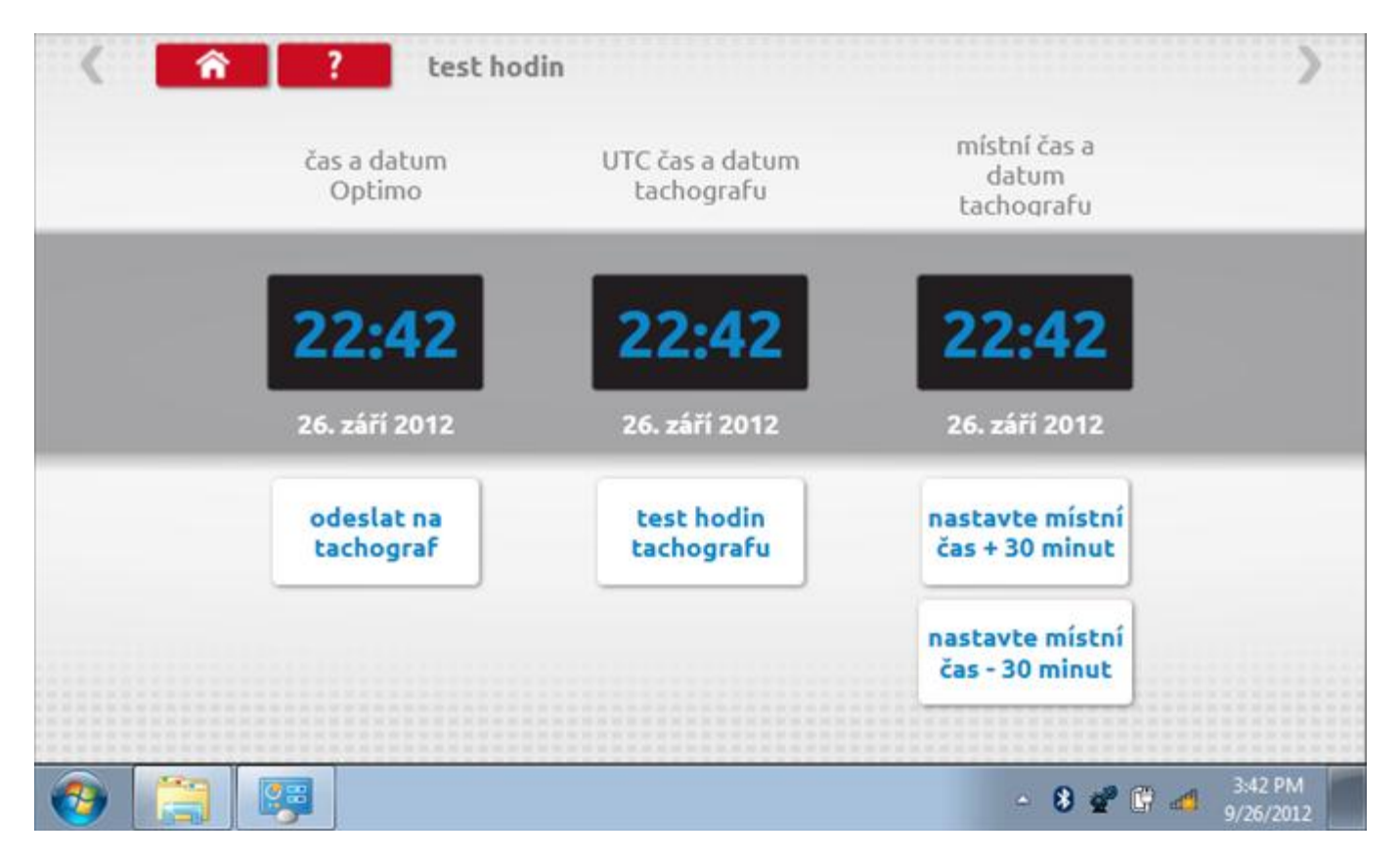

### 16.9.1 Místní časový posun

Klepnutím na žluté tlačítko "Nastavit místní čas - 30 minut" se zobrazený místní čas upraví o mínus 30 minut, tlačítkem nad ním pak o plus 30 minut.

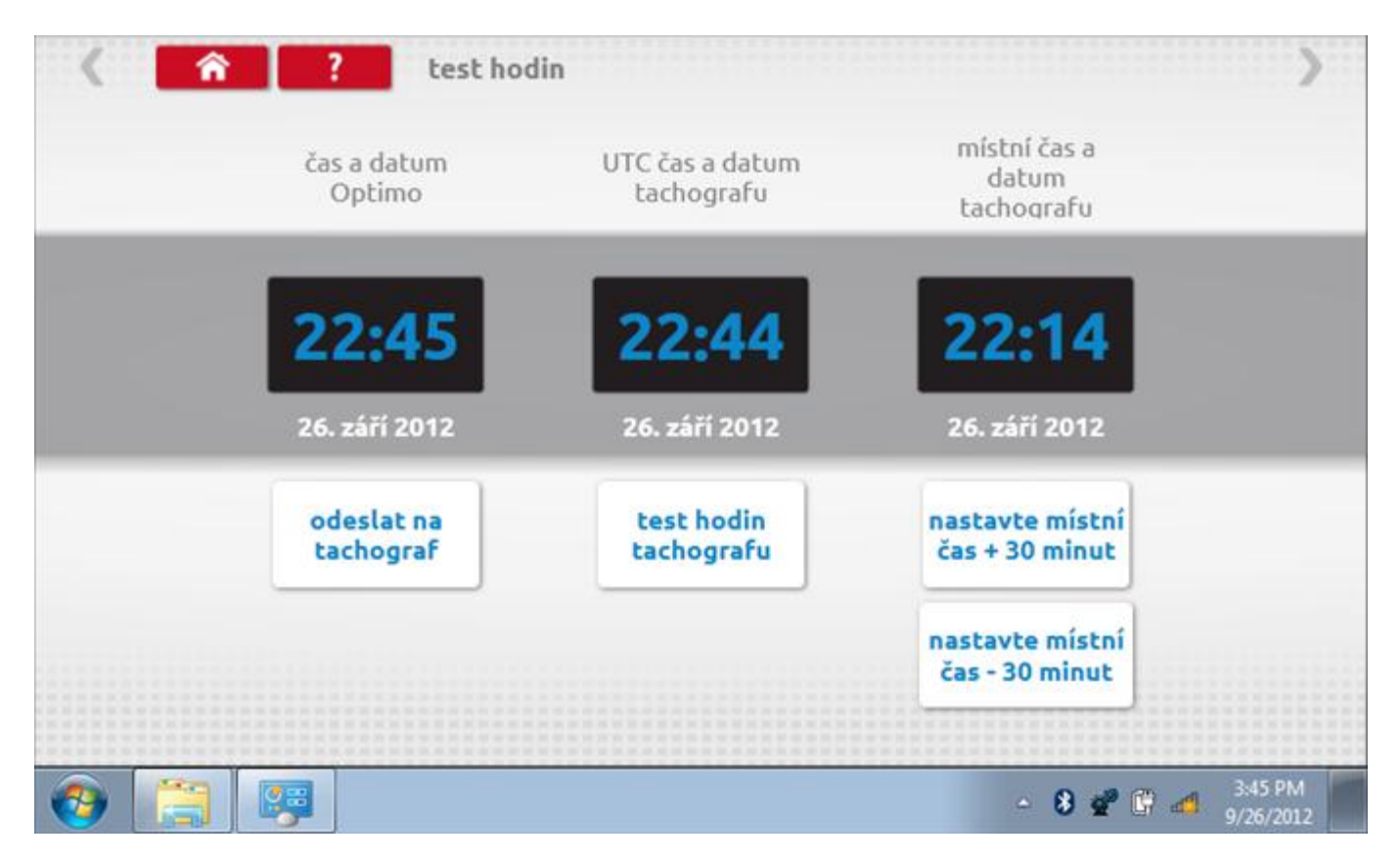

### 16.9.2 Test hodin

Po klepnutí na zelené tlačítko "Test hodin tachografu" tachograf provede vnitřní test hodin a zobrazí výslednou přesnost.

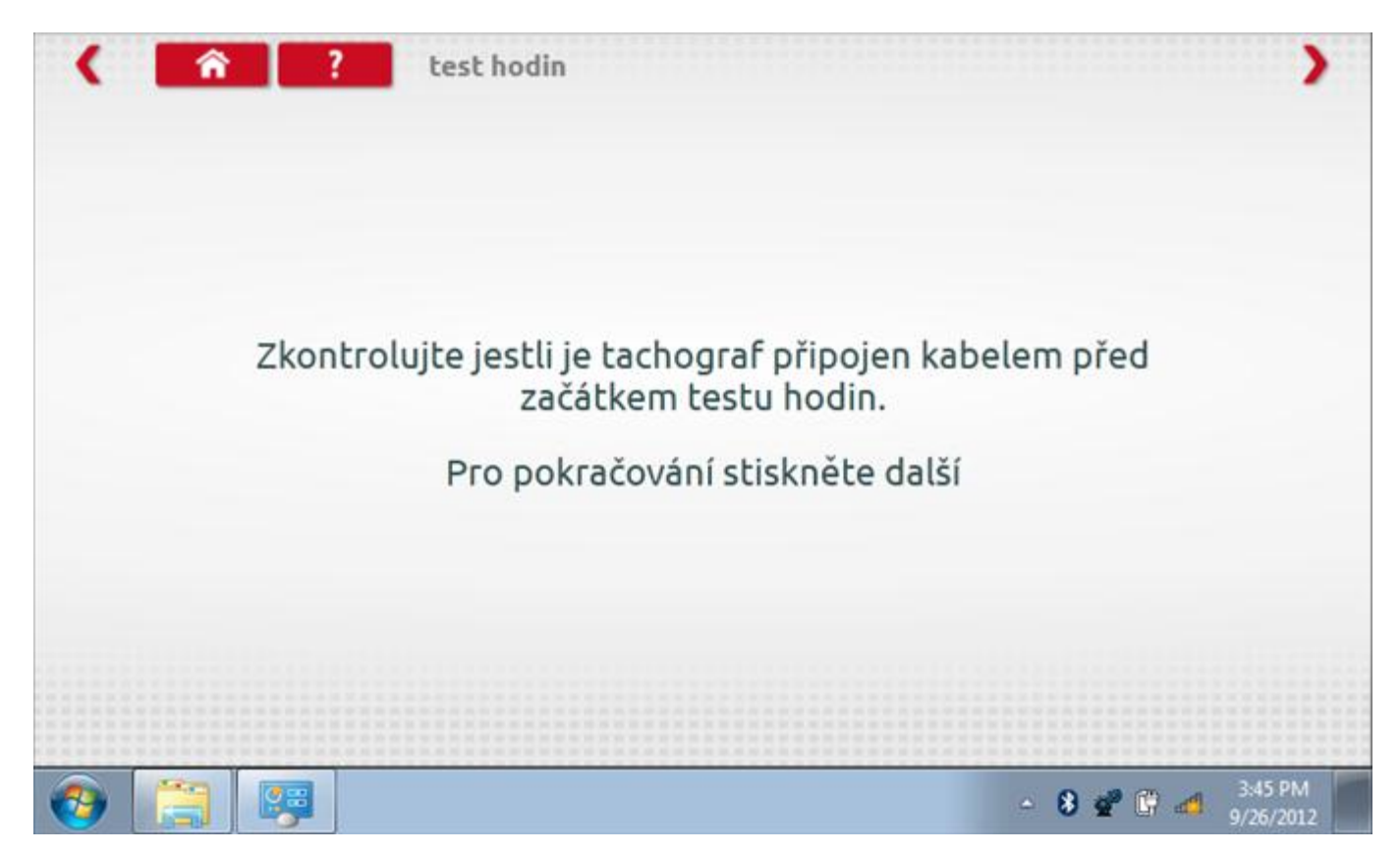

|            | ? test hodin                                 | >       |
|------------|----------------------------------------------|---------|
|            | přesnost hodin = +0,1 s/day                  |         |
| 9 6 3<br>6 | <b>∢···√··</b> ►                             | 31      |
|            | Bezdrátový dongle je bezpečné znovu připojit |         |
|            | - 8 📽 🕅 🚽                                    | 3:45 PM |

### 16.9.4 Odeslání aktualizovaného času

Klepnutím na modré tlačítko "Odeslat na tachograf" se aktualizuje vnitřní UTC čas a zobrazí se potvrzující zpráva "Čas tachografu aktualizován".

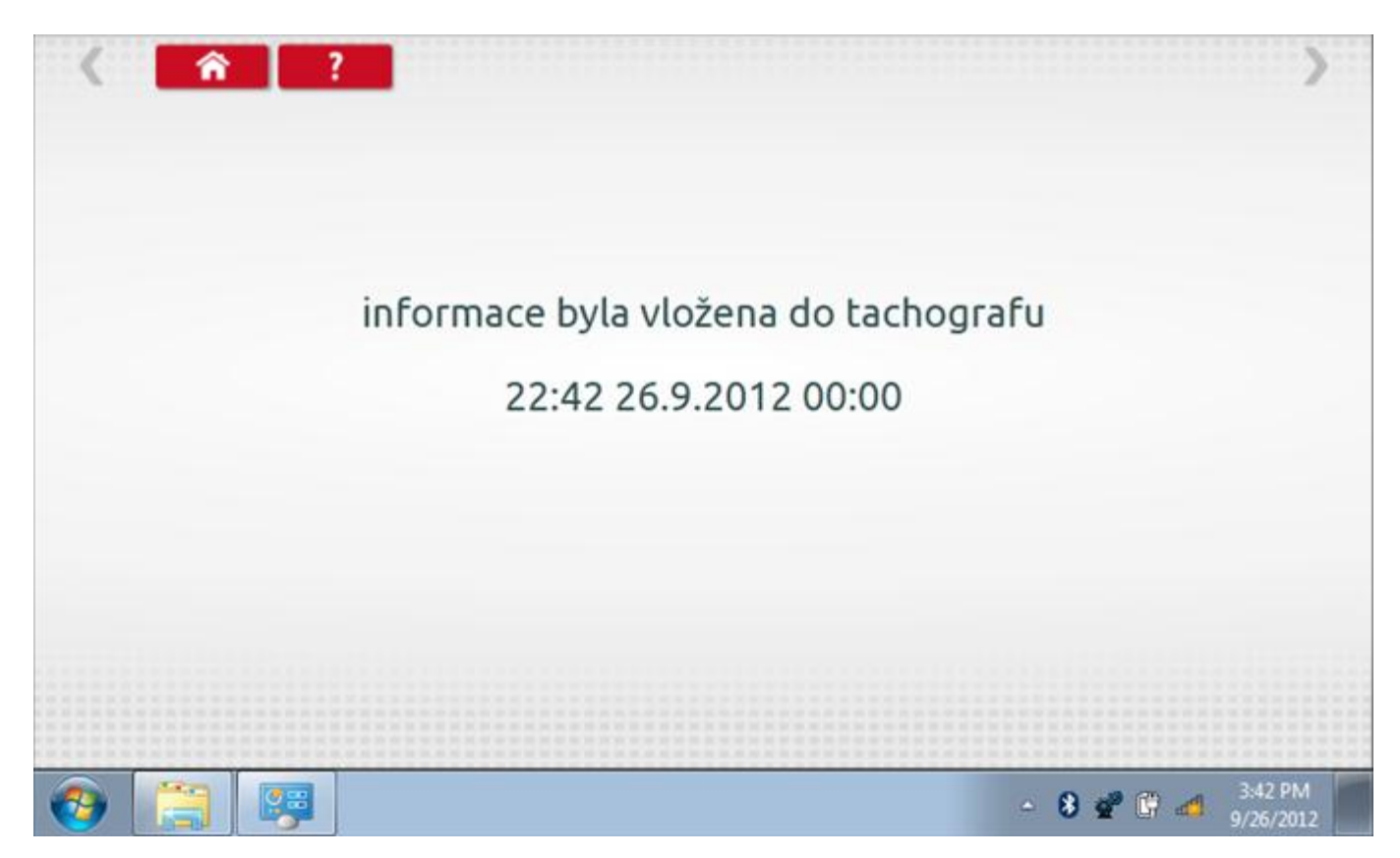

### 16.10 Pin

Klepnutím na ikonu "Pin" se zobrazí klávesnice, umožňující zadat PIN karty dílny, což je alternativa k zadání PIN prostřednictvím předních tlačítek tachografu.

| <         | Â | ?        |   |   |   |   |   |   |     |      | >                    |
|-----------|---|----------|---|---|---|---|---|---|-----|------|----------------------|
| _         |   |          |   |   |   |   |   |   |     |      |                      |
| 1234      |   |          |   |   |   |   |   |   |     |      |                      |
| ÷         | 1 | 2        | 3 | 4 | 5 | 6 | 7 | 8 | 9   | 0    | ( — )                |
|           |   |          |   |   |   |   |   |   |     |      | 5                    |
| aA        |   | đ        | Ð |   |   | ł | Ł | ß | Ú   | Ú    | -                    |
| +         |   |          |   |   |   |   |   |   | Ů   |      |                      |
| <b>()</b> |   | <b>9</b> |   |   |   |   |   |   | 8 💣 | () d | 3:54 PM<br>9/26/2012 |

### 16.11 Test dat - CANbus

Po klepnutí na ikonu "Test dat - CANbus" můžete číst z tachografu data prostřednictvím sběrnice CANbus, zobrazující různé parametry a nastavení.

|                                      | 1381 Test dat CAN | DUS                  | 1        |
|--------------------------------------|-------------------|----------------------|----------|
| parametr                             | hodnota           | parametr             | hodnota  |
| datum                                | 26.09.2012        | pracovní doba řidiče | dilna    |
| čas                                  | 22:55             | pracovní doba osádky | Dostupný |
| časový posun                         | +00:-30           | jízda1 karta         | Ven      |
| počítadlo kilometrů                  | 759,0 km          | jízda1 čas           | 0000     |
| počitadlo aktuálně ujetých kilometrů | 128306,1 km       | jízda2 karta         | Ven      |
| rychlost                             | 0,0 km/h          | jízda2 čas           | 0000     |
| výstupní rychlost hřídele            | 0,00 otáčky/min   |                      |          |
| překročená rychlost                  | vypnuto           |                      |          |
| jízda                                | vypnuto           |                      |          |
|                                      |                   |                      |          |

### 16.12 1000m test

Klepnutím na ikonu "Test 1000m" otestujete a ověříte přesnost rychlosti tachografu pro nastavenou rychlost a vzdálenost. Zobrazí se faktor k a první naměřená hodnota počítadla ujetých kilometrů. Klepnutím na tlačítko "zaškrtnutí" napravo od textu "Spustit test" spustíte test.

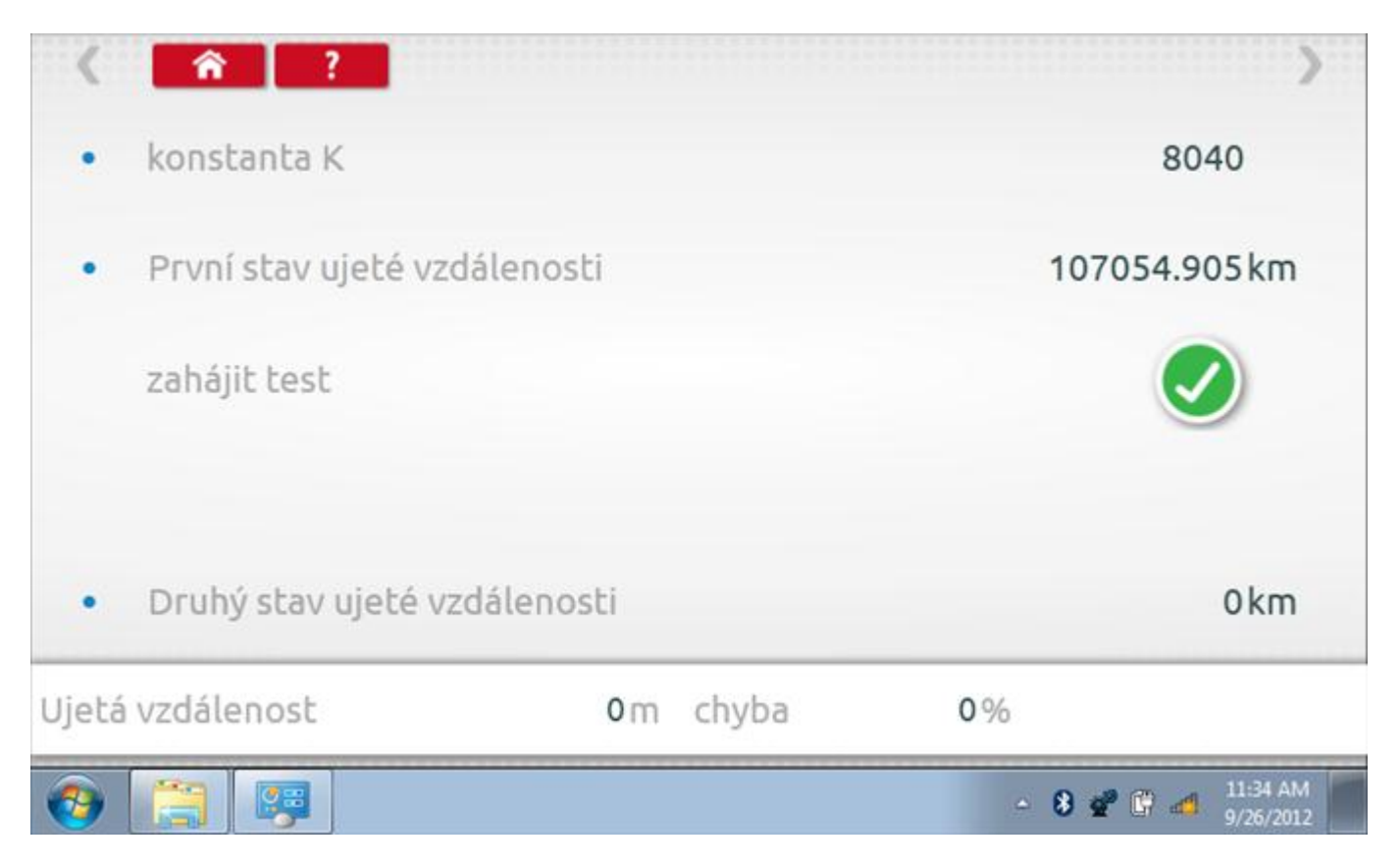

### 16.12.1 1000m test - str. 2

Do tachografu je na 72 sekund nastavena rychlost 50 km/h a po pravé straně se odpočítává čas. Klepnutím na tlačítko Stop zastavíte test a zobrazíte vzdálenost ujetou do daného okamžiku.

| <b>1</b> |                            |                                     |                |                        |                   | - 8 💣                  | 6 4    | 11:34 AM<br>9/26/2012 |  |
|----------|----------------------------|-------------------------------------|----------------|------------------------|-------------------|------------------------|--------|-----------------------|--|
| Ujetá    | vzdálenost                 |                                     | <b>0</b> m     | chyba                  |                   | 0%                     |        |                       |  |
| •        | Druhý stav                 | ujeté vzdálenos                     | sti            |                        |                   |                        |        | 0 km                  |  |
|          | Test zaháje<br>rychlost na | n, rychlost 50 k<br>tachografu je 5 | m/h p<br>0 km/ | o dobu 7<br>′h +- 1 kп | '2 s. Ověi<br>n/h | <sup>ř</sup> te jestli | 0      | )                     |  |
|          | zahájit test               |                                     |                |                        |                   |                        |        |                       |  |
| •        | První stav u               | ujeté vzdálenosl                    | tî             |                        |                   | 1070                   | 054.90 | )5 km                 |  |
| •        | konstanta k                | K                                   |                |                        |                   |                        | 804    | 10                    |  |
| <        | î                          | ?                                   |                |                        |                   |                        |        | >                     |  |

## 16.12.2 1000m test – výsledek

Po dokončení testu se zobrazí stránky s výsledky, na níž je uvedena ujetá vzdálenost a přesnost.

| <b>1</b> |                             |                                               |                               |           | 8 📽 🕼 📣 11:35 AM 9/26/2012 |
|----------|-----------------------------|-----------------------------------------------|-------------------------------|-----------|----------------------------|
| Ujetá    | vzdálenost                  | 1005.000 m                                    | chyba                         | -0.50%    | test byl<br>proveden       |
| •        | Druhý stav (                | ujeté vzdálenosti                             |                               |           | 107055.91 km               |
|          | Test zahájer<br>rychlost na | n, rychlost 50 km/h p<br>tachografu je 50 km/ | o dobu 72 s. (<br>h +- 1 km/h | Ověřte je | stli                       |
|          | zahájit test                |                                               |                               |           |                            |
| •        | První stav u                | jeté vzdálenosti                              |                               |           | 107054.905 km              |
| •        | konstanta K                 | 1                                             |                               |           | 8040                       |
| <        | <b>î</b> ?                  |                                               |                               |           | >                          |

### 16.13 Test senzoru

Po klepnutí na ikonu "Test senzoru" můžete vybrat typ senzoru, pokud není automaticky detekován, a potom nuceně spárovat senzor s tachografem.

| Â             | ? senzor nastavení |                   |
|---------------|--------------------|-------------------|
| parametr      | nastavení          | Parametry         |
| párový snímač |                    | pár               |
| typ senzoru   |                    | zašifrováno       |
|               |                    |                   |
|               |                    |                   |
|               |                    |                   |
|               |                    |                   |
|               | 1                  |                   |
|               |                    | - 🖇 📽 🛱 🐴 3:57 Ph |

#### 16.13.1 Test senzoru – str. 2

Klepnutím na tlačítko "Spárovat" (druhý řádek dole) vynutíte spárování tachografu se snímačem.

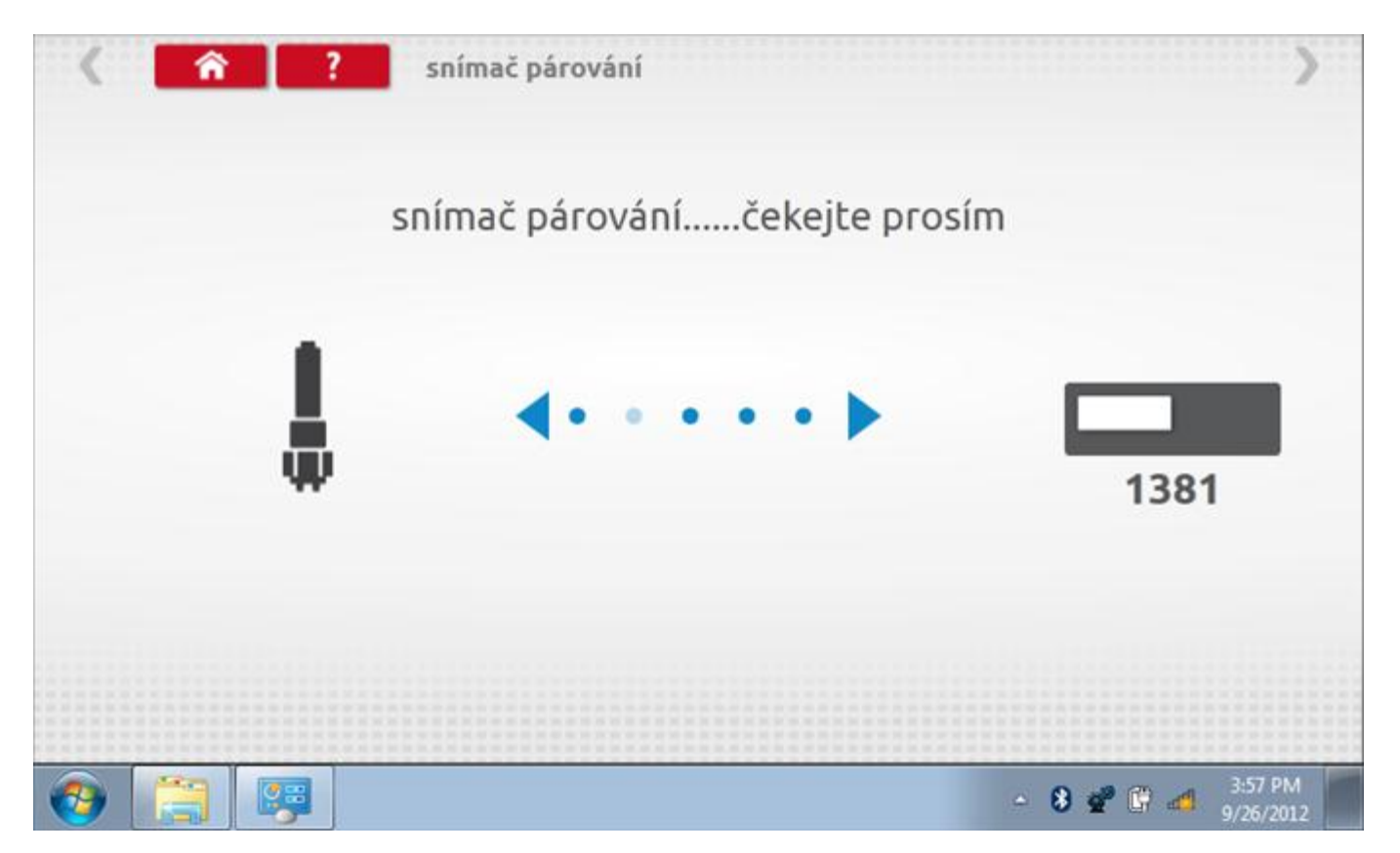

## 16.13.2 Test senzoru – párování

Po dokončení se v případě úspěšného spárování zobrazí symbol zaškrtnutí. Klepněte na tlačítko 'ok' a vrátíte se na hlavní obrazovku programování.

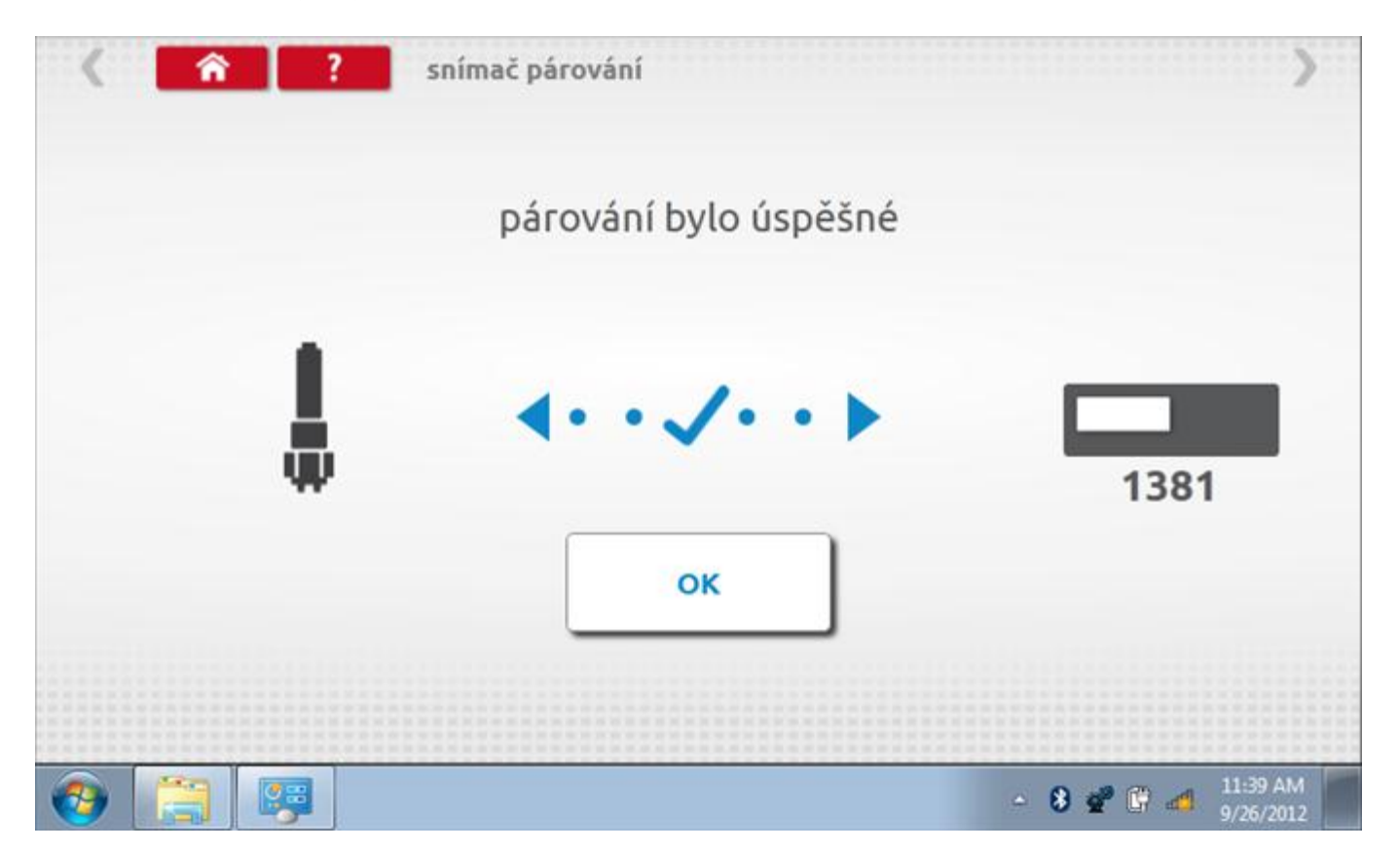

### 17 Programování a testování Kienzle 1324

Klepnutím na ikonu programátoru "MKIII" se zobrazí následující obrazovka, pokud je typ tachografu automaticky určen. Alternativně můžete přejít do obrazovky výběru tachografu ("Tachograph Selection" - viz str. **26**), odkud se klepnutím na ikonu "1324" rovněž dostanete na tuto obrazovku. Zde lze vybrat různé zvýrazněné ikony; tlumeně zobrazené ikony nelze vybrat.

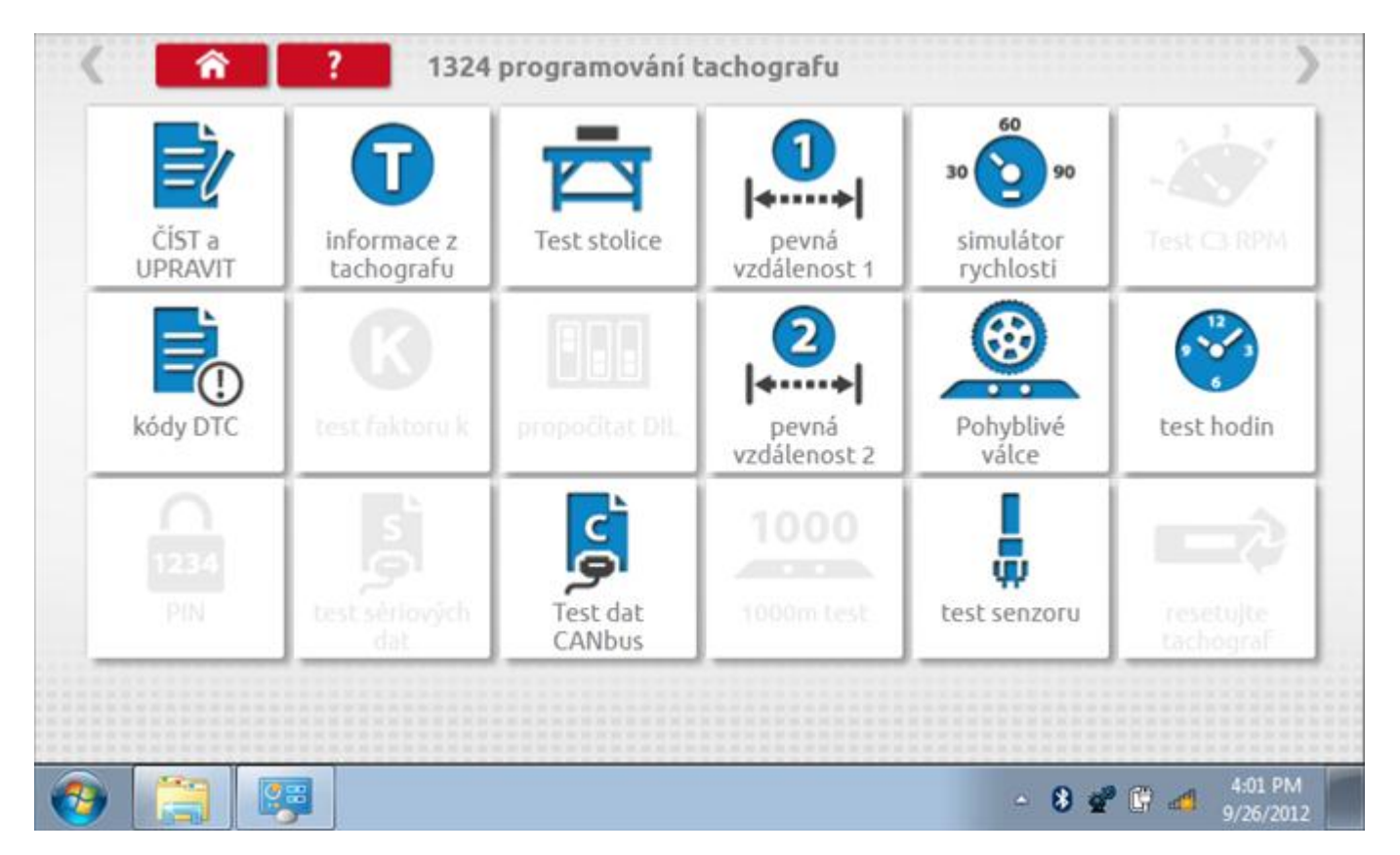

Všechny testy lze provádět pomocí dodaného hardwarového klíče nebo pomocí dodaných redukcí a stávajících kabelů Mkll; další informace viz **Příloha A – Tabulky křížových odkazů**.

## 17.1 Číst a upravit data

Po klepnutí na ikonu "Číst a upravit data" je možné číst a upravovat různé předepsané parametry, např. konstanty w, k a l. Seznam všech programovatelných parametrů je v kapitole **Příloha F – programovatelné parametry**.

| parametr           | nastavení  | Parametry |
|--------------------|------------|-----------|
| konstanta W        | 8000       |           |
| konstanta K        | 8000       |           |
| očítadlo kilometrů | 410923,9   |           |
| čas                | 01:51      |           |
| datum              | 26.09.2012 |           |
| časový posun       | 00:00      |           |
| konstanta L        | 3000       |           |

# 17.1.1 Číst a upravit data, str. 2

Na druhé stránce se nacházejí další předepsané parametry, např. čísla VIN a VRN.

| parametr | nastavení   | Parametry |
|----------|-------------|-----------|
| VIN      | VDO1324-VIN |           |
|          |             |           |
|          |             |           |
|          |             |           |
|          |             |           |
|          |             |           |
|          |             |           |
|          |             |           |

# 17.1.2 Číst a upravit data, str. 3

| < <u> </u>                | Parametry CAN |         |      |           |      |         |
|---------------------------|---------------|---------|------|-----------|------|---------|
| parametr                  | nastavení     |         | 1    | Parametry | /    |         |
| faktor na výstupu hřídele | 8,000         |         |      |           |      |         |
| Typ CANbus                | 50ms          | vypnuto | 50ms | 10ms      | 20ms | VW 50ms |
| Typ Criticis              | 50115         |         | _    |           |      |         |
|                           |               |         |      |           |      |         |
|                           |               |         |      |           |      |         |
|                           |               |         |      |           |      |         |
|                           |               |         |      |           |      |         |
|                           |               |         |      |           |      |         |
|                           |               |         |      |           |      |         |
|                           |               |         |      |           |      |         |

# 17.1.3 Číst a upravit data, str. 4

| parametr        | nastavení  | Parametry |
|-----------------|------------|-----------|
| datum instalace | 31.08.2010 |           |
| zdržení služby  | 67         |           |
|                 |            |           |
|                 |            |           |
|                 |            |           |
|                 |            |           |
|                 |            |           |
|                 |            |           |

## 17.1.4 Změna konstanty k

Parametry lze změnit prostřednictvím výběru příslušné položky. Poté se zobrazí nová obrazovka spolu s potřebnou klávesnicí. Příklad 1 – změna konstanty k.

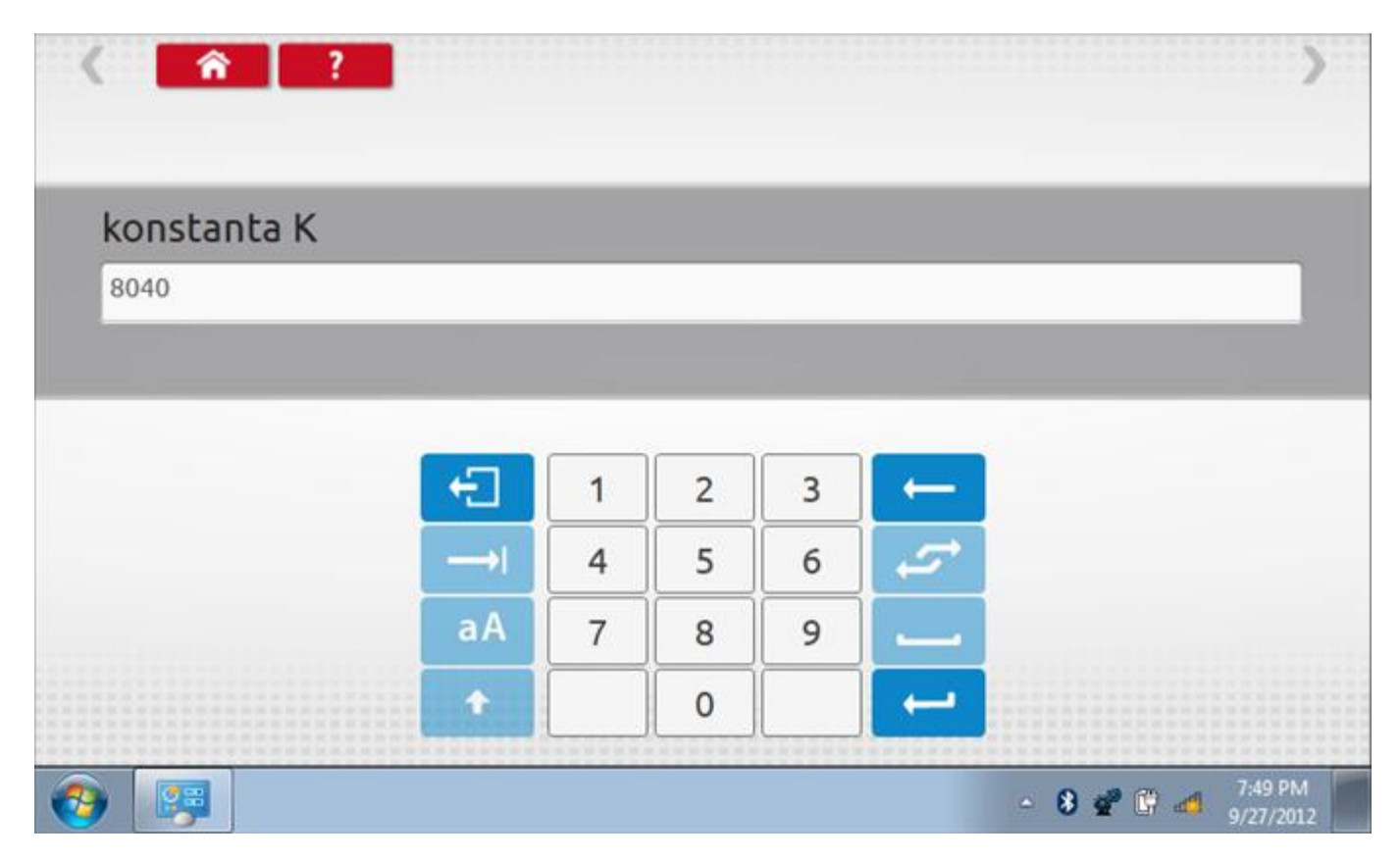

## 17.1.5 Změna čísla VIN

Příklad 2 – změna čísla VIN.

| VIN            |           |             |        |        |        |        |        |        |        |        |               |
|----------------|-----------|-------------|--------|--------|--------|--------|--------|--------|--------|--------|---------------|
| 1234           | vin5678   | 90          |        |        |        |        |        |        |        |        |               |
|                |           |             |        |        |        |        |        |        |        |        |               |
|                |           |             |        |        |        |        |        |        |        |        | _             |
|                |           | ¥           | č      | č      | ř      | ž      | Ý      | á      | Í      | é      | ←             |
| 5              | +         | e           | 2      |        |        |        |        |        |        |        |               |
| -⊡<br>->।      | +<br>q    | e<br>w      | e      | r      | t      | z      | u      | i      | 0      | p      | 2             |
| -⊡<br>→I<br>aA | +<br><br> | e<br>w<br>s | e<br>d | r<br>f | t<br>g | z<br>h | U<br>J | i<br>k | 0<br>1 | P<br>@ | <i>2</i><br>_ |

## 17.2 Informace o tachografu

Klepnutím na ikonu "Informace o tachografu" se otevře stránka, kde můžete získat informace o tachografu, mezi něž patří např. dodavatel, datum výroby, sériové číslo, čísla hardwaru a softwaru atd.

| dodavatel systému SIEMENS VDO AUTOMOTIVE AG HEINRICH-HERTZ-STR.45<br>VILLINGEN-SCHWENNINGEN GERMANY |                   |  |  |  |
|----------------------------------------------------------------------------------------------------|-------------------|--|--|--|
| datum výroby                                                                                        | 09.06.2004        |  |  |  |
| sériové číslo                                                                                       | 000000001387934   |  |  |  |
| číslo hardwaru                                                                                      | 1324.514015560104 |  |  |  |
| verze hardwaru                                                                                      | 1371613057        |  |  |  |
| číslo softwaru                                                                                      | 004               |  |  |  |
| verze softwaru                                                                                      | 24                |  |  |  |
| název systému                                                                                       | тсо               |  |  |  |

### 17.3 Bench test

Klepnutím na ikonu "Bench test" se poloautomaticky provede test. Pozn.: Kvůli kalibraci je třeba provést i test hodin, buď před bench testem, nebo po něm. Viz kapitola **17.9.2.** Hodiny v pravém dolním rohu obrazovky odpočítávají zbývající čas. Pozn.: měřítko automaticky detekováno.

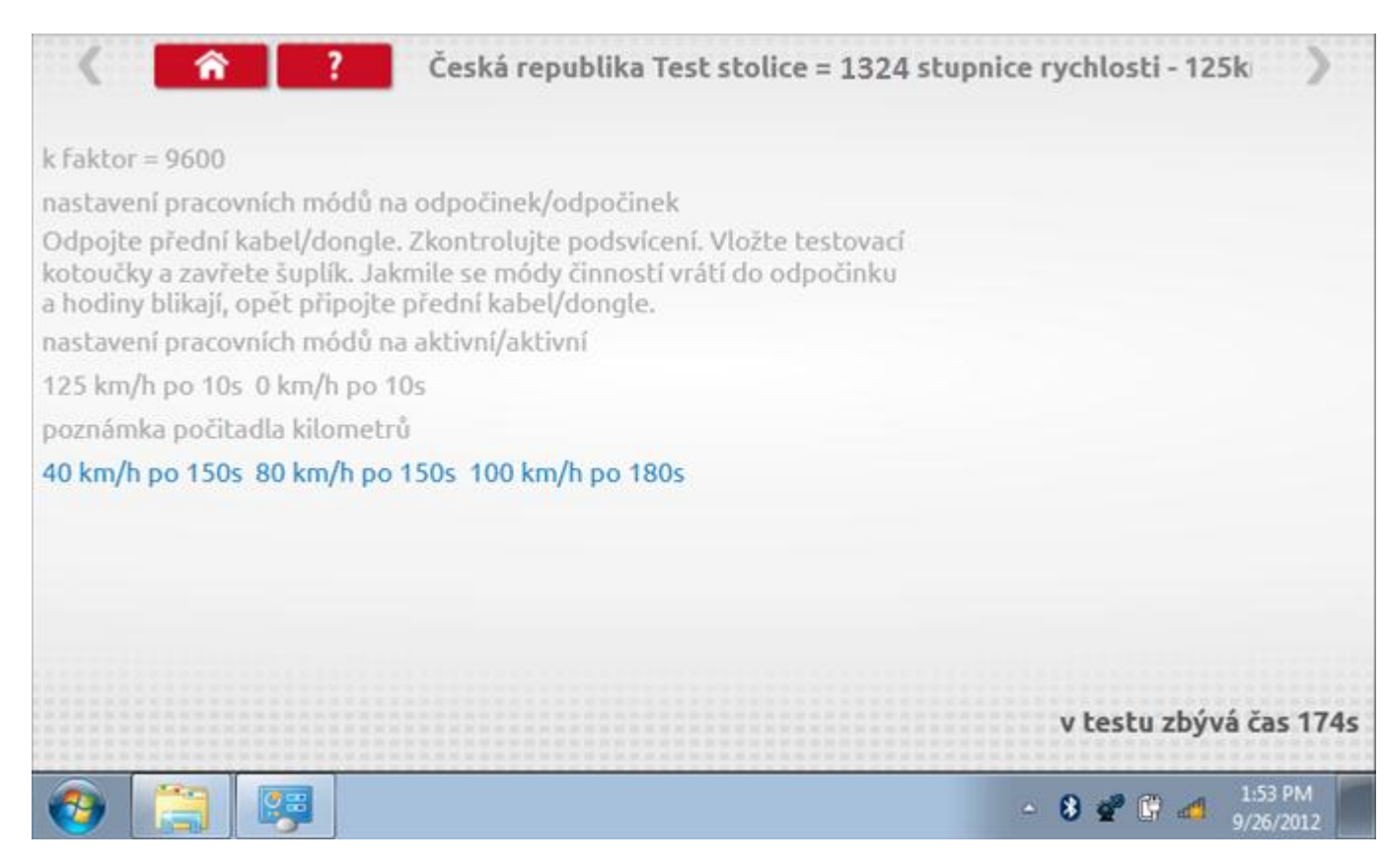

#### 17.3.1 Bench test – strana 2

Na 2. straně se zobrazí ukončení testu a výzva k porovnání grafu.

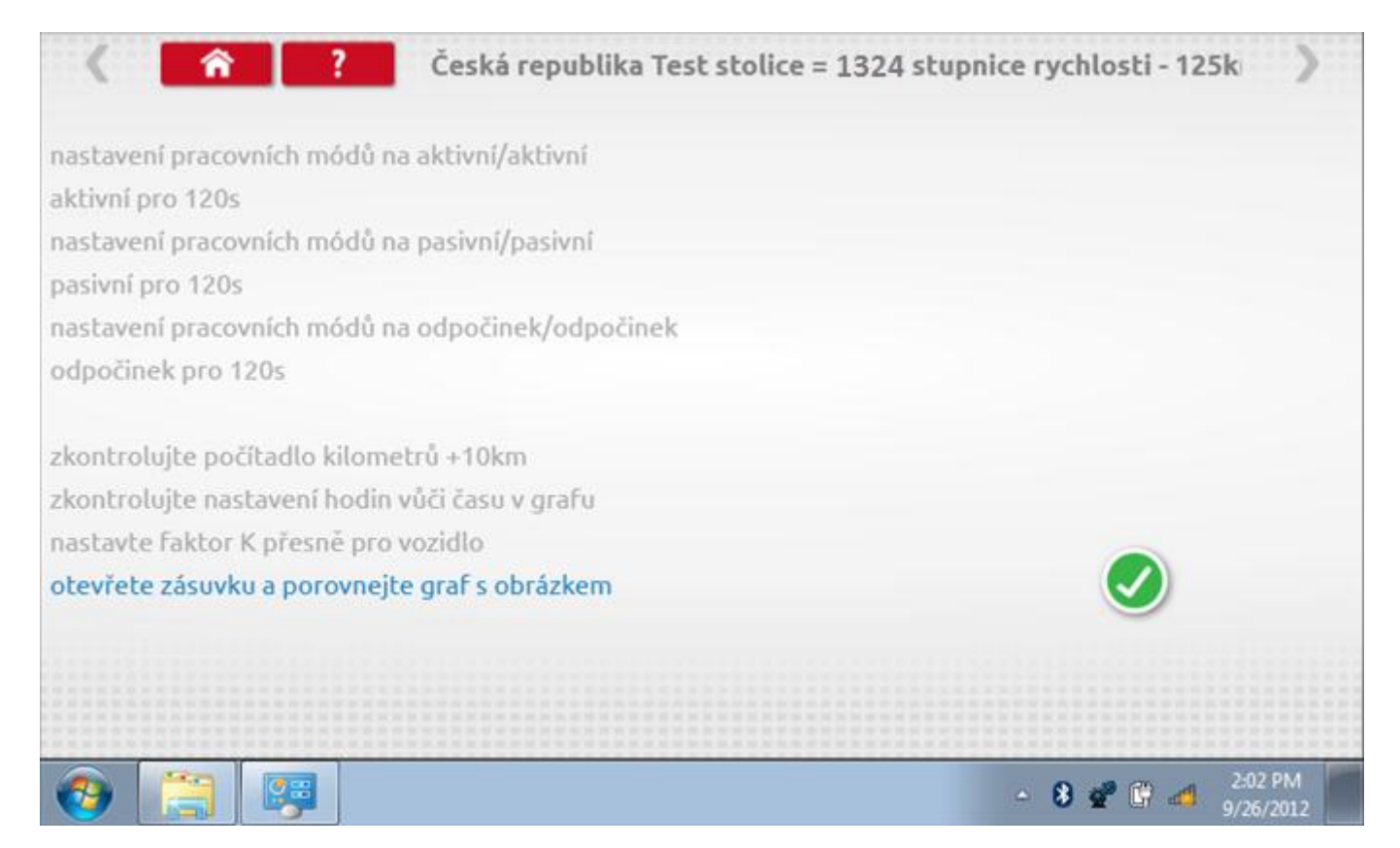

## 17.3.2 Bench test – porovnání grafů

Po dokončení testu klepněte na tlačítko "Zaškrtnutí" a zobrazí se tato obrazovka pro porovnání s grafy řidičů.

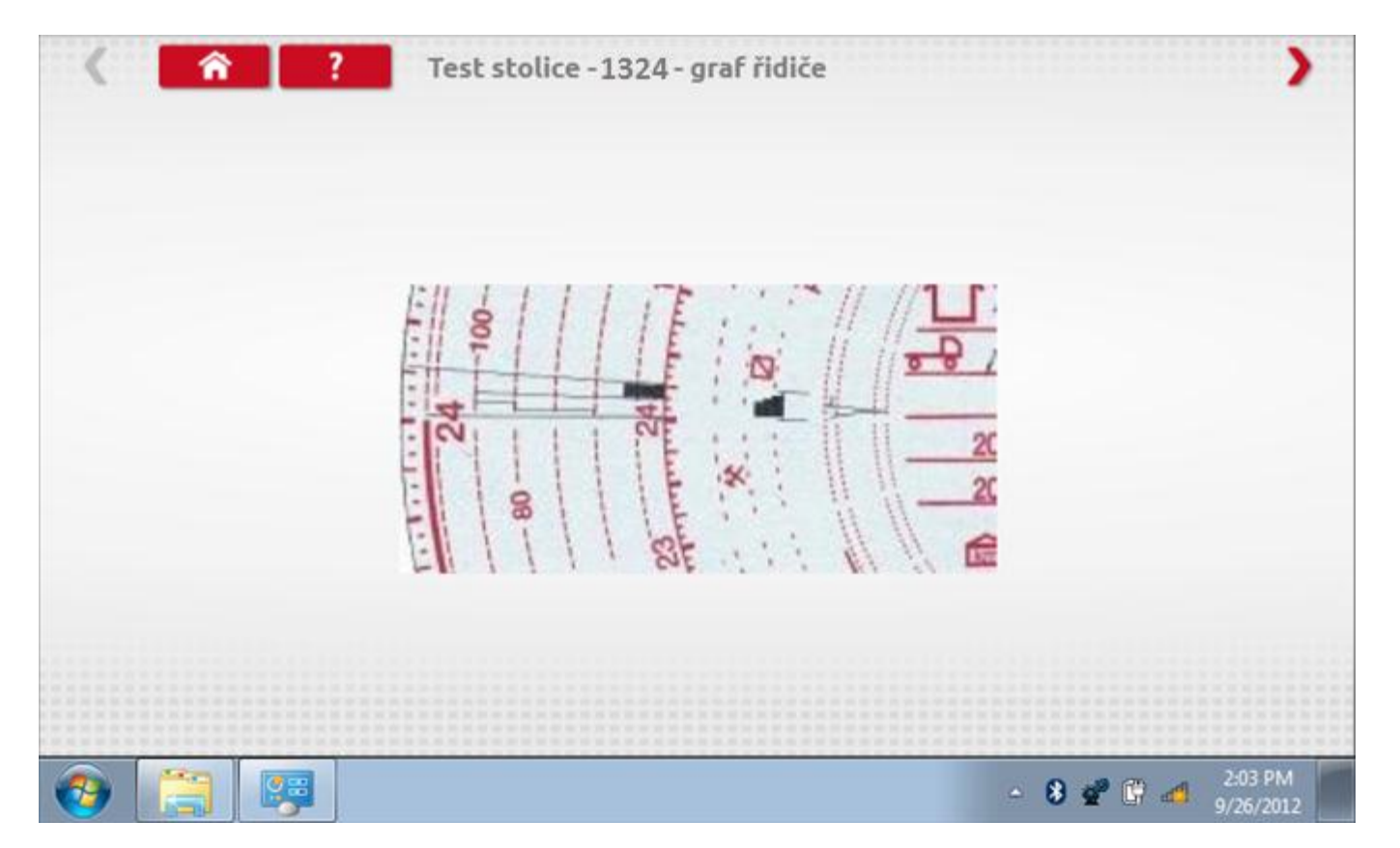

## 17.3.3 Bench test – porovnání grafů

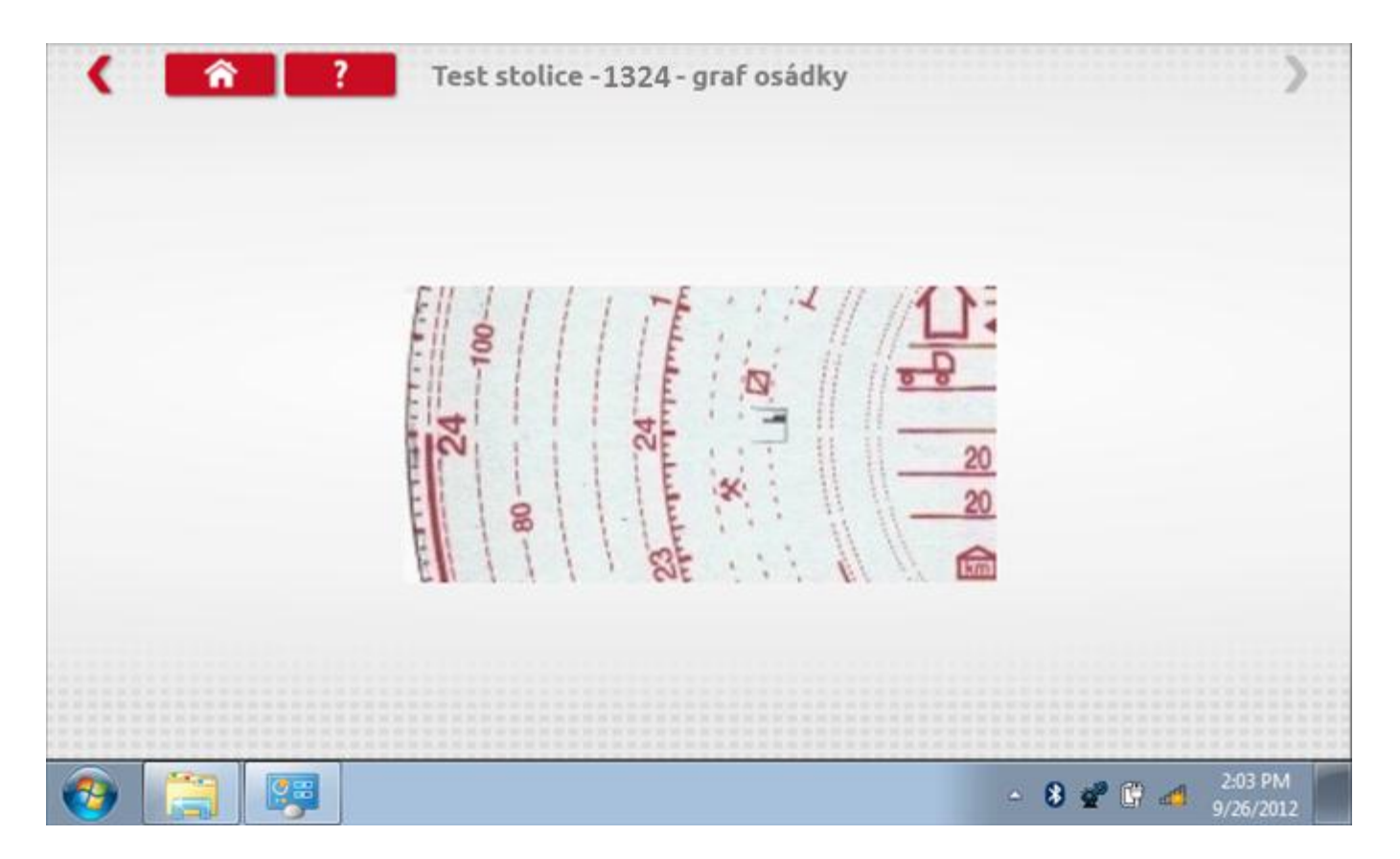

### 17.4 Pevná vzdálenost 1

Klepnutím na ikonu "Pevná vzdálenost 1" se aktivuje sekvence obrazovek s výzvami a tlačítky pro výběr po každé provedené akci. Tento test se provádí venku na rovné 20m dráze. Jsou provedeny 4 běhy, 2 v každém směru, a jejich průměr slouží k určení konstant w a k. Další informace viz **Příloha G – Postup pro pevnou vzdálenost 1**.

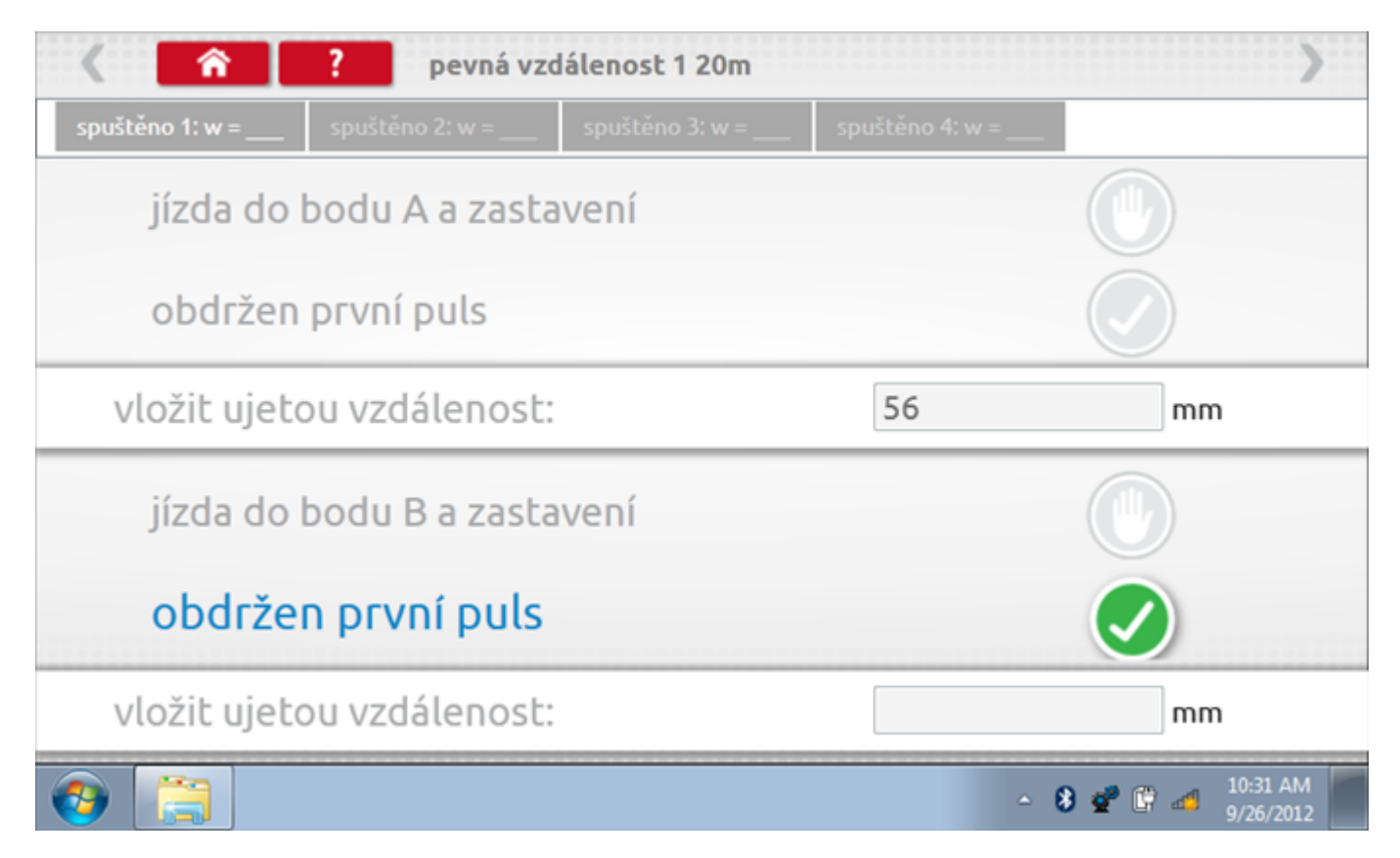

## 17.4.1 Pevná vzdálenost 1 - 2. běh

Po závěrečné akci 1. běhu se zobrazí výzvy a tlačítka pro 2. běh.

| 🖌 🕋 🥐 pevná vzdálenost 1 20m                    |                 |                 |                 |                             |  |
|-------------------------------------------------|-----------------|-----------------|-----------------|-----------------------------|--|
| spuštěno 1: w = 280                             | spuštěno 2: w = | spuštěno 3: w = | spuštěno 4: w = |                             |  |
| jízda do                                        |                 |                 |                 |                             |  |
| obdržen                                         |                 |                 |                 |                             |  |
| vložit ujetou vzdálenost:                       |                 |                 | 48              | mm                          |  |
| <ul> <li>jízda do bodu A a zastavení</li> </ul> |                 |                 |                 | 0                           |  |
| obdržen                                         | první puls      |                 |                 |                             |  |
| vložit ujetou vzdálenost:                       |                 |                 |                 | mm                          |  |
| 📀 📜                                             |                 |                 |                 | ▲ 8 2 10:32 AM<br>9/26/2012 |  |

## 17.4.2 Pevná vzdálenost 1 - 3. běh

Po závěrečné akci 2. běhu se zobrazí výzvy a tlačítka pro 3. běh.

| 🔇 🕋 ? pevná vzdálenost 1 20m |                     |                 |                 |                               |
|------------------------------|---------------------|-----------------|-----------------|-------------------------------|
| spuštěno 1: w = 280          | spuštěno 2: w = 390 | spuštěno 3: w = | spuštěno 4: w = |                               |
| jízda do                     | bodu A a zasta      |                 |                 |                               |
| obdržen                      | první puls          |                 |                 |                               |
| vložit ujetou vzdálenost:    |                     |                 | 53              | mm                            |
| jízda do bodu B a zastavení  |                     |                 |                 |                               |
| obdržen první puls           |                     |                 |                 |                               |
| vložit ujetou vzdálenost:    |                     |                 |                 | mm                            |
| (2)                          |                     |                 | <u>م</u>        | 8 💇 🛱 🐗 10:32 AM<br>9/26/2012 |

## 17.4.3 Pevná vzdálenost 1 - 4. běh

Po závěrečné akci 3. běhu se zobrazí výzvy a tlačítka pro 4. běh.

| 🖌 🟫 🥐 pevná vzdálenost 1 20m                  |                     |                     |                 |                            |
|-----------------------------------------------|---------------------|---------------------|-----------------|----------------------------|
| spuštěno 1: w = 280                           | spuštěno 2: w = 390 | spuštěno 3: w = 431 | spuštěno 4: w = |                            |
| jízda do bodu B a zastavení                   |                     |                     |                 |                            |
| obdržen první puls                            |                     |                     |                 |                            |
| vložit ujetou vzdálenost:                     |                     |                     | 38              | mm                         |
| jízda do bodu A a zastavení                   |                     |                     |                 |                            |
| obdržen první puls                            |                     |                     |                 |                            |
| <ul> <li>vložit ujetou vzdálenost:</li> </ul> |                     |                     |                 | mm                         |
| 📀 📋                                           |                     |                     | ۵               | 8 🔮 🛱 🐗 10:33 AM 9/26/2012 |

### 17.4.4 Pevná vzdálenost 1 - výsledek

Po závěrečné akci 4. běhu se zobrazí výsledky včetně průměrné konstanty w, získané v průběhu všech čtyř běhů. Potom budete dotázáni, zda chcete tato nastavení odeslat do tachografu.

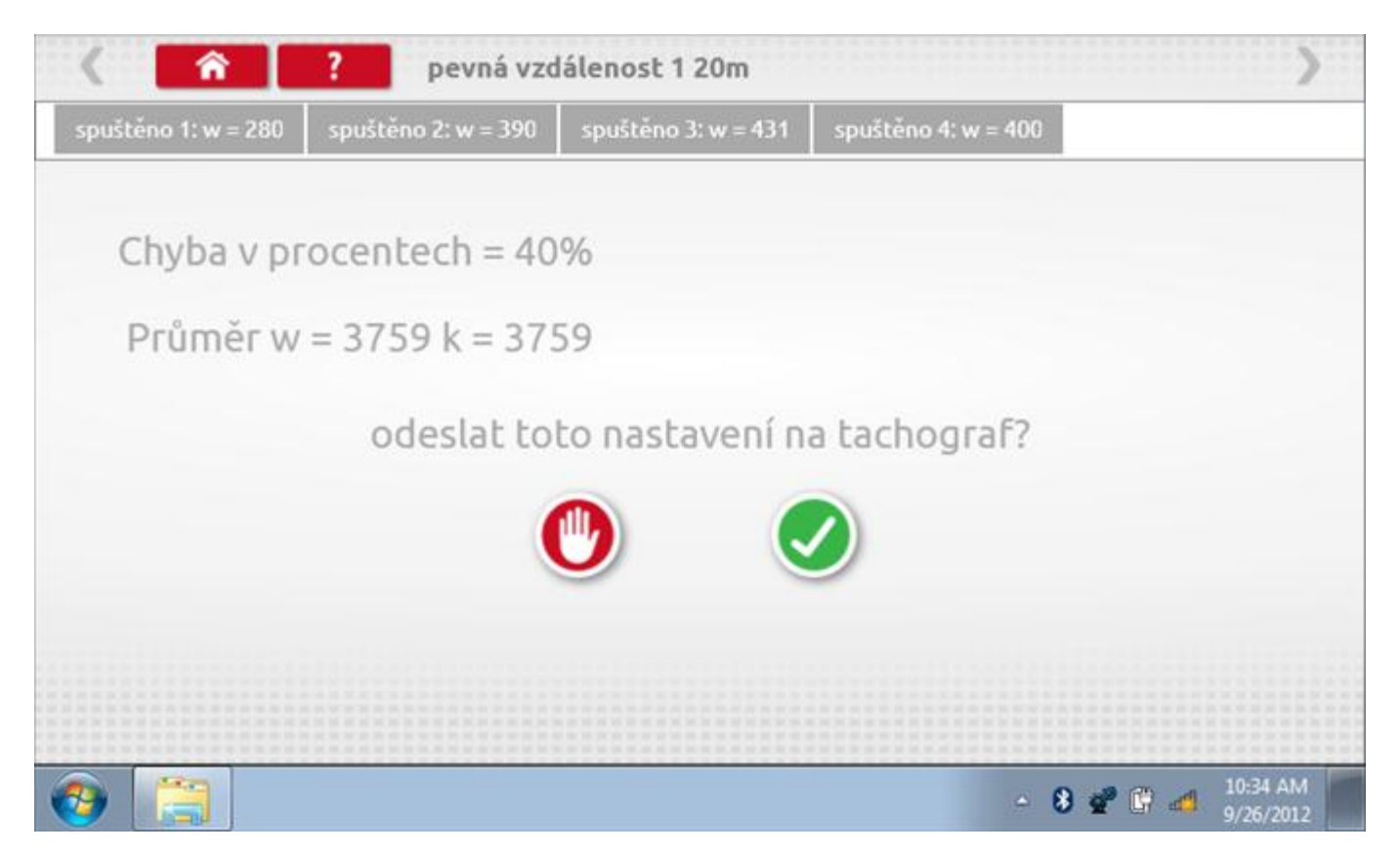
#### 17.4.5 Pevná vzdálenost 1 – odeslání dat

Pokud se podaří, že jsou hodnoty správné, klepnutím na tlačítko "odškrtnutí" se konstanty w a k odešlou do tachografu a zobrazí se potvrzovací obrazovka.

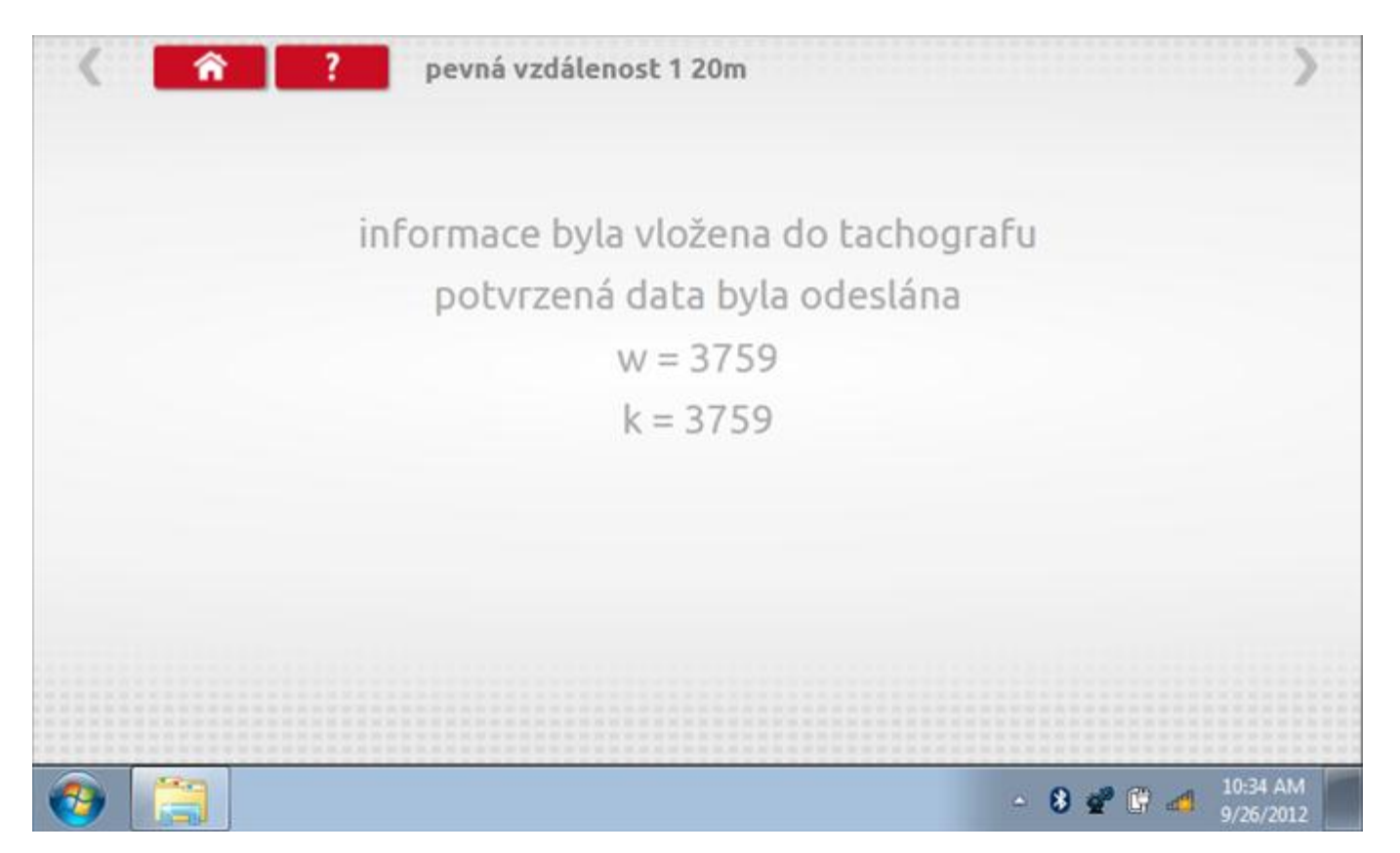

#### 17.5 Simulátor rychlosti

Po klepnutí na ikonu "Simulátor rychlosti" můžete do tachografu vysílat rychlostní impulzy pro kontrolu rychlosti tachografu a varování před jejím překročením. Po klepnutí na příslušný rámeček můžete pomocí klávesnice zadat hodnoty konstanty k a rychlosti. Poté začněte klepnutím na tlačítko "zaškrtnutí". Rychlost lze také měnit pomocí modrých šipek nahoru a dolů na levé straně.

|              | konstant           | ta   3759 | Ð |   |   |              |  |
|--------------|--------------------|-----------|---|---|---|--------------|--|
|              | rychlost           | 55        |   |   |   |              |  |
|              | Vzdálen            | ost 0 km  |   |   |   |              |  |
|              |                    | ÷         | 1 | 2 | 3 | $\leftarrow$ |  |
|              | _                  | >I        | 4 | 5 | 6 | 5            |  |
|              | 55km/h             | aA        | 7 | 8 | 9 |              |  |
| $\checkmark$ | <b>O O</b> Killyli | ÷         |   | 0 |   |              |  |

# 17.5.1 Ujetá vzdálenost na simulátoru rychlosti

Klepnutím na tlačítko "Stop" se simulace zastaví a ujetá vzdálenost se zobrazí uprostřed obrazovky.

|              | konstanl | a   8000 | D    |   |   |              |           |
|--------------|----------|----------|------|---|---|--------------|-----------|
|              | rychlost | 55       |      |   |   |              |           |
|              | Vzdálen  | ost 0.18 | 8 km |   |   |              |           |
|              |          | ÷        | 1    | 2 | 3 | $\leftarrow$ | $\square$ |
|              |          | →I       | 4    | 5 | 6 | 5            |           |
|              | 55km/h   | aA       | 7    | 8 | 9 | -            |           |
| $\checkmark$ |          | ÷        |      | 0 |   |              |           |

# 17.6 DTC

Klepnutím na ikonu "DTC" (Diagnostické kódy problémů) zobrazíte číslo DTC, popis kódu, počet výskytů a datum posledního výskytu. Další informace lze získat pomocí tlačítka nápovědy, tj. "?". Kódy DTC lze vymazat klepnutím na červené tlačítko stop.

| < <b>^</b>       | ? DTC - Diagnostické kódy                     | >                        |
|------------------|-----------------------------------------------|--------------------------|
| DTC - Diagnostic | popis kódu                                    | události                 |
| A400             | Napěťový zdroj                                | 18<br>24.9.2012 20:57:23 |
| A822             | Chyby šifrovaných dat                         | 12<br>24.9.2012 20:49:13 |
| A423             | Odpojen snímač                                | 14<br>26.9.2012 1:49:36  |
| Pro více inform  | ací ohledně DTC kódů stiskněte tlačítko Pomoc |                          |
| chcete-li vymaz  | at všechny kódy DTC, stiskněte zde            | •                        |
|                  |                                               |                          |
| 📀 📋 🛯            | ·                                             | - 8 📽 🛱 🐗 4:05 PM        |

Kompletní seznam DTC kódů pro Kienzle 1324 a navržených opatření viz **Příloha E – DTC kódy pro Kienzle 1324**.

### 17.6.1 DTC vymazány

Po vymazání se zobrazí obrazovka s nápisem "Žádné uložené DTC".

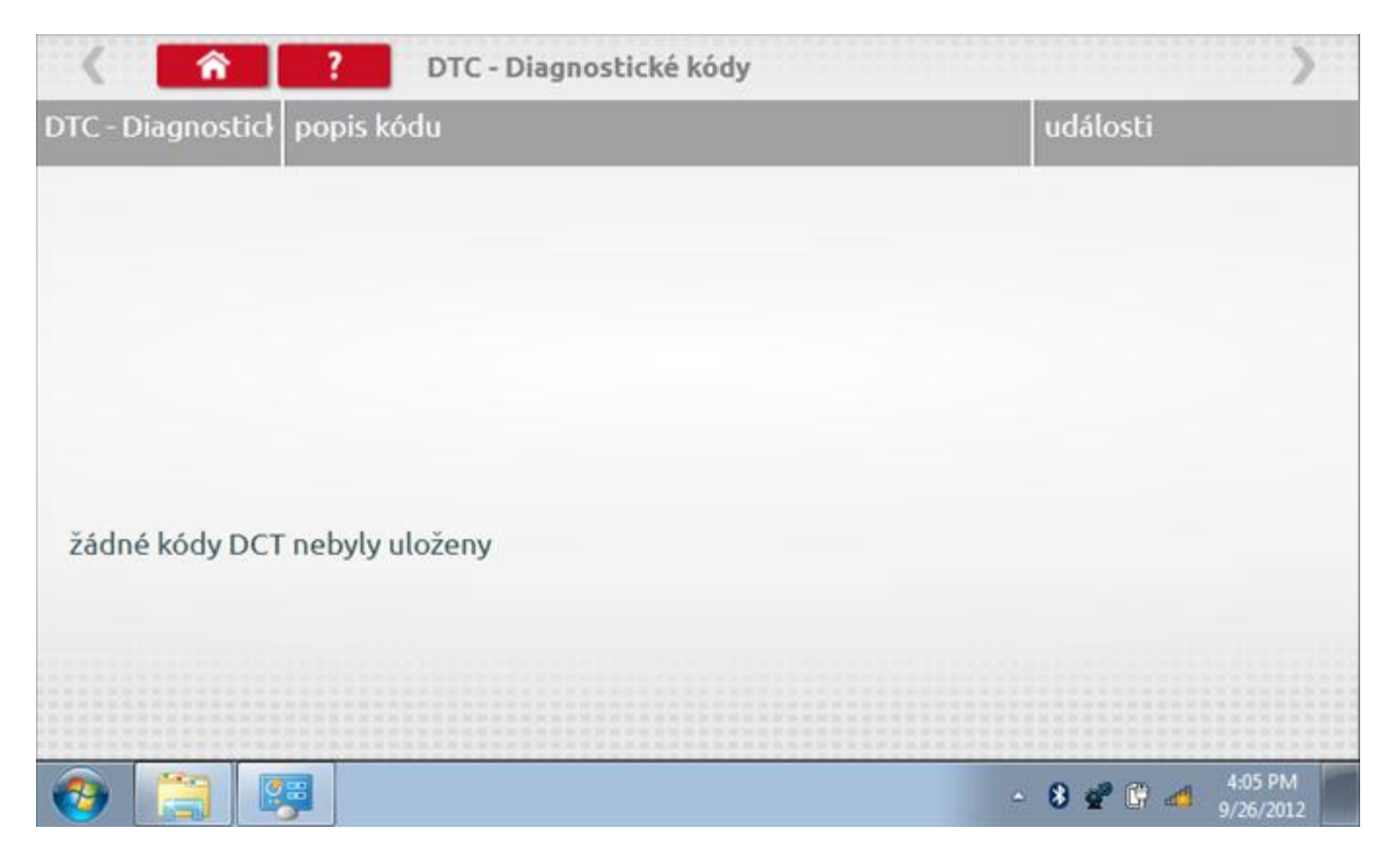

#### 17.7 Pevná vzdálenost 2

Klepnutím na ikonu "Pevná vzdálenost 2" se aktivuje sekvence obrazovek s výzvami a tlačítky pro výběr po každé akci. V tomto testu se používá pohybový spínač, připevněný k vozidlu, který na konci každé rovné 20m dráhy kontaktuje značkovač. Provedou se 4 běhy, 2 v každém směru. Další informace viz **Příloha H – Postup pro pevnou vzdálenost 2**.

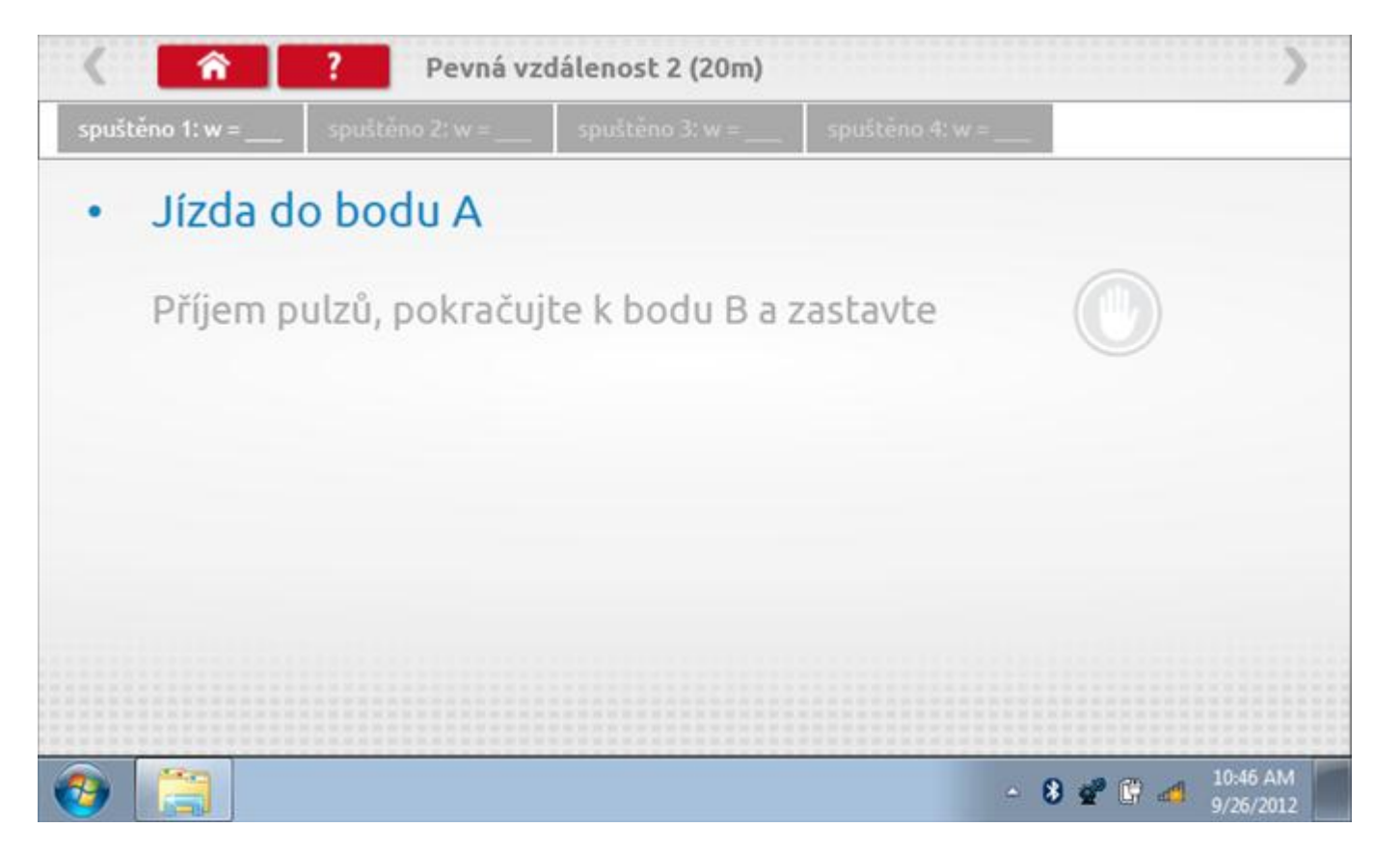

#### 17.7.1 Pevná vzdálenost 2 - 2. běh

Po závěrečné akci 1. běhu se zobrazí výzvy a tlačítka pro 2. běh.

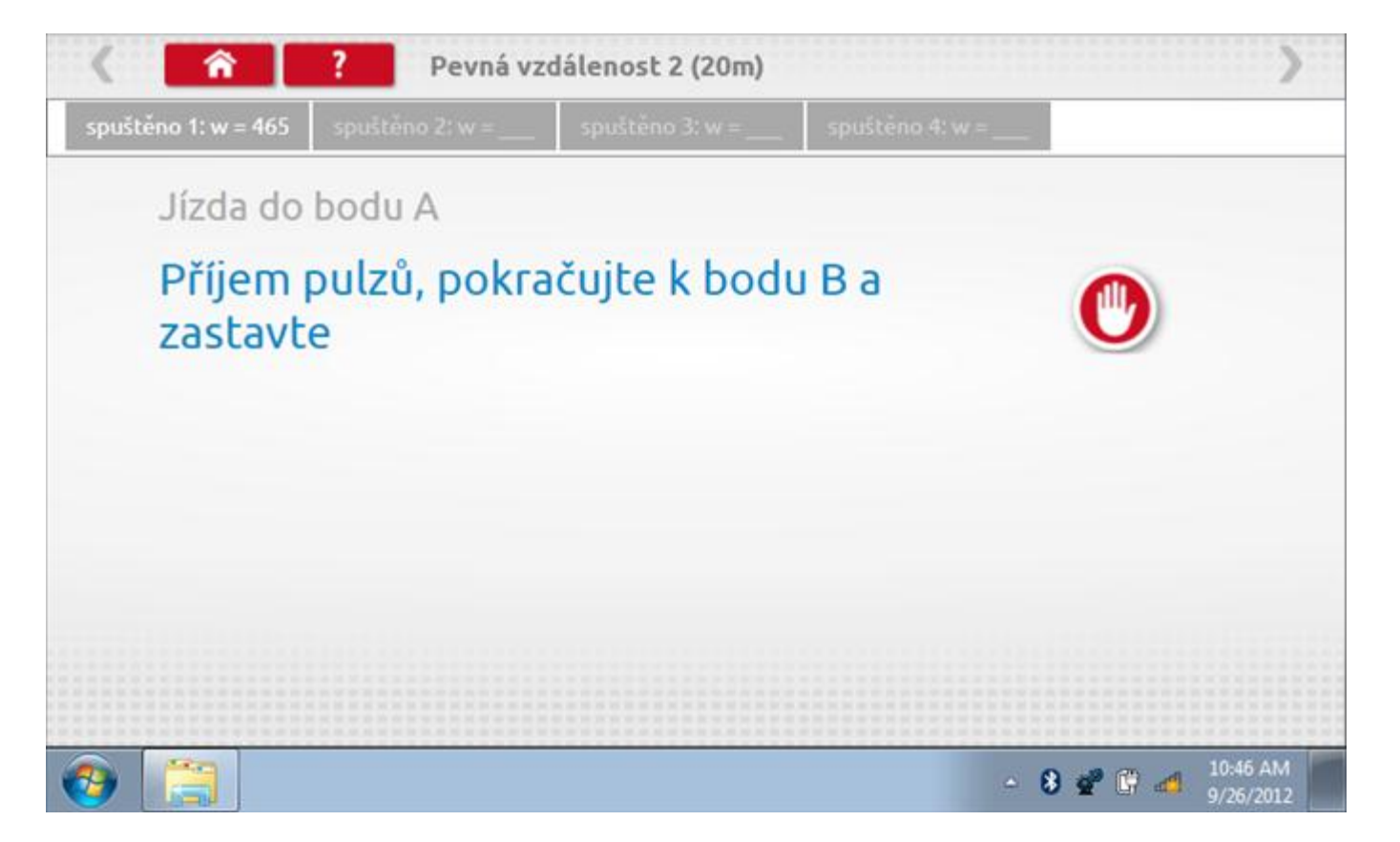

#### 17.7.2 Pevná vzdálenost 2 - 3. běh

Po závěrečné akci 2. běhu se zobrazí výzvy a tlačítka pro 3. běh.

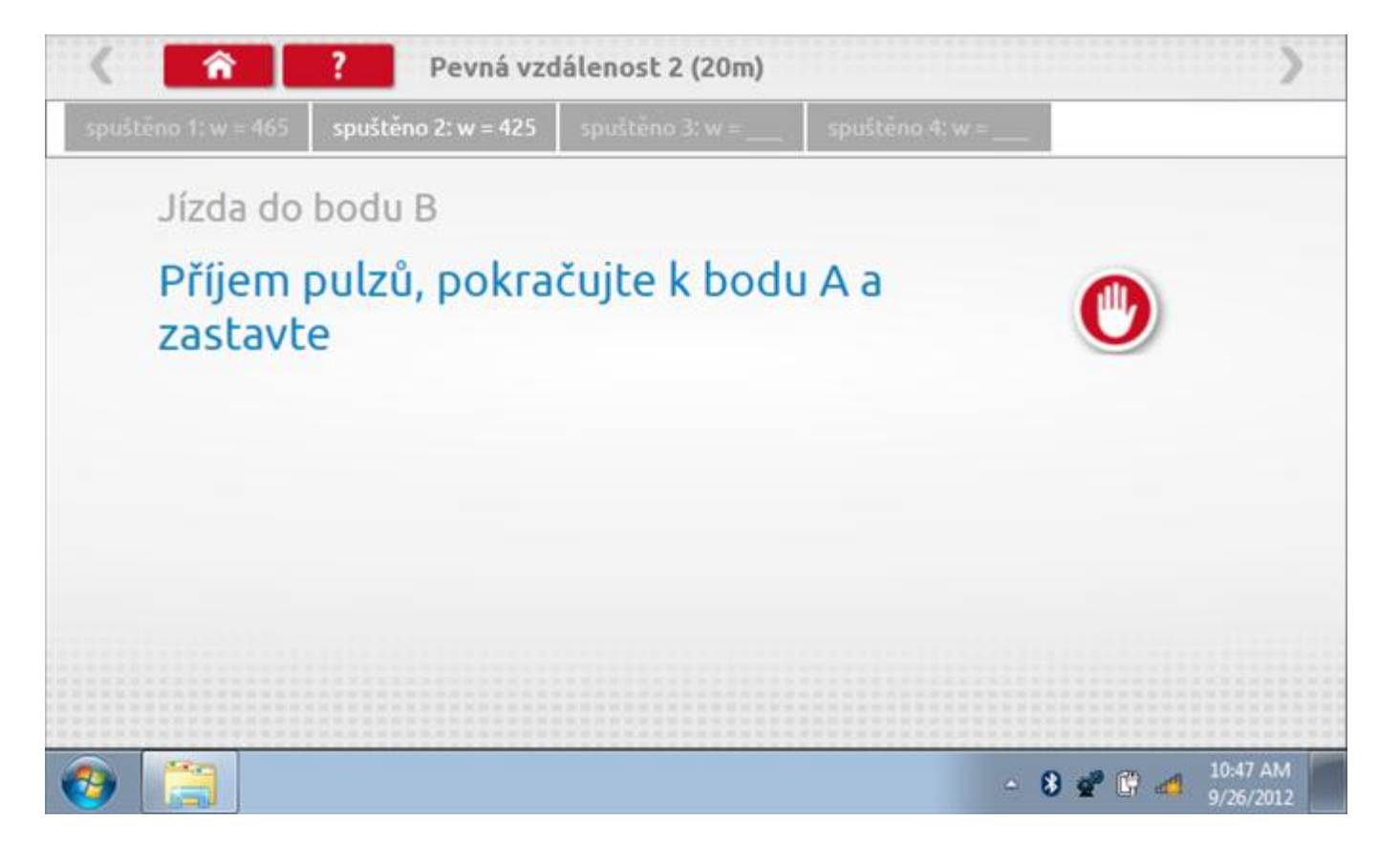

#### 17.7.3 Pevná vzdálenost 2 - 4. běh

Po závěrečné akci 3. běhu se zobrazí výzvy a tlačítka pro 4. běh.

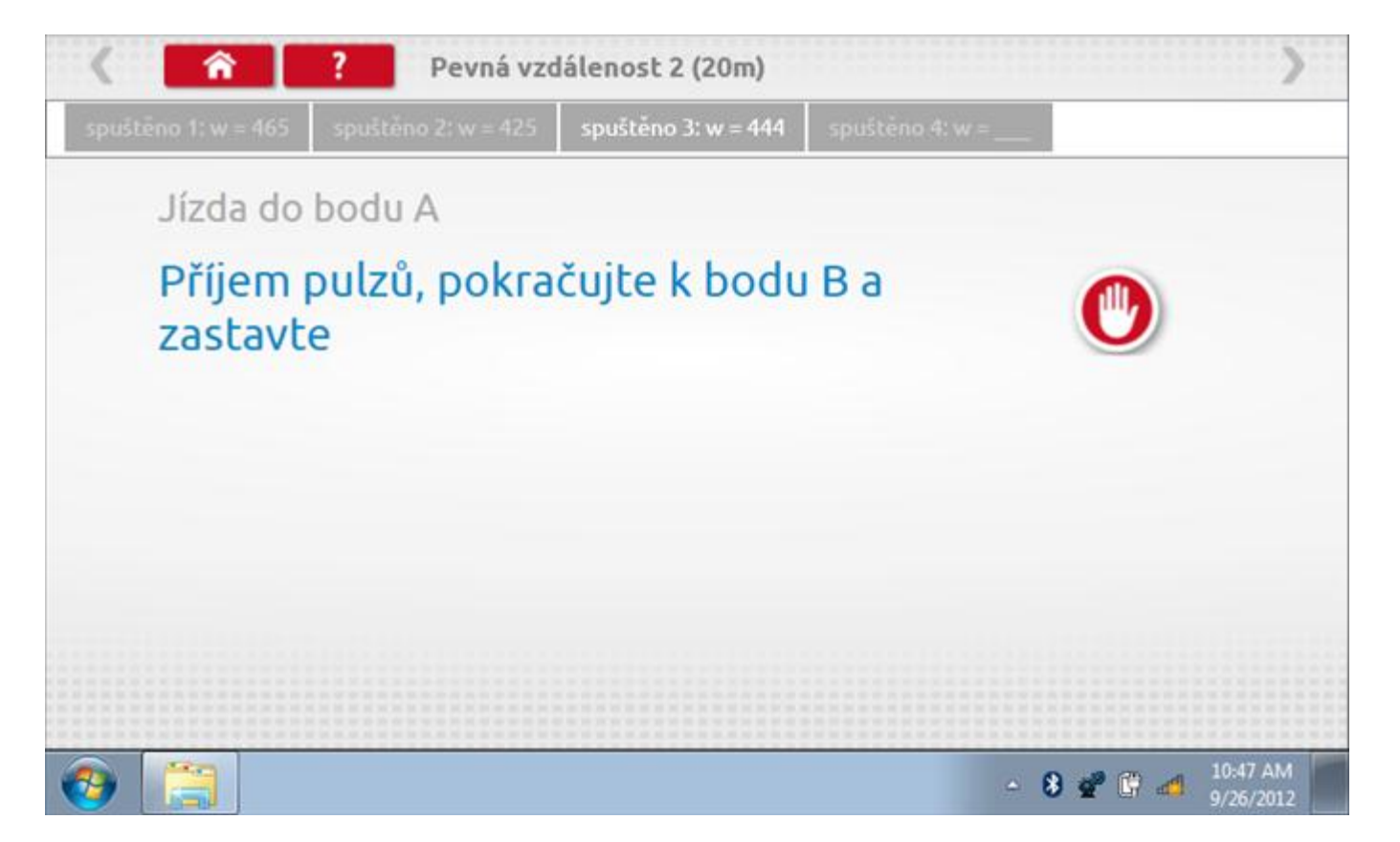

#### 17.7.4 Pevná vzdálenost 2 - výsledek

Po závěrečné akci 4. běhu se zobrazí výsledky včetně průměrné konstanty w, získané v průběhu všech čtyř běhů. Potom budete dotázáni, zda chcete tato nastavení odeslat do tachografu.

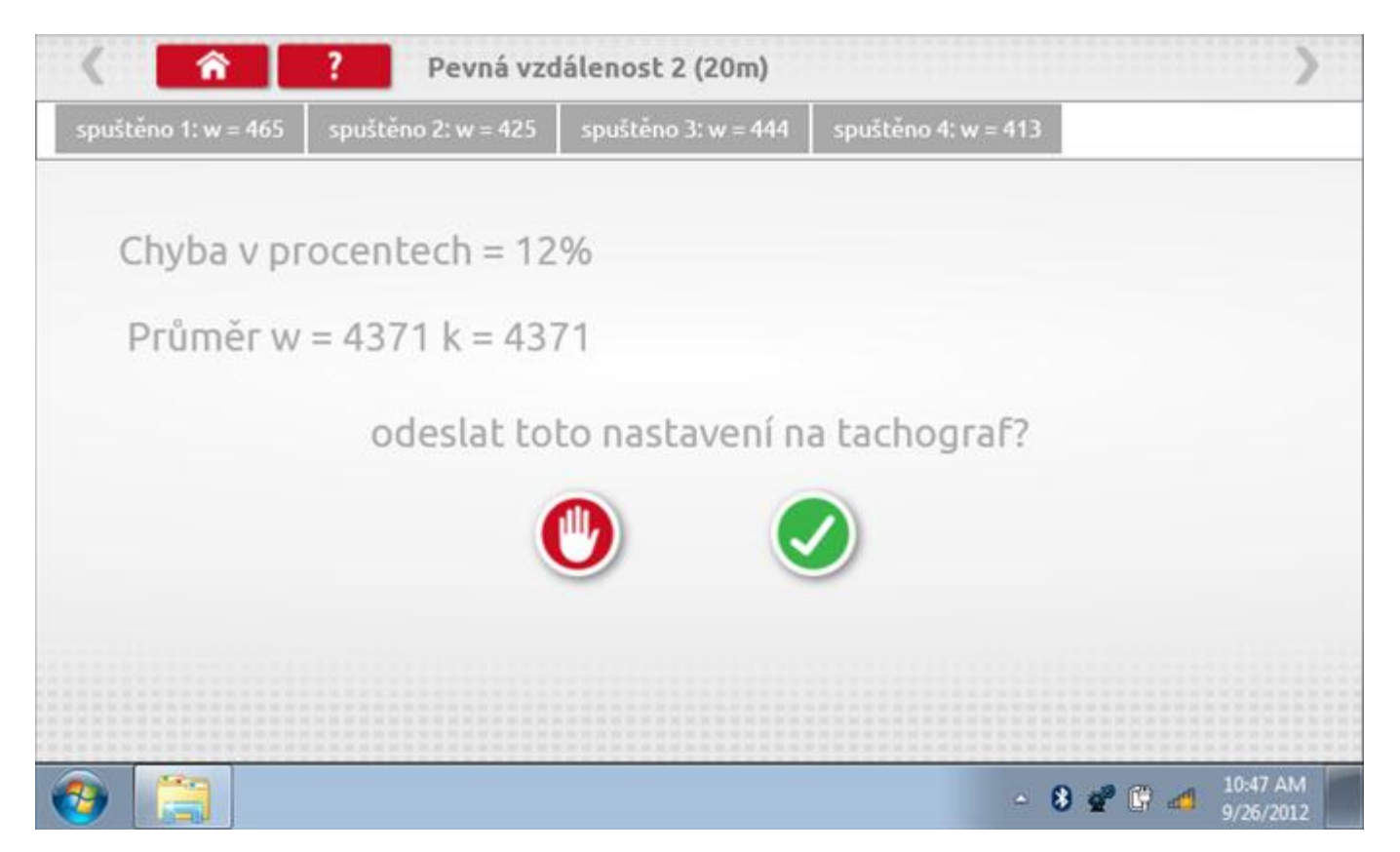

#### 17.7.5 Pevná vzdálenost 2 – odeslání dat

Pokud se podaří, že jsou hodnoty správné, klepnutím na tlačítko "odškrtnutí" se konstanty w a k odešlou do tachografu a zobrazí se potvrzovací obrazovka.

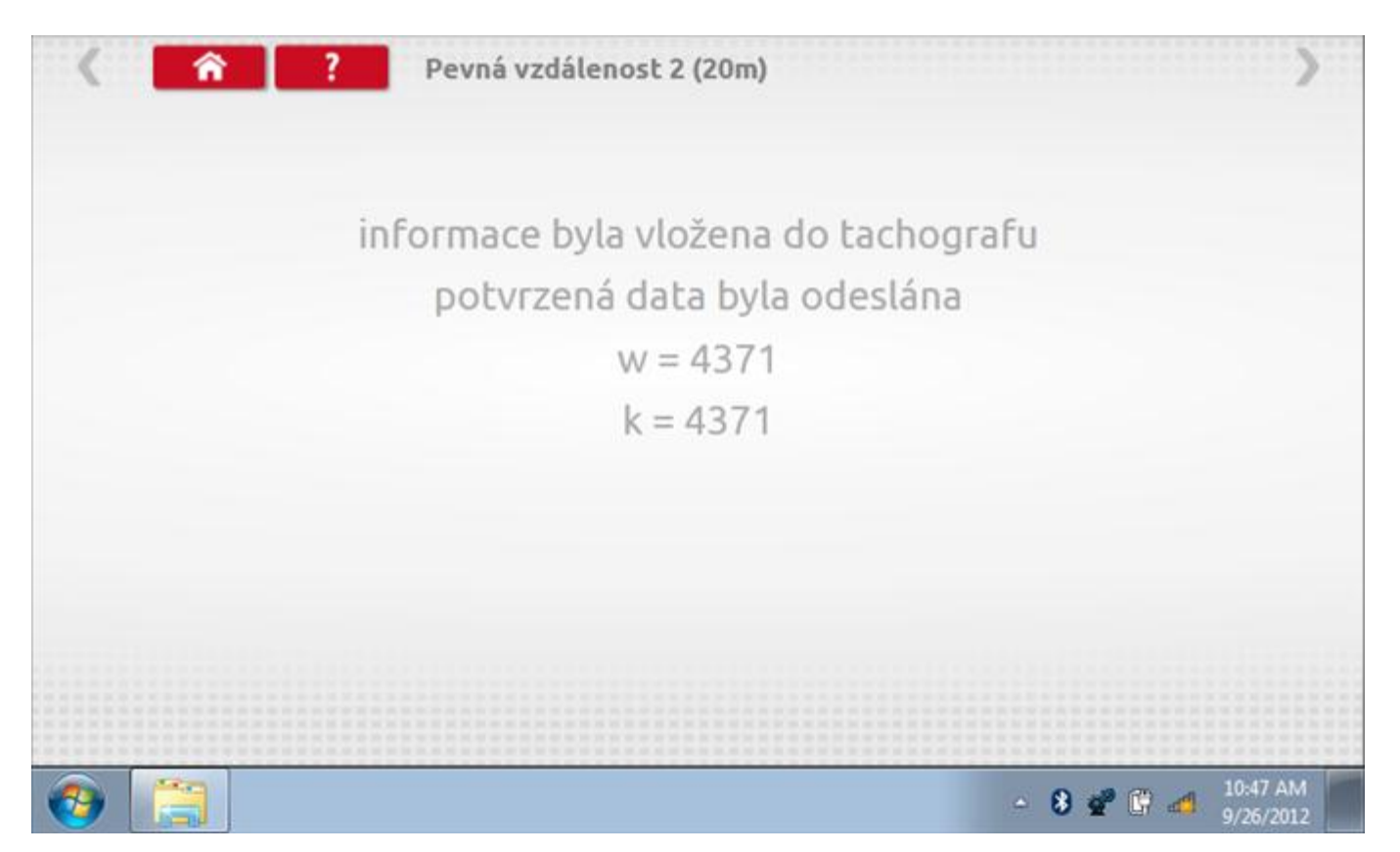

#### 17.8 Pohyblivý pás – výpočet

Klepnutím na ikonu "Pohyblivý pás" se otevře sekvence obrazovek pro zjištění konstant w a l pomocí systému pohyblivého pásu Stoneridge. Další informace viz **Příloha J – Postup pro pohyblivý pás**. Držte vozidla stabilní na 50,0kmh a l faktor a potom faktor w se vypočítá během několika sekund.

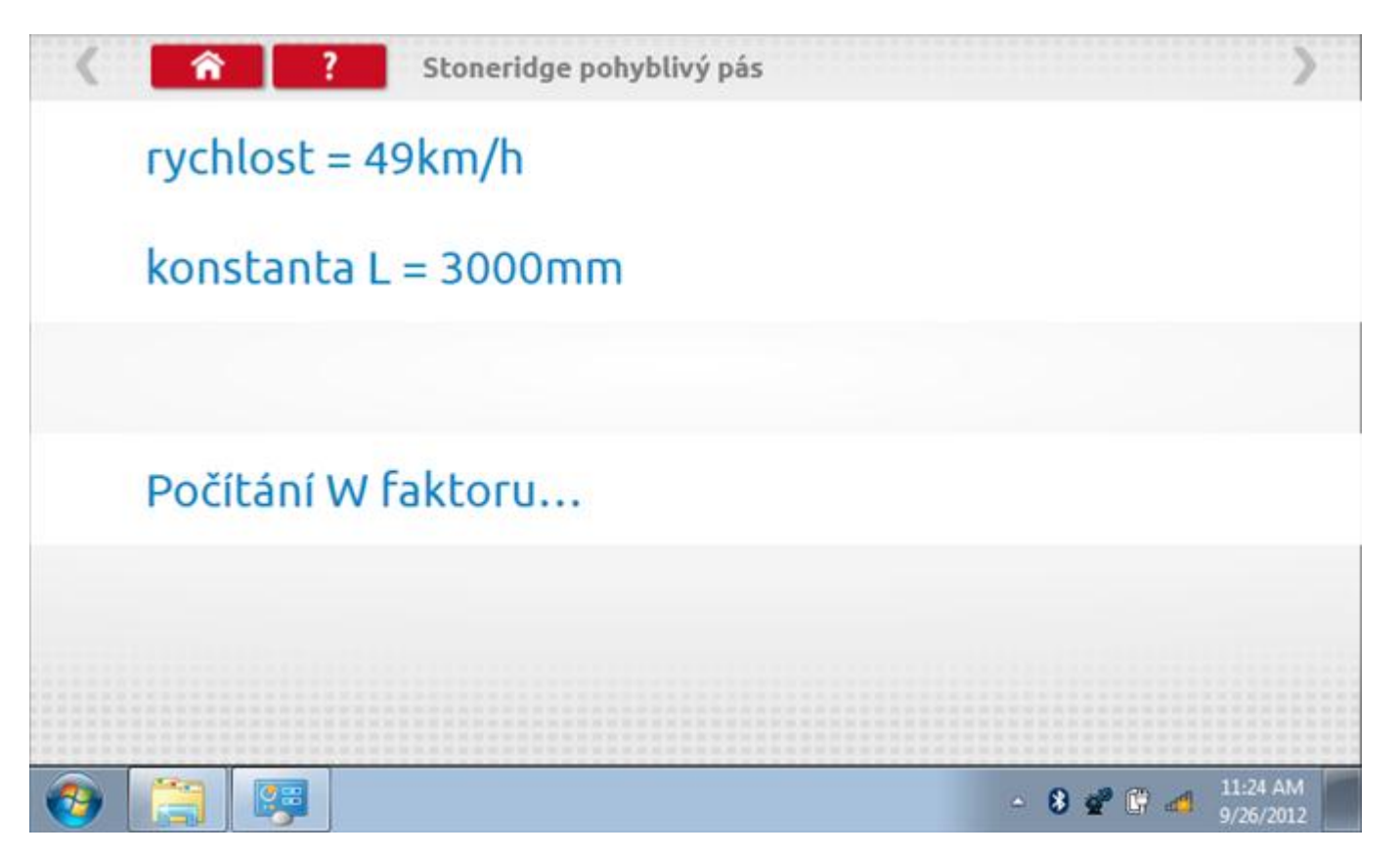

#### 17.8.1 Pohyblivý pás – výsledek

Po několika sekundách se zobrazí obrazovka s výsledky spolu se zprávou, že nastavení bude odesláno do tachografu hned po zastavení vozidla.

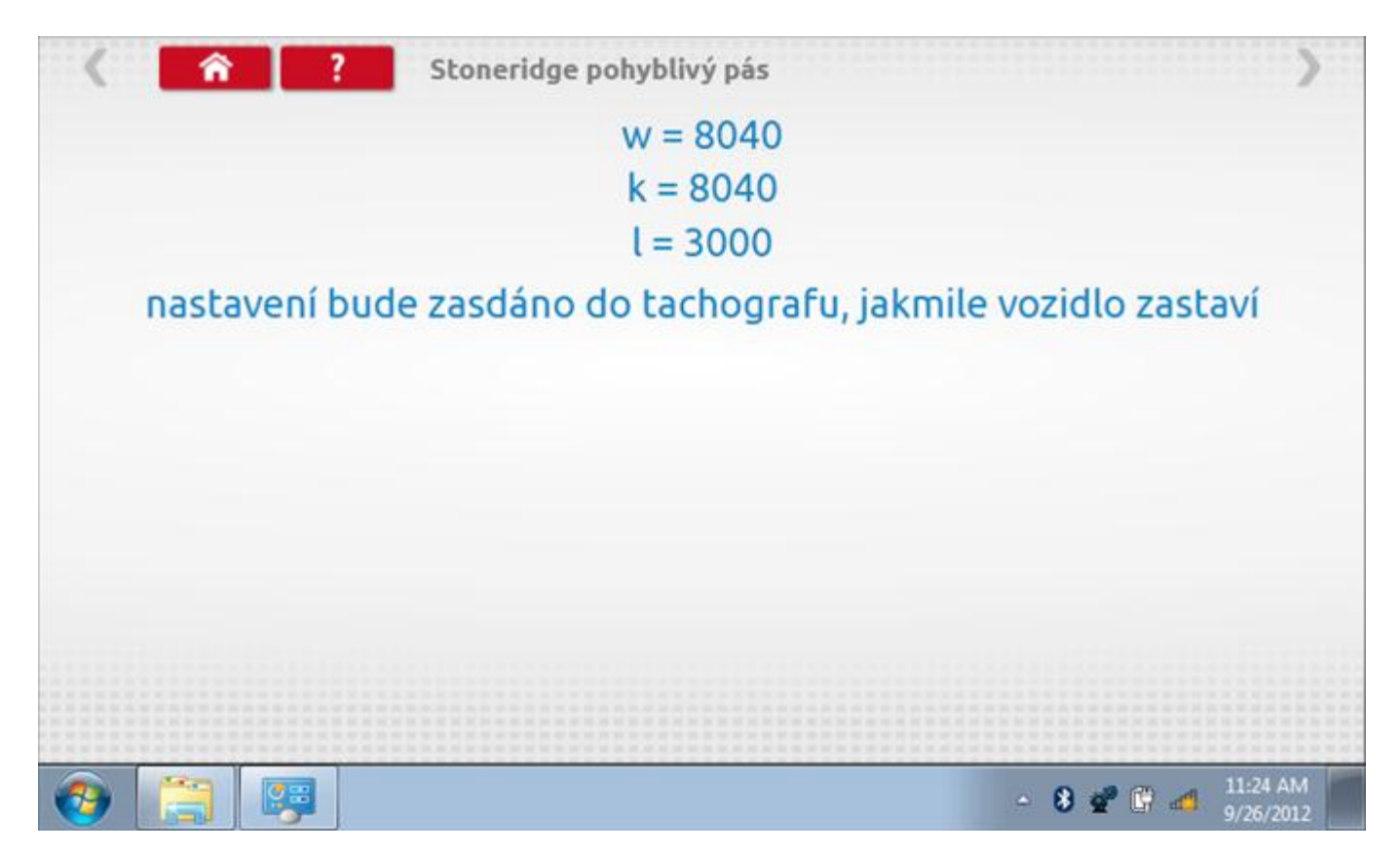

# 17.8.2 Pohyblivý pás – odeslání dat

Po zastavení vozidla se data odešlou a zobrazí se potvrzovací obrazovka.

| <          | <b>î</b> ? | Stoneridge pohyblivý pás                                                                                |
|------------|------------|----------------------------------------------------------------------------------------------------|
|            | i          | nformace byla vložena do tachografu<br>potvrzená data byla odeslána<br>w = 8040<br>k = 8040<br>l = 3000 |
|            |            |                                                                                                    |
| <b>(</b> ) |            | - 😵 💇 🕼 📶 11:25 AM                                                                                      |

#### 17.9 Test hodin

Po klepnutí na ikonu "Test hodin" je možno zkontrolovat přesnost vnitřních hodin tachografu a v případě potřeby je seřídit. Tato funkce rovněž umožňuje nastavit místní časový posun v krocích po 30 minutách nahoru nebo dolů.

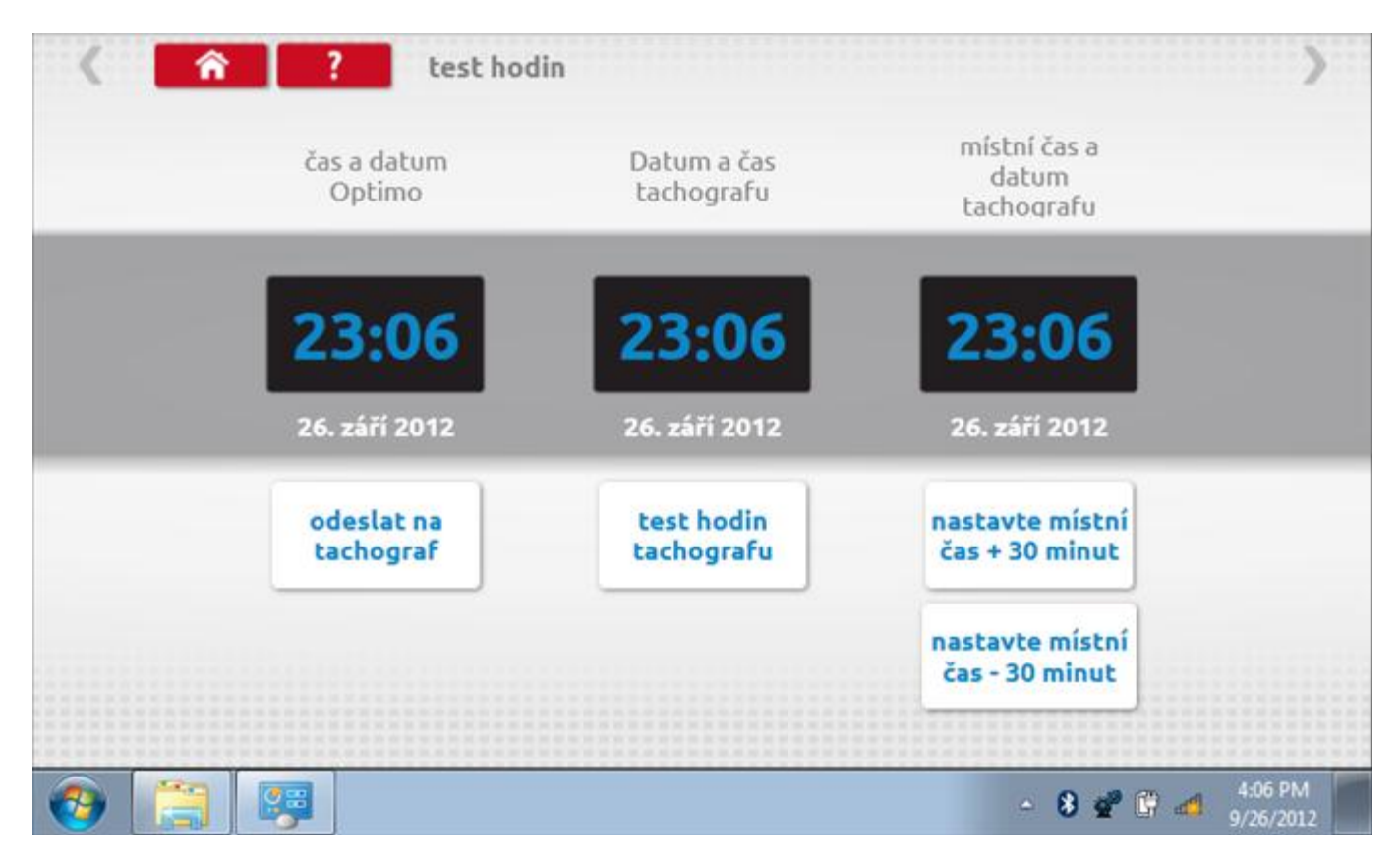

#### 17.9.1 Místní časový posun

Klepnutím na žluté tlačítko "Nastavit místní čas - 30 minut" se zobrazený místní čas upraví o mínus 30 minut, tlačítkem nad ním pak o plus 30 minut.

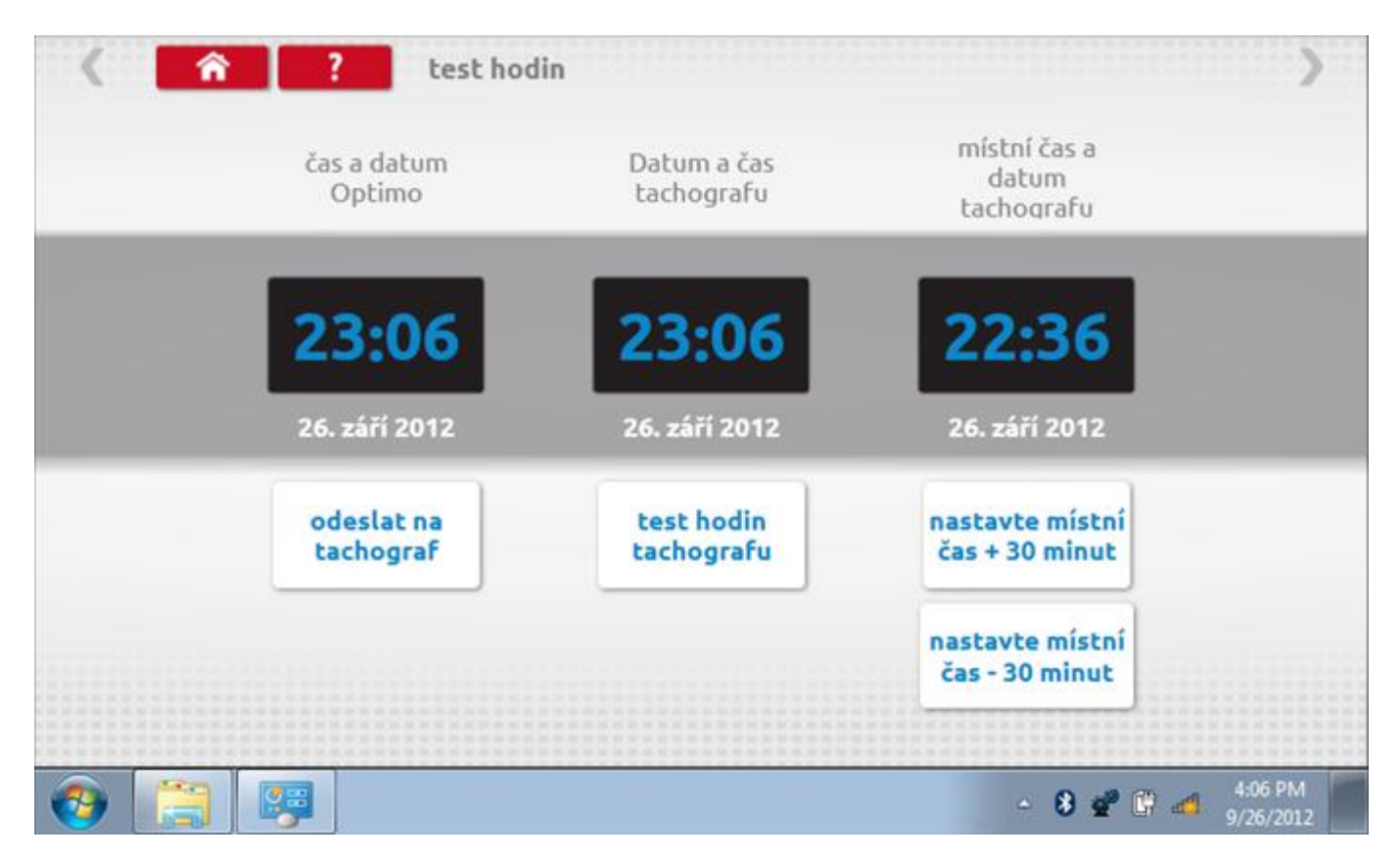

#### 17.9.2 Test hodin

Po klepnutí na zelené tlačítko "Test hodin tachografu" tachograf provede vnitřní test hodin a zobrazí výslednou přesnost.

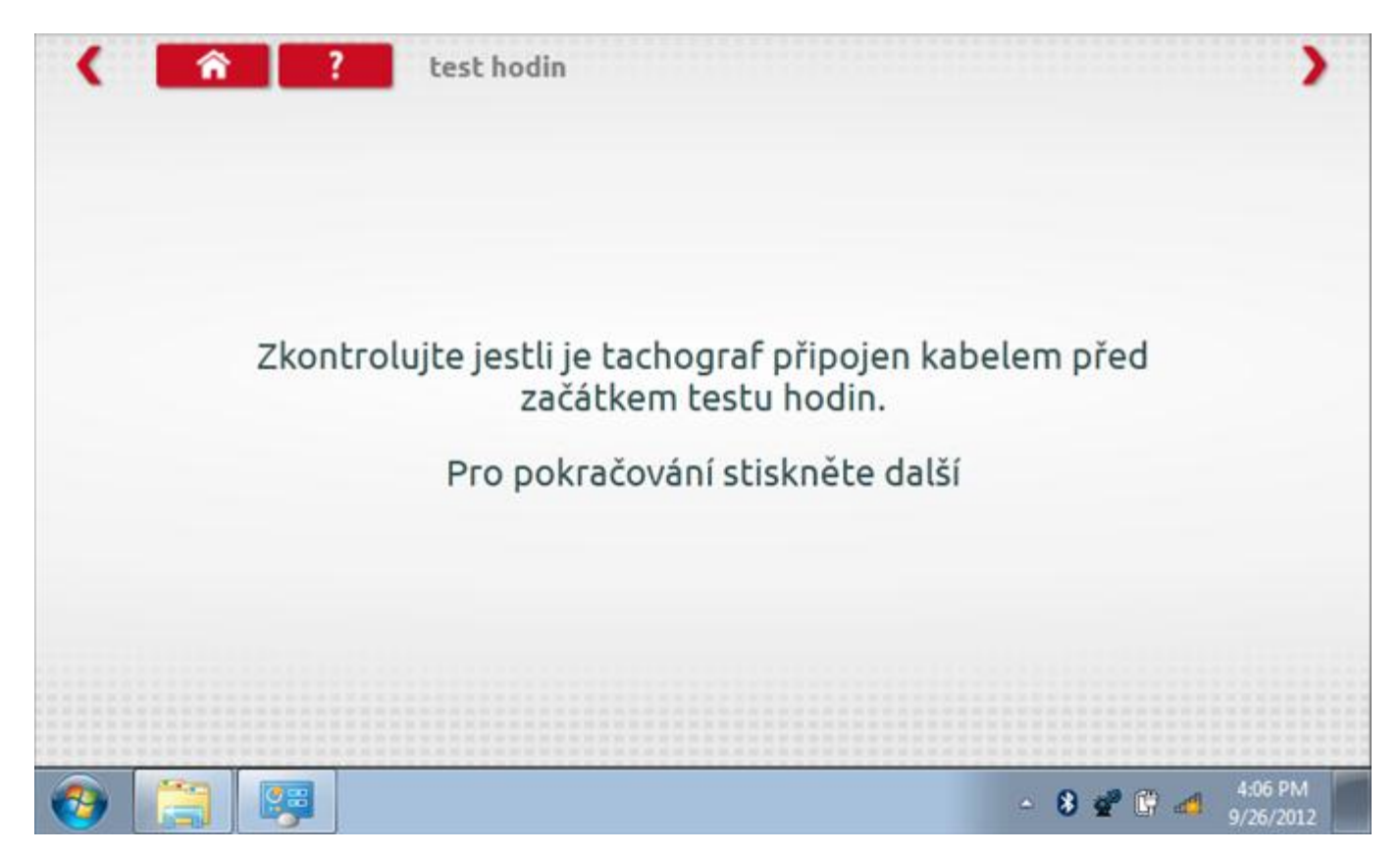

# 17.9.3 Test hodin Page 2

| < <u> </u> | test hodin                  |              | >    |
|------------|-----------------------------|--------------|------|
|            | přesnost hodin = -0,3 s/day |              |      |
| 9 6 3      | <b></b>                     | 1324         | 1    |
|            |                             |              |      |
|            |                             | - 8 💞 🕅 👩 40 | 8 PM |

#### 17.9.4 Odeslání aktualizovaného času

Klepnutím na modré tlačítko "Odeslat na tachograf" se aktualizuje vnitřní UTC čas a zobrazí se potvrzující zpráva "Čas tachografu aktualizován".

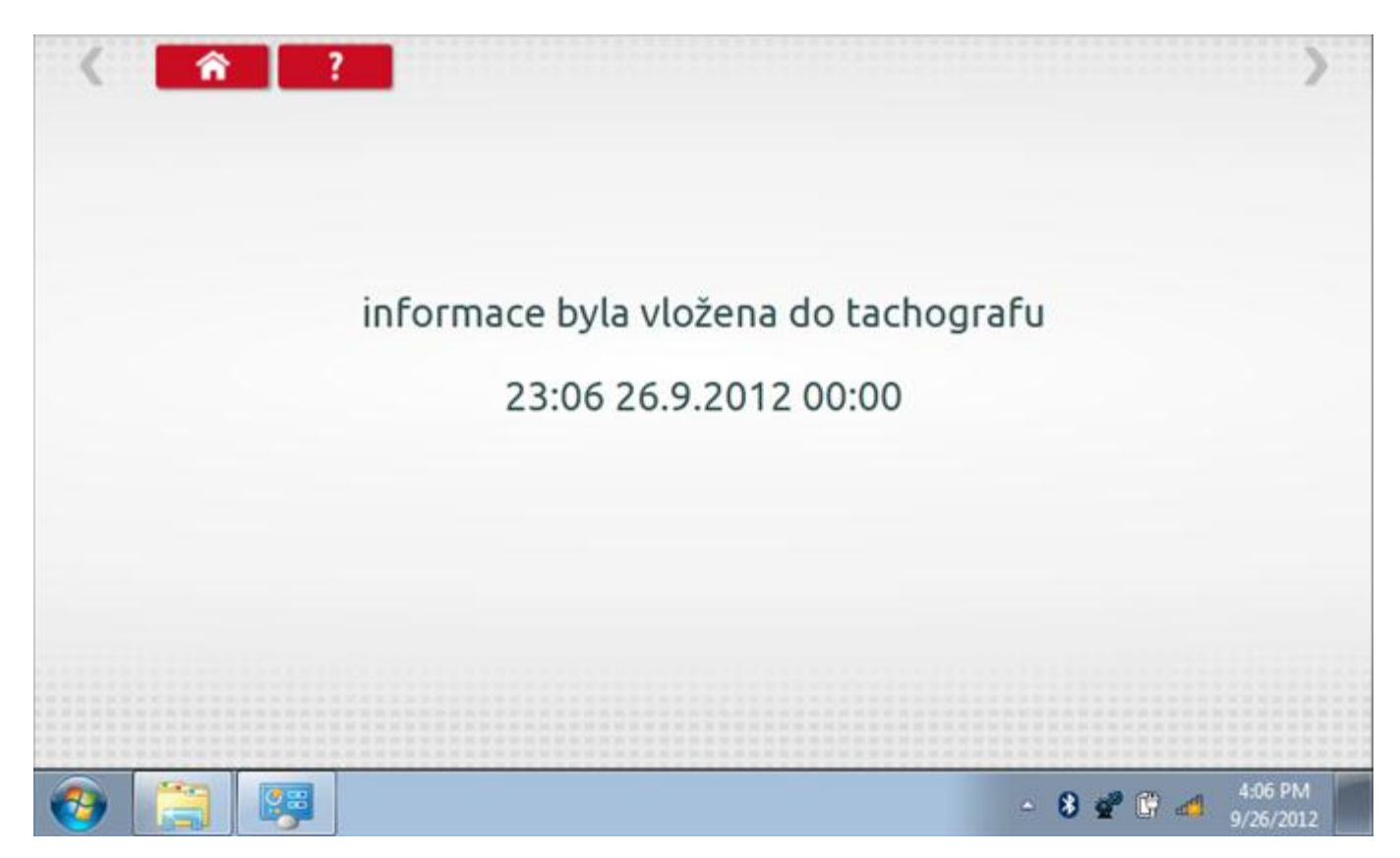

#### 17.10 Test dat - CANbus

Po klepnutí na ikonu "Test dat - CANbus" můžete číst z tachografu data prostřednictvím sběrnice CANbus, zobrazující různé parametry a nastavení.

|                                      | 524 Test dat CAN | Dus                  | /        |
|--------------------------------------|------------------|----------------------|----------|
| parametr                             | hodnota          | parametr             | hodnota  |
| datum                                | 26.09.2012       | pracovní doba řidiče | Dostupný |
| čas                                  | 23:10            | pracovní doba osádky | Dostupný |
| časový posun                         | +00:-30          | graf řidiče          | dovnitř  |
| počítadlo kilometrů                  | 410923,9 km      | jízda1 čas           | 1111     |
| počitadlo aktuálně ujetých kilometrů | 1203,2 km        | graf osádky          | dovnitř  |
| rychlost                             | 0,0 km/h         | jízda2 čas           | 1111     |
| výstupní rychlost hřídele            | 0,00 otáčky/min  |                      |          |
| překročená rychlost                  | Neplatné!        |                      |          |
| jízda                                | vypnuto          |                      |          |

#### 17.11 Test senzoru

Po klepnutí na ikonu "Test senzoru" můžete vybrat typ senzoru, pokud není automaticky detekován, a potom nuceně spárovat senzor s tachografem.

| parametr      | nastavení   | Parametry   |
|---------------|-------------|-------------|
| bárový snímač |             | pár         |
| typ senzoru   | zašifrováno | zašifrováno |
|               |             |             |
|               |             |             |
|               |             |             |

#### 17.11.1 Test senzoru – str. 2

Tato obrazovka informuje, že senzor byl změněn ze šifrovaného senzoru na bezkontaktní senzor.

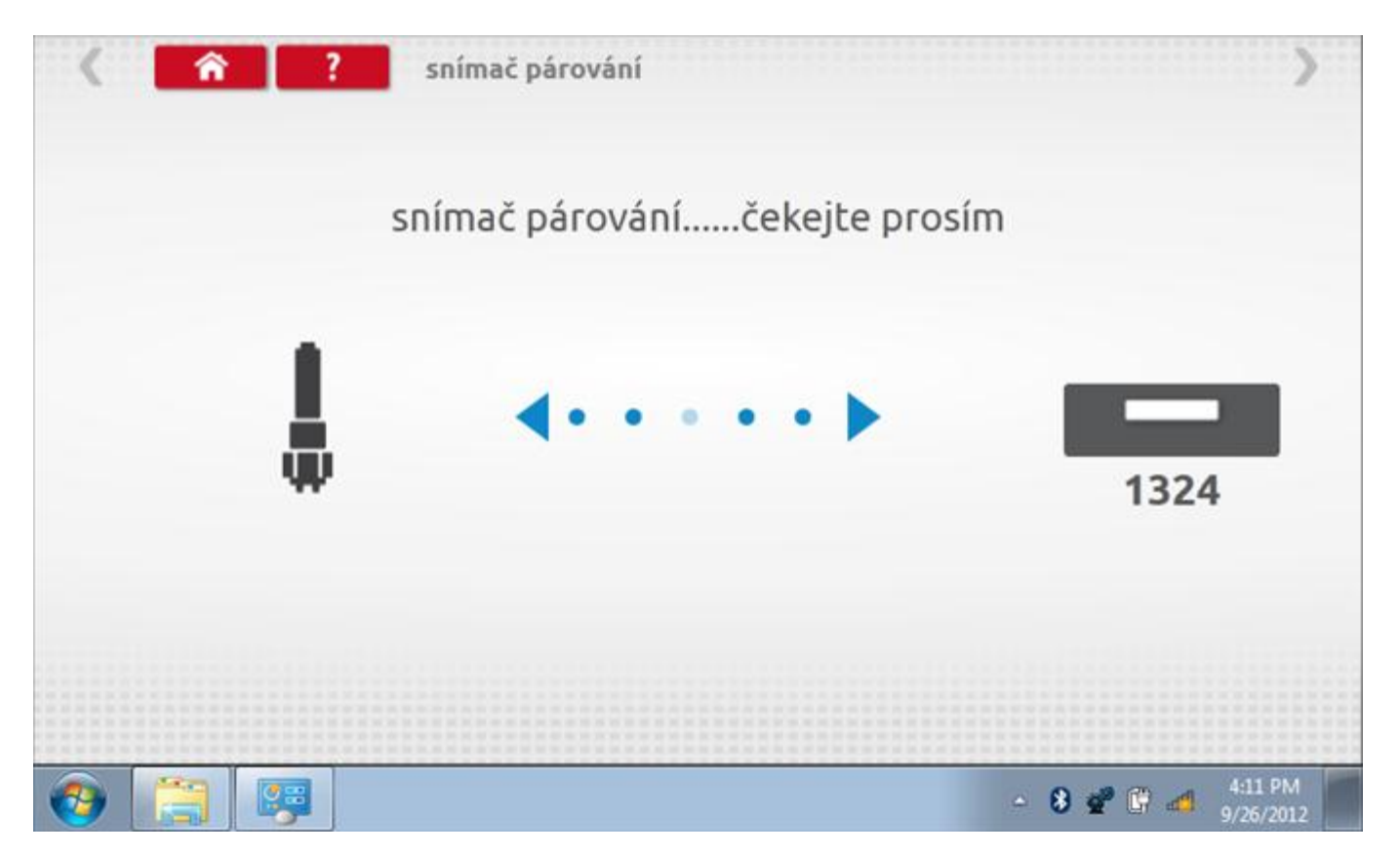

### 17.11.2 Test senzoru – párování

Klepnutím na tlačítko "Pár" ve druhém řádku se tachograf nuceně spáruje se senzorem a po dokončení se zobrazí potvrzovací znaménko odškrtnutí.

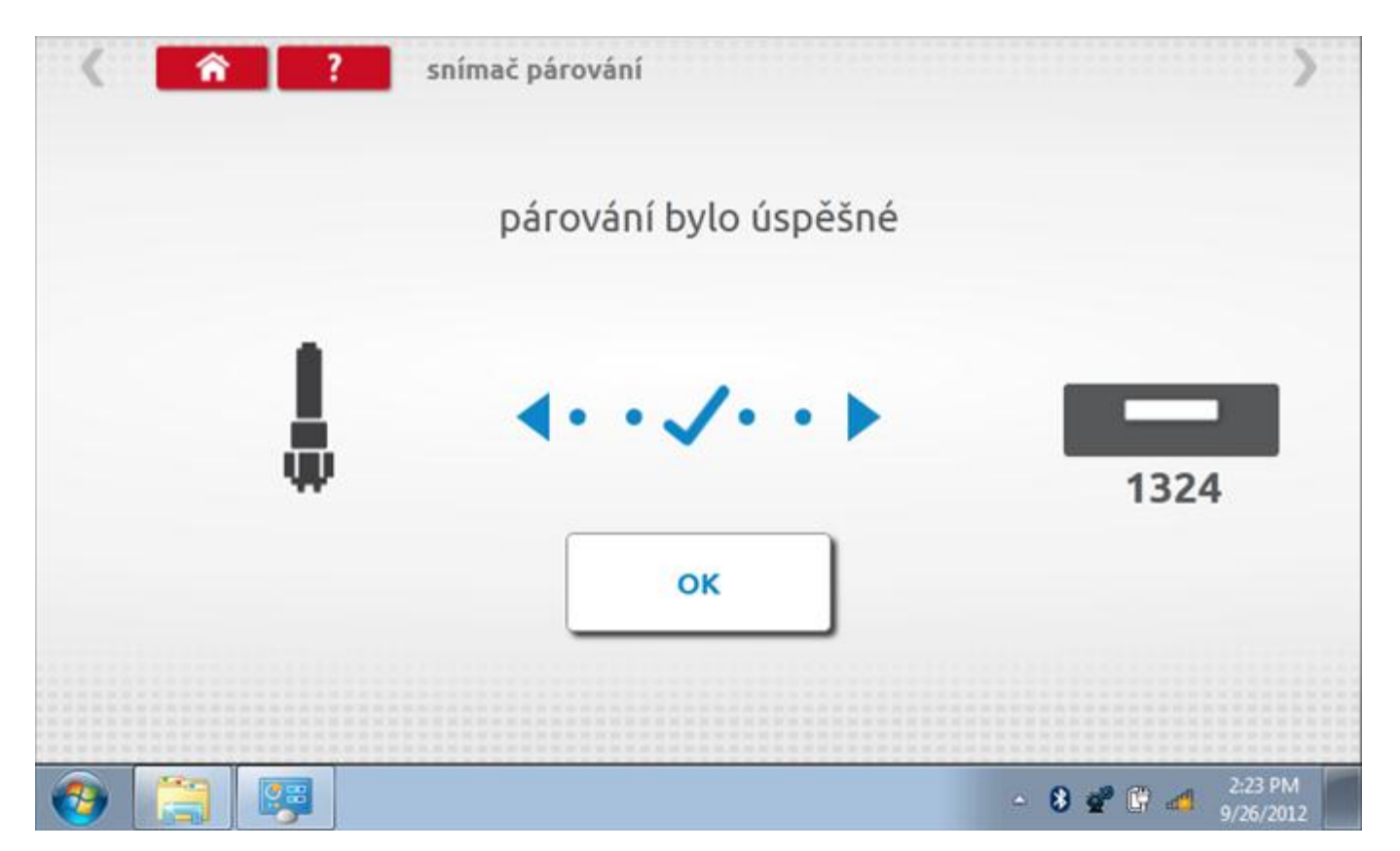

#### 18 Programování a testování Kienzle 1319

Klepnutím na ikonu programátoru "MKIII" se zobrazí následující obrazovka, pokud je typ tachografu automaticky určen. Alternativně můžete přejít do obrazovky výběru tachografu ("Tachograph Selection" - viz str. **26**), odkud se klepnutím na ikonu "1319" rovněž dostanete na tuto obrazovku. Zde lze vybrat různé zvýrazněné ikony; tlumeně zobrazené ikony nelze vybrat.

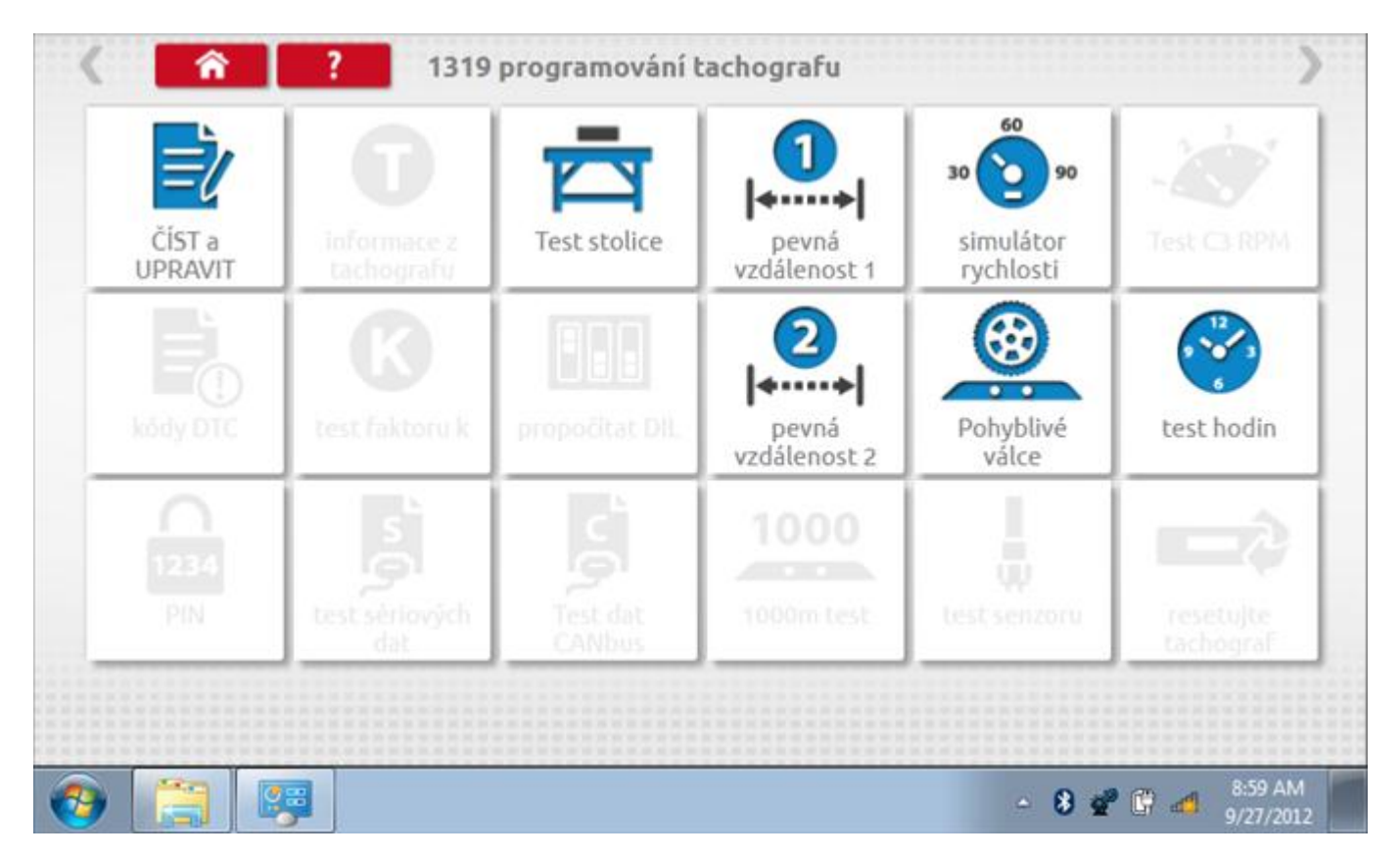

Všechny testy lze provádět pomocí dodaných redukcí a stávajících kabelů Mkll; další informace viz **Příloha A – Tabulky křížových odkazů.** 

# 18.1 Číst a upravit data

Klepnutí na ikonu "Načíst a upravit údaje" vám umožní načíst a měnit různé parametry. Na zařízení 1319 jsou tyto údaje omezeny na překročení rychlosti, záznam o zapalování, pulzy/otáčky a pásma rychlosti motoru.

| parametr              | nastavení  | Parar | netry |
|-----------------------|------------|-------|-------|
| konstanta K           | 8000       |       |       |
| oočítadlo kilometrů   | 830,0      |       |       |
| překročená rychlost   | 85         |       |       |
| jednotky rychlosti    | km/h       | mph   | km/h  |
| lentifikace Kalibrace | wshop123   |       |       |
| Kalibrace             | 22.08.2012 |       |       |
| datum instalace       | 05.04.2002 |       |       |

Parameters can be changed by pressing the setting when no parameter choice is given.

# 18.1.1 Číst a upravit data, str. 2

| parametr       | nastavení | Paran    | netry  |
|----------------|-----------|----------|--------|
| rychlost hodin | normálně  | normálně | rychle |
|                |           |          |        |
|                |           |          |        |
|                |           |          |        |
|                |           |          |        |
|                |           |          |        |

Parameters can be changed by pressing the setting when no parameter choice is given.

#### 18.2 Bench test – volba měřítka rychlosti

Klepnutím na ikonu "Bench Test" se zobrazí obrazovka, v níž můžete zvolit příslušné měřítko rychlosti. To se provede kontrolou čísla typového schválení EU, které je vyznačeno na štítku uvnitř tachografu a mělo by odpovídat stejnému číslu schválení na zadní straně vkládaných grafů.

| ( ?                      | Česká republika; Test stolice 1319 | >                   |
|--------------------------|------------------------------------|---------------------|
| zvolte měřítko rychlosti |                                    |                     |
| 100 km/h                 |                                    |                     |
| 125 km/h                 |                                    |                     |
| 140 km/h                 |                                    |                     |
| 160 km/h                 |                                    |                     |
| 180 km/h                 |                                    |                     |
|                          |                                    |                     |
|                          |                                    | 2-30 DM             |
|                          |                                    | - 🚯 📽 📴 📣 9/26/2012 |

# 18.2.1 Bench test - Zadejte k. faktor

Zadejte k. faktor

| Stoneridge.WP.C | ommon.Controls.Key | boardControl.P | L.ViewMode | els.Keyboard | ShellViewM | odel         |         |         |
|-----------------|--------------------|----------------|------------|--------------|------------|--------------|---------|---------|
|                 |                    |                |            |              |            |              |         |         |
| konsta          | nta K              |                |            |              |            |              |         |         |
| 8000            |                    |                |            |              |            |              |         |         |
|                 |                    |                |            |              |            |              |         |         |
|                 |                    |                |            |              |            |              |         |         |
|                 |                    | ÷              | 1          | 2            | 3          | $\leftarrow$ |         |         |
|                 |                    | →I             | 4          | 5            | 6          | L, C         |         |         |
|                 |                    | aA             | 7          | 8            | 9          | _            |         |         |
|                 |                    | ÷              |            | 0            |            | $\leftarrow$ |         |         |
|                 |                    |                |            |              | C          |              |         |         |
|                 | 📖 🧐                | 0              |            |              |            |              | - 8 📽 🕄 | 2:30 PM |

#### 18.2.2 Bench test - sekvence

Klepnutím na příslušné tlačítko měřítka rychlosti se dostanete na obrazovku s různými výzvami a tlačítky, která je třeba stisknout po každé akci. Pozn.: Kvůli kalibraci je třeba provést i test hodin, buď před bench testem, nebo po něm. Viz kapitola **18.7.** Hodiny v pravém dolním rohu obrazovky odpočítávají zbývající čas.

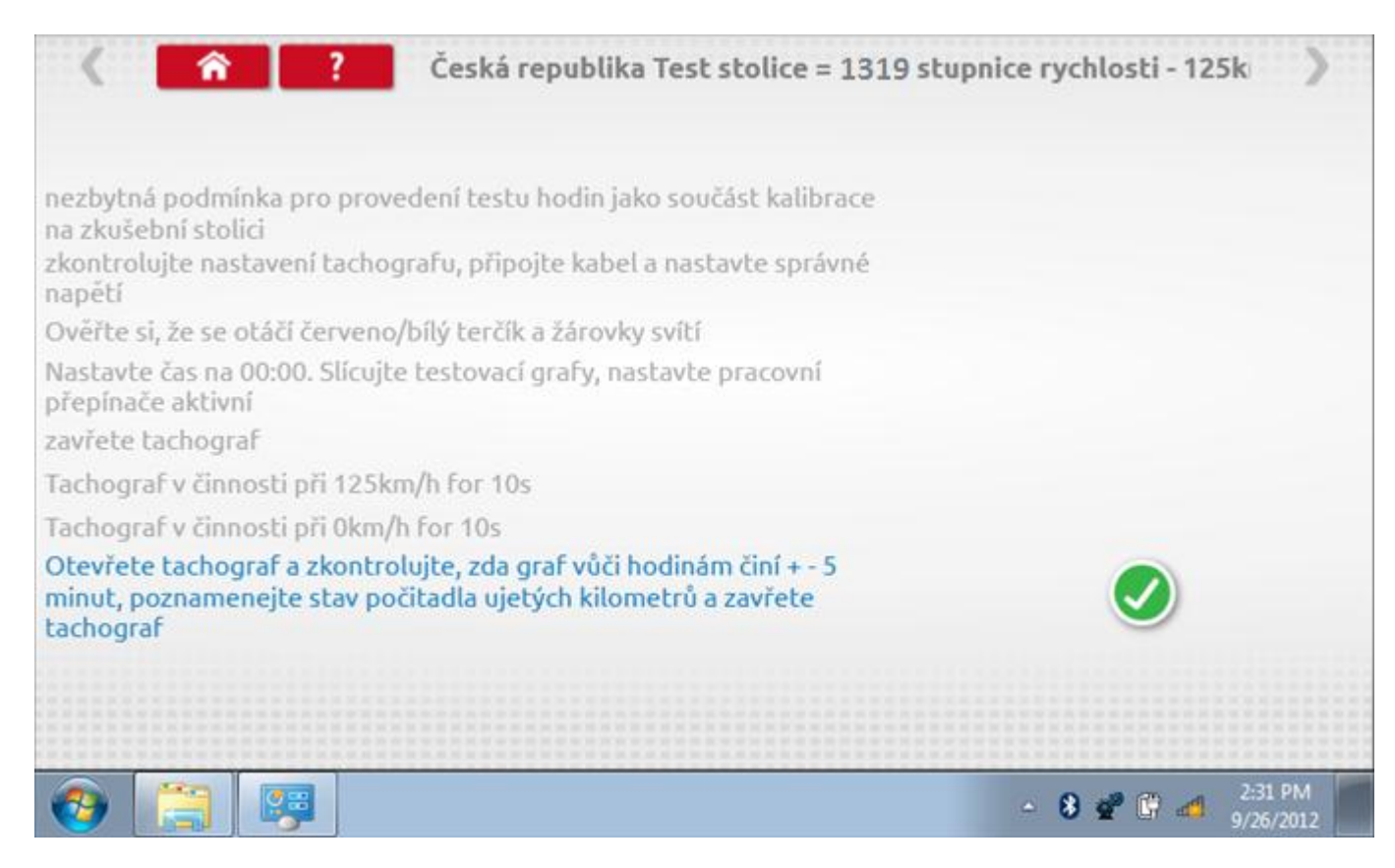

#### 18.2.3 Bench test – strana 2

Na 2. straně se zobrazí ukončení testu a výzva k porovnání grafu.

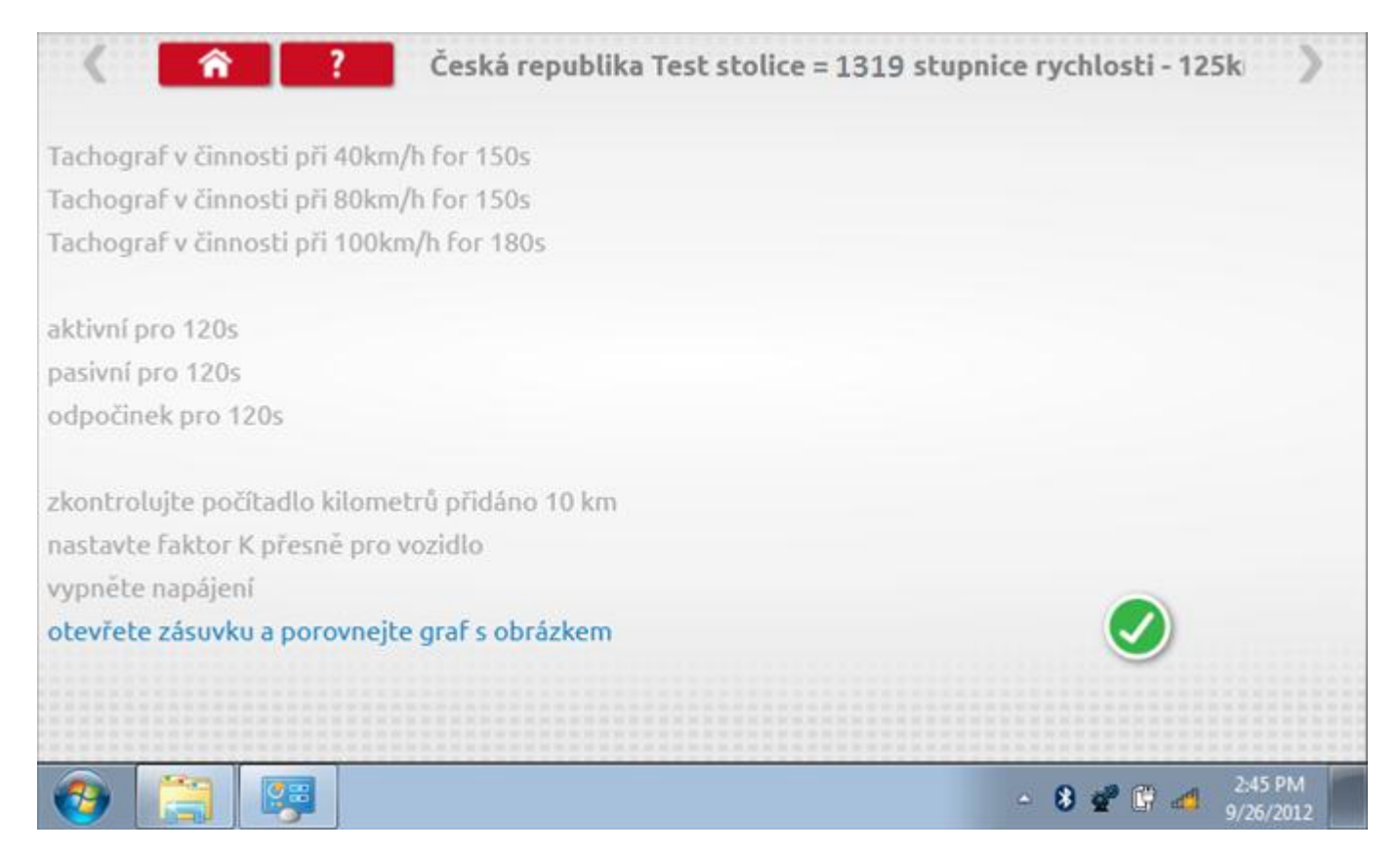

# 18.2.4 Bench test – porovnání grafů

Po dokončení testu klepněte na tlačítko "Zaškrtnutí" a zobrazí se tato obrazovka pro porovnání s grafy řidičů.

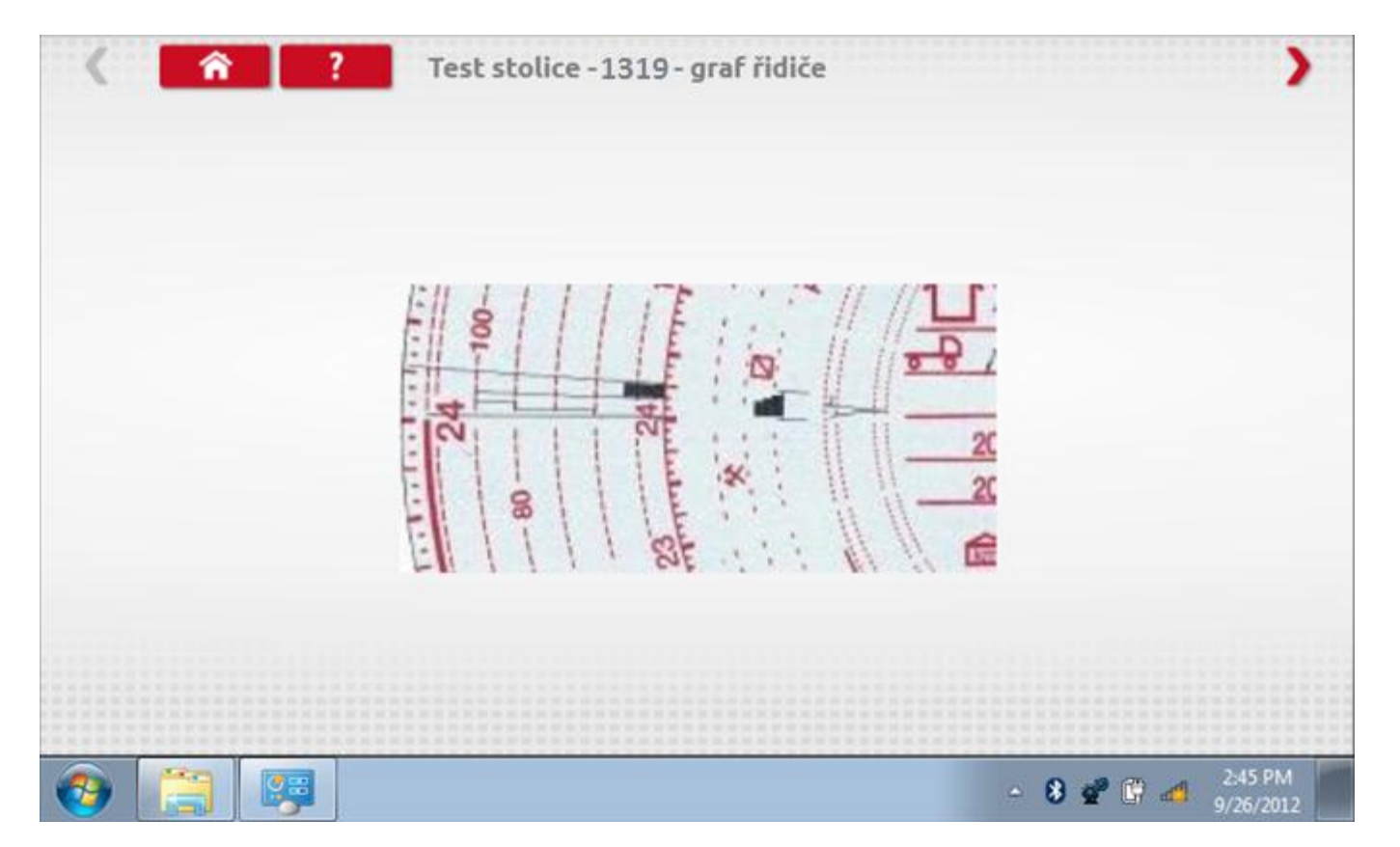

# 18.2.5 Bench test – porovnání grafů

| < <u> </u> | ? Test stolice - 1319 - graf osádky                                               |
|------------|-----------------------------------------------------------------------------------|
|            | Ell 1 1 1 TE + 1 14 // //TE                                                       |
|            | 24<br>100<br>00<br>00<br>00<br>00<br>00<br>00<br>00<br>00<br>00<br>00<br>00<br>00 |
|            | 88 20<br>53                                                                       |
|            |                                                                                   |
| 📀 [ 🔤      | - 8 💇 🛱 🛃 2:45 PM<br>9/26/2012                                                    |

#### 18.3 Pevná vzdálenost 1

Klepnutím na ikonu "Pevná vzdálenost 1" se aktivuje sekvence obrazovek s výzvami a tlačítky pro výběr po každé provedené akci. Tento test se provádí venku na rovné 20m dráze. Jsou provedeny 4 běhy, 2 v každém směru, a jejich průměr slouží k určení konstant w a k. Další informace viz **Příloha G – Postup pro pevnou vzdálenost 1**.

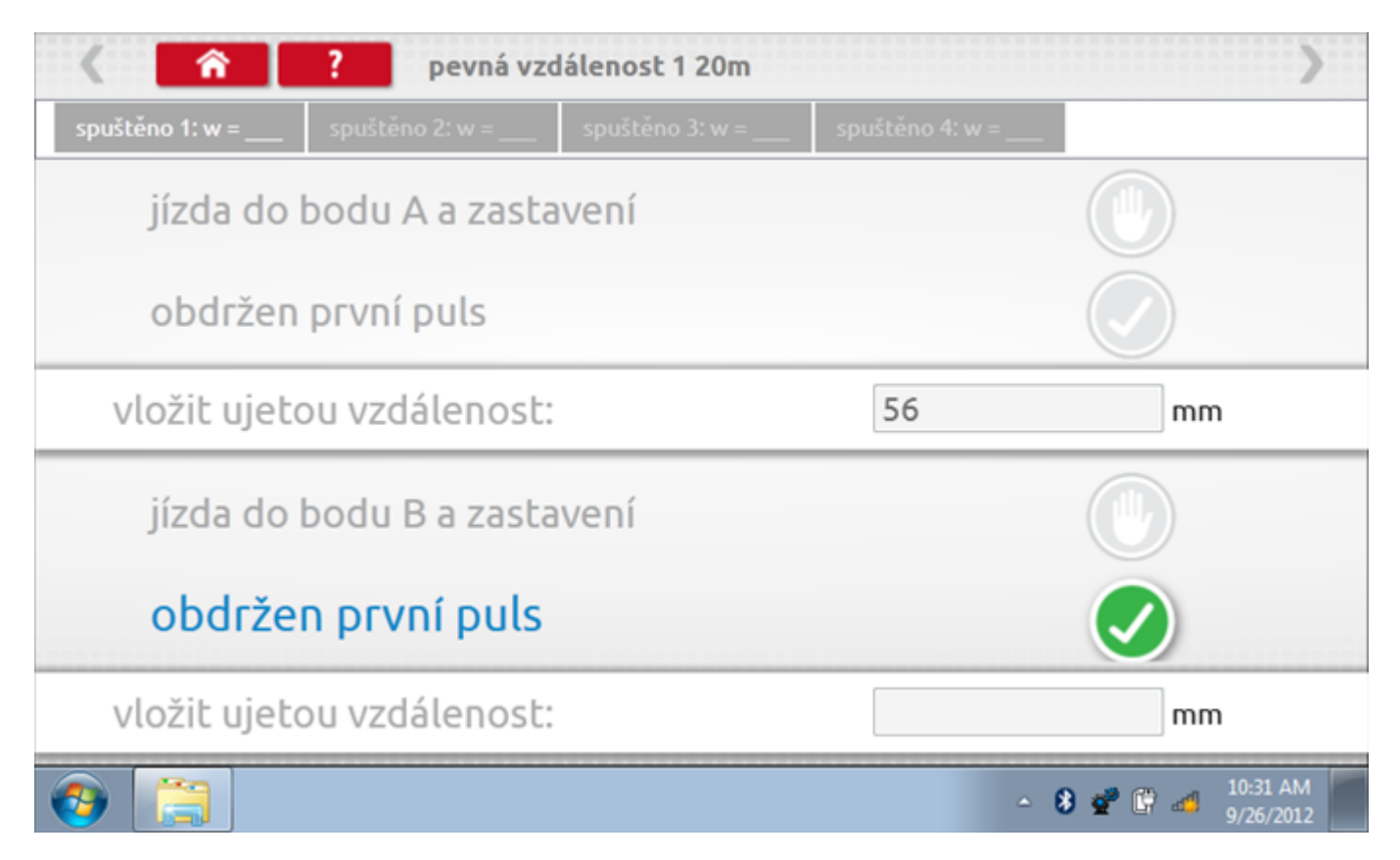

# 18.3.1 Pevná vzdálenost 1 - 2. běh

Po závěrečné akci 1. běhu se zobrazí výzvy a tlačítka pro 2. běh.

| 🔇 🏫 🥐 pevná vzdálenost 1 20m  |                 |                 |                   |                    |  |
|-------------------------------|-----------------|-----------------|-------------------|--------------------|--|
| spuštěno 1: w = 280           | spuštěno 2: w = | spuštěno 3: w = | spuštěno 4: w = _ | _                  |  |
| jízda do                      |                 |                 |                   |                    |  |
| obdržen                       | první puls      |                 |                   |                    |  |
| vložit ujeto                  | ou vzdálenost   |                 | 48                | mm                 |  |
| • jízda do bodu A a zastavení |                 |                 |                   | •                  |  |
| obdržen                       | první puls      |                 |                   |                    |  |
| vložit ujeto                  | ou vzdálenost   |                 |                   | mm                 |  |
| (2)                           |                 |                 |                   | - 🚯 💇 🛱 📶 10:32 AM |  |

# 18.3.2 Pevná vzdálenost 1 - 3. běh

Po závěrečné akci 2. běhu se zobrazí výzvy a tlačítka pro 3. běh.

| 🔇 🕋 ? pevná vzdálenost 1 20m |                     |                 |                 |                               |  |  |
|------------------------------|---------------------|-----------------|-----------------|-------------------------------|--|--|
| spuštěno 1: w = 280          | spuštěno 2: w = 390 | spuštěno 3: w = | spuštěno 4: w = |                               |  |  |
| jízda do                     | bodu A a zasta      |                 |                 |                               |  |  |
| obdržen                      | první puls          |                 |                 |                               |  |  |
| vložit ujetou vzdálenost:    |                     |                 | 53              | mm                            |  |  |
| jízda do                     | bodu B a zasta      |                 |                 |                               |  |  |
| obdržen první puls           |                     |                 |                 |                               |  |  |
| vložit ujetou vzdálenost:    |                     |                 |                 | mm                            |  |  |
| (2)                          |                     |                 | -               | 8 💇 🛱 🍻 10:32 AM<br>9/26/2012 |  |  |

# 18.3.3 Pevná vzdálenost 1 - 4. běh

Po závěrečné akci 3. běhu se zobrazí výzvy a tlačítka pro 4. běh.

| 🕻 🕋 ? pevná vzdálenost 1 20m   |                     |                     |                 |                               |  |
|--------------------------------|---------------------|---------------------|-----------------|-------------------------------|--|
| spuštěno 1: w = 280            | spuštěno 2: w = 390 | spuštěno 3: w = 431 | spuštěno 4: w = |                               |  |
| jízda do                       |                     |                     |                 |                               |  |
| obdržen                        |                     |                     |                 |                               |  |
| vložit ujetou vzdálenost:      |                     |                     | 38              | mm                            |  |
| jízda do bodu A a zastavení    |                     |                     |                 |                               |  |
| obdržen                        | první puls          |                     |                 |                               |  |
| <ul> <li>vložit uje</li> </ul> | tou vzdáleno        |                     | mm              |                               |  |
| 📀 📋                            |                     |                     | ۵               | 8 📽 🕼 🐗 10:33 AM<br>9/26/2012 |  |
#### 18.3.4 Pevná vzdálenost 1 - výsledek

Po finální akci z "4. běhu" se zobrazí výsledky včetně průměrného faktoru w zjištěného v průběhu 4 běhů. Rovněž budou k dispozici nastavení přepínačů DIL pro nastavení v tachografu.

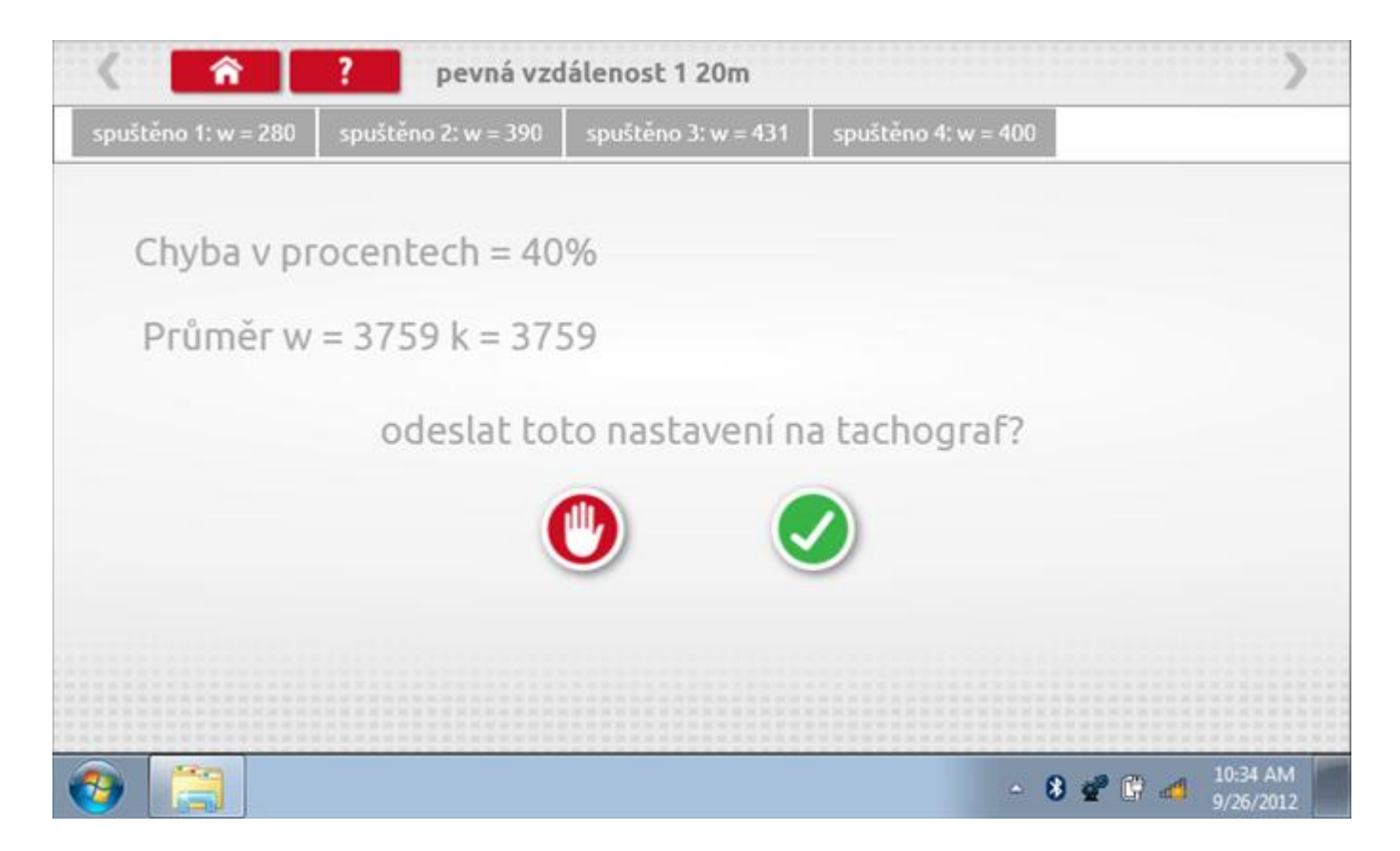

#### 18.3.5 Pevná vzdálenost 1 – odeslání dat

Pokud se podaří, že jsou hodnoty správné, klepnutím na tlačítko "odškrtnutí" se konstanty w a k odešlou do tachografu a zobrazí se potvrzovací obrazovka.

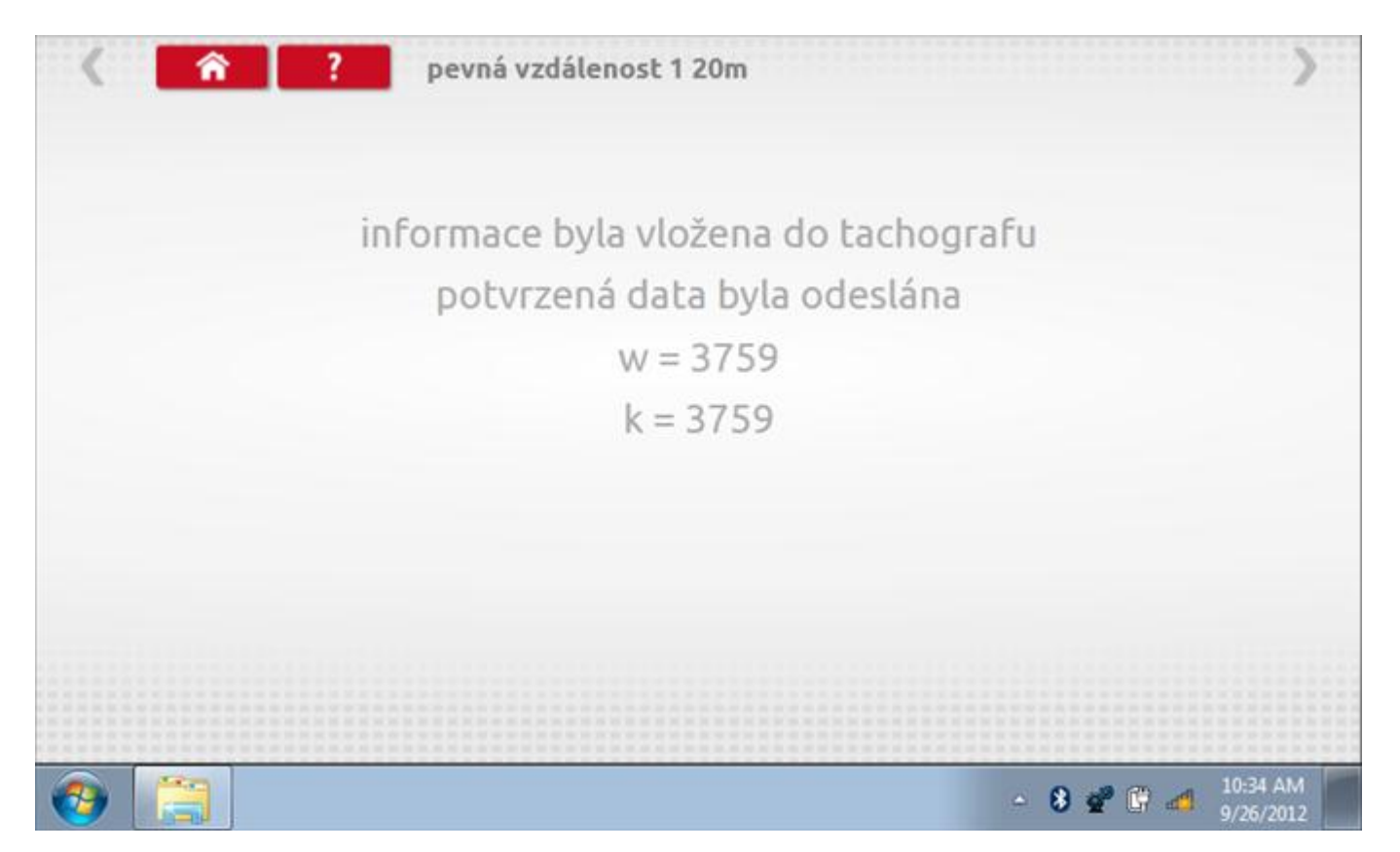

### 18.4 Simulátor rychlosti

Po klepnutí na ikonu "Simulátor rychlosti" můžete do tachografu vysílat rychlostní impulzy pro kontrolu rychlosti tachografu a varování před jejím překročením. Po klepnutí na příslušný rámeček můžete pomocí klávesnice zadat hodnoty konstanty k a rychlosti. Poté začněte klepnutím na tlačítko "zaškrtnutí". Rychlost lze také měnit pomocí modrých šipek nahoru a dolů na levé straně.

|              | konstanta           | a   3759 | Ð |   |   |              |  |
|--------------|---------------------|----------|---|---|---|--------------|--|
|              | rychlost            | 55       |   |   |   |              |  |
|              | Vzdáleno            | st 0km   |   |   |   |              |  |
|              |                     | ÷        | 1 | 2 | 3 | $\leftarrow$ |  |
|              |                     | →I       | 4 | 5 | 6 | 5            |  |
|              | 55km/h              | aA       | 7 | 8 | 9 |              |  |
| $\checkmark$ | <b>O O KIII</b> /II | ÷        |   | 0 |   |              |  |

# 18.4.1 Ujetá vzdálenost na simulátoru rychlosti

Klepnutím na tlačítko "Stop" se simulace zastaví a ujetá vzdálenost se zobrazí uprostřed obrazovky.

|              | konstant           | a   8000 | D    |   |   |   |           |
|--------------|--------------------|----------|------|---|---|---|-----------|
|              | rychlost           | 55       |      |   |   |   |           |
|              | Vzdálen            | ost 0.18 | 8 km |   |   |   |           |
|              |                    | ÷        | 1    | 2 | 3 | ← | $\square$ |
|              |                    | →I       | 4    | 5 | 6 | 5 |           |
|              | 55 <sub>km/h</sub> | aA       | 7    | 8 | 9 | - |           |
| $\checkmark$ |                    | ÷        |      | 0 |   | 4 | U         |

#### 18.5 Pevná vzdálenost 2

Klepnutím na ikonu "Pevná vzdálenost 2" se aktivuje sekvence obrazovek s výzvami a tlačítky pro výběr po každé akci. V tomto testu se používá pohybový spínač, připevněný k vozidlu, který na konci každé rovné 20m dráhy kontaktuje značkovač. Provedou se 4 běhy, 2 v každém směru. Další informace viz **Příloha H – Postup pro pevnou vzdálenost 2.** 

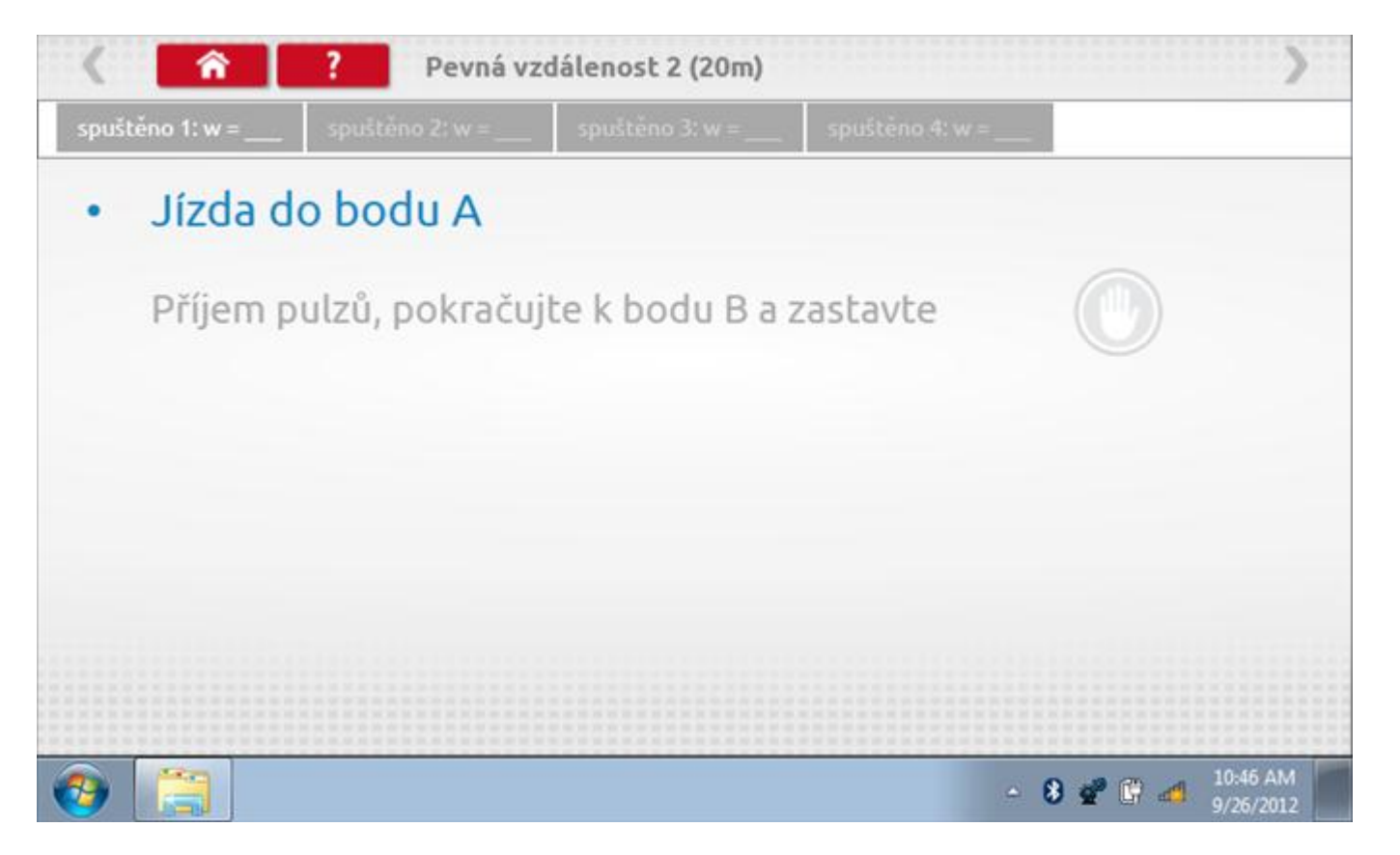

#### 18.5.1 Pevná vzdálenost 2 - 2. běh

Po závěrečné akci 1. běhu se zobrazí výzvy a tlačítka pro 2. běh.

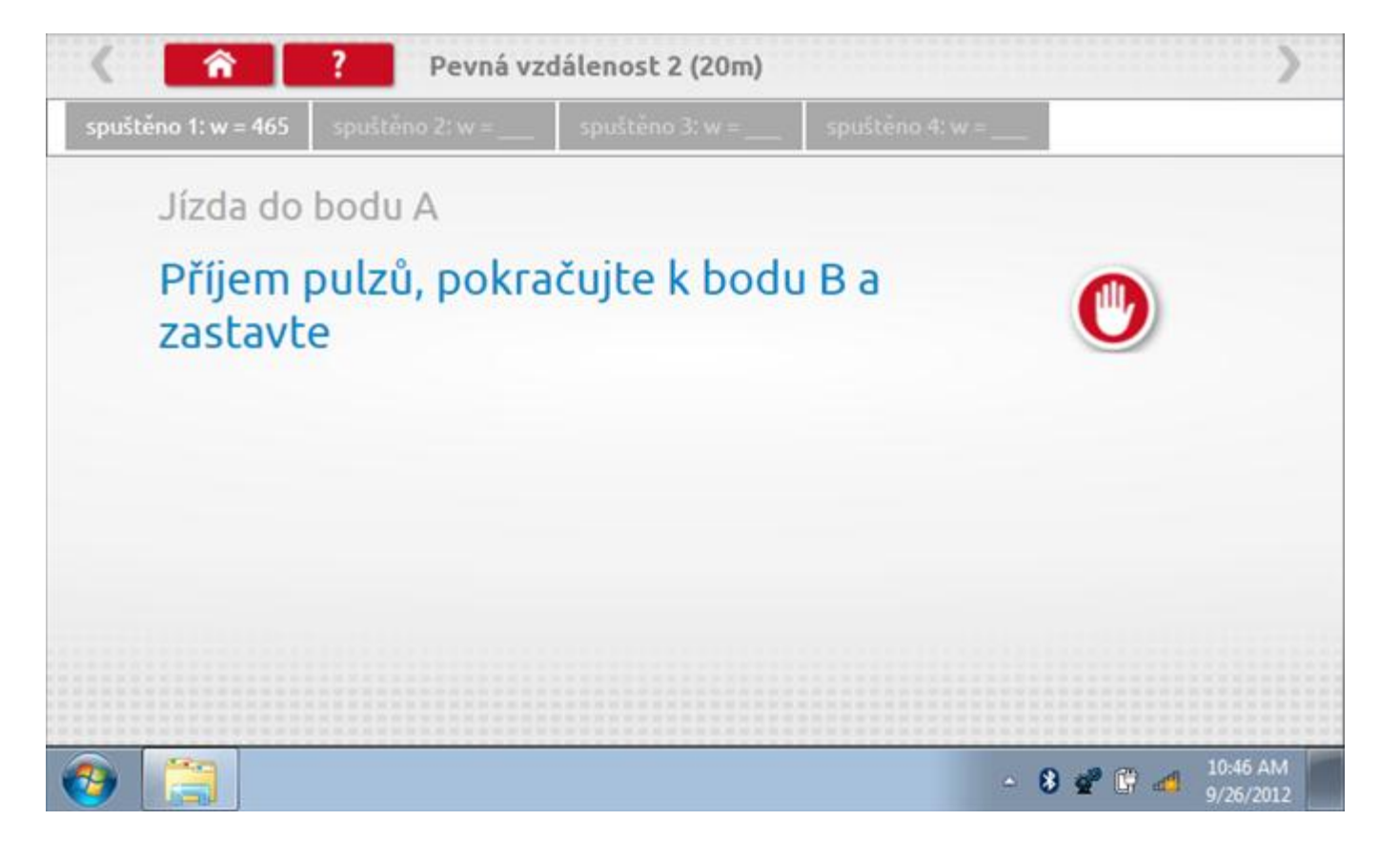

#### 18.5.2 Pevná vzdálenost 2 - 3. běh

Po závěrečné akci 2. běhu se zobrazí výzvy a tlačítka pro 3. běh.

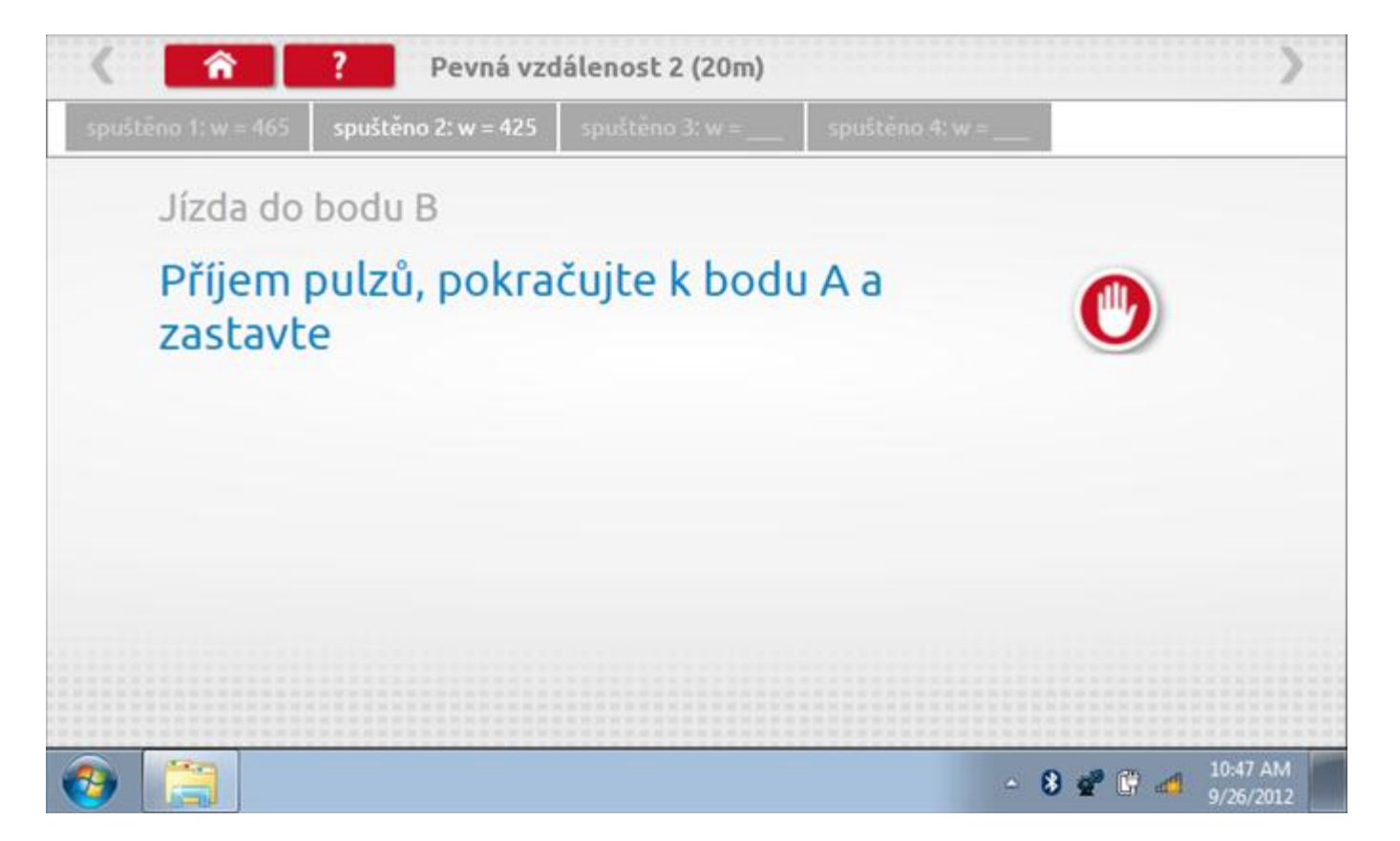

#### 18.5.3 Pevná vzdálenost 2 - 4. běh

Po závěrečné akci 3. běhu se zobrazí výzvy a tlačítka pro 4. běh.

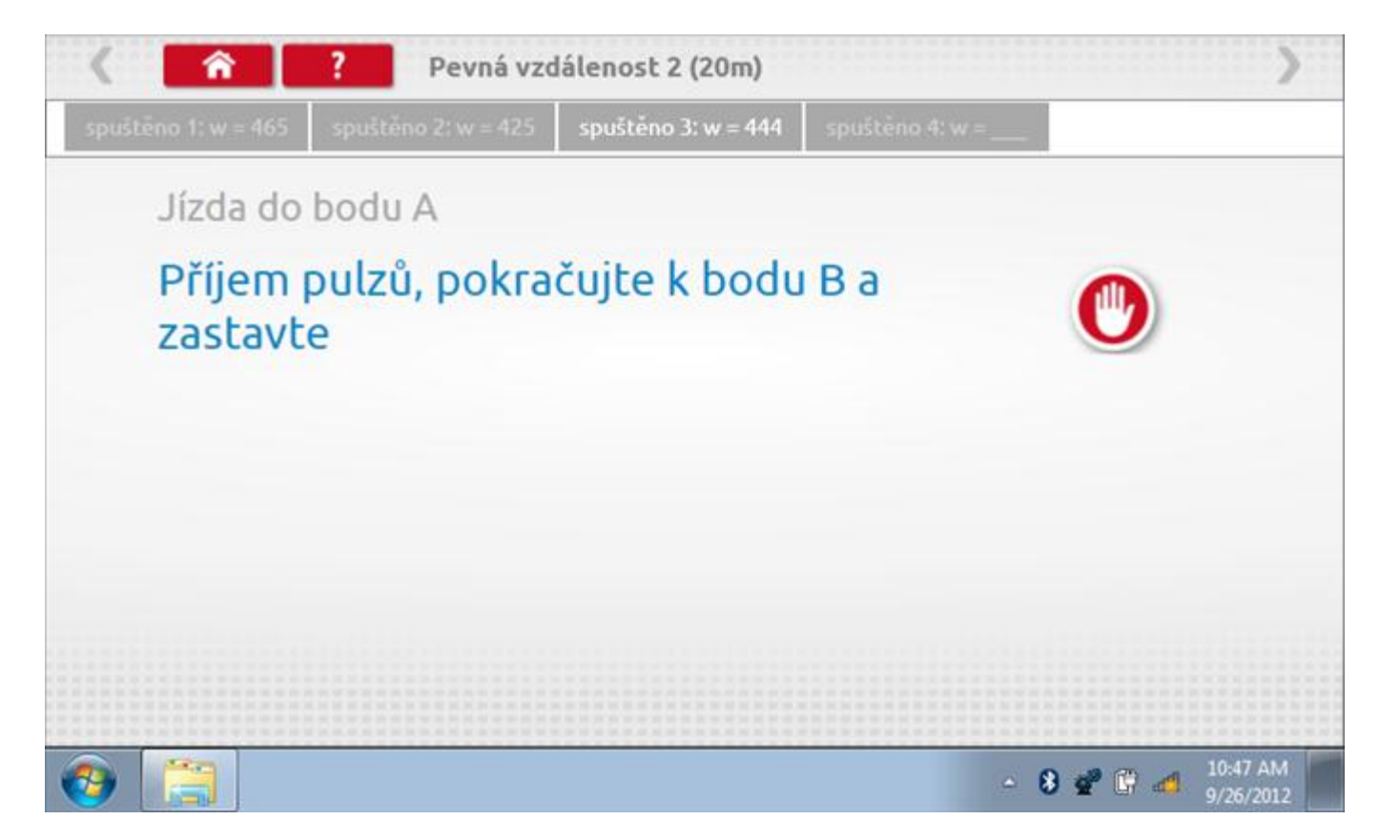

#### 18.5.4 Pevná vzdálenost 2 - výsledek

Po finální akci z "4. běhu" se zobrazí výsledky včetně průměrného faktoru w zjištěného v průběhu 4 běhů. Rovněž budou k dispozici nastavení přepínačů DIL pro nastavení v tachografu.

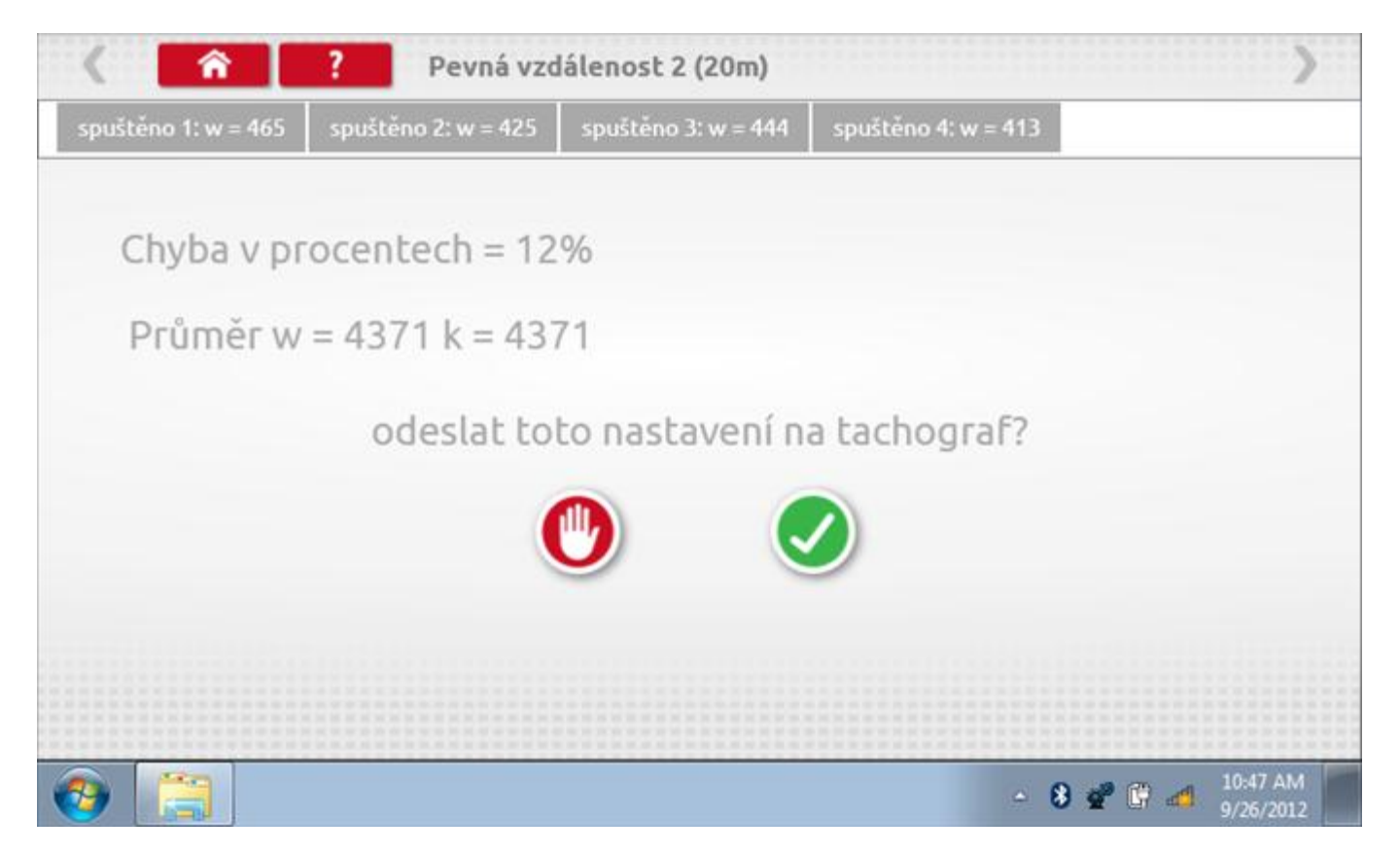

#### 18.5.5 Pevná vzdálenost 2 – odeslání dat

Pokud se podaří, že jsou hodnoty správné, klepnutím na tlačítko "odškrtnutí" se konstanty w a k odešlou do tachografu a zobrazí se potvrzovací obrazovka.

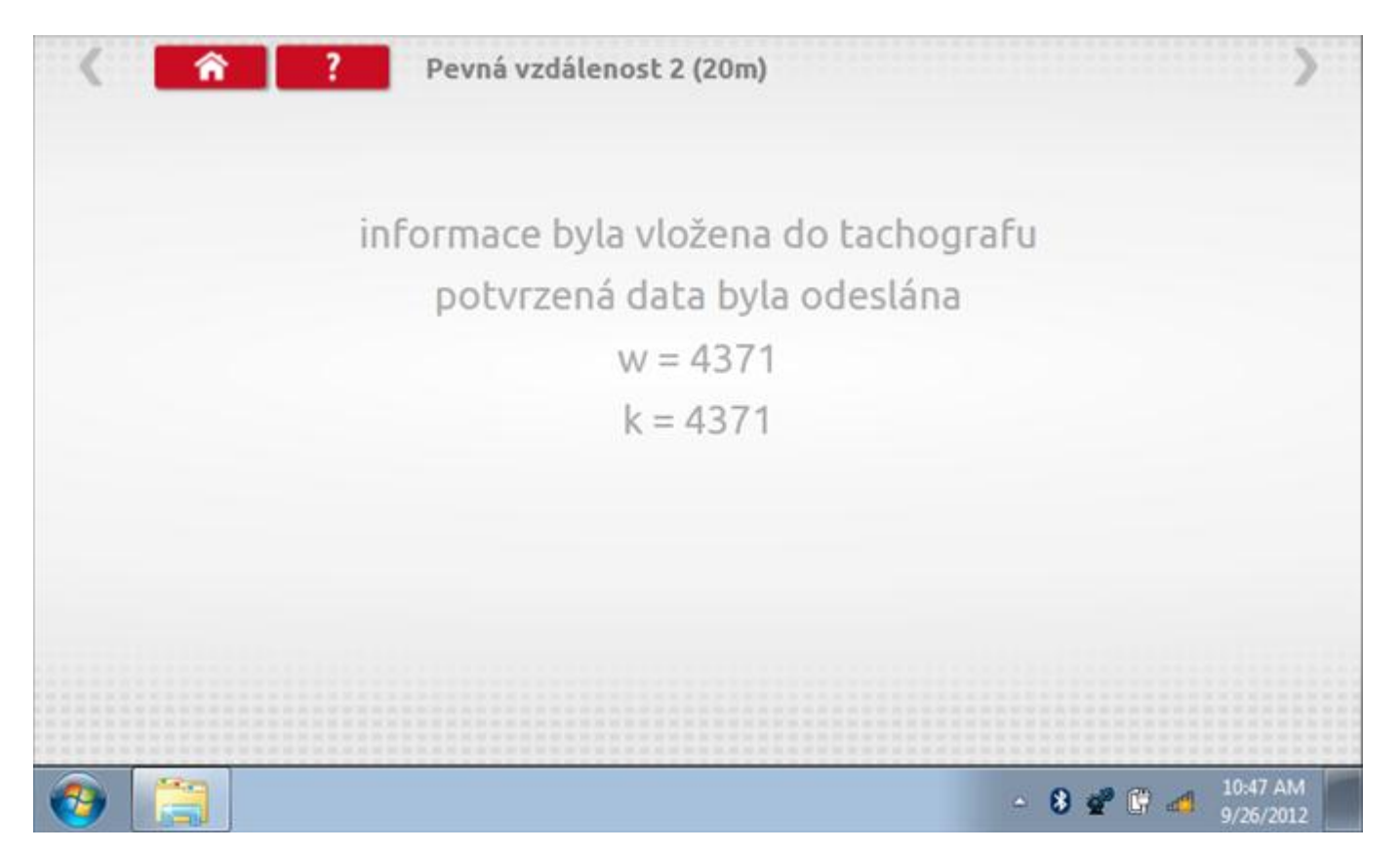

### 18.6 Pohyblivý pás – výpočet

Klepnutím na ikonu "Pohyblivý pás" se otevře sekvence obrazovek pro zjištění konstant w a l pomocí systému pohyblivého pásu Stoneridge. Další informace viz **Příloha J – Postup pro pohyblivý pás**. Držte vozidla stabilní na 50,0kmh a l faktor a potom faktor w se vypočítá během několika sekund.

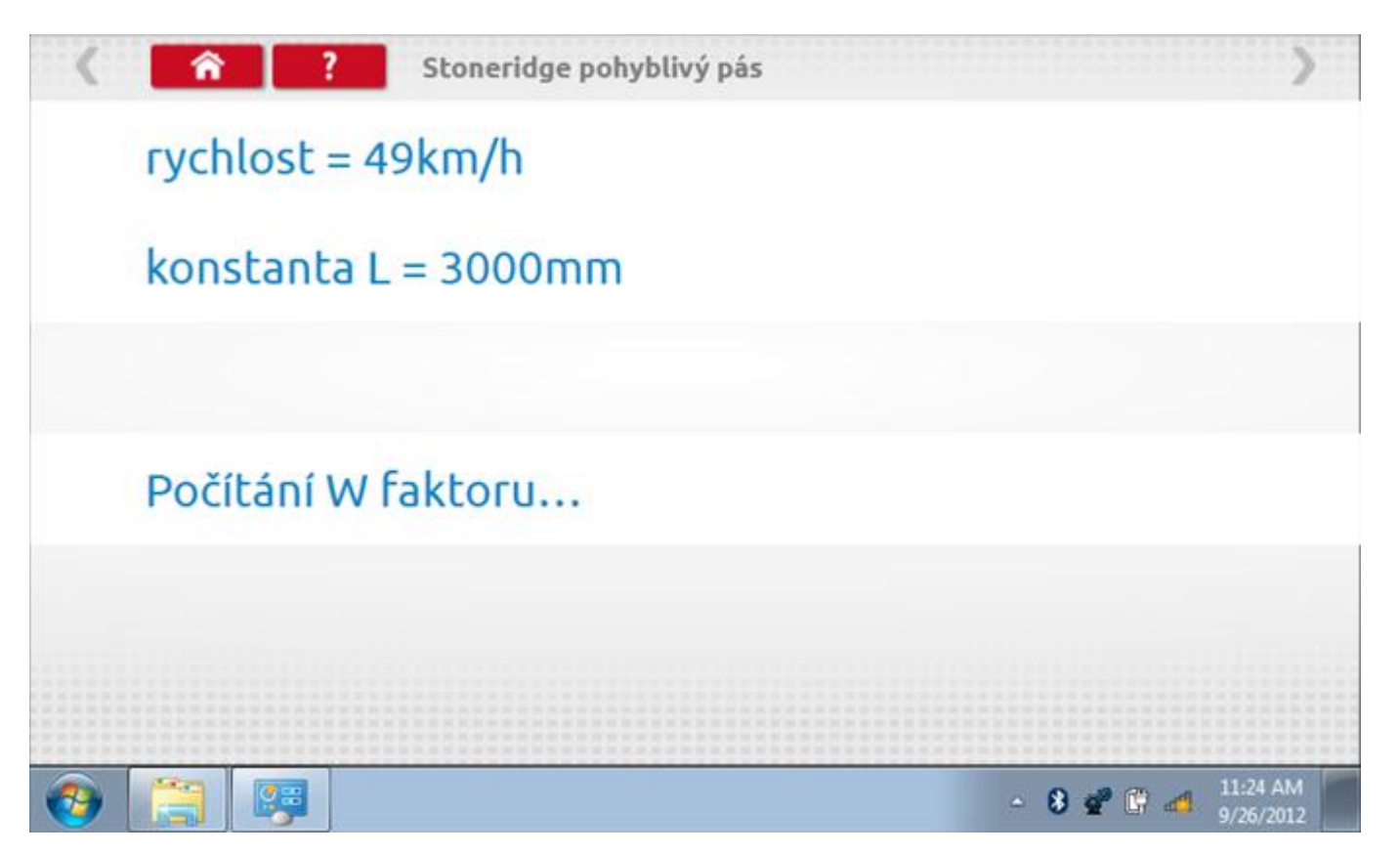

#### 18.6.1 Pohyblivý pás – výsledek

Po několika sekundách se zobrazí obrazovka s výsledky spolu se zprávou, že nastavení bude odesláno do tachografu hned po zastavení vozidla.

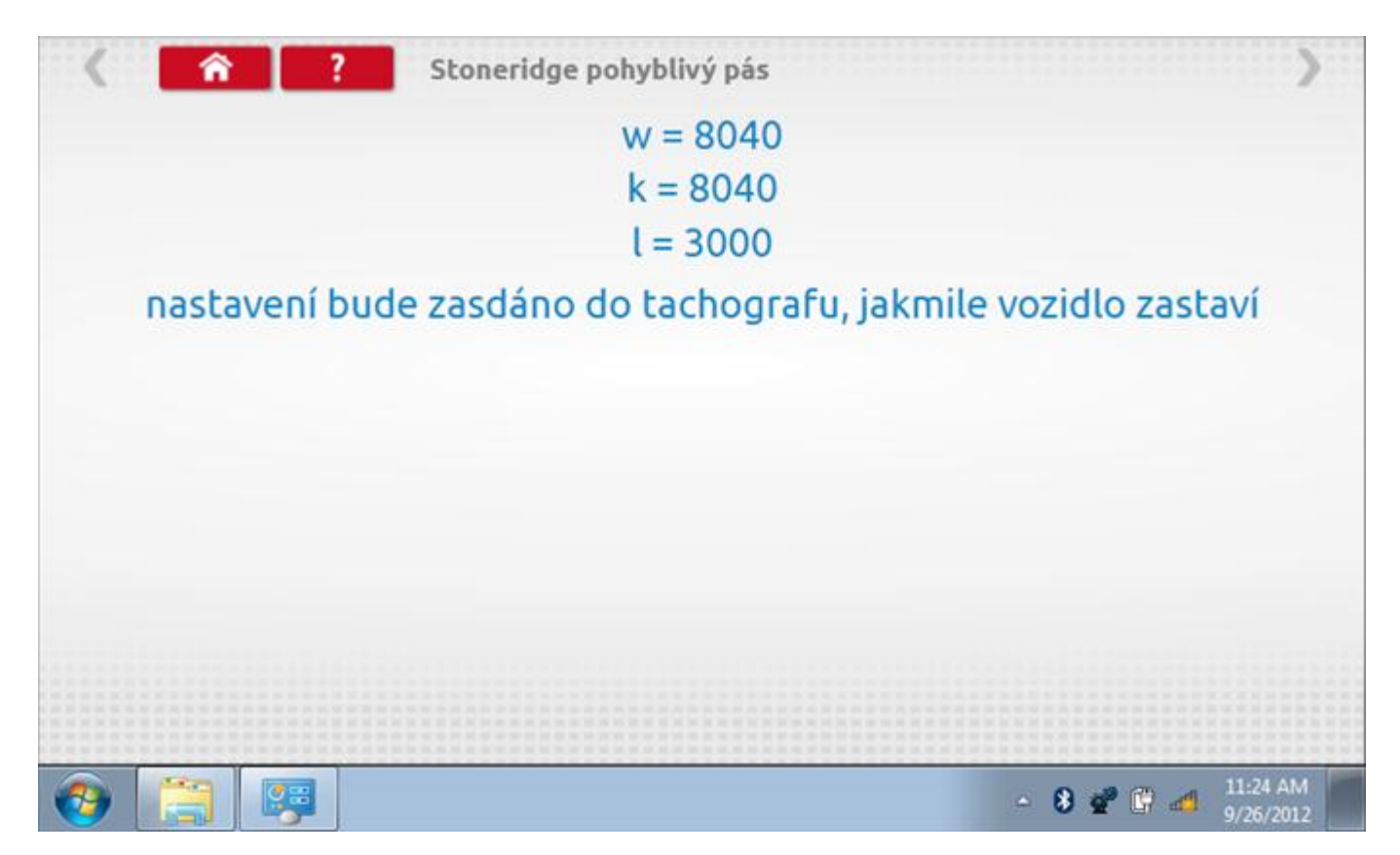

# 18.6.2 Pohyblivý pás – odeslání dat

Po zastavení vozidla se data odešlou a zobrazí se potvrzovací obrazovka.

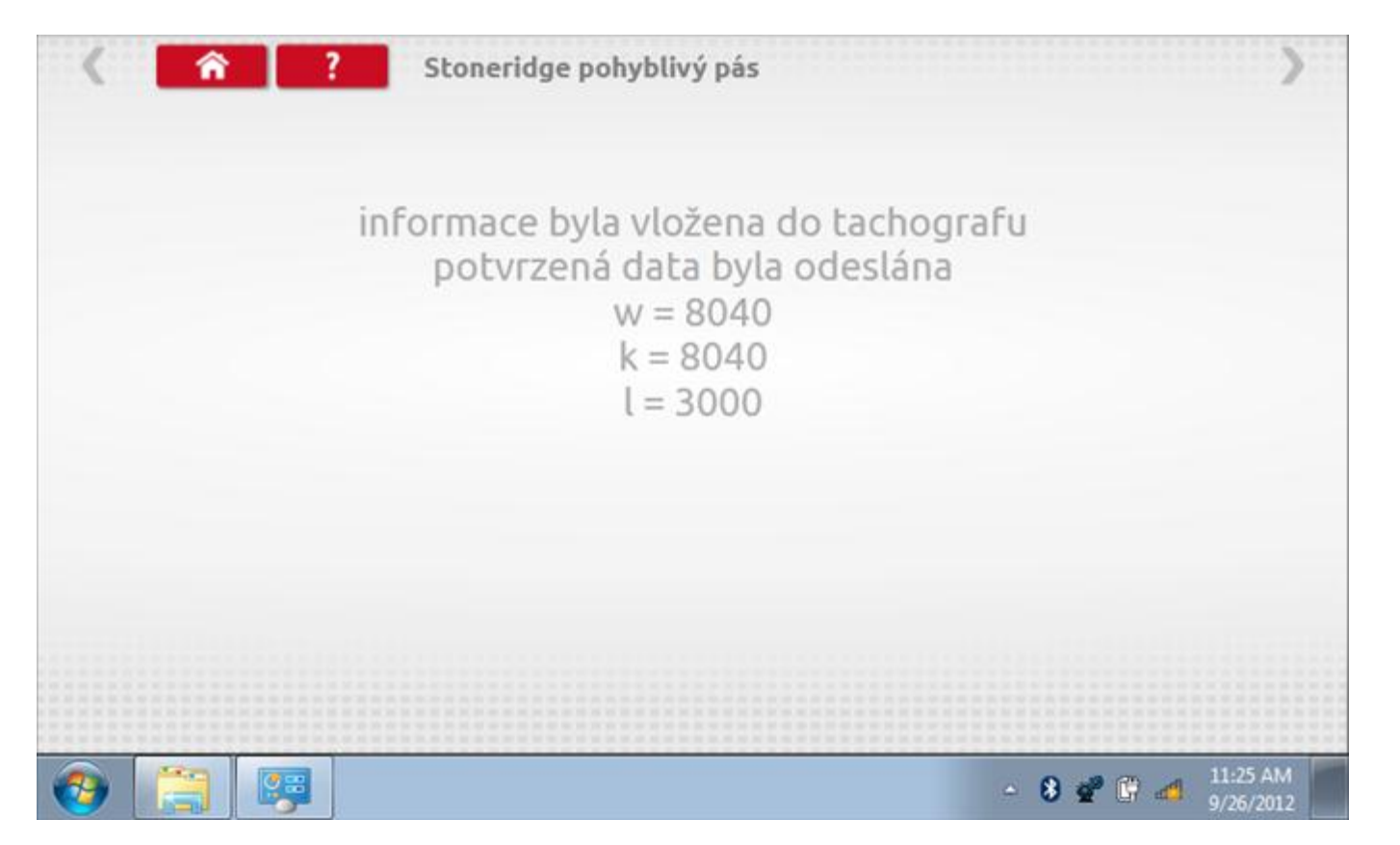

# 18.7 Test hodin

Po klepnutí na ikonu "Test hodin" se zobrazí obrazovka s testovacími hodinami; při přijímání impulzů během testu bude přístroj pípat. Pozn.: Před zahájením testu je třeba připojit k přístroji testovací modul hodin.

| <   | r itest hoo               | lin                       |                                     | >       |
|-----|---------------------------|---------------------------|-------------------------------------|---------|
|     | čas a datum<br>Optimo     | Datum a čas<br>tachografu | místní čas a<br>datum<br>tachografu |         |
|     | 16:04                     |                           |                                     |         |
|     | 27. <del>z</del> áří 2012 |                           |                                     |         |
|     | odestat na<br>tachograf   | test hodin<br>tachografu  | nastavto místní<br>čas + 30 minut   |         |
|     |                           |                           | nastavte mistní<br>čas - 30 minut   |         |
|     |                           |                           |                                     |         |
| 📀 🚞 |                           |                           | - 8 📽 🕄 🐗                           | 9:04 AM |

# 18.7.1 Test hodin – Page 1

| ( ?   | test hodin             |      | >       |
|-------|------------------------|------|---------|
|       | testovací hodiny       |      |         |
| 9 6 3 | <b>4</b> •••• <b>•</b> | 1319 |         |
|       | 0                      |      |         |
|       |                        | . 9  | 9:05 AM |

# 18.7.2 Test hodin – výsledek

Po dokončení se na obrazovce zobrazí výsledek jako "Přesnost hodin".

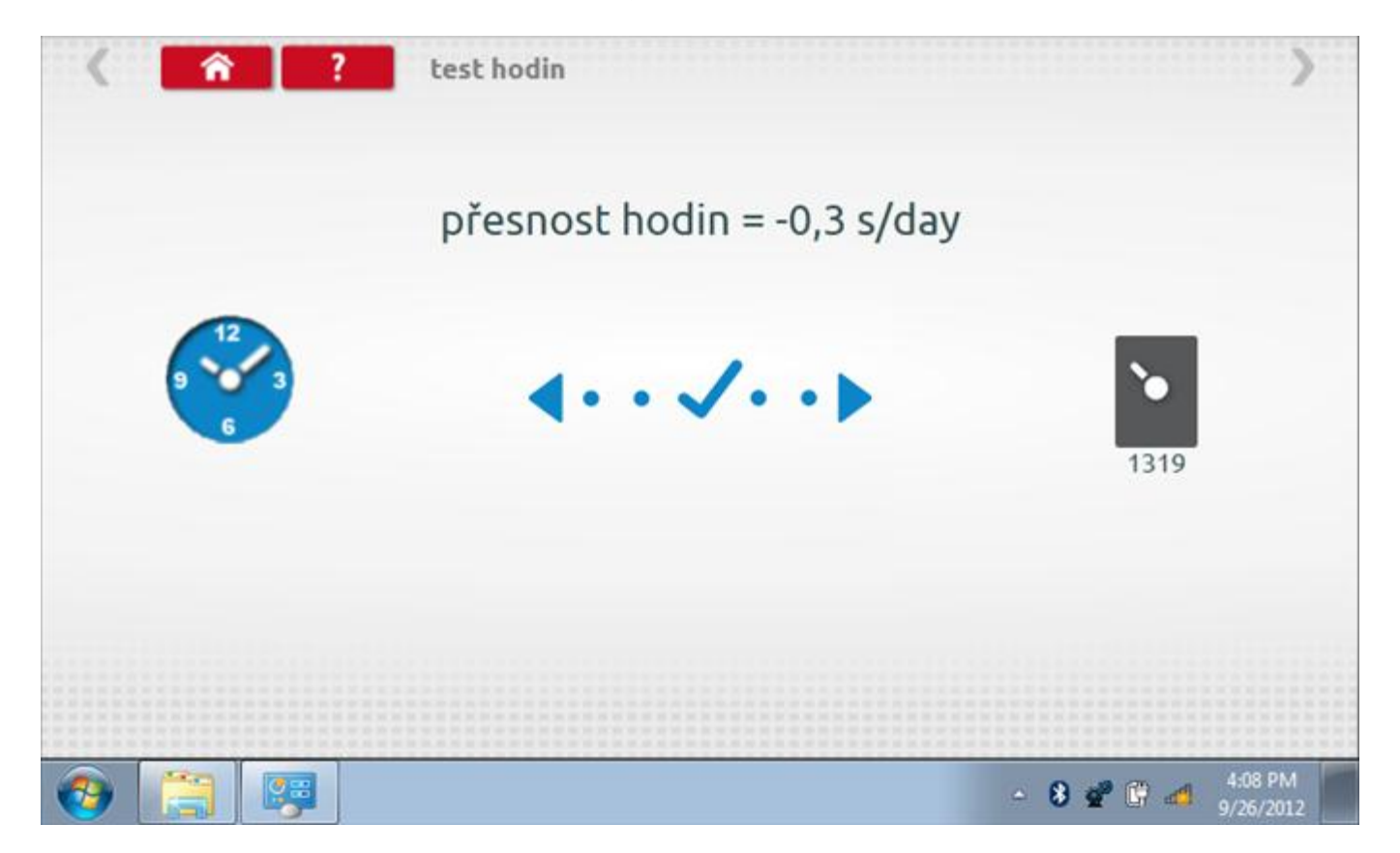

## 19 Programování a testování Kienzle 1318

Klepnutím na ikonu programátoru "MKIII" a potom, klepnutím na ikonu "1318" se dostanete na tuto obrazovku. se zobrazí následující obrazovka, pokud je typ tachografu automaticky určen. Zde lze vybrat různé zvýrazněné ikony; tlumeně zobrazené ikony nelze vybrat.

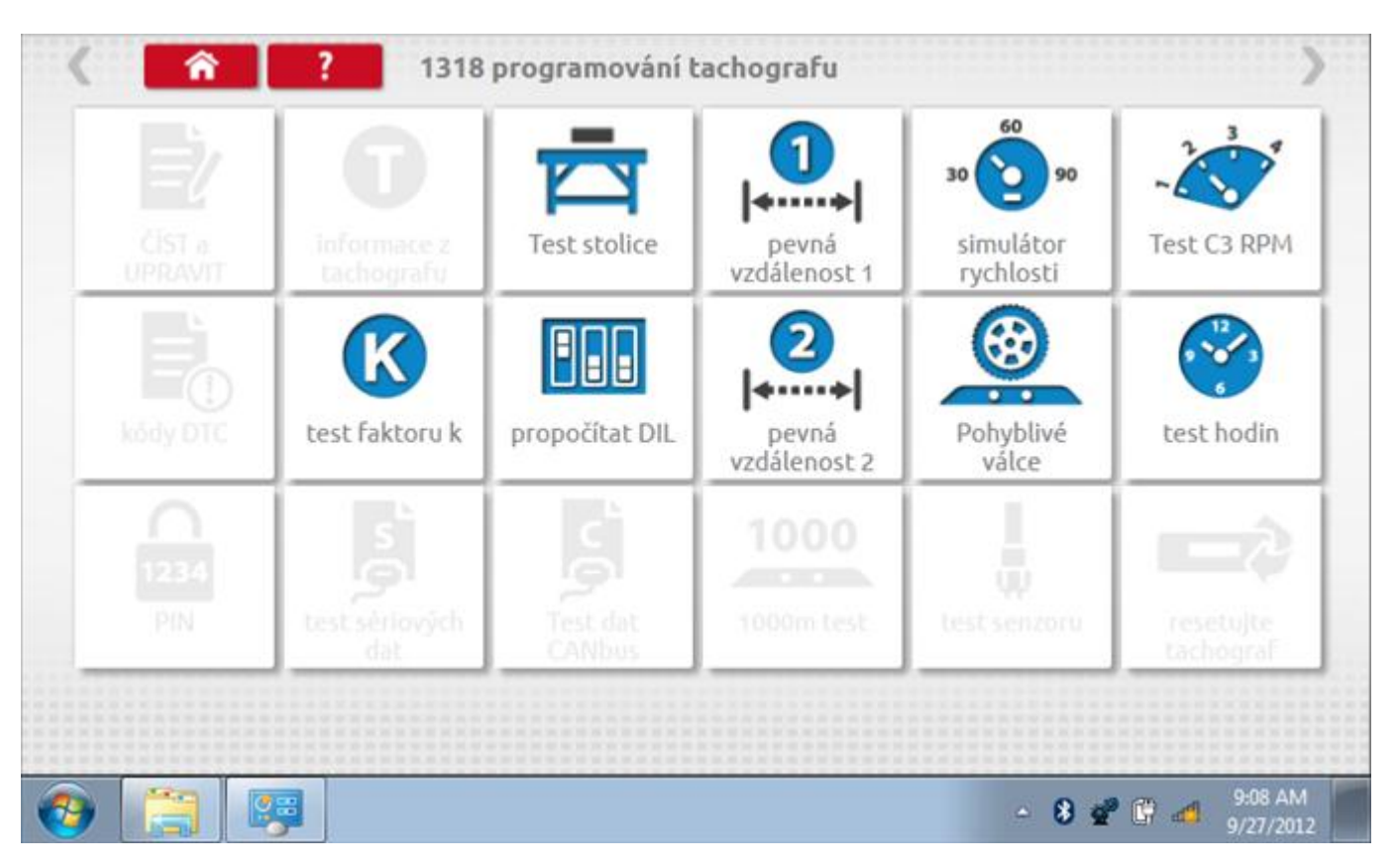

Všechny testy lze provádět pomocí dodaných redukcí a stávajících kabelů Mkll; další informace viz **Příloha A – Tabulky křížových odkazů**.

### 19.1 Bench test – volba měřítka rychlosti

Klepnutím na ikonu "Bench Test" se zobrazí obrazovka, v níž můžete zvolit příslušné měřítko rychlosti. To se provede kontrolou čísla typového schválení EU, které je vyznačeno na štítku uvnitř tachografu a mělo by odpovídat stejnému číslu schválení na zadní straně vkládaných grafů.

| 🔇 🏫 ? Česká                                    | republika; Test stolice 1318 |
|------------------------------------------------|------------------------------|
| zvolte měřítko rychlosti                       |                              |
| 100 km/h                                       |                              |
| 125 km/h                                       |                              |
| 140 km/h                                       |                              |
| 160 km/h                                       |                              |
| 180 km/h                                       |                              |
|                                                |                              |
| (a) (b) (c) (c) (c) (c) (c) (c) (c) (c) (c) (c | ▲ <b>8 💇 🛱 📣</b> 2:30 PM     |

# 19.1.1 Bench test - Zadejte k. faktor

Zadejte k. faktor

| Stoneridge.WP.C | ommon.Controls.Key | boardControl.P | L.ViewMode | els.Keyboard | ShellViewM | odel         |         |         |
|-----------------|--------------------|----------------|------------|--------------|------------|--------------|---------|---------|
|                 |                    |                |            |              |            |              |         |         |
| konsta          | nta K              |                |            |              |            |              |         |         |
| 8000            |                    |                |            |              |            |              |         |         |
|                 |                    |                |            |              |            |              |         |         |
|                 |                    |                |            |              |            |              |         |         |
|                 |                    | ÷              | 1          | 2            | 3          | $\leftarrow$ |         |         |
|                 |                    | →I             | 4          | 5            | 6          | L, C         |         |         |
|                 |                    | aA             | 7          | 8            | 9          | _            |         |         |
|                 |                    | ÷              |            | 0            |            | $\leftarrow$ |         |         |
|                 |                    |                |            |              | C          |              |         |         |
|                 | 📖 🧐                | 0              |            |              |            |              | - 8 📽 🕄 | 2:30 PM |

#### **19.1.2** Bench test - sekvence

Klepnutím na příslušné tlačítko měřítka rychlosti se dostanete na obrazovku s různými výzvami a tlačítky, která je třeba stisknout po každé akci. Pozn.: Kvůli kalibraci je třeba provést i test hodin, buď před bench testem, nebo po něm. Viz kapitola **19.9.** Hodiny v pravém dolním rohu obrazovky odpočítávají zbývající čas.

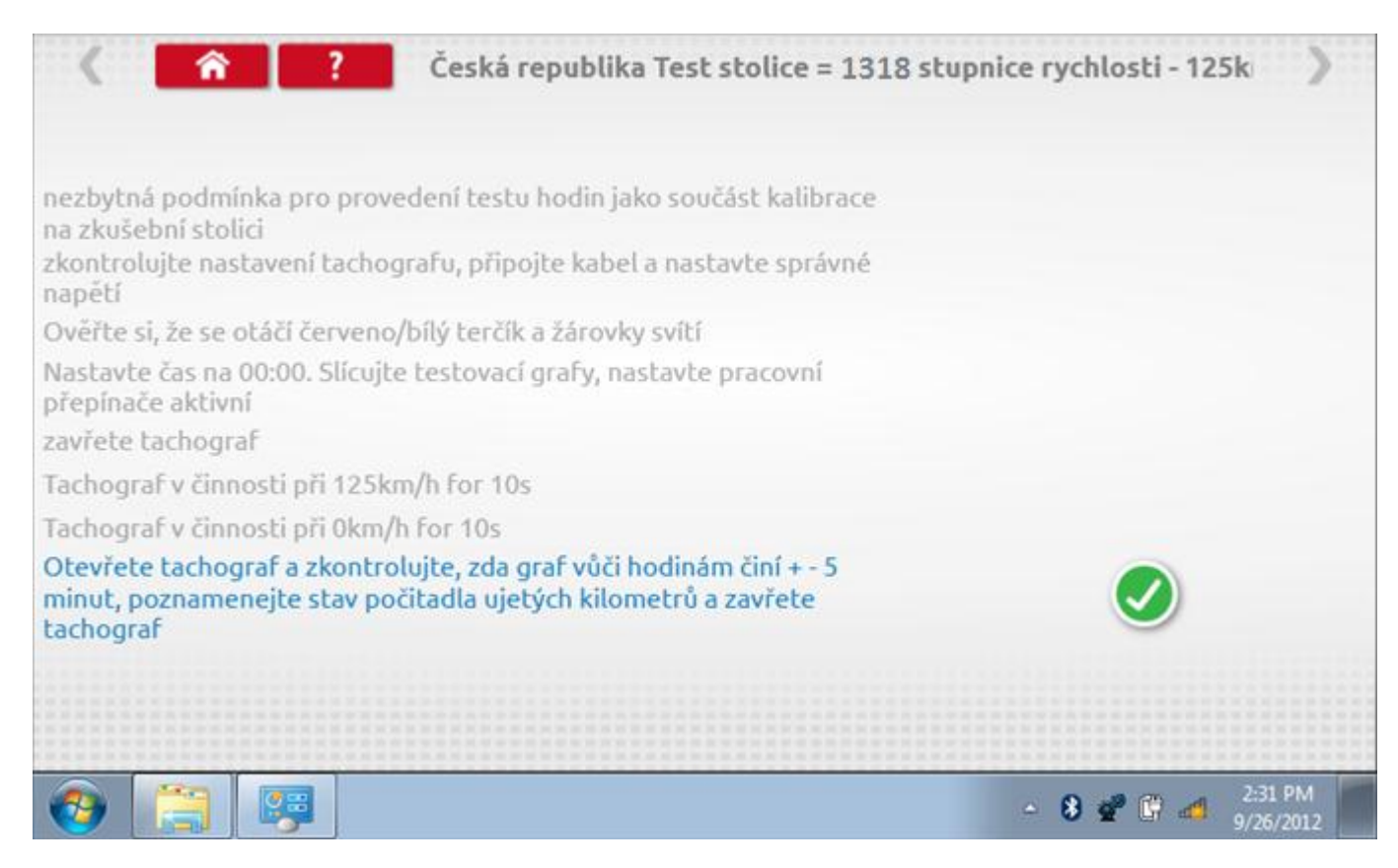

#### 19.1.3 Bench test – strana 2

Na 2. straně se zobrazí ukončení testu a výzva k porovnání grafu.

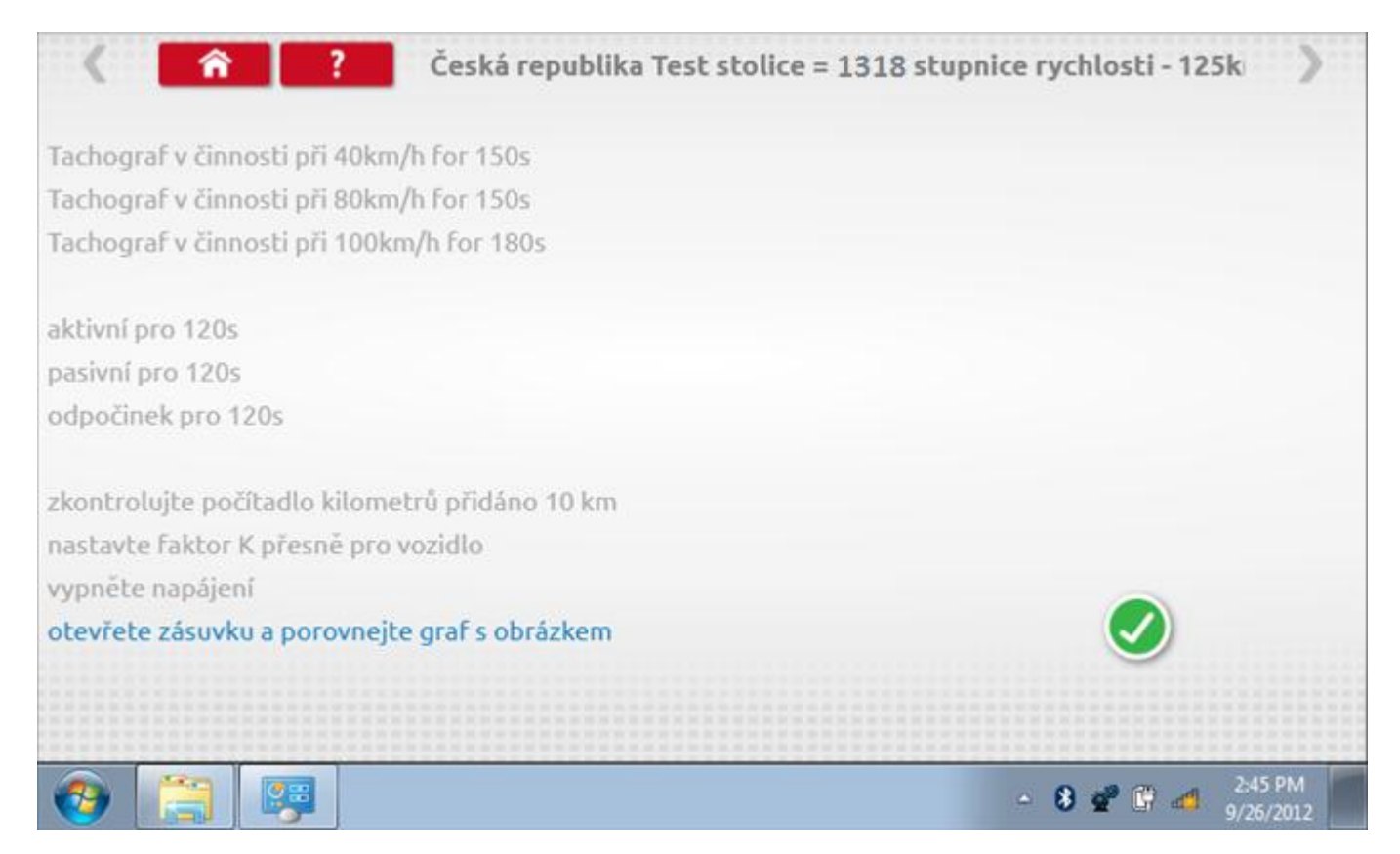

# 19.1.4 Bench test – porovnání grafů

Po dokončení testu klepněte na tlačítko "Zaškrtnutí" a zobrazí se tato obrazovka pro porovnání s grafy řidičů.

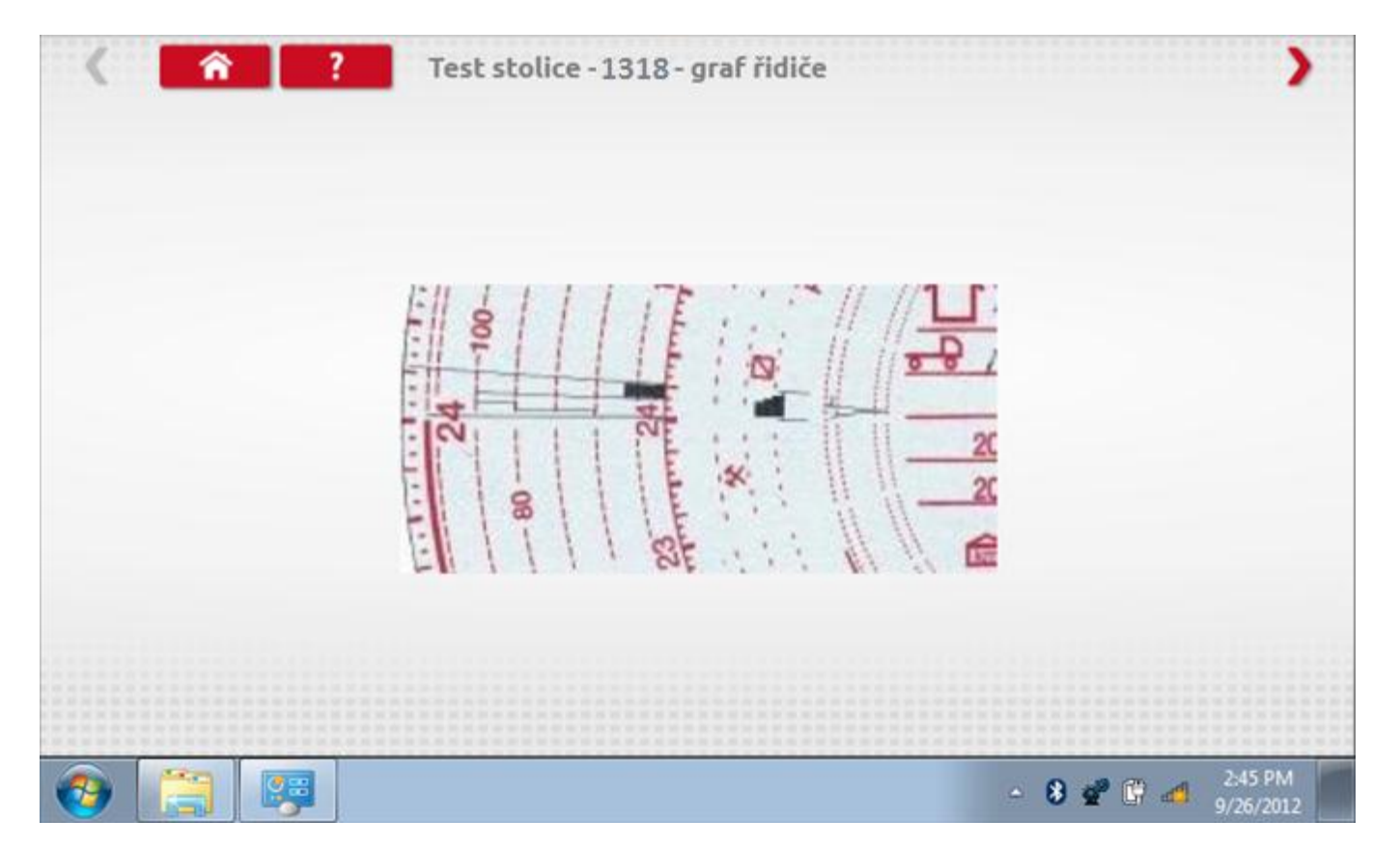

# 19.1.5 Bench test – porovnání grafů

| < <a>?</a> | Test stolice - 1318 - graf osádky |
|------------|-----------------------------------|
|            | EII LI I TE MANDE                 |
|            | 24 100                            |
|            |                                   |
|            |                                   |

## 19.2 Pevná vzdálenost 1

Klepnutím na ikonu "Pevná vzdálenost 1" se aktivuje sekvence obrazovek s výzvami a tlačítky pro výběr po každé provedené akci. Tento test se provádí venku na rovné 20m dráze. Jsou provedeny 4 běhy, 2 v každém směru, a jejich průměr slouží k určení konstant w a k. Další informace viz **Příloha G – Postup pro pevnou vzdálenost 1**.

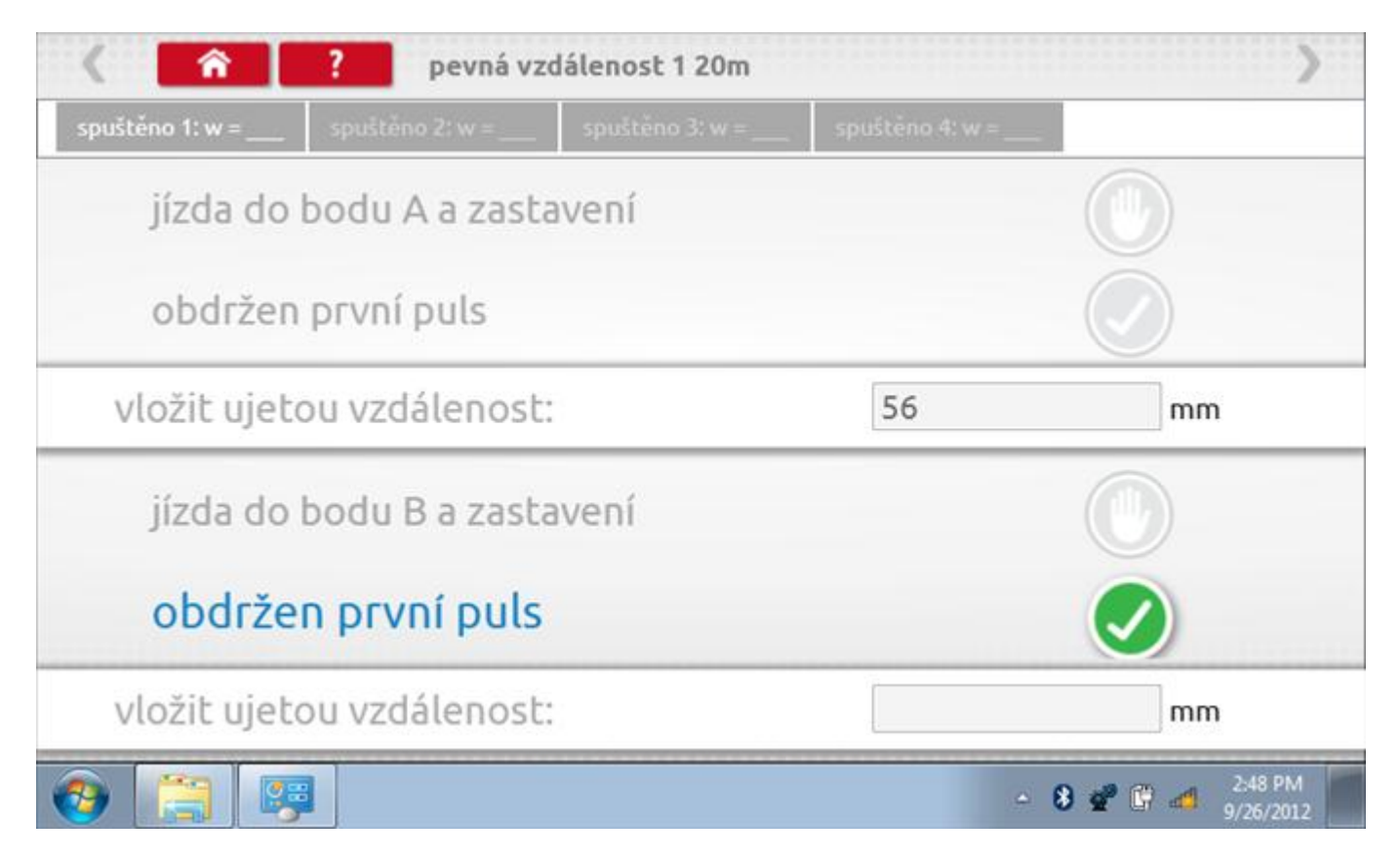

# 19.2.1 Pevná vzdálenost 1 - 2. běh

Po závěrečné akci 1. běhu se zobrazí výzvy a tlačítka pro 2. běh.

| < <u> </u>                | ? pevná v       | zdálenost 1 20m |               | >                        |
|---------------------------|-----------------|-----------------|---------------|--------------------------|
| spuštēno 1: w = 295       | spuštěno 2: w = | spuštěno 3: w = | spuštěno 4: w | -                        |
| jízda do                  | bodu B a zasl   | cavení          |               |                          |
| obdržen                   | první puls      |                 |               |                          |
| vložit ujetou vzdálenost: |                 |                 | 48            | mm                       |
| • jízda do                | o bodu A a z    | zastavení       |               | •                        |
| obdržen                   | první puls      |                 |               |                          |
| vložit ujeto              | ou vzdálenos    | t:              |               | mm                       |
| ) 📋 🛤                     |                 |                 |               | ▲ 8 2:49 PM<br>9/26/2012 |

# 19.2.2 Pevná vzdálenost 1 - 3. běh

Po závěrečné akci 2. běhu se zobrazí výzvy a tlačítka pro 3. běh.

| < <u> </u>                | ? pevná vzd         | lálenost 1 20m  |                 | >                              |
|---------------------------|---------------------|-----------------|-----------------|--------------------------------|
| spuštēno 1: w = 295       | spuštěno 2: w = 365 | spuštěno 3: w = | spuštěno 4: w = |                                |
| jízda do                  | bodu A a zasta      |                 |                 |                                |
| obdržen                   | první puls          |                 |                 |                                |
| vložit ujetou vzdálenost: |                     |                 | 53              | mm                             |
| jízda do                  | bodu B a zasta      | vení            |                 |                                |
| obdrže                    | n první puls        |                 |                 |                                |
| vložit ujeto              | ou vzdálenost:      |                 |                 | mm                             |
| ) 📋 🖪                     |                     |                 |                 | → 🚯 💇 🛱 🚅 2:49 PM<br>9/26/2012 |

# 19.2.3 Pevná vzdálenost 1 - 4. běh

Po závěrečné akci 3. běhu se zobrazí výzvy a tlačítka pro 4. běh.

| < <u> </u>          | ? pevná vzd         | lálenost 1 20m      |                 | 2                        |
|---------------------|---------------------|---------------------|-----------------|--------------------------|
| spuštēno 1: w = 295 | spuštěno 2: w = 365 | spuštěno 3: w = 366 | spuštěno 4: w = | ·                        |
| jízda do            | bodu B a zasta      | vení                |                 |                          |
| obdržen             | první puls          |                     |                 |                          |
| vložit ujeto        | ou vzdálenost:      | 38                  | mm              |                          |
| jízda do            | bodu A a zasta      | vení                |                 |                          |
| obdrže              | n první puls        |                     |                 |                          |
| vložit ujeto        | ou vzdálenost:      |                     |                 | mm                       |
| ) 📋 🛤               |                     |                     |                 | ▲ 8 2 10 PM<br>9/26/2012 |

# 19.2.4 Pevná vzdálenost 1 - výsledek

Po finální akci z "4. běhu" se zobrazí výsledky včetně průměrného faktoru w zjištěného v průběhu 4 běhů. Rovněž budou k dispozici nastavení přepínačů DIL pro nastavení v tachografu.

| < <u> </u>          | ? pevná vzo         | lálenost 1 20m      | >                   |
|---------------------|---------------------|---------------------|---------------------|
| spuštěno 1: w = 295 | spuštěno 2: w = 365 | spuštěno 3: w = 366 | spuštěno 4: w = 365 |
| Chyba v pr          | ocentech = 20       | %                   |                     |
| Průměr w            | = 3484 k = 348      | 32                  |                     |
| na                  | stavení přepín      | ačů DIL _ 2         | _ 4 5 _ 7 10        |
|                     |                     |                     |                     |
|                     |                     |                     |                     |
|                     |                     |                     |                     |
| s 😁 👳               |                     |                     | - 🚯 💣 🔐 🛃 2:50 PM   |

### 19.3 Simulátor rychlosti

Po klepnutí na ikonu "Simulátor rychlosti" můžete do tachografu vysílat rychlostní impulzy pro kontrolu rychlosti tachografu a varování před jejím překročením. Po klepnutí na příslušný rámeček můžete pomocí klávesnice zadat hodnoty konstanty k a rychlosti. Poté začněte klepnutím na tlačítko "zaškrtnutí". Rychlost lze také měnit pomocí modrých šipek nahoru a dolů na levé straně.

|   | konstant | a   3759 | 9 |   |   |              |  |
|---|----------|----------|---|---|---|--------------|--|
|   | rychlost | 55       |   |   |   |              |  |
|   | Vzdáleno | ost 0 km |   |   |   |              |  |
|   |          | ÷        | 1 | 2 | 3 | $\leftarrow$ |  |
|   |          | →I       | 4 | 5 | 6 | 5            |  |
|   | 55km/b   | aA       | 7 | 8 | 9 |              |  |
| > |          | t        |   | 0 |   |              |  |

# 19.3.1 Ujetá vzdálenost na simulátoru rychlosti

Klepnutím na tlačítko "Stop" se simulace zastaví a ujetá vzdálenost se zobrazí uprostřed obrazovky.

|              | konstant | a   8000 | D    |   |   |              |            |
|--------------|----------|----------|------|---|---|--------------|------------|
|              | rychlost | 55       |      |   |   |              |            |
|              | Vzdáleno | ost 0.18 | 8 km |   |   |              |            |
|              |          | ÷        | 1    | 2 | 3 | $\leftarrow$ | $\bigcirc$ |
|              |          | →I       | 4    | 5 | 6 | 5            |            |
|              | 55km/h   | aA       | 7    | 8 | 9 | -            |            |
| $\checkmark$ |          | ÷        |      | 0 |   | -            | U          |

## 19.4 Test C3 RPM

Po klepnutí na ikonu "C3 RPM Test" je možno zjistit hodnotu pulzů za otáčku (PPR, "Pulses Per Revolution") v převodové skříni. Nejprve odpojte červenou zástrčku od tachografu a připojte příslušný kabel, poté nechte motor běžet při 1000 ot./min a klepněte na tlačítko "zaškrtnutí".

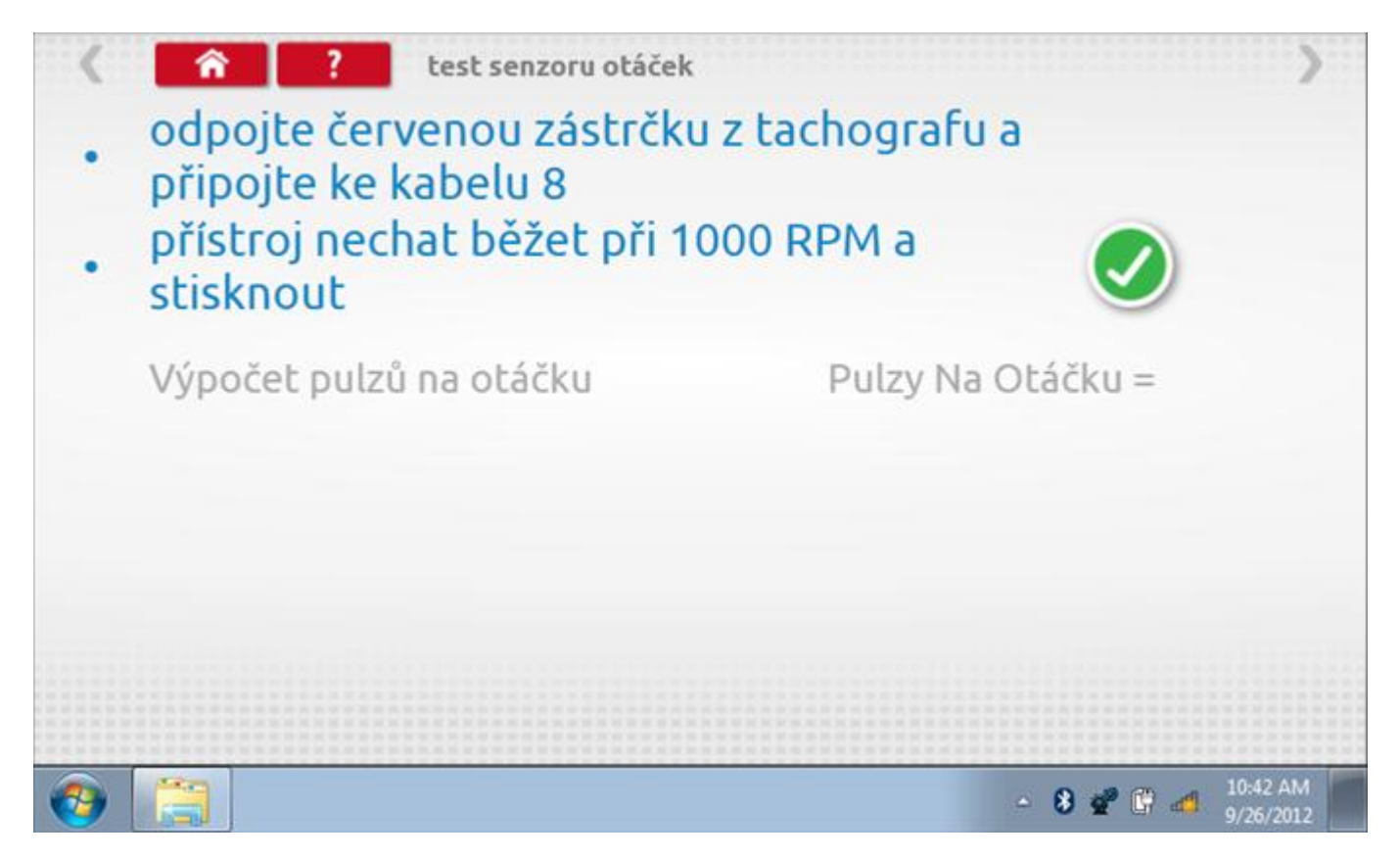

## 19.4.1 Výpočet PPR

Přístroj nyní vypočítá PPR a zobrazí výsledek. Potom budete dotázáni, zda chcete tento výsledek odeslat do tachografu.

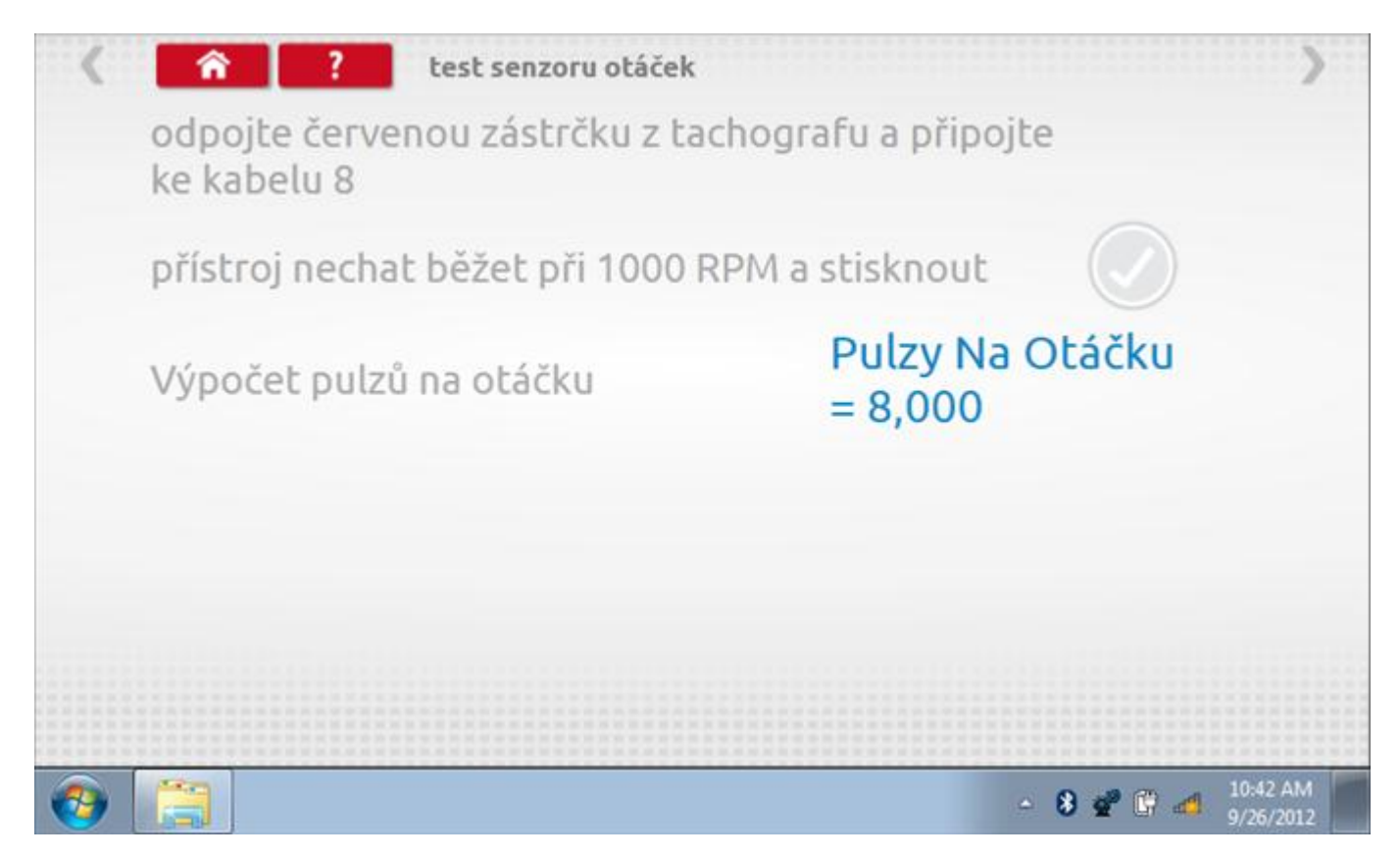

# 19.5 Test konstanty k

Klepnutím na ikonu "Test konstanty k" se do tachografu odešlou pulzy a je zobrazena hodnota aktuálního nastavení konstanty k v tachografu.

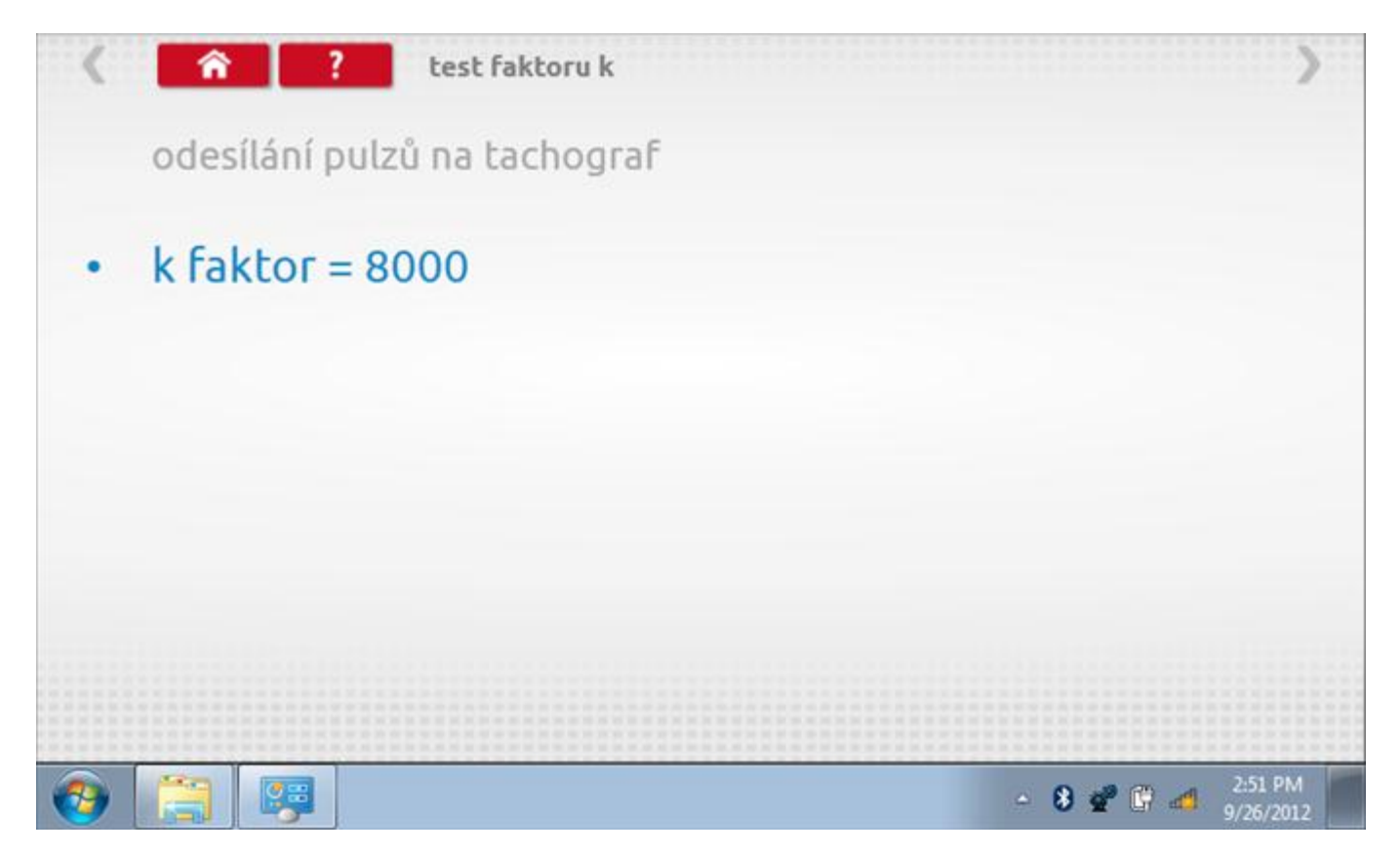

# 19.6 Výpočet DIL

Klepnutím na ikonu "Výpočet DIL" se zobrazí obrazovka umožňující zadat konstantu W, kterou přístroj použije k výpočtu nejbližší konstanty K a příslušných přepínačů DIL, které se nastaví v tachografu.

| vložit faktor w | 7569          |   |   |   |              |
|-----------------|---------------|---|---|---|--------------|
|                 |               |   |   |   |              |
|                 | (+)           | 1 | 2 | 3 | $\leftarrow$ |
| konstanta W     | $\rightarrow$ | 4 | 5 | 6 | 5            |
| konstanta K     | aA            | 7 | 8 | 9 |              |
| přepínače DIL   | +             |   | 0 |   |              |

# 19.6.1 Výpočet DIL – nové nastavení

Pomocí tlačítka zadejte nový faktor w a poté klepněte na tlačítko Návrat. Nyní se zobrazí nový faktor k a nastavení přepínačů DIL.

| vlo           | žit faktor w | 0 |     |   |   |   |              |
|---------------|--------------|---|-----|---|---|---|--------------|
|               |              |   |     |   |   |   |              |
|               |              | _ | Ð   | 1 | 2 | 3 | $\leftarrow$ |
| konstanta W   | 7569         |   | ->I | 4 | 5 | 6 | 5            |
| konstanta K   | 7567         |   | aA  | 7 | 8 | 9 |              |
| přepínače DIL | 1_3_59_      |   | •   |   |   |   |              |

#### 19.7 Pevná vzdálenost 2

Klepnutím na ikonu "Pevná vzdálenost 2" se aktivuje sekvence obrazovek s výzvami a tlačítky pro výběr po každé akci. V tomto testu se používá pohybový spínač, připevněný k vozidlu, který na konci každé rovné 20m dráhy kontaktuje značkovač. Provedou se 4 běhy, 2 v každém směru. Další informace viz **Příloha H – Postup pro pevnou vzdálenost 2**.

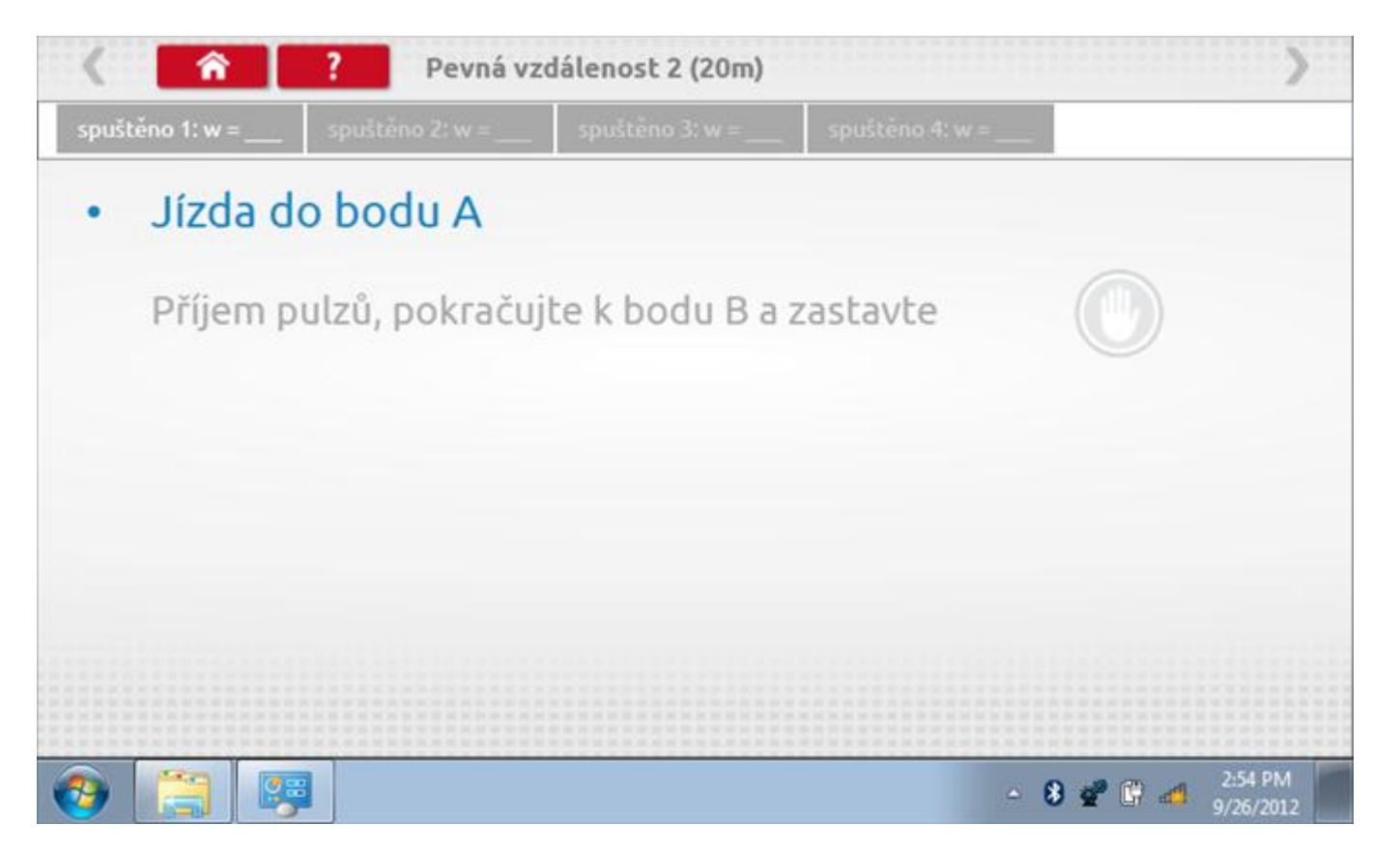
#### 19.7.1 Pevná vzdálenost 2 - 2. běh

Po závěrečné akci 1. běhu se zobrazí výzvy a tlačítka pro 2. běh.

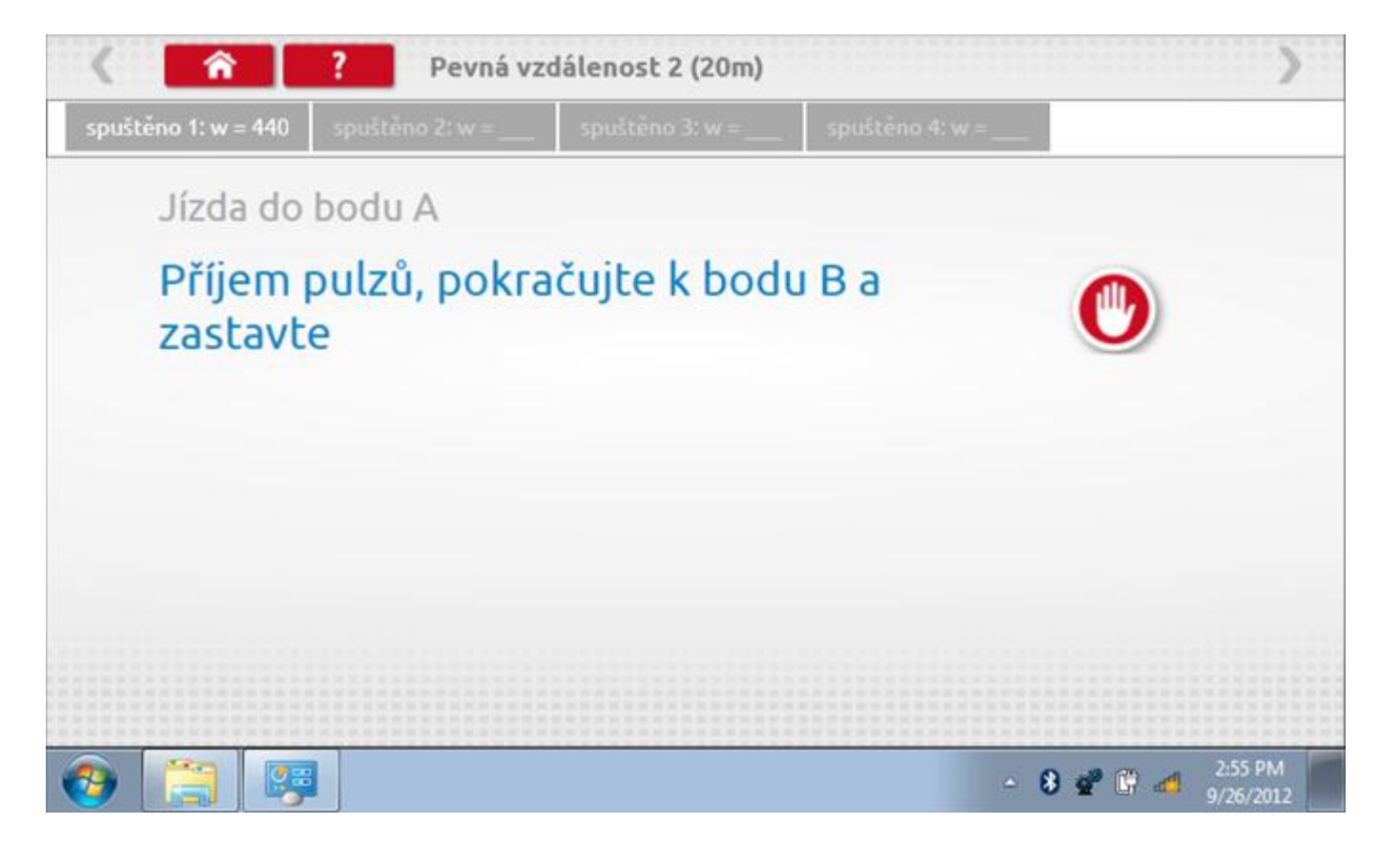

#### 19.7.2 Pevná vzdálenost 2 - 3. běh

Po závěrečné akci 2. běhu se zobrazí výzvy a tlačítka pro 3. běh.

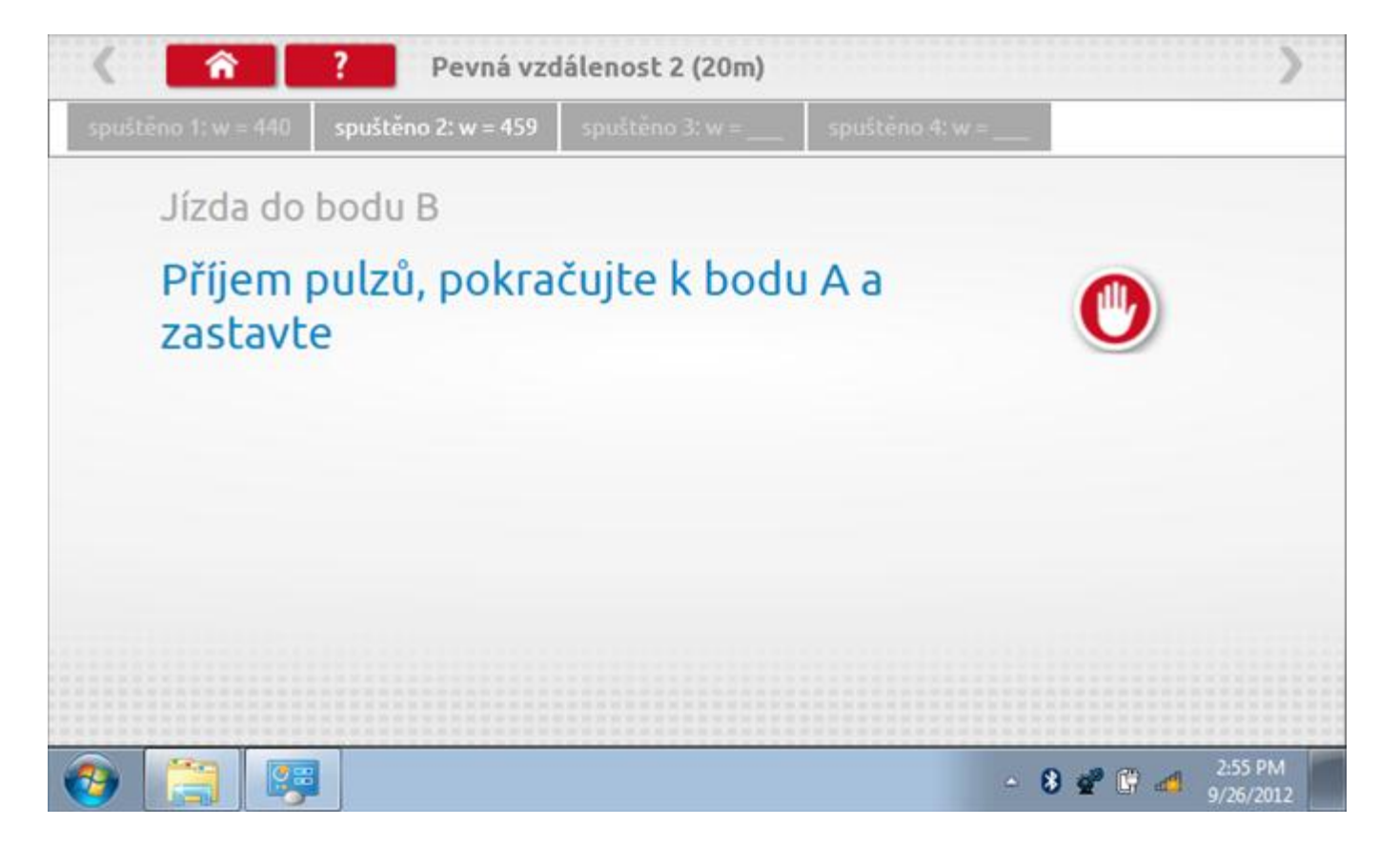

#### 19.7.3 Pevná vzdálenost 2 - 4. běh

Po závěrečné akci 3. běhu se zobrazí výzvy a tlačítka pro 4. běh.

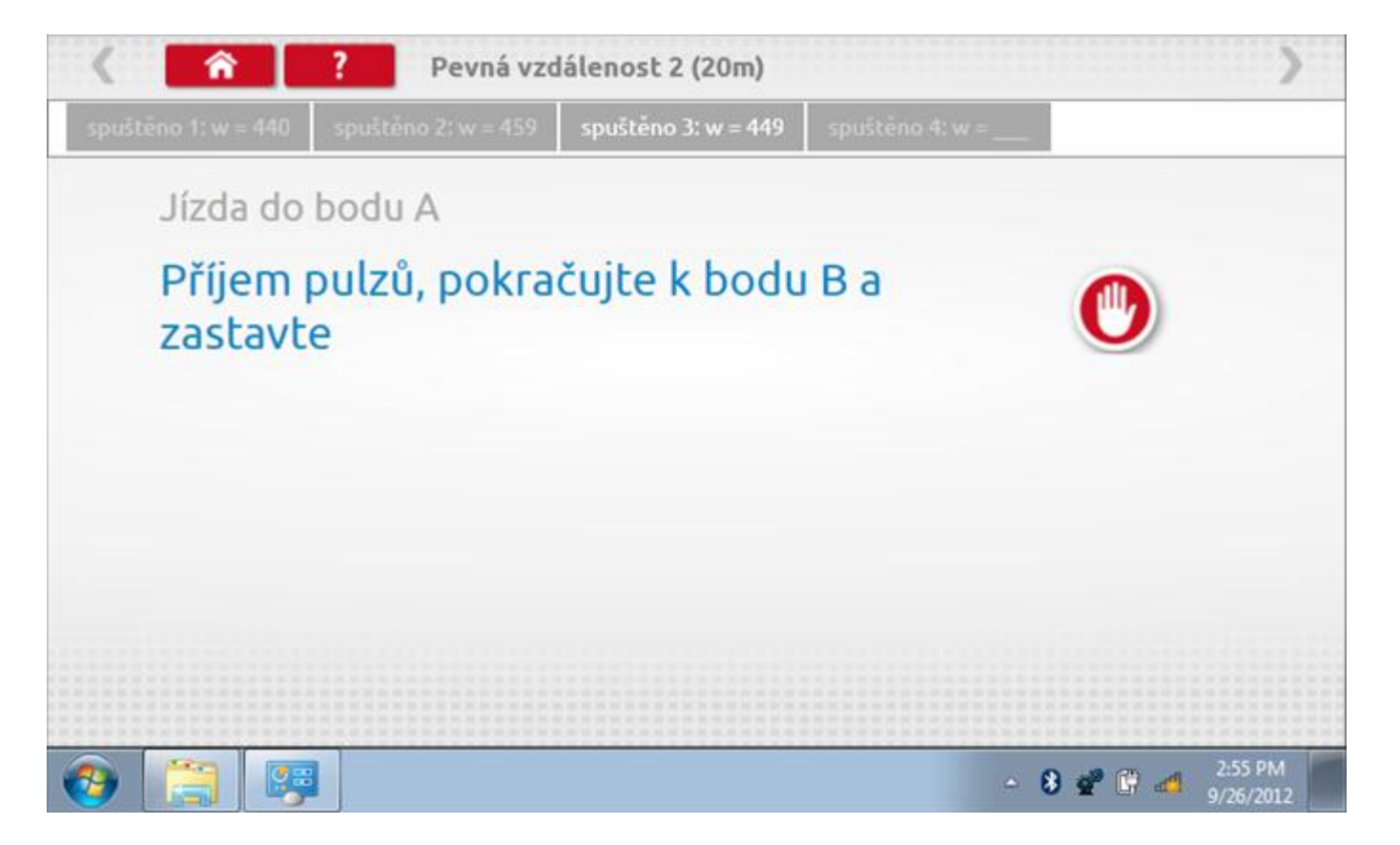

#### 19.7.4 Pevná vzdálenost 2 - výsledek

Po finální akci z "4. běhu" se zobrazí výsledky včetně průměrného faktoru w zjištěného v průběhu 4 běhů. Rovněž budou k dispozici nastavení přepínačů DIL pro nastavení v tachografu.

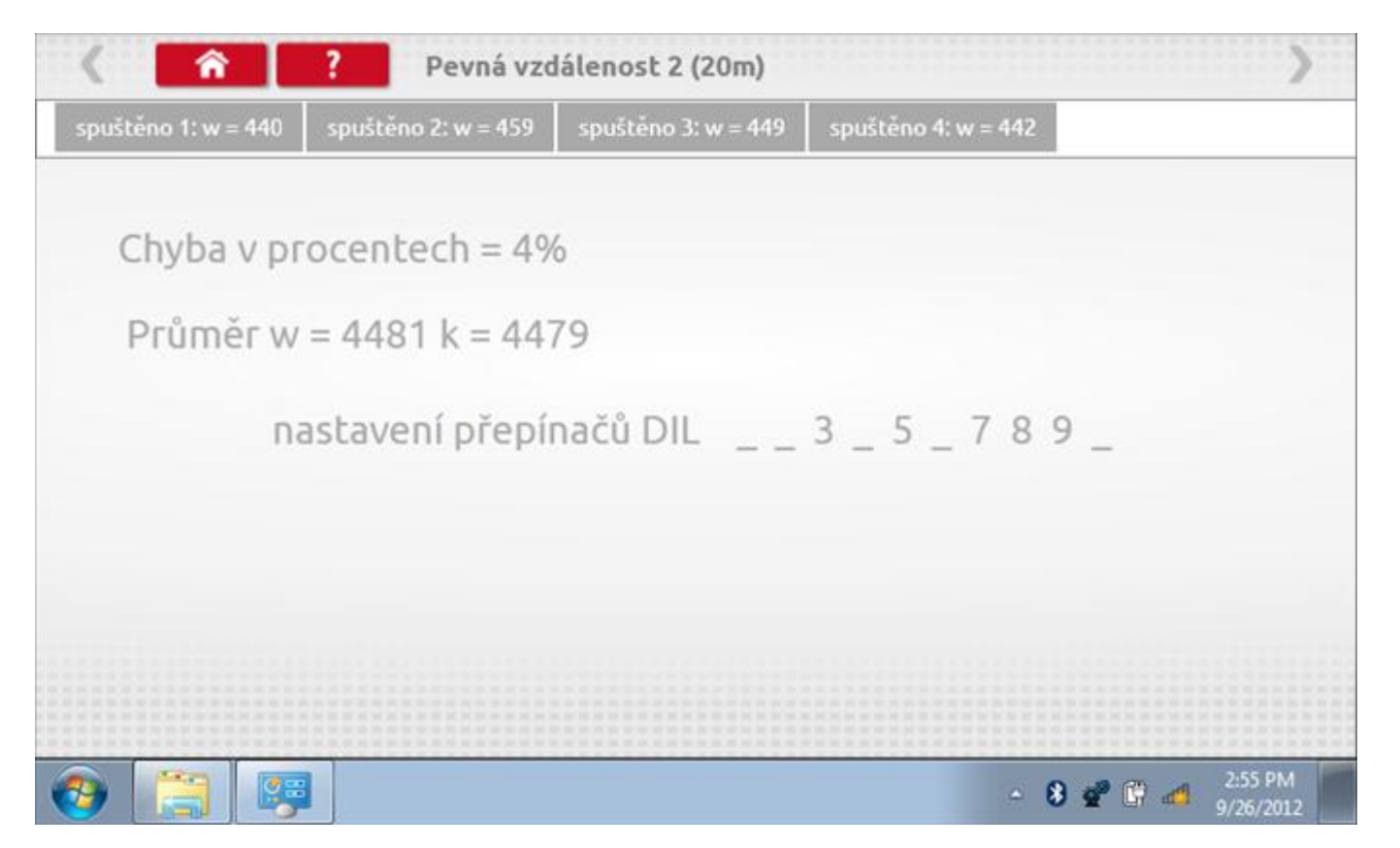

### 19.8 Pohyblivý pás – výpočet

Klepnutím na ikonu "Pohyblivý pás" se otevře sekvence obrazovek pro zjištění konstant w a l pomocí systému pohyblivého pásu Stoneridge. Další informace viz **Příloha J – Postup pro pohyblivý pás**. Držte vozidla stabilní na 50,0kmh a l faktor a potom faktor w se vypočítá během několika sekund.

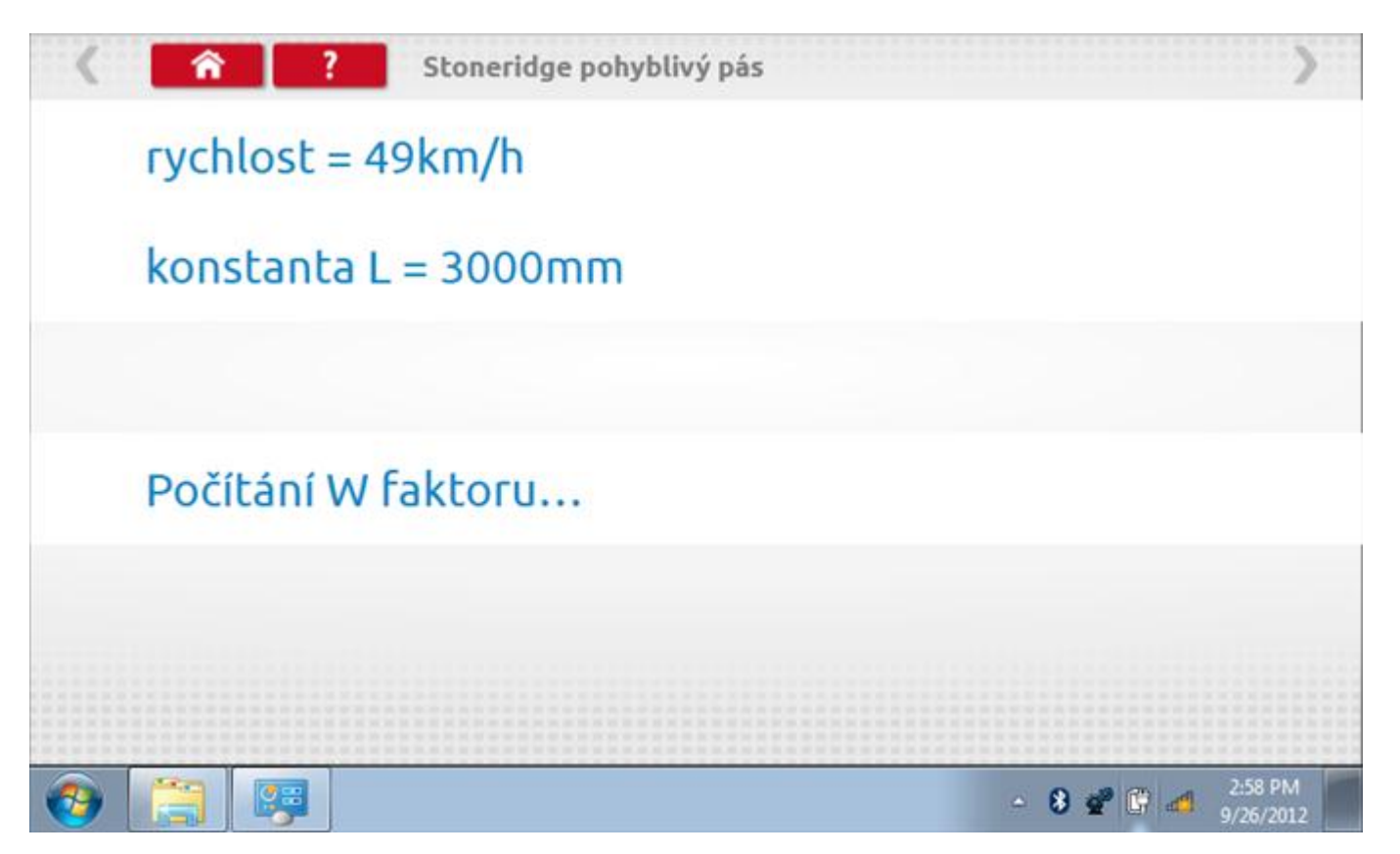

# 19.8.1 Pohyblivý pás – výsledek

Po několika sekundách se zobrazí obrazovka s výsledky spolu se zprávou, rovněž budou k dispozici nastavení přepínačů DIL pro nastavení v tachografu.

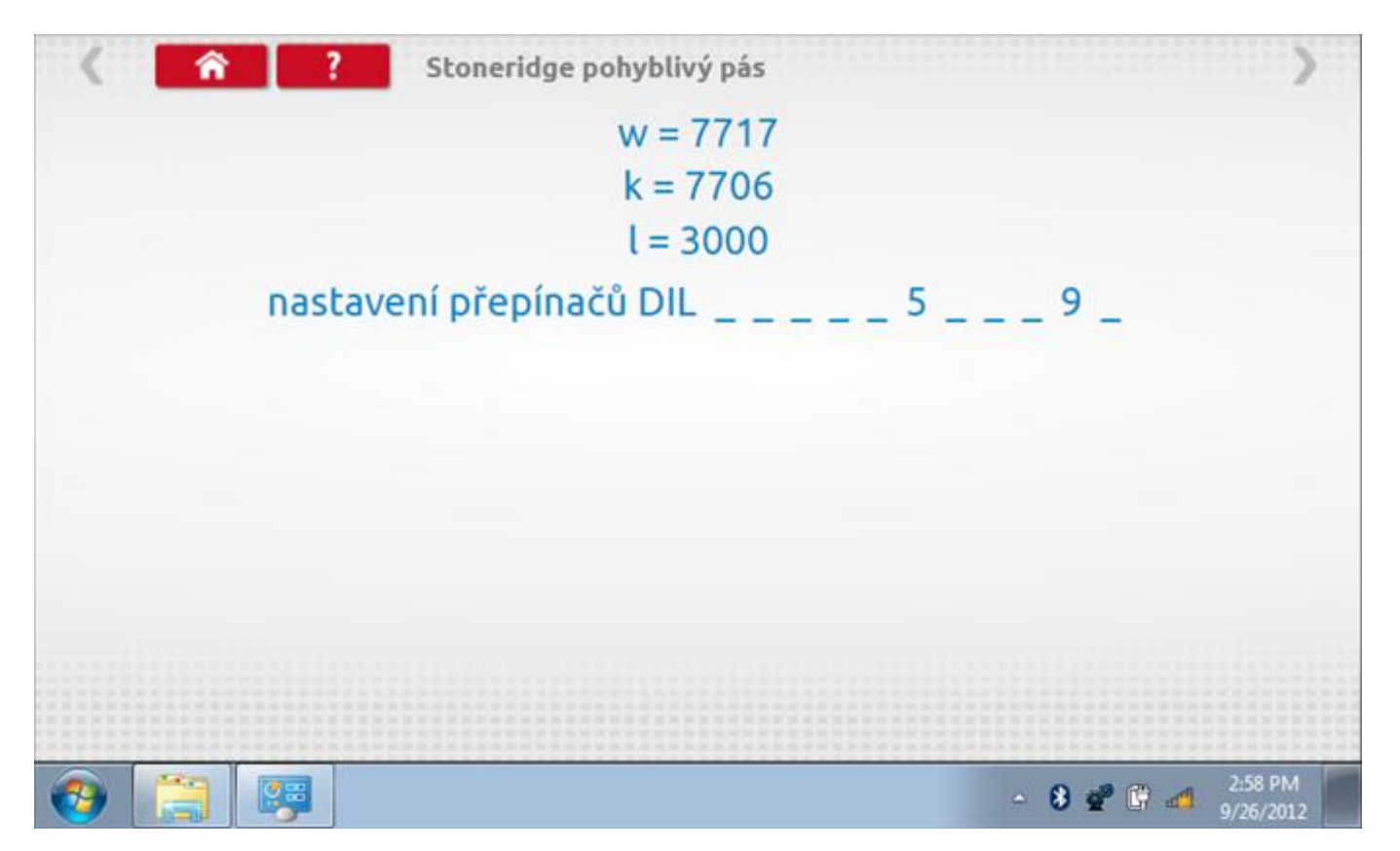

# 19.9 Test hodin

Po klepnutí na ikonu "Test hodin" se zobrazí obrazovka s testovacími hodinami; při přijímání impulzů během testu bude přístroj pípat. Pozn.: Před zahájením testu je třeba připojit k přístroji testovací modul hodin.

| <   | test hoo                | lin                       |                                     | >                    |
|-----|-------------------------|---------------------------|-------------------------------------|----------------------|
|     | čas a datum<br>Optimo   | Datum a čas<br>tachografu | místní čas a<br>datum<br>tachografu |                      |
|     | 16:09                   |                           |                                     |                      |
|     | 27. září 2012           |                           |                                     |                      |
|     | odestat na<br>tachograf | test hodin<br>tachografu  | nastavto mistni<br>čas + 30 minut   |                      |
|     |                         |                           | nastavte mistní<br>čas - 30 minut   |                      |
|     |                         |                           |                                     |                      |
| 📀 📋 |                         |                           | - 8 🔮 🕃 👩                           | 9:11 AM<br>9/27/2012 |

# 19.9.1 Test hodin Page 1

| < <u> </u> | test hodin       |                         | >           |
|------------|------------------|-------------------------|-------------|
|            | testovací hodiny |                         |             |
| 9 6 3      | <b></b>          | 1318                    |             |
|            | 0                |                         |             |
|            |                  | 9-11                    | AM          |
| (2)        |                  | - 8 2 ℃ ad 9:11<br>9/27 | AM<br>/2012 |

# 19.9.2 Test hodin – výsledek

Po dokončení se na obrazovce zobrazí výsledek jako "Přesnost hodin".

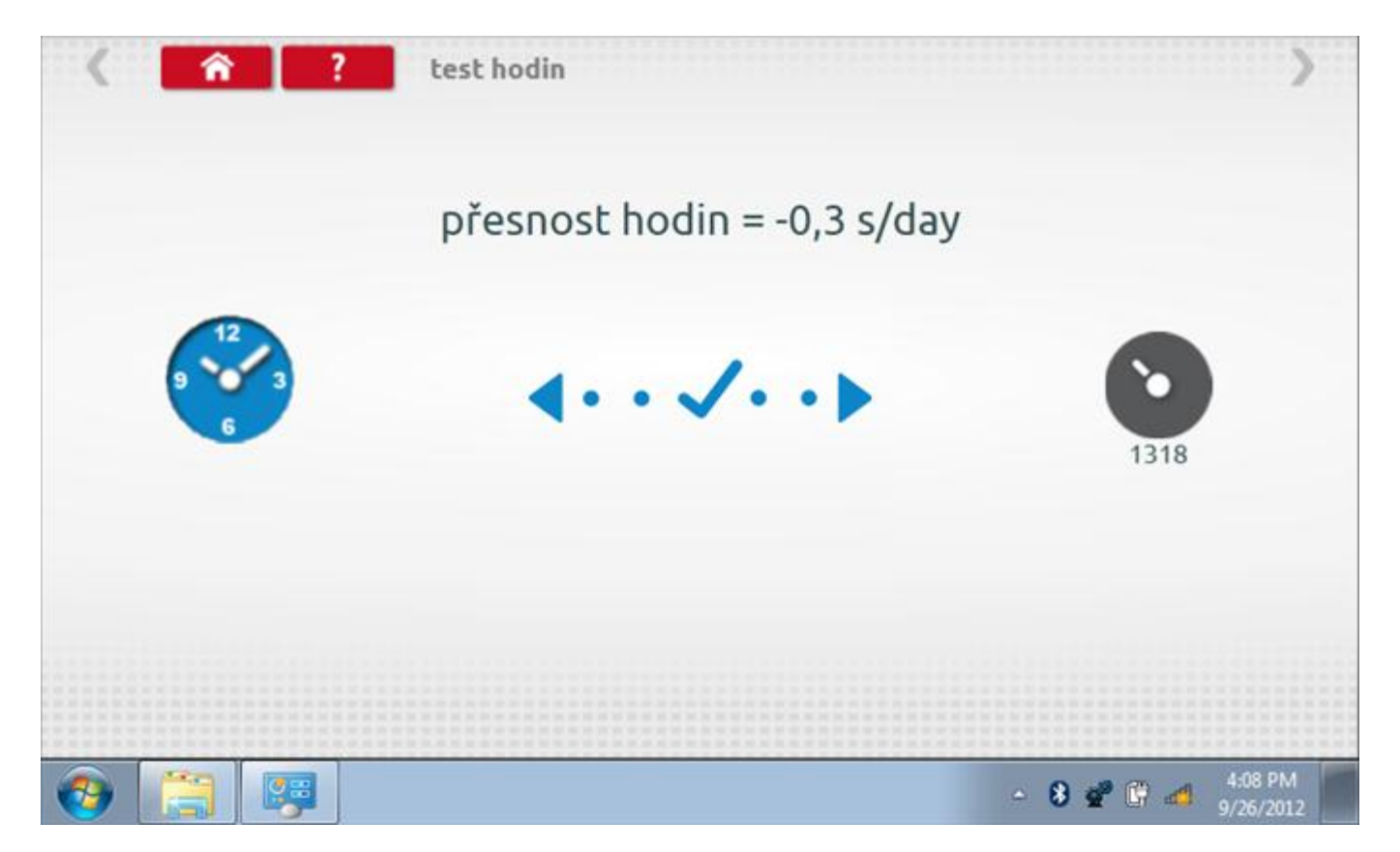

### 20 Programování a testování Kienzle 1314

Klepnutím na ikonu programátoru "MKIII" a potom, klepnutím na ikonu "1314" se dostanete na tuto obrazovku. se zobrazí následující obrazovka, pokud je typ tachografu automaticky určen. Zde lze vybrat různé zvýrazněné ikony; tlumeně zobrazené ikony nelze vybrat.

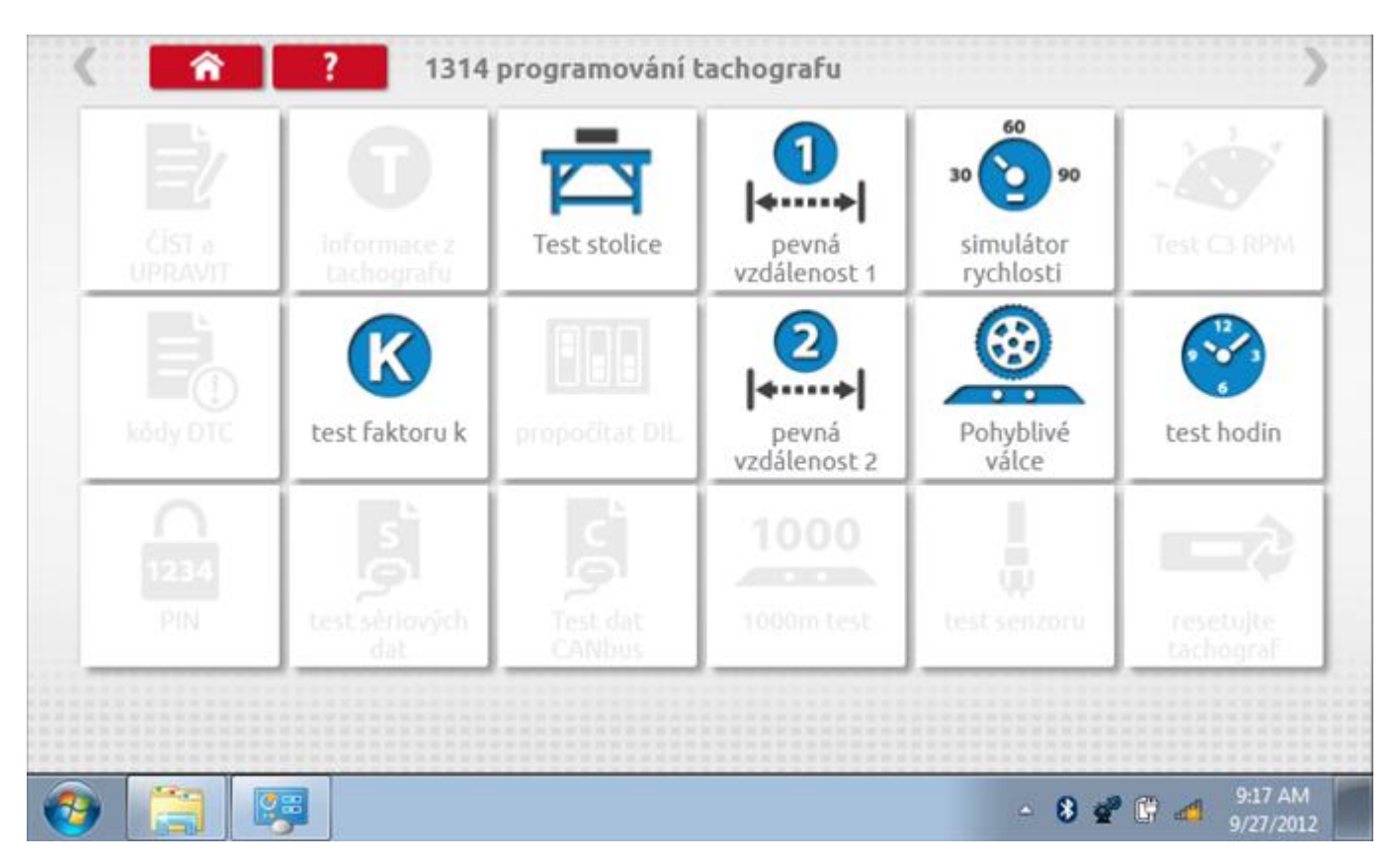

Všechny testy lze provádět pomocí dodaných redukcí a stávajících kabelů Mkll; další informace viz **Příloha A – Tabulky křížových odkazů**.

### 20.1 Bench test – volba měřítka rychlosti

Klepnutím na ikonu "Bench Test" se zobrazí obrazovka, v níž můžete zvolit příslušné měřítko rychlosti. To se provede kontrolou čísla typového schválení EU, které je vyznačeno na štítku uvnitř tachografu a mělo by odpovídat stejnému číslu schválení na zadní straně vkládaných grafů.

| 180 km/h                    |         |
|-----------------------------|---------|
| 160 km/h                    |         |
| 140 km/h                    |         |
| 125 km/h                    |         |
| 100 km/h                    |         |
| zvolte měřítko rychlosti    |         |
| Ceská republika; Test stoli | ce 1314 |

# 20.1.1 Bench test - Zadejte k. faktor

Zadejte k. faktor

| Stoneridge.WP.Common.Controls.Keyboo | ardControl.P | L.ViewMode | els.Keyboard | ShellViewM | odel          |         |         |
|--------------------------------------|--------------|------------|--------------|------------|---------------|---------|---------|
|                                      |              |            |              |            |               |         |         |
| konstanta K                          |              |            |              |            |               |         |         |
| 8000                                 |              |            |              |            |               |         |         |
|                                      |              |            |              |            |               |         |         |
|                                      |              |            |              |            |               |         |         |
|                                      | ÷            | 1          | 2            | 3          | $\leftarrow$  |         |         |
|                                      | →I           | 4          | 5            | 6          | 5             |         |         |
|                                      | aA           | 7          | 8            | 9          |               |         |         |
|                                      | ÷            |            | 0            |            | $\rightarrow$ |         |         |
|                                      |              |            |              | <u> </u>   |               |         |         |
| 🗿 📋 📖 🧐                              |              |            |              |            |               | - 8 📽 🚱 | 2:30 PM |

#### 20.1.2 Bench test - sekvence

Klepnutím na příslušné tlačítko měřítka rychlosti se dostanete na obrazovku s různými výzvami a tlačítky, která je třeba stisknout po každé akci. Pozn.: Kvůli kalibraci je třeba provést i test hodin, buď před bench testem, nebo po něm. Viz kapitola **20.7.** Hodiny v pravém dolním rohu obrazovky odpočítávají zbývající čas.

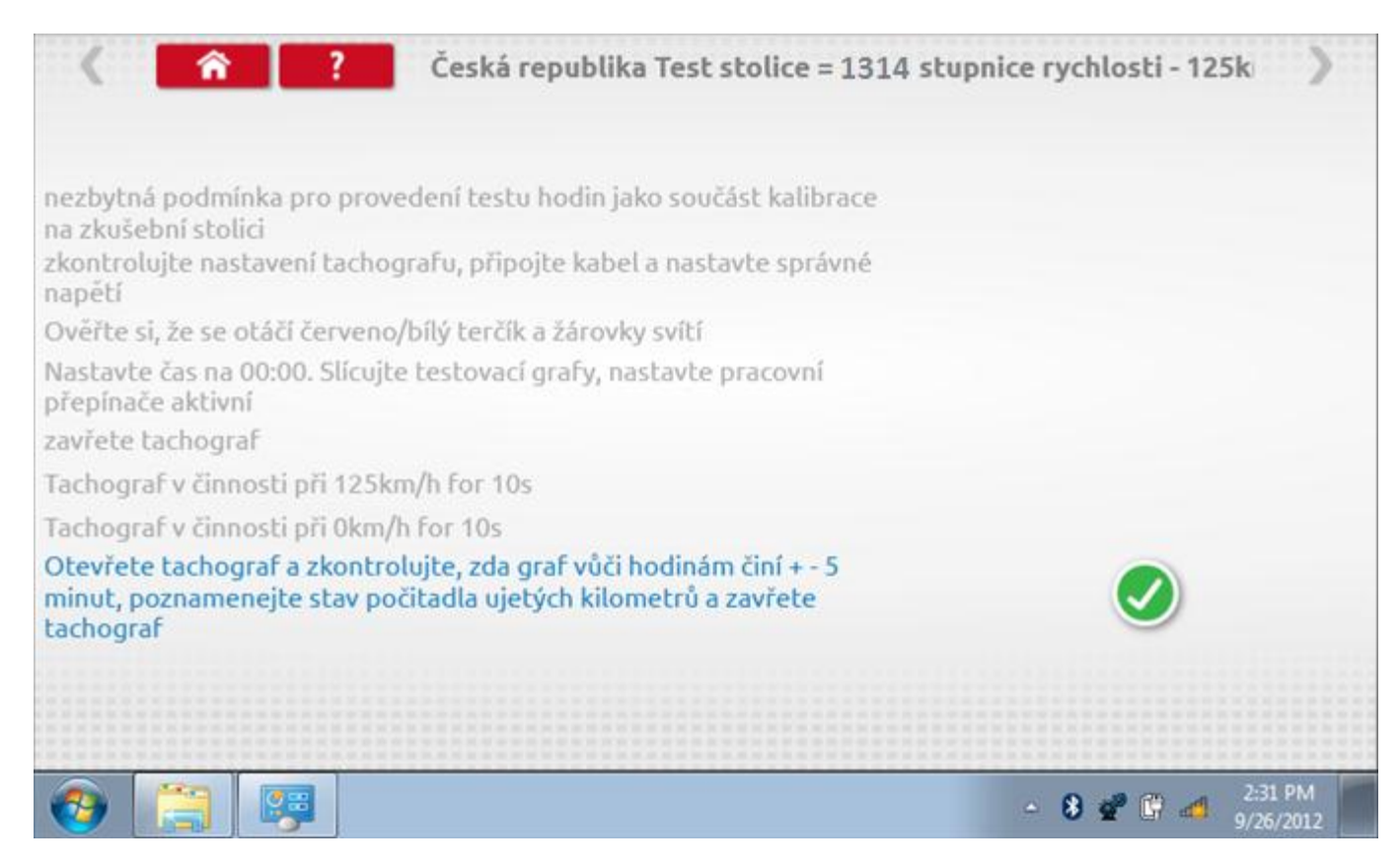

#### 20.1.3 Bench test – strana 2

Na 2. straně se zobrazí ukončení testu a výzva k porovnání grafu.

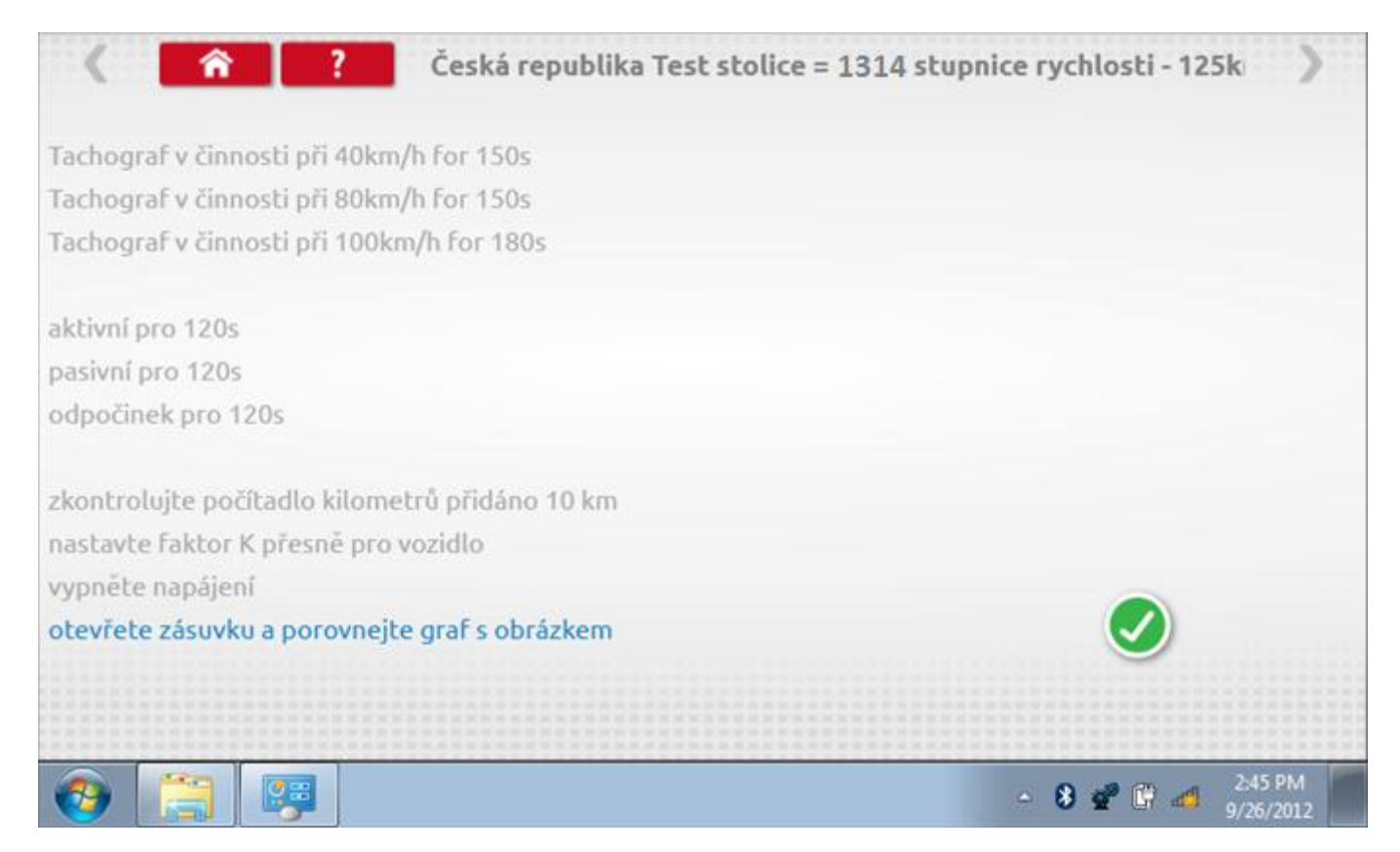

# 20.1.4 Bench test – porovnání grafů

Po dokončení testu klepněte na tlačítko "Zaškrtnutí" a zobrazí se tato obrazovka pro porovnání s grafy řidičů.

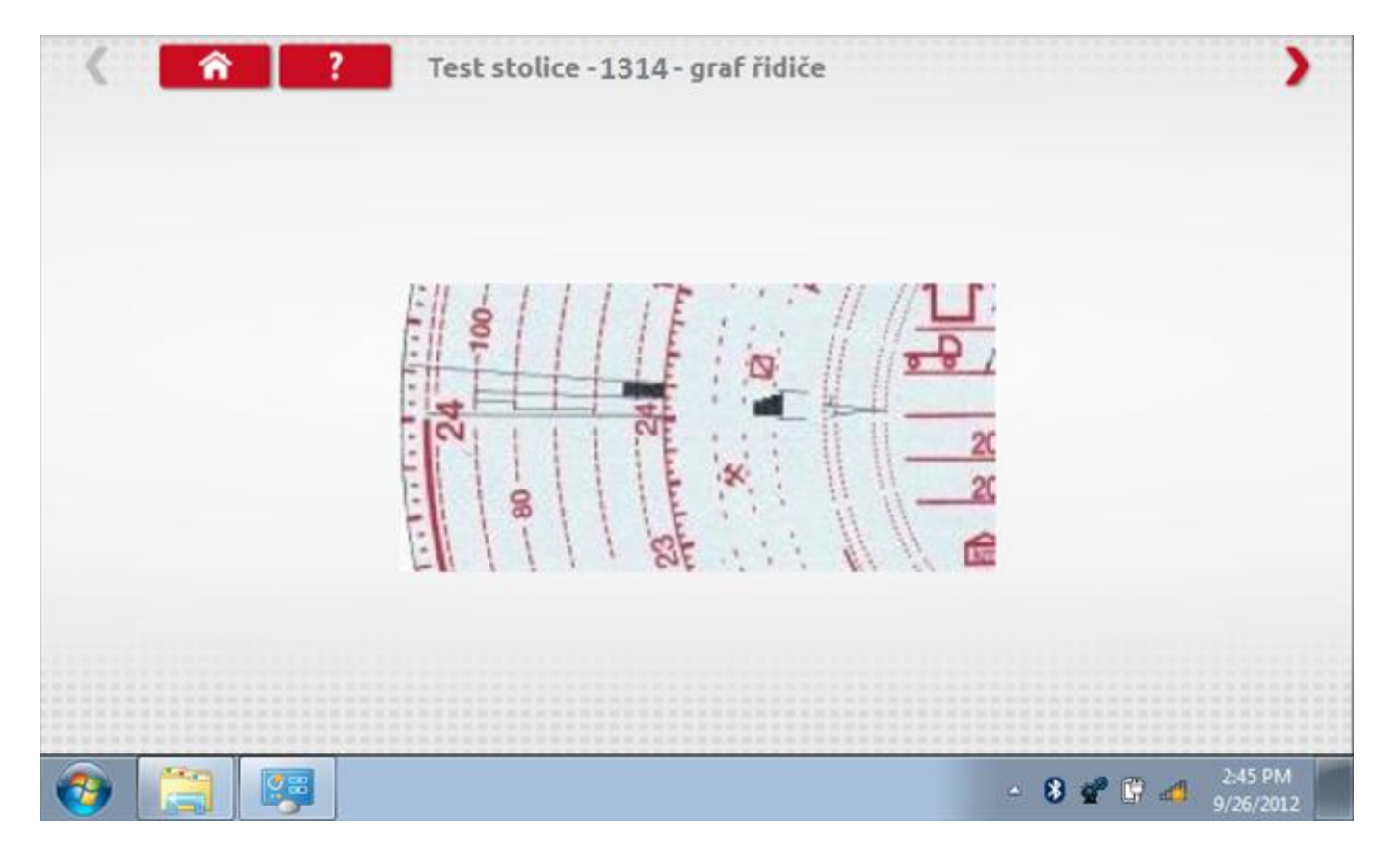

# 20.1.5 Bench test – porovnání grafů

| ( 1                                     | ? Test stolice - 1314 - graf osádky | >               |
|-----------------------------------------|-------------------------------------|-----------------|
|                                         | Ell I I I TE I I A // // TE         |                 |
|                                         | 24 100                              |                 |
|                                         | 88 20<br>88 20                      |                 |
|                                         |                                     |                 |
| (2) (2) (2) (2) (2) (2) (2) (2) (2) (2) | - 1                                 | 8 📽 🕼 🐗 2:45 PM |

### 20.2 Pevná vzdálenost 1

Klepnutím na ikonu "Pevná vzdálenost 1" se aktivuje sekvence obrazovek s výzvami a tlačítky pro výběr po každé provedené akci. Tento test se provádí venku na rovné 20m dráze. Jsou provedeny 4 běhy, 2 v každém směru, a jejich průměr slouží k určení konstant w a k. Další informace viz **Příloha G – Postup pro pevnou vzdálenost 1**.

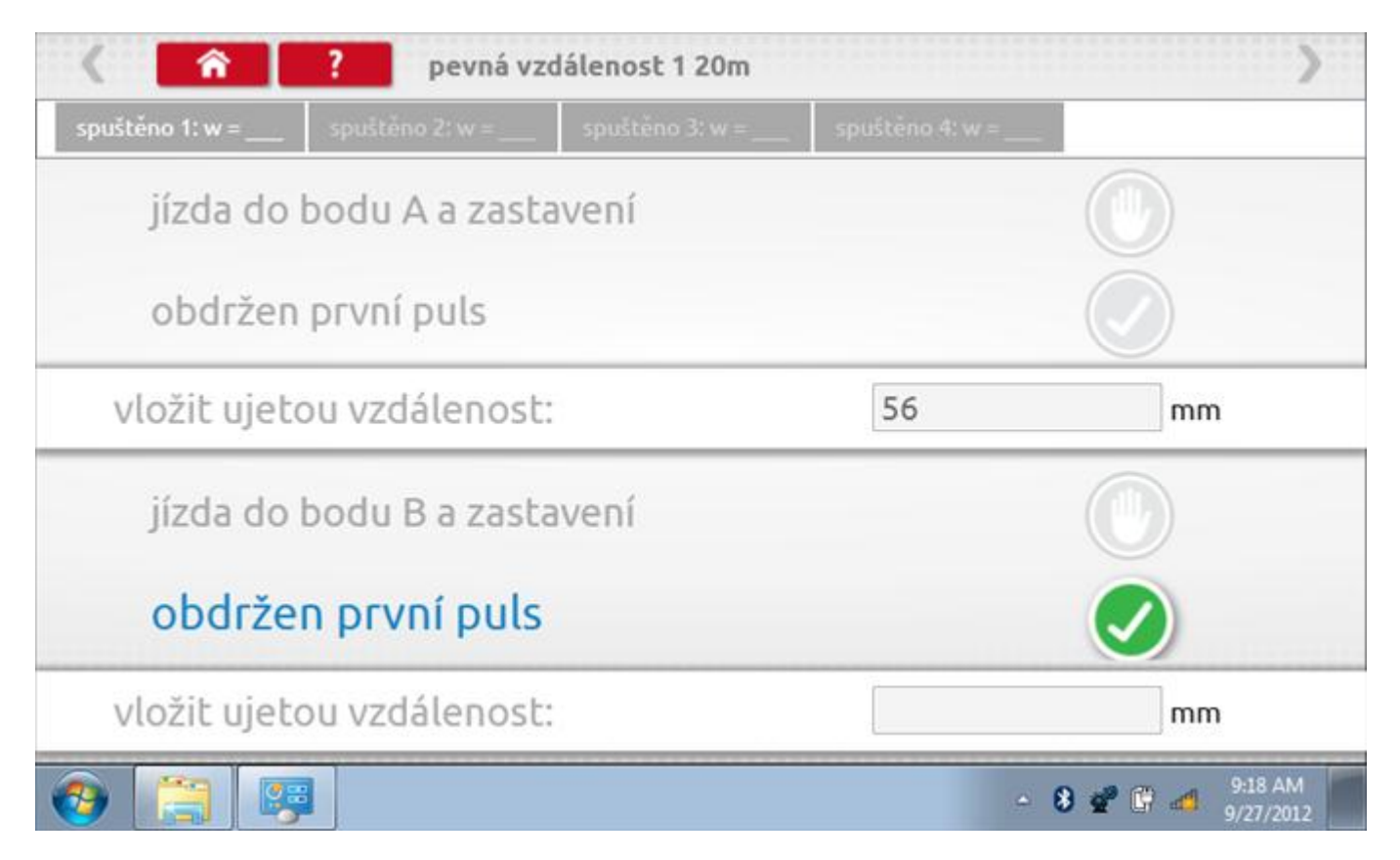

# 20.2.1 Pevná vzdálenost 1 - 2. běh

Po závěrečné akci 1. běhu se zobrazí výzvy a tlačítka pro 2. běh.

| < <u> </u>                | ? pevná v       | zdálenost 1 20m |               | >                                         |
|---------------------------|-----------------|-----------------|---------------|-------------------------------------------|
| spuštēno 1: w = 335       | spuštěno 2: w = | spuštěno 3: w = | spuštěno 4: w | ·                                         |
| jízda do                  | bodu B a zasl   | tavení          |               |                                           |
| obdržen                   | první puls      |                 |               |                                           |
| vložit ujetou vzdálenost: |                 |                 | 48            | mm                                        |
| • jízda do                | o bodu A a z    | zastavení       |               | •                                         |
| obdržen                   | první puls      |                 |               |                                           |
| vložit ujetou vzdálenost: |                 |                 |               | mm                                        |
| ) 📋 🛤                     |                 |                 |               | ▲ 8 2 1 1 1 1 1 1 1 1 1 1 1 1 1 1 1 1 1 1 |

# 20.2.2 Pevná vzdálenost 1 - 3. běh

Po závěrečné akci 2. běhu se zobrazí výzvy a tlačítka pro 3. běh.

| < <u>î</u>                  | ? pevná vzd         | lálenost 1 20m  |                 | >                              |
|-----------------------------|---------------------|-----------------|-----------------|--------------------------------|
| spuštēno 1: w = 335         | spuštěno 2: w = 385 | spuštěno 3: w = | spuštěno 4: w = |                                |
| jízda do l                  | bodu A a zasta      | ivení           |                 |                                |
| obdržen                     | první puls          |                 |                 |                                |
| vložit ujetou vzdálenost:   |                     |                 | 53              | mm                             |
| jízda do bodu B a zastavení |                     |                 |                 |                                |
| obdržen první puls          |                     |                 |                 |                                |
| vložit ujetou vzdálenost:   |                     |                 |                 | mm                             |
| 9 📋 😝                       | 1                   |                 |                 | → 8 🛫 🛱 🐗 9:20 AM<br>9/27/2012 |

# 20.2.3 Pevná vzdálenost 1 - 4. běh

Po závěrečné akci 3. běhu se zobrazí výzvy a tlačítka pro 4. běh.

| < <u>î</u>                | ? pevná vzd               | lálenost 1 20m      |                   | )     |
|---------------------------|---------------------------|---------------------|-------------------|-------|
| spuštēno 1: w = 335       | spuštěno 2: w = 385       | spuštěno 3: w = 396 | spuštěno 4: w = _ |       |
| jízda do                  | bodu B a zasta            | vení                |                   |       |
| obdržen                   | první puls                |                     |                   |       |
| vložit ujetou vzdálenost: |                           |                     | 38                | mm    |
| jízda do                  | bodu A a zasta            | ivení               |                   |       |
| obdrže                    | n první puls              |                     |                   |       |
| vložit ujeto              | vložit ujetou vzdálenost: |                     |                   | mm    |
| 9 📋 🖪                     |                           |                     |                   | - 8 2 |

### 20.2.4 Pevná vzdálenost 1 - výsledek

Po finální akci z "4. běhu" se zobrazí výsledky včetně průměrného faktoru w zjištěného v průběhu 4 běhů.

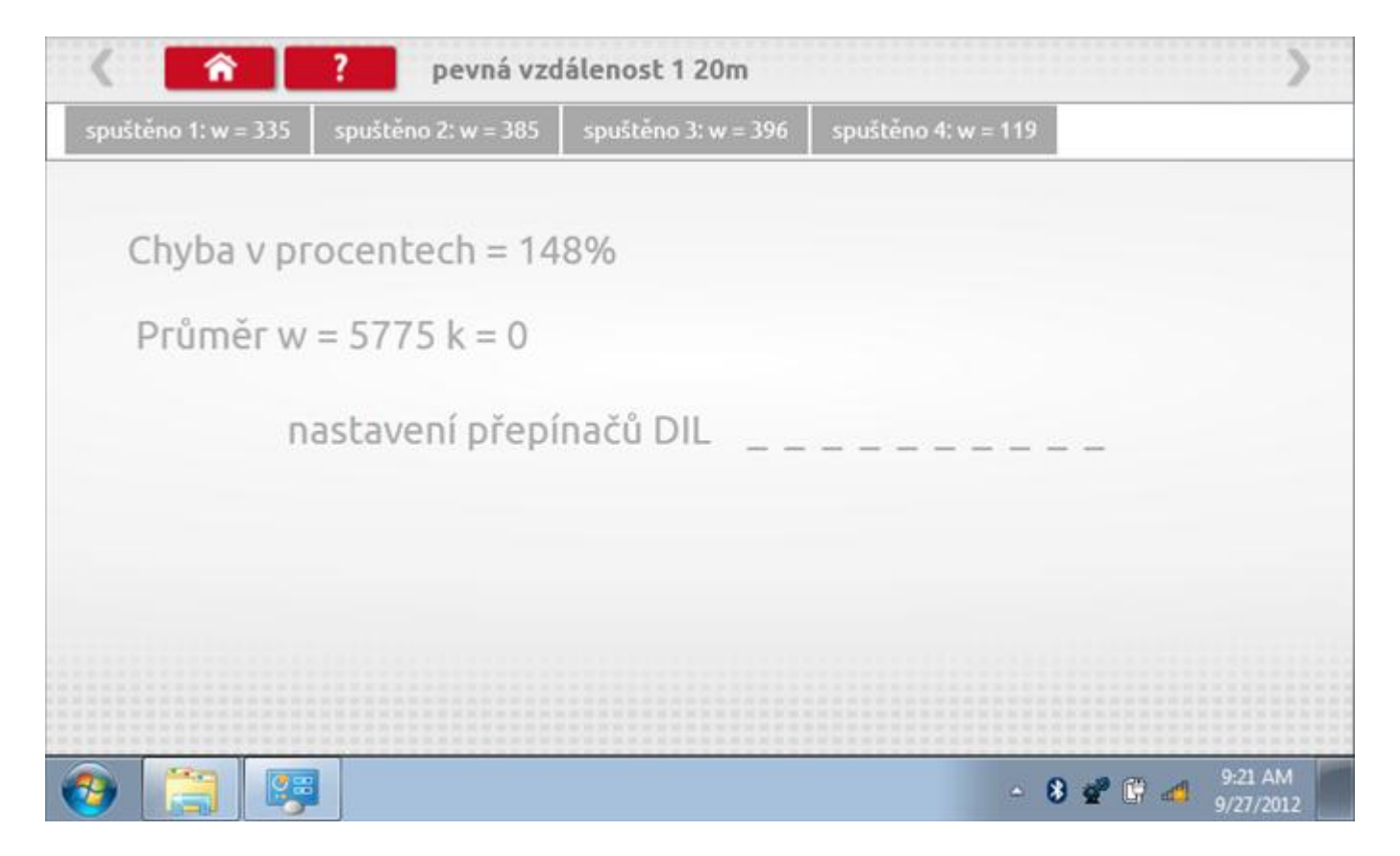

### 20.3 Simulátor rychlosti

Po klepnutí na ikonu "Simulátor rychlosti" můžete do tachografu vysílat rychlostní impulzy pro kontrolu rychlosti tachografu a varování před jejím překročením. Po klepnutí na příslušný rámeček můžete pomocí klávesnice zadat hodnoty konstanty k a rychlosti. Poté začněte klepnutím na tlačítko "zaškrtnutí". Rychlost lze také měnit pomocí modrých šipek nahoru a dolů na levé straně.

|   | konstanta           | 1 3759 | 9 |   |   |              |  |
|---|---------------------|--------|---|---|---|--------------|--|
|   | rychlost            | 55     |   |   |   |              |  |
|   | Vzdálenos           | t 0km  |   |   |   |              |  |
|   |                     | ÷      | 1 | 2 | 3 | $\leftarrow$ |  |
|   |                     | →I     | 4 | 5 | 6 | 5            |  |
|   | 55km/b              | aA     | 7 | 8 | 9 |              |  |
| > | <b>O O KIII</b> /II | ÷      |   | 0 |   |              |  |

# 20.3.1 Ujetá vzdálenost na simulátoru rychlosti

Klepnutím na tlačítko "Stop" se simulace zastaví a ujetá vzdálenost se zobrazí uprostřed obrazovky.

|     | konstanl           | ta   8000 | C    |   |   |              |           |
|-----|--------------------|-----------|------|---|---|--------------|-----------|
|     | rychlost           | 55        |      |   |   |              |           |
|     | Vzdálen            | ost 0.18  | 8 km |   |   |              |           |
|     |                    | ÷         | 1    | 2 | 3 | $\leftarrow$ | $\square$ |
|     |                    | →I        | 4    | 5 | 6 | 5            |           |
|     | 55 <sub>km/b</sub> | aA        | 7    | 8 | 9 | -            |           |
| > I | <b>O O KIII</b>    | ÷         |      | 0 |   |              | U         |

# 20.4 Test konstanty k

Klepnutím na ikonu "Test konstanty k" se do tachografu odešlou pulzy a je zobrazena hodnota aktuálního nastavení konstanty k v tachografu.

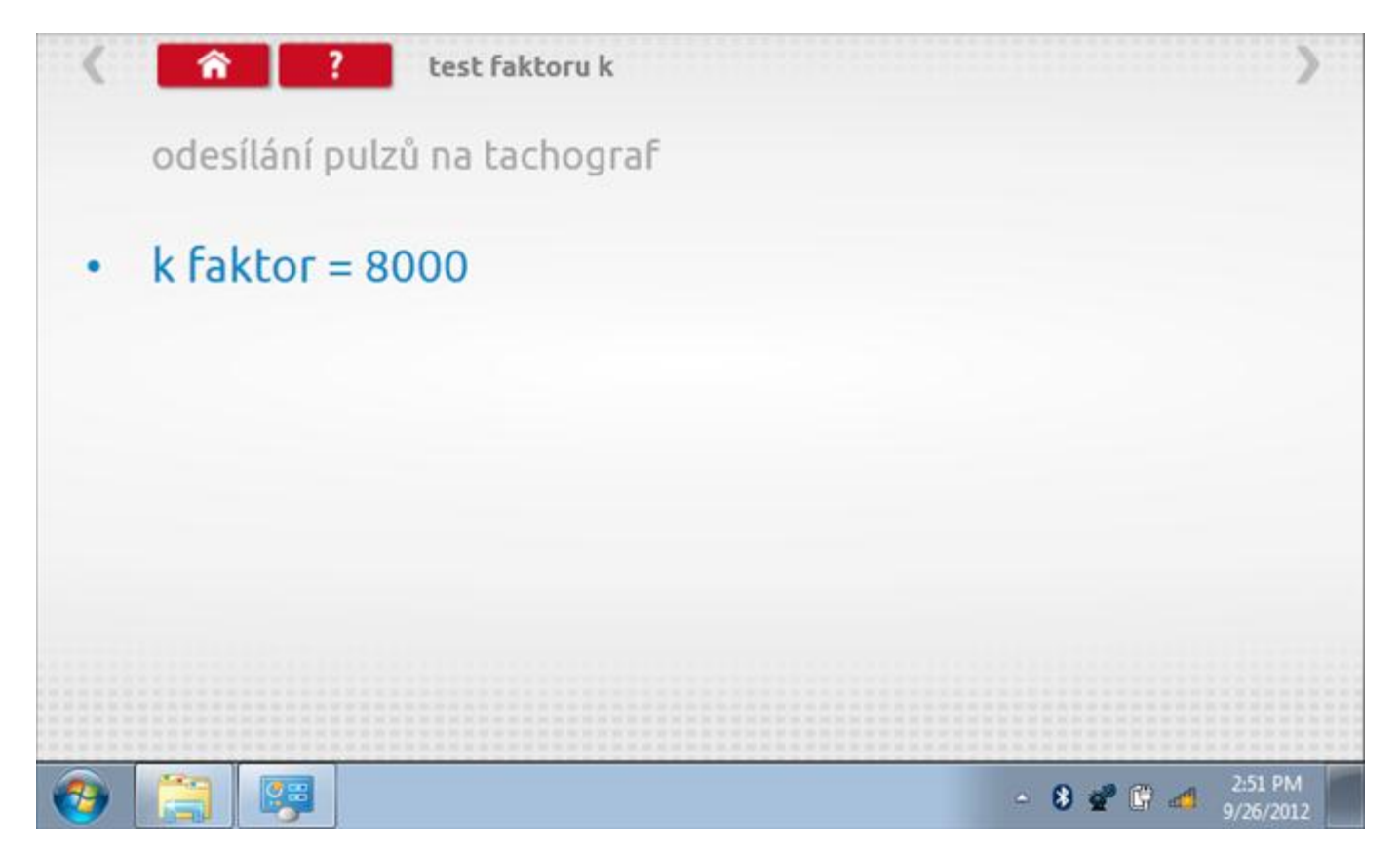

#### 20.5 Pevná vzdálenost 2

Klepnutím na ikonu "Pevná vzdálenost 2" se aktivuje sekvence obrazovek s výzvami a tlačítky pro výběr po každé akci. V tomto testu se používá pohybový spínač, připevněný k vozidlu, který na konci každé rovné 20m dráhy kontaktuje značkovač. Provedou se 4 běhy, 2 v každém směru. Další informace viz **Příloha H – Postup pro pevnou vzdálenost 2**.

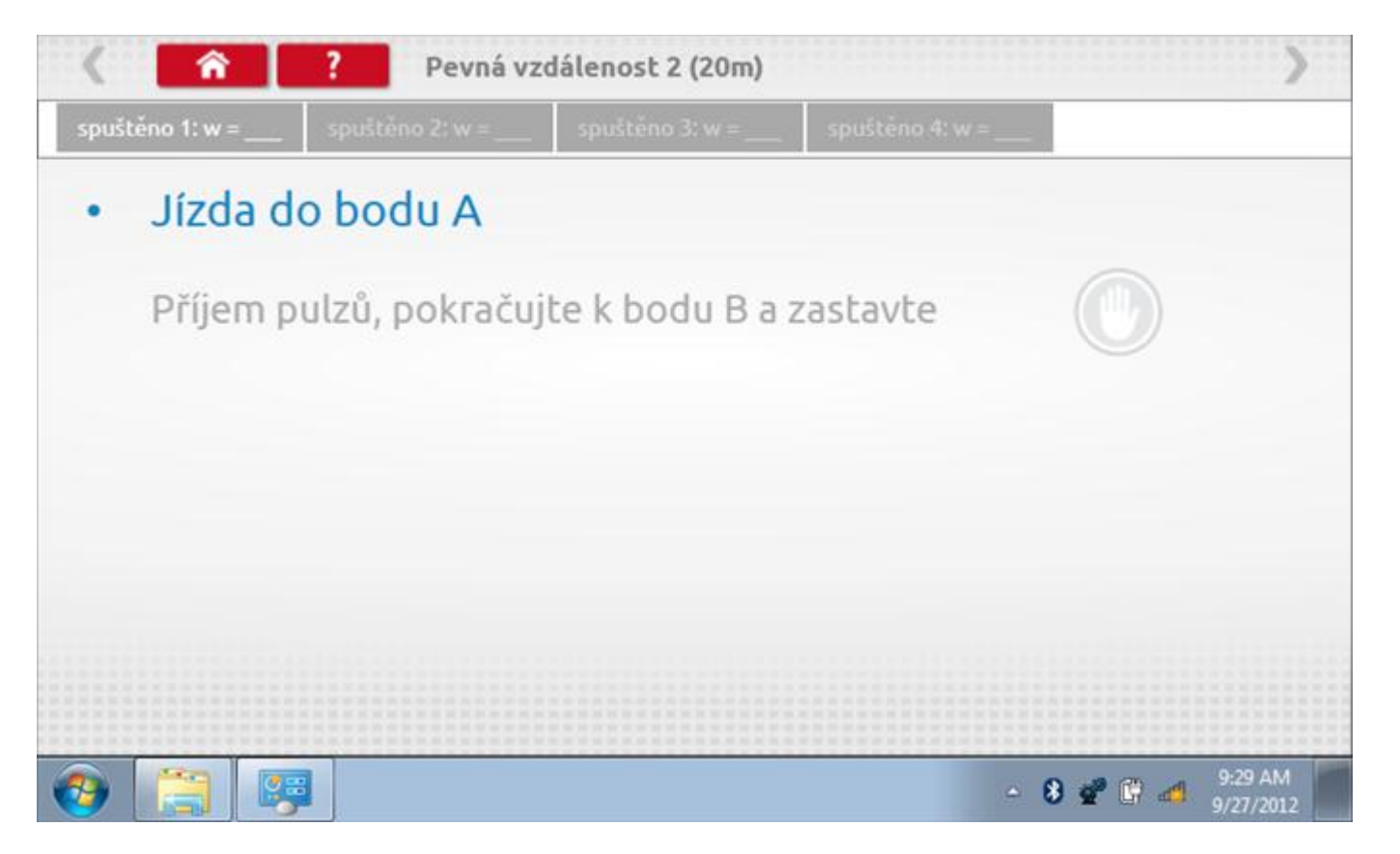

#### 20.5.1 Pevná vzdálenost 2 - 2. běh

Po závěrečné akci 1. běhu se zobrazí výzvy a tlačítka pro 2. běh.

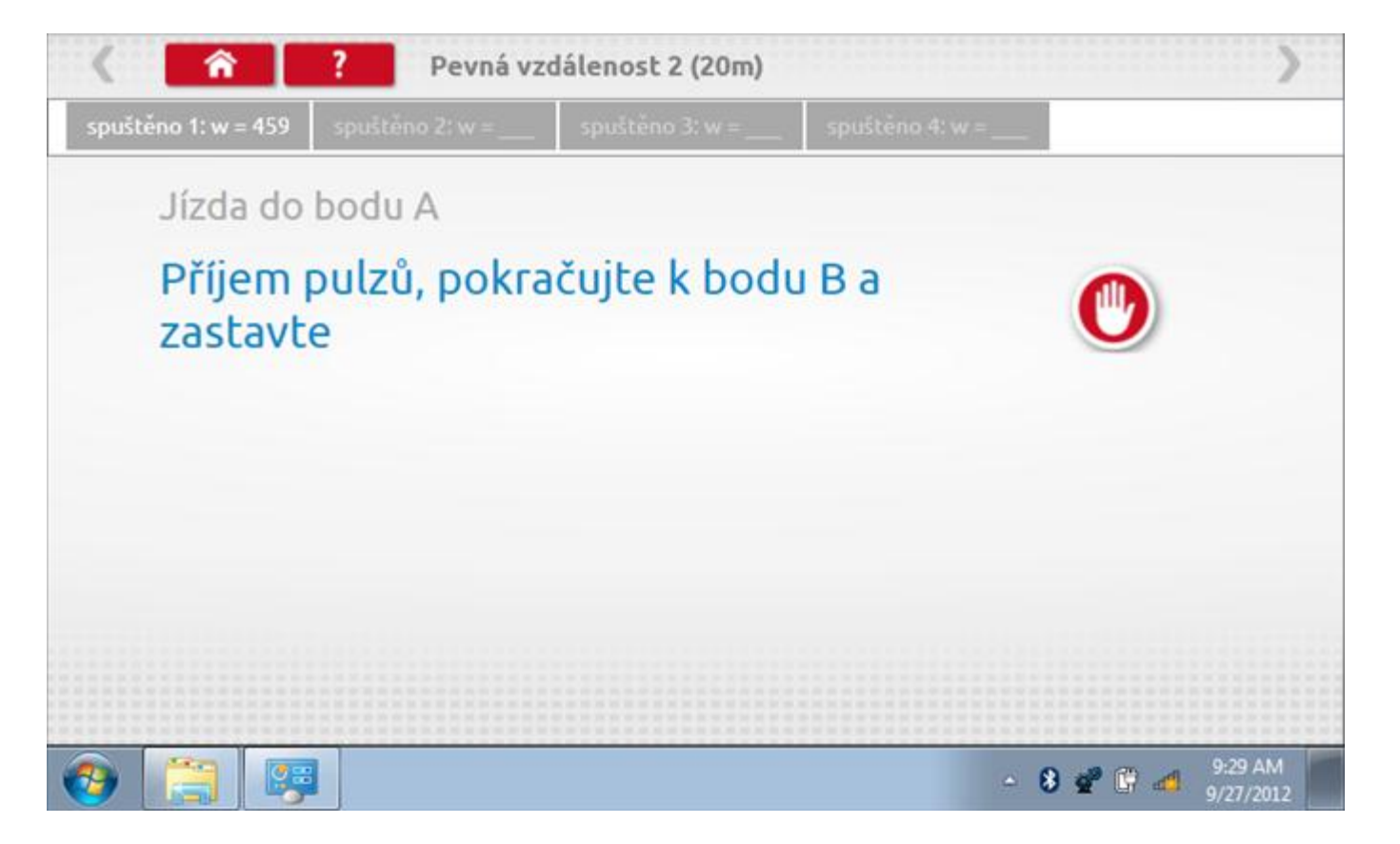

#### 20.5.2 Pevná vzdálenost 2 - 3. běh

Po závěrečné akci 2. běhu se zobrazí výzvy a tlačítka pro 3. běh.

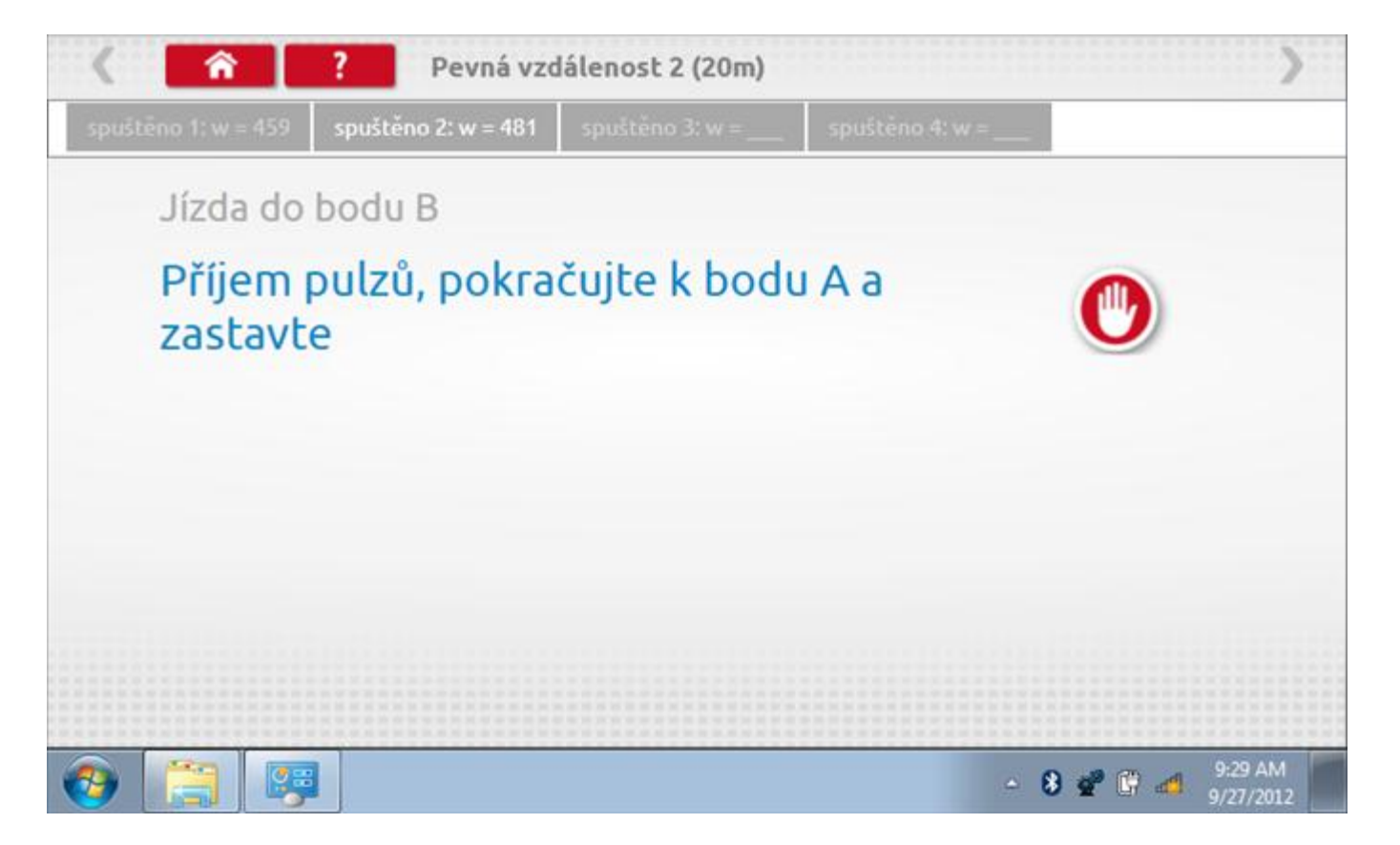

#### 20.5.3 Pevná vzdálenost 2 - 4. běh

Po závěrečné akci 3. běhu se zobrazí výzvy a tlačítka pro 4. běh.

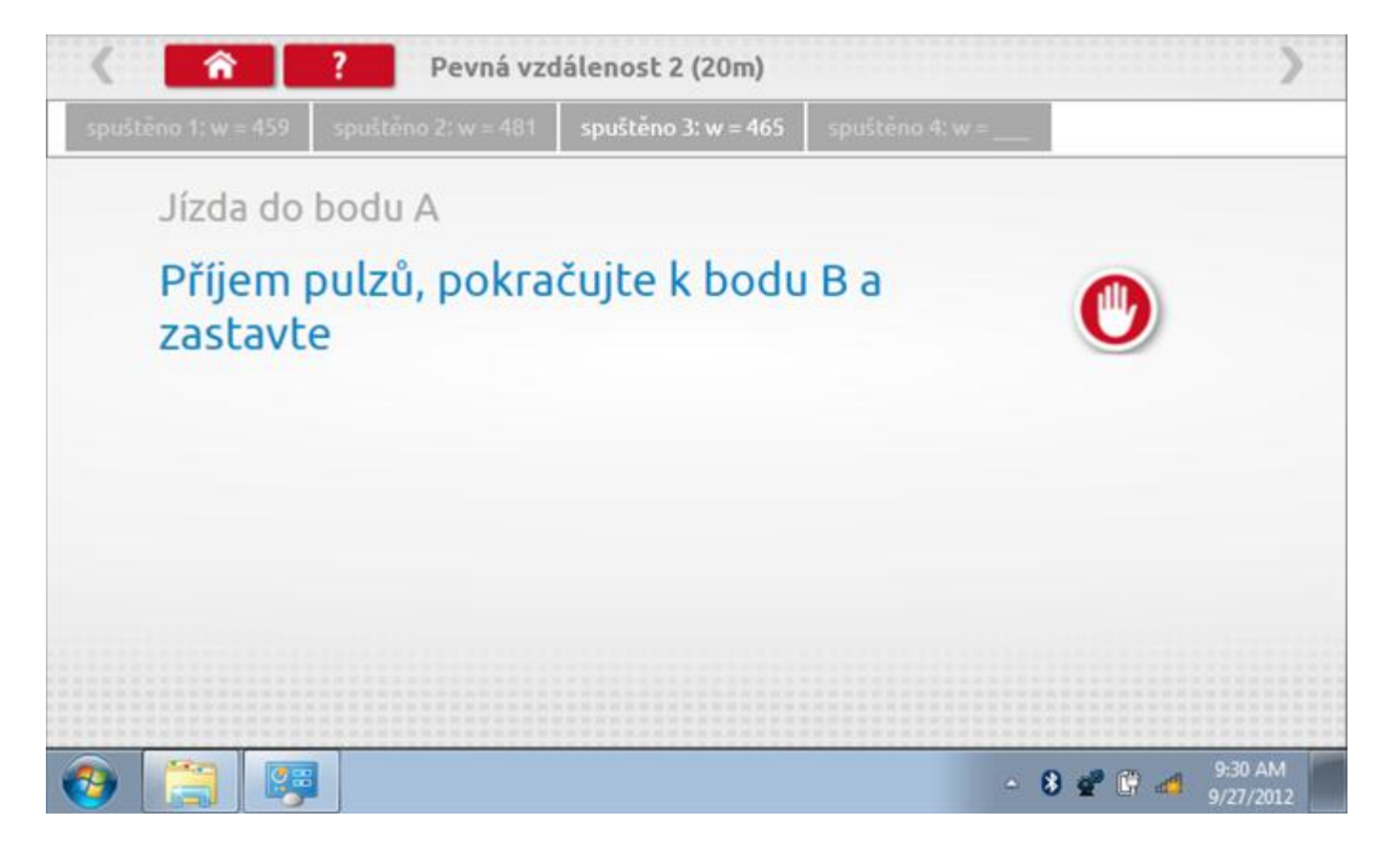

### 20.5.4 Pevná vzdálenost 2 - výsledek

Po finální akci z "4. běhu" se zobrazí výsledky včetně průměrného faktoru w zjištěného v průběhu 4 běhů.

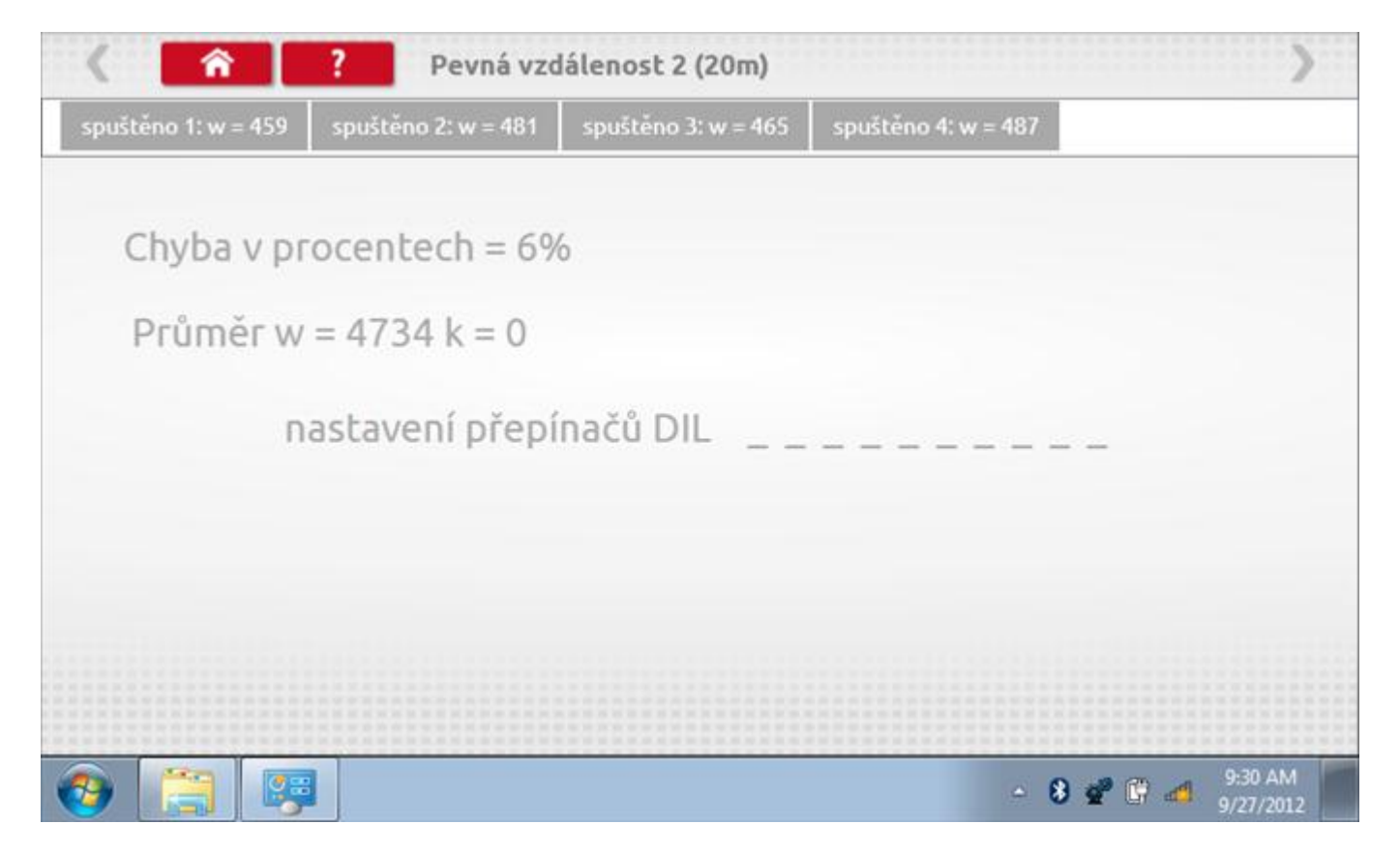

### 20.6 Pohyblivý pás – výpočet

Klepnutím na ikonu "Pohyblivý pás" se otevře sekvence obrazovek pro zjištění konstant w a l pomocí systému pohyblivého pásu Stoneridge. Další informace viz **Příloha J – Postup pro pohyblivý pás**. Držte vozidla stabilní na 50,0kmh a l faktor a potom faktor w se vypočítá během několika sekund.

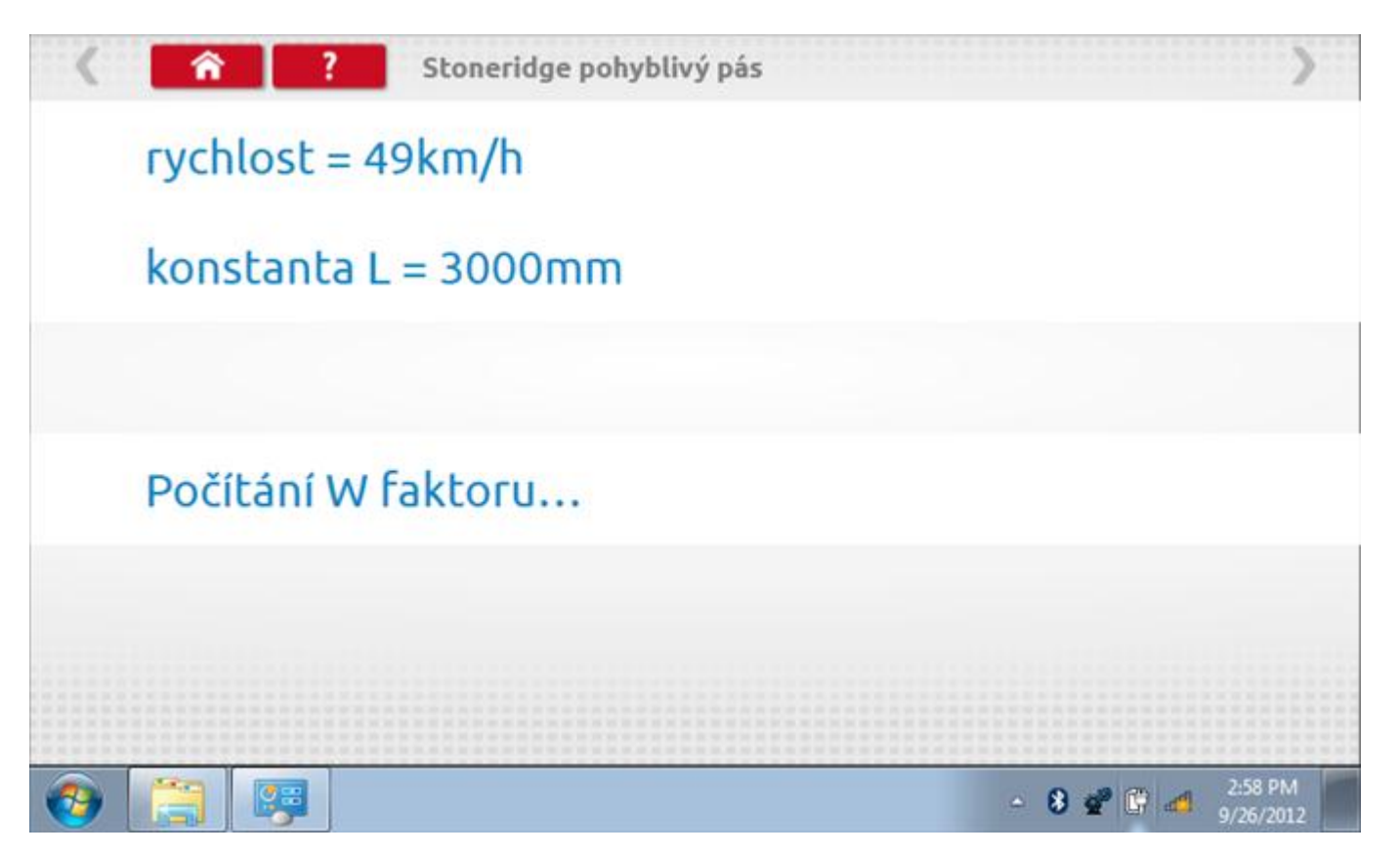

# 20.6.1 Pohyblivý pás – výsledek

Po několika sekundách se zobrazí obrazovka s výsledky spolu se zprávou.

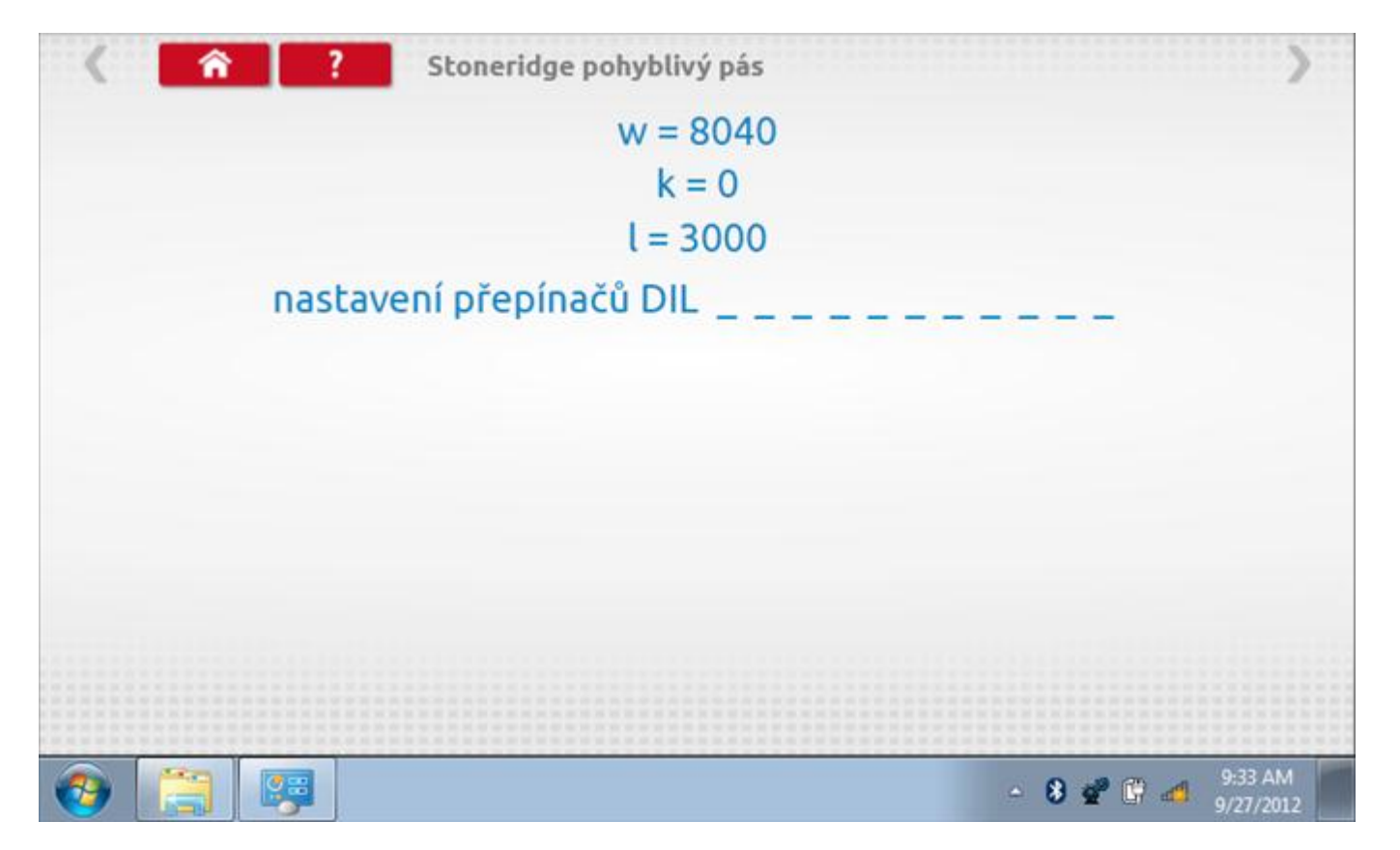

# 20.7 Test hodin

Po klepnutí na ikonu "Test hodin" se zobrazí obrazovka s testovacími hodinami; při přijímání impulzů během testu bude přístroj pípat. Pozn.: Před zahájením testu je třeba připojit k přístroji testovací modul hodin.

| < ^ | ? test hod              | in                        |                                     | >                    |
|-----|-------------------------|---------------------------|-------------------------------------|----------------------|
|     | čas a datum<br>Optimo   | Datum a čas<br>tachografu | místní čas a<br>datum<br>tachografu |                      |
|     | 16:33                   |                           |                                     |                      |
|     | 27. září 2012           |                           |                                     |                      |
|     | odestat na<br>tachograf | test hodin<br>tachografu  | nastavto mistni<br>'čas + 30 minut  |                      |
|     |                         |                           | nistavte mistni<br>čas - 30 minut   |                      |
|     |                         |                           |                                     |                      |
| 📀 📋 |                         |                           | - 8 🔮 🕅 🖽                           | 9:34 AM<br>9/27/2012 |

| < <u> </u> | test hodin       | >               |
|------------|------------------|-----------------|
|            | testovací hodiny |                 |
| 9 6 3      | <b></b>          | 1314            |
|            | 0                |                 |
|            |                  | ▲ 8 2 1 2 34 AM |

# 20.7.2 Test hodin – výsledek

Po dokončení se na obrazovce zobrazí výsledek jako "Přesnost hodin".

| < <b>?</b> ?                 | test hodin                  | >       |
|------------------------------|-----------------------------|---------|
|                              | přesnost hodin = -0,3 s/day |         |
| 9 <b>1</b> 2<br>9 <b>6</b> 3 | <b></b>                     | 1314    |
|                              |                             |         |
|                              |                             |         |
| 🔊 🚞 🗔                        | - 8                         | 4:08 PM |

### 21 Programování a testování Actia Smartach

Klepnutím na ikonu programátoru "MKIII" se zobrazí následující obrazovka, pokud je typ tachografu automaticky určen. Alternativně můžete přejít do obrazovky výběru tachografu ("Tachograph Selection" - viz str. **26**), odkud se klepnutím na ikonu "Actia" rovněž dostanete na tuto obrazovku. Zde lze vybrat různé zvýrazněné ikony; tlumeně zobrazené ikony nelze vybrat.

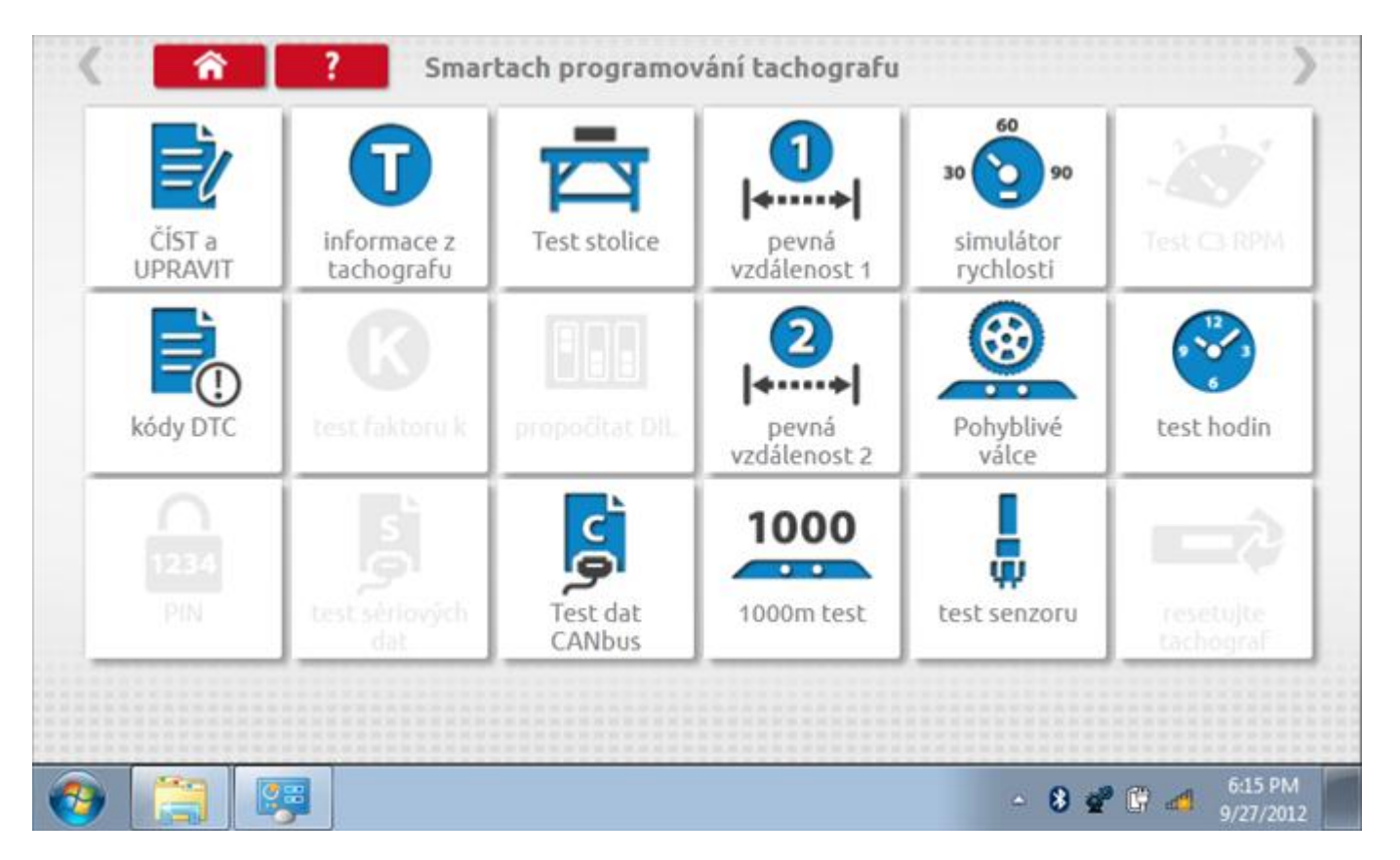

Všechny testy lze provádět pomocí dodaného hardwarového klíče nebo pomocí dodaných redukcí a stávajících kabelů Mkll; další informace viz **Příloha A – Tabulky křížových odkazů**.

# 21.1 Číst a upravit data

Po klepnutí na ikonu "Číst a upravit data" je možné číst a upravovat různé předepsané parametry, např. konstanty w, k a l. Seznam všech programovatelných parametrů je v kapitole **Příloha F – programovatelné parametry**.

| parametr           | nastavení  | Parametry |
|--------------------|------------|-----------|
| čas                | 08:02      |           |
| datum              | 27.09.2012 |           |
| časový posun       | 00:00      |           |
| očítadlo kilometrů | 90,8       |           |
| konstanta K        | 8001       |           |
| konstanta L        | 3001       |           |
| konstanta W        | 8000       |           |

Parameters can be changed by pressing the setting when no parameter choice is given.
# 21.1.1 Číst a upravit data, str. 2

Na druhé stránce se nacházejí další předepsané parametry, např. čísla VIN a VRN.

| parametr                                | nastavení     | Parametry |
|-----------------------------------------|---------------|-----------|
| velikost pneumatik                      | ehm           |           |
| nejbližší datum kalibrace               | 12.07.2014    |           |
| povolení rychlosti                      | 90            |           |
| stát, v němž je vozidlo<br>registrováno | UK            |           |
| Registrační značka<br>vozidla           | abc1234567890 |           |
| VIN                                     | 543tre        |           |

Parameters can be changed by pressing the setting when no parameter choice is given.

# 21.1.2 Číst a upravit data, str. 3

| aktor na výstupu hřídele 21,753 |
|---------------------------------|
| Typ CANbus 50ms 20ms 50ms       |
| 1yp Childos 20115 20115 20115   |

Parameters can be changed by pressing the setting when no parameter choice is given.

# 21.1.3 Číst a upravit data, str. 4

| parametr        | nastavení  | Parametry |
|-----------------|------------|-----------|
| datum instalace | 07.08.2012 |           |
|                 |            |           |
|                 |            |           |
|                 |            |           |
|                 |            |           |
|                 |            |           |
|                 |            |           |

Parameters can be changed by pressing the setting when no parameter choice is given.

## 21.1.4 Změna konstanty k

Parametry lze změnit prostřednictvím výběru příslušné položky. Poté se zobrazí nová obrazovka spolu s potřebnou klávesnicí. Příklad 1 – změna konstanty k.

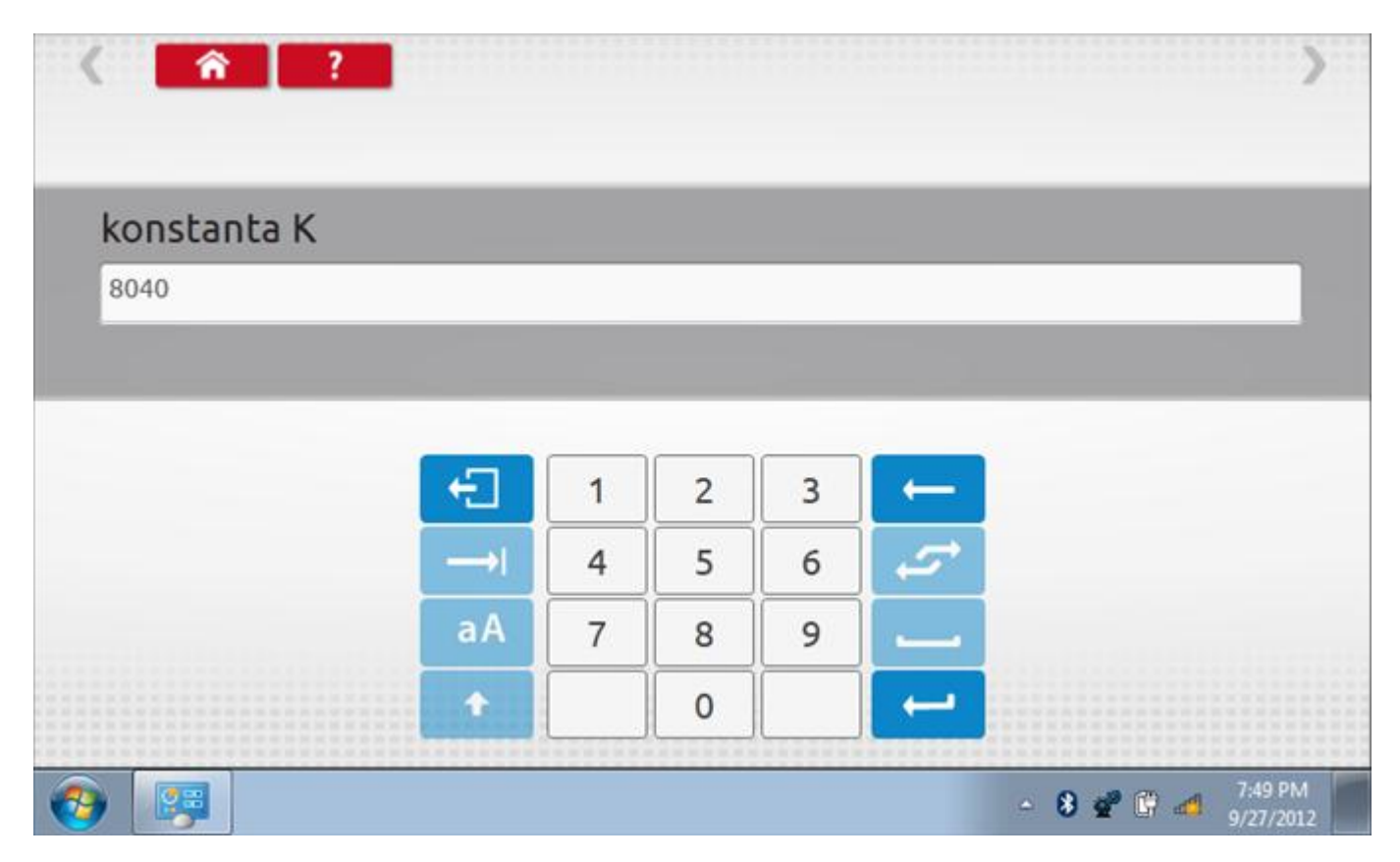

# 21.1.5 Změna čísla VIN

Příklad 2 – změna čísla VIN.

| VIN            |            |             |        |        |        |        |        |        |        |        |        |
|----------------|------------|-------------|--------|--------|--------|--------|--------|--------|--------|--------|--------|
| 1234           | vin5678    | 90          |        |        |        |        |        |        |        |        |        |
|                |            |             |        |        |        |        |        |        |        |        |        |
| -              |            |             | č      | č      | ř      | ž      | ý      | á      | í      | é      | ←      |
| -1             | +          | e           | 5      |        |        | -      | 5      |        |        | -      | 1.0    |
| -⊡<br>->I      | +<br>q     | e<br>w      | e      | r      | t      | z      | U      | i      | 0      | P      | 2      |
| ÷]<br>→I<br>aA | +<br><br>a | e<br>w<br>s | e<br>d | r<br>f | t<br>g | z<br>h | U<br>J | i<br>k | 0<br>1 | P<br>@ | ۍ<br>ا |

## 21.2 Informace o tachografu

Klepnutím na ikonu "Informace o tachografu" se otevře stránka, kde můžete získat informace o tachografu, mezi něž patří např. dodavatel, datum výroby, sériové číslo, čísla hardwaru a softwaru atd.

| dodavatel systému | ACTIA 25, chemin de pouvourville - BP 4215 - 31432 TOULOUSE<br>CEDEX 04 (FRANCE) |
|-------------------|----------------------------------------------------------------------------------|
| datum výroby      | 26.3.2009                                                                        |
| sériové číslo     | 2051176                                                                          |
| číslo hardwaru    | AC921481 indD                                                                    |
| verze hardwaru    | AC921481 indD                                                                    |
| číslo softwaru    | L2000_MP107007-/MS107191@ACTIA                                                   |
| verze softwaru    | L2000_MPV061006/MSV050706_@ACTIA                                                 |
| název systému     | SMARTACH                                                                         |

### 21.3 Bench test

Protože je Smartach digitální tachograf, po klepnutí na ikonu "Bench Test" se test provede plně automaticky. Hodiny v pravém dolním rohu obrazovky odpočítávají zbývající čas.

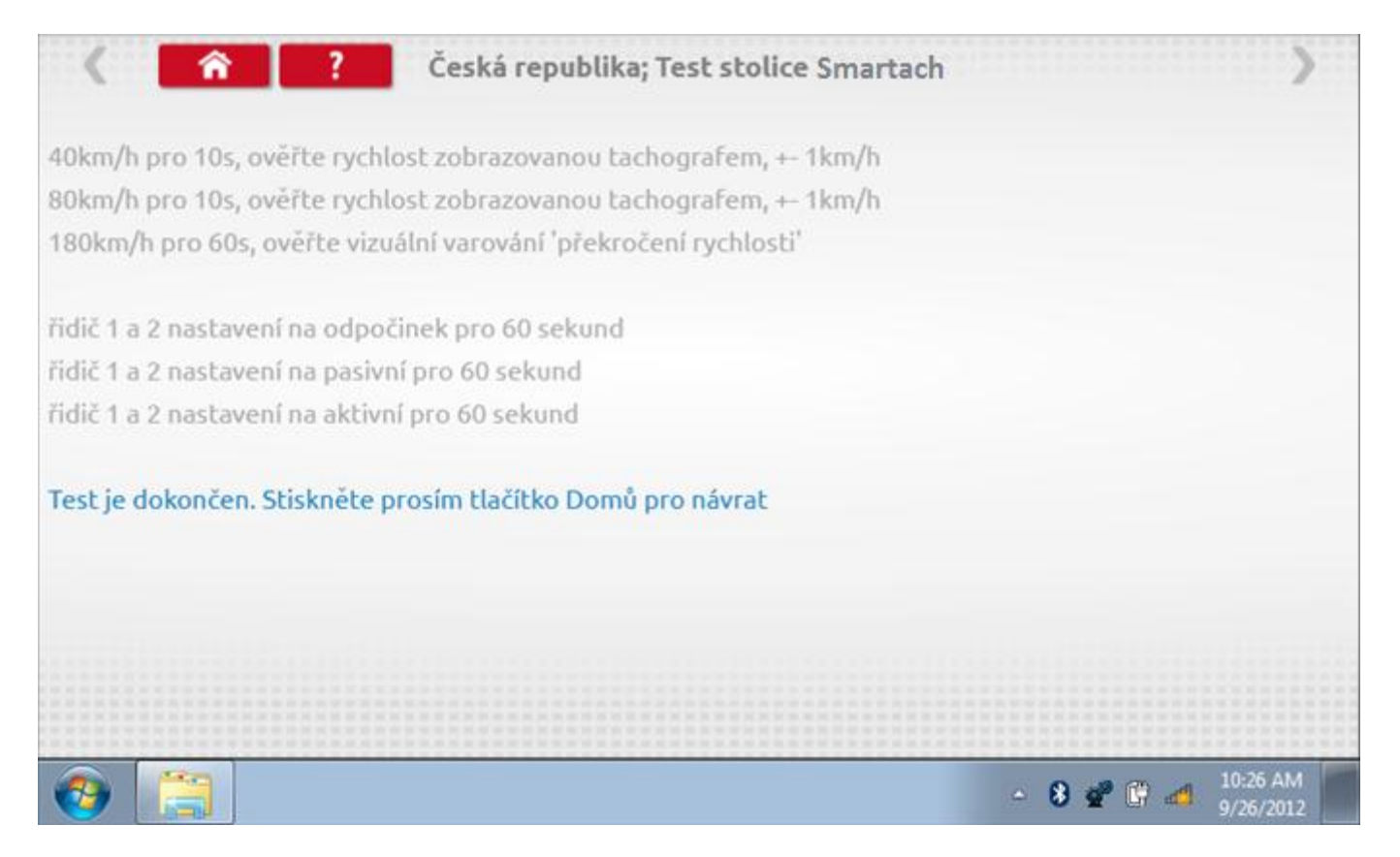

### 21.4 Pevná vzdálenost 1

Klepnutím na ikonu "Pevná vzdálenost 1" se aktivuje sekvence obrazovek s výzvami a tlačítky pro výběr po každé provedené akci. Tento test se provádí venku na rovné 20m dráze. Jsou provedeny 4 běhy, 2 v každém směru, a jejich průměr slouží k určení konstant w a k. Další informace viz **Příloha G – Postup pro pevnou vzdálenost 1**.

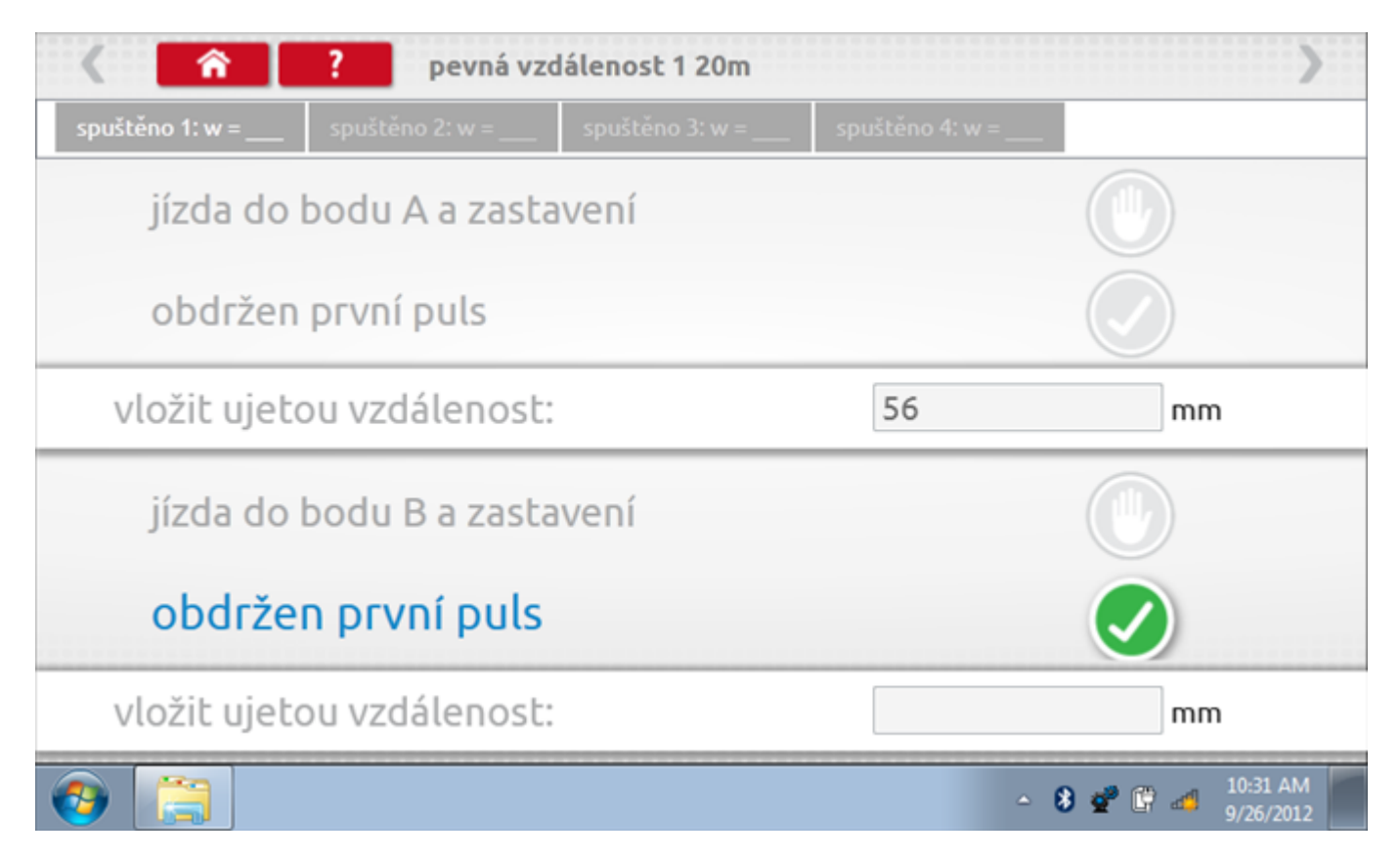

# 21.4.1 Pevná vzdálenost 1 - 2. běh

Po závěrečné akci 1. běhu se zobrazí výzvy a tlačítka pro 2. běh.

|                     | ? pevná vz      | zdálenost 1 20m |                   | >                               |
|---------------------|-----------------|-----------------|-------------------|---------------------------------|
| spuštěno 1: w = 280 | spuštěno 2: w = | spuštěno 3: w = | spuštěno 4: w = _ | _                               |
| jízda do            | bodu B a zast   | avení           |                   |                                 |
| obdržen             | první puls      |                 |                   |                                 |
| vložit ujeto        | ou vzdálenost   | - a<br>         | 48                | mm                              |
| • jízda do          | o bodu A a z    | astavení        |                   | •                               |
| obdržen             | první puls      |                 |                   |                                 |
| vložit ujeto        | ou vzdálenost   | - a<br>- 7      |                   | mm                              |
| (3)                 |                 |                 |                   | - 🖇 💇 🛱 📶 10:32 AM<br>9/26/2012 |

# 21.4.2 Pevná vzdálenost 1 - 3. běh

Po závěrečné akci 2. běhu se zobrazí výzvy a tlačítka pro 3. běh.

| 〈                   | ? pevná vzo         | lálenost 1 20m  |                 | >                |
|---------------------|---------------------|-----------------|-----------------|------------------|
| spuštěno 1: w = 280 | spuštěno 2: w = 390 | spuštěno 3: w = | spuštěno 4: w = |                  |
| jízda do            | bodu A a zasta      | ivení           |                 |                  |
| obdržen             | první puls          |                 |                 |                  |
| vložit ujeto        | ou vzdálenost:      |                 | 53              | mm               |
| jízda do            | bodu B a zasta      | vení            |                 |                  |
| obdrže              | n první puls        |                 |                 |                  |
| vložit ujeto        | ou vzdálenost:      |                 |                 | mm               |
| 📀 [                 |                     |                 | 4               | 8 😴 🛱 🏕 10:32 AM |

# 21.4.3 Pevná vzdálenost 1 - 4. běh

Po závěrečné akci 3. běhu se zobrazí výzvy a tlačítka pro 4. běh.

| < <b>^</b>                     | ? pevná vzd         | álenost 1 20m       |                 | >                             |
|--------------------------------|---------------------|---------------------|-----------------|-------------------------------|
| spuštěno 1: w = 280            | spuštěno 2: w = 390 | spuštěno 3: w = 431 | spuštěno 4: w = |                               |
| jízda do                       | bodu B a zasta      | vení                |                 |                               |
| obdržen                        | první puls          |                     |                 |                               |
| vložit ujeto                   | ou vzdálenost:      |                     | 38              | mm                            |
| jízda do                       | bodu A a zasta      | vení                |                 |                               |
| obdržen                        | první puls          |                     |                 |                               |
| <ul> <li>vložit uje</li> </ul> | tou vzdáleno        | ost:                |                 | mm                            |
| 📀 📋                            |                     |                     | -               | 8 😴 🛱 🐗 10:33 AM<br>9/26/2012 |

### 21.4.4 Pevná vzdálenost 1 - výsledek

Po závěrečné akci 4. běhu se zobrazí výsledky včetně průměrné konstanty w, získané v průběhu všech čtyř běhů. Potom budete dotázáni, zda chcete tato nastavení odeslat do tachografu.

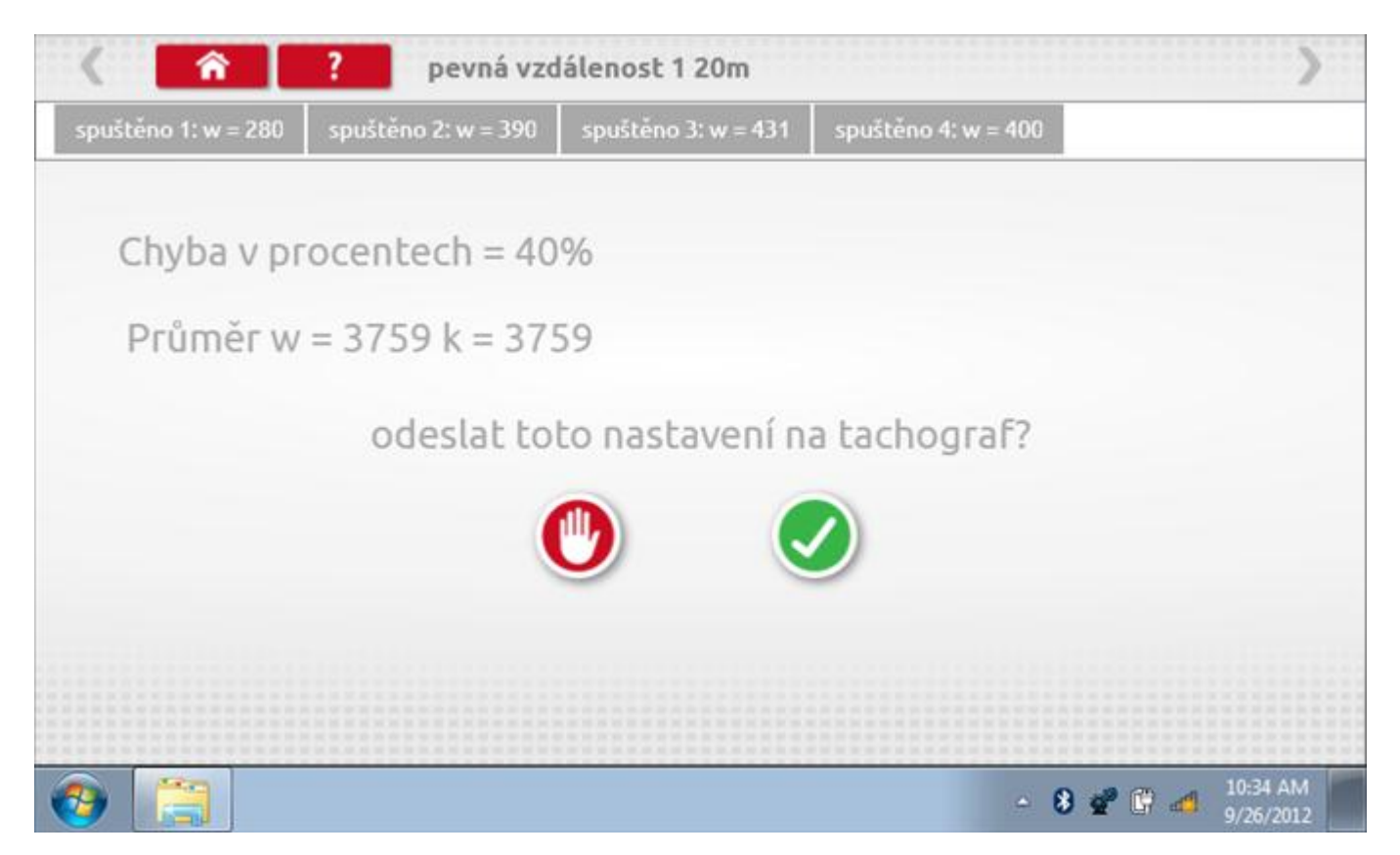

#### 21.4.5 Pevná vzdálenost 1 – odeslání dat

Pokud se podaří, že jsou hodnoty správné, klepnutím na tlačítko "odškrtnutí" se konstanty w a k odešlou do tachografu a zobrazí se potvrzovací obrazovka.

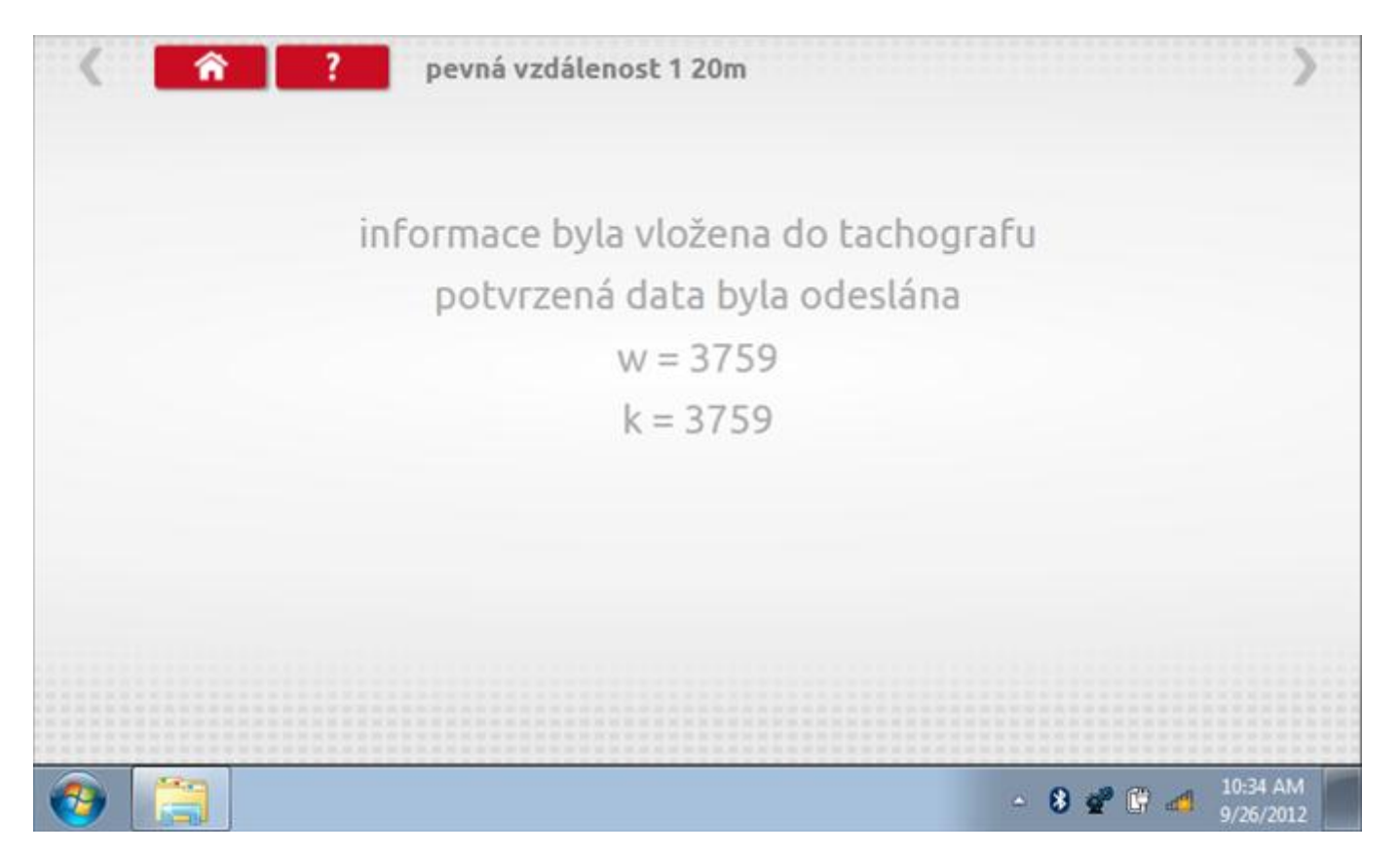

### 21.5 Simulátor rychlosti

Po klepnutí na ikonu "Simulátor rychlosti" můžete do tachografu vysílat rychlostní impulzy pro kontrolu rychlosti tachografu a varování před jejím překročením. Po klepnutí na příslušný rámeček můžete pomocí klávesnice zadat hodnoty konstanty k a rychlosti. Poté začněte klepnutím na tlačítko "zaškrtnutí". Rychlost lze také měnit pomocí modrých šipek nahoru a dolů na levé straně.

|   | konstant | a   3759 | 9 |   |   |              |  |
|---|----------|----------|---|---|---|--------------|--|
|   | rychlost | 55       |   |   |   |              |  |
|   | Vzdáleno | ost 0 km |   |   |   |              |  |
|   |          | ÷        | 1 | 2 | 3 | $\leftarrow$ |  |
|   |          | →I       | 4 | 5 | 6 | 5            |  |
|   | 55km/b   | aA       | 7 | 8 | 9 |              |  |
| > |          | t        |   | 0 |   |              |  |

# 21.5.1 Ujetá vzdálenost na simulátoru rychlosti

Klepnutím na tlačítko "Stop" se simulace zastaví a ujetá vzdálenost se zobrazí uprostřed obrazovky.

|     | konstanl           | ta   8000 | C    |   |   |              |           |
|-----|--------------------|-----------|------|---|---|--------------|-----------|
|     | rychlost           | 55        |      |   |   |              |           |
|     | Vzdálen            | ost 0.18  | 8 km |   |   |              |           |
|     |                    | ÷         | 1    | 2 | 3 | $\leftarrow$ | $\square$ |
|     |                    | →I        | 4    | 5 | 6 | 5            |           |
|     | 55 <sub>km/b</sub> | aA        | 7    | 8 | 9 | -            |           |
| > I | <b>O O KIII</b>    | ÷         |      | 0 |   |              | U         |

# 21.6 DTC

Klepnutím na ikonu "DTC" (Diagnostické kódy problémů) zobrazíte číslo DTC, popis kódu, počet výskytů a datum posledního výskytu. Další informace lze získat pomocí tlačítka nápovědy, tj. "?". Kódy DTC lze vymazat klepnutím na červené tlačítko stop.

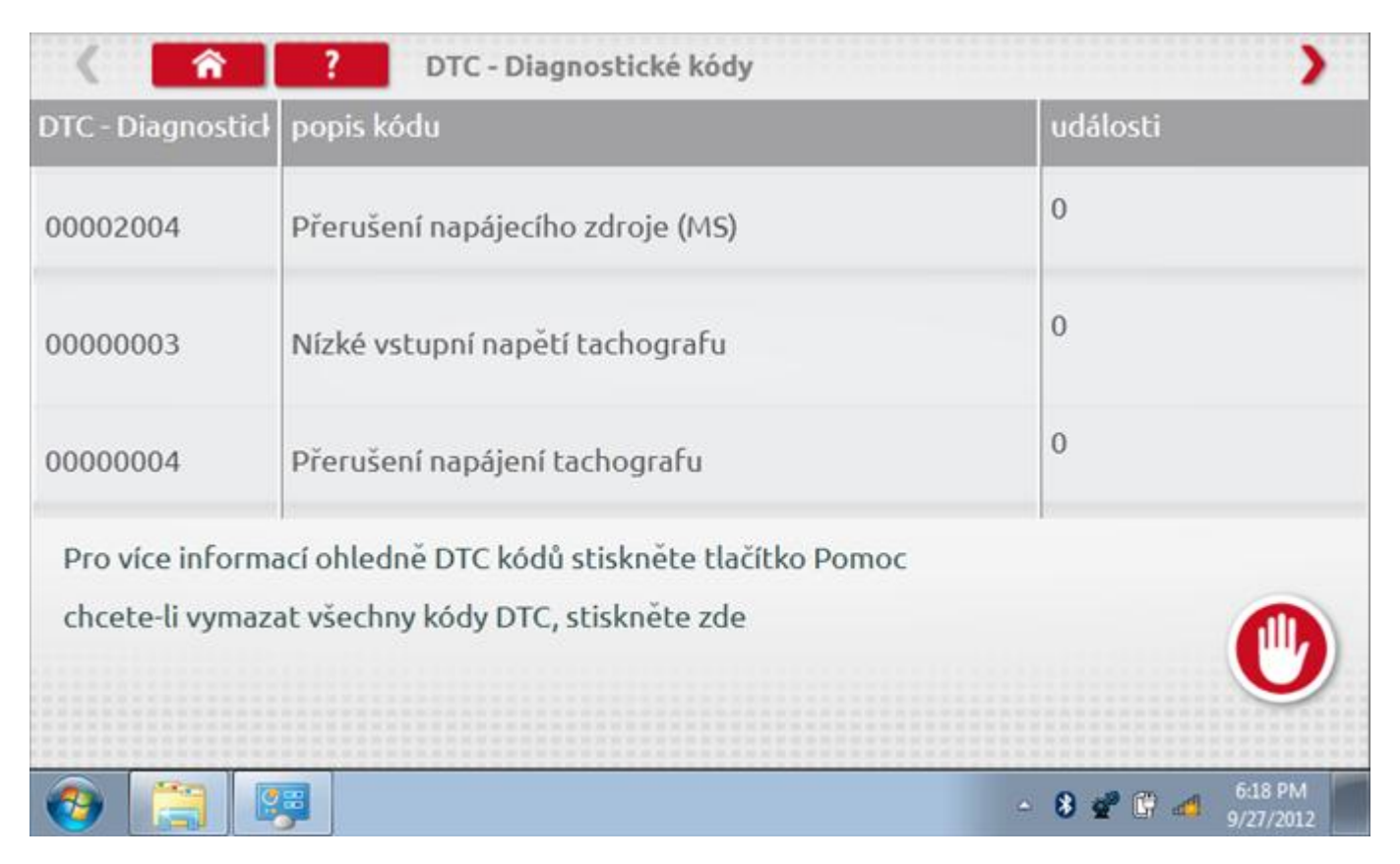

# 21.6.1 DTC vymazány

Po vymazání se zobrazí obrazovka s nápisem "Žádné uložené DTC".

| C C - Diagnostické kódy       | >                 |
|-------------------------------|-------------------|
| PTC - Diagnostick popis kódu  | události          |
|                               |                   |
|                               |                   |
|                               |                   |
|                               |                   |
| žádné kódy DCT nebyly uloženy |                   |
|                               |                   |
|                               |                   |
|                               | - 8 😴 🗑 🍊 6:18 PM |

### 21.7 Pevná vzdálenost 2

Klepnutím na ikonu "Pevná vzdálenost 2" se aktivuje sekvence obrazovek s výzvami a tlačítky pro výběr po každé akci. V tomto testu se používá pohybový spínač, připevněný k vozidlu, který na konci každé rovné 20m dráhy kontaktuje značkovač. Provedou se 4 běhy, 2 v každém směru. Další informace viz **Příloha H – Postup pro pevnou vzdálenost 2**.

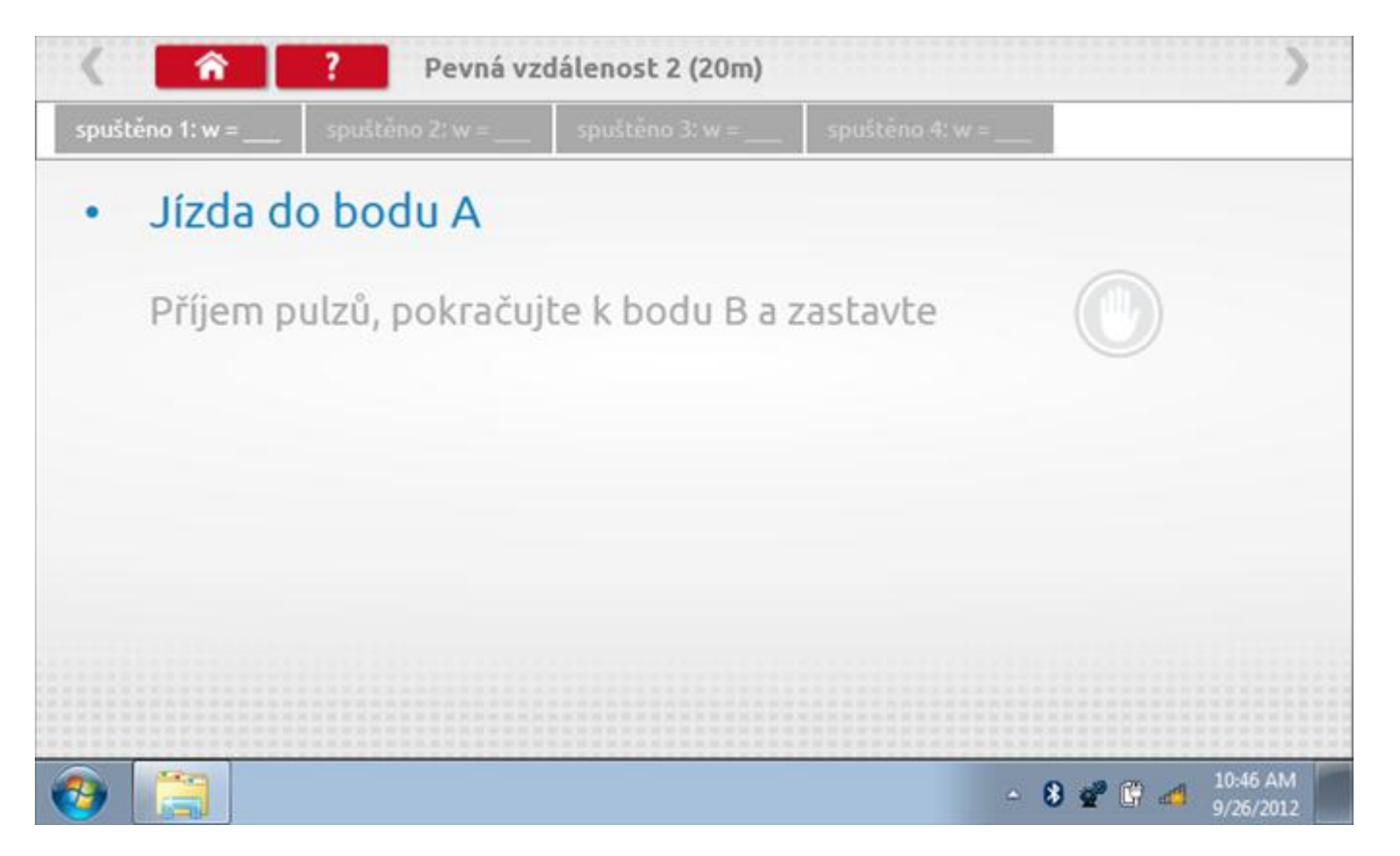

#### 21.7.1 Pevná vzdálenost 2 - 2. běh

Po závěrečné akci 1. běhu se zobrazí výzvy a tlačítka pro 2. běh.

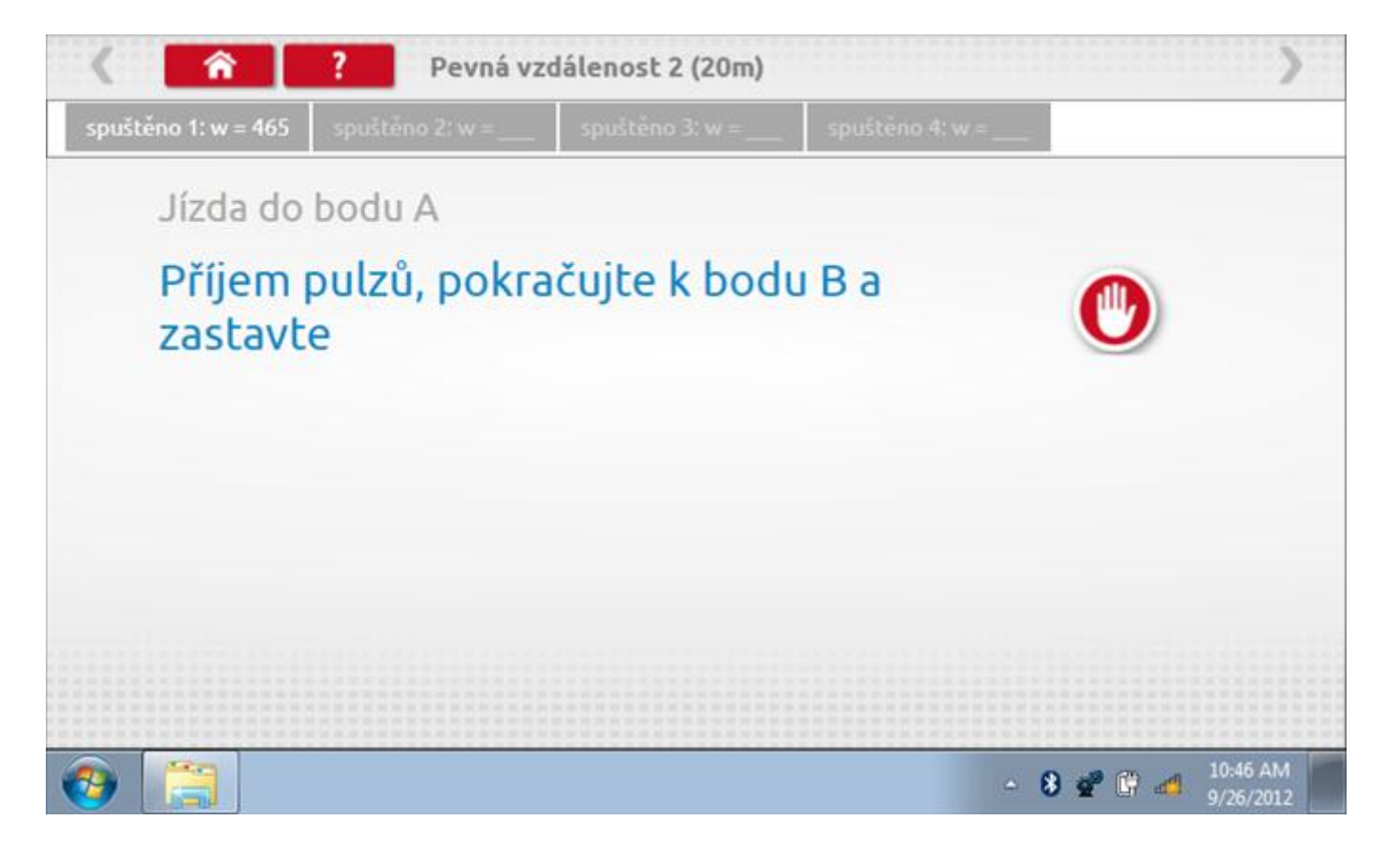

#### 21.7.2 Pevná vzdálenost 2 - 3. běh

Po závěrečné akci 2. běhu se zobrazí výzvy a tlačítka pro 3. běh.

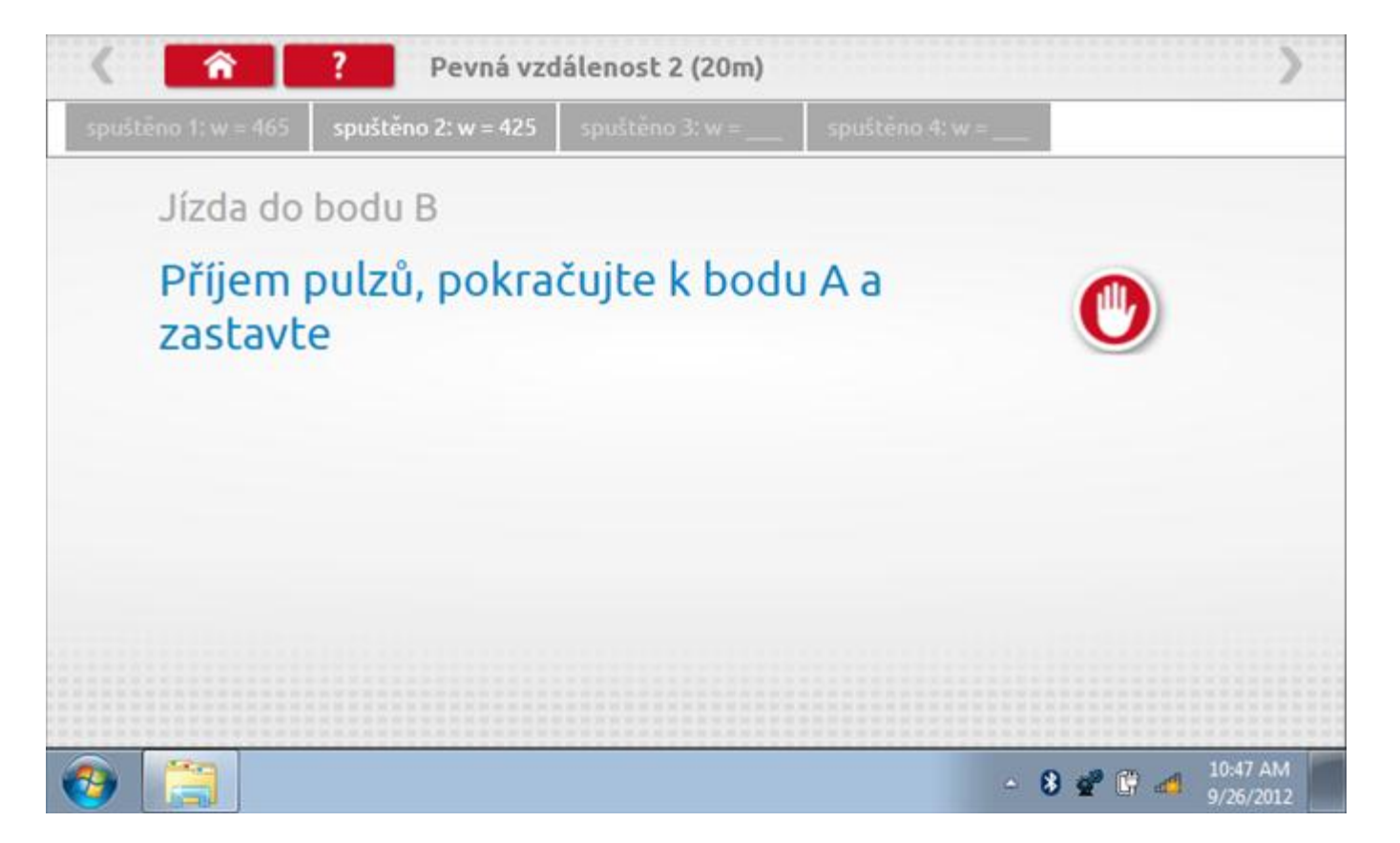

#### 21.7.3 Pevná vzdálenost 2 - 4. běh

Po závěrečné akci 3. běhu se zobrazí výzvy a tlačítka pro 4. běh.

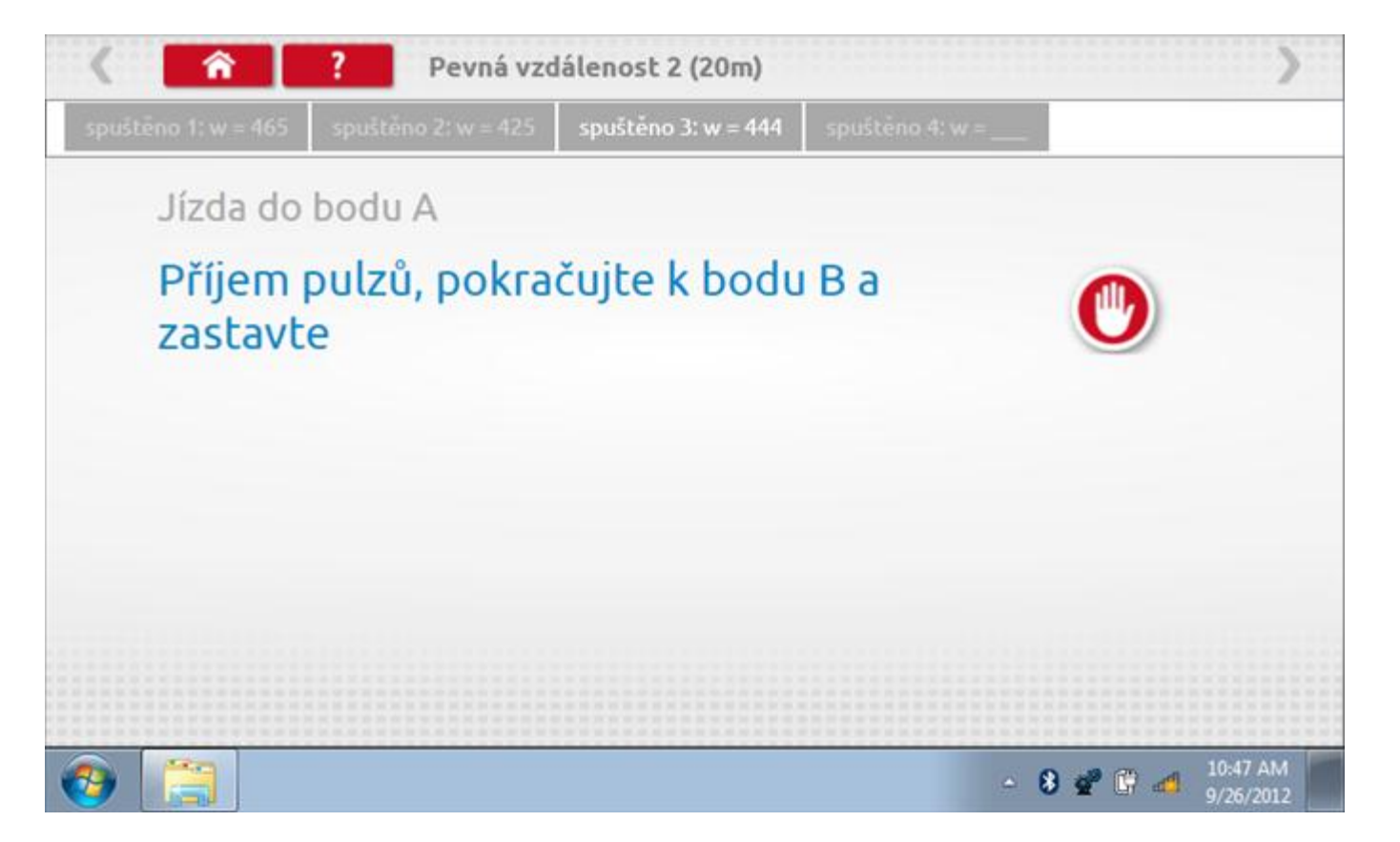

#### 21.7.4 Pevná vzdálenost 2 - výsledek

Po závěrečné akci 4. běhu se zobrazí výsledky včetně průměrné konstanty w, získané v průběhu všech čtyř běhů. Potom budete dotázáni, zda chcete tato nastavení odeslat do tachografu.

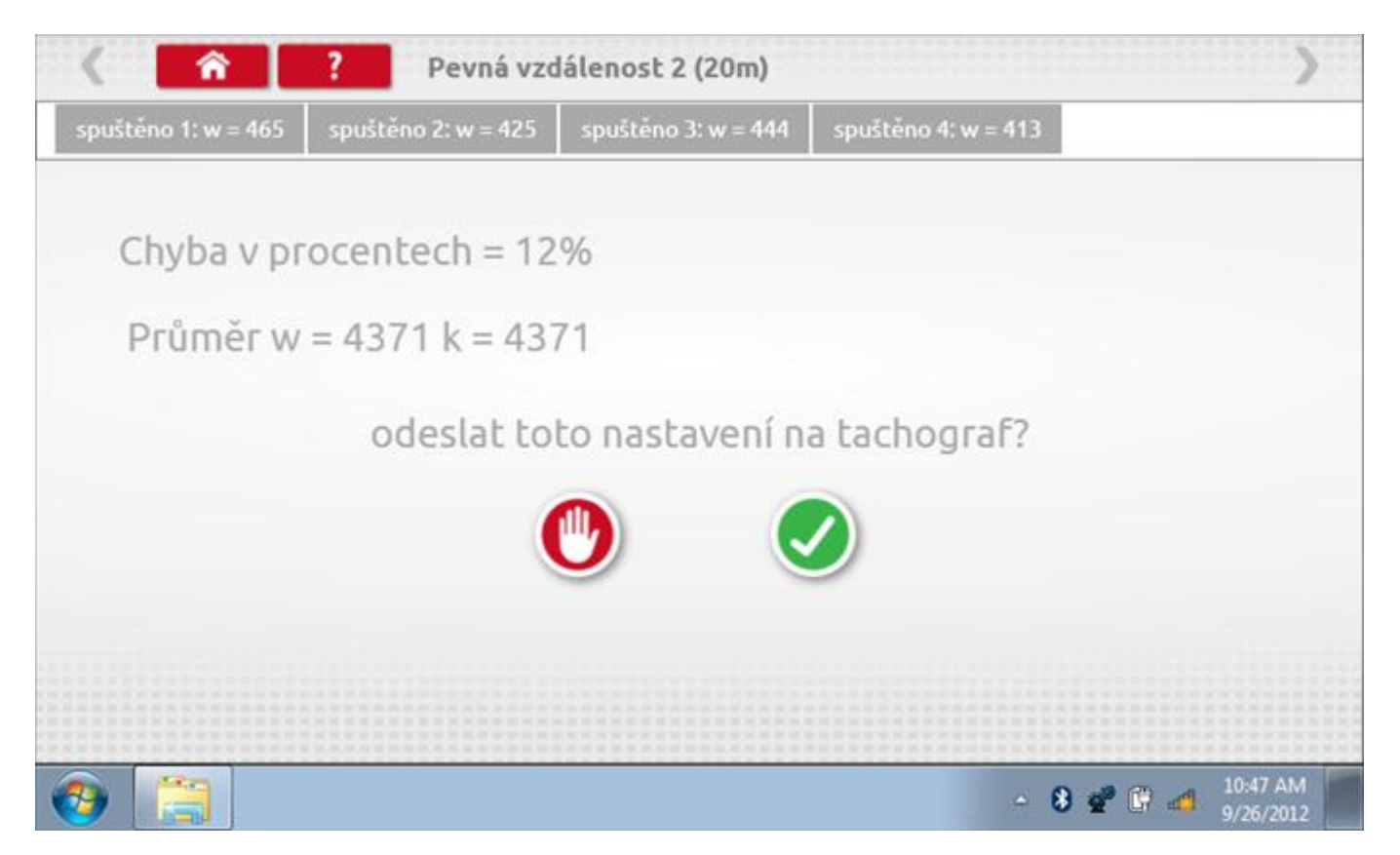

#### 21.7.5 Pevná vzdálenost 2 – odeslání dat

Pokud se podaří, že jsou hodnoty správné, klepnutím na tlačítko "odškrtnutí" se konstanty w a k odešlou do tachografu a zobrazí se potvrzovací obrazovka.

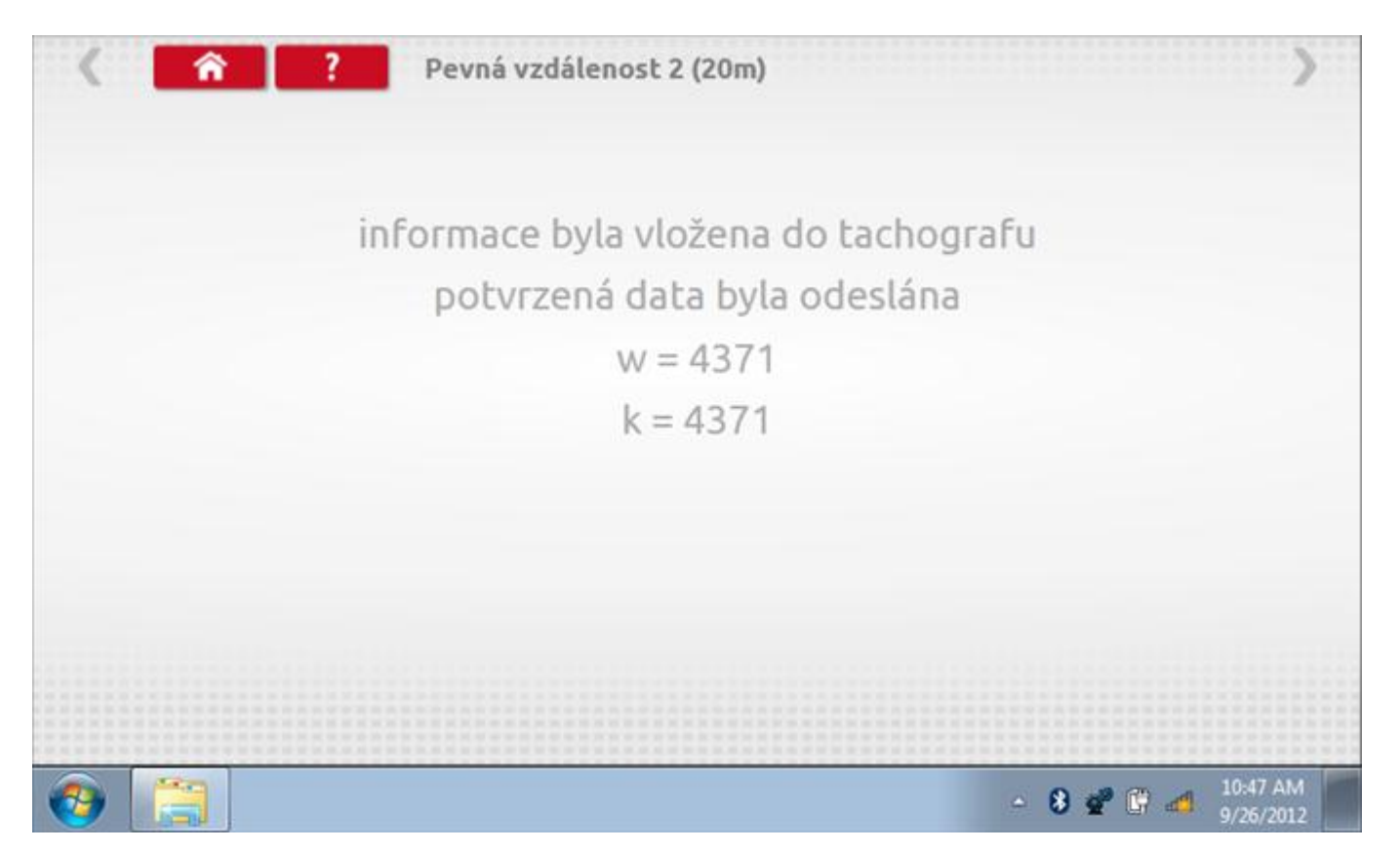

### 21.8 Pohyblivý pás – výpočet

Klepnutím na ikonu "Pohyblivý pás" se otevře sekvence obrazovek pro zjištění konstant w a l pomocí systému pohyblivého pásu Stoneridge. Další informace viz **Příloha J – Postup pro pohyblivý pás**. Držte vozidla stabilní na 50,0kmh a l faktor a potom faktor w se vypočítá během několika sekund.

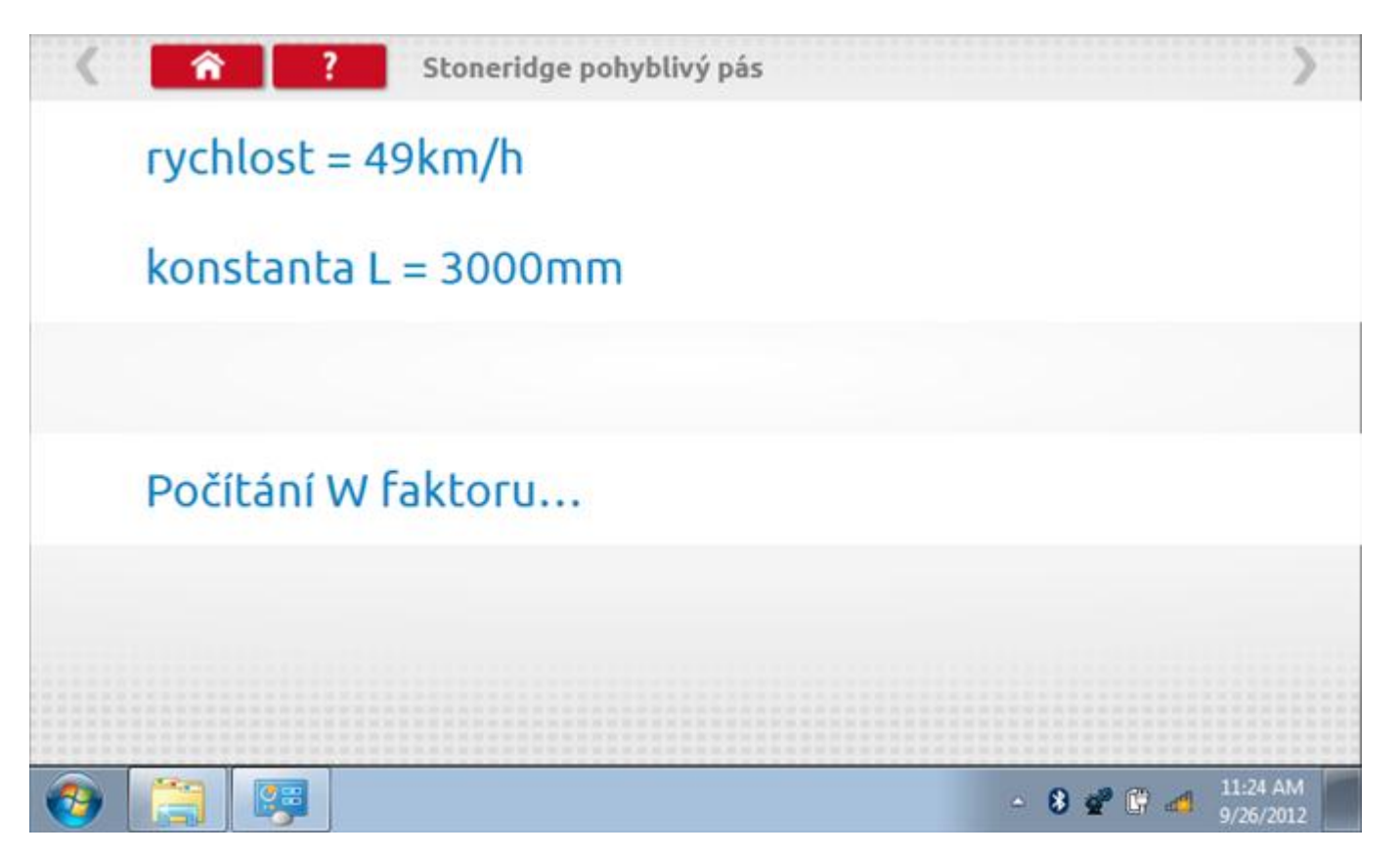

#### 21.8.1 Pohyblivý pás – výsledek

Po několika sekundách se zobrazí obrazovka s výsledky spolu se zprávou, že nastavení bude odesláno do tachografu hned po zastavení vozidla.

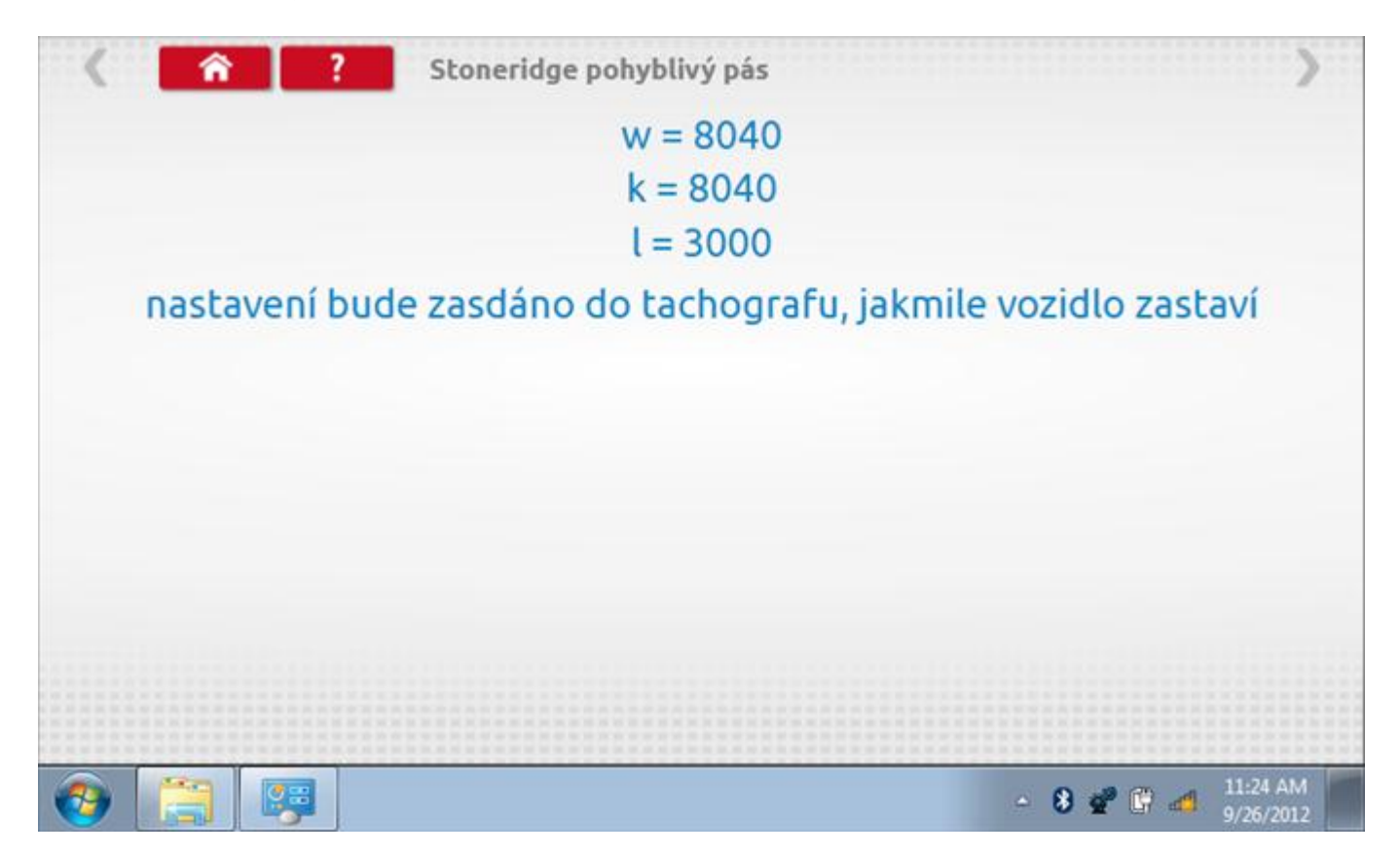

## 21.8.2 Pohyblivý pás – odeslání dat

Po zastavení vozidla se data odešlou a zobrazí se potvrzovací obrazovka.

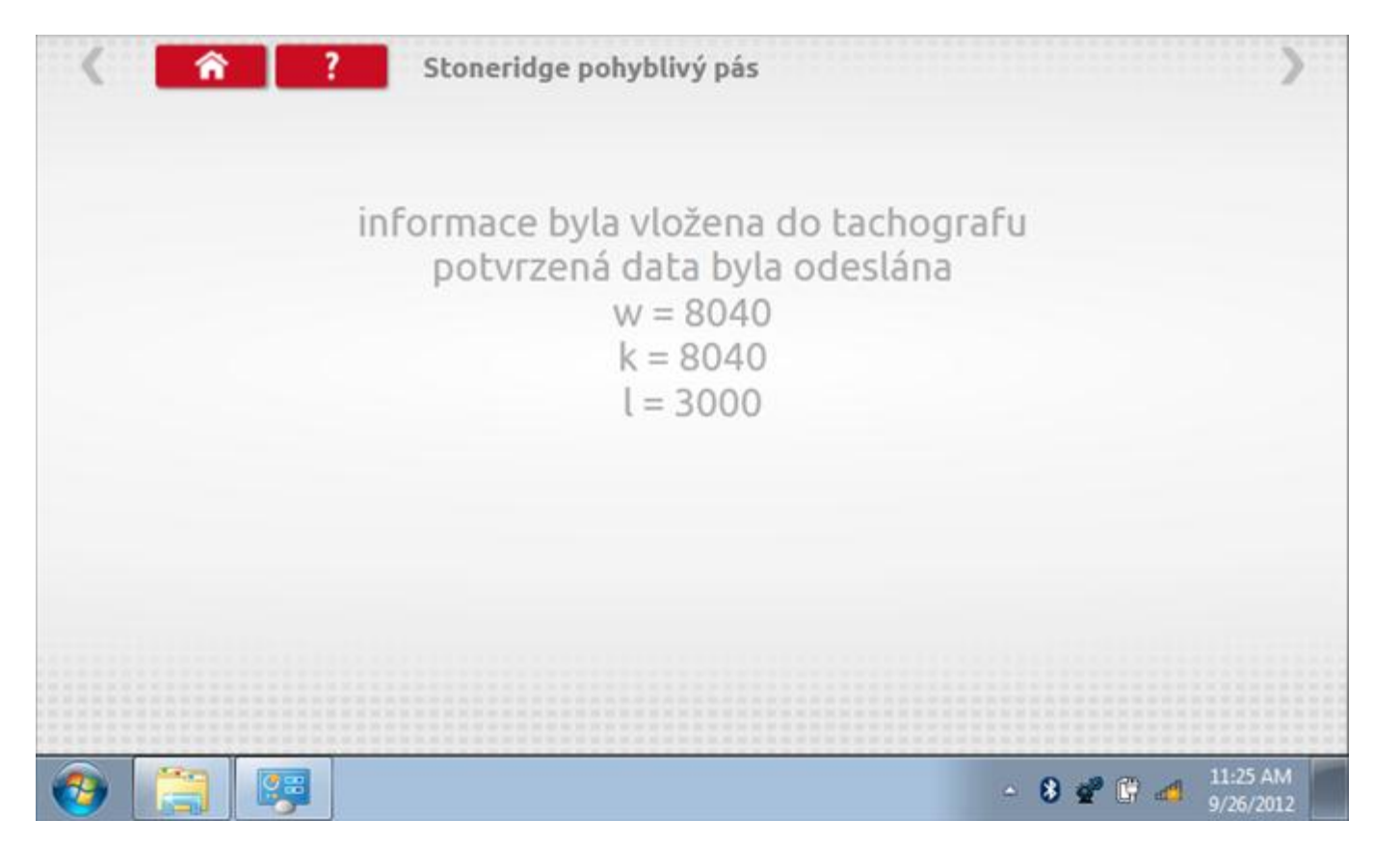

### 21.9 Test hodin

Po klepnutí na ikonu "Test hodin" je možno zkontrolovat přesnost vnitřních hodin tachografu a v případě potřeby je seřídit. Tato funkce rovněž umožňuje nastavit místní časový posun v krocích po 30 minutách nahoru nebo dolů.

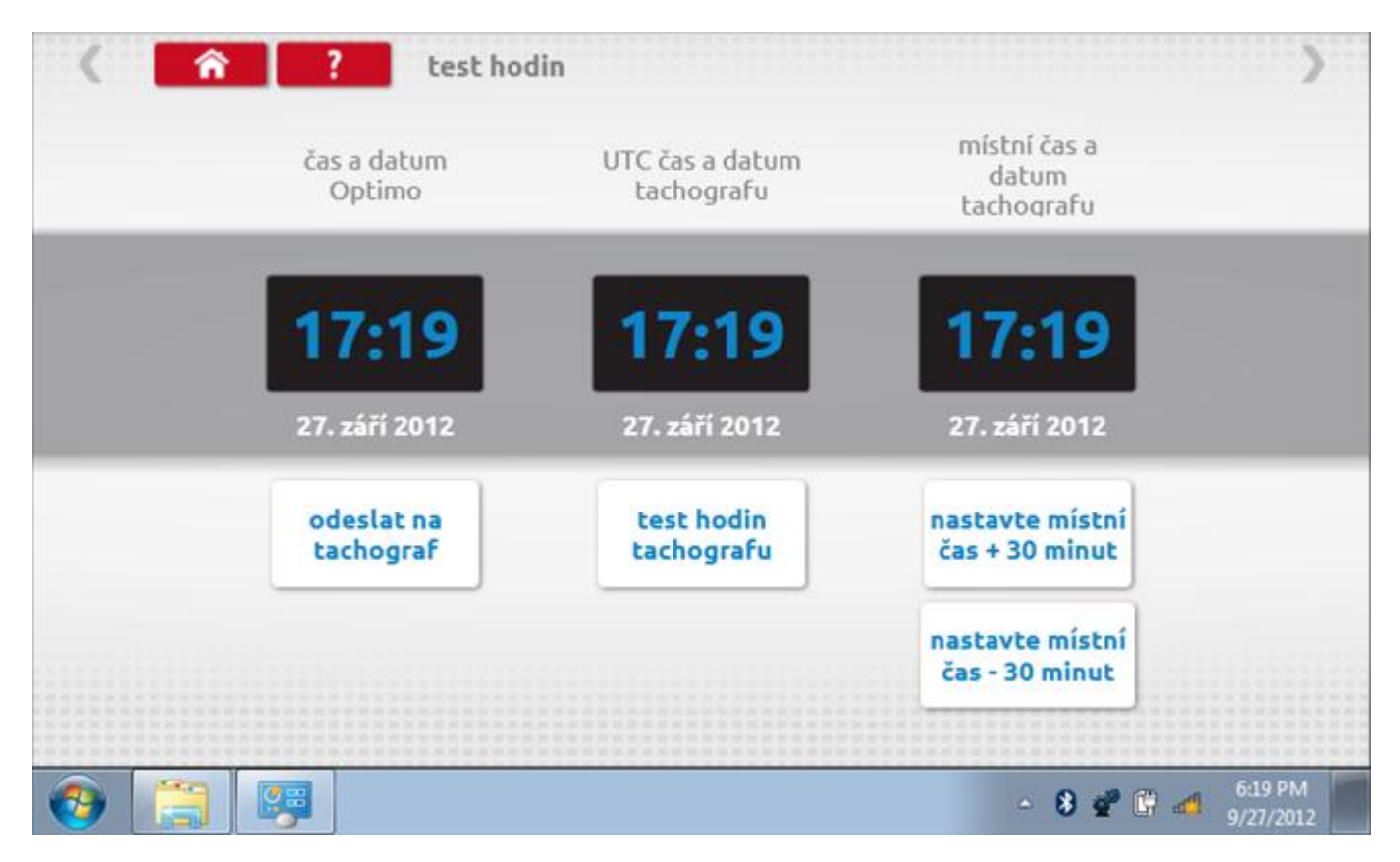

# 21.9.1 Místní časový posun

Klepnutím na žluté tlačítko "Nastavit místní čas - 30 minut" se zobrazený místní čas upraví o mínus 30 minut, tlačítkem nad ním pak o plus 30 minut.

| < 🛃        | test ho                 | din                           |                                     | > |
|------------|-------------------------|-------------------------------|-------------------------------------|---|
|            | čas a datum<br>Optimo   | UTC čas a datum<br>tachografu | místní čas a<br>datum<br>tachografu |   |
|            | 17:19                   | 17:19                         | 16:49                               |   |
|            | 27. září 2012           | 27. září 2012                 | 27. září 2012                       |   |
|            | odeslat na<br>tachograf | test hodin<br>tachografu      | nastavte místní<br>čas + 30 minut   |   |
|            |                         |                               | nastavte místní<br>čas - 30 minut   |   |
| <u>~</u>   |                         |                               | 6:19 PM                             |   |
| <b>111</b> |                         |                               | - 8 📽 🛱 🐴 9/27/2013                 | 2 |

#### 21.9.2 Test hodin

Po klepnutí na zelené tlačítko "Test hodin tachografu" tachograf provede vnitřní test hodin a zobrazí výslednou přesnost.

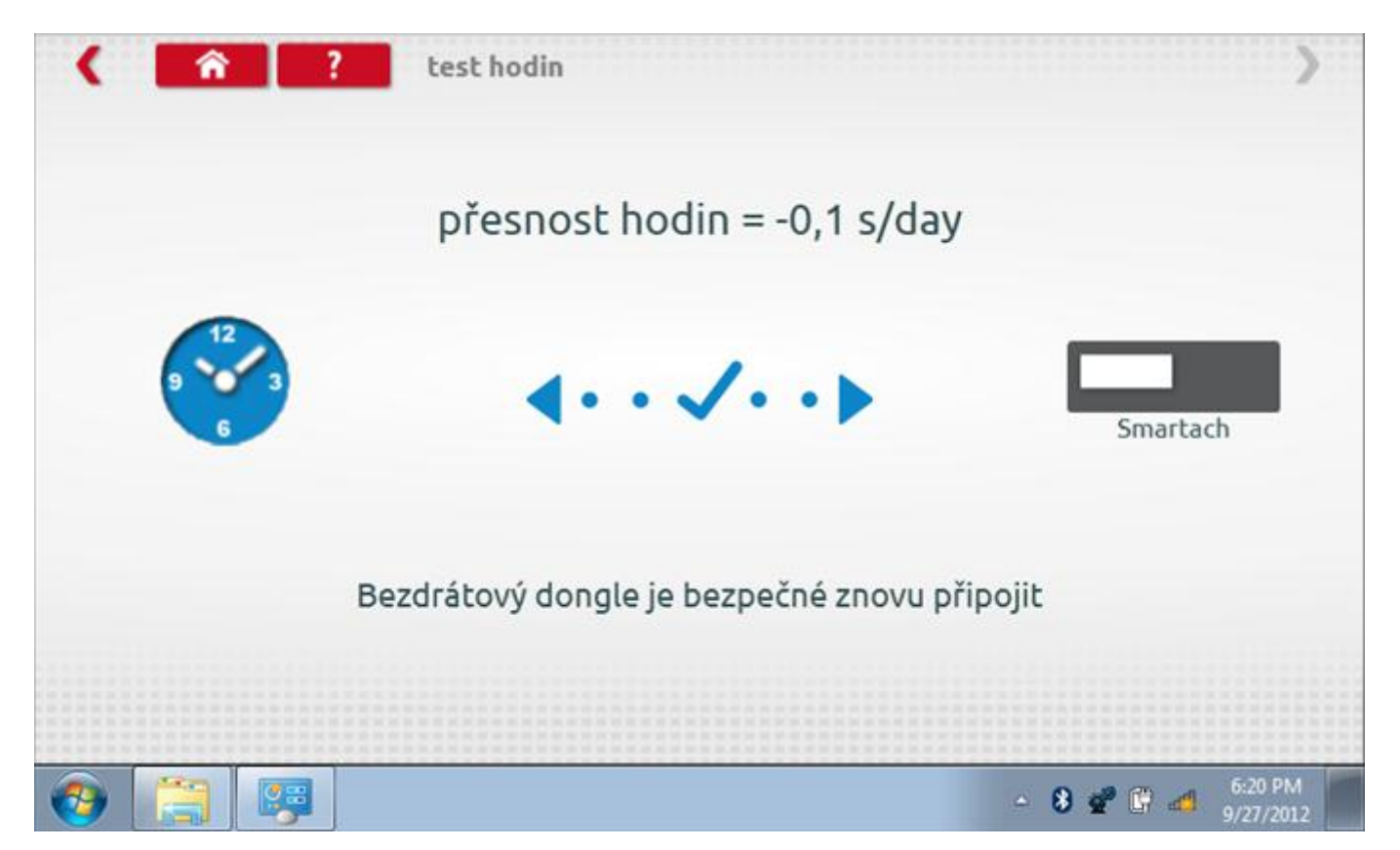

#### 21.9.3 Odeslání aktualizovaného času

Klepnutím na modré tlačítko "Odeslat na tachograf" se aktualizuje vnitřní UTC čas a zobrazí se potvrzující zpráva "Čas tachografu aktualizován".

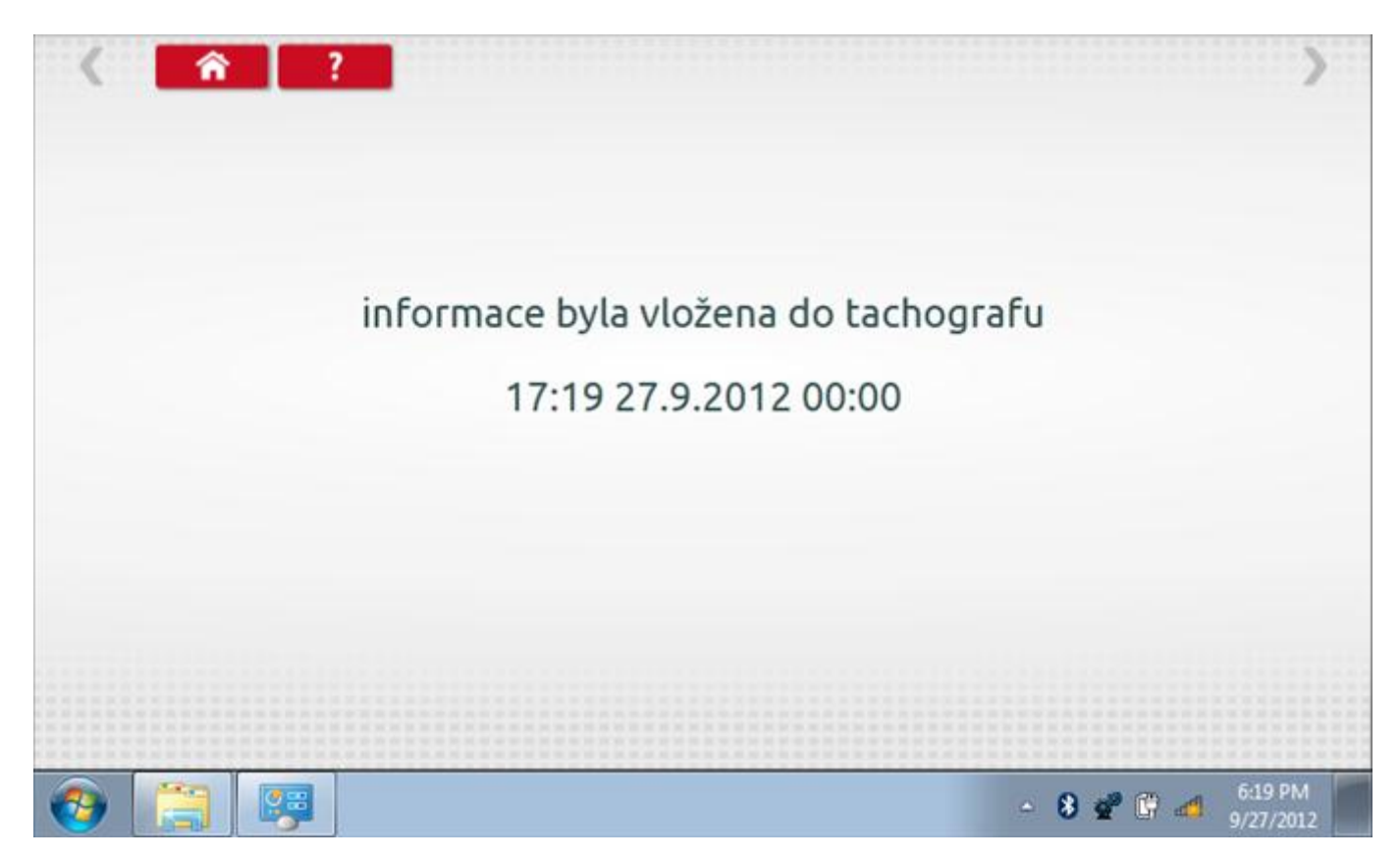

#### 21.10 Test dat - CANbus

Po klepnutí na ikonu "Test dat - CANbus" můžete číst z tachografu data prostřednictvím sběrnice CANbus, zobrazující různé parametry a nastavení.

| < \land ? s                             | martach Test dat CANbus |                      |                 |  |
|-----------------------------------------|-------------------------|----------------------|-----------------|--|
| parametr                                | hodnota                 | parametr             | hodnota         |  |
| datum                                   | 27.09.2012              | pracovní doba řidiče | odpočinek       |  |
| čas                                     | 17:23                   | pracovní doba osádky | odpočinek       |  |
| časový posun                            | +00:-30                 | jízda1 karta         | Ven             |  |
| počítadlo kilometrů                     | 90,9 km                 | jízda1 čas           | 0000            |  |
| počitadlo aktuálně ujetých kilometrů    | 9489,4 km               | jízda2 karta         | Ven             |  |
| rychlost                                | 0,0 km/h                | jízda2 čas           | 0000            |  |
| výstupní rychlost hřídele               | 0,00 otáčky/min         |                      |                 |  |
| překročená rychlost                     | vypnuto                 |                      |                 |  |
| jízda                                   | vypnuto                 |                      |                 |  |
| (2) (2) (2) (2) (2) (2) (2) (2) (2) (2) |                         | L  <br>_             | 8 📽 🕼 📣 6:25 PM |  |

### 21.11 1000m test

Klepnutím na ikonu "Test 1000m" otestujete a ověříte přesnost rychlosti tachografu pro nastavenou rychlost a vzdálenost. Zobrazí se faktor k a první naměřená hodnota počítadla ujetých kilometrů. Klepnutím na tlačítko "zaškrtnutí" napravo od textu "Spustit test" spustíte test.

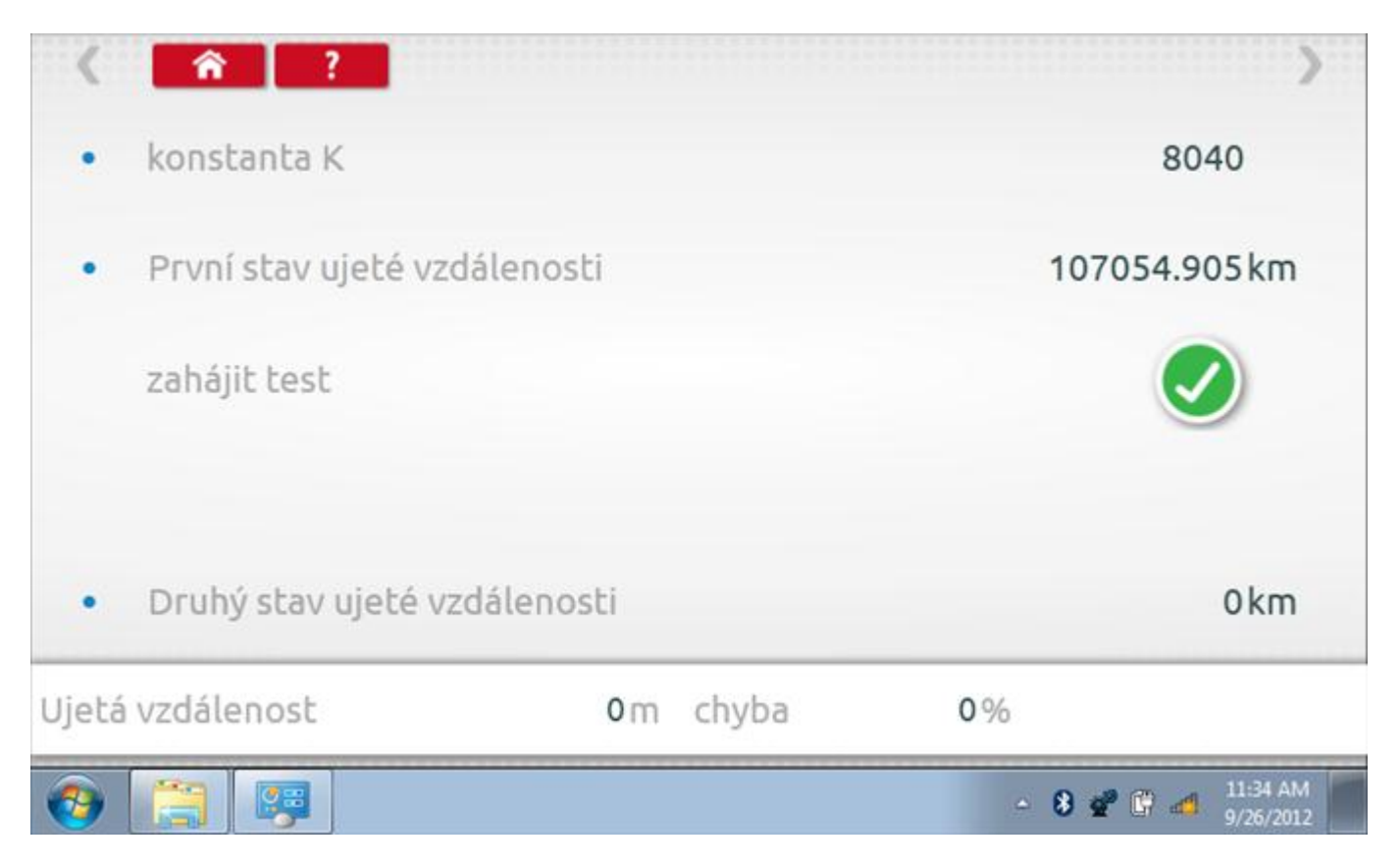

#### 21.11.1 1000m test - str. 2

Do tachografu je na 72 sekund nastavena rychlost 50 km/h a po pravé straně se odpočítává čas. Klepnutím na tlačítko Stop zastavíte test a zobrazíte vzdálenost ujetou do daného okamžiku.

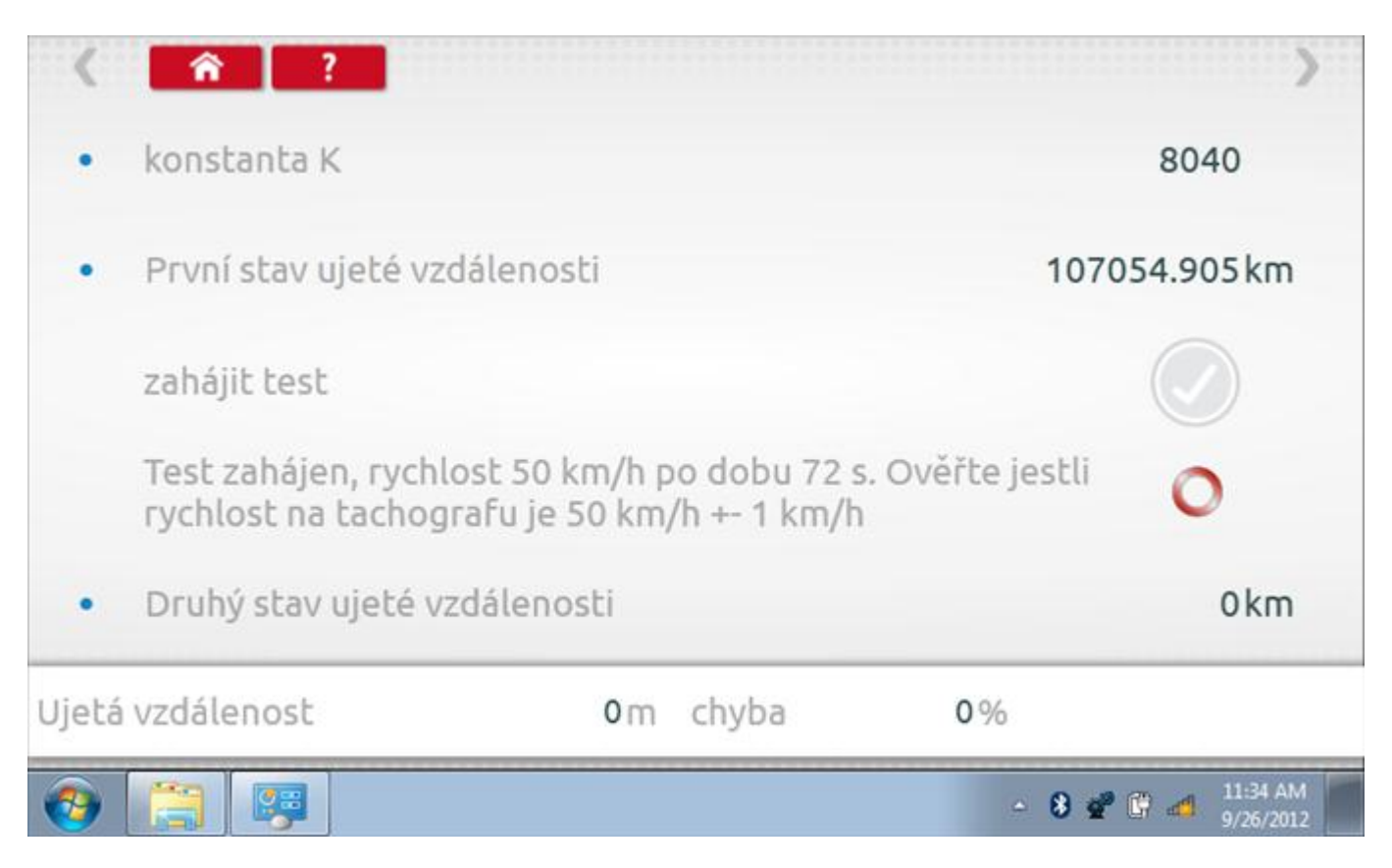

# 21.11.2 1000m test – výsledek

Po dokončení testu se zobrazí stránky s výsledky, na níž je uvedena ujetá vzdálenost a přesnost.

| <b>1</b> |                               |                                               |                               |           | 8 💣 🛱 🐗 11:35 AM 9/26/2012 |
|----------|-------------------------------|-----------------------------------------------|-------------------------------|-----------|----------------------------|
| Ujetá    | vzdálenost                    | 1005.000 m                                    | chyba -                       | 0.50%     | test byl<br>proveden       |
| •        | Druhý stav u                  | jeté vzdálenosti                              |                               |           | 107055.91 km               |
|          | Test zahájen<br>rychlost na t | , rychlost 50 km/h po<br>achografu je 50 km/ł | o dobu 72 s. O<br>n +- 1 km/h | věřte jes | stli                       |
|          | zahájit test                  |                                               |                               |           |                            |
| •        | První stav uj                 | eté vzdálenosti                               |                               |           | 107054.905 km              |
| •        | konstanta K                   |                                               |                               |           | 8040                       |
| <        | <b>î</b> ?                    |                                               |                               |           | >                          |

#### 21.12 Test senzoru

Po klepnutí na ikonu "Test senzoru" můžete vybrat typ senzoru, pokud není automaticky detekován, a potom nuceně spárovat senzor s tachografem.

| a second she  |           | Deserveden  |
|---------------|-----------|-------------|
| parametr      | nascaveni | Parametry   |
| oárový snímač |           | pár         |
| typ senzoru   |           | zašifrováno |
|               |           |             |
|               |           |             |
|               |           |             |
|               |           |             |

#### 21.12.1 Test senzoru – str. 2

Klepnutím na tlačítko "Spárovat" (druhý řádek dole) vynutíte spárování tachografu se snímačem.

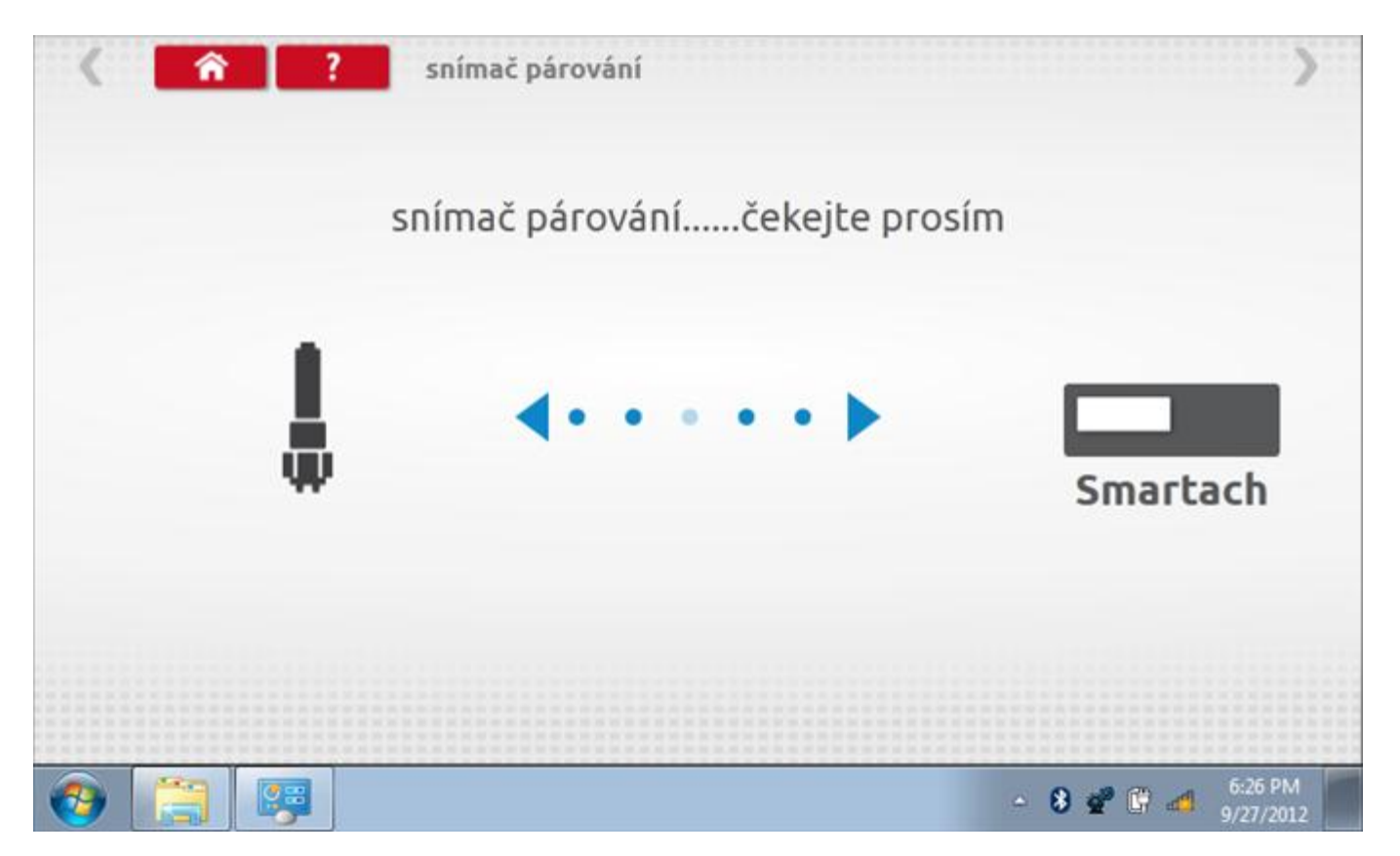
## 21.12.2 Test senzoru – párování

Po dokončení se v případě úspěšného spárování zobrazí symbol zaškrtnutí. Klepněte na tlačítko 'ok' a vrátíte se na hlavní obrazovku programování.

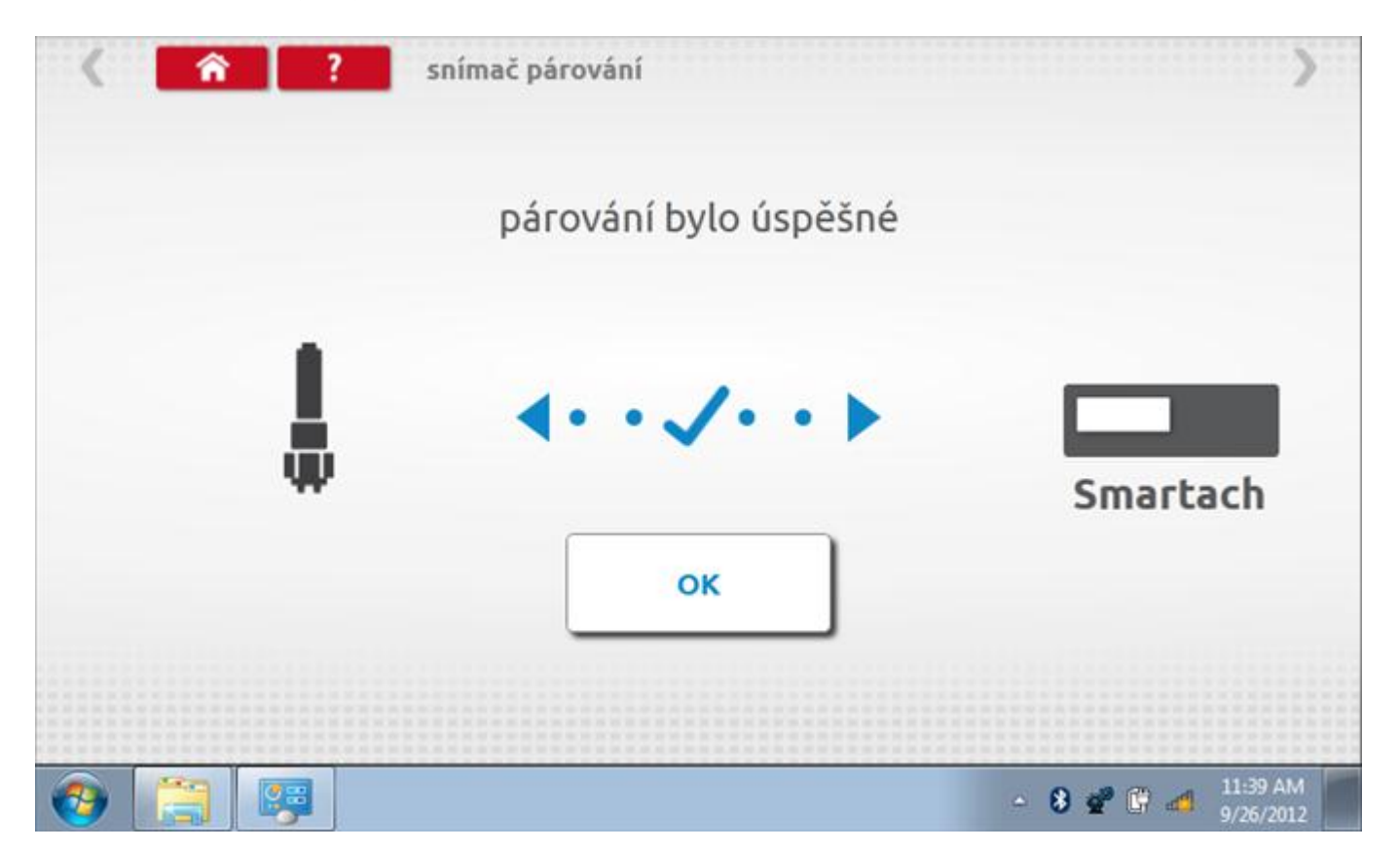

## 22 Programování a testování Efkon

Klepnutím na ikonu programátoru "MKIII" se zobrazí následující obrazovka, pokud je typ tachografu automaticky určen. Alternativně můžete přejít do obrazovky výběru tachografu ("Tachograph Selection" - viz str. **26**), odkud se klepnutím na ikonu "Efkon" rovněž dostanete na tuto obrazovku. Zde lze vybrat různé zvýrazněné ikony; tlumeně zobrazené ikony nelze vybrat.

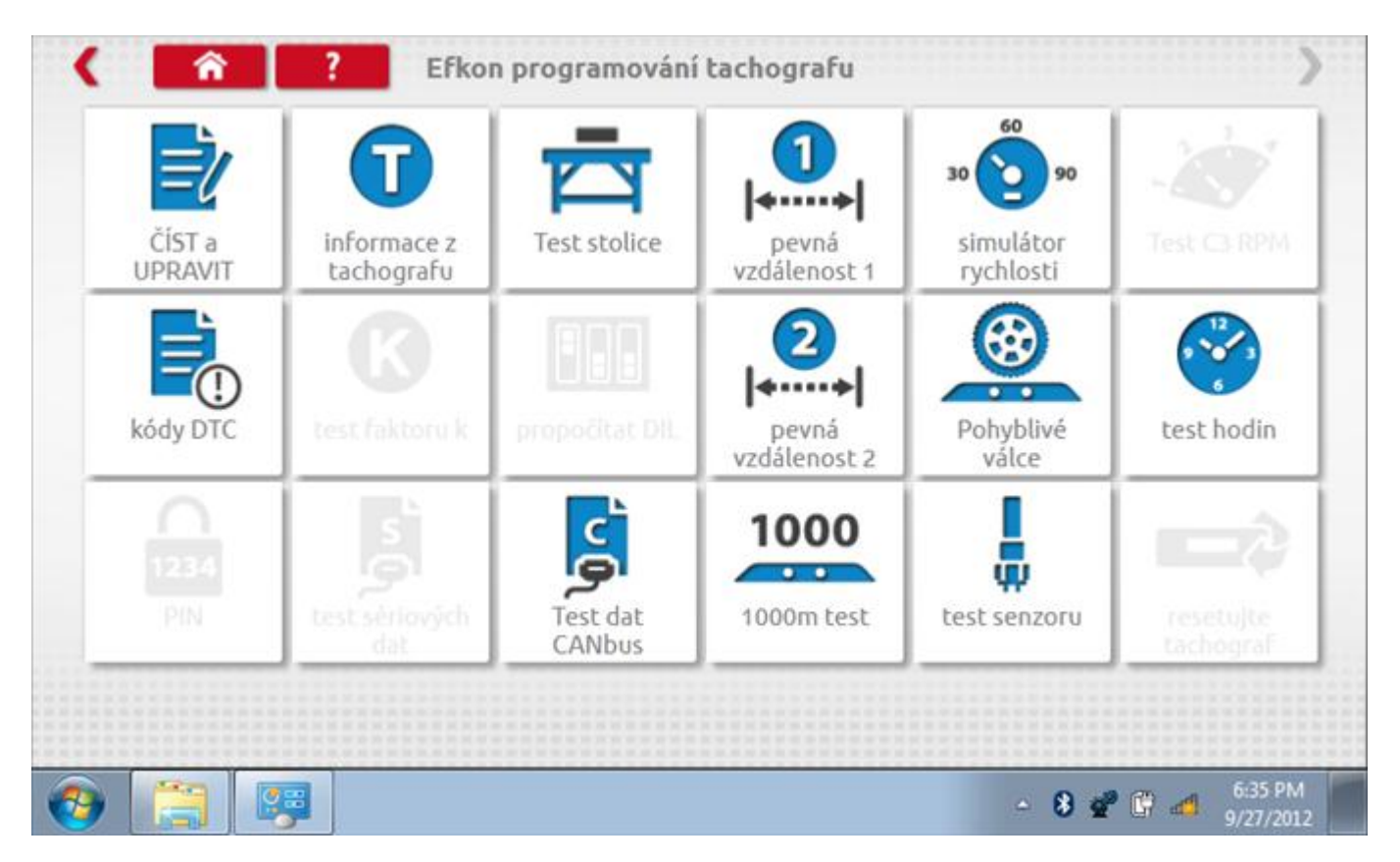

Všechny testy lze provádět pomocí dodaného hardwarového klíče nebo pomocí dodaných redukcí a stávajících kabelů Mkll; další informace viz **Příloha A – Tabulky křížových odkazů**.

# 22.1 Číst a upravit data

Po klepnutí na ikonu "Číst a upravit data" je možné číst a upravovat různé předepsané parametry, např. konstanty w, k a l. Seznam všech programovatelných parametrů je v kapitole **Příloha F – programovatelné parametry**.

| parametr           | nastavení  | Parametry |
|--------------------|------------|-----------|
| čas                | 09:33      |           |
| datum              | 27.09.2012 |           |
| časový posun       | -00:30     |           |
| očítadlo kilometrů | 800,0      |           |
| konstanta K        | 8000       |           |
| konstanta L        | 3000       |           |
| konstanta W        | 8000       |           |

# 22.1.1 Číst a upravit data, str. 2

Na druhé stránce se nacházejí další předepsané parametry, např. čísla VIN a VRN.

| parametr                                | nastavení         | Parametry |
|-----------------------------------------|-------------------|-----------|
| velikost pneumatik                      | 225/45R17         |           |
| nejbližší datum kalibrace               | 14.09.2014        |           |
| povolení rychlosti                      | 90                |           |
| stát, v němž je vozidlo<br>registrováno | D                 |           |
| Registrační značka<br>vozidla           | ÙäëÒÛÔé×Ö7653     |           |
| VIN                                     | EFKON VIN 1234567 |           |

# 22.1.2 Číst a upravit data, str. 3

| aktor na výstupu hřídele 6,000 |
|--------------------------------|
|                                |
| Typ CANbus 20ms 20ms 50        |

# 22.1.3 Číst a upravit data, str. 4

| parametr        | nastavení  | Parametry |
|-----------------|------------|-----------|
| datum instalace | 31.10.2008 |           |
| zdržení služby  | 26         |           |
|                 |            |           |
|                 |            |           |
|                 |            |           |
|                 |            |           |
|                 |            |           |
|                 |            |           |

## 22.1.4 Změna konstanty k

Parametry lze změnit prostřednictvím výběru příslušné položky. Poté se zobrazí nová obrazovka spolu s potřebnou klávesnicí. Příklad 1 – změna konstanty k.

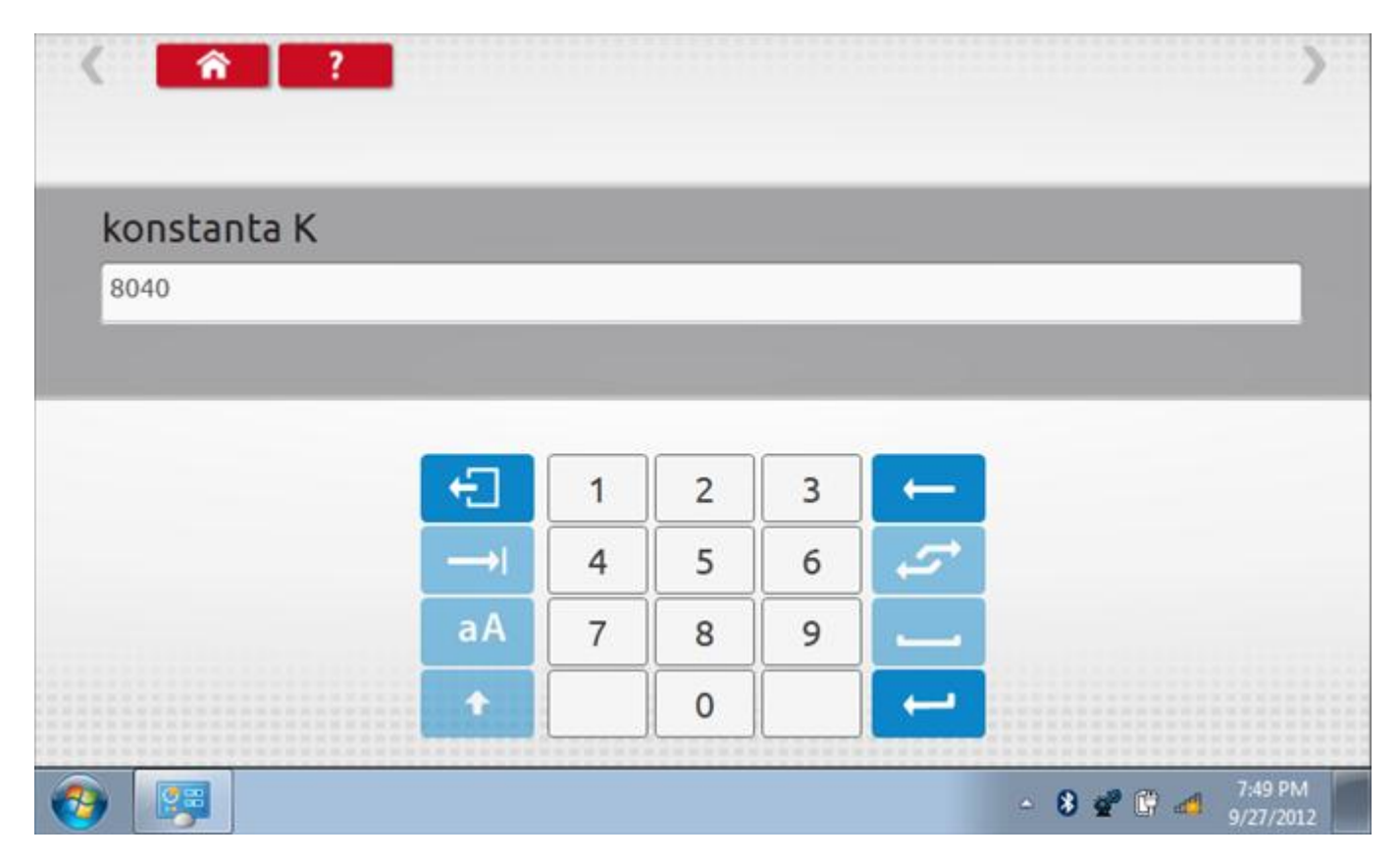

# 22.1.5 Změna čísla VIN

Příklad 2 – změna čísla VIN.

| VIN      |         |        |          |        |          |        |   |   |        |   |   |
|----------|---------|--------|----------|--------|----------|--------|---|---|--------|---|---|
| 1234     | vin5678 | 90     |          |        |          |        |   |   |        |   |   |
|          |         |        |          |        |          |        |   |   |        |   |   |
| 5        | +       | ě      | š        | č      | ř        | ž      | ý | á | í      | é | ← |
|          |         |        | <u> </u> |        | <u> </u> |        |   |   |        |   |   |
|          | q       | w      | e        | Г      | t        | Z      | U |   | 0      | P |   |
| →I<br>aA | q<br>a  | w<br>s | e<br>d   | r<br>F | t<br>g   | z<br>h | j | k | ι<br>ι | @ |   |

## 22.2 Informace o tachografu

Klepnutím na ikonu "Informace o tachografu" se otevře stránka, kde můžete získat informace o tachografu, mezi něž patří např. dodavatel, datum výroby, sériové číslo, čísla hardwaru a softwaru atd.

| dodavatel systému | EFKON AG, A-8045 Graz |
|-------------------|-----------------------|
| datum výroby      | 18.01.2009            |
| sériové číslo     | 000.000003011         |
| číslo hardwaru    | EFAS-3 EP000213       |
| verze hardwaru    | 24.0000               |
| číslo softwaru    | SW0074                |
| verze softwaru    | 01.02                 |
| název systému     | тсо                   |

## 22.3 Bench test

Protože je Efkon digitální tachograf, po klepnutí na ikonu "Bench Test" se test provede plně automaticky. Hodiny v pravém dolním rohu obrazovky odpočítávají zbývající čas.

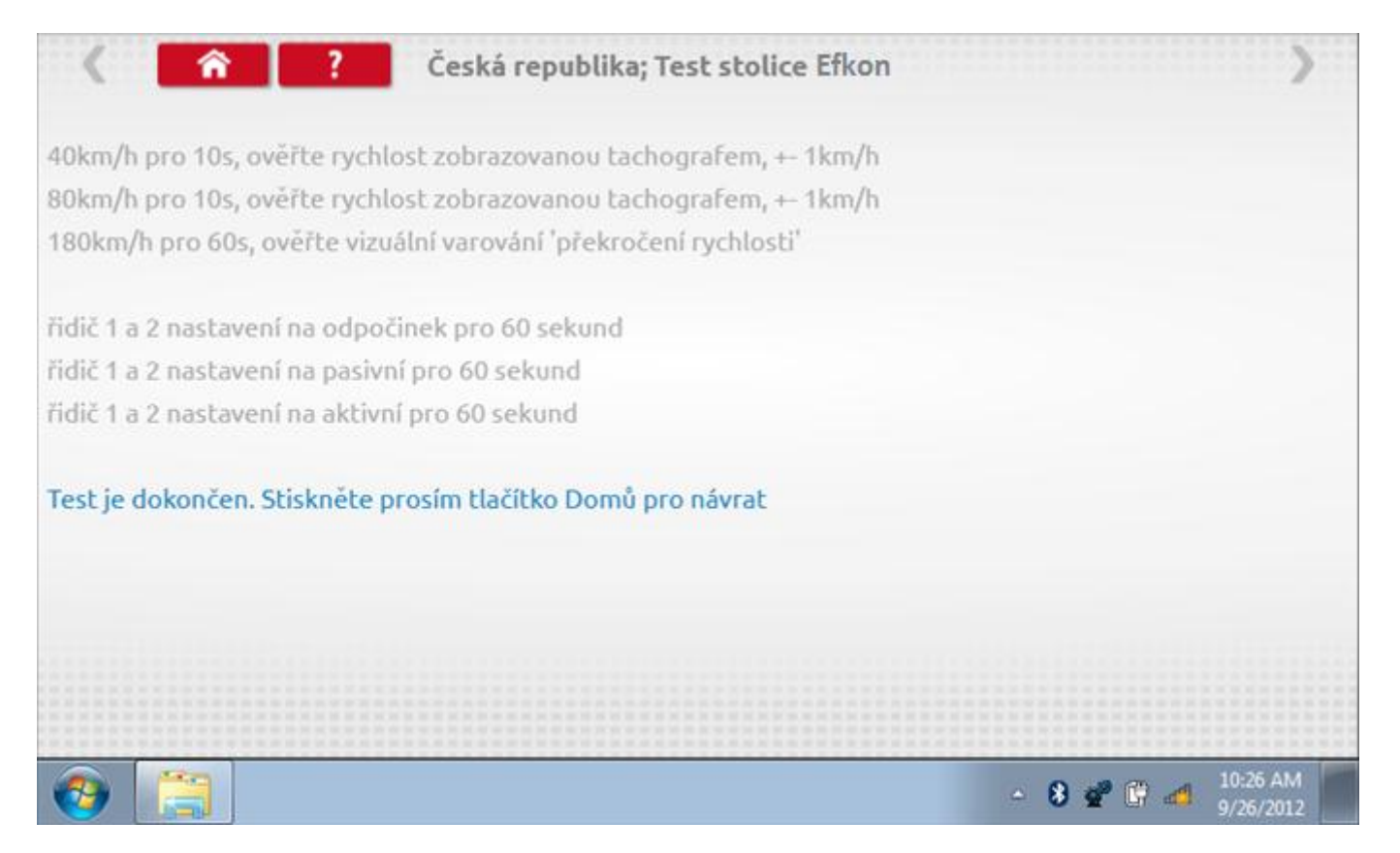

## 22.4 Pevná vzdálenost 1

Klepnutím na ikonu "Pevná vzdálenost 1" se aktivuje sekvence obrazovek s výzvami a tlačítky pro výběr po každé provedené akci. Tento test se provádí venku na rovné 20m dráze. Jsou provedeny 4 běhy, 2 v každém směru, a jejich průměr slouží k určení konstant w a k. Další informace viz **Příloha G – Postup pro pevnou vzdálenost 1**.

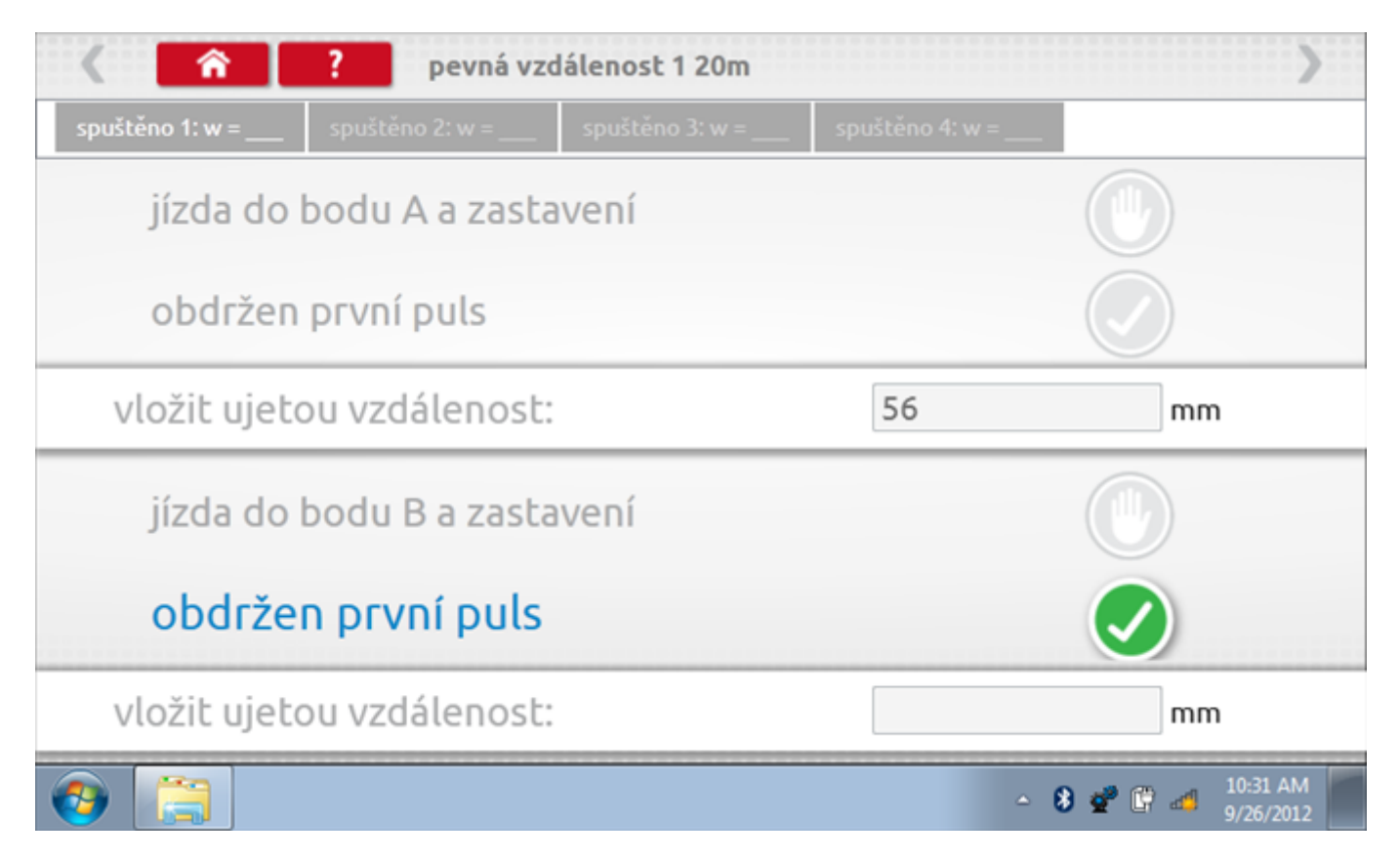

# 22.4.1 Pevná vzdálenost 1 - 2. běh

Po závěrečné akci 1. běhu se zobrazí výzvy a tlačítka pro 2. běh.

|                     | ? pevná vz      | zdálenost 1 20m |                   | >                               |
|---------------------|-----------------|-----------------|-------------------|---------------------------------|
| spuštěno 1: w = 280 | spuštěno 2: w = | spuštěno 3: w = | spuštěno 4: w = _ | _                               |
| jízda do            | bodu B a zast   | avení           |                   |                                 |
| obdržen             | první puls      |                 |                   |                                 |
| vložit ujeto        | ou vzdálenost   | 48              | mm                |                                 |
| • jízda do          | o bodu A a z    |                 | •                 |                                 |
| obdržen             | první puls      |                 |                   |                                 |
| vložit ujeto        | ou vzdálenost   | - a<br>         |                   | mm                              |
| (3)                 |                 |                 |                   | - 🖇 💇 🛱 📶 10:32 AM<br>9/26/2012 |

# 22.4.2 Pevná vzdálenost 1 - 3. běh

Po závěrečné akci 2. běhu se zobrazí výzvy a tlačítka pro 3. běh.

| < <b>^</b>          | ? pevná vzd         | lálenost 1 20m  |                 | >                             |
|---------------------|---------------------|-----------------|-----------------|-------------------------------|
| spuštěno 1: w = 280 | spuštěno 2: w = 390 | spuštěno 3: w = | spuštěno 4: w = |                               |
| jízda do            | bodu A a zasta      | vení            |                 |                               |
| obdržen             | první puls          |                 |                 |                               |
| vložit ujet         | ou vzdálenost:      |                 | 53              | mm                            |
| jízda do            | bodu B a zasta      |                 |                 |                               |
| obdrže              | n první puls        |                 |                 |                               |
| vložit ujet         | ou vzdálenost:      |                 |                 | mm                            |
| (2)                 |                     |                 | ۵               | 8 🔮 🛱 🐗 10:32 AM<br>9/26/2012 |

# 22.4.3 Pevná vzdálenost 1 - 4. běh

Po závěrečné akci 3. běhu se zobrazí výzvy a tlačítka pro 4. běh.

| < <b>^</b>                     | ? pevná vzd         | álenost 1 20m       |                 | >                             |
|--------------------------------|---------------------|---------------------|-----------------|-------------------------------|
| spuštěno 1: w = 280            | spuštěno 2: w = 390 | spuštěno 3: w = 431 | spuštěno 4: w = |                               |
| jízda do                       | bodu B a zasta      | vení                |                 |                               |
| obdržen                        | první puls          |                     |                 |                               |
| vložit ujeto                   | ou vzdálenost:      | 38                  | mm              |                               |
| jízda do                       | bodu A a zasta      |                     |                 |                               |
| obdržen                        | první puls          |                     |                 |                               |
| <ul> <li>vložit uje</li> </ul> | tou vzdáleno        | ost:                |                 | mm                            |
| 📀 📋                            |                     |                     | ۵               | 8 📽 🛱 🐗 10:33 AM<br>9/26/2012 |

### 22.4.4 Pevná vzdálenost 1 - výsledek

Po závěrečné akci 4. běhu se zobrazí výsledky včetně průměrné konstanty w, získané v průběhu všech čtyř běhů. Potom budete dotázáni, zda chcete tato nastavení odeslat do tachografu.

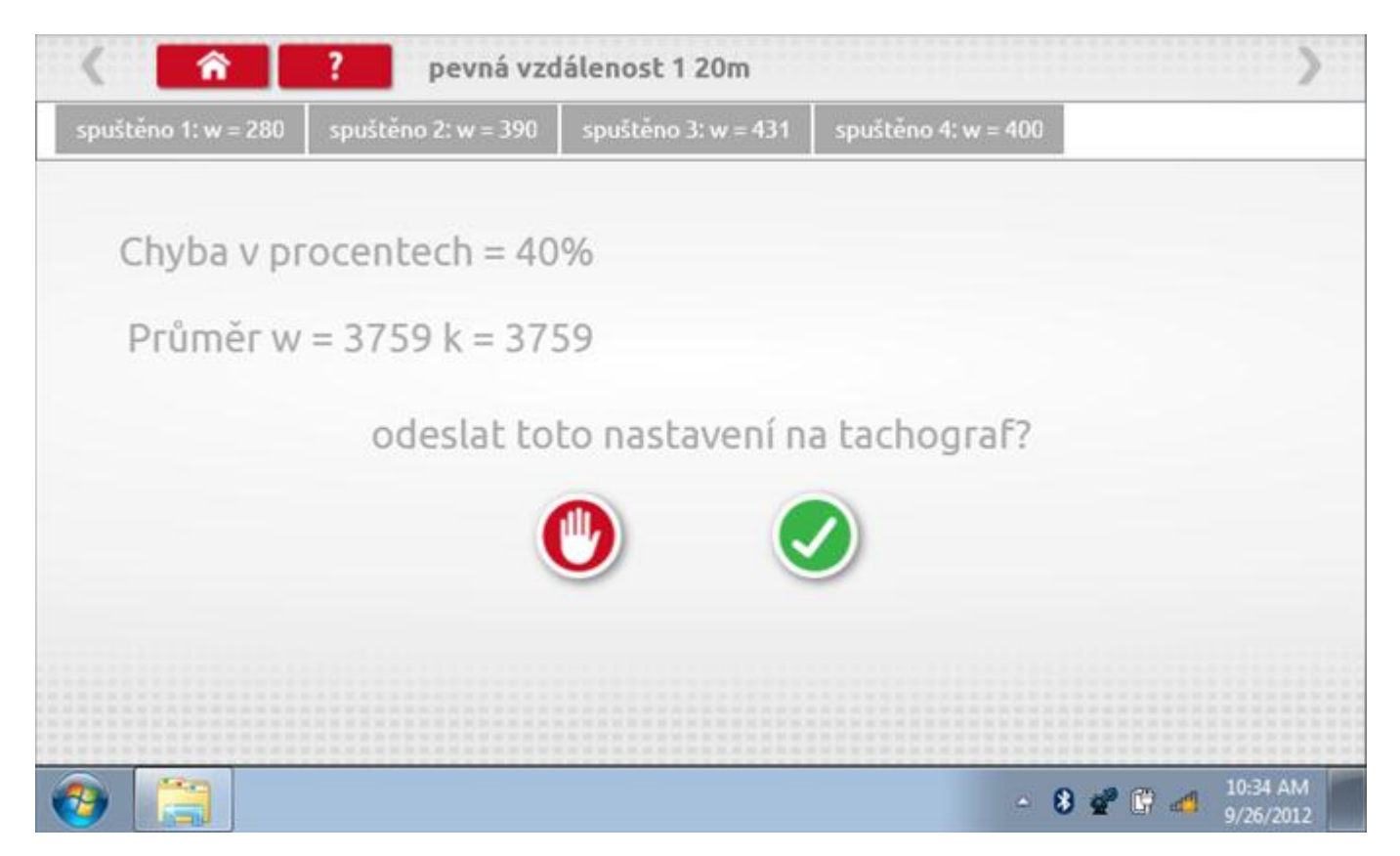

### 22.4.5 Pevná vzdálenost 1 – odeslání dat

Pokud se podaří, že jsou hodnoty správné, klepnutím na tlačítko "odškrtnutí" se konstanty w a k odešlou do tachografu a zobrazí se potvrzovací obrazovka.

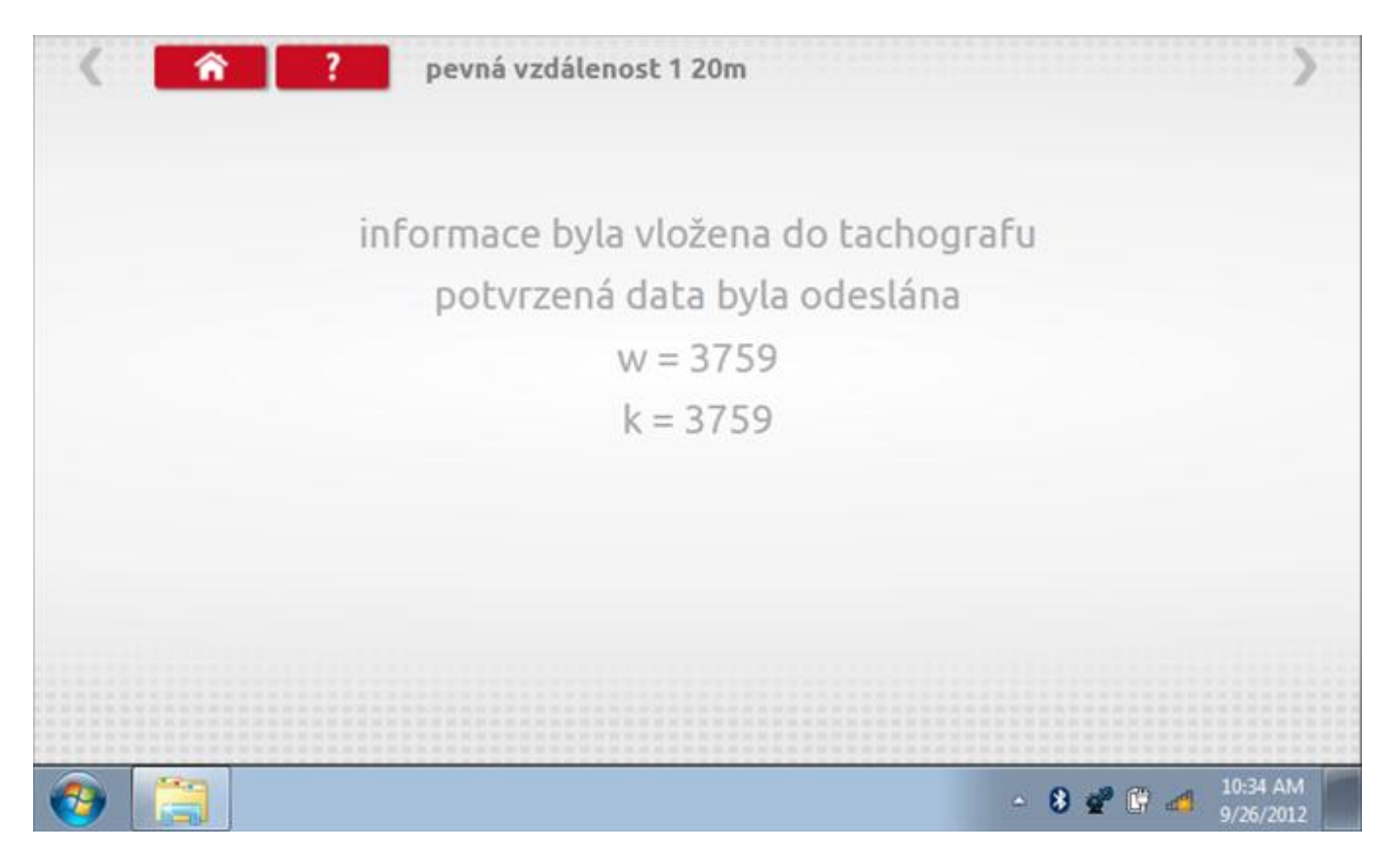

### 22.5 Simulátor rychlosti

Po klepnutí na ikonu "Simulátor rychlosti" můžete do tachografu vysílat rychlostní impulzy pro kontrolu rychlosti tachografu a varování před jejím překročením. Po klepnutí na příslušný rámeček můžete pomocí klávesnice zadat hodnoty konstanty k a rychlosti. Poté začněte klepnutím na tlačítko "zaškrtnutí". Rychlost lze také měnit pomocí modrých šipek nahoru a dolů na levé straně.

|   | konstant | a   3759 | 9 |   |   |              |  |
|---|----------|----------|---|---|---|--------------|--|
|   | rychlost | 55       |   |   |   |              |  |
|   | Vzdáleno | ost 0 km |   |   |   |              |  |
|   |          | ÷        | 1 | 2 | 3 | $\leftarrow$ |  |
|   |          | →I       | 4 | 5 | 6 | 5            |  |
|   | 55km/b   | aA       | 7 | 8 | 9 |              |  |
| > |          | t        |   | 0 |   |              |  |

# 22.5.1 Ujetá vzdálenost na simulátoru rychlosti

Klepnutím na tlačítko "Stop" se simulace zastaví a ujetá vzdálenost se zobrazí uprostřed obrazovky.

|     | konstanl           | ta   8000 | C    |   |   |              |           |
|-----|--------------------|-----------|------|---|---|--------------|-----------|
|     | rychlost           | 55        |      |   |   |              |           |
|     | Vzdálen            | ost 0.18  | 8 km |   |   |              |           |
|     |                    | ÷         | 1    | 2 | 3 | $\leftarrow$ | $\square$ |
|     |                    | →I        | 4    | 5 | 6 | 5            |           |
|     | 55 <sub>km/b</sub> | aA        | 7    | 8 | 9 | -            |           |
| > I | <b>O O KIII</b>    | ÷         |      | 0 |   |              | U         |

# 22.6 DTC

Klepnutím na ikonu "DTC" (Diagnostické kódy problémů) zobrazíte číslo DTC, popis kódu, počet výskytů a datum posledního výskytu. Další informace lze získat pomocí tlačítka nápovědy, tj. "?". Kódy DTC lze vymazat klepnutím na červené tlačítko stop.

| < <u> </u>        | ? DTC - Diagnostické kódy                     | >                                         |
|-------------------|-----------------------------------------------|-------------------------------------------|
| DTC - Diagnosticł | popis kódu                                    | události                                  |
| 000004            | Přerušení napájení tachografu                 | 2<br>24.9.2012 12:48:21                   |
| 000200            | Chyba karty ? Slot 1                          | 2<br>27.9.2012 17:26:05                   |
| 002452            | Chyba autorizace snímače                      | 2<br>24.9.2012 12:44:57                   |
| Pro více inform   | ací ohledně DTC kódů stiskněte tlačítko Pomoc |                                           |
| chcete-li vymaz   | at všechny kódy DTC, stiskněte zde            | ۷                                         |
|                   |                                               |                                           |
|                   |                                               | ▲ 8 2 1 1 1 1 1 1 1 1 1 1 1 1 1 1 1 1 1 1 |

# 22.6.1 DTC vymazány

Po vymazání se zobrazí obrazovka s nápisem "Žádné uložené DTC".

| 🔇 🕋 ? DTC - Diagnostické kódy | >                           |
|-------------------------------|-----------------------------|
| DTC - Diagnosticł popis kódu  | události                    |
|                               |                             |
|                               |                             |
|                               |                             |
|                               |                             |
| žádné kódy DCT nebyly uloženy |                             |
|                               |                             |
|                               |                             |
| 🚱 🚞 📭                         | ← 😵 💇 🔐 🐴 6:39 PM 9/27/2012 |

### 22.7 Pevná vzdálenost 2

Klepnutím na ikonu "Pevná vzdálenost 2" se aktivuje sekvence obrazovek s výzvami a tlačítky pro výběr po každé akci. V tomto testu se používá pohybový spínač, připevněný k vozidlu, který na konci každé rovné 20m dráhy kontaktuje značkovač. Provedou se 4 běhy, 2 v každém směru. Další informace viz **Příloha H – Postup pro pevnou vzdálenost 2**.

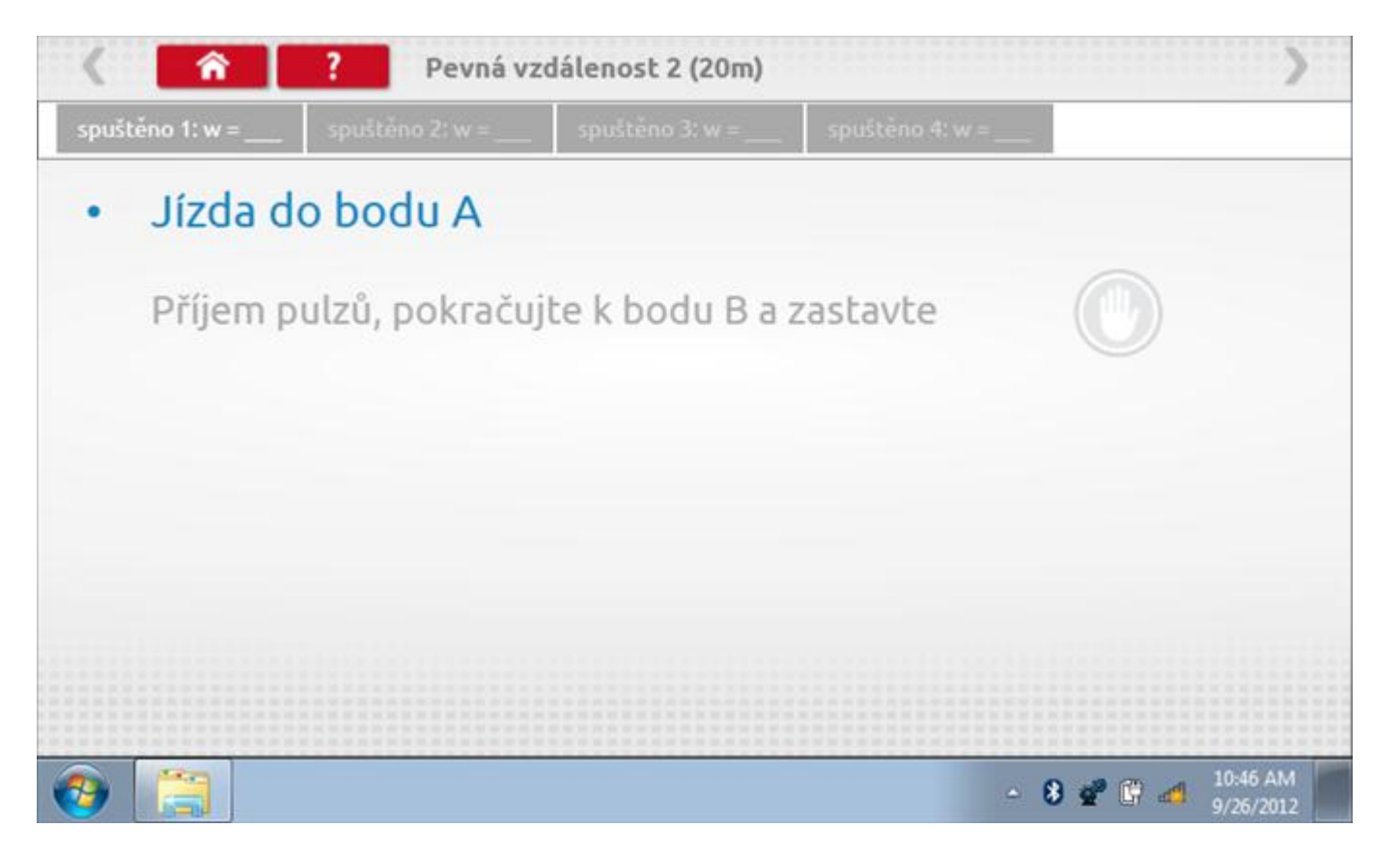

#### 22.7.1 Pevná vzdálenost 2 - 2. běh

Po závěrečné akci 1. běhu se zobrazí výzvy a tlačítka pro 2. běh.

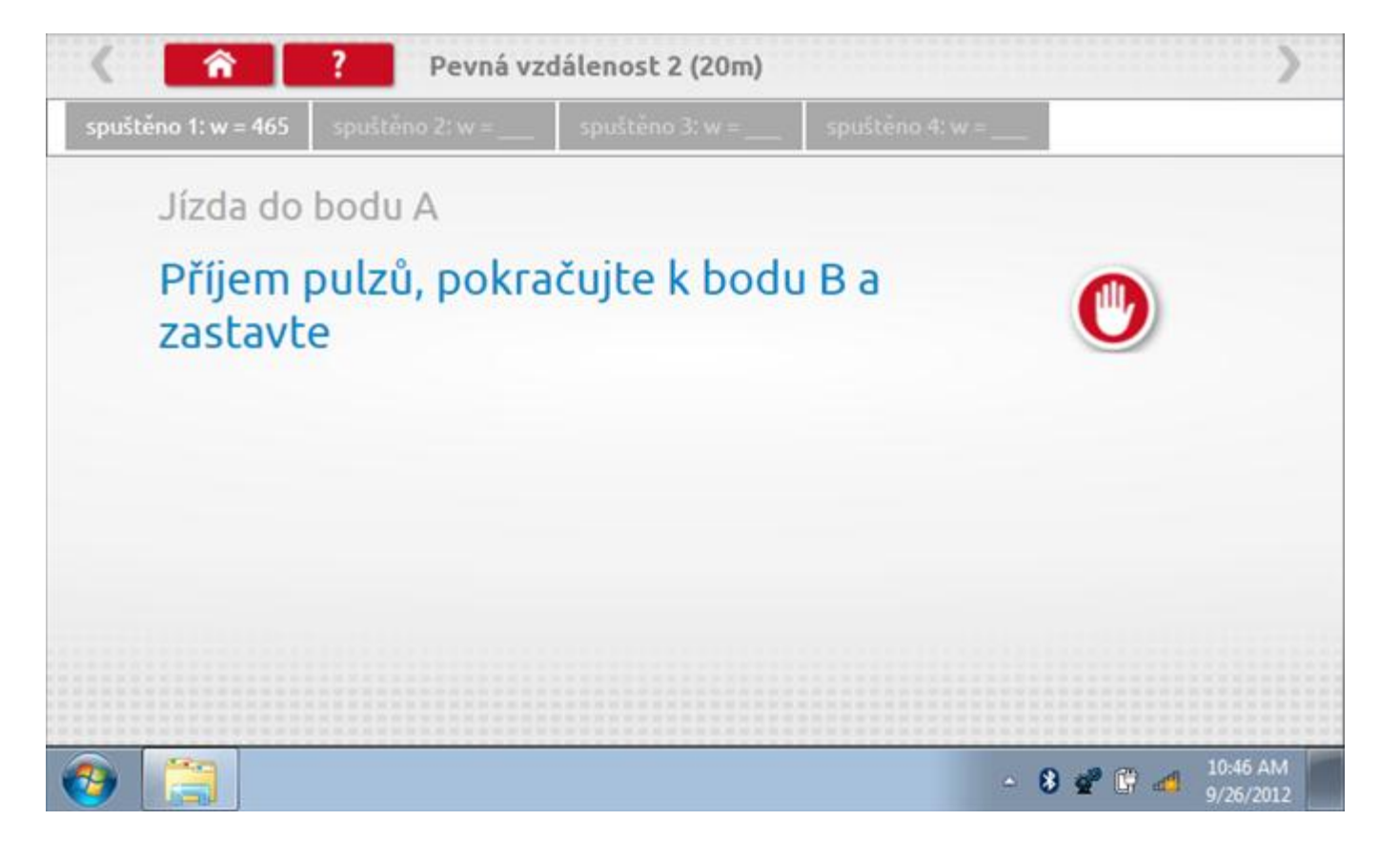

#### 22.7.2 Pevná vzdálenost 2 - 3. běh

Po závěrečné akci 2. běhu se zobrazí výzvy a tlačítka pro 3. běh.

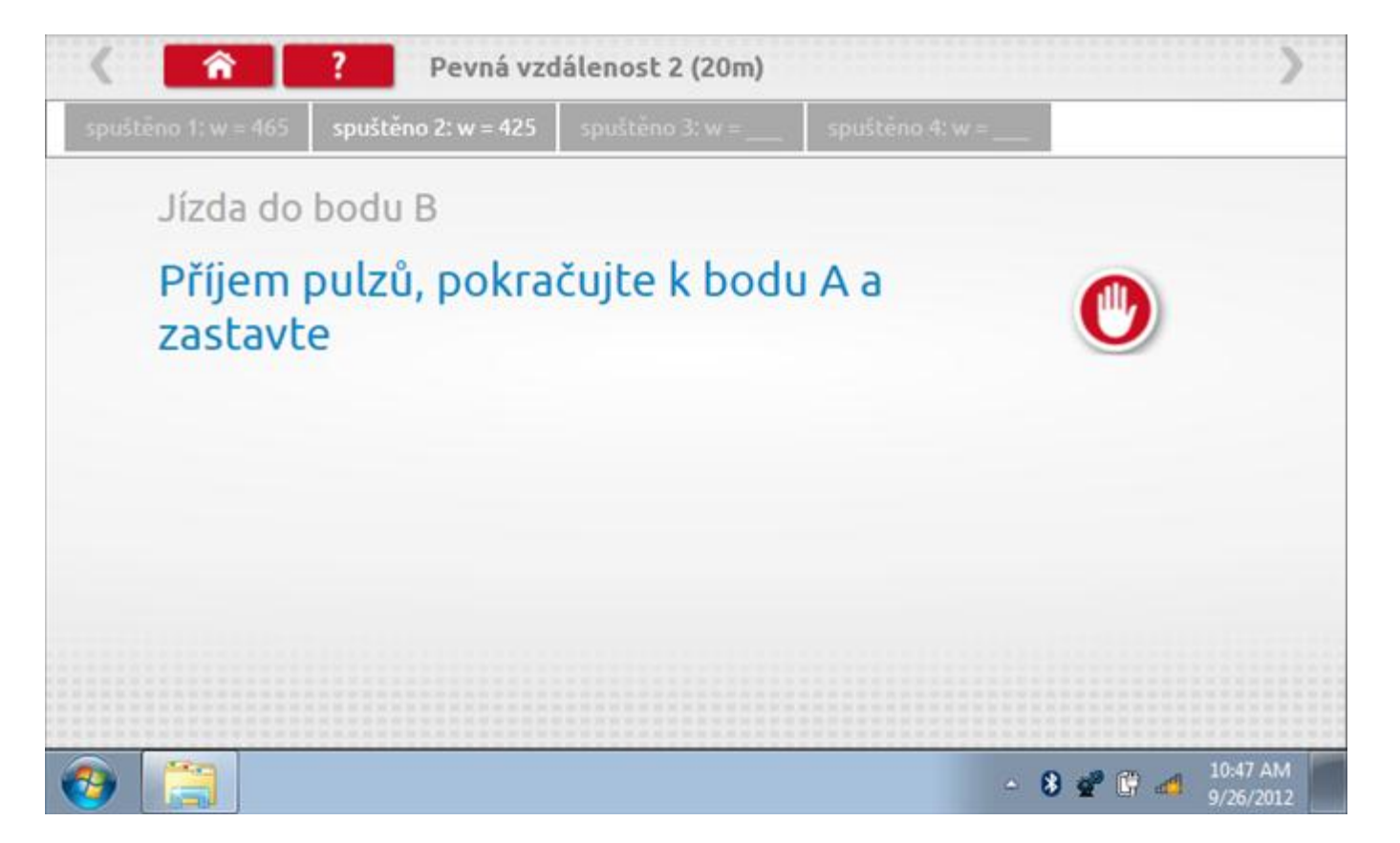

#### 22.7.3 Pevná vzdálenost 2 - 4. běh

Po závěrečné akci 3. běhu se zobrazí výzvy a tlačítka pro 4. běh.

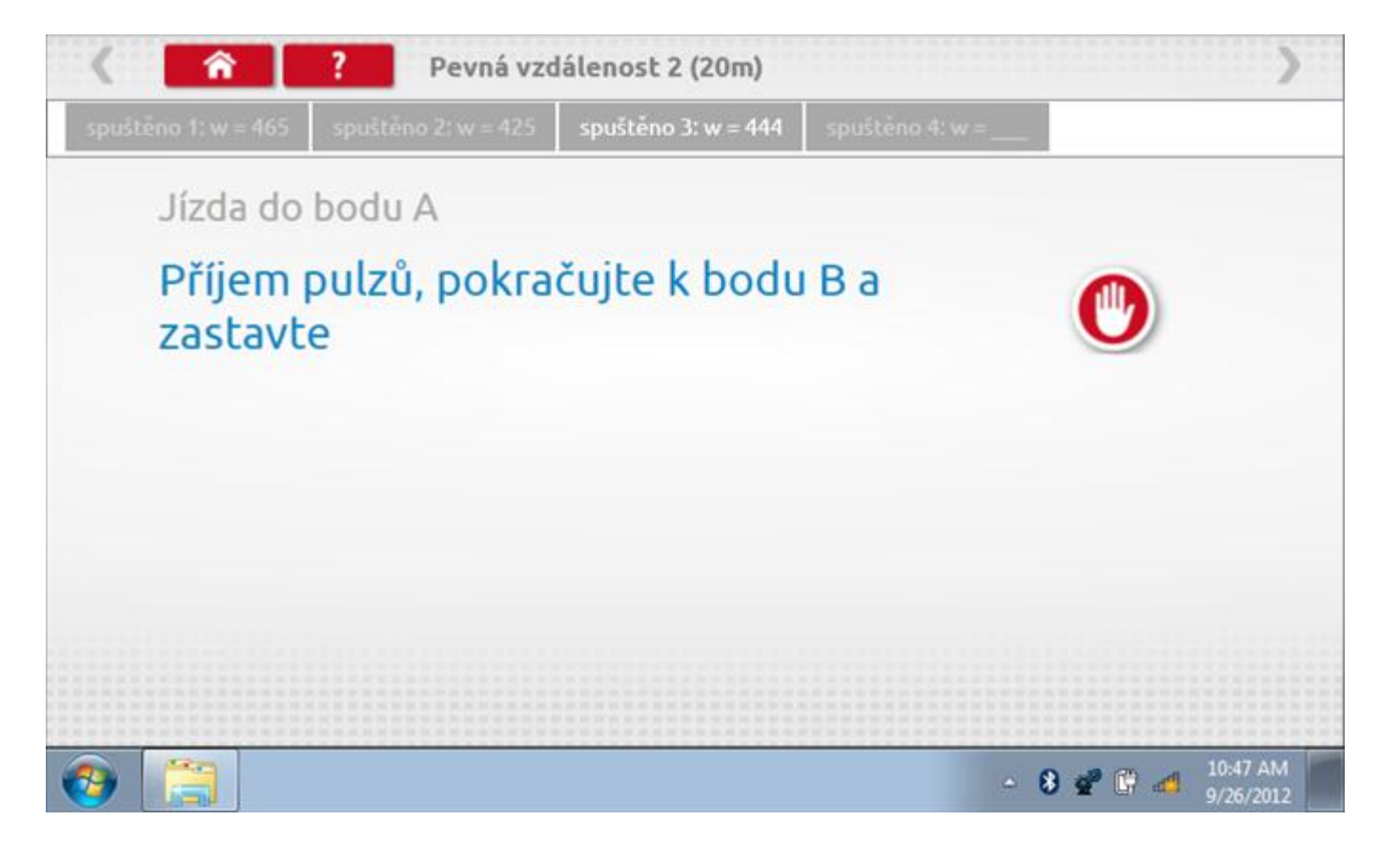

### 22.7.4 Pevná vzdálenost 2 - výsledek

Po závěrečné akci 4. běhu se zobrazí výsledky včetně průměrné konstanty w, získané v průběhu všech čtyř běhů. Potom budete dotázáni, zda chcete tato nastavení odeslat do tachografu.

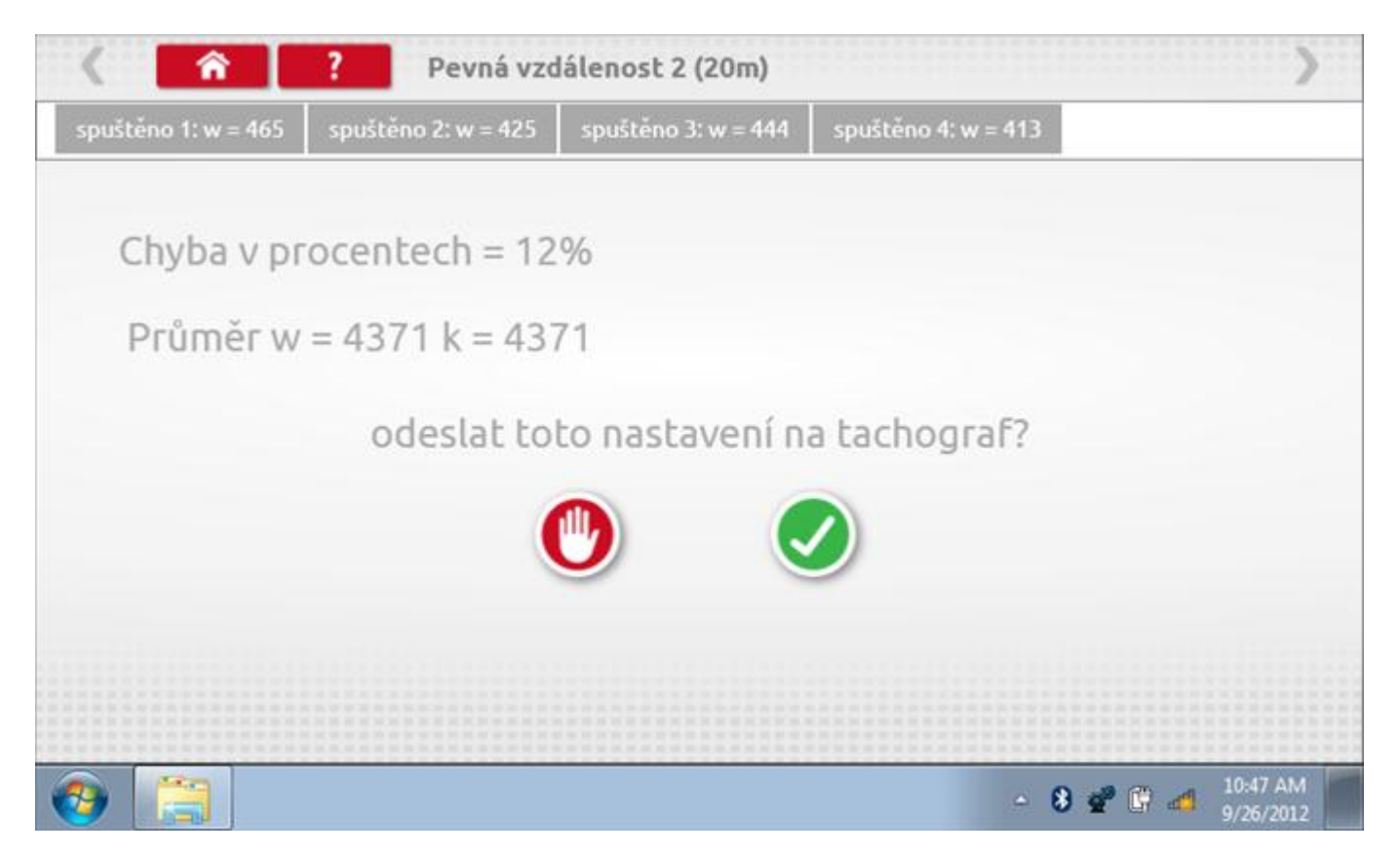

### 22.7.5 Pevná vzdálenost 2 – odeslání dat

Pokud se podaří, že jsou hodnoty správné, klepnutím na tlačítko "odškrtnutí" se konstanty w a k odešlou do tachografu a zobrazí se potvrzovací obrazovka.

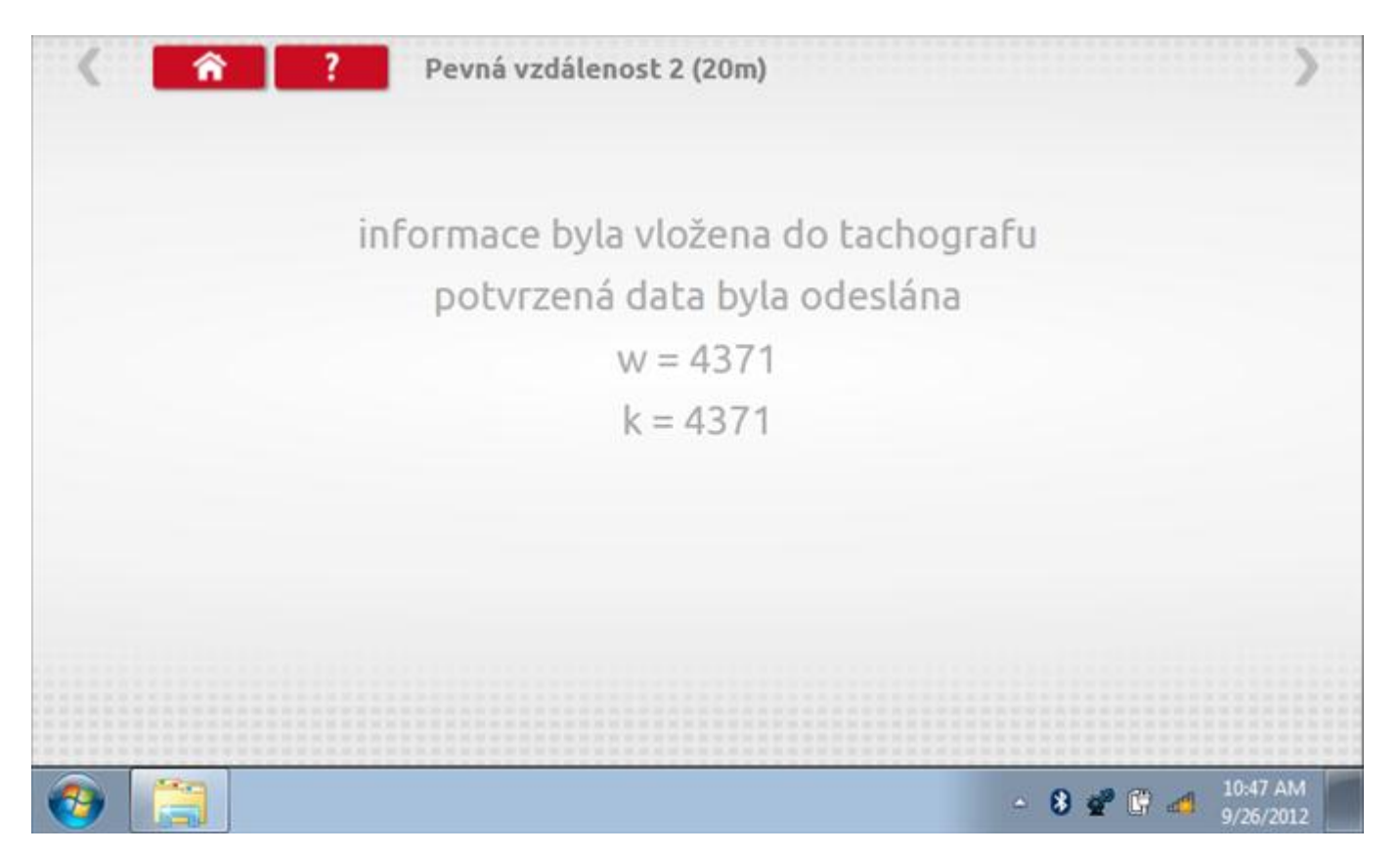

### 22.8 Pohyblivý pás – výpočet

Klepnutím na ikonu "Pohyblivý pás" se otevře sekvence obrazovek pro zjištění konstant w a l pomocí systému pohyblivého pásu Stoneridge. Další informace viz **Příloha J – Postup pro pohyblivý pás**. Držte vozidla stabilní na 50,0kmh a l faktor a potom faktor w se vypočítá během několika sekund.

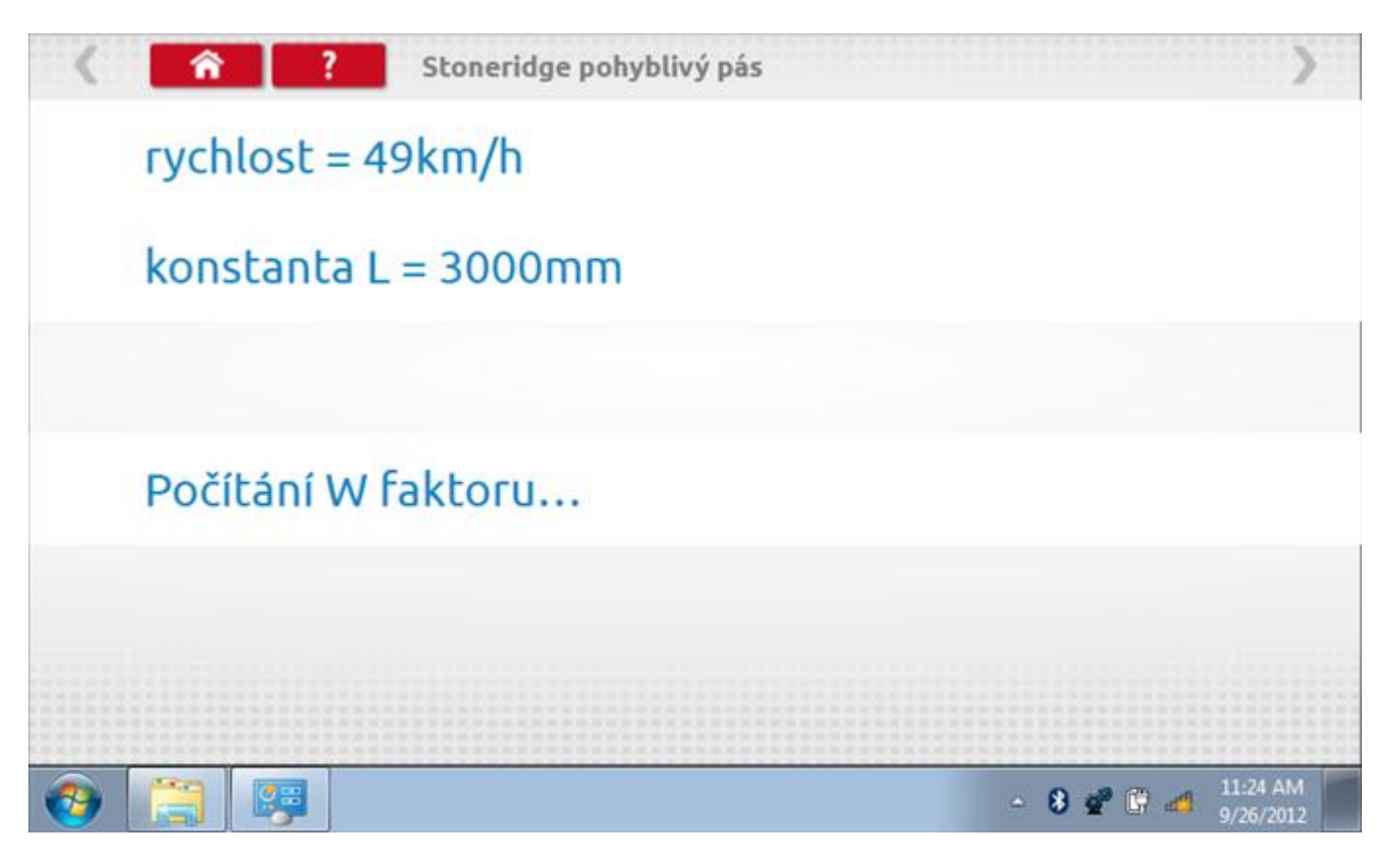

### 22.8.1 Pohyblivý pás – výsledek

Po několika sekundách se zobrazí obrazovka s výsledky spolu se zprávou, že nastavení bude odesláno do tachografu hned po zastavení vozidla.

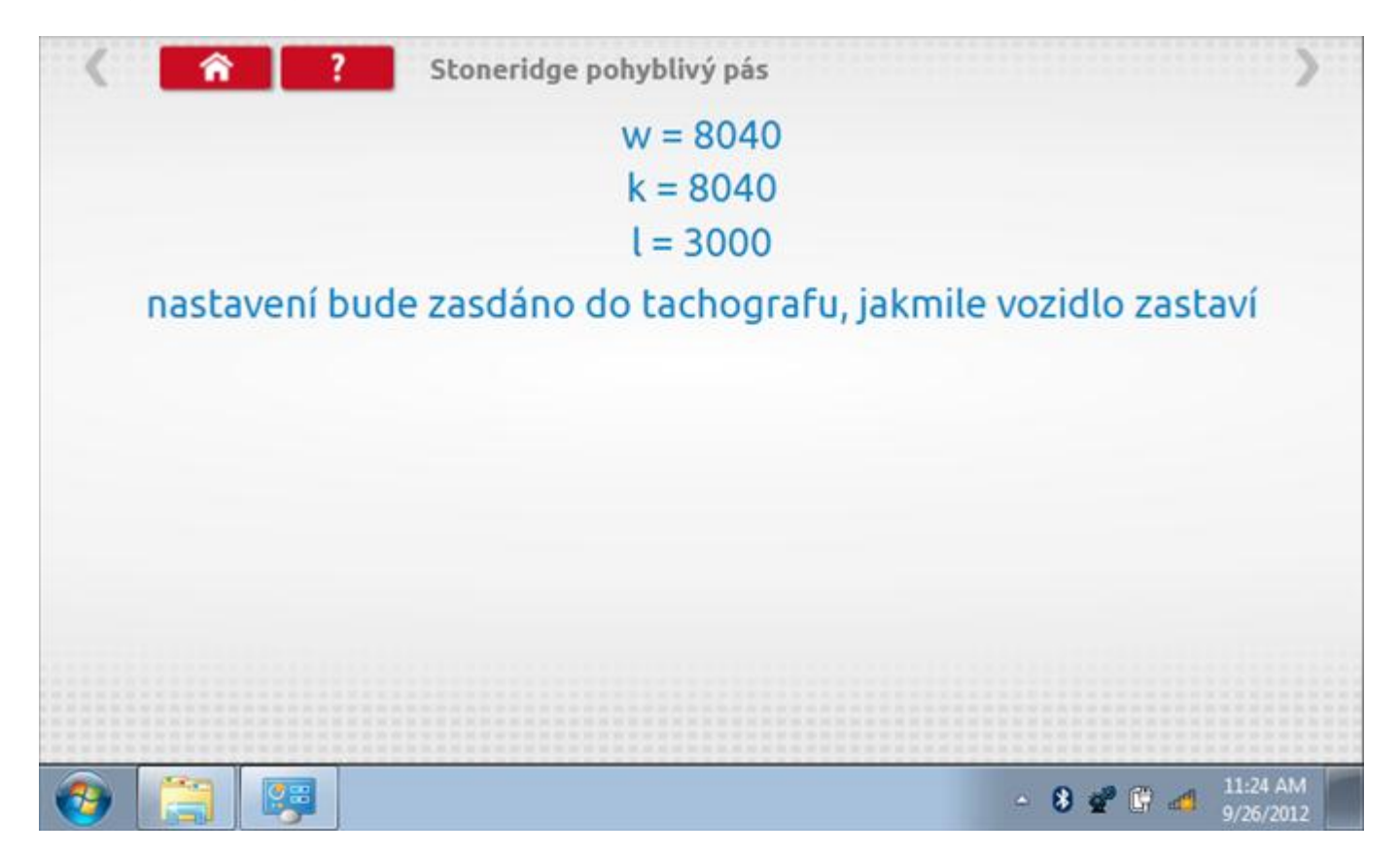

## 22.8.2 Pohyblivý pás – odeslání dat

Po zastavení vozidla se data odešlou a zobrazí se potvrzovací obrazovka.

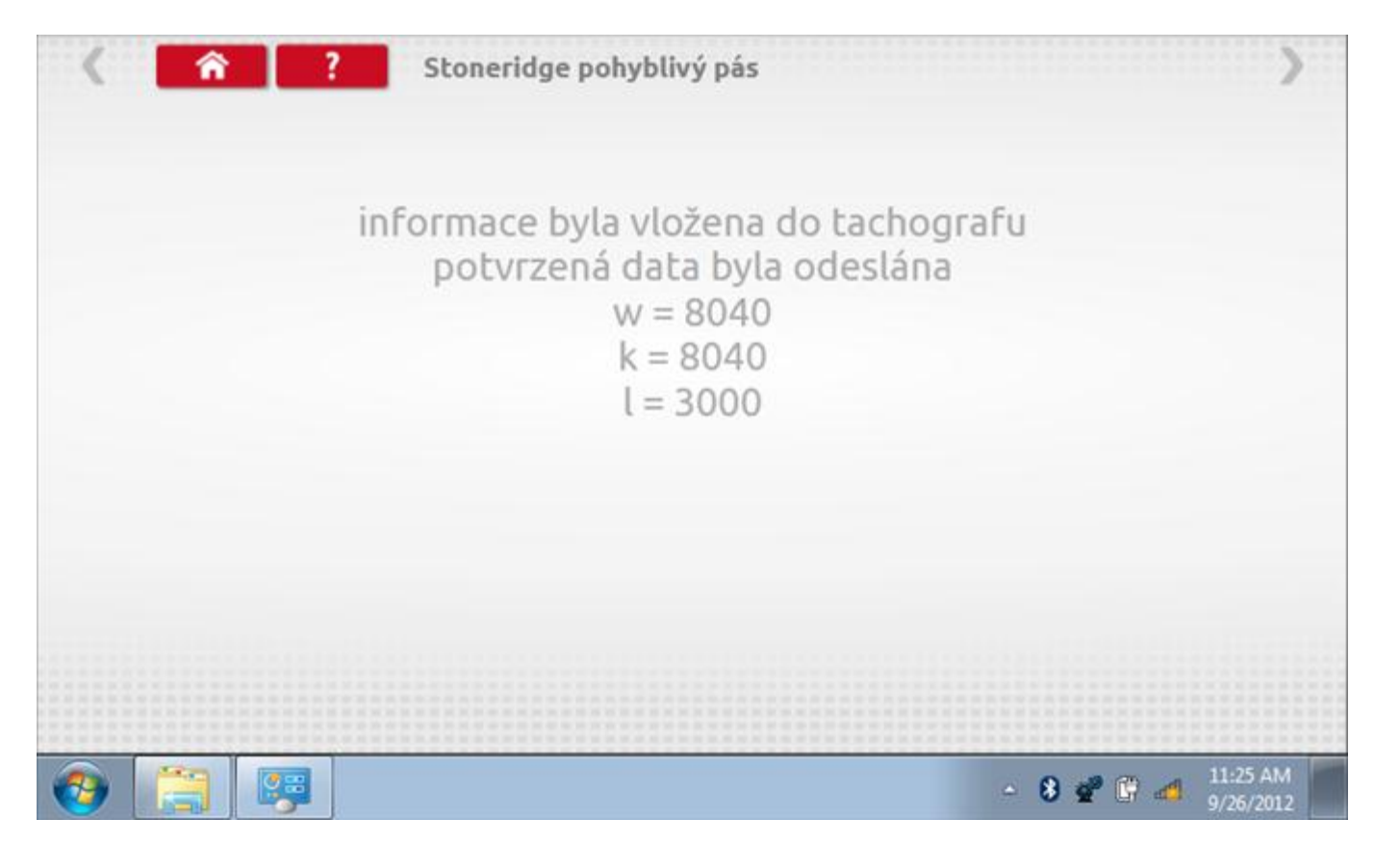

### 22.9 Test hodin

Po klepnutí na ikonu "Test hodin" je možno zkontrolovat přesnost vnitřních hodin tachografu a v případě potřeby je seřídit. Tato funkce rovněž umožňuje nastavit místní časový posun v krocích po 30 minutách nahoru nebo dolů.

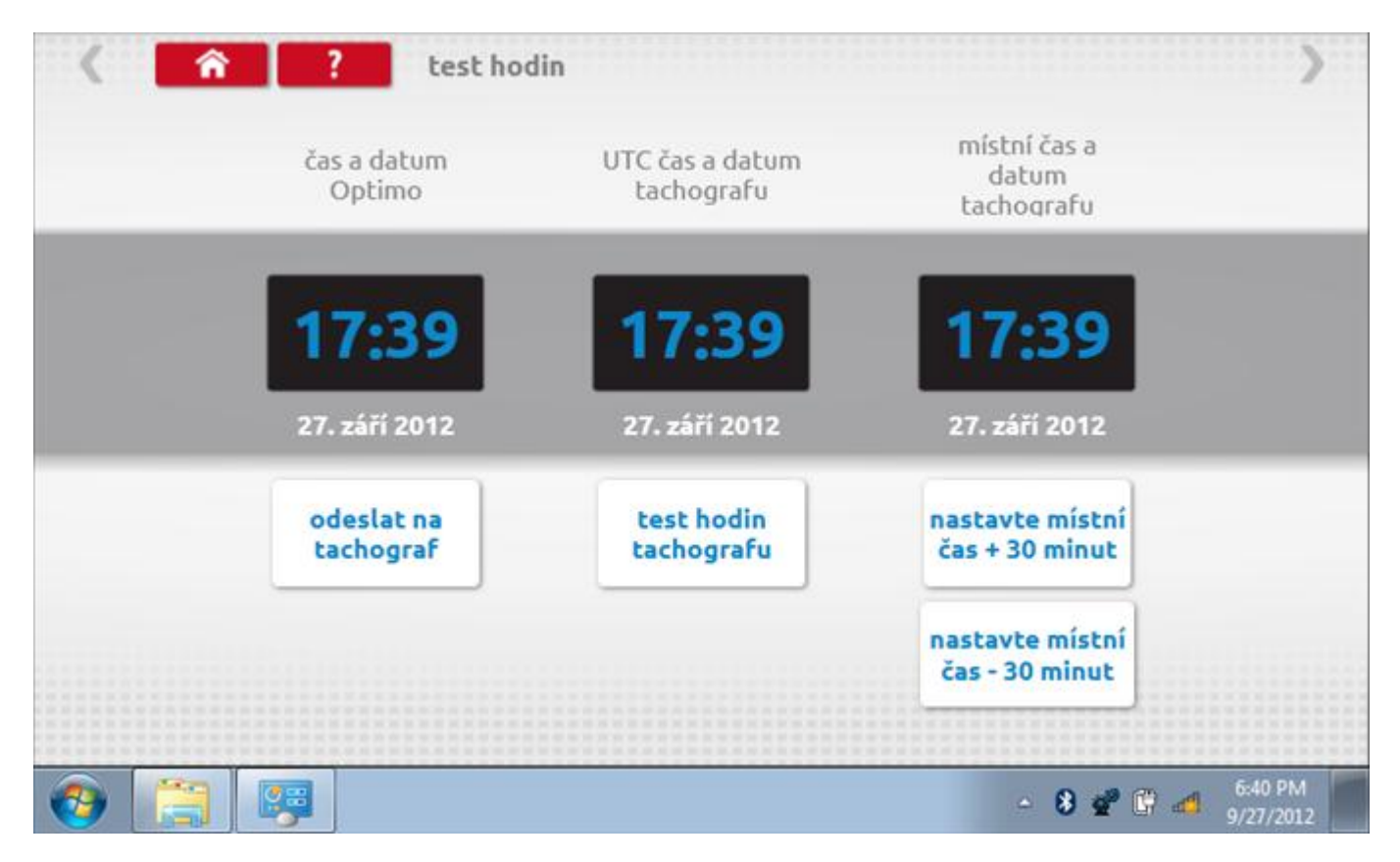

# 22.9.1 Místní časový posun

Klepnutím na žluté tlačítko "Nastavit místní čas - 30 minut" se zobrazený místní čas upraví o mínus 30 minut, tlačítkem nad ním pak o plus 30 minut.

| <   | test ho                 | din                           | >                                   |
|-----|-------------------------|-------------------------------|-------------------------------------|
|     | čas a datum<br>Optimo   | UTC čas a datum<br>tachografu | místní čas a<br>datum<br>tachografu |
|     | 17:40                   | 17:39                         | 17:09                               |
|     | 27. září 2012           | 27. září 2012                 | 27. září 2012                       |
|     | odeslat na<br>tachograf | test hodin<br>tachografu      | nastavte místní<br>čas + 30 minut   |
|     |                         |                               | nastavte místní<br>čas - 30 minut   |
|     |                         |                               | 6-40 PM                             |
| 😗 🔚 |                         |                               | - 8 🛫 🛱 💋 6:40 PM<br>9/27/2012      |

### 22.9.2 Test hodin

Po klepnutí na zelené tlačítko "Test hodin tachografu" tachograf provede vnitřní test hodin a zobrazí výslednou přesnost.

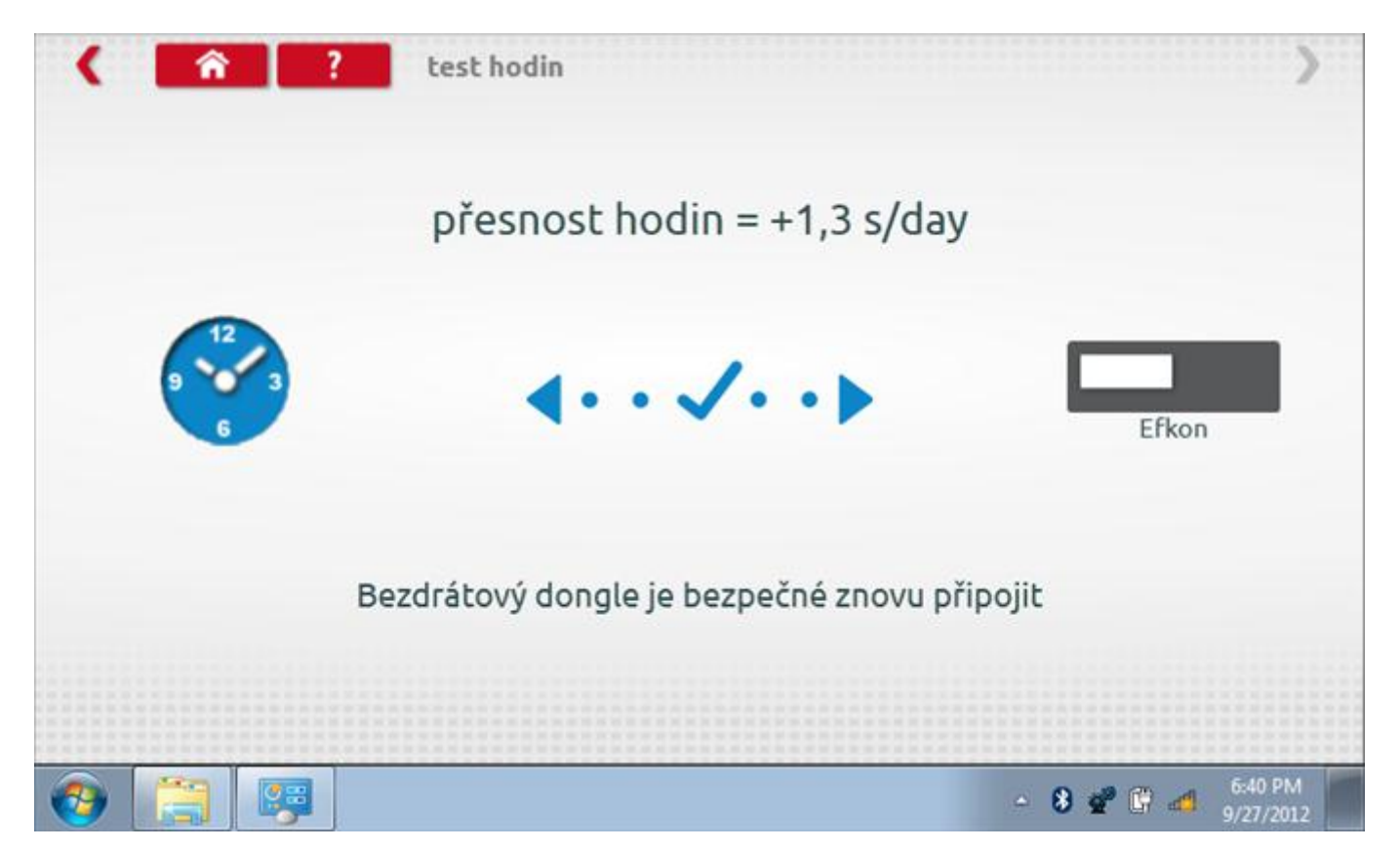

### 22.9.3 Odeslání aktualizovaného času

Klepnutím na modré tlačítko "Odeslat na tachograf" se aktualizuje vnitřní UTC čas a zobrazí se potvrzující zpráva "Čas tachografu aktualizován".

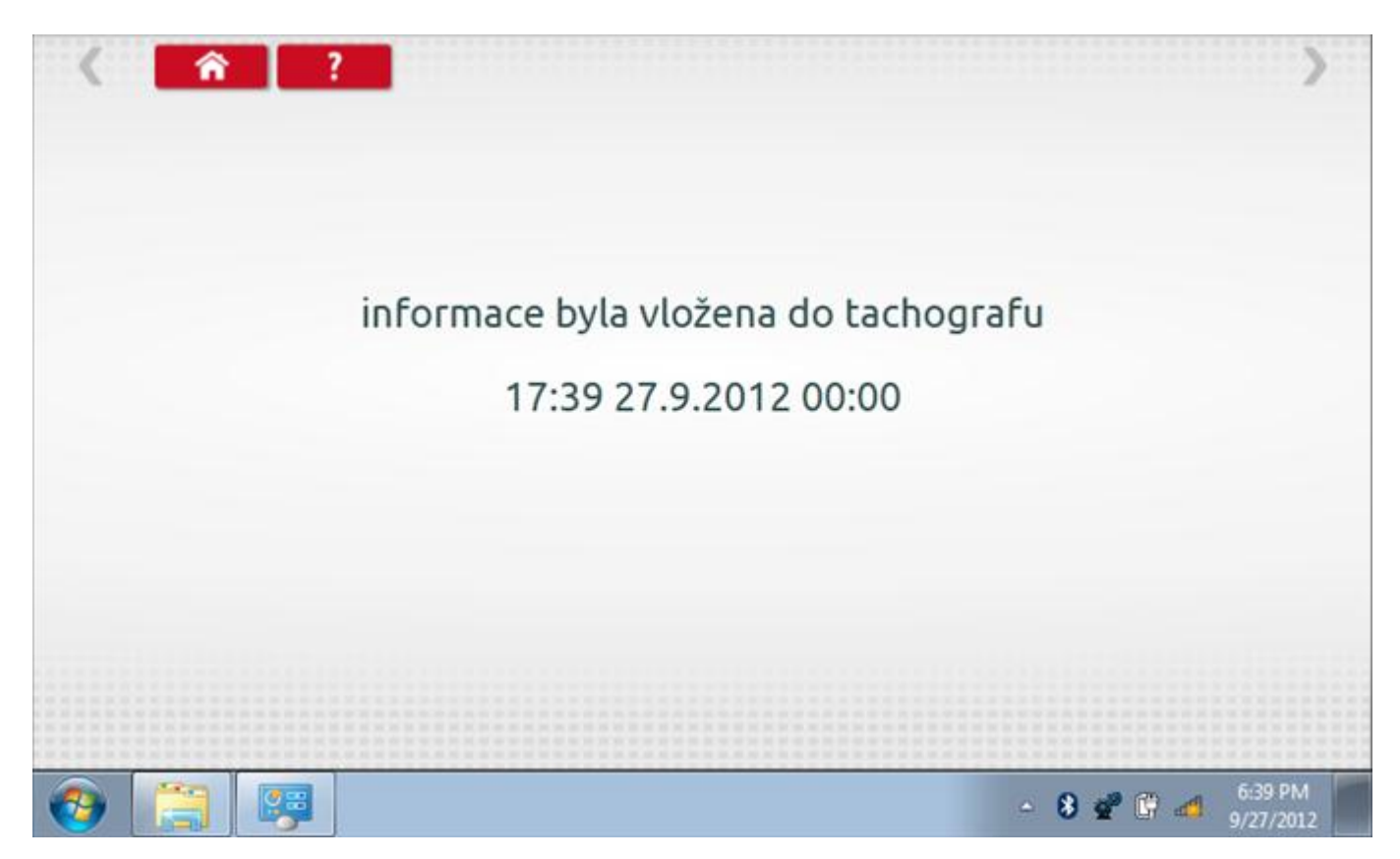

### 22.10 Test dat - CANbus

Po klepnutí na ikonu "Test dat - CANbus" můžete číst z tachografu data prostřednictvím sběrnice CANbus, zobrazující různé parametry a nastavení.

| arametr<br>acovní doba řidiče<br>acovní doba osádky<br>da1 karta<br>da1 čas | hodnota<br>odpočinek<br>odpočinek<br>dovnitř<br>0000 |
|-----------------------------------------------------------------------------|------------------------------------------------------|
| acovní doba řidiče<br>acovní doba osádky<br>da1 karta<br>da1 čas            | odpočinek<br>odpočinek<br>dovnitř<br>0000            |
| acovní doba osádky<br>da1 karta<br>da1 čas                                  | odpočinek<br>dovnitř<br>0000                         |
| da1 karta<br>da1 čas                                                        | dovnitř<br>0000                                      |
| da1 čas                                                                     | 0000                                                 |
|                                                                             |                                                      |
| da2 karta                                                                   | Ven                                                  |
| da2 čas                                                                     | 0000                                                 |
|                                                                             |                                                      |
|                                                                             |                                                      |
|                                                                             |                                                      |
|                                                                             |                                                      |

## 22.11 1000m test

Klepnutím na ikonu "Test 1000m" otestujete a ověříte přesnost rychlosti tachografu pro nastavenou rychlost a vzdálenost. Zobrazí se faktor k a první naměřená hodnota počítadla ujetých kilometrů. Klepnutím na tlačítko "zaškrtnutí" napravo od textu "Spustit test" spustíte test.

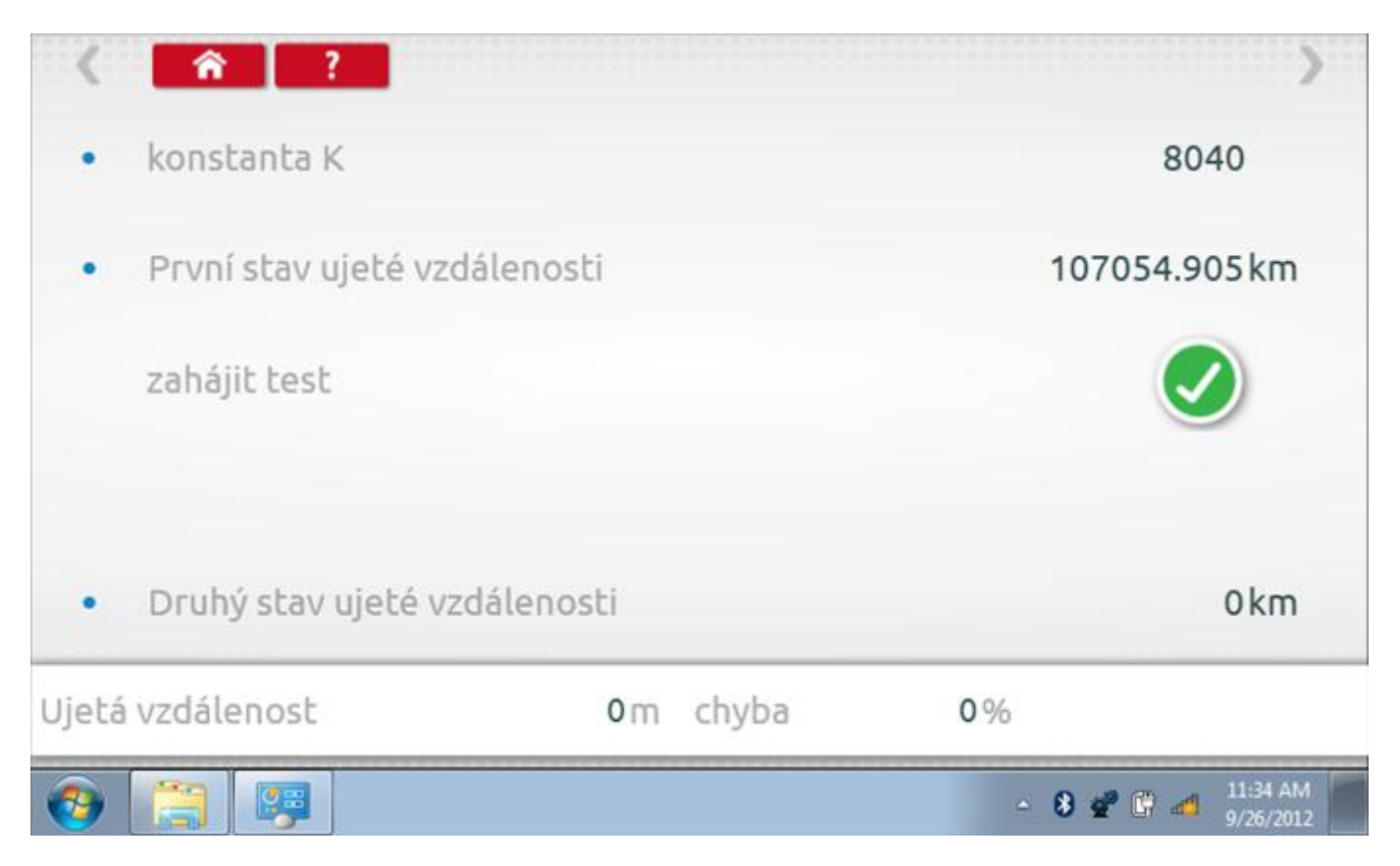

### 22.11.1 1000m test - str. 2

Do tachografu je na 72 sekund nastavena rychlost 50 km/h a po pravé straně se odpočítává čas. Klepnutím na tlačítko Stop zastavíte test a zobrazíte vzdálenost ujetou do daného okamžiku.

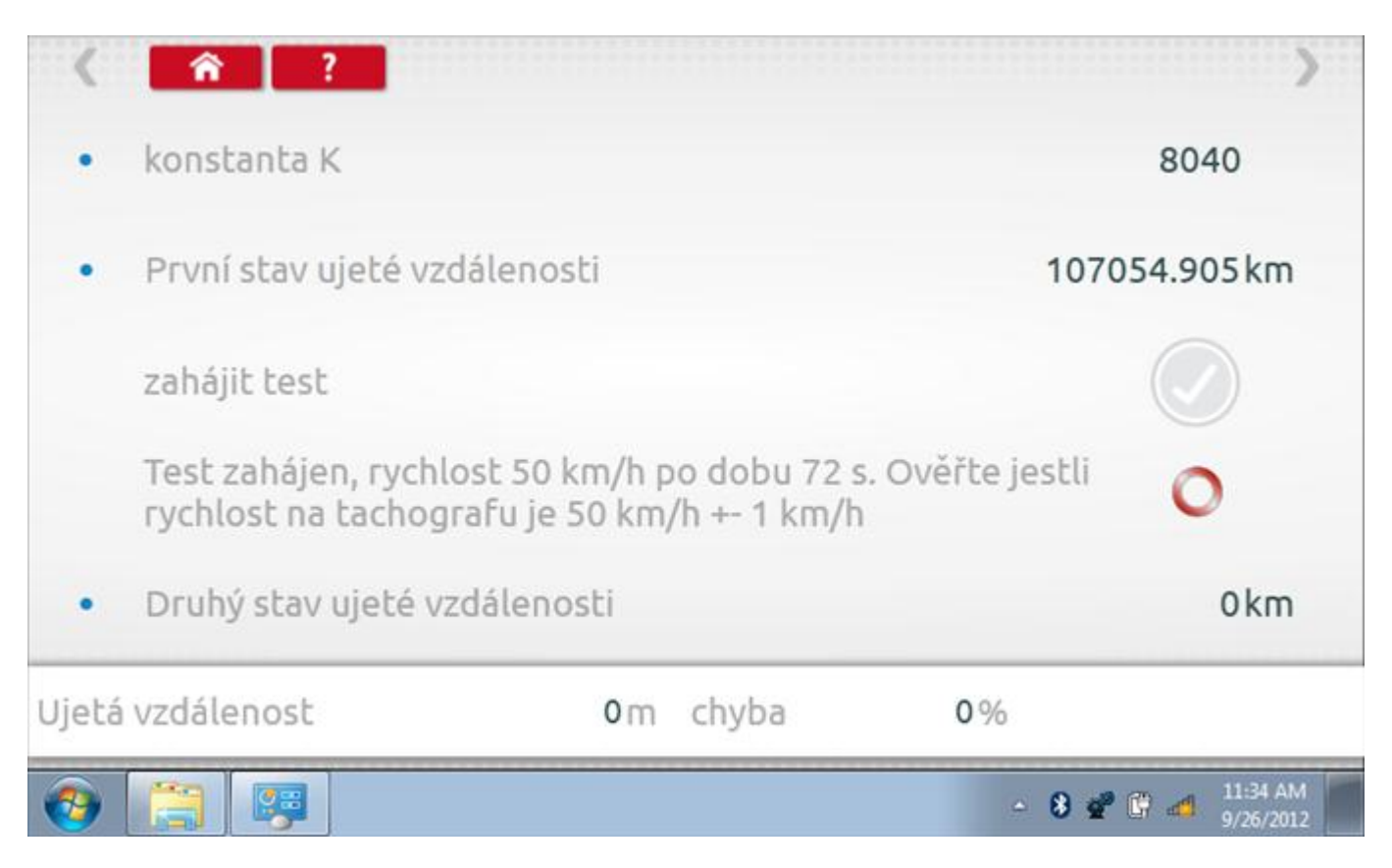
# 22.11.2 1000m test – výsledek

Po dokončení testu se zobrazí stránky s výsledky, na níž je uvedena ujetá vzdálenost a přesnost.

| <b>(</b> |                               |                                               |                               | -         | 8 💣 🛱 🐗 11:35 AM 9/26/2012 |
|----------|-------------------------------|-----------------------------------------------|-------------------------------|-----------|----------------------------|
| Ujetá    | vzdálenost                    | 1005.000 m                                    | chyba -                       | 0.50%     | test byl<br>proveden       |
| •        | Druhý stav u                  | jeté vzdálenosti                              |                               |           | 107055.91 km               |
|          | Test zahájen<br>rychlost na t | , rychlost 50 km/h po<br>achografu je 50 km/ł | o dobu 72 s. O<br>n +- 1 km/h | věřte jes | itli                       |
|          | zahájit test                  |                                               |                               |           |                            |
| •        | První stav uj                 | eté vzdálenosti                               |                               |           | 107054.905 km              |
| •        | konstanta K                   |                                               |                               |           | 8040                       |
| <        | <b>î</b> ?                    |                                               |                               |           | >                          |

#### 22.12 Test senzoru

Po klepnutí na ikonu "Test senzoru" můžete vybrat typ senzoru, pokud není automaticky detekován, a potom nuceně spárovat senzor s tachografem.

| Â             | ? senzor nastavení |                   |
|---------------|--------------------|-------------------|
| parametr      | nastavení          | Parametry         |
| párový snímač |                    | pár               |
| typ senzoru   |                    | zašifrováno       |
|               |                    |                   |
|               |                    |                   |
|               |                    |                   |
|               |                    |                   |
|               |                    |                   |
|               |                    | • 🔒 🛷 🛍 🍕 6:42 PM |

#### 22.12.1 Test senzoru – str. 2

Klepnutím na tlačítko "Spárovat" (druhý řádek dole) vynutíte spárování tachografu se snímačem.

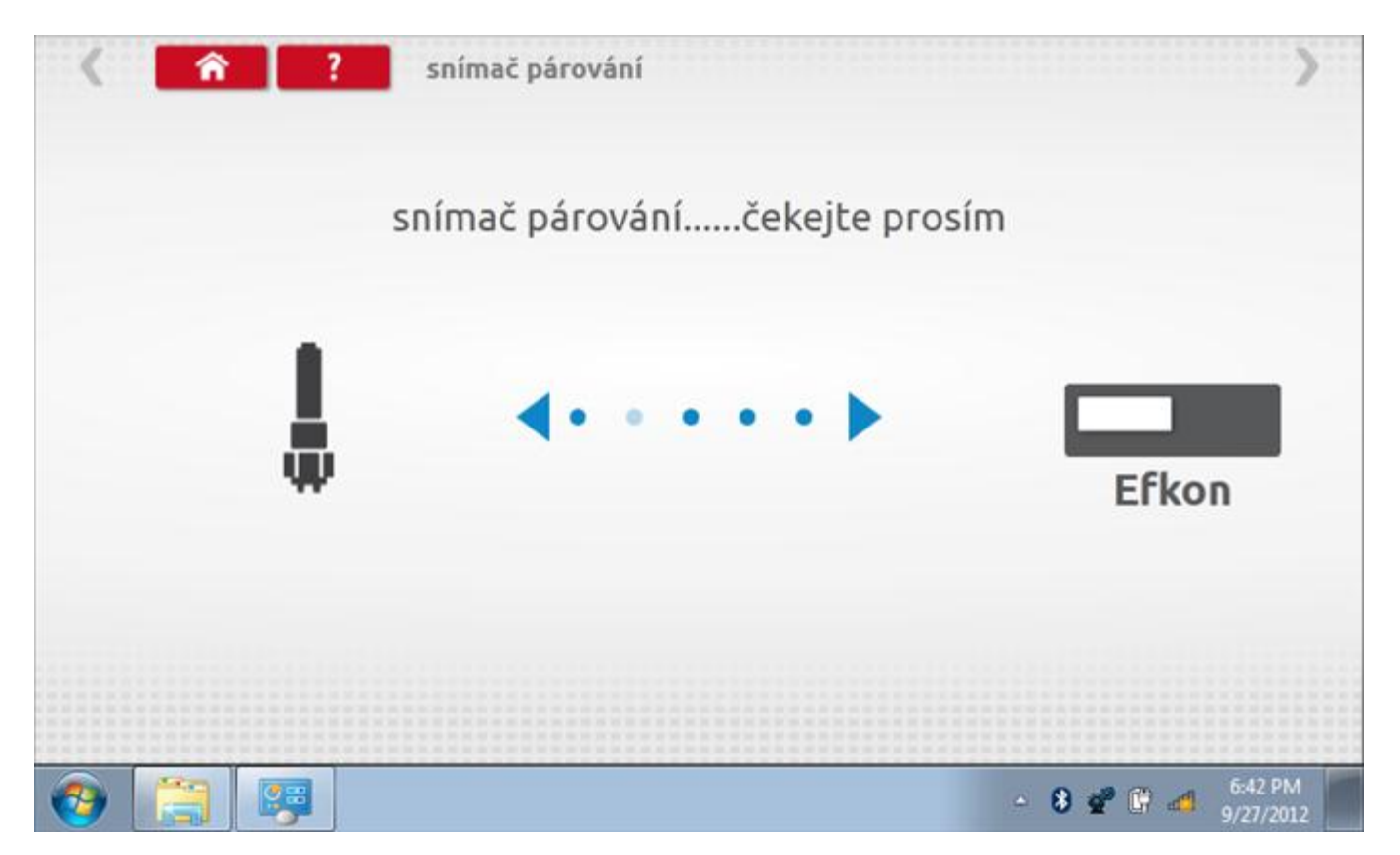

# 22.12.2 Test senzoru – párování

Po dokončení se v případě úspěšného spárování zobrazí symbol zaškrtnutí. Klepněte na tlačítko 'ok' a vrátíte se na hlavní obrazovku programování.

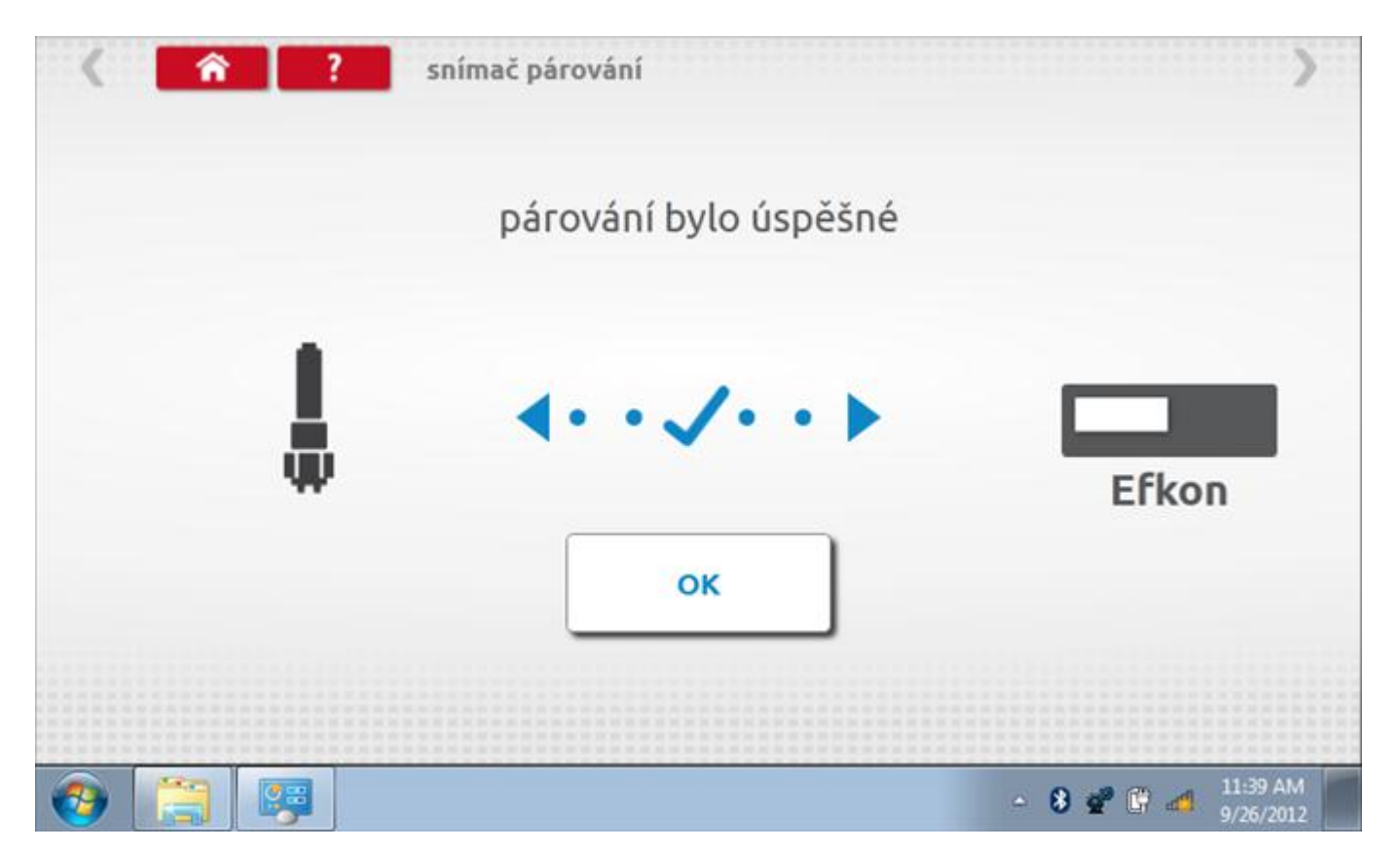

### 23 Programování a testování EGK 100

Klepnutím na ikonu programátoru "MKIII" a potom, klepnutím na ikonu "EGK 100" se dostanete na tuto obrazovku. se zobrazí následující obrazovka, pokud je typ tachografu automaticky určen. Zde lze vybrat různé zvýrazněné ikony; tlumeně zobrazené ikony nelze vybrat.

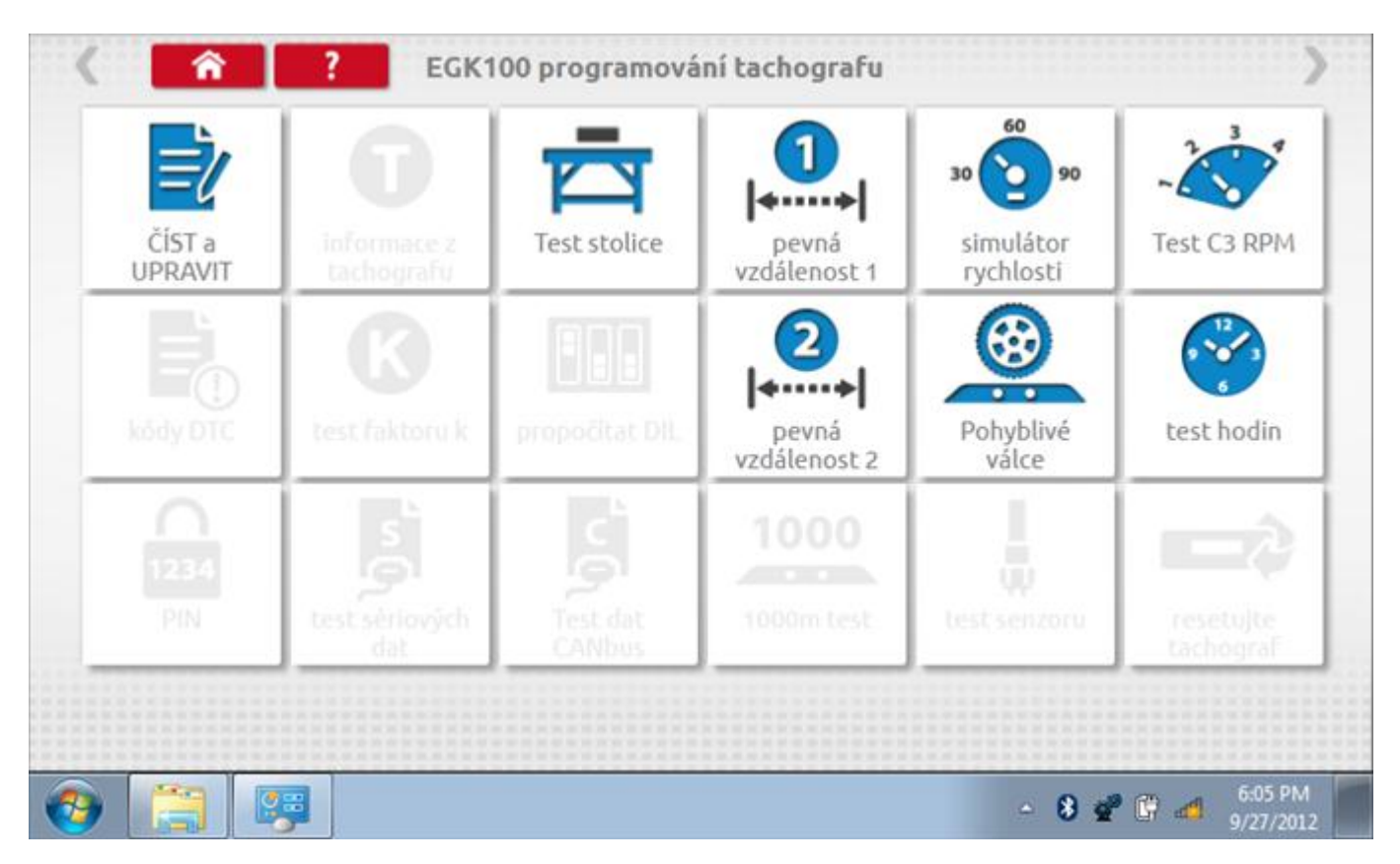

Všechny testy lze provádět pomocí dodaných redukcí a stávajících kabelů Mkll; další informace viz **Příloha A – Tabulky křížových odkazů**.

# 23.1 Číst a upravit data

Klepnutí na ikonu "Načíst a upravit údaje" vám umožní načíst a měnit různé parametry. Na zařízení EGK 100 jsou tyto údaje omezeny na faktor k, pulzy/otáčky a pásma rychlosti motoru.

| parametr           | nastavení | Parametry |
|--------------------|-----------|-----------|
| konstanta K        | 8000      |           |
| pulzy/otáčku       | 20,0      |           |
| smo nízkého výkonu | 900       |           |
| úsporné pásmo      | 1400      |           |
| Mizerná ekonomie   | 1760      |           |
|                    |           |           |
|                    |           |           |

Parameters can be changed by pressing the setting when no parameter choice is given.

### 23.2 Bench test – volba měřítka rychlosti

Klepnutím na ikonu "Bench Test" se zobrazí obrazovka, v níž můžete zvolit příslušné měřítko rychlosti. To se provede kontrolou čísla typového schválení EU, které je vyznačeno na štítku uvnitř tachografu a mělo by odpovídat stejnému číslu schválení na zadní straně vkládaných grafů.

| < <del>?</del>           | Česká republika; Test stolice EGK100 | >  |
|--------------------------|--------------------------------------|----|
| zvolte měřítko rychlosti |                                      |    |
| 100 km/h                 |                                      |    |
| 125 km/h                 |                                      |    |
| 140 km/h                 |                                      |    |
| 160 km/h                 |                                      |    |
| 180 km/h                 |                                      |    |
|                          |                                      |    |
| 📀 📋 📖                    | - 😵 💇 🔐 2:30 P                       | 'M |

# 23.2.1 Bench test - Zadejte k. faktor

Zadejte k. faktor

| Stoneridge.WP.Common.Controls.Keyboa | ardControl.P  | L.ViewMode | els.Keyboard | ShellViewM | odel         |           |         |
|--------------------------------------|---------------|------------|--------------|------------|--------------|-----------|---------|
|                                      |               |            |              |            |              |           |         |
| konstanta K                          |               |            |              |            |              |           |         |
| 8000                                 |               |            |              |            |              |           |         |
|                                      |               |            |              |            |              |           |         |
|                                      |               |            |              |            |              |           |         |
|                                      | ÷             | 1          | 2            | 3          | $\leftarrow$ |           |         |
|                                      | $\rightarrow$ | 4          | 5            | 6          | 5            |           |         |
|                                      | aA            | 7          | 8            | 9          |              |           |         |
|                                      | +             | $\square$  | 0            |            |              |           |         |
|                                      |               |            |              |            |              |           |         |
| s 😭 📖 🍋                              |               |            |              |            |              | - 8 📽 🕅 - | 2:30 PM |

#### 23.2.2 Bench test - sekvence

Klepnutím na příslušné tlačítko měřítka rychlosti se dostanete na obrazovku s různými výzvami a tlačítky, která je třeba stisknout po každé akci. Pozn.: Kvůli kalibraci je třeba provést i test hodin, buď před bench testem, nebo po něm. Viz kapitola **23.8.** Hodiny v pravém dolním rohu obrazovky odpočítávají zbývající čas.

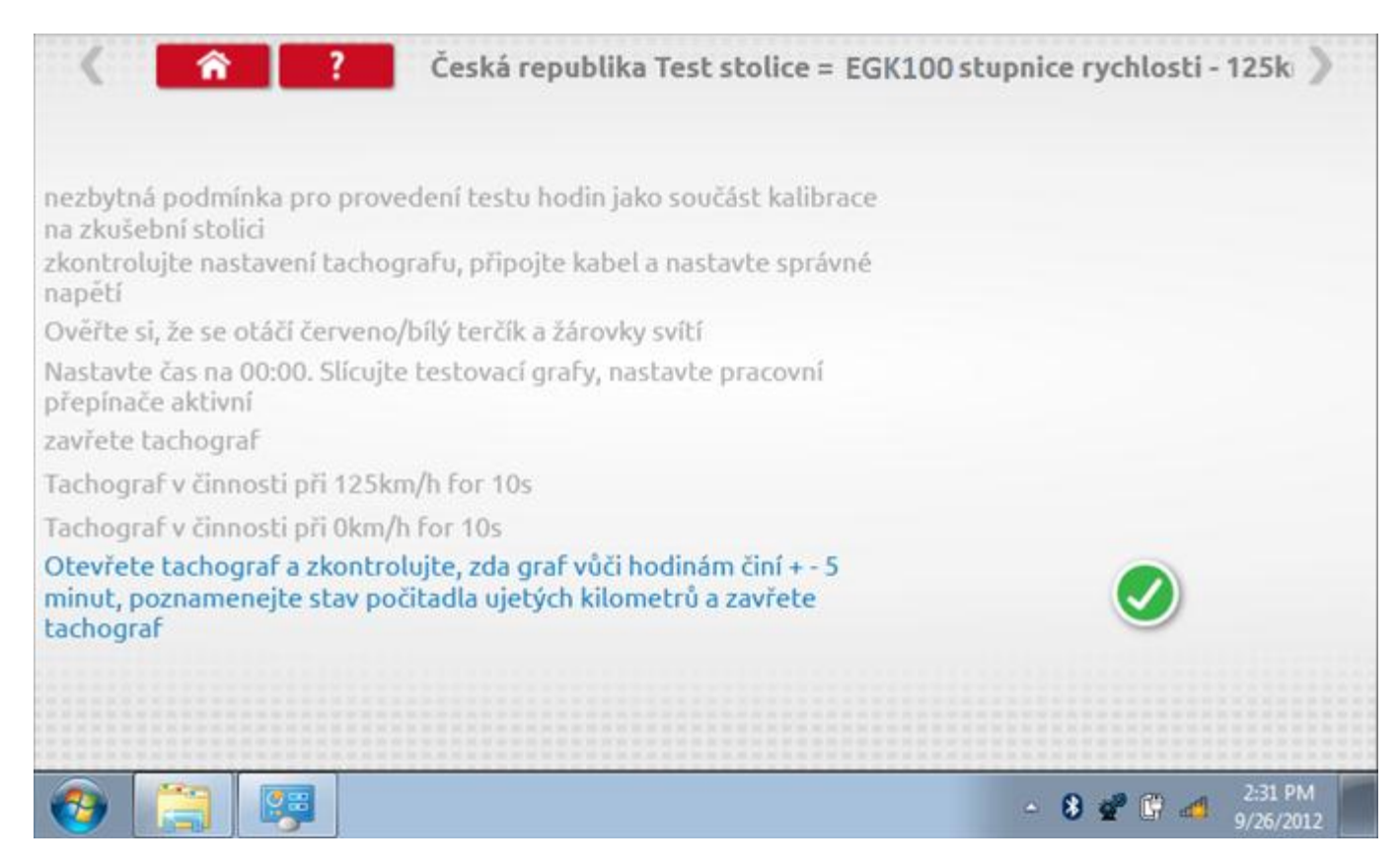

#### 23.2.3 Bench test – strana 2

Na 2. straně se zobrazí ukončení testu a výzva k porovnání grafu.

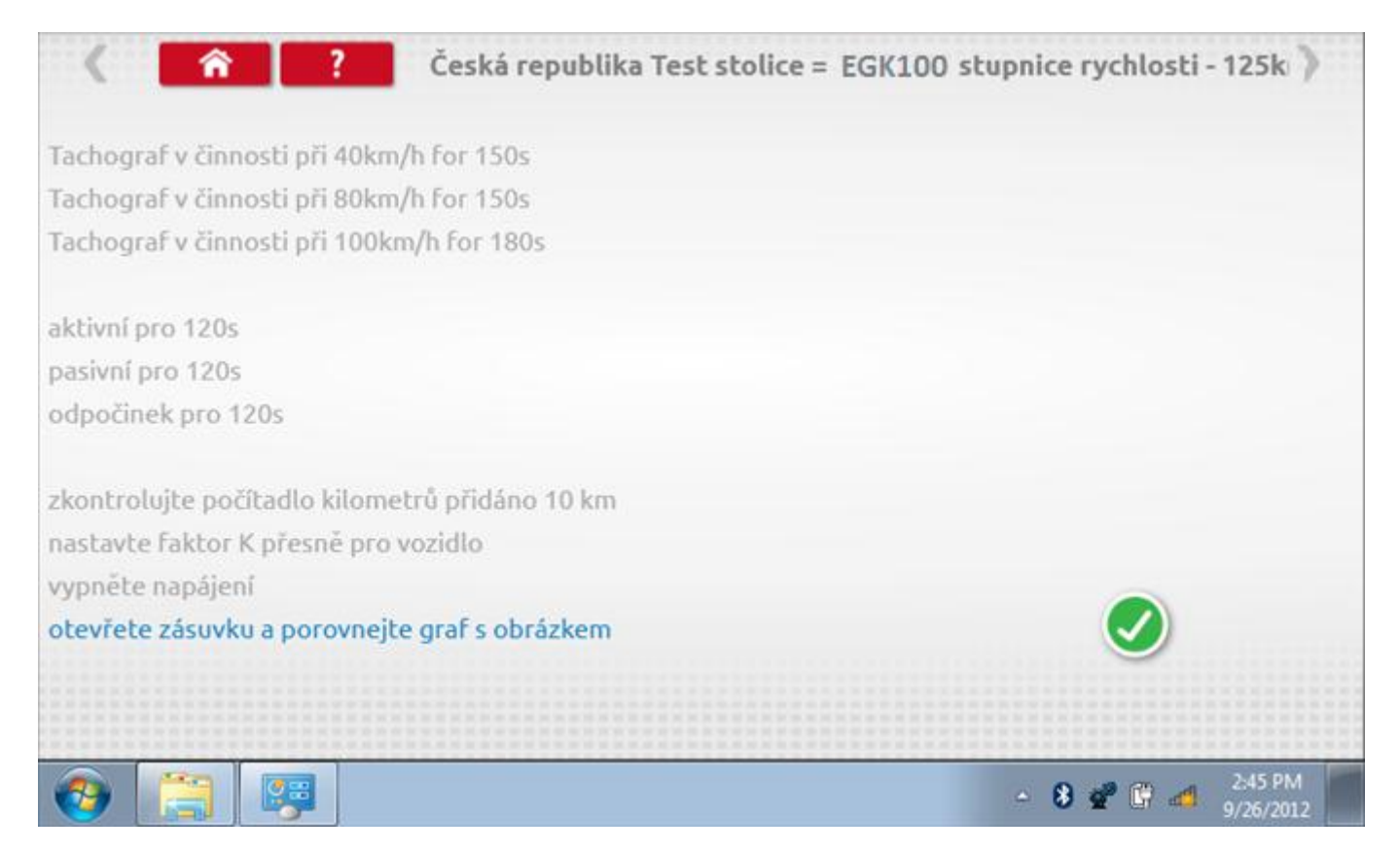

# 23.2.4 Bench test – porovnání grafů

Po dokončení testu klepněte na tlačítko "Zaškrtnutí" a zobrazí se tato obrazovka pro porovnání s grafy řidičů.

| < <u> </u> | ? Test stolice - EGK100 - graf řidiče |
|------------|---------------------------------------|
|            |                                       |
|            |                                       |
|            |                                       |
|            |                                       |
| 📀 📋 🛛      | - 8 📽 🔐 - 2:45 PM<br>9/26/2012        |

# 23.2.5 Bench test – porovnání grafů

| < <u> </u>  | ? Test stolice · EGK100 · graf osádky | >       |
|-------------|---------------------------------------|---------|
|             | FILL I I I THE ALL ALL MAN            |         |
|             |                                       |         |
|             | 20<br>20<br>20                        |         |
|             |                                       |         |
| (3) (3) (5) | - 8 📽 🕻                               | 2:45 PM |

### 23.3 Pevná vzdálenost 1

Klepnutím na ikonu "Pevná vzdálenost 1" se aktivuje sekvence obrazovek s výzvami a tlačítky pro výběr po každé provedené akci. Tento test se provádí venku na rovné 20m dráze. Jsou provedeny 4 běhy, 2 v každém směru, a jejich průměr slouží k určení konstant w a k. Další informace viz **Příloha G – Postup pro pevnou vzdálenost 1**.

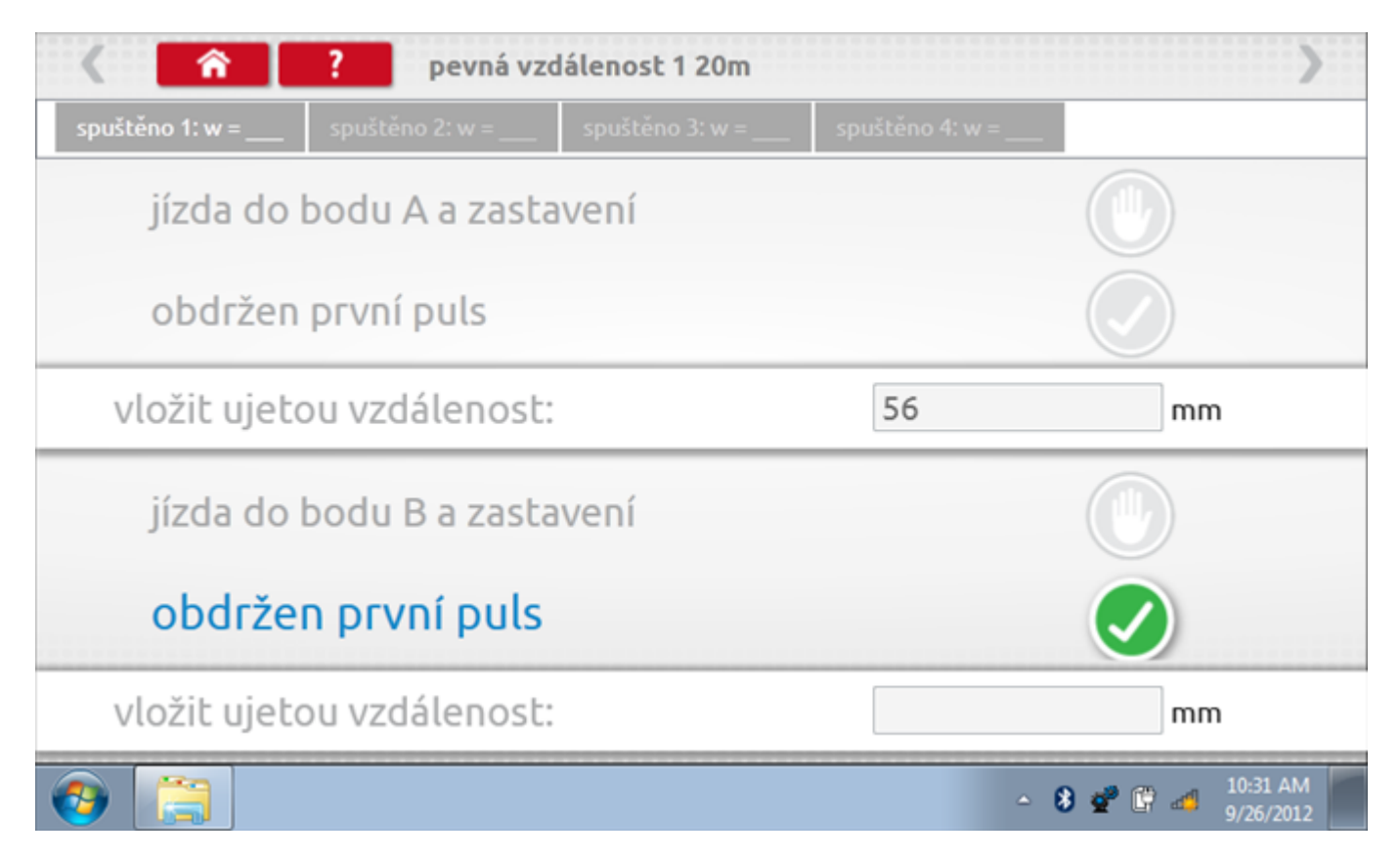

# 23.3.1 Pevná vzdálenost 1 - 2. běh

Po závěrečné akci 1. běhu se zobrazí výzvy a tlačítka pro 2. běh.

| < <b>^</b>          | ? pevná v       | zdálenost 1 20m |                   | >                  |
|---------------------|-----------------|-----------------|-------------------|--------------------|
| spuštěno 1: w = 280 | spuštěno 2: w = | spuštěno 3: w = | spuštěno 4: w = _ |                    |
| jízda do            | bodu B a zast   | avení           |                   |                    |
| obdržen             | první puls      |                 |                   |                    |
| vložit ujeto        | ou vzdálenosi   | :               | 48                | mm                 |
| • jízda do          | o bodu A a z    | astavení        |                   | •                  |
| obdržen             | první puls      |                 |                   |                    |
| vložit ujeto        | ou vzdálenosi   |                 |                   | mm                 |
| <b>3</b>            |                 |                 |                   | ▲ 🚯 💣 🛱 📶 10:32 AM |

# 23.3.2 Pevná vzdálenost 1 - 3. běh

Po závěrečné akci 2. běhu se zobrazí výzvy a tlačítka pro 3. běh.

| 〈                   | ? pevná vzo         | lálenost 1 20m  |                 | >                |
|---------------------|---------------------|-----------------|-----------------|------------------|
| spuštěno 1: w = 280 | spuštěno 2: w = 390 | spuštěno 3: w = | spuštěno 4: w = |                  |
| jízda do            | bodu A a zasta      | ivení           |                 |                  |
| obdržen             | první puls          |                 |                 |                  |
| vložit ujeto        | ou vzdálenost:      |                 | 53              | mm               |
| jízda do            | bodu B a zasta      | vení            |                 |                  |
| obdrže              | n první puls        |                 |                 |                  |
| vložit ujeto        | ou vzdálenost:      |                 |                 | mm               |
| 📀 [                 |                     |                 | 4               | 8 😴 🛱 🏕 10:32 AM |

# 23.3.3 Pevná vzdálenost 1 - 4. běh

Po závěrečné akci 3. běhu se zobrazí výzvy a tlačítka pro 4. běh.

| < <b>^</b>                                                                                                    | ? pevná vzd         | álenost 1 20m       |                 | >                          |
|----------------------------------------------------------------------------------------------------|---------------------|---------------------|-----------------|----------------------------|
| spuštěno 1: w = 280                                                                                                    | spuštěno 2: w = 390 | spuštěno 3: w = 431 | spuštěno 4: w = |                            |
| jízda do                                                                                                    | bodu B a zasta      | vení                |                 |                            |
| obdržen                                                                                                    | první puls          |                     |                 |                            |
| vložit ujeto                                                                                                    | ou vzdálenost:      |                     | 38              | mm                         |
| jízda do                                                                                                    | bodu A a zasta      | vení                |                 |                            |
| obdržen                                                                                                    | první puls          |                     |                 |                            |
| <ul> <li>vložit uje</li> </ul>                                                                                                    | tou vzdáleno        | ost:                |                 | mm                         |
| <ul> <li>(3)</li> <li>(3)</li></ul> |                     |                     | <u>م</u>        | 8 🔮 🕼 🐗 10:33 AM 9/26/2012 |

### 23.3.4 Pevná vzdálenost 1 - výsledek

Po finální akci z "4. běhu" se zobrazí výsledky včetně průměrného faktoru w zjištěného v průběhu 4 běhů.

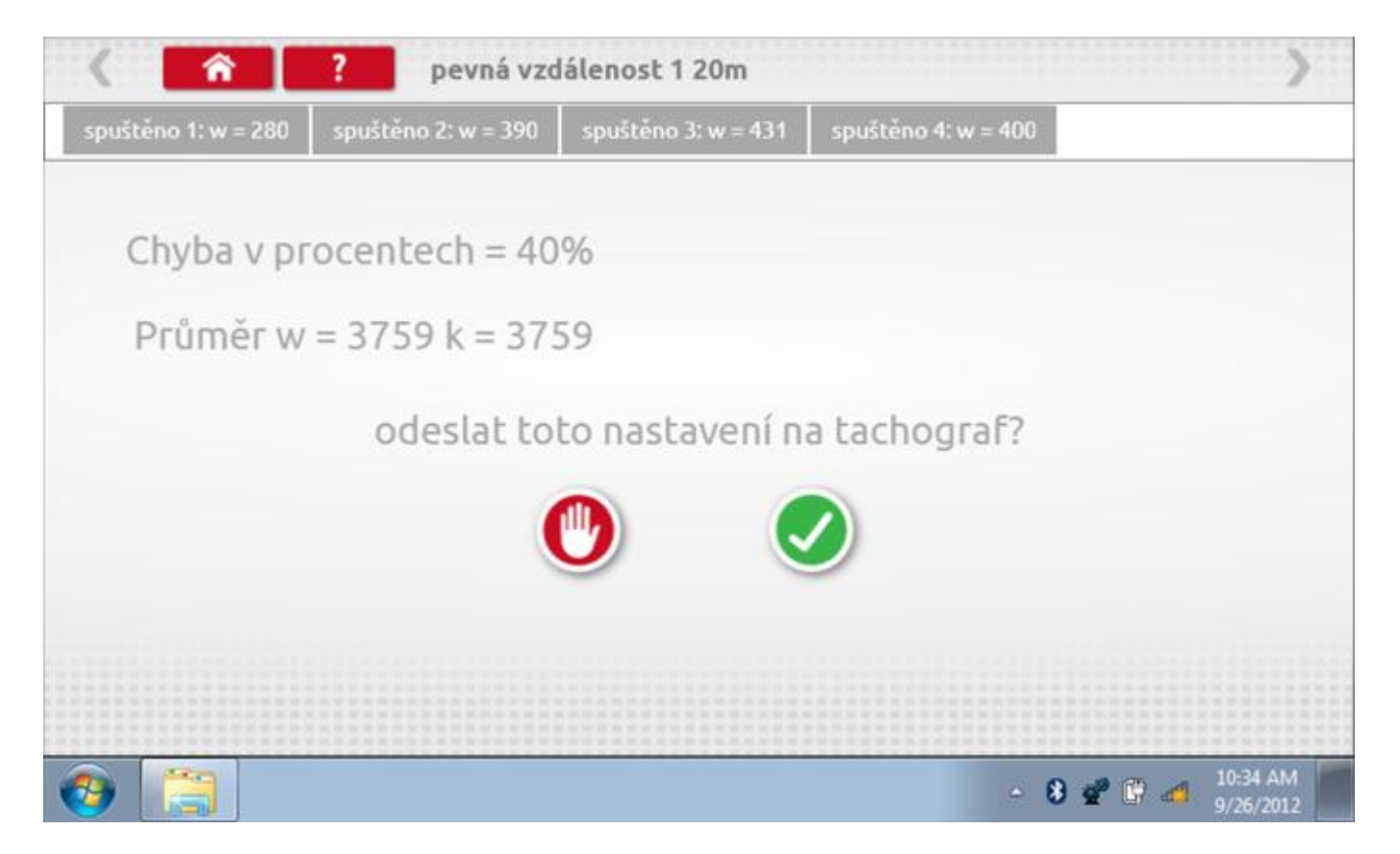

### 23.3.5 Pevná vzdálenost 1 – odeslání dat

Pokud se podaří, že jsou hodnoty správné, klepnutím na tlačítko "odškrtnutí" se konstanty w a k odešlou do tachografu a zobrazí se potvrzovací obrazovka.

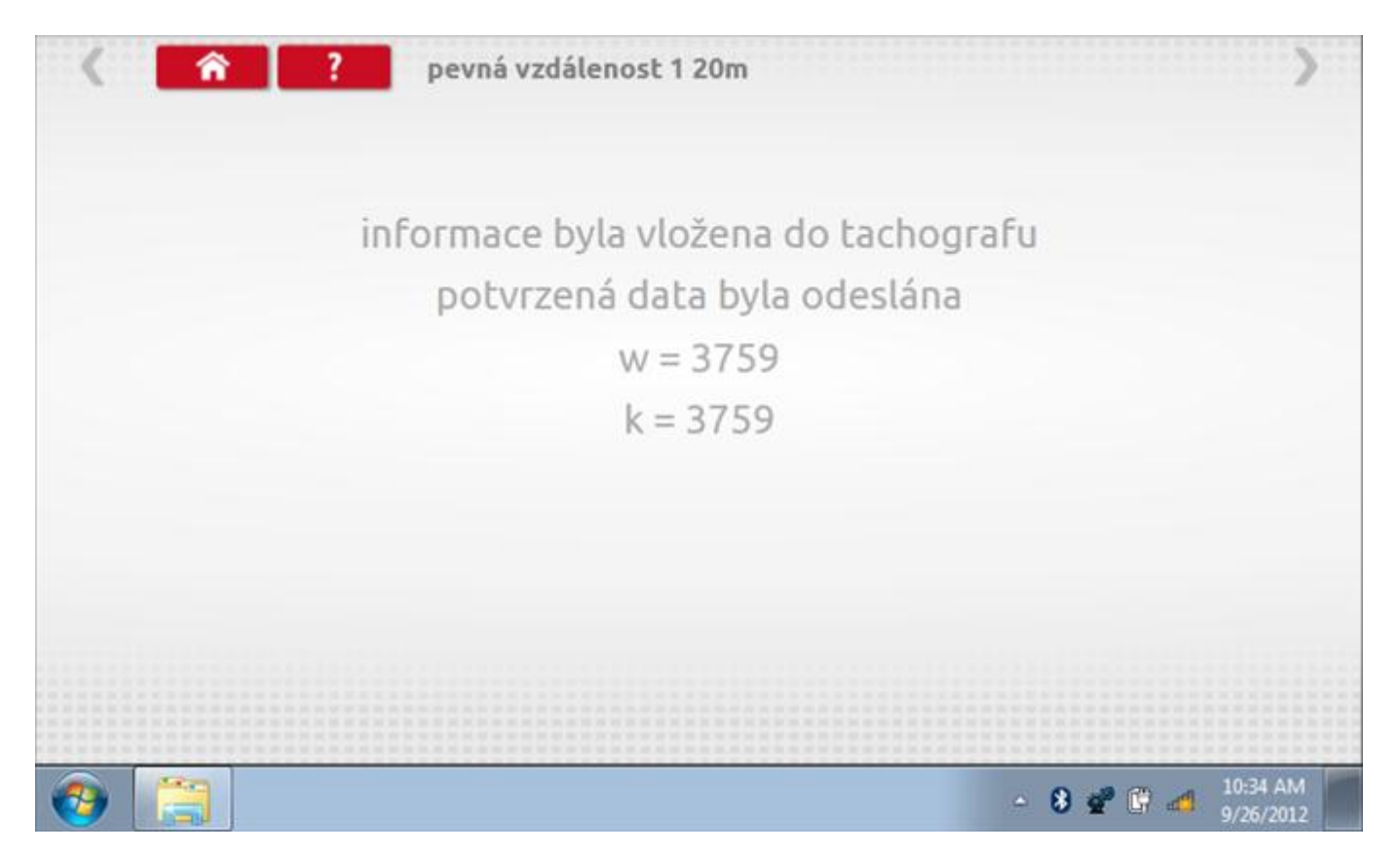

### 23.4 Simulátor rychlosti

Po klepnutí na ikonu "Simulátor rychlosti" můžete do tachografu vysílat rychlostní impulzy pro kontrolu rychlosti tachografu a varování před jejím překročením. Po klepnutí na příslušný rámeček můžete pomocí klávesnice zadat hodnoty konstanty k a rychlosti. Poté začněte klepnutím na tlačítko "zaškrtnutí". Rychlost lze také měnit pomocí modrých šipek nahoru a dolů na levé straně.

|   | konstanta           | a   3759 | Ð |   |   |              |  |
|---|---------------------|----------|---|---|---|--------------|--|
|   | rychlost            | 55       |   |   |   |              |  |
|   | Vzdáleno            | st 0 km  |   |   |   |              |  |
|   |                     | ÷        | 1 | 2 | 3 | $\leftarrow$ |  |
|   |                     | →I       | 4 | 5 | 6 | 5            |  |
|   | 55km/b              | aA       | 7 | 8 | 9 |              |  |
| > | <b>O O KIII</b> III | ÷        |   | 0 |   | -            |  |

# 23.4.1 Ujetá vzdálenost na simulátoru rychlosti

Klepnutím na tlačítko "Stop" se simulace zastaví a ujetá vzdálenost se zobrazí uprostřed obrazovky.

|                     |                    | (         |      | _ |   | _            |   |
|---------------------|--------------------|-----------|------|---|---|--------------|---|
|                     | konstanl           | ta   8000 | 0    |   |   |              |   |
|                     | rychlost           | 55        |      |   |   |              |   |
|                     | Vzdáleno           | ost 0.18  | 8 km |   |   |              |   |
|                     |                    | ÷         | 1    | 2 | 3 | $\leftarrow$ |   |
|                     |                    | →I        | 4    | 5 | 6 | 5            |   |
|                     | 55 <sub>km/b</sub> | aA        | 7    | 8 | 9 | -            |   |
| <ul><li>✓</li></ul> |                    | ÷         |      | 0 |   | -            | U |
|                     |                    |           |      |   |   |              |   |

### 23.5 Test C3 RPM

Po klepnutí na ikonu "C3 RPM Test" je možno zjistit hodnotu pulzů za otáčku (PPR, "Pulses Per Revolution") v převodové skříni. Nejprve odpojte červenou zástrčku od tachografu a připojte příslušný kabel, poté nechte motor běžet při 1000 ot./min a klepněte na tlačítko "zaškrtnutí".

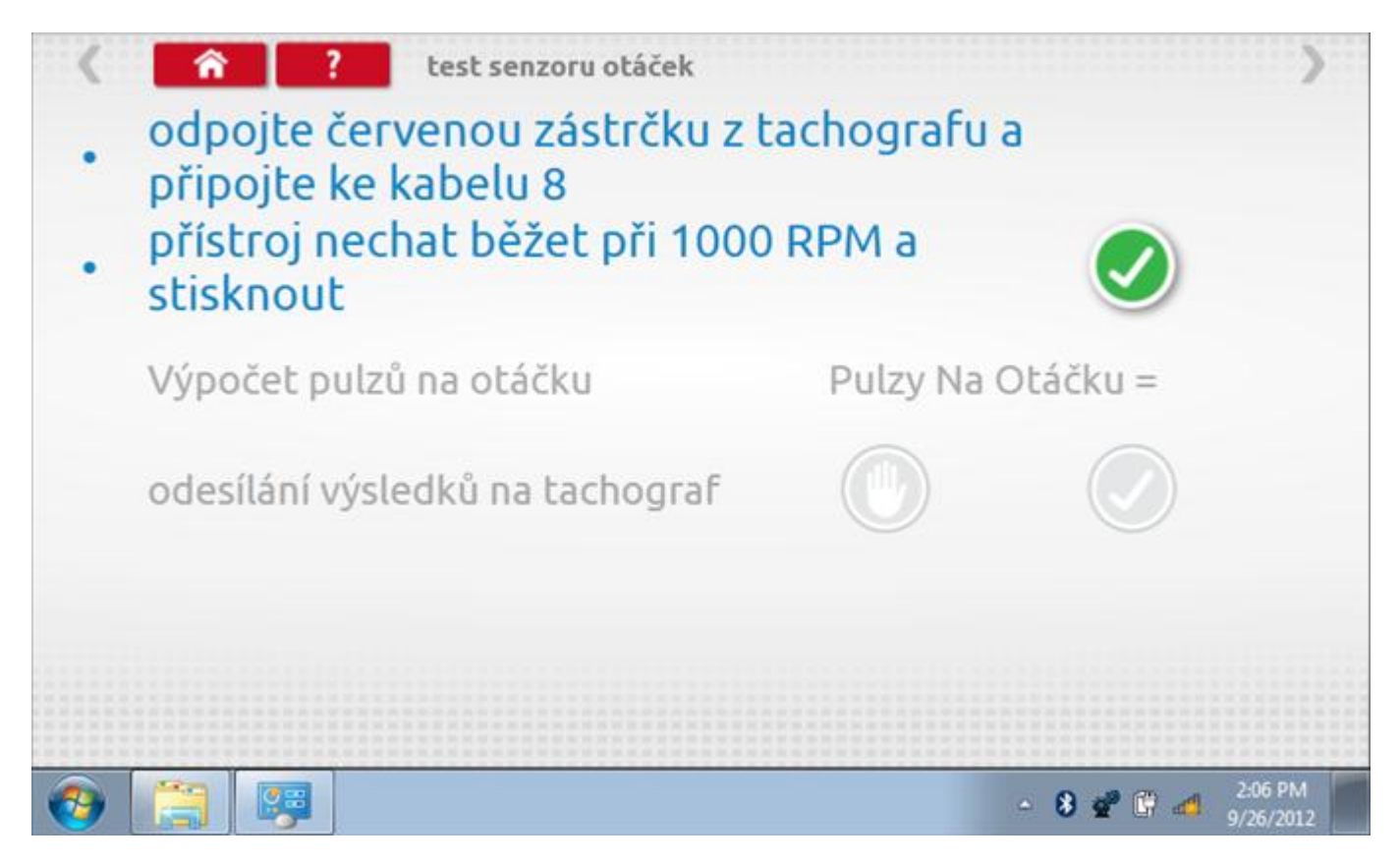

# 23.5.1 Výpočet PPR

Přístroj nyní vypočítá PPR a zobrazí výsledek. Potom budete dotázáni, zda chcete tento výsledek odeslat do tachografu.

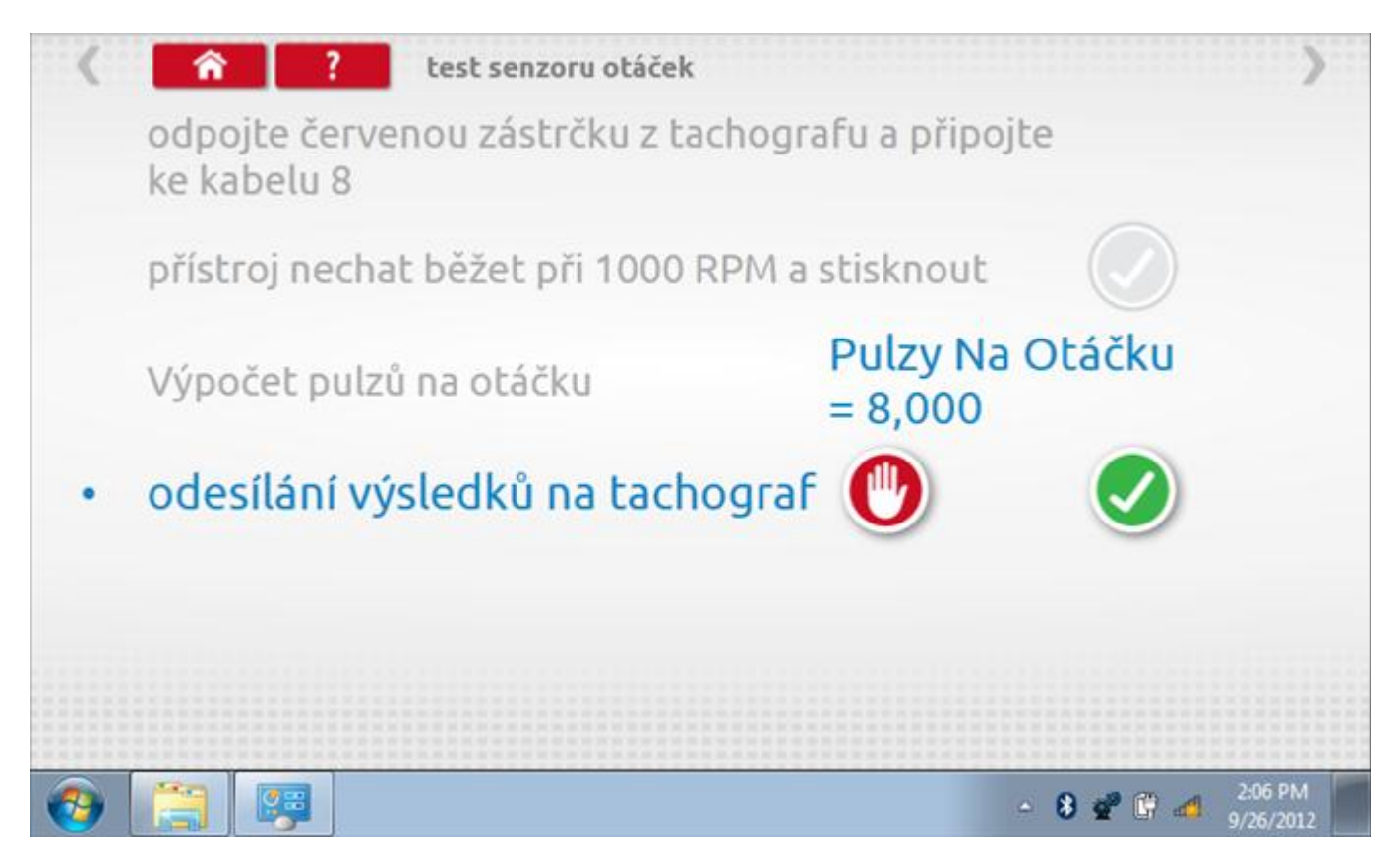

# 23.5.2 Odeslání výsledku PPR

Klepnutím na tlačítko "odškrtnutí" se data odešlou do tachografu a zobrazí se potvrzovací obrazovka.

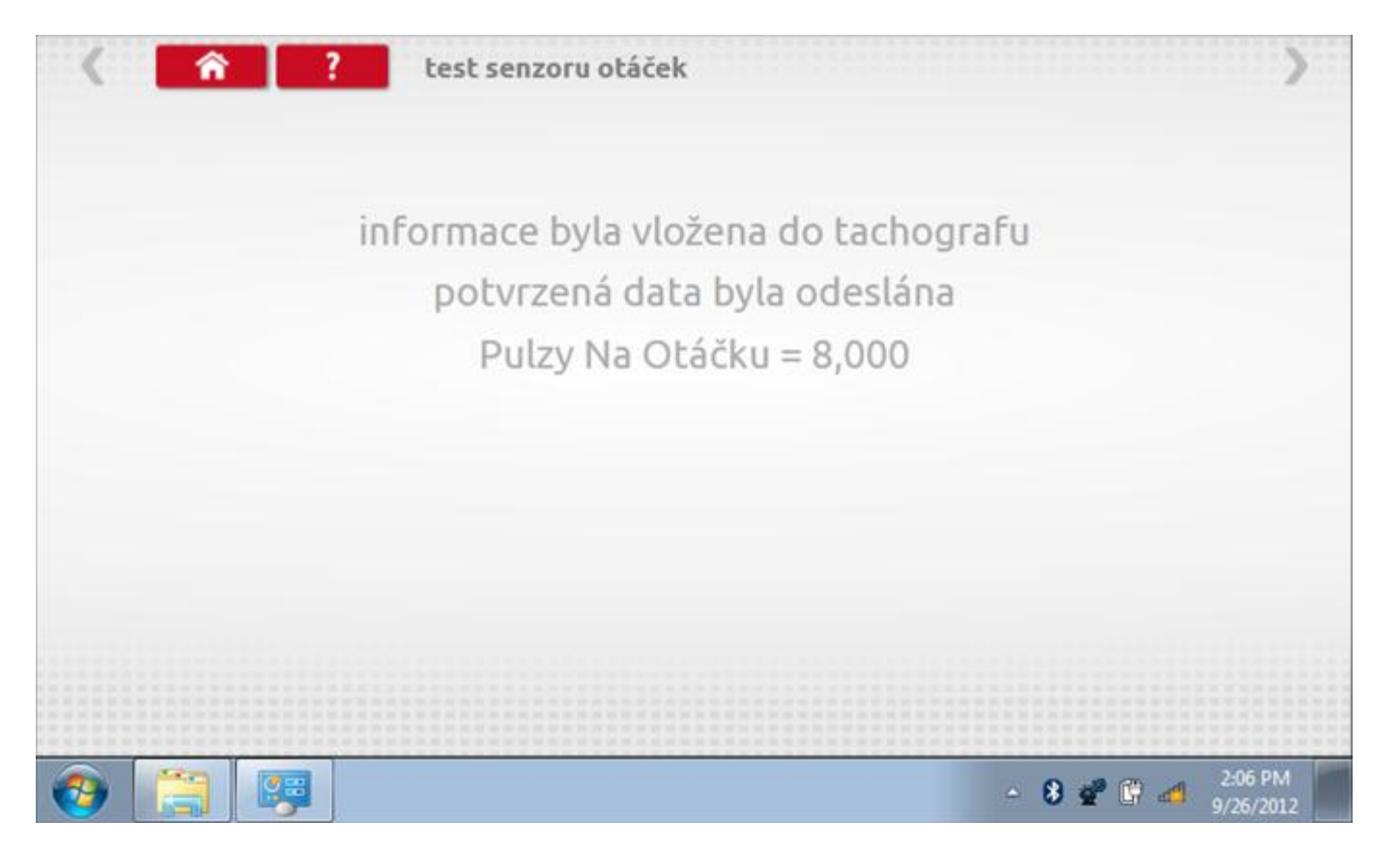

### 23.6 Pevná vzdálenost 2

Klepnutím na ikonu "Pevná vzdálenost 2" se aktivuje sekvence obrazovek s výzvami a tlačítky pro výběr po každé akci. V tomto testu se používá pohybový spínač, připevněný k vozidlu, který na konci každé rovné 20m dráhy kontaktuje značkovač. Provedou se 4 běhy, 2 v každém směru. Další informace viz **Příloha H – Postup pro pevnou vzdálenost 2**.

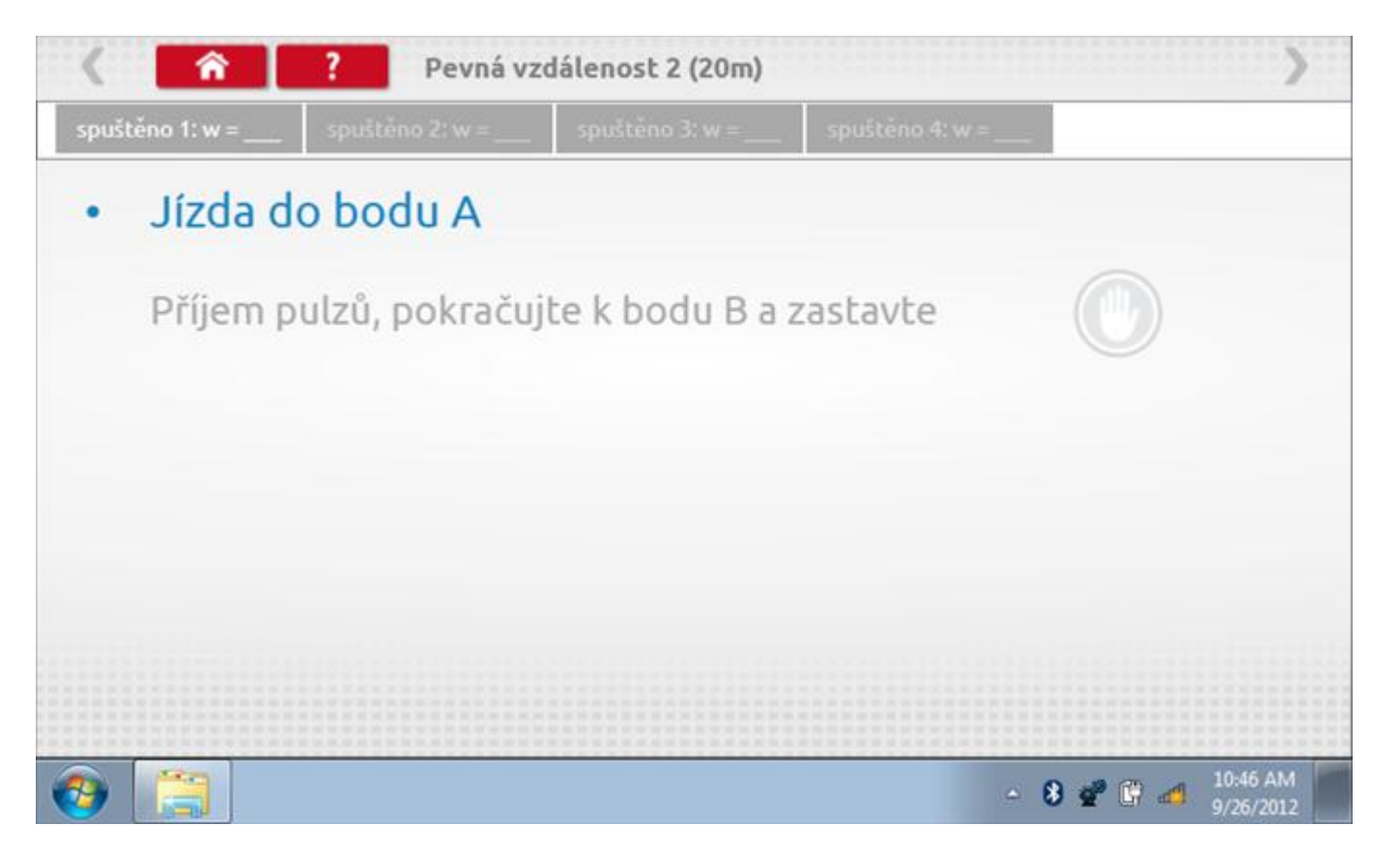

#### 23.6.1 Pevná vzdálenost 2 - 2. běh

Po závěrečné akci 1. běhu se zobrazí výzvy a tlačítka pro 2. běh.

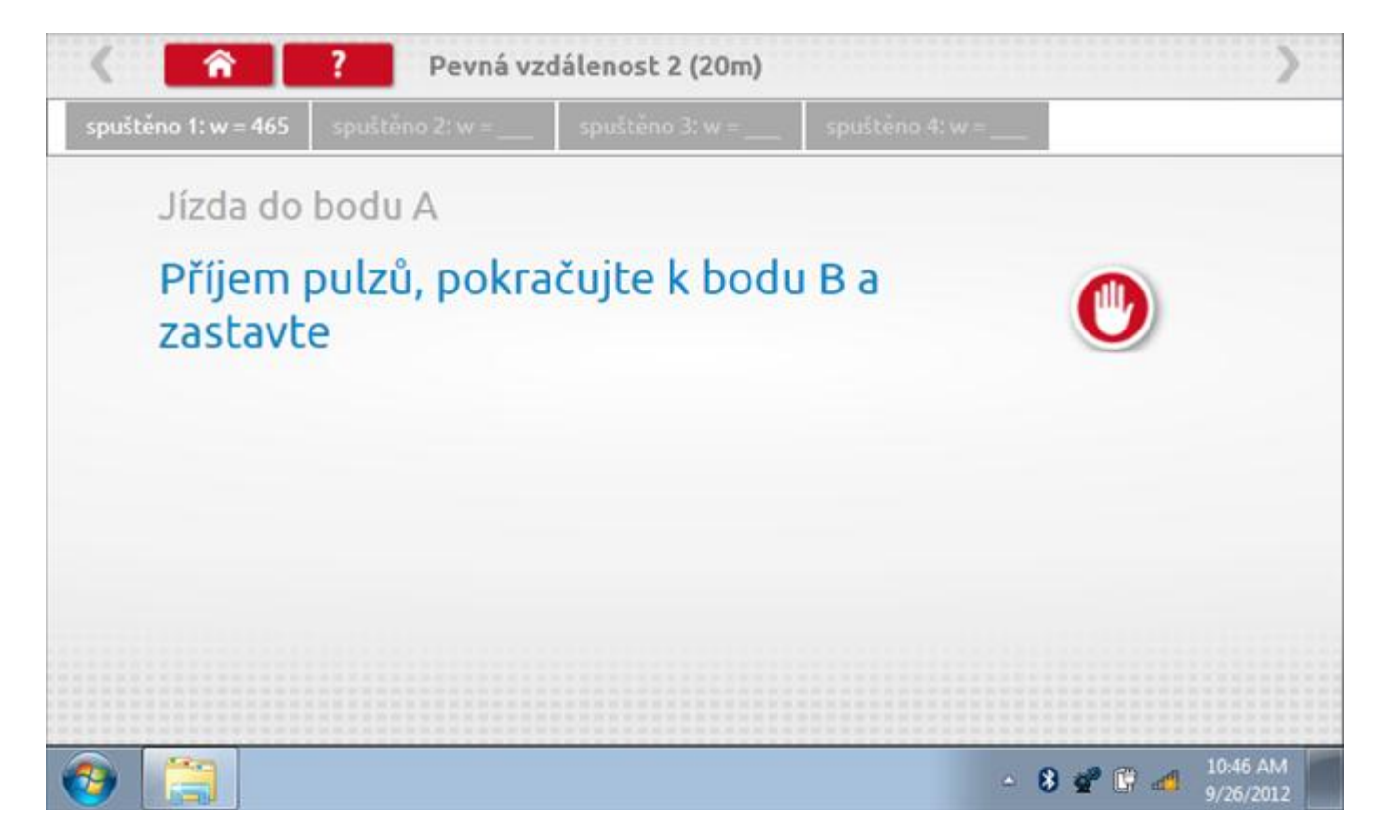

#### 23.6.2 Pevná vzdálenost 2 - 3. běh

Po závěrečné akci 2. běhu se zobrazí výzvy a tlačítka pro 3. běh.

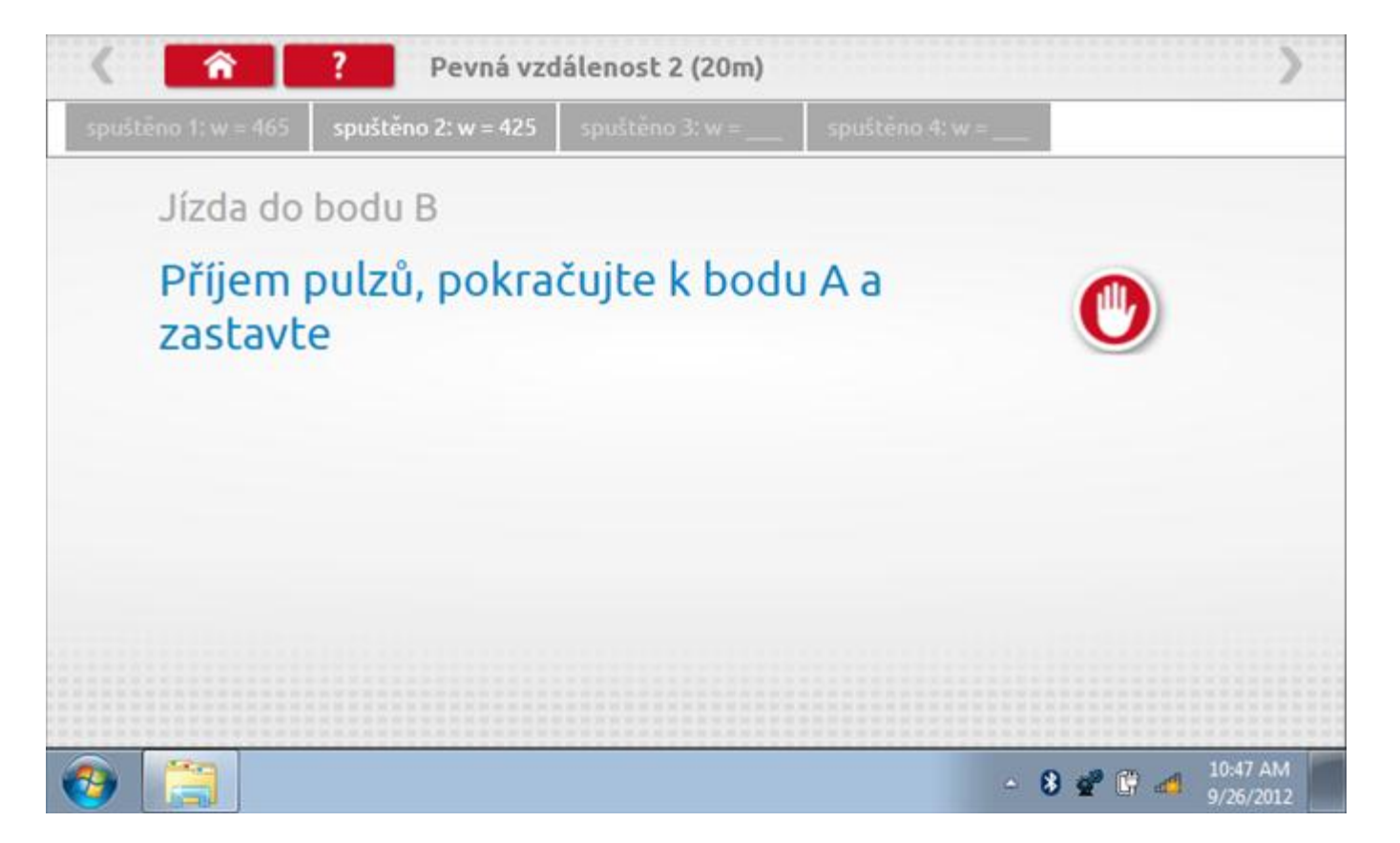

#### 23.6.3 Pevná vzdálenost 2 - 4. běh

Po závěrečné akci 3. běhu se zobrazí výzvy a tlačítka pro 4. běh.

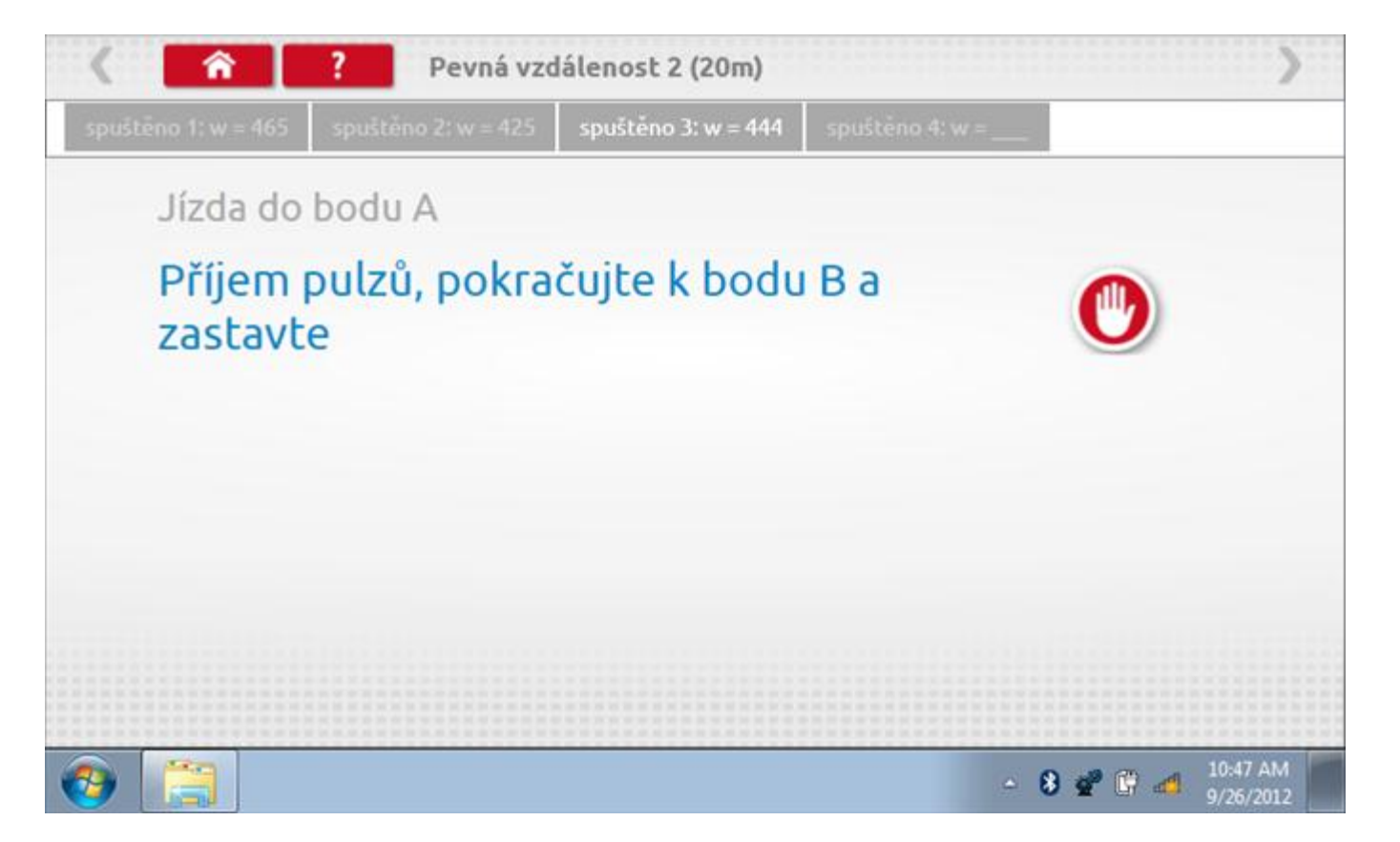

### 23.6.4 Pevná vzdálenost 2 - výsledek

Po finální akci z "4. běhu" se zobrazí výsledky včetně průměrného faktoru w zjištěného v průběhu 4 běhů.

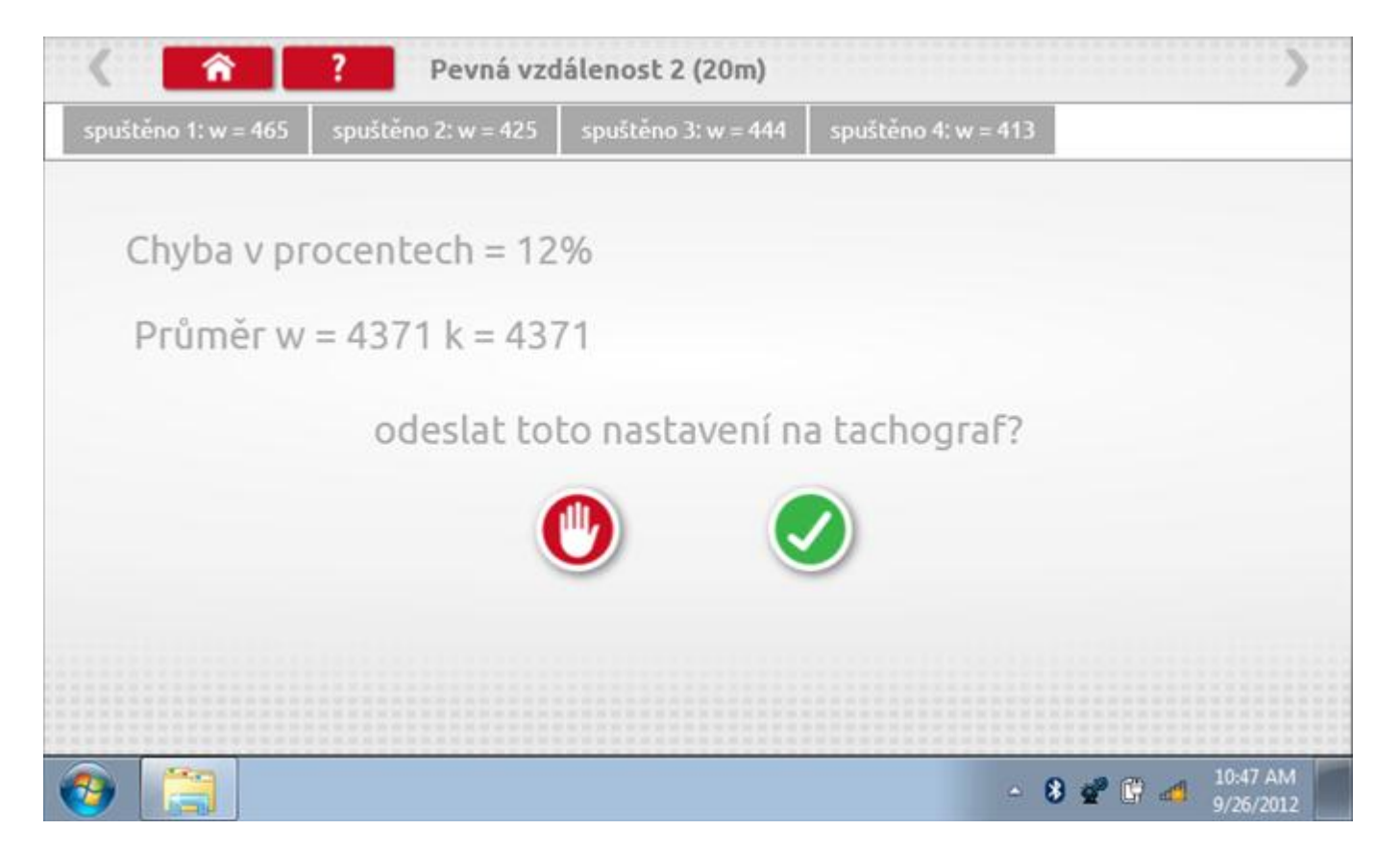

### 23.6.5 Pevná vzdálenost 2 – odeslání dat

Pokud se podaří, že jsou hodnoty správné, klepnutím na tlačítko "odškrtnutí" se konstanty w a k odešlou do tachografu a zobrazí se potvrzovací obrazovka.

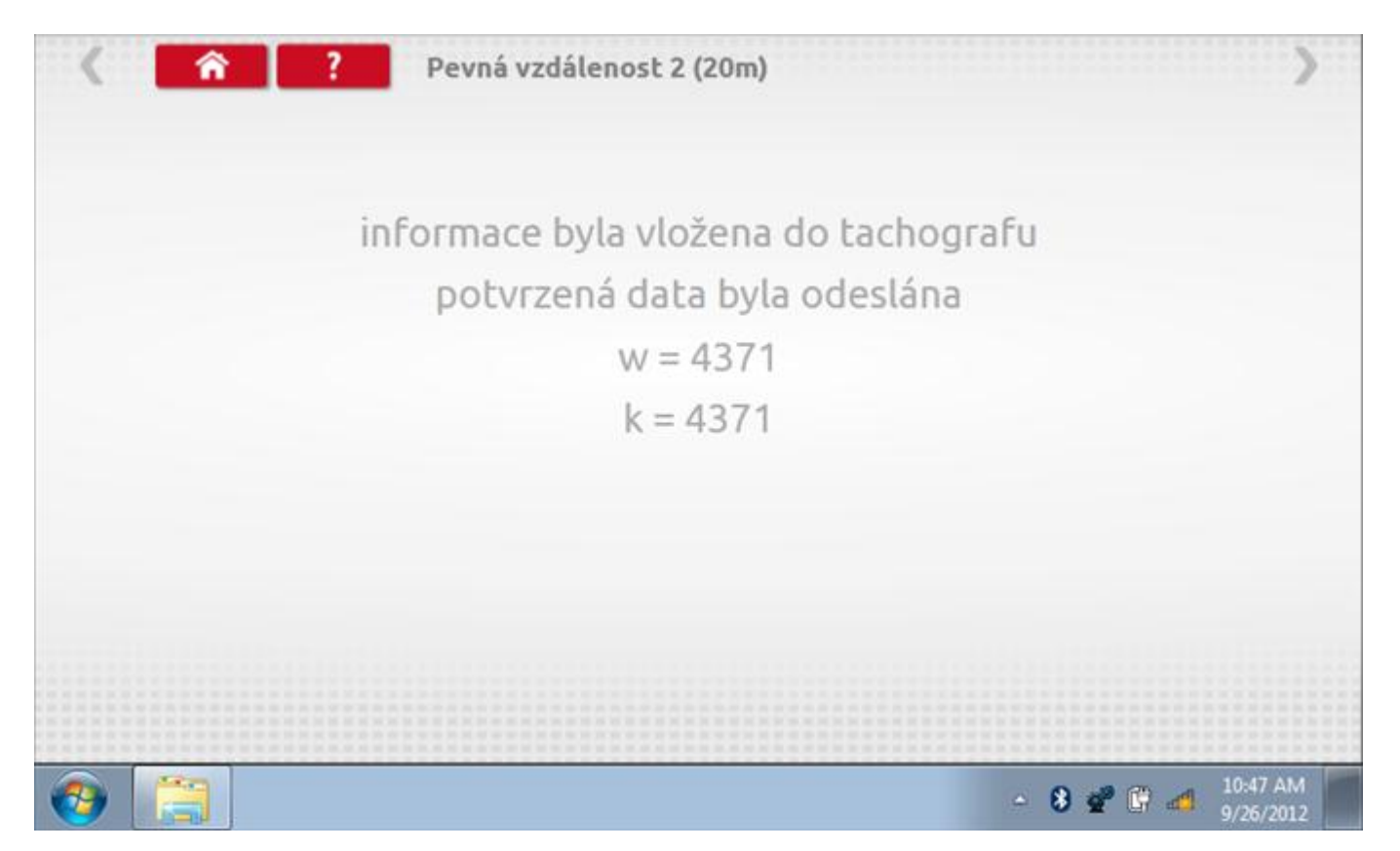

### 23.7 Pohyblivý pás – výpočet

Klepnutím na ikonu "Pohyblivý pás" se otevře sekvence obrazovek pro zjištění konstant w a l pomocí systému pohyblivého pásu Stoneridge. Další informace viz **Příloha J – Postup pro pohyblivý pás**. Držte vozidla stabilní na 50,0kmh a l faktor a potom faktor w se vypočítá během několika sekund.

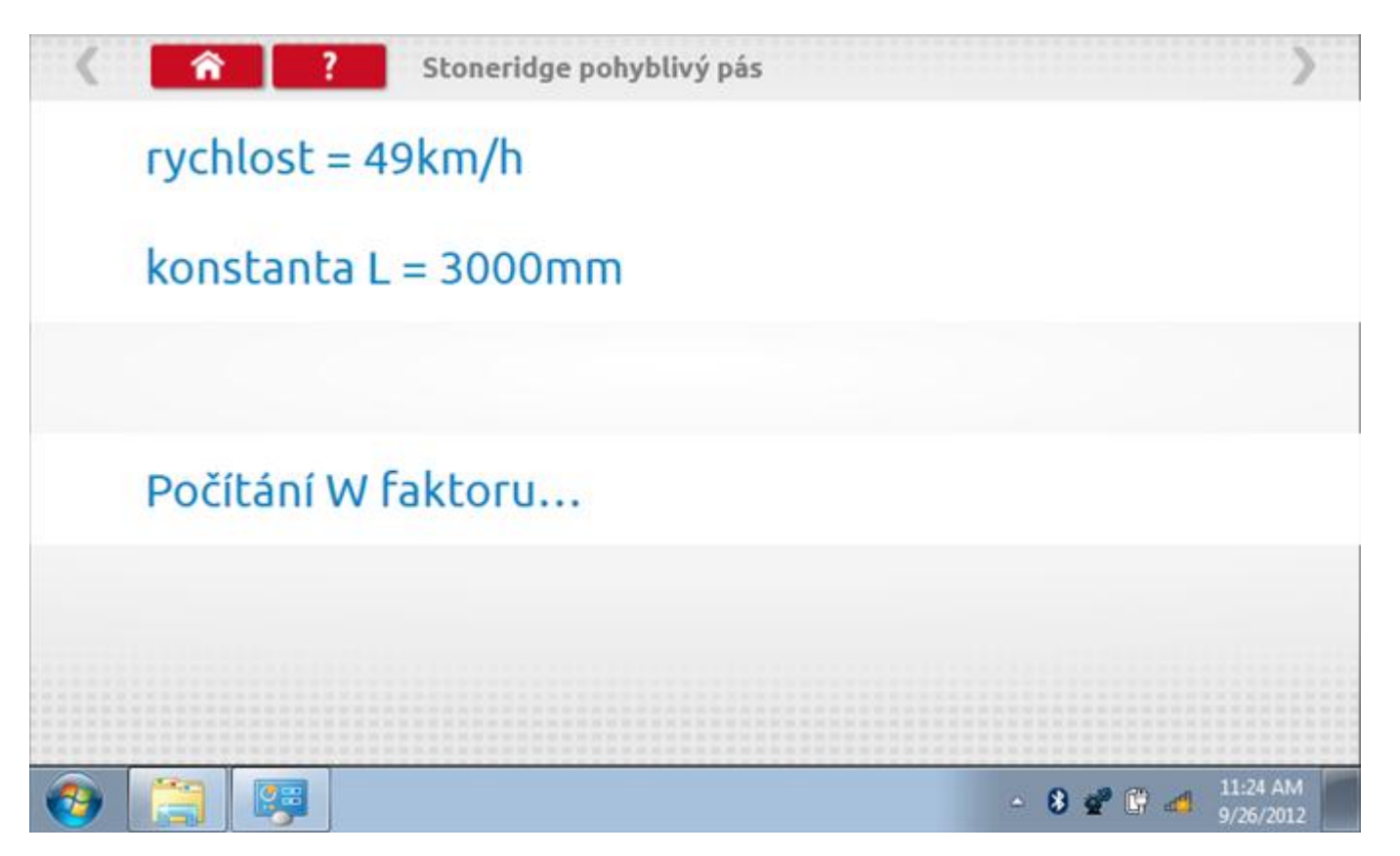

### 23.7.1 Pohyblivý pás – výsledek

Po několika sekundách se zobrazí obrazovka s výsledky spolu se zprávou, že nastavení bude odesláno do tachografu hned po zastavení vozidla.

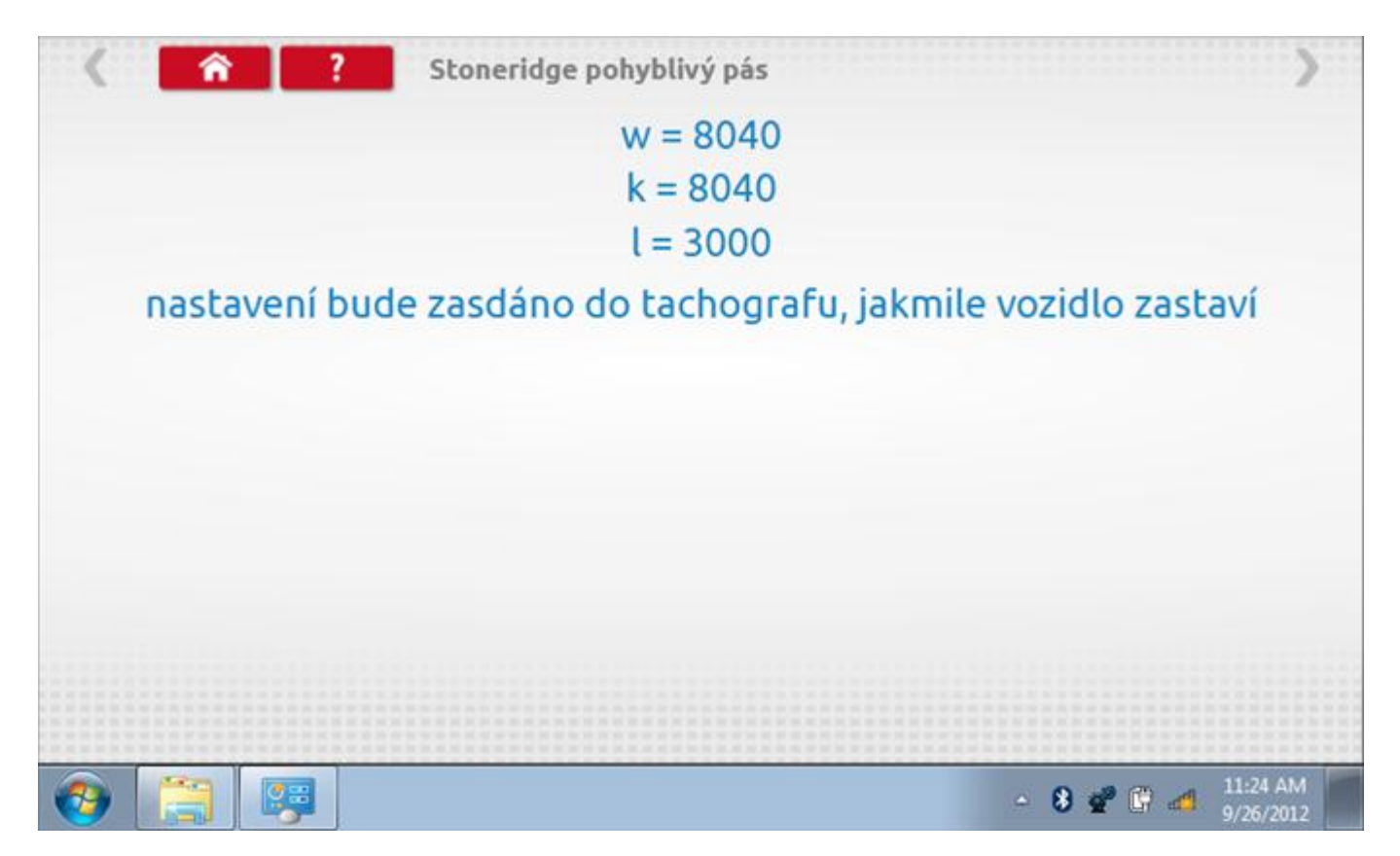

# 23.7.2 Pohyblivý pás – odeslání dat

Po zastavení vozidla se data odešlou a zobrazí se potvrzovací obrazovka.

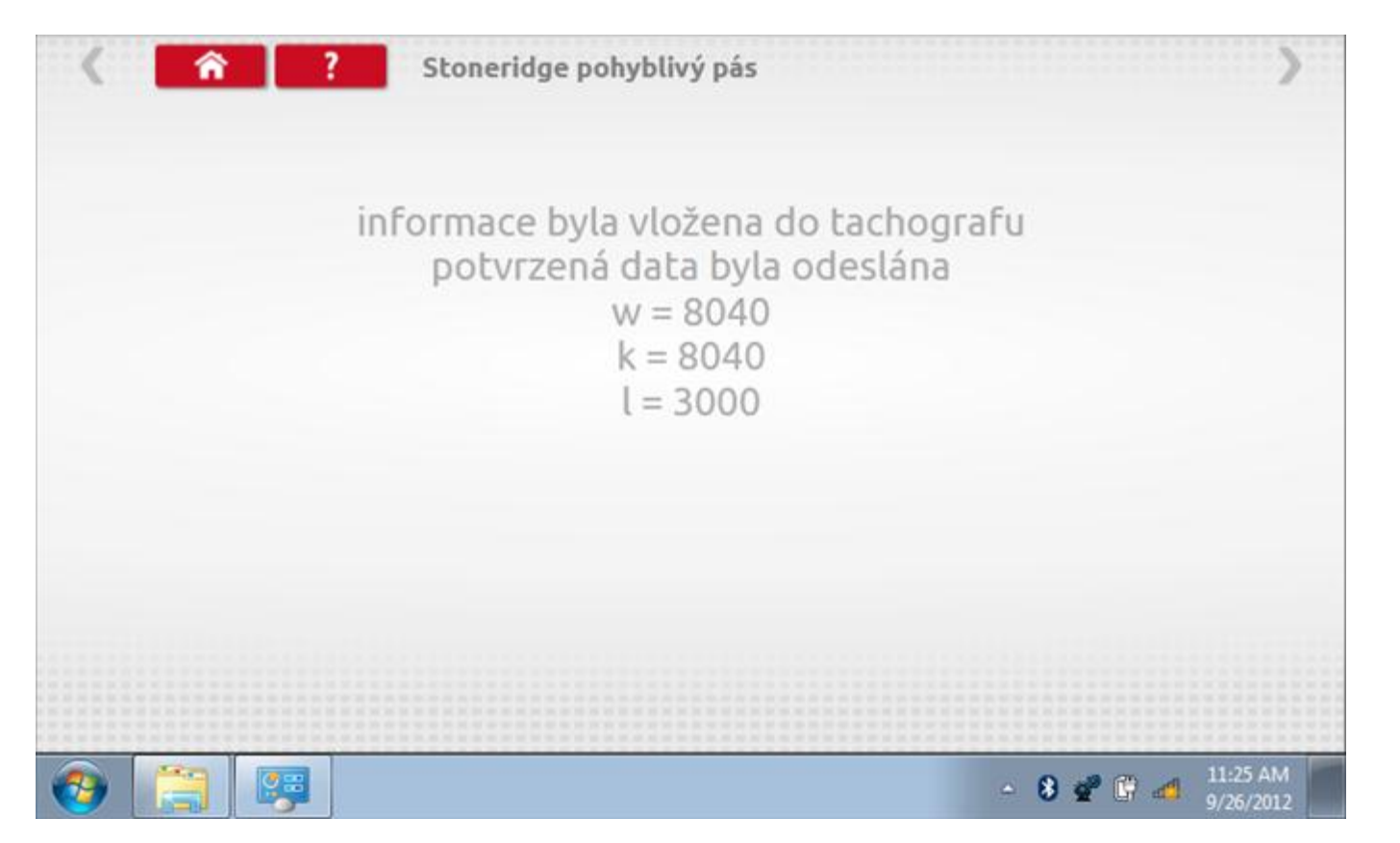

# 23.8 Test hodin

Po klepnutí na ikonu "Test hodin" se zobrazí obrazovka s testovacími hodinami; při přijímání impulzů během testu bude přístroj pípat. Pozn.: Před zahájením testu je třeba připojit k přístroji testovací modul hodin.

| < 7 | test hodin              |                           | >                                   |         |
|-----|-------------------------|---------------------------|-------------------------------------|---------|
|     | čas a datum<br>Optimo   | Datum a čas<br>tachografu | místní čas a<br>datum<br>tachografu |         |
|     | 17:05                   |                           |                                     |         |
|     | 27. září 2012           |                           |                                     |         |
|     | odestat na<br>tachograf | test hodin<br>tachografu  | nastavto mistni<br>čas v 30 minut   |         |
|     |                         |                           | nästävte mistni<br>čas - 30 minut   |         |
|     |                         |                           |                                     |         |
| 📀 📋 |                         |                           | - 8 📽 🕄 👩                           | 6:08 PM |

# 23.8.1 Test hodin – Page 1

| < <u> </u> | test hodin       | >                             |
|------------|------------------|-------------------------------|
|            | testovací hodiny |                               |
| 9 6 3      | <b></b>          | <b>•</b>   <b>•</b><br>EGK100 |
|            | 0                |                               |
|            |                  | ▲ 🔒 🛷 ⊮ 🦽 <sup>6:08 PM</sup>  |

# 23.8.2 Test hodin – výsledek

Po dokončení se na obrazovce zobrazí výsledek jako "Přesnost hodin.

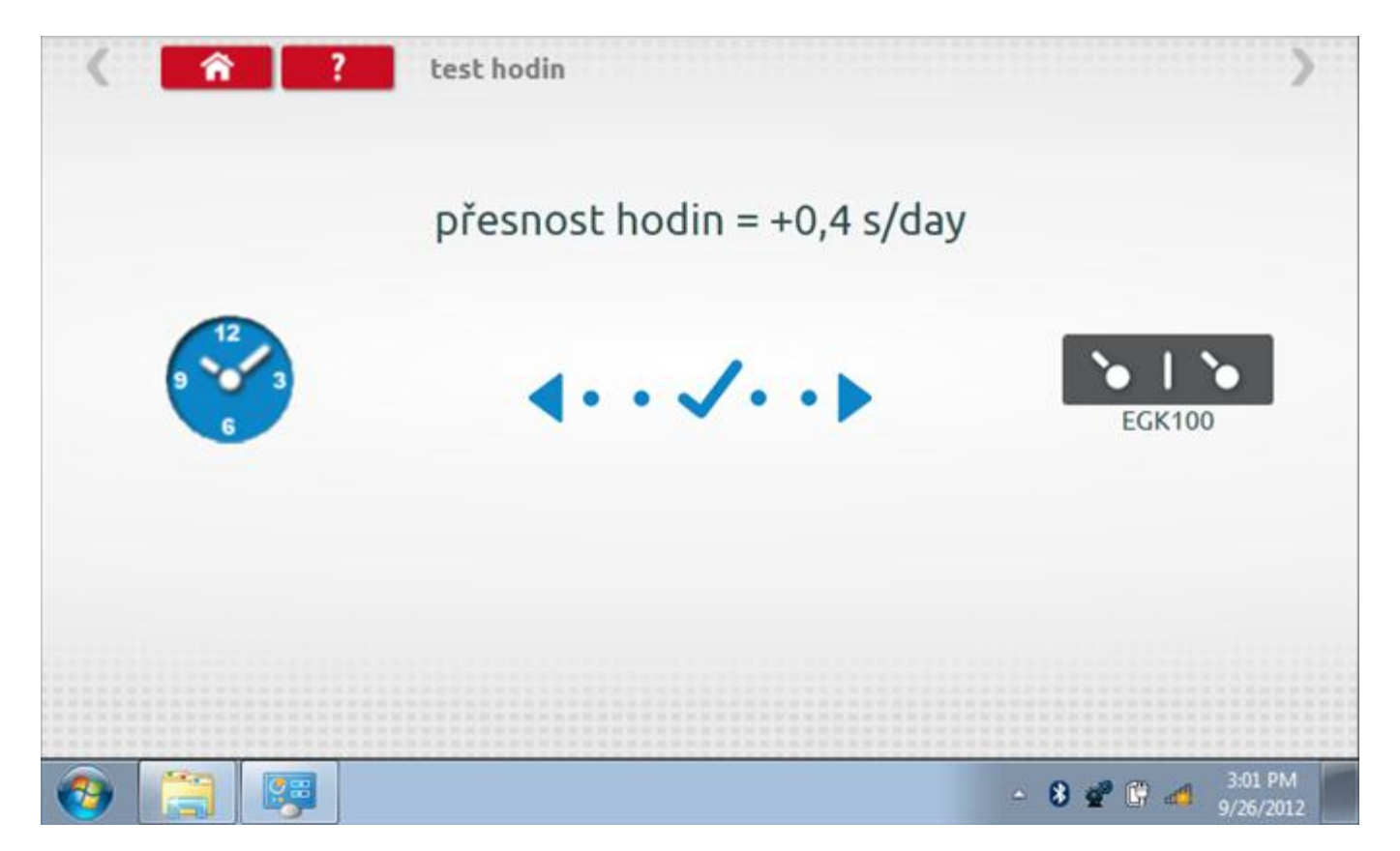

# 24 Příloha A – Tabulky křížových odkazů

| Číslo dílu | Popis                                    | Označení kabelu | Aktuální Din konektor | Redukce A/B |
|------------|------------------------------------------|-----------------|-----------------------|-------------|
| 7780-981   | Vodič pohonu tachografu                  | KABEL C         | 6-cestný              | A-6         |
| 7780-982   | Vodič připojení snímače vozidla          | KABEL D         | 6-cestný              | A-6         |
| 7780-983   | Vodič kalibrace otáček PPR/motoru        | KABEL E         | 6-cestný              | A-6         |
| 7780-986   | Vodič redukce sériového dat.<br>výstupu  | KABEL F         | Použít s kabelem H    | A-4         |
| 7780-984   | Vodič připojení zásuvky jack             | KABEL G         | 6-cestný              | A-6         |
| 7780-989   | Vodič sériového dat. připojení           | KABEL H         | 4-cestný              | A-4         |
| 7780-987   | Kabel redukce (1400)                     | KABEL K         | 6-cestný              | A-6         |
| 7780-988   | Kabel redukce (1314)                     | KABEL L         | 6-cestný              | A-6         |
| 7780-974   | Redukce generátoru impulzů<br>motometru  | KABEL M         | Použít s kabelem C    | A-6         |
| 7780-980   | Vodič programování motometru             | KABEL N         | 8-cestný              | A-8         |
| 7780-979   | Vodič redukce zásuvky jack 1319          | KABEL O         | Použít s kabelem G    | A-6         |
| 7780-973   | Vodič programování 1319                  | KABEL P         | 8-cestný              | A-8         |
| 7780-975   | Redukce otáček motometru                 | KABEL Q         | Použít s kabelem G    | A-6         |
| 7780-978   | Redukce kabelu s plochým vodičem<br>8400 | KABEL S         | Použít s kabelem G    | A-6         |
| 7780-977   | Redukce kabelu s plochým vodičem<br>1314 | KABEL T         | Použít s kabelem H    | A-4         |
| 7780-936   | Vodič programování 2400                  | KABEL U         | 8-cestný              | A-8         |
| 7780-956   | Datový vodič Canbus 2400                 | KABEL V         | 8-cestný              | A-8         |
| 7780-952   | Vodič programování MTCO                  | KABEL W         | 8-cestný              | A-8         |
| 7780-955   | Vodič redukce sériových dat 2400         | KABEL X         | Použít s kabelem H    | A-4         |
| 7780-810   | Vodič digitálního programování           | KABEL Z         | 8-cestný              | A-8         |
| 7955-938   | Zkoušeč hodin                            |                 | 8-cestný              | A-8         |
| 7955-777   | Polohový spínač                          |                 | 4-cestný              | В           |
| 7780-948   | Redukce laserového zařízení Kienzle      |                 | 4-cestný              | В           |
| 7500-008   | Kabel pohyblivého pásu                   |                 | 4-cestný              | В           |
| <u>Funkce</u><br><u>tachografu</u> | VR2400      | VR8400           | VR8300           | VR1400 | K1324       | K1319            | K1318            | K1314            | Moto-<br>Meter<br>EGK100 | SE5000      | DTCO        | Smar-<br>tach |
|------------------------------------|-------------|------------------|------------------|--------|-------------|------------------|------------------|------------------|--------------------------|-------------|-------------|---------------|
| Pohyblivý<br>pás                   | U nebo<br>D | G+J<br>nebo<br>D | G+J<br>nebo<br>D | К      | W<br>nebo D | G+O+J            | G+J<br>nebo D    | G+J<br>nebo L    | Ν                        | Z nebo<br>D | Z nebo<br>D | Z nebo<br>D   |
| Pevná<br>vzdálenost<br>#1          | U nebo<br>D | G+J<br>nebo<br>D | G+J<br>nebo<br>D | К      | W<br>nebo D | G+O+J            | G+J<br>nebo D    | G+J<br>nebo L    | Ν                        | Z nebo<br>D | Z nebo<br>D | Z nebo<br>D   |
| Pevná<br>vzdálenost<br>#2          | U nebo<br>D | G+J<br>nebo<br>D | G+J<br>nebo<br>D | К      | W<br>nebo D | G+O+J            | G+J<br>nebo D    | G+J<br>nebo L    | Ν                        | Z nebo<br>D | Z nebo<br>D | Z nebo<br>D   |
| Bench test                         | С           | G+S+J<br>nebo C  | С                | К      | C nebo<br>O | G+O+J<br>nebo C  | G+S+J<br>nebo C  | G+T+J<br>nebo L  | C+M<br>nebo N            | Z           | Z           | Z             |
| Simulátor<br>rychlosti             | U nebo<br>C | G+S+J<br>nebo C  | С                | К      | W<br>nebo C | G+O+J<br>nebo C  | G+S+J<br>nebo C  | G+T+J<br>nebo L  | C+M<br>nebo N            | Z           | Z           | Z             |
| Test impulzů<br>RPM                | E           | Е                | E                | -      | W           | -                | Е                | -                | Ν                        | -           | -           | -             |
| Test hodin                         | U           | Zkoušeč<br>hodin | Zkoušeč<br>hodin | -      | W           | Zkoušeč<br>hodin | Zkoušeč<br>hodin | Zkoušeč<br>hodin | N                        | Z           | Z           | Z             |
| Řízení<br>tachografu               | U           | G+J              | -                | -      | W<br>nebo C | -                | -                | -                | Ν                        | -           | -           | -             |
| ldentifikujte<br>tachograf         | U           | -                | -                | -      | W           | -                | -                | -                | -                        | Z           | Z           | Z             |
| Čtení/mazání<br>DTC                | U           | -                | -                | -      | W           | -                | -                | -                | -                        | Z           | Z           | Z             |
| Poslat<br>všechna data             | U           | G+J              | -                | -      | W           | Р                | -                | -                | Ν                        | Z           | Z           | Z             |
| Upravit data                       | U           | -                | -                | -      | W           | Р                | -                | -                | Ν                        | Z           | Z           | Z             |

# Dostupné funkce a potřebná výzbroj

| <u>Funkce</u><br><u>tachografu</u> | VR2400 | VR8400 | VR8300 | VR1400 | K1324 | K1319 | K1318 | K1314 | Moto-<br>Meter<br>EGK100 | SE5000 | DTCO | Smar-<br>tach |
|------------------------------------|--------|--------|--------|--------|-------|-------|-------|-------|--------------------------|--------|------|---------------|
| Čtení všech<br>dat                 | U      | -      | -      | -      | W     | Ρ     | -     | -     | Ν                        | Z      | Z    | Z             |
| Program<br>tachografu              | -      | G+J    | -      | -      | -     | -     | -     | -     | -                        | -      | -    | -             |
| Test<br>konstanty K                | -      | G+J    | -      | -      | -     | G+O+J | G+J   | G+J   | -                        | -      | -    | -             |
| Párování /<br>test                 | -      | -      | -      | -      | -     | -     | -     | -     | -                        | Z      | Z    | -             |
| Čas / datum                        | -      | -      | -      | -      | -     | -     | -     | -     | -                        | Z      | Z    | Z             |
| Zadání PIN                         | -      | -      | -      | -      | -     | -     | -     | -     | -                        | Z      | -    | -             |

Poznámky:

(1) Pevná vzdálenost #2 vyžaduje také polohový spínač.

(2) Výpočet DIL, výběr tachografu a výběr generátoru impulzů nepotřebují žádná připojení.

## 25 Příloha B – DTC kódy pro SE5000

Níže je uveden seznam všech DTC kódů, uložených v digitálním tachografu Stoneridge. Je vhodné provést zkoušku, aby se zjistilo, je-li DTC stále aktivní. Je třeba zjistit příčinu DTC a přijmout příslušné opatření podle popisu v následující tabulce. Kód se zobrazí na technickém výpisu a DTC bude vidět na zkušebním nástroji.

| Kód  | DTC    | Typ události nebo<br>poruchy                             | Popis                                                                                                    | Doporučené opatření                                                                                                    |
|------|--------|----------------------------------------------------------|----------------------------------------------------------------------------------------------------|----------------------------------------------------------------------------------------------------|
| 0x02 |        | Konflikt karet                                           | Byla zjištěna neplatná kombinace karet.<br>Např. karta firmy a karta dílny.                                                                                                    | Vyjměte kartu, která vadí.                                                                                                    |
| 0x03 |        | Překrývání času                                          | Čas posledního vytažení vložené karty řidiče,<br>přečtený z vložené karty, je pozdější než UTC<br>čas tachografu.                                                                | Zkontrolujte UTC čas tachografu.<br>Počkejte, než uplyne překrývající se<br>časový úsek.<br>Pokud se čas liší o více než 20<br>minut, je třeba provést kalibraci. |
| 0x04 | 0x1260 | Jízda bez příslušné<br>karty                             | Jízda bez platné karty nebo<br>s neplatnou kombinací karet.                                                                                                    | Zastavte a vložte platnou kartu nebo<br>vyjměte nevhodnou kartu.                                                                                                  |
| 0x05 |        | Vložení karty za jízdy                                   | Karta tachografu je za jízdy vložena do<br>některého slotu.                                                                                                    | Žádné další opatření není potřeba.                                                                                                    |
| 0x06 |        | Poslední operace<br>s kartou nebyla<br>správně uzavřena. | Karta (vložená do slotu 1 nebo 2) byla<br>vytažena před uložením všech relevantních<br>dat na kartu. Chyba je způsobena při vyjímání<br>karty, ale zjištěna při příštím vložení. | Žádné další opatření není potřeba.                                                                                                    |
| 0x07 |        | Překročení rychlosti                                     | Rychlost vozidla překročila nejvyšší rychlost<br>povolenou pro dané vozidlo. Aktivní po dobu<br>nejméně 60 sekund.                                                               | Zjistěte, jaká maximální rychlost je pro<br>dané vozidlo povolena.                                                                                                |

| DTC    | Typ události nebo<br>poruchy                        | Popis                                                                                                    | Doporučené opatření                                                                                                    |
|--------|-----------------------------------------------------|----------------------------------------------------------------------------------------------------|----------------------------------------------------------------------------------------------------|
| 0x04   | Přerušení napájení<br>(VU)                          | Napájení tachografu bylo přerušeno na více<br>než 200 ms. V kalibračním režimu se tato<br>událost negeneruje.                                                                                                    | Zkontrolujte hladiny napájení vozidla a<br>tachografu.<br>Zkontrolujte kabely napájení.                                                                                                    |
| 0x2004 | Přerušení napájení<br>(MS)                          | Napájení pohybového senzoru bylo<br>přerušeno na více než 200 ms.                                                                                                    | Zkontrolujte hladiny napájení vozidla a<br>pohybového senzoru.<br>Zkontrolujte funkčnost pohybového<br>senzoru a veškeré zapojení, v případě<br>závady senzoru jej vyměňte.                                                                                                    |
| 0x2180 | Chyba pohybových dat<br>(bez CNTR)                  | Nesprávná data pohybového senzoru.<br>Tachograf obdrží hodnotu rychlosti<br>z pohybového senzoru bez obdržení impulzů.<br>Nesprávná data pohybového senzoru.                                                                                              | Zkontrolujte funkčnost pohybového<br>senzoru a veškeré zapojení.<br>Zkontrolujte, zda nedošlo k manipulaci.<br>Znovu spárujte pohybový senzor<br>a tachograf.                                                                                                    |
| 0x2280 | Chyba pohybových dat<br>(CNTR)                      | Tachograf obdrží hodnotu čítače rychlosti<br>z pohybového senzoru, která se liší od<br>hodnoty vypočítané tachografem.                                                                                                    | Proveďte novou kalibraci systému<br>tachografu.<br>V případě závady senzoru jej vyměňte.                                                                                                    |
| 0x2452 | Chyba pohybových dat<br>(událost)                   | Nesprávná pohybová data. Neshoda podpisu<br>tachografu.                                                                                                    |                                                                                                    |
|        | Pokusy o narušení<br>bezpečnosti VU                 |                                                                                                    |                                                                                                    |
|        | DTC<br>0x04<br>0x2004<br>0x2180<br>0x2280<br>0x2452 | DTCTyp události nebo<br>poruchy0x04Přerušení napájení<br>(VU)0x2004Přerušení napájení<br>(MS)0x2180Chyba pohybových dat<br>(bez CNTR)0x2280Chyba pohybových dat<br>(CNTR)0x2452Chyba pohybových dat<br>(událost)0x2452Pokusy o narušení<br>bezpečnosti VU | DTCTyp události nebo<br>poruchyPopis0x04Přerušení napájení<br>(VU)Napájení tachografu bylo přerušeno na více<br>než 200 ms. V kalibračním režimu se tato<br>událost negeneruje.0x2004Přerušení napájení<br>(MS)Napájení pohybového senzoru bylo<br>přerušeno na více než 200 ms.0x2180Chyba pohybových dat<br>(bez CNTR)Nesprávná data pohybového senzoru.<br>Tachograf obdrží hodnotu rychlosti<br>z pohybového senzoru bez obdržení impulzů.0x2280Chyba pohybových dat<br>(CNTR)Nesprávná data pohybového senzoru.<br>Tachograf obdrží hodnotu rýchlosti<br>z pohybového senzoru, která se liší od<br>hodnoty vypočítané tachografem.0x2452Chyba pohybových dat<br>(událost)Nesprávná pohybová data. Neshoda podpisu<br>tachografu.0x2452Chyba pohybových dat<br>(Událost)Nesprávná pohybová data. Neshoda podpisu<br>tachografu. |

| Kód  | DTC    | Typ události nebo<br>poruchy                 | Popis                                                                       | Doporučené opatření                                                                                                    |
|------|--------|----------------------------------------------|-----------------------------------------------------------------------------|----------------------------------------------------------------------------------------------------|
| 0x11 | 0x2452 | Chyba autentizace<br>pohybového senzoru      | Byl zjištěn neúspěšný pokus o autentizaci<br>pohybového senzoru.            | Zkontrolujte funkčnost pohybového<br>senzoru a veškeré zapojení.<br>Zkontrolujte, zda nedošlo k manipulaci.<br>Znovu spárujte pohybový senzor<br>a tachograf.<br>Proveďte novou kalibraci systému<br>tachografu.<br>V případě závady senzoru jej vyměňte. |
| 0x12 |        | Chyba autentizace<br>karty tachografu:       | Tachograf nemůže autentizovat vloženou<br>kartu.                            |                                                                                                    |
| 0x13 | 0x2452 | Chyba autentizace<br>pohybového senzoru      | Senzor byl v době od posledního párování<br>vyměněn.                        | Zkontrolujte funkčnost pohybového<br>senzoru a veškeré zapojení.<br>Zkontrolujte, zda nedošlo k manipulaci.<br>Znovu spárujte pohybový senzor<br>a tachograf.<br>Proveďte novou kalibraci systému<br>tachografu.<br>V případě závady senzoru jej vyměňte. |
| 0x14 |        | Vstupní integrita dat<br>na kartě            | Šifrovaná komunikace s vloženou kartou (slot<br>1 nebo 2) se nezdařila.     | Pro kontrolu vložte kartu do jiného<br>tachografu.<br>Zkuste vložit jinou kartu.                                                                                                    |
| 0x15 |        | Chyba integrity<br>uložených dat             | Uložená data jsou chybná. S tachografem<br>bylo pravděpodobně manipulováno. | Zkontrolujte, zda nedošlo k manipulaci<br>s tachografem.                                                                                                    |
| 0x18 |        | Hardwarová sabotáž<br>(narušení bezpečnosti) | Karta byla vyjmuta násilím nebo byla zjištěna<br>manipulace s hardwarem.    | Zkontrolujte, zda nedošlo k manipulaci<br>s tachografem.<br>Tachograf vyřaďte z provozu a vyměňte.                                                                                                    |

| Kód  | DTC    | Typ události nebo<br>poruchy                                                             | Popis                                                                  | Doporučené opatření                                                                                                    |
|------|--------|------------------------------------------------------------------------------------------|------------------------------------------------------------------------|----------------------------------------------------------------------------------------------------|
| 0x0A | 0x2680 | Konflikt pohybového<br>senzoru                                                           | Pohybový senzor a 2. zdroj pohybu si<br>odporují                       | Zkontrolujte činnost pohybového<br>senzoru a veškerou kabeláž.<br>Hledejte důkazy o neoprávněné<br>manipulaci.<br>Znovu spárujte pohybový senzor a<br>tachograf.<br>Proveďte novou kalibraci systému<br>tachografu.<br>Pokud je senzor vadný, vyměňte ho.                                                                       |
| 0x0A | 0x2780 | Konflikt pohybového<br>senzoru (rychlosti si<br>odporují)                                | Hodnoty rychlosti pohybového senzoru a<br>2. zdroje pohybu si odporují | Zkontrolujte činnost pohybového<br>senzoru a veškerou kabeláž.<br>Hledejte důkazy o neoprávněné<br>manipulaci.<br>Zkontrolujte DTC související s 2.<br>zdrojem ve vozidle, např. ABS.<br>Znovu spárujte pohybový senzor a<br>tachograf.<br>Proveďte novou kalibraci systému<br>tachografu.<br>Pokud je senzor vadný, vyměňte ho |
|      | 0x2880 | Byl přijat konflikt<br>pohybového senzoru<br>kvůli absenci 2.<br>zdroje(No2ndSource)     | Ztráta hodnoty rychlosti 2. zdroje.                                    | Zkontrolujte DTC související s 2.<br>zdrojem ve vozidle.<br>Zkontrolujte komunikaci/bránu<br>sběrnice CAN.                                                                                                    |
|      | 0x2980 | Byl přijat konflikt<br>pohybového senzoru<br>kvůli neplatnému 2.<br>zdroji (No2ndSource) | Ztráta hodnoty rychlosti 2. zdroje.                                    | Zkontrolujte DTC související s 2.<br>zdrojem ve vozidle.<br>Zkontrolujte komunikaci/bránu<br>sběrnice CAN.                                                                                                    |

| Kód  | DTC                        | Typ události nebo<br>poruchy                                                           | Popis                                                                           | Doporučené opatření                                                                                                    |
|------|----------------------------|----------------------------------------------------------------------------------------|---------------------------------------------------------------------------------|----------------------------------------------------------------------------------------------------|
|      | 0x2A80                     | Byl přijat konflikt<br>pohybového senzoru<br>kvůli chybnému 2.<br>zdroji (No2ndSource) | Ztráta hodnoty rychlosti 2. zdroje.                                             | Zkontrolujte DTC související s 2.<br>zdrojem ve vozidle.<br>Zkontrolujte komunikaci/bránu<br>sběrnice CAN.                                    |
| 0x20 | 0x2508                     |                                                                                        |                                                                                 | Vyměňte pohybový senzor.                                                                                                    |
| 0x21 | 0x2508                     |                                                                                        | Vnitřní chyba pohybového senzoru, selhání<br>autentizace.                       | Vyměňte pohybový senzor.                                                                                                    |
| 0x22 | 0x2508                     |                                                                                        | Vnitřní chyba pohybového senzoru, chyba<br>integrity uložených dat.             | Vyměňte pohybový senzor.                                                                                                    |
| 0x31 | 0x0139<br>0x0800<br>0x2007 |                                                                                        | Vnitřní porucha tachografu.                                                     | Pokud DTC zůstává bez zjevné příčiny<br>aktivní, vyřaďte tachograf z provozu<br>a vyměňte jej.                                                |
| 0x35 | 0x2280                     |                                                                                        | Chyba komunikace pohybového senzoru.<br>Nesprávný obsah ACK nebo reakce.        | Zkontrolujte funkčnost pohybového<br>senzoru a veškeré zapojení.<br>Zkontrolujte, zda nedošlo k manipulaci.<br>Znovu spárujte pohybový senzor |
|      | 0x2003<br>(4 s)            |                                                                                        | Nedostatečné napájení pohybového senzoru.                                       | a tachograf.<br>Proveďte novou kalibraci systému<br>tachografu.                                                                               |
|      | 0x2380                     |                                                                                        | Chyba komunikace pohybového senzoru.<br>Nebylo obdrženo žádné očekávané ACK.    | V případě závady senzoru jej vyměňte.                                                                                                    |
|      | 0x2380                     |                                                                                        | Chyba komunikace pohybového senzoru.<br>Nebyla obdržena žádná očekávaná reakce. |                                                                                                    |

| Kód  | DTC    | Typ události nebo<br>poruchy                        | Popis                                                                                                    | Doporučené opatření                                                                                                    |
|------|--------|-----------------------------------------------------|----------------------------------------------------------------------------------------------------|----------------------------------------------------------------------------------------------------|
| 0x40 |        | Závada karty - žádné<br>další podrobnosti           |                                                                                                    | Vyjměte kartu a zkontrolujte ji.<br>Vložte kartu do jiného tachografu a<br>ověřte funkčnost.                                                          |
|      | 0x0200 | Slot 1                                              | Na vložené kartě ve slotu 1 byla zjištěna<br>chyba.                                                                                                    | Vložte jinou kartu a ověřte funkčnost                                                                                                    |
|      | 0x0300 | Slot 2                                              | Na vložené kartě ve slotu 2 byla zjištěna<br>chyba.                                                                                                    |                                                                                                    |
|      | 0x0660 | Tisk zastaven, došel<br>papír                       | Došel papír v tiskárně.                                                                                                    | Vložte novou roli papíru.                                                                                                    |
|      | 0x01C0 | Předběžné varování<br>před překročením<br>rychlosti | Rychlost vozidla překročila nejvyšší rychlost<br>povolenou pro dané vozidlo. Kód byl aktivní<br>po dobu méně než 60 sekund a událost<br>překročení rychlosti ještě nebyla aktivována. | Zpráva týkající se řidiče.                                                                                                    |
|      | 0x0D40 | Chyba kalibrace                                     | Chyba kalibrace, čas pro pravidelnou<br>kontrolu. Od poslední kalibrace uplynuly dva<br>roky.                                                                                         | Proveďte kalibraci.                                                                                                    |
|      | 0x0B78 | Sběrnice CAN vypnuta                                | Sběrnice CAN vypnuta, konektor A, též<br>označovaný TCO-CAN.                                                                                                    | Zkontrolujte kabely, zejména konektor A<br>na zadní straně tachografu.                                                                                |
|      | 0xFD0B | Sběrnice CAN vypnuta,<br>FMS<br>CAN                 | Sběrnice CAN vypnuta, konektor C, též<br>označovaný FMS-CAN.                                                                                                    | Zkontrolujte kabely, zejména konektor C<br>na zadní straně tachografu.                                                                                |
|      | 0x0007 | Napájení tachografu<br>vysoké                       | Napájecí napětí tachografu je vyšší než<br>maximální hodnota.                                                                                                    | Zkontrolujte úrovně napájení<br>tachografu.<br>Zkontrolujte vstup napájení do<br>tachografu.<br>Zkontrolujte všechna zapojení a funkci<br>tachografu. |

| Kód | DTC Typ události nebo                                                  |                                                | Popis                                                                                                    | Doporučené opatření                                                                                                    |
|-----|------------------------------------------------------------------------|------------------------------------------------|----------------------------------------------------------------------------------------------------|----------------------------------------------------------------------------------------------------|
|     | 0x0003                                                                 | <b>porucny</b><br>Napájení tachografu<br>nízké | Napájení tachografu bylo nižší než minimální<br>hodnota po dobu delší než 4 s. Natáčecí<br>napětí by tuto událost způsobit nemělo. | Zkontrolujte úrovně napájení<br>tachografu.<br>Zkontrolujte vstup napájení do<br>tachografu.<br>Zkontrolujte všechna zapojení a funkci<br>tachografu.                                                                                                    |
|     | 0x0900 Nefunguje zapalování,<br>ale impulzy rychlosti<br>jsou přítomny |                                                | Zapalování vypnuto, ale impulzy rychlost jsou<br>přítomny.                                                                         | Zkontrolujte, zda vozidlo nebylo<br>vystaveno okolním vlivům, např.<br>vibracím apod.<br>Zkontrolujte funkčnost pohybového<br>senzoru a veškeré zapojení, v případě<br>závady senzoru jej vyměňte.<br>Zkontrolujte, zda rychlostní impulzy<br>nejsou vysílány prostřednictvím<br>předního konektoru. |

# 26 Příloha C – DTC kódy pro VR2400

| DTC  | Popis                                                       | Uloženo | Poznámky                                                                                                    | Doporučené opatření                                                                                                    |
|------|-------------------------------------------------------------|---------|----------------------------------------------------------------------------------------------------|----------------------------------------------------------------------------------------------------|
| A00C | Vnitřní chyba                                               | Ano     | Vnitřní chyba přístroje.                                                                                                    | Resetujte tachograf a proveďte zkoušku<br>znovu.                                                                                                |
| 9010 | Chyba LCD                                                   | Ano     | Komunikace palubní desky.                                                                                                    | Zkontrolujte funkce palubní desky (stisk klávesy, displej atd.)                                                                                 |
| A400 | Napájení tachografu                                         | Ano     | Přerušení napájení.                                                                                                    | Zkontrolujte napájení a připojení.                                                                                                    |
| 9060 | Chyba zásuvky                                               | Ano     | Chyba zaseknutí zásuvky.                                                                                                    | Zkontrolujte funkci zásuvky.                                                                                                    |
| 9061 | Chyba držáku pro rychlost                                   | Ano     | Porucha motoru držáku pro<br>rychlost nebo opto.                                                                                    | Zkontrolujte správné vložení grafů.<br>Resetujte tachograf a proveďte zkoušku<br>znovu.                                                         |
| 9062 | Chyba držáku pro povinnosti                                 | Ano     | Porucha motoru držáku pro<br>povinnosti nebo opto.                                                                                  | Zkontrolujte správné vložení grafů.<br>Resetujte tachograf a znovu otestujte.                                                                   |
| 9063 | Chyba vačky                                                 | Ano     | Porucha vačky nebo opto.                                                                                                    | Resetujte tachograf a znovu otestujte.                                                                                                    |
| 9064 | Chyba tabulky grafu                                         | Ano     | Porucha motoru držáku grafu<br>nebo opto.                                                                                           | Zkontrolujte správné vložení grafů.<br>Resetujte tachograf a znovu otestujte.                                                                   |
| A822 | Neshoda klíče nebo sériového<br>čísla snímače a tachografu. | Ano     | Chyby šifrovaných dat.                                                                                                    | Opakujte párování tachografu se<br>snímačem. Zkontrolujte zapojení do<br>zdířky B.                                                              |
| A423 | Problém komunikace snímače<br>s tachografem.                | Ano     | Chyby šifrované komunikace<br>(šifrovaný snímač) nebo<br>komplementárního signálu (4-<br>vodičový snímač) nebo odpojení<br>snímače. | Zkontrolujte nastavení tachografu - typ<br>snímače. V případě potřeby znovu<br>proveďte párování snímače.<br>Zkontrolujte zapojení do zdířky B. |
| A411 | Chyba komunikace CANBus<br>s přístroji na palubní desce     | Ano     | Nebyla obdržena zpráva<br>"Přístroje přítomny".                                                                                     | Zkontrolujte, zda přístroje na palubní<br>desce odpovídají zobrazení tachografu.<br>Zkontrolujte zapojení.                                      |
| 900B | CANBus mimo provoz.                                         | Ano     | Chyba sběrnice CANbus.                                                                                                    | Zkontrolujte nastavení tachografu -<br>aktivace CANBus a Typ zákazníka. Ve<br>vozidle možná CANBus vůbec není.                                  |

| DTC  | Popis                     | Uloženo | Poznámky                                                                                                    | Doporučené opatření                                                                                                    |
|------|---------------------------|---------|----------------------------------------------------------------------------------------------------|----------------------------------------------------------------------------------------------------|
| 900A | Chyba sběrnice CANbus     | Ano     | CANBus ve stavu pasivní chyby.                                                                                    | Zkontrolujte nastavení tachografu -<br>CANBus možná ve vozidle není.                                                                                                    |
| 9430 | Chyba výstupu V-pulzu     | Ano     | Sledování výstupu V-pulzu.                                                                                        | Odpojte všechna zařízení podporovaná<br>V-pulzem. Znovu otestujte tachograf.<br>Pokud se DTC neobjeví znovu, bude asi<br>v nepořádku zařízení hnané V-pulzem.                                  |
| 900F | Chyba klávesnice          | Ano     | Klávesa je zaseknutá nebo je<br>stisknuta příliš dlouho.                                                          | Zkontrolujte všechny klávesy a tlačítka<br>na tachografu. Znovu otestujte<br>tachograf.                                                                                                    |
| A00E | Chyba kalibrace           | Ano     | Vyžaduje konfiguraci.                                                                                             | Zkontrolujte nastavení tachografu –<br>Datum instalace a Zdržení služby. Znovu<br>otestujte tachograf. Zdržení služby lze<br>použít pouze u tachografů vybavených<br>hodinami s reálným časem. |
| A050 | Řízení bez grafu          | Ne      | Detekovány rychlostní pulzy při<br>otevřené zásuvce, chybějícím<br>grafu řidiče nebo dokončeném<br>záznamu grafu. | Ujistěte se, že je přítomen graf řidiče a<br>zásuvka je správně zavřena.                                                                                                    |
| 9051 | Není přítomen graf řidiče | Ne      | Zásuvka je zavřena bez grafu<br>řidiče.                                                                           | Vložte graf řidiče.                                                                                                    |
| 9052 | Není přítomen graf osádky | Ne      | Zásuvka je zavřena bez grafu<br>osádky.                                                                           | V případě potřeby vložte graf osádky.                                                                                                    |

# 27 Příloha D – DTC kódy pro DTCO 1381

| Kód | Typ události nebo<br>poruchy                             | Popis                                                                                                   | Opatření                                                                                                    |
|-----|----------------------------------------------------------|----------------------------------------------------------------------------------------------------|----------------------------------------------------------------------------------------------------|
| 001 | Vnitřní chyba                                            | Vážná obecná závada přístroje.                                                                          | Pokud se zobrazuje i po potvrzení, vyměňte jednotku.                                                                                                    |
| 002 | Vnitřní chyba                                            | Vážná obecná závada přístroje.                                                                          | Pokud se zobrazuje i po potvrzení, vyměňte jednotku.                                                                                                    |
| 003 | Vnitřní chyba                                            | Vážná obecná závada přístroje.                                                                          | Pokud se zobrazuje i po potvrzení, vyměňte jednotku.                                                                                                    |
| 004 | Vnitřní chyba                                            | Vážná obecná závada přístroje.                                                                          | Pokud se zobrazuje i po potvrzení, vyměňte jednotku.                                                                                                    |
| 005 | Vnitřní chyba                                            | Vážná obecná závada přístroje.                                                                          | Pokud se zobrazuje i po potvrzení, vyměňte jednotku.                                                                                                    |
| 006 | Chyba času - nastavení<br>času jednotky je<br>nesprávné. | Hodiny se zastavily nebo jdou<br>špatně.<br>Pravidelná vnitřní kontrola zjistila<br>nevěrohodnost času. | Zkontrolujte UTC čas přístroje DTCO 1381 a v případě<br>potřeby jej opravte pomocí zkušebního zařízení.<br>Zkontrolujte funkčnost hodin přístroje DTCO 1381.<br>Pokud se tato chybová zpráva zobrazuje i po provedení<br>výše popsaných opatření, vyměňte jednotku DTCO 1381. |
| 007 | Chyba displeje                                           | Přerušení přenosu dat do<br>ovladače displeje.<br>Vadný displej.                                        | Pokud se chybová zpráva zobrazuje stále, vyměňte<br>jednotku.                                                                                                    |
| 008 | Vnitřní chyba                                            | Jedno nebo více tlačítek se<br>zaseklo nebo bylo stisknuto déle<br>než 6 minut.                         | Zkontrolujte tlačítka a v případě potřeby uvolněte<br>zablokovaná tlačítka.<br>Pokud se tato chybová zpráva zobrazuje i po provedení<br>výše popsaných opatření, vyměňte jednotku.                                                                                            |

| Kód | Typ události nebo | Popis                                                                                                    | Opatření                                                                                                    |
|-----|-------------------|----------------------------------------------------------------------------------------------------|----------------------------------------------------------------------------------------------------|
|     | poruchy           |                                                                                                    |                                                                                                    |
| 009 | Chyba kalibrace   | Pravidelná vnitřní kontrola<br>významných parametrů kalibrace<br>zjistila chybu kontrolního součtu.<br>Přehled významných parametrů<br>kalibrace:<br>VIN.<br>VRN.<br>Charakteristický koeficient<br>(hodnota W).<br>Konstanta záznamového zařízení<br>(hodnota K).<br>Efektivní obvod kola (hodnota L).<br>Velikost pneumatiky.<br>Maximální rychlost.<br>UTC čas.<br>Údaj počítadla kilometrů.<br>Datum kalibrace. | Pokud se tato chybová zpráva zobrazuje i po provedení<br>výše popsaných opatření, vyměňte jednotku.                                                                                                    |
| 010 | Vnitřní chyba     | Spojení mezi DTCO 1381 a<br>připojenou řídicí jednotkou je<br>vadné.<br>Řídicí jednotka připojená<br>k výstupu <b>B7</b> je vadná.<br>Výstup <b>B7</b> na DTCO 1381 je<br>vadný.                                                                                                    | Zkontrolujte, zda připojená řídicí jednotka provádí aktivní<br>monitoring kabelů a v případě potřeby jej deaktivujte.<br>Zkontrolujte výstup <b>B7</b> na DTCO 1381, v případě potřeby<br>deaktivujte monitoring B7.<br>Vyzkoušejte spojovací kabel mezi DTCO 1381 a připojenou<br>řídicí jednotkou.<br>Zkrat vůči zemi? + zkrat vůči UB?<br>Zkontrolujte připojenou řídicí jednotku (vstup).<br>V případě potřeby vyměňte vadné díly. |

| Kód | Typ události nebo<br>poruchy | Popis                                                                                                    | Opatření                                                                                                    |
|-----|------------------------------|----------------------------------------------------------------------------------------------------|----------------------------------------------------------------------------------------------------|
| 011 | Porucha tiskárny             | Napájecí napětí tiskárny je mimo<br>stanovený rozsah nebo je<br>přerušeno.<br>Teplota tiskové hlavy je mimo<br>stanovený rozsah nebo<br>monitoring zjistil nevěrohodné<br>hodnoty.<br>Porucha teplotního senzoru<br>tiskové hlavy. | Přerušte dodávku konstantního napětí (tj. restartujte).<br>Po vytištění velkého množství dat je teplota tiskové hlavy<br>příliš vysoká. Počkejte, dokud nevychladne.<br>Pokud se tato chybová zpráva zobrazuje i po provedení<br>výše popsaných opatření a několikerém potvrzení,<br>vyměňte jednotku.                                                                   |
| 012 | Chyba stahování              | Při stahování dat z karty nebo<br>paměťového zařízení došlo<br>k chybě komunikace.                                                                                                    | Opakujte postup stahování dat.<br>Zkontrolujte propojovací kabel mezi zařízením, z nějž se<br>stahuje, a konektorem (špatné zapojení, uvolněný<br>kontakt, přiřazení konektoru).<br>Zkontrolujte rozhraní pro stahování u DTCO 1381.<br>Zkontrolujte zařízení, z nějž se stahuje.<br>V případě potřeby vyměňte vadné díly.                                               |
| 013 | Vnitřní chyba                | Jiná závada CAN, zpráva řadiče<br>CAN, např. nepřítomnost<br>účastníka, neexistence potvrzení<br>atd.                                                                                                    | Zkontrolujte a v případě potřeby opravte funkci nebo<br>konfiguraci DTCO 1381.<br>Zkontrolujte napájení (svorky 30, 15 a 31) účastníka CAN.<br>Zkontrolujte uzemnění na PIN A5 / A6.<br>Zkontrolujte, jestli stav časování účastníků CAN na svorce<br>15 je <b>ON</b> nebo <b>OFF</b> .<br>Otestujte přenosové médium, v případě potřeby pomocí<br>nástroje analýzy CAN. |

| Kód | Typ události nebo<br>poruchy | Popis                                                                                    | Opatření                                                                                                    |
|-----|------------------------------|------------------------------------------------------------------------------------------|----------------------------------------------------------------------------------------------------|
| 014 | Vnitřní chyba                | Závada v přenosovém médiu.<br>Závada ve fyzické vrstvě.<br>Chyba protokolu.              | Zkontrolujte a v případě potřeby opravte funkci nebo<br>konfiguraci DTCO 1381.<br>Otestujte přenosové médium, v případě potřeby pomocí<br>nástroje analýzy CAN.<br>Zkontrolujte napájení (svorky 30, 15 a 31) účastníka CAN.<br>Zkontrolujte uzemnění na pinu A5 / A6.<br>Zkontrolujte, jestli stav časování účastníků CAN na svorce<br>15 je <b>ON</b> nebo <b>OFF</b> .<br>Zkontrolujte zapojení a přidělení konektorů.<br>Zkontrolujte, zda nechybí zatěžovací odpor.<br>Zkontrolujte, zda účastníci CAN na sběrnici nemají různé<br>přenosové rychlosti.<br>Zkontrolujte bitovou strukturu. |
| 015 | Vnitřní chyba                | Chyba nebo porucha komunikace<br>s externí zobrazovací jednotkou<br>(reset monitoringu). | Zkontrolujte a v případě potřeby opravte funkci nebo<br>konfiguraci DTCO 1381.<br>Vyzkoušejte spojovací kabel mezi DTCO 1381 a připojenou<br>zobrazovací jednotkou.<br>Přiřazení konektorů, Zapojení, Specifikace.<br>Zkontrolujte, zda zobrazovací jednotka pracuje správně,<br>např. novým odesláním resetovací zprávy.<br>Zkontrolujte, zda DTCO 1381 pracuje správně.<br>Zkontrolujte data kalibrace DTCO 1381 (verze /<br>konfigurace).<br>V případě potřeby vyměňte vadné díly.                                                                                                    |
| 016 | Porucha senzoru              | Pohybový senzor KITAS 2171 po<br>autotestu hlásí vnitřní chybu.                          | Zkontrolujte KITAS 2171.<br>V případě potřeby KITAS 2171 vyměňte.                                                                                                    |

| Kód | Typ události nebo<br>poruchy | Popis                                            | Opatření                                                              |
|-----|------------------------------|--------------------------------------------------|-----------------------------------------------------------------------|
| 017 | Narušení bezpečnosti         | Vnitřní chyba senzoru; pohybový                  | Zkontrolujte KITAS 2171.                                              |
|     |                              | senzor hlásí chybu integrity dat.                | V případě potřeby KITAS 2171 vyměňte.                                 |
| 018 | Narušení bezpečnosti         | Vnitřní chyba senzoru; pohybový                  | Zkontrolujte KITAS 2171.                                              |
|     |                              | senzor hlásí chybu integrity dat.                | Spárujte KITAS 2171 s DTCO 1381 pomocí zkušebního<br>zařízení.        |
|     |                              |                                                  | V případě potřeby KITAS 2171 vyměňte.                                 |
| 019 | Přerušení napájení           | Napájení pohybového senzoru<br>bylo přerušeno.   | Zkontrolujte kabel senzoru KITAS 2171 a v případě<br>potřeby opravte: |
|     |                              |                                                  | Přiřazení konektorů, Zapojení (uvolněné spojení),<br>Specifikace      |
|     |                              |                                                  | Zkontroluite průběh napětí na svorkách 30 a 15 v průběhu              |
|     |                              |                                                  | spouštění. Jsou hodnoty ve stanoveném rozsahu?                        |
|     |                              |                                                  | Zkontrolujte KITAS 2171.                                              |
|     |                              |                                                  | Zkontrolujte DTCO 1381.                                               |
|     |                              |                                                  | V případě potřeby vyměňte vadné díly.                                 |
| 020 | Porucha senzoru              | Chyba v komunikaci.<br>Chybí datový signál (B4). | Zkontrolujte kabel senzoru KITAS 2171 a v případě<br>potřeby opravte: |
|     |                              | KITAS 2171 není spárován s DTCO                  | Přiřazení konektorů, Zapojení (uvolněné spojení),                     |
|     |                              | 1381.                                            | Specifikace.                                                          |
|     |                              |                                                  | Zkontrolujte KITAS 2171.                                              |
|     |                              |                                                  | Zkontrolujte DTCO 1381 (vstup B4).                                    |
|     |                              |                                                  | Spárujte KITAS 2171 s DTCO 1381 pomocí zkušebního<br>zařízení.        |
|     |                              |                                                  | V případě potřeby vyměňte vadné díly.                                 |

| Kód | Typ události nebo<br>poruchy | Popis                                                                                                    | Opatření                                                                                                    |
|-----|------------------------------|----------------------------------------------------------------------------------------------------|----------------------------------------------------------------------------------------------------|
| 021 | Porucha senzoru              | Chyba v komunikaci.<br>Chybí signál v reálném čase.                                                                                                    | Zkontrolujte kabel senzoru KITAS 2171 a v případě<br>potřeby opravte:<br>Přiřazení konektorů, Zapojení (uvolněné spojení),<br>Specifikace.<br>Zkontrolujte KITAS 2171.<br>Zkontrolujte DTCO 1381 (vstup B3).<br>V případě potřeby vyměňte vadné díly.                                       |
| 022 | Porucha senzoru              | Chyba v komunikaci.<br>Rozdíl v impulzech pohybového<br>senzoru.<br>Chyba přenosu.                                                                                                    | Zkontrolujte kabel senzoru KITAS 2171 a v případě<br>potřeby opravte:<br>Přiřazení konektorů, Zapojení (uvolněné spojení),<br>Specifikace.<br>Zkontrolujte KITAS 2171.<br>Zkontrolujte DTCO 1381.<br>V případě potřeby vyměňte vadné díly.                                                  |
| 023 | Narušení bezpečnosti         | Chyba při autentizaci pohybového<br>senzoru během provozu.<br>Chyba přenosu.<br>Opakované párování s KITAS<br>2171.<br>Po 3 párováních je tato funkce<br>z bezpečnostních důvodů<br>deaktivována. Kartu dílny je třeba<br>vyjmout a vložit znovu, tj, znovu<br>autentizovat. | Vyjměte kartu dílny, vložte ji znovu a zopakujte proces<br>párování.<br>Zkontrolujte kabel senzoru KITAS 2171.<br>Zkontrolujte KITAS 2171.<br>Zkontrolujte DTCO 1381 (vstup B4).<br>Spárujte KITAS 2171 s DTCO 1381 pomocí zkušebního<br>zařízení.<br>V případě potřeby vyměňte vadné díly. |

| Kód | Typ události nebo<br>poruchy | Popis                                                                                                    | Opatření                                                                                                    |
|-----|------------------------------|----------------------------------------------------------------------------------------------------|----------------------------------------------------------------------------------------------------|
| 024 | Narušení bezpečnosti         | Neznámé sériové číslo. Chyba při<br>porovnávání sériového čísla<br>pohybového senzoru.                                                        | Zkontrolujte, zda je KITAS 2171 zaplombován na skříni<br>převodovky.<br>Zkontrolujte KITAS 2171.<br>Zkontrolujte DTCO 1381.<br>Spárujte KITAS 2171 s DTCO 1381 pomocí zkušebního<br>zařízení.<br>V případě potřeby vyměňte vadné díly. |
| 025 | Narušení bezpečnosti         | Chyba datové paměti. Vzhledem<br>k chybě datové paměti DTCO<br>1381 již není zaručena<br>bezpečnost dat.                                      | Zkontrolujte DTCO 1381 (testovací jízda).<br>Pokud se chybová zpráva zobrazuje stále, vyměňte<br>jednotku.                                                                                                    |
| 026 | Narušení bezpečnosti         | Narušení bezpečnosti. Kryt DTCO<br>1381 byl nebo je otevřen.                                                                                  | Zkontrolujte plombu na krytu DTCO 1381.<br>Zkontrolujte DTCO 1381.<br>Pokud se chybová zpráva zobrazuje stále, vyměňte<br>jednotku.                                                                                                    |
| 027 | Narušení bezpečnosti         | Neplatné signály kalibračního<br>rozhraní. Rozhraní je blokováno.<br>Další signály budou ignorovány do<br>vyžádání PIN (vložení karty dílny). | Zkontrolujte komunikační procedury.<br>Zkontrolujte testovací a programovací kabel.<br>Zkontrolujte testovací zařízení.<br>Vyjměte kartu dílny a vložte ji znovu.<br>Opakujte postup.<br>V případě potřeby vyměňte vadné díly.         |
| 028 | Jízda bez karty              | Jízda bez karty nebo bez platné<br>karty řidiče nebo dílny ve slotu 1<br>nebo s neplatnou kombinací karet<br>ve slotech 1 a 2.                | Zkontrolujte, je-li ve slotu 1 nebo 2 platná karta řidiče<br>nebo dílny. V případě potřeby vložte platnou kartu.<br>Zkontrolujte, není-li ve slotu 1 karta firmy nebo dílny.<br>V případě potřeby kartu vyjměte.                       |

| Kód | Typ události nebo           | Popis                                                                                                    | Opatření                                                                                                    |
|-----|-----------------------------|----------------------------------------------------------------------------------------------------|----------------------------------------------------------------------------------------------------|
|     | poruchy                     |                                                                                                    |                                                                                                    |
| 029 | Konflikt karet              | Neplatná kombinace karet ve<br>slotech 1 a 2.<br>Obě karty tachografu nesmí být<br>vloženy současně.                 | Zkontrolujte kombinaci vložených karet tachografu.<br>Viz též kapitola 2 v technickém manuálu DTCO 1381.                                                                                                    |
| 030 | Překročení rychlosti        | Naprogramovaná maximální<br>rychlost (Vset) byla překročena p<br>dobu vice než 60 sekund.                            | Snižte rychlost.                                                                                                    |
| 031 | Přerušení napájení          | Provozní napětí DTCO 1381 bylo<br>mimo stanovený rozsah.<br><b>Možné příčiny:</b><br>Přepětí.<br>Přerušení napájení. | Zkontrolujte napájení DTCO 1381 a v případě potřeby<br>opravte:<br>Zkontrolujte spojovací zástrčku a kabel (přiřazení<br>konektoru, uvolněný kontakt, špatné spojení).<br>Je hodnota napětí na svorkách 30 a 15 ve stanoveném<br>rozsahu?<br>Zkontrolujte průběh napětí na svorkách 30 a 15 v průběhu<br>spouštění. Jsou hodnoty ve stanoveném rozsahu?<br>Zkontrolujte, zda DTCO 1381 pracuje správně.<br>V případě potřeby vyměňte vadné díly.                                                                       |
| 033 | v-impulzy bez<br>zapalování | v-impulz při vypnutém<br>zapalování.                                                                                 | Zkontrolujte, zda DTCO 1381 detekuje <b>Jízdu</b> , v případě<br>potřeby zastavte vozidlo.<br>Zkontrolujte a v případě potřeby vyměňte kabel senzoru<br>KITAS 2171.<br>Zkontrolujte napájení DTCO a v případě potřeby opravte:<br>Zkontrolujte spojovací zástrčku a kabel (přiřazení<br>konektoru, uvolněný kontakt, špatné spojení).<br>Je hodnota napětí na svorkách 30 a 15 ve stanoveném<br>rozsahu?<br>Zkontrolujte průběh napětí na svorkách 30 a 15 v průběhu<br>spouštění. Jsou hodnoty ve stanoveném rozsahu? |

| Kód | Typ události nebo<br>poruchy | Popis                                                                                                    | Opatření                                                                                                    |
|-----|------------------------------|----------------------------------------------------------------------------------------------------|----------------------------------------------------------------------------------------------------|
| 034 | Vysunutí není možné          | Kartu tachografu nelze vysunout.<br>Požadavek byl odmítnut.<br><b>Možné příčiny:</b><br>Vozidlo se pohybuje.<br>Probíhá stahování dat.<br>Zapalování je vypnuto (pouze<br>verze ADR).<br>Z karty tachografu se čte nebo se<br>na ni zapisuje.                                                                                                    | Zkontrolujte, zda DTCO 1381 detekuje <b>Jízdu</b> . V případě<br>potřeby zastavte vozidlo a postup opakujte.<br>Zkontrolujte, zda se aktuálně nestahují data. V případě<br>potřeby postup opakujte po dokončení stahování dat.<br>Zkontrolujte, zda je zapalování zapnuto. V případě<br>potřeby je zapněte (pouze verze ADR).<br>Opakujte postup.<br>Pokud se tato chybová zpráva zobrazuje i po provedení<br>výše popsaných opatření, vyměňte jednotku.                                                                                                    |
| 036 | Nelze tisknout               | Aktuálně nelze tisknout nebo<br>zobrazit požadovaná data nebo<br>byl zrušen probíhající tisk.<br><b>Možné příčiny:</b><br>Vozidlo se pohybuje.<br>Zapalování je vypnuto (nutné u<br>verze ADR).<br>Tisková hlava je přehřátá.<br>Podpětí nebo přepětí.<br>Rozhraní interní tiskárny je<br>zaneprázdněno jinou aktivní<br>procedurou, např. zrovna tiskne. | Opakujte postup.<br>Data je možno tisknout nebo zobrazovat jen tehdy, je-li<br>vozidlo v klidu a zapalování je zapnuto (pouze verze ADR).<br>V případě potřeby zastavte vozidlo nebo zapněte<br>zapalování.<br>Po vytištění velkého množství dat je teplota tiskové hlavy<br>příliš vysoká - počkejte, než vychladne.<br>Zkontrolujte napájení DTCO 1381 a v případě potřeby<br>opravte:<br>Zkontrolujte spojovací zástrčku a kabel (přiřazení<br>konektoru, uvolněný kontakt, špatné spojení).<br>Je hodnota napětí na svorkách 30 a 15 ve stanoveném<br>rozsahu?<br>Zkontrolujte průběh napětí na svorkách 30 a 15 v průběhu<br>spouštění. Jsou hodnoty ve stanoveném rozsahu?<br>Počkejte, než aktivní procedura skončí a rozhraní interní<br>tiskárny bude opět volné.<br>Pokud se tato chybová zpráva zobrazuje i po provedení<br>výše popsaných opatření, vyměňte jednotku. |

| Kód | Typ události nebo | Popis                                                                                                    | Opatření                                                                                                    |
|-----|-------------------|----------------------------------------------------------------------------------------------------|----------------------------------------------------------------------------------------------------|
| 037 | Zpoždění tisku    | Aktuálně nelze tisknout nebo<br>zobrazit požadovaná data nebo<br>byl zrušen probíhající tisk.<br><b>Možné příčiny:</b><br>Tisková hlava je přehřátá.                                                                                                    | Po vytištění velkého množství dat je teplota tiskové hlavy<br>příliš vysoká - počkejte, než vychladne.<br>Po odstranění příčiny se přerušený nebo zpožděný tisk<br>automaticky obnoví.<br>Pokud se tato chybová zpráva zobrazuje i po provedení<br>výše popsaných opatření, vyměňte jednotku.                                                                                                    |
| 038 | Otevřená zásuvka  | Při některé z následujících situací<br>jednotka detekuje otevření<br>zásuvky tiskárny:<br>výzva k vložení karty tachografu<br>do slotu 2;<br>výzva k tisku;<br>během tisku.<br><b>Možná příčina:</b><br>Zásuvka tiskárny je otevřená.                                                                       | Zkontrolujte, zda zásuvka tiskárny není otevřená,<br>a v případě potřeby ji zavřete.<br>Pokud se tato chybová zpráva zobrazuje i po provedení<br>výše popsaných opatření, vyměňte jednotku.                                                                                                    |
| 039 | Není papír        | Během tisku nebo při požadavku<br>na tisk přístroj detekuje<br>nepřítomnost papíru v tiskárně.<br>Aktuální tisk je přerušen a již<br>vytištěná část je automaticky<br>vybrána nebo je požadavek na<br>tisk odmítnut.<br><b>Možné příčiny:</b><br>Do tiskárny nebyl vložen papír.<br>Papír v tiskárně došel. | Zkontrolujte, zda zásuvka tiskárny není otevřená,<br>a v případě potřeby ji zavřete.<br>Je-li nová role papíru vložena do tiskárny během jedné<br>hodiny, DTCO 1381 automaticky pokračuje v tisku. Na<br>prvních dvou řádcích následujícího výtisku se zobrazí<br>zpráva (řádek 1: čas spuštění tisku; řádek 2: čítač po sobě<br>jdoucích výtisků).<br>Pokud se tato chybová zpráva zobrazuje i po provedení<br>výše popsaných opatření, vyměňte jednotku. |

| Kód | Typ události nebo<br>poruchy | Popis                                                                                                    | Opatření                                                                                                    |
|-----|------------------------------|----------------------------------------------------------------------------------------------------|----------------------------------------------------------------------------------------------------|
| 040 | Vnitřní chyba                | Porucha kartové mechaniky (slot<br>1, řidič 1).<br><b>Možné příčiny:</b><br>Zámek karty není uzavřen.<br>Obecná porucha kartové<br>mechaniky.                                                                                                    | Vložte kartu tachografu znovu.<br>Vyžádejte si kartu tachografu znovu.<br>Přerušte dodávku konstantního napětí (tj. restartujte).<br>Pokud se tato chybová zpráva zobrazuje i po provedení<br>výše popsaných opatření, vyměňte jednotku. |
| 041 | Závada karty                 | Chyba komunikace s kartou<br>tachografu ve slotu 1 (řidič 1).<br>V průběhu čtení nebo zápisu dat<br>karty došlo ke komunikační<br>chybě.<br><b>Možné příčiny:</b><br>Kontakty karty tachografu jsou<br>znečištěné.<br>Karta dílny je vadná.<br>Kontakty slotu karty jsou<br>znečištěné. | Zkontrolujte kontaktní body karty tachografu.<br>Zkontrolujte a vyčistěte kartu tachografu.<br>Zkontrolujte DTCO 1381, v případě potřeby vyčistěte<br>kontaktní body slotu karty.<br>V případě potřeby vyměňte vadné díly.               |
| 042 | Narušení bezpečnosti         | Autentičnost dat na kartě ve slotu<br>1 (řidič 1) není zaručena.<br><b>Možná příčina:</b><br>Chyba při kontrole autenticity<br>dat.                                                                                                    | Zkontrolujte kartu tachografu.                                                                                                    |

| Kód | Typ události nebo    | Popis                                                                                                    | Opatření                                                                                                    |
|-----|----------------------|----------------------------------------------------------------------------------------------------|----------------------------------------------------------------------------------------------------|
|     | poruchy              |                                                                                                    |                                                                                                    |
| 043 | Narušení bezpečnosti | Chybějící karta (slot 1, řidič 1).<br>DTCO 1381 již nedetekuje<br>vloženou kartu.<br><b>Možné příčiny:</b><br>Po přerušení dodávky napájení<br>kontrola identity zjistila, že<br>předtím vložená karta chybí nebo<br>byla vložena jiná karta.<br>Karta je vložena a systém<br>zamykání kartové mechaniky není<br>uzamčen. | Zkontrolujte, zda je karta tachografu správně vložena.<br>Vysuňte kartu tachografu a vložte ji znovu.<br>Zkontrolujte, zda zařízení zamykání karet funguje správně.<br>Pokud se chybová zpráva zobrazuje stále, vyměňte<br>jednotku.  |
| 044 | Karta není uzavřena  | Při čtení karty řidiče nebo dílny<br>(ve slotu 1) přístroj detekuje, že<br>karta nebyla správně vyjmuta<br>z předchozího vozidla nebo data<br>nejsou správně uložena.                                                                                                    | Zkontrolujte kartu tachografu.<br>Zkontrolujte předchozí záznamové zařízení EC.                                                                                                    |
| 045 | Překrývání času      | Záporný časový rozdíl mezi tímto<br>a předchozím vozidlem (slot 1:<br>karta řidiče) (záznamové zařízení<br>EC).                                                                                                    | Zkontrolujte UTC čas přístroje DTCO 1381 a v případě<br>potřeby jej opravte pomocí zkušebního zařízení.<br>Zkontrolujte UTC čas předchozího záznamového zařízení<br>EC. V případě potřeby jej opravte pomocí testovacího<br>zařízení. |
| 046 | Vložení za jízdy     | Karta tachografu byla zasunuta do<br>slotu 1 (řidič 1) po zahájení jízdy.<br><b>Možná příčina:</b><br>Byl detekován pulz pohybového<br>senzoru před správným<br>přečtením karty tachografu.                                                                                                    | Karty tachografu normálně vkládejte jen tehdy, když je<br>vozidlo v klidu.<br>Žádné další opatření není potřeba.                                                                                                    |

| Kód | Typ události nebo<br>poruchy | Popis                                                                                                    | Opatření                                                                                                    |
|-----|------------------------------|----------------------------------------------------------------------------------------------------|----------------------------------------------------------------------------------------------------|
| 047 | Narušení bezpečnosti         | Narušení bezpečnosti při<br>autentizaci karty ve slotu 1 (řidič).<br><b>Možná příčina:</b><br>Chyba při kontrole identity karty<br>tachografu.                                                                                                    | Zkontrolujte kartu tachografu.<br>Zkontrolujte kartu dílny, zadejte správné PIN.                                                                                                    |
| 048 | Neplatná karta               | Karta vložená do slotu 1 (řidič 1)<br>je neplatná nebo její platnost<br>skončila.                                                                                                    | Zkontrolujte platnost karty tachografu.                                                                                                    |
| 049 | Nekonzistentní záznam        | Při čtení karty tachografu vložené<br>do slotu 1 (řidič 1) přístroj zjistil,<br>že existuje nekonzistence ve<br>spojení s daty daného dne.                                                                                                    | Zkontrolujte kartu tachografu.<br>Proveďte analýzu datové struktury.                                                                                                    |
| 050 | Chyba karty                  | Karta vložená do slotu 1 (řidič 1)<br>není detekována nebo z ní nelze<br>číst nebo na ni zapisovat.<br><b>Možné příčiny:</b><br>Karta není správně vložena.<br>Kontakty karty jsou znečištěné.<br>Karta je vadná.<br>Kontakty slotu pro kartu jsou<br>znečištěné. | Zkontrolujte, jde-li o platnou kartu tachografu.<br>Zkontrolujte, zda je karta tachografu správně vložena.<br>V případě potřeby ji vložte správně.<br>Zkontrolujte kontakty karty a v případě potřeby je<br>vyčistěte.<br>Zkontrolujte kartu tachografu.<br>Zkontrolujte, zda jinou kartu tachografu lze přečíst<br>správně.<br>Vyčistěte kontakty slotu pro kartu. |
| 051 | Špatný typ karty             | Karta vložená do slotu 1 (řidič 1)<br>není platná karta tachografu.<br>Kontakty karty jsou znečištěné.<br>Karta je vadná.<br>Kontakty slotu pro kartu jsou<br>znečištěné.                                                                                         | Zkontrolujte, jde-li o platnou kartu tachografu.<br>Zkontrolujte, zda je karta tachografu správně vložena.<br>V případě potřeby ji vložte správně.<br>Zkontrolujte kontakty karty a v případě potřeby je<br>vyčistěte.<br>Zkontrolujte kartu tachografu.<br>Vyčistěte kontakty slotu pro kartu.                                                                     |

| Kód | Typ události nebo<br>poruchy | Popis                                                                                                    | Opatření                                                                                                    |
|-----|------------------------------|----------------------------------------------------------------------------------------------------|----------------------------------------------------------------------------------------------------|
| 052 | Karta uzamčena               | Karta dílny vložená ve slotu 1<br>(řidič 1) je zablokovaná.<br><b>Možné příčiny:</b><br>Karta dílny je zablokovaná po pěti<br>chybných vloženích PIN.<br>Karta dílny je vadná.                                                                                                    | Zkontrolujte kartu dílny.<br>Vložte platnou (nezablokovanou) kartu dílny.                                                                                              |
| 053 | Vnitřní chyba                | Postup nelze provést. Karta ve<br>slotu 1 (řidič 1) není akceptována<br>a je zase vysunuta.<br><b>Možné příčiny:</b><br>Aktuální datum DTCO 1381 je<br>mimo platný časový úsek vložené<br>karty.<br>Je-li toto datum starší než<br>červenec 2006, nemohou přístroj<br>na správné datum nastavit ani<br>technici firmy.<br>DTCO 1381 detekuje vážnou<br>obecnou poruchu přístroje. | Zkontrolujte datum přístroje DTCO 1381 a v případě<br>potřeby je opravte pomocí testovacího zařízení.<br>Pokud se chybová zpráva zobrazuje stále, vyměňte<br>jednotku. |
| 056 | Přestávka                    | Po nepřetržité jízdě po dobu 4<br>hodiny a 30 minut DTCO 1381<br>upozorňuje řidiče, aby si vzal<br>předepsanou přestávku.                                                                                                    | Najděte vhodné místo a vezměte si předepsanou<br>přestávku.                                                                                                    |
| 057 | Přestávka                    | Po nepřetržité jízdě po dobu 4<br>hodiny a 30 minut DTCO 1381<br>upozorňuje řidiče, aby si vzal<br>předepsanou přestávku.                                                                                                    | Najděte vhodné místo a vezměte si předepsanou<br>přestávku.                                                                                                    |

| Kód | Typ události nebo    | Popis                                                                                                    | Opatření                                                                                                    |
|-----|----------------------|----------------------------------------------------------------------------------------------------|----------------------------------------------------------------------------------------------------|
|     | poruchy              |                                                                                                    |                                                                                                    |
| 058 | Vnitřní chyba        | Porucha kartové mechaniky (slot<br>2, řidič 2).<br><b>Možné příčiny:</b><br>Zámek karty není uzavřen.<br>Obecná porucha kartové<br>mechaniky.                                                                                                    | Vložte kartu tachografu znovu.<br>Vyžádejte si kartu tachografu znovu.<br>Přerušte dodávku konstantního napětí (tj. restartujte).<br>Pokud se tato chybová zpráva zobrazuje i po provedení<br>výše popsaných opatření, vyměňte jednotku. |
| 059 | Závada karty         | Chyba komunikace s kartou<br>vloženou ve slotu 2 (řidič 2).<br><b>Možné příčiny:</b><br>Kontakty karty jsou znečištěné.<br>Karta je vadná.<br>Kontakty slotu pro kartu jsou<br>znečištěné.                                                                                                    | Zkontrolujte kontaktní body karty tachografu.<br>Zkontrolujte a vyčistěte kartu tachografu.<br>Zkontrolujte DTCO 1381, v případě potřeby vyčistěte<br>kontaktní body slotu karty.<br>V případě potřeby vyměňte vadné díly.               |
| 060 | Narušení bezpečnosti | Autentičnost dat na kartě ve slotu<br>2 (řidič 2) není zaručena.                                                                                                    | Zkontrolujte kartu tachografu.                                                                                                    |
| 061 | Narušení bezpečnosti | Chybějící karta (slot 2, řidič 2).<br>DTCO 1381 již nedetekuje<br>vloženou kartu.<br><b>Možné příčiny:</b><br>Po přerušení dodávky napájení<br>kontrola identity zjistila, že<br>předtím vložená karta chybí nebo<br>byla vložena jiná karta.<br>Karta je vložena a systém<br>zamykání kartové mechaniky není<br>uzamčen. | Zkontrolujte, zda je karta tachografu správně vložena.<br>Vysuňte kartu tachografu a vložte ji znovu.<br>Zkontrolujte, zda zařízení zamykání karet funguje správně.<br>Pokud se chybová zpráva zobrazuje stále, vyměňte<br>jednotku.     |

| Kód | Typ události nebo<br>poruchy | Popis                                                                                                    | Opatření                                                                                                    |
|-----|------------------------------|----------------------------------------------------------------------------------------------------|----------------------------------------------------------------------------------------------------|
| 062 | Karta není uzavřena          | Při čtení karty řidiče nebo dílny<br>(ve slotu 2) přístroj detekuje, že<br>karta nebyla správně vyjmuta<br>z předchozího vozidla nebo data<br>nejsou správně uložena.                             | Zkontrolujte kartu tachografu.<br>Zkontrolujte předchozí záznamové zařízení EC.                                                                                                    |
| 063 | Překrývání času              | Záporný časový rozdíl mezi tímto<br>a předchozím vozidlem (slot 2:<br>karta řidiče) (záznamové zařízení<br>EC).                                                                                   | Zkontrolujte UTC čas přístroje DTCO 1381 a v případě<br>potřeby jej opravte pomocí zkušebního zařízení.<br>Zkontrolujte UTC čas předchozího záznamového zařízení<br>EC. V případě potřeby jej opravte pomocí testovacího<br>zařízení. |
| 064 | Vložení za jízdy             | Karta tachografu byla zasunuta do<br>slotu 2 (řidič 2) po zahájení jízdy.<br><b>Možné příčiny:</b><br>Byly detekovány pulzy<br>pohybového senzoru před<br>správným přečtením karty<br>tachografu. | Karty tachografu normálně vkládejte jen tehdy, když je<br>vozidlo v klidu.<br>Žádné další opatření není potřeba.                                                                                                    |
| 065 | Narušení bezpečnosti         | Narušení bezpečnosti při<br>autentizaci karty ve slotu 2 (řidič<br>2).<br><b>Možné příčiny:</b><br>Chyba při kontrole identity karty<br>tachografu.                                               | Zkontrolujte kartu tachografu.<br>Zkontrolujte kartu dílny, zadejte správné PIN.                                                                                                    |
| 066 | Neplatná karta               | Karta vložená do slotu 2 (řidič 2)<br>je neplatná nebo její platnost<br>skončila.                                                                                                    | Zkontrolujte, zda je karta tachografu platná.                                                                                                    |

| Kód | Typ události nebo<br>poruchy | Popis                                                                                                    | Opatření                                                                                                    |
|-----|------------------------------|----------------------------------------------------------------------------------------------------|----------------------------------------------------------------------------------------------------|
| 067 | Nekonzistentní záznam        | Při čtení karty tachografu vložené<br>do slotu 2 (řidič 2) přístroj zjistil,<br>že existuje nekonzistence ve<br>spojení s daty daného dne.                                                                                                    | Zkontrolujte kartu tachografu.<br>Proveďte analýzu datové struktury.                                                                                                    |
| 068 | Chyba karty                  | Karta tachografu vložená do slotu<br>2 (řidič 2) nebyla detekována<br>nebo z ní nelze číst nebo na ni<br>zapisovat.<br><b>Možné příčiny:</b><br>Karta není správně vložena.<br>Kontakty karty jsou znečištěné.<br>Karta je vadná.<br>Kontakty slotu pro kartu jsou<br>znečištěné. | Zkontrolujte, jde-li o platnou kartu tachografu.<br>Zkontrolujte, zda je karta správně vložena. V případě<br>potřeby ji vložte správně.<br>Zkontrolujte kontakty karty a v případě potřeby je<br>vyčistěte.<br>Zkontrolujte kartu.<br>Zkontrolujte, zda jinou kartu tachografu lze přečíst<br>správně.<br>Vyčistěte kontakty slotu pro kartu. |
| 069 | Špatný typ karty             | Karta vložená do slotu 2 (řidič 2)<br>není karta tachografu.<br>Kontakty karty jsou znečištěné.<br>Karta je vadná.<br>Kontakty slotu pro kartu jsou<br>znečištěné.                                                                                                    | Zkontrolujte, jde-li o platnou kartu tachografu.<br>Zkontrolujte, zda je karta tachografu správně vložena.<br>V případě potřeby ji vložte správně.<br>Zkontrolujte kontakty karty a v případě potřeby je<br>vyčistěte.<br>Zkontrolujte kartu tachografu.<br>Vyčistěte kontakty slotu pro kartu.                                               |
| 070 | Karta uzamčena               | Karta dílny vložená ve slotu 2<br>(řidič 2) je zablokovaná.<br><b>Možné příčiny:</b><br>Karta dílny je zablokovaná po pěti<br>chybných vloženích PIN.<br>Karta dílny je vadná.                                                                                                    | Zkontrolujte kartu dílny.<br>Vložte platnou (nezablokovanou) kartu dílny.                                                                                                    |

| Kód | Typ události nebo<br>poruchy       | Popis                                                                                                    | Opatření                                                                                                    |
|-----|------------------------------------|----------------------------------------------------------------------------------------------------|----------------------------------------------------------------------------------------------------|
| 071 | Vnitřní chyba                      | Postup nelze provést. Karta<br>tachografu ve slotu 2 (řidič 2)<br>nebyla akceptována a je zase<br>vysunuta.<br><b>Možné příčiny:</b><br>Aktuální datum DTCO 1381 je<br>mimo platný časový úsek vložené<br>karty tachografu.<br>Je-li toto datum starší než<br>červenec 2005, nemohou přístroj<br>na správné datum nastavit ani<br>technici firmy.<br>DTCO 1381 detekuje vážnou<br>obecnou poruchu přístroje. | Zkontrolujte datum přístroje DTCO 1381 a v případě<br>potřeby je opravte pomocí testovacího zařízení.<br>Pokud se chybová zpráva zobrazuje stále, vyměňte<br>jednotku. |
| 074 | Přestávka (slot 2)                 | Po nepřetržité jízdě po dobu 4<br>hodiny a 30 minut DTCO 1381<br>upozorňuje řidiče, aby si vzal<br>předepsanou přestávku.                                                                                                    | Najděte vhodné místo a vezměte si předepsanou<br>přestávku.                                                                                                    |
| 075 | Přestávka (slot 2)                 | Po nepřetržité jízdě po dobu 4<br>hodiny a 15 minut DTCO 1381<br>upozorňuje řidiče, aby si vzal<br>předepsanou přestávku.                                                                                                    | Najděte vhodné místo a vezměte si předepsanou<br>přestávku.                                                                                                    |
| 077 | Není přítomen modul<br>aktualizace | DTCO 1381 není vybaven<br>modulem aktualizace softwaru.                                                                                                    | Žádné opatření není potřeba.                                                                                                    |

| Kód | Typ události nebo<br>poruchy           | Popis                                                                                                    | Opatření                                                                                                    |
|-----|----------------------------------------|----------------------------------------------------------------------------------------------------|----------------------------------------------------------------------------------------------------|
| 078 | Aktualizace selhala<br>chyba #FFFFFFFE | Integrita modulu aktualizace<br>softwaru nebo bezpečnostního<br>klíče není zaručena; aktualizace<br>softwaru byla zrušena. | Zkontrolujte DTCO 1381.<br>Opakujte aktualizaci softwaru.<br>Pokud se tato chybová zpráva zobrazuje i po provedení<br>výše popsaných opatření, vyměňte jednotku.                                                                                                    |
| 078 | Aktualizace selhala<br>chyba #00000003 | Aktualizační soubor je vadný nebo<br>poškozený; aktualizace softwaru<br>byla zrušena.                                      | Zkontrolujte aktualizační soubor.<br>Opakujte aktualizaci softwaru s nepoškozeným<br>aktualizačním souborem.                                                                                                    |
| 079 | Aktualizace selhala<br>chyba #00000001 | Během aktualizace softwaru bylo<br>napájení DTCO 1381 mimo<br>stanovený rozsah; aktualizace<br>softwaru byla zrušena.      | Zkontrolujte napájení DTCO 1381 a v případě<br>potřeby opravte:<br>Zkontrolujte zástrčku a kabel (přiřazení konektoru,<br>špatné spojení, uvolněný kontakt).<br>Je hodnota napětí na svorkách 30 a 15 ve stanoveném<br>rozsahu?<br>Při aktualizaci softwaru se ujistěte, že DTCO 1381 má<br>zajištěno napájení, např. pomocí laboratorního<br>napájecího adaptéru. Opakujte aktualizaci softwaru.<br>Pokud se chybová zpráva zobrazuje stále, vyměňte<br>jednotku. |
| 079 | Aktualizace selhala<br>chyba #00000002 | Řídicí zařízení nebylo<br>autentizováno; aktualizace<br>softwaru byla zrušena.                                             | Zkontrolujte, že řídicí zařízení pracuje správně.<br>Opakujte aktualizaci softwaru.                                                                                                    |
| 079 | Aktualizace selhala<br>chyba #00000004 | Chyba komunikace; aktualizace<br>softwaru byla zrušena.                                                                    | Zkontrolujte rozhraní pro stahování na<br>DTCO 1381.<br>Zkontrolujte datové spojení a datový kabel.<br>Zkontrolujte rozhraní řídicího zařízení a to, že řídicí<br>zařízení pracuje správně.<br>Opakujte aktualizaci softwaru.                                                                                                    |

| Kód | Typ události nebo   | Popis                              | Opatření                                         |
|-----|---------------------|------------------------------------|--------------------------------------------------|
|     | poruchy             |                                    |                                                  |
| 079 | Aktualizace selhala | Modul aktualizace softwaru nešlo   | Zkontrolujte DTCO 1381.                          |
|     | chyba #FFFFFFFF     | spustit; aktualizace softwaru byla | Opakujte aktualizaci softwaru.                   |
|     |                     | zrušena.                           | Pokud se chybová zpráva zobrazuje stále, vyměňte |
|     |                     |                                    | jednotku.                                        |

| Kód                  | Typ události nebo<br>poruchy | Popis                                                                                                    | Opatření                                                                                                    |
|----------------------|------------------------------|----------------------------------------------------------------------------------------------------|----------------------------------------------------------------------------------------------------|
| 900A                 | Chyba sběrnice CANbus        | Chyba při přenosu CAN.                                                                                               | Obraťte se na servis.                                                                                                    |
| 900B                 | Chyba sběrnice CANbus        | Chyba při přenosu CAN.                                                                                               | Obraťte se na servis.                                                                                                    |
| 900F                 | Chyba klávesnice             | Chyba klávesnice, příliš dlouhý<br>stisk nebo zablokování klávesy.                                                   | Zkontrolujte klávesy, pokud problém přetrvává, vyměňte<br>jednotku.                                                                                                    |
| 9010                 |                              | Chyba LCD.                                                                                                    | Zkontrolujte displej.                                                                                                    |
| 9051                 | Chybějící graf               | Chybí graf řidiče 1.                                                                                                 | Vložte graf.                                                                                                    |
| 9052                 | Chybějící graf               | Chybí graf řidiče 2.                                                                                                 | Vložte graf.                                                                                                    |
| 9053                 | Chyba času nosiče grafů      | Přístroj 1324 automaticky přešel<br>na začátek nebo konec letního<br>času.<br>Čas byl upraven při vloženém<br>grafu. | Aktualizujte nastavení nosiče grafů.<br>Otevřete zásuvku a vyjměte oba grafy, potom zásuvku<br>zase zavřete. Přístroj 1324 automaticky aktualizuje čas<br>nosiče grafů a symbol chyby a času přestane blikat. |
| 9060                 | Chyba zásuvky                | Chyba zaseknutí zásuvky.                                                                                             | Spusťte proceduru vysunování a potom znovu zavřete<br>zásuvku.                                                                                                    |
| 9061<br>9062<br>9063 |                              | Chyby v záznamovém systému.                                                                                          | Zkontrolujte správné vložení grafů.<br>Resetujte tachograf a znovu otestujte.<br>Přístroj 1324 zaznamená tyto chyby do grafu.                                                                                 |
| 9064                 | Chyba tabulky grafu          | Chyba při aktualizaci nastavení<br>nosiče grafů.<br>Chyba v hnacím mechanismu<br>nosiče grafů.                       | Aktualizujte nastavení nosiče grafů.<br>Zkontrolujte, že byly grafy správně vloženy.                                                                                                    |
| 9430                 | chyba výstupu v-pulzu        | Chyba ve výstupu v-pulzu B7.                                                                                         | Zkontrolujte zapojení.                                                                                                    |
| A00C                 | Interní                      | Vnitřní chyba přístroje.                                                                                             | Pokud problém přetrvává, vyměňte jednotku.                                                                                                    |
| A050                 | Chybějící graf               | Řízení bez grafu řidiče 1.                                                                                           | Vložte graf.                                                                                                    |
| A400                 | Napájení                     | Přerušení napájení.                                                                                                  | Zkontrolujte napájení a připojení.                                                                                                    |

# 28 Příloha E – DTC kódy pro Kienzle 1324

| Kód  | Typ události nebo     | Popis                                                       | Opatření                                                                                                    |
|------|-----------------------|-------------------------------------------------------------|----------------------------------------------------------------------------------------------------|
|      | poruchy               |                                                             |                                                                                                    |
| A423 | Odpojení snímače      | Problém komunikace snímače<br>s tachografem.                | Zkontrolujte nastavení tachografu - typ snímače.<br>V případě potřeby znovu proveďte párování snímače.<br>Zkontrolujte zapojení do zdířky B. |
| A822 | Chyby šifrovaných dat | Neshoda klíče nebo sériového<br>čísla snímače a tachografu. | Opakujte párování tachografu se snímačem.<br>Zkontrolujte zapojení do zdířky B.                                                              |

| Programov                        | atelné parametry                                           | Přístup               |        |        | DTCO | Vianala |       |       |
|----------------------------------|------------------------------------------------------------|-----------------------|--------|--------|------|---------|-------|-------|
| Zobrazený text                   | Popis                                                      | čtení(R)/<br>zápis(W) | SE5000 | VR2400 | 1381 | 1324    | Actia | Efkon |
|                                  | Identifikátor dodavatele systému                           | R                     | Х      | Х      | Х    |         | Х     | Х     |
|                                  | Datum výroby řídicí jednotky                               | R                     | Х      | Х      | Х    |         | Х     | Х     |
|                                  | Sériové číslo řídicí jednotky                              | R                     | Х      | Х      | Х    |         | Х     | Х     |
|                                  | Číslo hardwaru řídicí jednotky<br>dodavatele systému       | R                     | Х      | х      | х    |         | Х     | Х     |
|                                  | Číslo verze hardwaru řídicí jednotky<br>dodavatele systému | R                     | Х      | Х      | Х    |         | Х     | Х     |
|                                  | Číslo softwaru řídicí jednotky<br>dodavatele systému       | R                     | Х      | Х      | Х    |         | Х     | Х     |
|                                  | Číslo verze softwaru řídicí jednotky<br>dodavatele systému | R                     | Х      | Х      | Х    |         | Х     | х     |
|                                  | Název systému nebo typ motoru                              | R                     | Х      | Х      | Х    |         | Х     | Х     |
| Konstanta w                      | Charakteristika vozidla - konstanta w                      | R/W                   | Х      | Х      | Х    | Х       | Х     | Х     |
| Konstanta k                      | Konstanta k                                                | R/W                   | Х      | Х      |      | Х       | Х     | Х     |
| Počítadlo<br>kilometrů           | Celková vzdálenost vozidla                                 | R/W                   | Х      | Х      | х    | Х       | Х     | х     |
| Aktuální čas +                   | Čas / datum                                                |                       |        |        |      |         |       |       |
| aktuální datum +<br>časový posun |                                                            | R/W                   | Х      | Х      | Х    |         | Х     | Х     |
| Konstanta l                      | Konstanta l obvodu pneumatiky                              | R/W                   | Х      | Х      | Х    | Х       | Х     | Х     |
| Velikost<br>pneumatiky           | Velikost pneumatiky                                        | R/W                   | Х      |        | х    |         | Х     | Х     |
| Datum příští<br>kalibrace        | Datum příští kalibrace                                     | R/W                   | Х      |        | х    |         | Х     | Х     |
| Stát registrace<br>vozidla       | Registrující členský stát                                  | R/W                   | Х      |        | х    |         | Х     | Х     |
| VRN                              | Registrační číslo vozidla                                  | R/W                   | Х      |        | Х    |         | Х     | Х     |

# 29 Příloha F – programovatelné parametry

| Programova                     | telné parametry                                   | Přístup               |        | DTCO Kionzlo |      |      |       |       |
|--------------------------------|---------------------------------------------------|-----------------------|--------|--------------|------|------|-------|-------|
| Zobrazený text                 | Popis                                             | čtení(R)/<br>zápis(W) | SE5000 | VR2400       | 1381 | 1324 | Actia | Efkon |
| Povolená rychlost              | Povolená rychlost                                 | R/W                   | Х      | Х            | Х    |      | Х     | Х     |
| VIN                            | Identifikační číslo vozidla                       | R/W                   | Х      | Х            | Х    | Х    | Х     | Х     |
| CANBus<br>povoleno             | Povolení CAN na A-CAN                             | R/W                   | Х      | Х            |      |      |       |       |
| Ukončení CAN                   | Ukončení CAN na A-CAN                             | R/W                   | Х      |              |      |      |       |       |
| Reset jízdy CAN                | ID servisního dílu resetu cesty CAN               | R/W                   | Х      |              |      |      |       |       |
| Typ CANBus                     | Přenos opakovací frekvence zprávy<br>TCO1         | R/W                   | Х      |              | х    |      | Х     | х     |
| Obnovit pulz                   | Zpráva o obnovení pulzu                           | R/W                   | х      | х            | х    |      |       | х     |
| Faktor na<br>výstupu hřídele   | Pulzy na otáčku u výstupního hřídele              | R/W                   | Х      | Х            | х    | х    | Х     | х     |
| Výběr podsvícení               | Výběr podsvícení displeje                         | R/W                   | Х      |              |      |      |       |       |
| Úroveň osvětlení               | Úroveň osvětlení                                  | R/W                   | Х      |              |      |      |       |       |
| Krok osvětlení                 | Krok osvětlení                                    | R/W                   | Х      |              |      |      |       |       |
| Vstup pro<br>osvětlení         | Vstup pro osvětlení (A2/CAN)                      | R/W                   | Х      |              |      |      |       |       |
| Faktor na<br>výstupu rychlosti | Faktor D6 (faktor na výstupu<br>rychlosti)        | R/W                   | Х      | х            |      |      |       |       |
| Funkce pinu D6                 | Funkce pinu D6 (výstup pulzů<br>rychlosti)        | R/W                   | Х      | Х            |      |      |       |       |
| Funkce pinu D6                 | Pin D6                                            | R/W                   | Х      |              |      |      |       |       |
| Filtr pinu B3                  | Filtr na signálu rychlostního senzoru<br>(pin B3) | R/W                   | Х      |              |      |      |       |       |

| Programova                       | Programovatelné parametry                       |                       |        |        | DTCO | Kanala |       |       |
|----------------------------------|-------------------------------------------------|-----------------------|--------|--------|------|--------|-------|-------|
| Zobrazený text                   | Popis                                           | čtení(R)/<br>zápis(W) | SE5000 | VR2400 | 1381 | 1324   | Actia | Efkon |
| Funkce pinu D5                   | Pin D5 povolen (výstup překročení<br>rychlosti) | R/W                   | х      |        |      |        |       |       |
| Funkce pinu D4                   | Funkce pinu D4 (výstup obecných<br>varování)    | R/W                   | Х      | Х      |      |        |       |       |
| Funkce pinu D7                   | Pin D7 povolen (zadní K-line)                   | R/W                   | Х      |        |      |        |       |       |
| Funkce pinu C1                   | Vypnout nastavení výstupu C1                    | R/W                   | Х      |        |      |        |       |       |
| Otáčky na vstupu<br>C3/CAN       | Otáčky na vstupu (C3/CAN)                       | R/W                   | Х      | Х      |      |        |       |       |
| Faktor RPM                       | Faktor Rpm (faktor C3)                          | R/W                   | Х      | Х      | Х    |        |       |       |
| Vypnout sériová<br>data          | Sériový výstup dat (funkce D8)                  | R/W                   | Х      | Х      |      |        |       |       |
| Omezená nejnižší<br>rychlost     | Omezená nejnižší rychlost                       | R/W                   | х      | х      |      |        |       |       |
| Změna aktivity<br>zapalování     | Změna aktivity při ZAP/VYP klíči                | R                     | х      |        |      |        |       |       |
| Definice ZAP/VYP<br>klíče        | Aktivita při ZAP/VYP zapalování                 | R/W                   | х      |        | х    |        |       |       |
| Upřednostněný<br>jazyk           | Výchozí jazyk                                   | R/W                   | Х      |        |      |        |       |       |
| Zdržení služby                   | Zdržení služby na základě<br>kalendářního času  | R/W                   | Х      | Х      | х    | Х      |       |       |
| Datum instalace                  | Datum instalace řídicí jednotky                 | R/W                   | Х      | Х      | Х    | Х      |       |       |
| Před příští<br>kalibrací         | Počet dnů zbývajících do příští<br>kalibrace    | R/W                   | Х      |        |      |        |       |       |
| Před<br>překročením<br>rychlosti | Před překročením rychlosti                      | R/W                   | х      |        |      |        |       |       |
| Funkce displeje                  | Funkce displeje                                 | R/W                   | Х      |        |      |        |       |       |
| Programov                                 | atelné parametry                               | Přístup               |        |        | DTCO | Vianala |       |       |
|-------------------------------------------|------------------------------------------------|-----------------------|--------|--------|------|---------|-------|-------|
| Zobrazený text                            | Popis                                          | čtení(R)/<br>zápis(W) | SE5000 | VR2400 | 1381 | 1324    | Actia | Efkon |
| Stav aktivity<br>dálkového<br>stahování   | Stav aktivity dálkového stahování              | R                     | Х      |        |      |         |       |       |
| Zápis do karty<br>dálkového<br>stahování  | Zápis do karty dálkového stahování             | R/W                   | х      |        |      |         |       |       |
| Konfigurace CAN<br>dálkového<br>stahování | Konfigurace C-CAN dálkového<br>stahování       | R/W                   | Х      |        |      |         |       |       |
| Zobrazit dálkové<br>stahování             | Zobrazit dálkové stahování                     | R/W                   | Х      |        |      |         |       |       |
| Probuzení CAN                             | Probuzení CAN                                  | R/W                   | Х      |        |      |         |       |       |
|                                           | Druhý zdroj pohybu                             | R                     | Х      |        |      |         |       |       |
|                                           | Druhý zdroj pohybu, povolená<br>odchylka       | R/W                   | Х      |        |      |         |       |       |
|                                           | Druhý zdroj pohybu, rozdíl rychlostí           | R/W                   | Х      |        |      |         |       |       |
|                                           | Druhý zdroj pohybu, zpráva CAN                 | R/W                   | Х      |        |      |         |       |       |
|                                           | Faktor rychlosti C3                            | R/W                   | Х      |        |      |         |       |       |
| Dodatečné<br>nahrávání<br>událostí        | Použití registrace D1 D2                       | R/W                   | Х      |        |      |         |       |       |
| Záznam rychlosti<br>motoru                | Použití registrace rychlosti motoru            | R/W                   | Х      | х      |      |         |       |       |
| VRESD                                     | Rozsah dat o rychlosti v tachografu<br>vozidla | R/W                   | Х      |        |      |         |       |       |
| Záznam rychlosti<br>vozidla               | Použití registrace rychlosti vozidla           | R/W                   | х      |        |      |         |       |       |
| VRVSD                                     | Rozsah dat o rychlosti v tachografu<br>vozidla | R/W                   | Х      |        |      |         |       |       |

| Programov                        | vatelné parametry                | Přístup               |        |        | DTCO | Vienale |       |       |
|----------------------------------|----------------------------------|-----------------------|--------|--------|------|---------|-------|-------|
| Zobrazený text                   | Popis                            | čtení(R)/<br>zápis(W) | SE5000 | VR2400 | 1381 | 1324    | Actia | Efkon |
| Maximální<br>garance             | Maximální garanční doba          | R                     | Х      |        |      |         |       |       |
| Doba platnosti<br>garance        | Doba platnosti garance           | R                     | Х      |        |      |         |       |       |
| Garanční doba                    | Garanční doba                    | R/W                   | Х      |        |      |         |       |       |
| Počet zápisů do<br>garanční doby | Počet zápisů do garanční doby    | R                     | Х      |        |      |         |       |       |
| Čas aktivace                     | Čas aktivace                     | R                     | Х      |        |      |         |       |       |
| Vstup stmívání                   | Režim stmívání                   | R/W                   |        |        | Х    |         |       |       |
| Vstup stmívání<br>CAN            | Mód stmívání CAN                 | R/W                   |        |        | х    |         |       |       |
| Parametry<br>stmívání            | Parametry stmívání               | R/W                   |        |        | х    |         |       |       |
| Záznam<br>předvolby<br>stmívání  | Režim předvolby stmívání         | R/W                   |        |        | х    |         |       |       |
|                                  | Rychloměr na K line              | R/W                   |        | Х      |      |         |       |       |
|                                  | Pulzy na otáčku motoru           | R/W                   |        | Х      |      |         |       |       |
|                                  | CANbus RPM                       | R/W                   |        | Х      |      |         |       |       |
|                                  | Zobrazení RPM                    | R/W                   |        | Х      |      |         |       |       |
|                                  | Počítadlo kilometrů Os           | R/W                   |        | Х      |      |         |       |       |
|                                  | Blikání při překročení rychlosti | R/W                   |        | Х      |      |         |       |       |
|                                  | Překročení rychlosti             | R/W                   |        | Х      |      |         |       |       |
|                                  | Typ zákazníka                    | R/W                   |        | Х      |      |         |       |       |
|                                  | Dvojitá náprava                  | R/W                   |        | Х      |      |         |       |       |
|                                  | Poměr dvojité nápravy            | R/W                   |        | Х      |      |         |       |       |
|                                  | Povinnosti osádky                | R/W                   |        | Х      |      |         |       |       |
|                                  | 7-denní PIN vysunutí             | R/W                   |        | Х      |      |         |       |       |
|                                  | Záznam o zapalování              | R/W                   |        | Х      |      |         |       |       |

| Programovatelné parametry |                                                                                  | Přístup               |        |        | DTCO | Kienele |       |       |
|---------------------------|----------------------------------------------------------------------------------|-----------------------|--------|--------|------|---------|-------|-------|
| Zobrazený text            | Popis                                                                            | čtení(R)/<br>zápis(W) | SE5000 | VR2400 | 1381 | 1324    | Actia | Efkon |
|                           | DTC aktivovány                                                                   | R/W                   |        | Х      |      |         |       |       |
|                           | Sledování 4. grafu                                                               | R/W                   |        | Х      |      |         |       |       |
|                           | Analogové otáčky                                                                 | R/W                   |        | Х      |      |         |       |       |
|                           | Limity pásma otáček - pásmo nízkého<br>výkonu                                    | R/W                   |        | Х      |      |         |       |       |
|                           | Limity pásma otáček - ekonomické<br>pásmo                                        | R/W                   |        | Х      |      |         |       |       |
|                           | Limity pásma otáček - pásmo špatné<br>ekonomie                                   | R/W                   |        | Х      |      |         |       |       |
| Typ CANBus                | Typ CANBus. <b>Toto je část čísla</b><br>hardwaru řídicí jednotky.               | R/W                   |        |        |      | х       |       |       |
|                           | Kód opravny nebo sériové číslo<br>zkoušeče                                       | W                     | Х      | Х      |      | х       |       |       |
|                           | Datum programování                                                               | W                     | Х      | Х      |      | Х       |       |       |
|                           | Sériové číslo kalibračního zařízení<br>NEBO kód opravny provádějící<br>kalibraci | W                     | х      | х      |      | х       |       |       |
|                           | Datum kalibrace                                                                  | W                     | Х      | Х      |      | Х       |       |       |
|                           | Číslo softwaru kalibračního zařízení                                             | W                     | Х      | Х      |      | Х       |       |       |

# Postup programování parametrů

| <ul> <li>Klepněte na ikonu ČÍST a UPRAVIT</li> <li>DATA na obrazovce programátoru MK</li> <li>III,</li> <li>Pomocí šipek ← a → můžete</li> <li>procházet stránkami s parametry.</li> <li>Potom klepněte na parametr, který</li> <li>chcete změnit.</li> </ul>                 | Libovolný tachograf<br>:Číst a upravit data | Aktuální čas - klepněte na hodnotu.<br>Na nové obrazovce zadejte aktuální<br>čas a stiskněte ENTER.<br>Mějte na paměti, že by čas měl být<br>nastaven na UTC.        | Aktuální čas<br>:10:35        |
|----------------------------------------------------------------------------------------------------|---------------------------------------------|----------------------------------------------------------------------------------------------------|-------------------------------|
| Konstanta W - klepněte na hodnotu.<br>Na nové obrazovce zadejte hodnotu<br>konstanty W a stiskněte ENTER.                                                                                                    | Konstanta W<br>:8000                        | Aktuální datum - klepněte na<br>hodnotu. Na nové obrazovce<br>zadejte aktuální datum a stiskněte<br>ENTER.<br>Mějte na paměti, že by čas měl být<br>nastaven na UTC. | Aktuální datum<br>:19/10/2003 |
| <b>Konstanta K</b> – klepněte na hodnotu.<br>Na nové obrazovce zadejte aktuální<br>hodnotu a stiskněte ENTER.                                                                                                    | Konstanta K<br>:8000                        | <b>Časový posun</b> - klepněte na<br>hodnotu. Na nové obrazovce<br>zadejte zvolený časový posun mezi<br>+23:00 a –23:00 hod. a +59 a –59<br>min.                     | Časový posun<br>:+1: +00      |
| Údaj počítadla kilometrů - klepněte<br>na hodnotu. Na nové obrazovce<br>zadejte hodnotu požadovaného<br>nového údaje počítadla kilometrů.<br>Mějte na paměti, že poslední zadaná<br>číslice představuje desetiny, takže pro<br>vložení údaje 100,0 km je třeba zadat<br>1000. | Počítadlo km<br>: 21 055 406.0              | Konstanta L - klepněte na hodnotu.<br>Na nové obrazovce zadejte novou<br>hodnotu a stiskněte ENTER.                                                                  | Konstanta L<br>:1234 mm       |

| Velikost pneumatiky - klepněte na<br>hodnotu. Na nové obrazovce zadejte<br>velikost pneumatiky a stiskněte<br>ENTER. Hodnota může mít až 15<br>znaků.                                                                                                 | Velikost pneumatiky<br>:1234567890ABCDE | <b>Povolená rychlost</b> - klepněte na<br>hodnotu. Na nové obrazovce<br>zadejte hodnotu a stiskněte ENTER.                               | Povolená rychlost<br>:125 km/h |
|----------------------------------------------------------------------------------------------------|-----------------------------------------|----------------------------------------------------------------------------------------------------|--------------------------------|
| Datum příští kalibrace - klepněte na<br>hodnotu. Na nové obrazovce zadejte<br>nové datum a stiskněte ENTER.                                                                                                    | Datum příští kalib.<br>:19/10/2005      | VIN - klepněte na hodnotu. Na nové<br>obrazovce zadejte identifikační číslo<br>vozidla a stiskněte ENTER.<br>Číslo může mít až 17 znaků. | VIN<br>:1234567890ABC          |
| Stát registrace vozidla - klepněte na<br>hodnotu. Na nové obrazovce zadejte<br>stát, kde je vozidlo registrováno, a<br>stiskněte ENTER. Údaj<br>může mít až 3 znaky.Stát registrace vozidla se také někdy<br>označuje jako registrující členský stát. | Stát. reg. vozidla<br>:123              | <b>CANBus povoleno</b> - klepnutím na<br>příslušné tlačítko vyberte ON<br>(Zapnuto) nebo OFF (Vypnuto).                                  | CANBus povoleno<br>:On         |
| VRN - klepněte na hodnotu. Na nové<br>obrazovce zadejte VRN a stiskněte<br>ENTER. Číslo<br>může mít až 13 znaků.                                                                                                    | VRN<br>:1234567890ABC                   | <b>Ukončení CAN</b> - klepnutím na<br>příslušné tlačítko vyberte DISABLE<br>(Deaktivovat) nebo ENABLE<br>(Aktivovat).                    | Ukončení CAN<br>:ENABLE        |

| <b>Reset jízdy CAN</b> - klepnutím na<br>příslušné tlačítko vyberte ISO nebo<br>MAN.                                                                                                    | Reset jízdy CAN<br>:MAN                 | Úroveň osvětlení - klepněte na<br>hodnotu. Na nové obrazovce<br>zadejte úroveň osvětlení a stiskněte<br>ENTER.<br>Hodnota může mít až 3 znaky.                  | Úroveň osvětlení<br>:0                  |
|----------------------------------------------------------------------------------------------------|-----------------------------------------|----------------------------------------------------------------------------------------------------|-----------------------------------------|
| <b>Typ CANBus</b> - klepněte na hodnotu.<br>Na nové obrazovce zadejte typ<br>CANbus a stiskněte ENTER.<br>Údaj může mít až 2 znaky.                                                               | Typ CANBus<br>:24                       | <b>Osvětlení vypnuto</b> - klepněte na<br>hodnotu. Na nové obrazovce<br>zadejte hodnotu vypnutí osvětlení a<br>stiskněte ENTER.<br>Údaj může mít až 3 znaky.    | Illumination Off<br>:255                |
| Obnovit pulz - klepnutím na příslušné<br>tlačítko vyberte ON (Zapnuto) nebo<br>OFF (Vypnuto).<br>Pozn.: Při nastavení na ON je<br>přítomnost přístroje na palubní desce<br>potvrzena tachografem. | Obnovit pulz<br>:Off                    | Vstup osvětlení - klepnutím na<br>příslušné tlačítko vyberete jednu<br>z následujících možností. OFF<br>(Vypnuto), CAN ONLY (Pouze CAN),<br>A2 ONLY (Pouze A2). | Vstup osvětlení<br>:OFF                 |
| Faktor na výstupu hřídele – klepněte<br>na hodnotu. Na nové obrazovce<br>zadejte požadovanou hodnotu a<br>stiskněte ENTER.                                                                        | Faktor na výstupu<br>hřídele<br>:10.000 | Faktor na výstupu rychlosti –<br>klepněte na hodnotu. Na nové<br>obrazovce zadejte požadovanou<br>hodnotu a stiskněte ENTER.                                    | Faktor na výstupu<br>rychlosti<br>:4971 |
| <b>Výběr podsvícení</b> - klepnutím na<br>příslušné tlačítko vyberte jednu<br>z následujících možností. Colour<br>(Barva) 1, Colour (Barva) 2 nebo No<br>Colour (Žádná barva).                    | Výběr podsvícení<br>:Colour 1           | <b>Funkce pinu D6</b> – klepnutím na<br>příslušné tlačítko vyberte výstup<br>OFF, ISO nebo O/C.                                                                 | Funkce pinu D6<br>:OFF                  |

| Filtr na pin B3 - klepnutím na příslušné<br>tlačítko vyberte DISABLE (Deaktivovat)<br>nebo ENABLE (Aktivovat).                     | Filtr na pin B3<br>:DISABLE | <b>Otáčky na vstupu C3/CAN</b> –<br>klepnutím na příslušné tlačítko<br>vyberte CAN ENABLED (Aktivováno<br>CAN) nebo C3 ENABLED (Aktivováno<br>C3).   | Otáčky na vstupu<br>C3/CAN<br>:CAN ENABLED |
|----------------------------------------------------------------------------------------------------|-----------------------------|----------------------------------------------------------------------------------------------------|--------------------------------------------|
| <b>Funkce pinu D5</b> - klepnutím na<br>příslušné tlačítko vyberte DISABLE<br>(Deaktivovat) nebo ENABLE<br>(Aktivovat).            | Funkce pinu D5<br>:DISABLE  | <b>Faktor RPM</b> - klepněte na hodnotu.<br>Na nové obrazovce zadejte Faktor<br>RPM a stiskněte ENTER.<br>Údaj může mít až 5 znaků.                  | Faktor RPM<br>:12                          |
| <b>Funkce pinu D4</b> - klepnutím na<br>příslušné tlačítko vyberte DTC<br>Warning, System Event, Low speed,<br>Functions nebo Off. | Funkce pinu D4<br>:Off      | <b>Vypnout sériová data</b> - klepnutím na<br>příslušné tlačítko vyberte jednu<br>z následujících možností. DISABLE,<br>ENABLE SRE nebo ENABLE 2400. | Vypnout sériová data<br>:ENABLE SRE        |
| <b>Funkce pinu D7</b> - klepnutím na<br>příslušné tlačítko vyberte DISABLE<br>(Deaktivovat) nebo ENABLE<br>(Aktivovat).            | Funkce pinu D7<br>:DISABLE  | Omezená nejnižší rychlost -<br>klepněte na hodnotu. Na nové<br>obrazovce zadejte hodnotu omezení<br>nejnižší rychlosti.                              | Omezená nejnižší<br>rychlost<br>:5 km/h    |
| <b>Funkce pinu C1</b> - klepnutím na<br>příslušné tlačítko vyberte DISABLE<br>(Deaktivovat) nebo ENABLE<br>(Aktivovat).            | Funkce pinu C1<br>:DISABLE  | <b>Změna aktivity zapalování –</b> tento parametr je POUZE PRO ČTENÍ.                                                                                | Změna aktivity<br>zapalování<br>:ENABLE    |

| <b>Def. Zap./Vyp. klíče</b> – klepnutím na<br>příslušné tlačítko vyberte No Change,<br>Work, Available nebo Break.Rst.<br>Pomocí šipek nahoru a dolů vyberte<br>nastavení pro klíč on/off a slot karty<br>1/2. | Def.Zap./Vyp. klíče<br>S1 On=Work | Před překročením rychlosti -<br>klepněte na hodnotu. Na nové<br>obrazovce zadejte hodnotu před<br>překročením rychlosti a stiskněte<br>ENTER.<br>Údaj může mít až 2 znaky. Potom se<br>objeví nová obrazovka<br>s požadavkem na zadání TCO1<br>WARNING? Klepnutím na příslušné<br>tlačítko vyberte DISABLE<br>(Deaktivovat) nebo ENABLE<br>(Aktivovat). | Před překročením<br>rychlosti :6<br>s<br>TCO1 WARNING?<br>:ENABLE |
|----------------------------------------------------------------------------------------------------|-----------------------------------|----------------------------------------------------------------------------------------------------|-------------------------------------------------------------------|
| <b>Upřednostněný jazyk</b> - klepněte na<br>hodnotu. Na nové obrazovce zadejte<br>správný kód požadovaného jazyka a<br>stiskněte ENTER.                                                                        | Upřednost. jazyk<br>:en           | <b>Funkce zobrazovače</b> - klepnutím na<br>příslušné tlačítko vyberte DISABLE<br>(Deaktivovat) nebo ENABLE<br>(Aktivovat).                                                                                                    | Funkce zobrazovače<br>:ENABLE                                     |
| <b>Zdržení služby</b> - klepněte na hodnotu.<br>Na nové obrazovce zadejte počet<br>TÝDNŮ zbývajících do povinné<br>rekalibrace tachografu a stiskněte<br>ENTER.                                                | Zdržení služby<br>:104 týdnů      | <b>Stav aktivity dálkového stahování –</b><br>tento parametr je POUZE PRO<br>ČTENÍ.                                                                                                    | Stav aktivity dál. st.<br>:ENABLE                                 |
| <b>Datum instalace</b> - klepněte na<br>hodnotu. Na nové obrazovce zadejte<br>datum instalace tachografu a stiskněte<br>ENTER.                                                                                 | Datum instalace<br>:19/09/2001    | Dálkové stahování - zápis na kartu -<br>klepnutím na příslušné tlačítko<br>vyberte DISABLE (Deaktivovat) nebo<br>ENABLE (Aktivovat).                                                                                                    | D. s zápis na kartu<br>:DISABLE                                   |

| <b>Před příští kalibrací</b> - klepněte na<br>hodnotu. Na nové obrazovce zadejte<br>hodnotu doby do příští kalibrace a<br>stiskněte ENTER.<br>Údaj může mít až 3 znaky. | Před příští kalibrací<br>:111 dní       | Konfigurace CAN dálk. st<br>klepnutím na příslušné tlačítko<br>vyberte DISABLE (Deaktivovat) nebo<br>ENABLE (Aktivovat).                       | Konfigurace CAN dálk.<br>st.<br>:DISABLE |
|----------------------------------------------------------------------------------------------------|-----------------------------------------|----------------------------------------------------------------------------------------------------|------------------------------------------|
| <b>Zobrazit dálkové stahování –</b><br>klepnutím na příslušné tlačítko vyberte<br>ANO (YES) nebo NE (NO).                                                               | Zobrazit dálkové<br>stahování<br>:YES   | VRVSD - klepněte na hodnotu. Na<br>nové obrazovce zadejte VRVSD a<br>stiskněte ENTER.<br>Údaj může mít až 3 znaky.                             | VRVSD<br>:Rng1= 111 Km/h                 |
| Probuzení CAN – klepnutím na<br>příslušné tlačítko vyberte Off, A-CAN<br>only, C-CAN only nebo A-CAN and C-<br>CAN.                                                     | Probuzení CAN<br>:A-CAN & C-CAN         | <b>Max. garance</b> – tento parametr je<br>POUZE PRO ČTENÍ.                                                                                    | Max. garance<br>:36 MĚSÍCŮ               |
| Dodatečné nahrávání událostí -<br>klepnutím na příslušné tlačítko vyberte<br>DISABLE (Deaktivovat) nebo ENABLE<br>(Aktivovat).                                          | Dodatečné nahrávání<br>událostí :ENABLE | <b>Platnost garance –</b> tento parametr<br>je POUZE PRO ČTENÍ.                                                                                | Platnost garance<br>:00/00/0000          |
| <b>Záznam rychlosti motoru</b> - klepnutím<br>na příslušné tlačítko vyberte DISABLE<br>(Deaktivovat) nebo ENABLE<br>(Aktivovat).                                        | Záznam rychlosti<br>motoru :ENABLE      | <b>Garanční lhůta</b> - klepněte na<br>hodnotu. Na nové obrazovce<br>zadejte garanční lhůtu a stiskněte<br>ENTER.<br>Údaj může mít až 2 znaky. | Garanční lhůta<br>:30 MĚSÍCŮ             |
| VRESD - klepněte na hodnotu. Na<br>nové obrazovce zadejte VRESD<br>a stiskněte ENTER.<br>Údaj může mít až 7 znaků.                                                      | VRESD<br>:Rng1= 7999.875 Revs           | <b>Počet zápisů do garanční lhůty –</b><br>tento parametr je POUZE PRO<br>ČTENÍ.                                                               | Počet zápisů do<br>garanční lhůty<br>:0  |

| Záznam rychlosti vozidla - klepnutím<br>na příslušné tlačítko vyberte DISABLE<br>(Deaktivovat) nebo ENABLE<br>(Aktivovat).                                                                                                    | Záznam rychlosti<br>vozidla :ENABLE        | <b>Čas aktivace –</b> tento parametr je<br>POUZE PRO ČTENÍ.                                                                                                    | Čas aktivace<br>:DEAKTIVOVÁN |
|----------------------------------------------------------------------------------------------------|--------------------------------------------|----------------------------------------------------------------------------------------------------|------------------------------|
| <b>REŽIM STMÍVÁNÍ</b> - klepnutím na<br>příslušné tlačítko vyberte CAN ONLY<br>nebo A2 ONLY.                                                                                                    | REŽIM STMÍVÁNÍ<br>:A2 ONLY                 | Počet pulzů na otáčku motoru -<br>klepněte na hodnotu. Na nové<br>obrazovce zadejte požadovanou<br>hodnotu PPR a stiskněte ENTER.<br>Mějte na paměti, že poslední tři<br>zadané číslice představují tisíciny,<br>takže pro vložení čísla 19,000 je třeba<br>zadat 19000. | Pulzů na otáčku<br>:19.000   |
| Mód stmívání CAN - klepnutím na<br>příslušné tlačítko vyberte STANDARD<br>nebo ALTERNATIVE.                                                                                                    | Mód stmívání CAN<br>:STANDARD              | <b>CANBus RPM</b> - klepnutím na příslušné<br>tlačítko vyberte ON (Zapnuto) nebo<br>OFF (Vypnuto).                                                                                                    | CANBus RPM<br>:Off           |
| PARAMETRY STMÍVÁNÍ - Stiskem<br>šipek ↑ nebo ↓ vyberte dílčí<br>parametry, které chcete změnit.<br>Klepněte na hodnotu. Na nové<br>obrazovce zadejte číslo a stiskněte<br>ENTER. Mějte na paměti, že limit pro<br>hodnoty je 100, kromě verze 1.3<br>DTCO1381, kde je limit pro zhasnutí<br>250. | PARAMETRY<br>STMÍVÁNÍ ↑↓<br>:LIGHT OFF=240 | <b>Zobrazení RPM</b> - klepnutím na<br>příslušné tlačítko vyberte ON<br>(Zapnuto) nebo OFF (Vypnuto).                                                                                                    | Zobrazení RPM<br>:Off        |

| <b>REŽIM PŘEDVOLBY STMÍVÁNÍ</b> -<br>klepněte na hodnotu. Na nové<br>obrazovce zadejte číslo (0 – 4)<br>a stiskněte ENTER.                                                                                   | REŽIM PŘEDVOLBY<br>STMÍVÁNÍ<br>:0   | <b>Počítadlo kilometrů 0s</b> - klepnutím na<br>příslušné tlačítko vyberte ON<br>(Zapnuto) nebo OFF (Vypnuto).                                                | Počítadlo km 0s<br>:Off                     |
|----------------------------------------------------------------------------------------------------|-------------------------------------|----------------------------------------------------------------------------------------------------|---------------------------------------------|
| <b>Rychloměr na K line</b> - klepnutím na<br>příslušné tlačítko vyberte ON<br>(Zapnuto) nebo OFF (Vypnuto).                                                                                                  | Rychlom. na K line<br>:Off          | Blikání při překročení rychlosti -<br>klepnutím na příslušné tlačítko<br>vyberte ON (Zapnuto) nebo OFF<br>(Vypnuto).                                          | Blikání při překročení<br>rychlosti<br>:Off |
| <b>Překročení rychlosti</b> - klepněte na<br>hodnotu. Na nové obrazovce zadejte<br>požadovanou hodnotu překročení<br>rychlosti a stiskněte ENTER.                                                            | Překročení rychlosti<br>:100 km/h   | <b>7-denní PIN vysunutí</b> - klepněte na<br>hodnotu. Na nové obrazovce zadejte<br>PIN a stiskněte ENTER.<br>Musí mít 4 znaky (pouze pro použití<br>mimo EU). | 7-denní PIN vysunutí<br>:0000               |
| <b>Typ zákazníka</b> – klepnutím na<br>příslušné tlačítko vyberte požadovaný<br>typ zákazníka a stiskněte ENTER.<br>Možnosti jsou: ISO, Renault, Scania,<br>MAN, DC, Ford, VW, DAF, Volvo Bus a<br>Volvo AH. | Typ zákazníka<br>:ISO               | <b>Záznam o zapalování</b> - klepnutím na<br>příslušné tlačítko vyberte ON<br>(Zapnuto) nebo OFF (Vypnuto).                                                   | Záznam o zapalování<br>:Off                 |
| <b>Dvojitá náprava</b> - klepnutím na<br>příslušné tlačítko vyberte ON<br>(Zapnuto) nebo OFF (Vypnuto).                                                                                                    | Dvojitá náprava<br>:Off             | DTC aktivovány - klepnutím na<br>příslušné tlačítko vyberte ON<br>(Zapnuto) nebo OFF (Vypnuto).                                                               | DTC aktivovány<br>:Off                      |
| <b>Poměr dvojité nápravy</b> - klepněte na<br>hodnotu. Na nové obrazovce zadejte<br>hodnotu poměru dvojité nápravy a<br>stiskněte ENTER.                                                                     | Poměr dvojité<br>nápravy<br>:1.3750 | <b>Sledování 4. grafu</b> - klepnutím na<br>příslušné tlačítko vyberte ON<br>(Zapnuto) nebo OFF (Vypnuto).                                                    | Sledování 4. grafu<br>:Off                  |

| <b>Povinnosti osádky</b> - klepnutím na<br>příslušné tlačítko vyberte ON<br>(Zapnuto) nebo OFF (Vypnuto).                                                                                                    | Povinnosti osádky<br>:Off                                                     | <b>Analogové otáčky</b> - klepnutím na<br>příslušné tlačítko vyberte ON<br>(Zapnuto) nebo OFF (Vypnuto).                                                                                              | Analogové otáčky<br>:On |
|----------------------------------------------------------------------------------------------------|-------------------------------------------------------------------------------|----------------------------------------------------------------------------------------------------|-------------------------|
| <ul> <li>Záznam rychlosti motoru – postupně<br/>klepejte na hodnoty. Na nové<br/>obrazovce klepnutím na příslušné<br/>tlačítko vyberte požadovanou hodnotu<br/>a stiskněte ENTER. Pásma záznamu<br/>rychlosti motoru jsou: pásmo nízkého<br/>výkonu, ekonomické pásmo a pásmo<br/>špatné ekonomie.</li> <li>Pozn.: Programátor neumožní zadání</li> </ul> | Pásmo nízkého<br>výkonu<br>:700 ot./min.<br>Ekonomické pásmo<br>:900 ot./min. | <b>Typ CANBus</b> - klepnutím na příslušné<br>tlačítko vyberte dvouciferný kód,<br>který odpovídá typu tachografu, a<br>stiskněte ENTER. Kódy jsou 00 - OFF,<br>01 - 50 ms, 02 -10 ms nebo 03 -20 ms. | Typ CANBus<br>:01       |
| nekonzistentních pásem rychlosti<br>motoru. Uživatel např. nemůže<br>nastavit minimální rychlost pro<br>ekonomické pásmo, která je nižší než<br>rychlost definovaná pro pásmo<br>nízkého výkonu.                                                                                                    | Špatná ekonomie<br>:1 100 ot./min.                                            |                                                                                                    |                         |

#### 30 Příloha G – Postup pro pevnou vzdálenost 1

Tento způsob zpravidla využívá vyměřenou 20m dráhu, která je často k dispozici ve stanicích pro montáž tachografů. Podle potřeby lze nicméně nastavit jakoukoli vzdálenost od 20 do 1 000 m. "Délku pevné vzdálenosti" a počet "běhů" lze upravit na stránkách Nastavení, viz odstavec **2.11.5**.

Nastavená pevná vzdálenost a skutečná délka dráhy musejí být shodné, jinak bude konstanta w určena chybně.

Vozidlo se pohybuje po vyměřené dráze a měření na obou koncích dráhy se zadají do přístroje Optimo, který poté určí konstantu w.

#### Poznámky:

Tento způsob je vhodný jen v případě, že generátor impulzů ve vozidle stále produkuje impulzy, i když se vozidlo pohybuje velmi pomalu.

Tuto metodu nepodporují všechny senzory přiblížení. Ujistěte se, zda je senzor, který používáte, vhodný pro použití s tímto postupem.

Postup

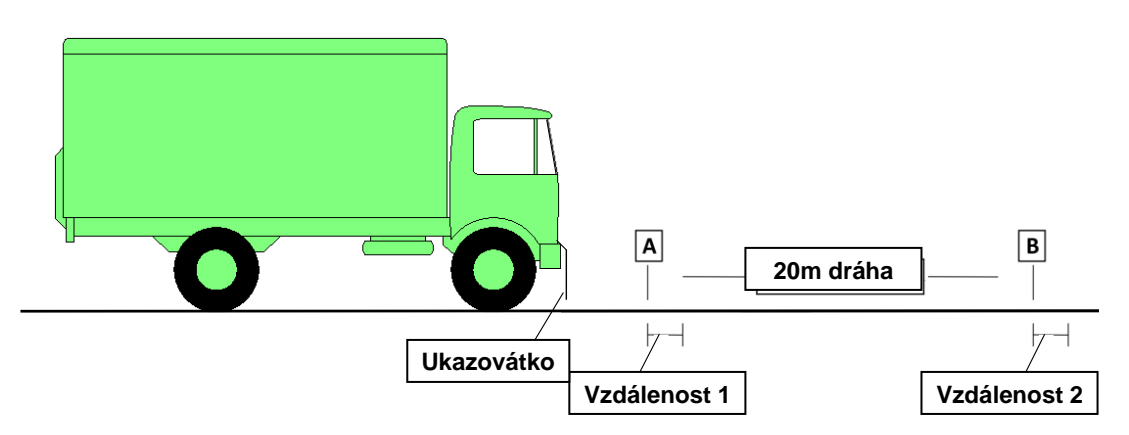

Ke spolehlivému použití postupu pro pevnou vzdálenost 1 je nutný způsob, jak přesně ukazovat, kdy se vozidlo nachází na začátku a na konci vyměřené dráhy. Po dobu zkoušky je vhodné k vozidlu připevnit nějaké ukazovátko s koncem u země. Vozidlo se pohybuje tak, aby ukazovátko přešlo přesně nad značkami na obou koncích vyměřené dráhy. Je pak mnohem jednodušší změřit vzdálenost mezi značkou a bodem, v němž přišel další impulz.

Pokud jde o připevnění ukazovátka k vozidlu, upřednostňuje se uchycení v bodě, který je pevně spojen s kostrou vozidla (např. na konec předního nárazníku), nikoli ke kabině, která je často odpružená.

- Tento způsob určení konstanty w se provádí tak, že vozidlo se pohybuje po vyměřené dráze a
  - buď se počítají impulzy z vysílače impulzů pomocí čítače impulzů, jako je například Optimo,
  - nebo se měří počet otáček mechanického převodovkového pohonu pomocí počitadla otáček.
- Oba způsoby jsou velmi přesné, přičemž přístroj Optimo je přesný na nejbližší impulz a počitadlo otáček je přesné na 0,01 otáčky.
- Vzdálenost jízdy je zpravidla pevně stanovených 20 metrů, počet otáček nebo impulsů je tedy k získání hodnoty "na km" nutno vynásobit 50. Při použití přístroje Optimo se přepočet provede automaticky a zobrazí se pouze výsledný počet impulsů/km.

Postup měření konstanty w způsobem využívajícím fyzickou "pevnou vzdálenost 1" a přístroj Optimo:

- Na přímém a vodorovném úseku vyznačte vzdálenost 20 metrů nebo použijte vyznačenou pevnou dráhu, je-li k dispozici.
- Zkontrolujte tlak v pneumatikách vozidla a jejich stav.
- Na straně řidiče připevněte k vozidlu ukazovátko, přičemž dbejte na vhodné umístění.
- Na přístroji Optimo stiskněte ikonu "Pevná vzdálenost 1" a postupujte podle pokynů na displeji.
- Optimo zobrazí výsledky 4 běhů a průměr.
- V případě digitálních tachografů a tachografů ve stylu "radiopřijímač" lze výsledky uložit přímo do tachografu. V případě starších tachografů se výsledky zobrazí spolu s nastavením přepínačů DIL.

### 31 Příloha H – Postup pro pevnou vzdálenost 2

Tento způsob zpravidla využívá vyměřenou 20m dráhu, která je často k dispozici ve stanicích pro montáž tachografů. Podle potřeby lze nicméně nastavit jakoukoli vzdálenost od 20 do 1 000 m. "Délku pevné vzdálenosti" a počet "běhů" lze upravit na stránkách Nastavení, viz odstavec **2.11.5**.

Nastavená pevná vzdálenost a skutečná délka dráhy musejí být shodné, jinak bude konstanta w určena chybně.

Vozidlo se pohybuje po vyměřené dráze, ale všechna měření automaticky provádí přístroj Optimo, který poté také automaticky určí konstantu w.

Pro zjednodušení měření se na obou koncích vyměřené vzdálenosti použije polohový spínač, který na každém konci dráhy přichází do kontaktu se značkou. Obsluha pak nemusí během zkoušky nijak zasahovat – jediným požadavkem je pohyb vozidla po vyznačené dráze rychlostí cca 8 km/h tak, aby polohový spínač přišel do kontaktu se značkami na obou koncích dráhy. Alternativně lze použít infračervenou závoru.

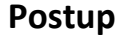

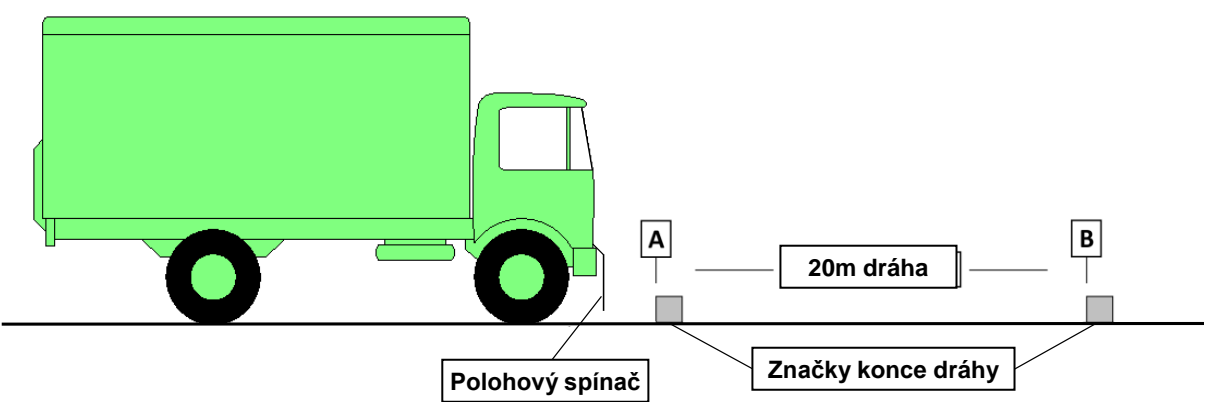

Pevná vzdálenost 2 vyžaduje takový pohyb vozidla, aby polohový spínač připevněný k vozidlu přišel do kontaktu se značkami na obou koncích pevné zkušební dráhy. Aby byla zajištěna přesnost měření, je třeba spínač připevnit k takové části vozidla, která je pevně spojena s kostrou, jako je například přední nárazník. V ideálním případě se polohový spínač připevní tak, aby jeho tyč směřovala svisle dolů, a značky se umístí na zem. Alternativně lze polohový spínač namontovat s tyčí vodorovně, aby tyč přišla do kontaktu se svislými sloupky.

Jako značky na obou koncích dráhy je vhodné použít dřevěné nebo betonové kvádry, ideálně o délce cca 1 m a šířce a výšce 100 až 150 mm. Velmi vhodným materiálem jsou ocelové nosníky. Požaduje se, aby značka měla dobře definovaný bod kontaktu s polohovým spínačem a během zkoušky se nepohnula.

I když je zcela přijatelné připevnit polohový spínač k boku vozidla a umístit značky podél boku vozidla, může být obtížné zajistit, aby spínač opakovaně přišel do kontaktu se značkami. Vhodnější je upevnit spínač doprostřed přední části vozidla a značky umístit tak, aby vozidlo přejelo přímo nad nimi.

Alternativně použijte infračervenou závoru.

Postup měření konstanty w způsobem využívajícím fyzickou "pevnou vzdálenost 2" a přístroj Optimo:

- Na přímém a vodorovném úseku vyznačte vzdálenost 20 metrů nebo použijte vyznačenou pevnou dráhu, je-li k dispozici.
- Zkontrolujte tlak v pneumatikách vozidla a jejich stav.
- Připevněte na vozidlo polohový spínač s pružnou tyčí a dbejte, aby tyč byla vhodně umístěna.
- Na přístroji Optimo stiskněte ikonu "Pevná vzdálenost 2" a postupujte podle pokynů na displeji.
- Optimo zobrazí výsledky 4 běhů a průměr.
- V případě digitálních tachografů a tachografů ve stylu "radiopřijímač" lze výsledky uložit přímo do tachografu. V případě starších tachografů se výsledky zobrazí spolu s nastavením přepínačů DIL.

#### Poznámky:

K dosažení nejlepší přesnosti je vhodné uskutečnit dva běhy v každém směru, nikoli čtyři v jednom směru, protože se tím zohlední případný malý sklon dráhy.

Průměrováním měření v opačných směrech se vliv sklonu odstraní.

### 32 Příloha J – Postup pro pohyblivý pás

Vozidlo, které se kalibruje, zaujme polohu s poháněnými koly na válcích pohyblivého pásu. Poté se vozidlo uvede do **pohybu konstantní rychlostí 50 km/h**. Přístroj Optimo poté určí konstantu w.

Kontrola před zkouškou

- Vozidlo musí být při kalibraci nezatížené. V případě tahačů musí být odpojen návěs.
- U pneumatik je třeba věnovat pozornost:
  - velikosti pneumatik,
  - tlaku v pneumatikách zkontrolujte vůči hodnotě doporučené výrobcem a v případě potřeby upravte,
  - stavu a opotřebení pneumatik nezkoušejte vozidlo, pokud pneumatiky nevyhovují předpisům nebo jsou potenciálně nebezpečné,
  - zkontrolujte, zda ve vzorku nejsou kameny, aby při zkoušce nehrozilo nebezpečí od odlétávajících kamenů,
  - pokud jsou pneumatiky mokré, před najetím na válce osušte vzorek pneumatik na poháněných kolech.

Níže popsaný postup platí pro systém pohyblivého pásu Stoneridge. U jiných pohyblivých pásů bude postup podobný, je však třeba nastudovat dokumentaci od výrobce pohyblivého pásu a zjistit podrobnosti o případných rozdílech.

V závislosti na typu vozidla se použije následující postup:

Všechna vozidla s pohonem zadních kol se zkouší níže popsaným způsobem.

U všech vozidel s pohonem předních kol je nutno před zkoušením vozidla na pohyblivém pásu provést fyzickou zkoušku konstanty I. Získanou hodnotu konstanty L je nutno v průběhu zkoušky na vyzvání zadat.

Všechna vozidla s pohonem čtyř kol je třeba zkoušet stejně jako vozidla s pohonem zadních kol, tj. se zadní nápravou na válcích. U vozidel typu "permanent 4WD" je nutno řiditelnou nápravu zvednout a položit na stojany.

- Sejměte kryty.
- Zkontrolujte, zda je příčný nosník v poloze "nahoře".
- Najeďte s vozidlem na platformu tak, aby poháněná náprava byla na příčném nosníku.
- Zatáhněte ruční brzdu vozidla.
- Uvolněte spínač hydraulického zvedáku, aby příčný nosník poklesl zkontrolujte polohu kol na hlavních válcích.
- Uvolněte ruční brzdu a s vozidlem popojeďte, aby se na válcích vystředilo.
- Přední kola zajistěte klíny, abyste zabránili pohybu vpřed/vzad.
- Na správné místo na kole nalepte odraznou pásku.
- S přístrojem Optimo v kabině uveďte vozidlo do pohybu rychlostí 50 km/h.
- Na přístroji Optimo stiskněte ikonu "Pohyblivý pás" a postupujte podle pokynů na displeji.
   Poznámka: Je důležité po dobu zkoušky udržet stabilní rychlost, jinak se zobrazí chybný odečet.
- V případě digitálních tachografů a tachografů ve stylu "radiopřijímač" se konstanty W a L uloží přímo do tachografu. V případě starších tachografů se výsledky zobrazí spolu s nastavením přepínačů DIL.

# 33 Příloha K - Optimo Chybové kódy

### Aplikace kódy

| Aplikace                   | Chyba kód |                                                       |  |  |
|----------------------------|-----------|-------------------------------------------------------|--|--|
| MK3 Programátor            | 0x00**    | Koder 01 na 10 / 1F / 20 na 29 / D0 na FF jsou platné |  |  |
| SE5000 Konfigurační systém | 0x01**    | Koder 01 na 10 / 1F / D0 na FF jsou platné            |  |  |
| Prohození tachografu       | 0x02**    | Koder 01 na 10 / 1F / D0 na FF jsou platné            |  |  |
| Test senzoru               | 0x03**    | Koder 01 na 10 / 1F jsou platné                       |  |  |
| List aplikací              | 0x04**    | Koder D0 na FF jsou platné                            |  |  |
| křížových odkazů           | 0x05**    | Koder D0 na FF jsou platné                            |  |  |
| Symbol nastaveni           | 0x06**    | Koder D0 na FF jsou platné                            |  |  |
| kalibrační                 | 0x07**    | Koder D0 na FF jsou platné                            |  |  |
| Aktualizace produktu       | 0x08**    | Kode C1 je platné                                     |  |  |

### Specifické Kódy chyby

| Chyba kód | Kategorie        | Chyba kód | Kategorie      | Chyba kód | Kategorie      |
|-----------|------------------|-----------|----------------|-----------|----------------|
| 0x**01    | Chyba komunikace | 0x**10    | Chyba firmwaru | 0x**D0    | Chyba databáze |
| 0x**02    | Chyba komunikace | 0x**11    | Chyba firmwaru | 0x**D1    | Chyba databáze |
| 0x**03    | Chyba komunikace | 0x**12    | Chyba firmwaru | 0x**DF    | Chyba databáze |
| 0x**04    | Chyba komunikace | 0x**13    | Chyba firmwaru | 0x**F0    | Chyba aplikace |
| 0x**05    | Chyba komunikace | 0x**14    | Chyba firmwaru | 0x**F1    | Chyba aplikace |
| 0x**06    | Chyba komunikace | 0x**1F    | Chyba firmwaru | 0x**F2    | Chyba aplikace |
| 0x**07    | Chyba komunikace | 0x**20    | Chyba aplikace | 0x**F3    | Chyba aplikace |
| 0x**08    | Chyba komunikace | 0x**29    | Chyba aplikace | Ox**FE    | Chyba aplikace |
| 0x**09    | Chyba komunikace | 0x**C1    | Chyba aplikace | 0x**FF    | Chyba aplikace |
| 0x**0A    | Chyba komunikace |           |                |           |                |